# **Digital Super Hybrid System**

# Panasonic

# **INTERVIEW OF CONTRACT OF CONTRACT.**

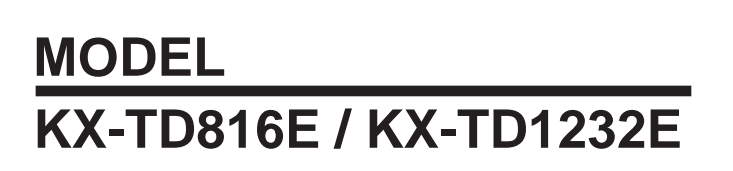

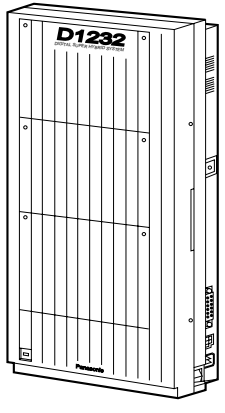

KX-TD816

KX-TD1232

Thank you for purchasing the Panasonic Model KX-TD816E/KX-TD1232E, Digital Super Hybrid System.

# **System Components**

|              | Model       | Description                                                    |
|--------------|-------------|----------------------------------------------------------------|
| Service Unit | KX-TD816E   | Digital Super Hybrid System (Main Unit)                        |
|              | KX-TD1232E  | Digital Super Hybrid System (Main Unit)                        |
| Telephone    | KX-T7420E   | Digital proprietary telephone                                  |
|              | KX-T7425E   | Digital proprietary telephone                                  |
|              | KX-T7431E   | Digital proprietary telephone with 1-line display              |
|              | KX-T7433E   | Digital proprietary telephone with 3-line display              |
|              | KX-T7436E   | Digital proprietary telephone with 6-line display              |
|              | KX-T7220E   | Digital proprietary telephone                                  |
|              | KX-T7230E   | Digital proprietary telephone with 2-line display              |
|              | KX-T7235E   | Digital proprietary telephone with 6-line display              |
|              | KX-T7250E   | Digital proprietary telephone                                  |
|              | KX-T7130E   | Proprietary telephone with 1-line display                      |
|              | KX-T7020E   | Proprietary telephone                                          |
|              | KX-T7050E   | Proprietary telephone                                          |
| Optional     | KX-T7440E   | Digital DSS Console                                            |
| Equipment    | KX-T7441E   | Digital DSS Console                                            |
|              | KX-T7240E   | Digital DSS Console                                            |
|              | KX-T7040E   | DSS Console                                                    |
|              | KX-TD170E   | 8-Station Line Unit                                            |
|              | KX-TD180E   | 4-CO Line Unit                                                 |
|              | KX-TD181E*1 | 8-CO Line Card                                                 |
|              | KX-TD182E*2 | 4-CO Line Card                                                 |
|              | KX-TD192E*1 | System Inter Connection Card (two cards with Connection Cable) |
|              | KX-TD196E*1 | Remote Card                                                    |
|              | KX-TD280E   | 2-ISDN S0 Line Unit                                            |
|              | KX-TD281E*1 | 4-ISDN S0 Line Card                                            |
|              | KX-TD282E*2 | 2-ISDN S0 Line Card                                            |
|              | KX-T30865E  | Doorphone                                                      |
|              | KX-A46E     | Battery Adaptor                                                |

### System Components Table

Note The models marked \*1 can be installed only in KX-TD1232. The models marked \*2 can be installed only in KX-TD816. In this Installation Manual, the suffix "E" of each model number is omitted. The Digital Super Hybrid System is abbreviated as "DSHS." The Digital Proprietary Telephone is abbreviated as "DPT." Other proprietary telephone (analogue type) is abbreviated as "APT." A Single Line Telephone is abbreviated as "SLT."

# FOR YOUR SAFETY PLEASE READ THE FOLLOWING TEXT CAREFULLY.

This appliance is supplied with a moulded three pin mains plug for your safety and convenience. A 5 amp fuse is fitted in this plug.

Should the fuse need to be replaced please ensure that the replacement fuse has a rating of 5 amps and that it is approved by ASTA or BSI to BS1362.

Check for the ASTA mark  $\overleftarrow{(x)}$  or the BSI mark  $\overleftarrow{(x)}$  on the body of the fuse.

If the plug contains a removable fuse cover you must ensure that it is refitted when the fuse is replaced.

If you lose the fuse cover the plug must not be used until a replacement cover is obtained. A replacement fuse cover can be purchased from your local Panasonic Dealer.

IF THE FITTED MOULDED PLUG IS UNSUITABLE FOR THE SOCKET OUTLET IN YOUR HOME THEN THE FUSE SHOULD BE REMOVED AND THE PLUG CUT OFF AND DISPOSED OF SAFELY.

THERE IS A DANGER OF SEVERE ELECTRICAL SHOCK IF THE CUT OFF PLUG IS INSERTED INTO ANY 13 AMP SOCKET.

If a new plug is to be fitted please observe the wiring code as shown below. If in any doubt please consult a qualified electrician.

### WARNING : THIS APPLIANCE MUST BE EARTHED.

**IMPORTANT** : The wires in this mains leads are coloured in accordance with the following code:

| Green-and-yellow: | Earth   |
|-------------------|---------|
| Blue:             | Neutral |
| Brown:            | Live    |

As the colours of the wires in the mains lead of this appliance may not correspond with the coloured markings identifying the terminals in your plug, proceed as follows.

The wire which is coloured GREEN-AND-YELLOW must be connected to the terminal in the plug which is marked with the letter E or by the safety earth symbol  $\perp$  or coloured GREEN or GREEN-AND-YELLOW.

The wire which is coloured BLUE must be connected to the terminal in the plug which is marked with the letter N or coloured BLACK.

The wire which is coloured BROWN must be connected to the terminal in the plug which is marked with the letter L or coloured RED.

How to replace the fuse : Open the-fuse compartment with a screwdriver and replace the fuse and fuse cover.

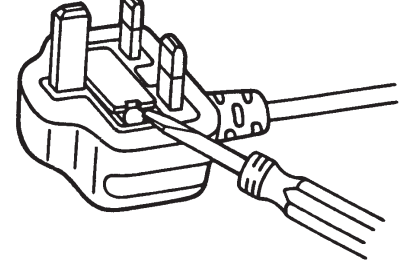

This equipment should be used on PSTN lines requiring 2-wire Loop calling unguarded clearing with Loop Disconnect or DTMF address signalling.

The equipment must be connected to direct extension lines and a payphone should not be connected as an extension.

### **Operation in Power Failure**

In the event of a power failure, three single line telephones connected to Power Failure Transfer jacks will be directly connected to the following CO lines:

KX-TD816 — CO 1, CO 2, and CO 5

KX-TD1232 — CO 1, CO 2, and CO 9

- Set the Dialling Mode (Tone or Pulse) of your telephone, according to the CO line.
- 999 and 112 can be dialled on the apparatus for the purpose of making outgoing calls to the BT emergency (999) and (112) service.

Satisfactory performance can not be guaranteed for every allowed combination of host and subsidiary apparatus.

999 and 112 can be dialled on the apparatus after accessing the CO line for the purpose of making outgoing calls to the BT emergency (999) and (112) service.

During dialling, this apparatus may tinkle the bells of other telephones using the same line. This is not a fault and we advise you not to call Fault Repair Service.

**'Prevention of access by user.** This apparatus is intended to be accessible only to authorized personnel. This apparatus must be installed in a locked room or similar environment, such that user access is prevented. Failure to prevent such user access will invalidate any approval given to this apparatus.'

### **Caution:**

Do not push the PAUSE button more than twice following the initial access digit (or digits). Failure to comply with this requirement may result in unsatisfactory operation.

### Notice:

This PBX should only be used on B•T lines on which specific BT services or facilities are provided.

# CAUTION Danger of explosion if battery is incorrectly replaced. Replace only with the same or equivalent type recommended by the manufacturer. Dispose of used batteries according to the manufacturer's instructions.

- The apparatus is designed to be installed and operated under controlled conditions of ambient temperature and a relative humidity not greater than 60%.
- Avoid installing the apparatus in damp or humid environments, such as bathrooms or swimming pools.
- The apparatus shall not be exposed to dripping or splashing.
- Keep the unit away from heating appliances and electrical noise generating devices such as fluorescent lamps, motors and televisions. These noise sources can interfere with the performance of the Digital Super Hybrid System.
- This unit should be kept free of dust, moisture, high temperature (more than  $40^{\circ}C / 104^{\circ}F$ ) and vibration, and should not be exposed to direct sunlight.
- Never attempt to insert wires, pins, etc. into the vents or other holes of this unit.
- If there is any trouble, disconnect the unit from the telephone line. Plug the telephone directly into the telephone line. If the telephone operates properly, do not reconnect the unit to the line until the trouble has been repaired. If the telephone does not operate properly, chances are that the trouble is in the telephone system, and not in the unit.
- Do not use benzine, thinner, or the like, or any abrasive powder to clean the cabinet. Wipe it with a soft cloth.

### WARNING

THIS UNIT MAY ONLY BE INSTALLED AND SERVED BY QUALIFIED SERVICE PERSONNEL.

WHEN A FAILURE OCCURS WHICH RESULTS IN THE INTERNAL PARTS BECOMING ACCESSIBLE, DISCONNECT THE POWER SUPPLY CORD IMMEDIATELY AND RETURN THIS UNIT TO YOUR DEALER.

DISCONNECT THE TELECOM CONNECTION BEFORE DISCONNECTING THE POWER CONNECTION PRIOR TO RELOCATING THE EQUIPMENT, AND RECONNECT THE POWER FIRST.

THIS UNIT IS EQUIPPED WITH AN EARTHING CONTACT PLUG. FOR SAFETY REASONS THIS PLUG MUST ONLY BE CONNECTED TO AN EARTHING CONTACT SOCKET WHICH HAS BEEN INSTALLED ACCORDING TO REGULATIONS.

THE POWER SOCKET WALL OUTLET SHOULD BE LOCATED NEAR THIS EQUIPMENT AND BE EASILY ACCESSIBLE.

TO PREVENT FIRE OR SHOCK HAZARD, DO NOT EXPOSE THIS PRODUCT TO RAIN OR MOISTURE.

# Attention

The serial number of this product may be found on the label affixed to the bottom of the unit. You should note the serial number of this unit in the space provided and retain this book as a permanent record of your purchase to aid in identification in the event of theft.

MODEL NO.:

SERIAL NO.:

# For your future reference DATE OF PURCHASE NAME OF DEALER DEALER'S ADDRESS

**Warning** This is a Class A product. In a domestic environment this product may cause radio interference in which case the user may be required to take adequate measures. 73/23/EEC 92/31/EEC 93/68/EEC

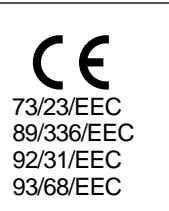

This Installation Manual provides technical information for the Panasonic Digital Super Hybrid System, KX-TD816/KX-TD1232. It is designed to serve as an overall technical reference for the system and includes a description of the system, its hardware and software, features and services and environmental requirements.

This manual contains the following sections:

### Section 1, System Outline.

Provides general information on the system including system capacity and specifications.

### Section 2, Installation.

Contains the basic system installation and wiring instructions, as well as how to install the optional cards and units.

### Section 3, Features.

Describes all the basic, optional and programmable features in alphabetical order. It also provides information about the programming required, conditions, connection references, related features and operation for every feature.

### Section 4, System Programming.

Provides step-by-step programming instructions for a proprietary telephone.

### Section 5, List.

Lists tone/ring tone and default values of system programming.

### Section 6, Troubleshooting.

Provides information for system and telephone troubleshooting.

### Section 7, PRI Section.

Provides information on using the Primary Rate Interface (PRI) ISDN line with the optional expansion unit.

### Section 8, DECT Portable Station Section.

Provides information on the wireless system, which can be optionally equipped with the basic system.

# NOTE

The following documents may be used in conjunction with this manual:

- User Manual for KX-TD816/KX-TD1232 System, DIGITAL Proprietary Telephones, DSS Console, DECT Portable Station and Single Line Telephones
- Programming Table The programming table is designed to be used as a hard copy reference to the userprogrammed data.

| Section 1 | System Outline                                                  |      |
|-----------|-----------------------------------------------------------------|------|
| 1.1       | System Highlights                                               | 1-2  |
| 1.2       | Basic System Construction                                       | 1-4  |
| 1.3       | Proprietary Telephones                                          | 1-5  |
| 1.4       | Options                                                         | 1-6  |
| 1.5       | Specifications                                                  | 1-10 |
|           | 1.5.1 General Description                                       | 1-10 |
|           | 1.5.2 Characteristics                                           | 1-11 |
|           | 1.5.3 System Capacity                                           | 1-12 |
|           | 1.5.4 Ports                                                     | 1-13 |
| Section 2 | Installation                                                    |      |
| 2.1       | Before Installation                                             | 2-2  |
| 2.2       | Installation of the Main Unit                                   | 2-4  |
|           | 2.2.1 Unpacking                                                 | 2-4  |
|           | 2.2.2 Name and Location                                         | 2-4  |
|           | 2.2.3 Wall Mounting                                             | 2-6  |
|           | 2.2.4 Frame Earth Connection                                    | 2-7  |
|           | 2.2.5 Opening Front Cover                                       | 2-7  |
| 2.3       | Connection                                                      | 2-8  |
|           | 2.3.1 System Connection Diagram                                 | 2-8  |
|           | 2.3.2 Extension Connection                                      |      |
|           | for Proprietary Telephones, Single Line Telephones              |      |
|           | and DSS Consoles                                                | 2-10 |
|           | 2.3.3 Parallelled Telephone Connection                          |      |
|           | for a Proprietary Telephone and a Single Line Telephone         | 2-15 |
|           | 2.3.4 EXtra Device Port (XDP) Connection                        |      |
|           | for a Digital Proprietary Telephone and a Single Line Telephone | 2-17 |
|           | 2.3.5 External Pager Connection                                 | 2-18 |
|           | 2.3.6 External Music Source Connection                          | 2-20 |
|           | 2.3.7 Printer Connection                                        | 2-22 |
| 2.4       | Optional Cards and Units Installation                           | 2-25 |
|           | 2.4.1 Location of Optional Cards and Units                      | 2-25 |
|           | 2.4.2 CO Line Connection (Optional Card)                        | 2-28 |
|           | 2.4.3 Lightning Protector Installation                          | 2-35 |
|           | 2.4.4 CO Line Connection (Optional Unit)                        | 2-38 |
|           | 2.4.5 Extension Connection (Optional Unit)                      | 2-38 |
|           | 2.4.6 Installing Expansion Unit                                 |      |
|           | (KX-TD170 / KX-TD180 / KX-TD280)                                | 2-39 |
|           | * 2.4.7 Remote Card Installation                                | 2-42 |
|           | 2.4.8 Doorphone and Door Opener Connection                      | 2-43 |

|          | ;   | * 2.4.9 System Connection                        | 2-48   |
|----------|-----|--------------------------------------------------|--------|
|          |     | 2.4.10 Battery Adaptor Connection                | 2-50   |
|          | 2.5 | Auxiliary Connection for Power Failure Transfer  | 2-52   |
|          | 2.6 | Starting the System for the First Time           | 2-54   |
|          | 2.7 | System Restart                                   | 2-56   |
|          | 2.8 | System Data Clear                                | 2-57   |
| <b>G</b> |     |                                                  |        |
| Sectio   | n 3 | Features                                         |        |
|          | Α   | Absent Message Capability                        | 3-2    |
|          |     | Account Code Entry                               | 3-2    |
|          |     | Alert Indication                                 | 3-4    |
|          |     | Alternate Calling – Ring / Voice                 | 3-5    |
|          |     | Answering, Direct CO Line                        | 3-5    |
|          |     | Automatic Callback Busy (Camp-On)                | 3-6    |
|          |     | Automatic Configuration                          | 3-6    |
|          |     | Automatic Overflow and Hurry-Up Transfer         | 3-7    |
|          |     | Automatic Redial $\rightarrow$ Redial, Automatic | 3-118  |
|          |     | Automatic Station Release                        | 3-8    |
|          | B   | Background Music (BGM)                           | 3-8    |
|          |     | Background Music (BGM) – External                | 3-9    |
|          |     | Budget Management                                | 3-10   |
|          |     | Busy Lamp Field                                  | 3-10   |
|          |     | Busy Station Signalling (BSS)                    | 3-11   |
|          |     | Button, Direct Station Selection (DSS)           | 3-12   |
|          |     | Button, Flexible                                 | 3-12   |
|          |     | Button, Group-CO (G-CO)                          | 3-14   |
|          |     | Button, Loop-CO (L-CO)                           | 3-15   |
|          |     | Button, Single-CO (S-CO)                         | 3-16   |
|          |     | Buttons on Proprietary Telephones                | 3-17   |
|          | С   | CALL FORWARDING FEATURES – SUMMARY               | 3-19   |
|          |     | Call Forwarding – All Calls                      | 3-19   |
|          |     | Call Forwarding – Busy                           | 3-20   |
|          |     | Call Forwarding – Busy / No Answer               | 3-21   |
|          |     | Call Forwarding – Follow Me                      | 3-21   |
|          |     | Call Forwarding – No Answer                      | 3-22   |
|          |     | Call Forwarding – to CO Line                     | 3-23.0 |
|          |     | Call Forwarding – by ISDN Line                   | 3-23.1 |
|          |     | Call Hold – CO Line                              | 3-24   |
|          |     | Call Hold – Intercom                             | 3-24   |
|          |     | Call Hold, Exclusive – CO Line                   | 3-25   |
|          |     | Call Hold, Exclusive – Intercom                  | 3-26   |

| Call Hold Retrieve – CO Line                             | 3-26   |
|----------------------------------------------------------|--------|
| Call Hold Retrieve – Intercom                            | 3-27.0 |
| Calling / Connected Line Identification Presentation     |        |
| (CLIP / COLP)                                            | 3-27.1 |
| Calling Line Identification Restriction (CLIR)           | 3-27.2 |
| Call Park                                                | 3-28   |
| Calling Party Control (CPC) Signal Detection             | 3-28   |
| Call Pickup, CO Line                                     | 3-29   |
| Call Pickup, Directed                                    | 3-30   |
| Call Pickup, Group                                       | 3-30   |
| Call Pickup Deny                                         | 3-31   |
| Call Splitting                                           | 3-31   |
| CALL TRANSFER FEATURES – SUMMARY                         | 3-32   |
| Call Transfer, Screened – to CO Line                     | 3-32   |
| Call Transfer, Screened – to Extension                   | 3-32   |
| Call Transfer, Unscreened – to Extension                 | 3-33   |
| Call Waiting                                             | 3-34   |
| Charge Fee Reference                                     | 3-35   |
| Class of Service (COS)                                   | 3-36   |
| CO Incoming Call Information Display                     | 3-37.0 |
| CO Incoming Call Information Log                         | 3-38   |
| CO Line Connection Assignment                            | 3-39   |
| CO Line Connection Assignment – Outgoing                 | 3-40   |
| CO Line Group                                            | 3-40   |
| Conference                                               | 3-41   |
| Confirmation Tone                                        | 3-42   |
| Connected Line Identification Restriction (COLR)         | 3-43   |
| Consultation Hold                                        | 3-44   |
| Data Line Security                                       | 3-45   |
| Delayed Ringing $\rightarrow$ Ringing, Delayed           | 3-121  |
| Dial Tone, Distinctive                                   | 3-45   |
| Dial Type Selection                                      | 3-46   |
| Direct Dialling In (DDI)                                 | 3-48.0 |
| Direct In Lines (DIL).                                   | 3-49   |
| Direct Station Selection (DSS) Button                    |        |
| $\rightarrow$ Button, Direct Station Selection (DSS)     | 3-12   |
| Directed Call Pickup $\rightarrow$ Call Pickup, Directed | 3-30   |
| Display, Call Information                                | 3-50   |
| Display, Extension Programmed Data                       | 3-51   |
| Display, Self-Extension Number                           | 3-52   |
| Display, Time and Date                                   | 3-53   |
|                                                          |        |

D

|   | Display Contrast Adjustment                                            | 3-53      |
|---|------------------------------------------------------------------------|-----------|
|   | Do Not Disturb (DND)                                                   | 3-54      |
|   | Do Not Disturb for Direct Dialling In Call                             | 3-55      |
|   | Do Not Disturb (DND) Override                                          | 3-55      |
|   | Door Opener                                                            | 3-56      |
|   | Doorphone Call                                                         | 3-57.0    |
|   | Doorphone Call Forwarding to ISDN                                      | 3-57.1    |
|   | DSS Console                                                            | 3-58      |
| Ε | Electronic Station Lockout                                             | 3-60      |
|   | Emergency Call                                                         | 3-61      |
|   | End-to-End DTMF Signalling (Tone Through)                              | 3-61      |
|   | Exclusive Hold $\rightarrow$ Call Hold, Exclusive – CO Line / Intercom | 3-25 / 26 |
|   | Extension Connection Assignment                                        | 3-62      |
|   | Extension Group                                                        | 3-62      |
|   | External Feature Access                                                | 3-63      |
|   | EXtra Device Port (XDP)                                                | 3-63      |
| F | Flexible Button $\rightarrow$ Button, Flexible                         | 3-12      |
|   | Flexible Numbering                                                     | 3-64      |
|   | Floating Station                                                       | 3-67      |
|   | Full One-Touch Dialling                                                | 3-68.0    |
| G | Group Call Pickup $\rightarrow$ Call Pickup, Group                     | 3-30      |
|   | Group CO (G-CO) Button $\rightarrow$ Button, Group-CO (G-CO)           | 3-14      |
| Η | Handset / Headset Selection                                            | 3-68.1    |
|   | Handset Microphone Mute                                                | 3-68.1    |
|   | Handsfree Answerback                                                   | 3-69      |
|   | Handsfree Operation                                                    | 3-69      |
|   | Hold Recall                                                            | 3-70      |
|   | Host PBX Access                                                        | 3-71      |
|   | HOTEL APPLICATION                                                      | 3-72      |
|   | Check-In/Check-Out                                                     | 3-72      |
|   | Room Management                                                        | 3-73      |
|   | Timed Reminder, Remote (Wake-Up Call)                                  | 3-73.0    |
|   | Hunting Group                                                          | 3-73.1    |
| Ι | Integrated Service Digital Network (ISDN)                              | 3-73.2    |
|   | Intercept Routing                                                      | 3-74      |
|   | Intercom Calling                                                       | 3-75      |
|   | ISDN Extension                                                         | 3-76      |
| L | Last Number Redial $\rightarrow$ Redial, Last Number                   | 3-118     |
|   | Least Cost Routing (LCR)                                               | 3-78      |
|   | LED Indication, CO Line                                                | 3-88      |
|   | LED Indication, Intercom                                               | 3-89      |
|   |                                                                        |           |

|   |                                                                  | <b>a a a</b> |
|---|------------------------------------------------------------------|--------------|
|   | Limited Call Duration                                            | 3-90         |
|   | Line Access, Automatic                                           | 3-90         |
|   | Line Access, CO Line Group                                       | 3-91         |
|   | Line Access, Direct                                              | 3-92         |
|   | Line Access, Individual                                          | 3-93         |
|   | Line Preference – Incoming (No Line / Prime Line / Ringing Line) | 3-94         |
|   | Line Preference – Outgoing (Idle Line / No Line / Prime Line)    | 3-95         |
|   | Live Call Screening (LCS)                                        | 3-96         |
|   | Lockout                                                          | 3-97         |
|   | Log-In / Log-Out                                                 | 3-98         |
|   | Loop-CO (L-CO) Button $\rightarrow$ Button, Loop-CO (L-CO)       | 3-15         |
| Μ | Manager Extension                                                | 3-99         |
|   | Message Waiting                                                  | 3-99         |
|   | Microphone Mute                                                  | 3-100        |
|   | Mixed Station Capacities                                         | 3-100        |
|   | Module Expansion                                                 | 3-101        |
|   | Music on Hold                                                    | 3-102        |
| Ν | Night Service                                                    | 3-103        |
|   | No Reply Group                                                   | 3-104.0      |
|   | Notebook Function                                                | 3-104.1      |
| 0 | Off-Hook Call Announcement (OHCA)                                | 3-104.2      |
|   | Off-Hook Monitor                                                 | 3-104.2      |
|   | One-Touch Dialling                                               | 3-105        |
|   | One-Touch Transfer by DSS Button                                 | 3-106        |
|   | Operator                                                         | 3-107        |
|   | Operator Call                                                    | 3-108        |
| Р | PAGING FEATURES – SUMMARY                                        | 3-108        |
|   | Paging – All                                                     | 3-109        |
|   | Paging – External                                                | 3-109        |
|   | Paging – Group                                                   | 3-110        |
|   | Parallelled Telephone                                            | 3-111        |
|   | Pause Insertion, Automatic                                       | 3-112.0      |
|   | Phantom Extension                                                | 3-112.1      |
|   | Pickup Dialling                                                  | 3-113        |
|   | Power Failure Restart                                            | 3-113        |
|   | Power Failure Transfer                                           | 3-114        |
|   | Predial                                                          | 3-115        |
|   | Private Call                                                     | 3-115        |
|   | Pulse to Tone Conversion                                         | 3-116        |
| Q | Quick Dialling                                                   | 3-116        |
| - | -                                                                |              |

| R | Recall                                                         | 3-117   |
|---|----------------------------------------------------------------|---------|
|   | Redial, Automatic                                              | 3-118   |
|   | Redial, Last Number                                            | 3-118   |
|   | Redial, Saved Number                                           | 3-119   |
|   | Remote Station Lock Control                                    | 3-120   |
|   | Reverse Circuit                                                | 3-120   |
|   | Ringing, Delayed                                               | 3-121   |
|   | Ringing, Discriminating                                        | 3-121   |
|   | Ring Group                                                     | 3-122   |
|   | Ringing Tone Selection for CO Buttons                          | 3-123.0 |
|   | Ringing Tone Selection for Intercom Calls                      | 3-123.0 |
| S | Saved Number Redial $\rightarrow$ Redial, Saved Number         | 3-119   |
|   | Screened Call Transfer – to CO Line                            |         |
|   | $\rightarrow$ Call Transfer, Screened – to CO Line             | 3-32    |
|   | Screened Call Transfer – to Extension                          |         |
|   | $\rightarrow$ Call Transfer, Screened – to Extension           | 3-32    |
|   | Secret Dialling                                                | 3-123.1 |
|   | Single-CO (S-CO) Button $\rightarrow$ Button, Single-CO (S-CO) | 3-16    |
|   | Special Display Features                                       | 3-124   |
|   | Call Forwarding / Do Not Disturb                               | 3-124   |
|   | CO Outgoing Call Log                                           | 3-125   |
|   | Extension Dialling                                             | 3-125   |
|   | Station Speed Dialling                                         | 3-126.0 |
|   | System Feature Access Menu                                     | 3-126.0 |
|   | System Speed Dialling                                          | 3-126.1 |
|   | Station Feature Clear                                          | 3-127   |
|   | Station Hunting                                                | 3-128.0 |
|   | Station Message Detail Recording (SMDR)                        | 3-129   |
|   | Station Programming                                            | 3-131   |
|   | Station Programming Data Default Set                           | 3-132   |
|   | Station Speed Dialling                                         | 3-133   |
|   | * System Connection                                            | 3-134   |
|   | System Data Default Set                                        | 3-135   |
|   | System Programming and Diagnosis with Personal Computer        | 3-135   |
|   | System Programming with Proprietary Telephone                  | 3-136   |
|   | System Speed Dialling                                          | 3-137   |
|   | System Working Report                                          | 3-138   |
| Т | Terminate                                                      | 3-139   |
|   | Time-Out, Variable                                             | 3-139   |
|   | Timed Reminder                                                 | 3-141   |

|              | Toll Restriction                                               | 3-142  |
|--------------|----------------------------------------------------------------|--------|
|              | Toll Restriction Override by Account Code Entry                | 3-146  |
|              | Toll Restriction Override for System Speed Dialling            | 3-147  |
|              | Trunk (CO Line) Answer From Any Station (TAFAS)                | 3-148  |
|              | Two-Way Recording into the Voice Mail                          | 3-149  |
| $\mathbf{U}$ | Uniform Call Distribution (UCD)                                | 3-149  |
|              | Unscreened Call Transfer – to Extension                        |        |
|              | $\rightarrow$ Call Transfer, Unscreened – to Extension         | 3-33   |
|              | User Programming (Manager Programming)                         | 3-152  |
| $\mathbf{V}$ | Voice Mail Integration                                         | 3-152  |
|              | Voice Mail Integration for Digital Proprietary Telephones      | 3-158  |
|              | Volume Control – Speaker / Handset Receiver / Headset / Ringer | 3-159  |
| $\mathbf{W}$ | Whisper OHCA                                                   | 3-160  |
| Section 4    | System Programming                                             |        |
| 4.1          | General Programming Instructions                               | 4-2    |
|              | 4.1.1 Using the Proprietary Telephones                         | 4-3    |
|              | 4.1.2 Programming Ways                                         | 4-7    |
|              | 4.1.3 Entering Characters                                      | 4-9    |
|              | 4.1.4 User Programming Mode                                    | 4-12   |
|              | 4.1.5 Example of Programming                                   | 4-13   |
| 4.2          | Manager Programming                                            | 4-15   |
|              | [000] Date and Time Set                                        | 4-15   |
|              | [001] System Speed Dialling Number Set                         | 4-17   |
|              | [002] System Speed Dialling Name Set                           | 4-19   |
|              | [003] Extension Number Set                                     | 4-20   |
|              | [004] Extension Name Set                                       | 4-22   |
|              | [005] Flexible CO Button Assignment                            | 4-23   |
|              | [006] Operator / Manager Extension Assignment — Day / Night    | 4-25   |
|              | [007] DSS Console Port and Paired Telephone Assignment         | 4-26   |
|              | [008] Absent Messages                                          | 4-28   |
|              | [009] Quick Dial Number Set                                    | 4-29   |
|              | [010] Budget Management                                        | 4-30   |
|              | [011] Charge Margin and Tax Rate                               | 4-31   |
|              | [012] ISDN Extension Number Set                                | 4-32   |
|              | [013] ISDN Extension Name Set                                  | 4-34   |
|              | [014] Budget Management on ISDN Port                           | 4-35.0 |
|              | [015] Charge Rate Fractional Point Assignment                  | 4-35.1 |
|              | [016] Charge Rate Assignment                                   | 4-35.2 |

| 4.3 | System Programming                                | 4-36   |
|-----|---------------------------------------------------|--------|
|     | [100] Flexible Numbering                          | 4-36   |
|     | [101] Day / Night Service Switching Mode          | 4-39   |
|     | [102] Day / Night Service Starting Time           | 4-40   |
|     | [103] Automatic Access CO Line Group Assignment   | 4-42.0 |
|     | [104] Quick Dial Assignment                       | 4-42.1 |
|     | [105] Account Codes                               | 4-43   |
|     | [106] Station Hunting Type                        | 4-44   |
|     | [107] System Password                             | 4-45   |
|     | [108] One-Touch Transfer by DSS Button            | 4-46   |
|     | [109] Expansion Card / Unit Type                  | 4-47   |
|     | [110] Network Type Assignment                     | 4-49.0 |
|     | [111] DDI Removed Digit / Added Number Assignment | 4-49.1 |
|     | [112] Floating DDI Number Assignment              | 4-50   |
|     | [113] VM Status DTMF Set                          | 4-51   |
|     | [114] VM Command DTMF Set                         | 4-53   |
|     | [115] Adjust Time                                 | 4-55   |
|     | [116] ROM Version Display                         | 4-56   |
|     | [117] Charge Display Selection                    | 4-57   |
|     | [118] Charge Fee Reference Extension Assignment   | 4-58   |
|     | [119] Charge Fee Reference ID Code Set            | 4-59   |
|     | [120] User Password                               | 4-60   |
|     | [121] Pulse Dial Reception Assignment             | 4-61   |
|     | [122] Automatic Door Open Assignment              | 4-62   |
|     | [123] Hotel Application                           | 4-63   |
|     | [125] Assignment of Denomination                  | 4-64   |
|     | [126] Voice Mail Number Assignment                | 4-65   |
|     | [127] Voice Mail Extension Number Assignment      | 4-67   |
|     | [128] Voice Mail Extension Group Assignment       | 4-68   |
|     | [129] Operator Queue                              | 4-69.0 |
|     | [130] Phantom Extension Number Assignment         | 4-69.1 |
|     | [131] Hunting Group Assignment                    | 4-69.2 |
|     | [132] Hunting Group Name Assignment               | 4-69.3 |
|     | [133] Hunting Overflow                            | 4-69.4 |
|     | [134]–[135] Hunting Intercept — Day / Night       | 4-69.6 |
|     | [136] ISDN DDI Number /                           |        |
|     | Phantom Extension Number Transformation           | 4-69.7 |
|     | [148] Off-Hook Monitor                            | 4-69.8 |

| 4.4 | Timer Programming                                          | 4-70  |
|-----|------------------------------------------------------------|-------|
|     | [200] Hold Recall Time                                     | 4-70  |
|     | [201] Transfer Recall Time                                 | 4-71  |
|     | [202] Call Forwarding – No Answer Time                     | 4-72  |
|     | [203] Intercept Time                                       | 4-73  |
|     | [204] Pickup Dial Waiting Time                             | 4-74  |
|     | [205] Extension-to-CO Line Call Duration Time              | 4-75  |
|     | [207] First Digit Time                                     | 4-76  |
|     | [208] Inter Digit Time                                     | 4-77  |
|     | [209] Automatic Redial Repeat Times                        | 4-78  |
|     | [210] Automatic Redial Interval Time                       | 4-79  |
|     | [211] Dial Start Time                                      | 4-80  |
|     | [212] Call Duration Count Start Time                       | 4-81  |
|     | [214] Message Waiting Ring Interval Time                   | 4-82  |
|     | [215] Ring-Off Detection Time                              | 4-83  |
| 4.5 | TRS Programming                                            | 4-84  |
|     | [301]–[305] TRS Denied Code Entry for Levels 2 through 6   | 4-84  |
|     | [306]–[310] TRS Excepted Code Entry for Levels 2 through 6 | 4-85  |
|     | [311] Emergency Dial Number Set                            | 4-86  |
| 4.6 | CO Line Programming                                        | 4-87  |
|     | [400] CO Line Connection Assignment                        | 4-87  |
|     | [401] CO Line Group Assignment                             | 4-88  |
|     | [402] Dial Mode Selection                                  | 4-89  |
|     | [403] Pulse Speed Selection                                | 4-91  |
|     | [404] DTMF Time                                            | 4-92  |
|     | [405] CPC Signal Detection Incoming Set                    | 4-93  |
|     | [407]–[408] DIL 1:1 Extension — Day / Night                | 4-95  |
|     | [409]–[410] Intercept Extension — Day / Night              | 4-96  |
|     | [411] Host PBX Access Codes                                | 4-97  |
|     | [412] Pause Time                                           | 4-99  |
|     | [413] Register Recall Signal Time                          | 4-100 |
|     | [414] Disconnect Time                                      | 4-101 |
|     | [415] CPC Signal Detection Outgoing Set                    | 4-102 |
|     | [416] Reverse Circuit Assignment                           | 4-103 |
|     | [419] Subscriber Number Assignment                         | 4-104 |
|     | [420]/[429] Direct Dialling In — Day / Night               | 4-105 |
|     | [421] CO Line Name Assignment                              | 4-106 |
|     | [422] ISDN Port Type                                       | 4-107 |
|     | [423] ISDN Layer 1 Active Mode                             | 4-108 |
|     | [424] ISDN Configuration                                   | 4-109 |
|     | [425] ISDN Data Link Mode                                  | 4-110 |

|     | [426] ISDN TEI Mode                                     | 4-111     |
|-----|---------------------------------------------------------|-----------|
|     | [427] ISDN Extension Multiple Subscriber Number         | 4-112     |
|     | [428] ISDN Extension Progress Tone                      | 4-113.0   |
|     | [437] Multiple Subscriber Number Set                    | 4-113.1   |
|     | [438]–[439] Extension Ringing Assignment                |           |
|     | — Day / Night for ISDN MSN                              | 4-113.2   |
| 4.7 | COS Programming                                         | 4-114     |
|     | [500]–[501] Toll Restriction Level — Day / Night        | 4-114     |
|     | [502] Extension-to-CO Line Call Duration Limit          | 4-115     |
|     | [503] Call Transfer to CO Line                          | 4-116     |
|     | [504] Call Forwarding to CO Line                        | 4-117     |
|     | [507] Do Not Disturb Override                           | 4-118     |
|     | [508] Account Code Entry Mode                           | 4-119     |
|     | [509]–[510] Toll Restriction Level                      |           |
|     | for System Speed Dialling — Day / Night                 | 4-120     |
|     | [511] Door Opener Access                                | 4-121     |
|     | [513] Night Service Access                              | 4-122     |
|     | [514] Do Not Disturb for Direct Dialling In Call        | 4-123     |
|     | [516] Calling Line Identification Restriction           | 4-124     |
|     | [517] Connected Line Identification Restriction         | 4-125.0   |
|     | [518] CFU / CFB / CFNR Assignment                       | 4-125.1   |
|     | [519] Off-Hook Call Announcement (OHCA)                 | 4-125.2   |
| 4.8 | Extension Programming                                   | 4-126     |
|     | [600] EXtra Device Port                                 | 4-126     |
|     | [601] Class of Service                                  | 4-127     |
|     | [602] Extension Group Assignment                        | 4-128     |
|     | [603]–[604] DIL 1:N Extension and Delayed Ringing       | 4 4 9 9   |
|     | — Day / Night                                           | 4-129     |
|     | [605]–[606] Outgoing Permitted CO Line Assignment       | 4 101     |
|     | - Day / Night                                           | 4-131     |
|     | [60/]–[608] Doorphone Ringing Assignment — Day / Night  | 4-133     |
|     | [609] Voice Mail Access Codes                           | 4-135     |
|     | [611] Extension Connection Assignment                   | 4-136     |
|     | [612] Data Line Security                                | 4-13/     |
|     | [613] ISDN Class of Service                             | 4-138     |
|     | [615]–[616] Outgoing Permitted CO Line Assignment       | 4 120     |
|     | — Day / Night for ISDN Extension                        | 4-139     |
|     | [017] Live Call Screening Recording Mode Assignment     | 4-141     |
|     | [610] ISDN DDI Number / Extension Number Transformation | 4-142.0   |
|     | ISDN Extension Number Transformation                    | 1 1 1 2 1 |
|     | ISON EXTENSION NUMBER TRANSFORMATION                    | 4-142.1   |

|         |      | [620]–[621] Extension Intercept Routing — Day / Night  | 4-142.3    |
|---------|------|--------------------------------------------------------|------------|
|         |      | [622] Incoming Call Display                            | 4-142.4    |
|         |      | [623] CLIP / COLP Number Assignment                    | 4-142.5    |
|         |      | [624] CLIP / COLP Number for ISDN Extension Assignment | 4-142.6    |
|         |      | [625]–[626] Doorphone Call Forwarding — Day / Night    | 4-142.7    |
|         | 4.9  | LCR Programming                                        | 4-143      |
|         |      | [7000] LCR Mode                                        | 4-143      |
|         |      | [7002] BTL Access Code                                 | 4-145      |
|         |      | [7003] Itemized Code Set                               | 4-146.0    |
|         |      | [7004] Internal ISDN Itemized Code Set                 | 4-146.1    |
|         |      | [7X0Y] LCR Leading Digit Entry for Plans 1 through 8   | 4-147      |
|         |      | [7X1Y] LCR Time and Fee Set for Plans 1 through 8      | 4-149      |
|         |      | [7X20] LCR Exceptional Code Set                        | 4-151      |
|         |      | [7X21] LCR Carrier Code                                | 4-153      |
|         |      | [7X22] LCR Carrier Modify Command                      | 4-154      |
|         |      | [7X23] LCR CO Line Group Assignment                    | 4-155      |
|         |      | [7X24] Authorization Code Set                          | 4-156      |
|         | 4.10 | Resource Programming                                   | 4-157      |
|         |      | [800] SMDR Incoming / Outgoing Call Log Printout       | 4-157      |
|         |      | [801] SMDR Format                                      | 4-158      |
|         |      | [802] System Data Printout                             | 4-159      |
|         |      | [803] Music Source Use                                 | 4-160      |
|         |      | [804] External Pager BGM                               | 4-161      |
|         |      | [805] External Pager Confirmation Tone                 | 4-162      |
|         |      | [806]–[807] EIA (RS-232C) Parameters — Port 1 / Port 2 | 4-163      |
|         |      | [813] Floating Number Assignment                       | 4-165      |
|         | *    | [814] Modem Standard                                   | 4-167      |
|         | 4.11 | Option Programming                                     | 4-168      |
|         |      | [990] System Additional Information                    | 4-168      |
|         |      | [991] COS Additional Information                       | 4-176      |
| G       | _    | T •                                                    |            |
| Section | 15   |                                                        | <b>5</b> 0 |
|         | 5.1  | Tone / King Tone                                       | 5-2        |
|         | 5.2  | Default values                                         | 5-4        |
| Section | 6    | Troubleshooting                                        |            |
| ~~~~~   | 6.1  | Troubleshooting                                        | 6-2        |
|         |      | 6.1.1 Installation                                     | 6-2        |
|         |      | 6.1.2 Connection                                       | 6-3        |
|         |      | 6.1.3 Operation                                        | 6-4        |
|         |      | 6.1.4 Using Reset Button                               | 6-5        |
|         |      |                                                        |            |

| Section 7 | PRI Section                                          |      |
|-----------|------------------------------------------------------|------|
| 7.1       | Overview                                             | 7-2  |
| 7.2       | Installation                                         | 7-3  |
|           | 7.2.1 Location of the Optional Units                 | 7-3  |
|           | 7.2.2 Installing the Unit (KX-TD290)                 | 7-5  |
| 7.3       | PRI System Programming                               | 7-7  |
|           | [450] PRI Configuration                              | 7-7  |
|           | [451] PRI Reference CO                               | 7-9  |
| Section 8 | DECT Portable Station Section                        |      |
| 8.1       | Overview                                             | 8-2  |
| 8.2       | Wireless System Installation                         | 8-3  |
|           | 8.2.1 Wireless System Outline                        | 8-3  |
|           | 8.2.2 Site Planning                                  | 8-5  |
|           | 8.2.3 Location of the Unit                           | 8-9  |
|           | 8.2.4 Installing the Unit                            | 8-11 |
|           | 8.2.5 Site Survey                                    | 8-16 |
|           | 8.2.6 Wall Mounting                                  | 8-27 |
| 8.3       | DECT Portable Station Features                       | 8-28 |
|           | Digital Wireless Connection                          | 8-28 |
|           | Call Directory                                       | 8-33 |
|           | PS Programming                                       | 8-34 |
|           | Super EXtra Device Port (SXDP)                       | 8-36 |
| 8.4       | DECT PS System Programming                           | 8-38 |
|           | DECT PS System Programming Conditions                | 8-38 |
|           | [020] PS Flexible CO Button Assignment               | 8-39 |
|           | [650] PS Registration                                | 8-41 |
|           | [651] PS Termination                                 | 8-44 |
|           | [653] PS Extension Name Set                          | 8-46 |
|           | [654] SXDP Assignment                                | 8-47 |
|           | [655] PS Budget Management                           | 8-48 |
|           | [656] PS Charge Verification Assignment              | 8-49 |
|           | [657] PS Class of Service                            | 8-50 |
|           | [658] PS Extension Group Assignment                  | 8-51 |
|           | [659]–[660] PS DIL 1:N Extension — Day / Night       | 8-52 |
|           | [661]–[662] PS Outgoing Permitted CO Line Assignment |      |
|           | — Day / Night                                        | 8-54 |
|           | [663]–[664] PS Doorphone Ringing Assignment          |      |
|           | — Day / Night                                        | 8-56 |
|           | [665] PS Voice Mail Access Codes                     | 8-57 |
|           | [667] PS Extension Connection Assignment             | 8-58 |

|     | [668] PS Data Line Security                              | 8-59 |
|-----|----------------------------------------------------------|------|
|     | [670] ISDN DDI Number /                                  |      |
|     | PS Extension Number Transformation                       | 8-60 |
|     | [671] PS Extension Number Set                            | 8-61 |
|     | [672] PS Password Set                                    | 8-63 |
|     | [673] PS CLIP / COLP Number Assignment                   | 8-64 |
|     | [674]–[675] PS Extension Intercept Routing — Day / Night | 8-65 |
|     | [676] PS Incoming Call Display                           | 8-66 |
|     | [677] PS Itemized Code Set                               | 8-67 |
|     | [681] PS Radio System ID Set                             | 8-68 |
| 8.5 | Template for the Cell Station                            | 8-69 |

# Section 1 System Outline

This section provides general information on the system, including system capacity and specifications.

| System Capacity         |                                                                                                    | Basic<br>System                                            | Module<br>Expansion                                                  | System<br>Connection                                           |
|-------------------------|----------------------------------------------------------------------------------------------------|------------------------------------------------------------|----------------------------------------------------------------------|----------------------------------------------------------------|
|                         | KX-TD816                                                                                                    | -                                                          | •                                                                    |                                                                |
|                         | CO line (ISDN S0 line)                                                                                                    | 0                                                          | 8 (4)                                                                |                                                                |
|                         | Extension                                                                                                    | 8                                                          | 16                                                                   |                                                                |
|                         | KX-TD1232                                                                                                    |                                                            |                                                                      |                                                                |
|                         | CO line (ISDN S0 line)                                                                                                    | 0                                                          | 12 (6)                                                               | 24 (12)                                                        |
|                         | Extension                                                                                                    | 16                                                         | 32                                                                   | 64                                                             |
| Module Expansion        |                                                                                                    |                                                            |                                                                      |                                                                |
|                         | Expansion modules are use<br>line modules and extension<br>system to add CO lines, IS                                                                                            | ed to increas<br>modules ca<br>DN S0 lines                 | e the system c<br>in be added to<br>and extension                    | apacity. CO<br>the basic<br>s.                                 |
| EXtra Device Port (XD   | PP)                                                                                                    |                                                            |                                                                      |                                                                |
|                         | Each extension jack in the                                                                                                    | system supp                                                | orts the conne                                                       | ection of a                                                    |
|                         | digital proprietary telephone / DSS console and a single line device.<br>The devices have different extension numbers and are treated as<br>two completely different extensions. |                                                            |                                                                      |                                                                |
| Parallelled Telephone ( | Connection                                                                                                    |                                                            |                                                                      |                                                                |
| _                       | Every jack in the system al<br>proprietary telephone and a<br>extension number and are o<br>extension.                                                                           | so supports<br>a single line<br>considered b               | the parallel co<br>device. They s<br>y the system t                  | nnection of a<br>share the same<br>o be one                    |
| Super Hybrid System     |                                                                                                    |                                                            |                                                                      |                                                                |
|                         | This system supports the co<br>proprietary telephones, DS<br>as single line telephones, fa                                                                                       | onnection of<br>S Consoles a<br>acsimiles, ar              | digital and an<br>and single line<br>d data termina                  | alogue<br>e devices such<br>als.                               |
| System Connection*      |                                                                                                    |                                                            |                                                                      |                                                                |
|                         | With the addition of option<br>Digital Super Hybrid Syste<br>the system capacity. The tw<br>some functions such as page                                                          | al System In<br>oms can be c<br>wo systems<br>ging and mus | nter Connectio<br>onnected toge<br>function as on<br>sic on hold are | on Card, two<br>ther to expand<br>e, however,<br>e duplicated. |
| Digital Pronrietary Tel | ephones (DPT)                                                                                                    |                                                            |                                                                      |                                                                |
|                         | The system supports nine c<br>telephones which cover the<br>display handsfree version.                                                                                           | lifferent mod<br>range from                                | lels of digital<br>a monitor set                                     | proprietary<br>to a large                                      |

# 1.1 System Highlights

# **Programming System**

|              | The system can be programmed from a proprietary telephone or from a personal computer.                                             |
|--------------|----------------------------------------------------------------------------------------------------|
| Voice Mail I | ntegration                                                                                                    |
|              | The system supports Voice Processing Systems with in-band<br>DTMF signalling as well as DPT integration.                           |
| Least Cost R | Couting (LCR)                                                                                                    |
|              | Automatically selects the pre-programmed least expensive route for outgoing toll calls.                                            |
| Charge Fee   | Reference                                                                                                    |
|              | Allows the user to see charges and to print out the charges.                                                                       |
| Trunk (CO I  | Line) Answer From Any Station (TAFAS)<br>Ringing occurs over the external paging system; call can be<br>answered from any station. |
| Remote Stati | ion Lock Control                                                                                                    |
| Remote Stat  | Allows an operator to lock an extension so that outgoing calls cannot be made.                                                     |
| Budget Man   | agement                                                                                                    |
| 20080011100  | Limits the telephone usage to a pre-assigned amount.                                                                               |
| Hotel Applic | ration                                                                                                    |
|              | Allows to handle the front and operator services such as check-<br>in/check-out and wake-up call setting.                          |
| Uniform Cal  | l Distribution (UCD)                                                                                                    |
|              | $\begin{array}{c} Allows an incoming calls to be distributed uniformly to a specific. \end{array}$                                 |

Allows an incoming calls to be distributed uniformly to a specific group of extensions.

# **1.2 Basic System Construction**

The KX-TD816 Digital Super Hybrid System has a basic capacity of 8 extensions, and KX-TD1232 has 16 extensions. It is capable of supporting Panasonic digital and analogue proprietary telephones, DSS Consoles and single line devices such as single line telephones, facsimiles.

To expand its capabilities the system can be equipped with optional components or customer-supplied peripherals such as external speakers and external music sources (e.g., radios).

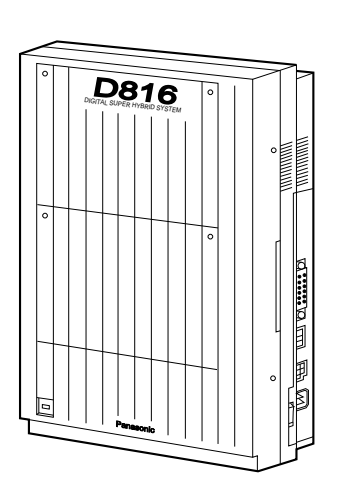

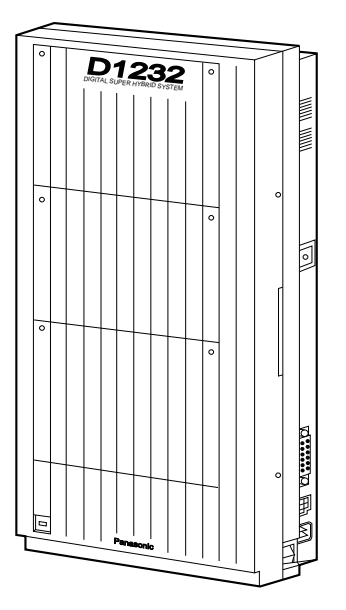

The following Panasonic proprietary telephones are available with this system.

| Proprietary<br>Telephone | Description                                              |
|--------------------------|----------------------------------------------------------|
| KX-T7420                 | Digital, speakerphone, 12 Flexible CO                    |
| KX-T7425                 | Digital, speakerphone, 24 Flexible CO                    |
| KX-T7431                 | Digital, 1-line display, speakerphone, 12 Flexible CO    |
| KX-T7433                 | Digital, 3-line display, speakerphone,<br>24 Flexible CO |
| KX-T7436                 | Digital, 6-line display, speakerphone,<br>24 Flexible CO |
| KX-T7220                 | Digital, speakerphone, 24 Flexible CO                    |
| KX-T7230                 | Digital, 2-line display, speakerphone,<br>24 Flexible CO |
| KX-T7235                 | Digital, 6-line display, speakerphone,<br>12 Flexible CO |
| KX-T7250                 | Digital, monitor, 6 Flexible CO                          |
| KX-T7130                 | 1-line display, speakerphone, 12 Flexible CO, 12 PF      |
| KX-T7020                 | Speakerphone, 12 Flexible CO, 4 PF                       |
| KX-T7050                 | Monitor, 12 Flexible CO, 4 PF                            |

**Note :** Flexible CO : Flexible CO button (programmable) PF : Programmable Feature button

# 8-Station Line Unit (KX-TD170)

Each unit adds eight extensions. One expansion unit for KX-TD816, and up to two expansion units for KX-TD1232 can be installed per system.

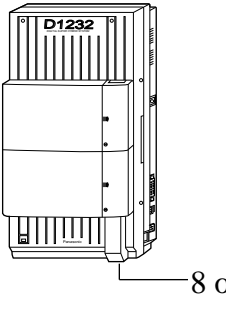

8 or 16 extensions can be added.

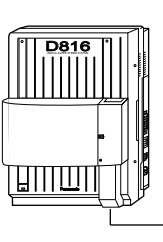

8 extensions can be added.

# 4-CO Line Unit (KX-TD180) / 2-ISDN S0 Line Unit (KX-TD280)

One of the following units can be installed per system. KX-TD180 : Adds four CO lines. KX-TD280 : Adds two ISDN S0 lines.

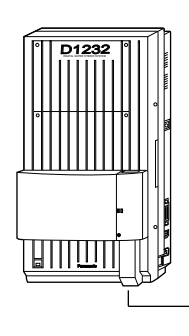

4 CO lines / 4 DID lines / 2 ISDN S0 lines can be added.

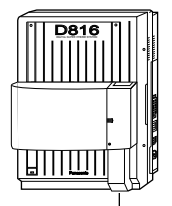

4 CO lines / 4 DID lines /2 ISDN S0 lines can be added.

# 8-CO Line Card (KX-TD181)\*1/ 4-ISDN S0 Line Card (KX-TD281)\*1

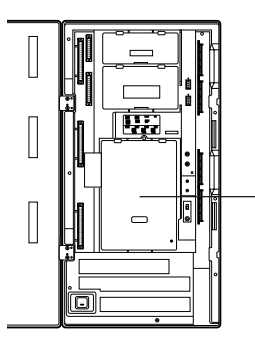

One of the following cards can be installed for KX-TD1232. KX-TD181 : Adds eight CO lines. KX-TD281 : Adds four ISDN S0 lines.

 $8\ CO\ lines$  /  $4\ ISDN\ S0\ lines\ can be added.$ 

# 4-CO Line Card (KX-TD182)\*<sup>2</sup> / 2-ISDN S0 Line Card (KX-TD282)\*<sup>2</sup>

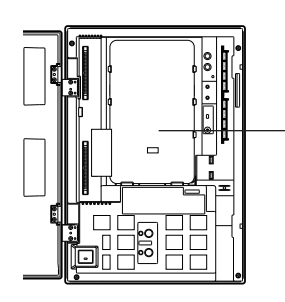

One of the following cards can be installed for KX-TD816. KX-TD182 : Adds four CO lines. KX-TD282 : Adds two ISDN S0 lines.

4 CO lines / 2 ISDN S0 lines can be added.

# System Inter Connection Card (KX-TD192)\*1

Permits two Digital Super Hybrid Systems to be connected together — to double system capacity.

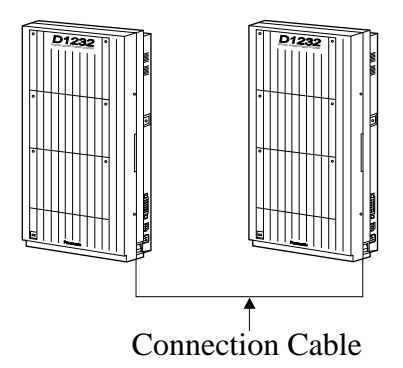

\*<sup>2</sup>: Available for KX-TD816 only.

# Remote Card (KX-TD196)\*

The Remote Card allows programming and maintenance of the system from a remote location.

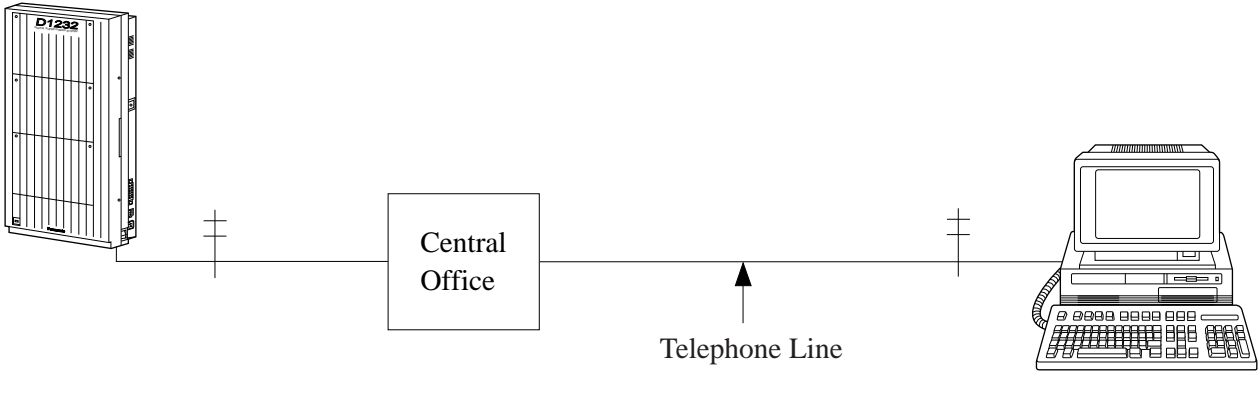

Personal Computer with modem

# **Battery Adaptor (KX-A46)**

Supports the connection of two car batteries (12 VDC×2) for power backup in case of a power failure.

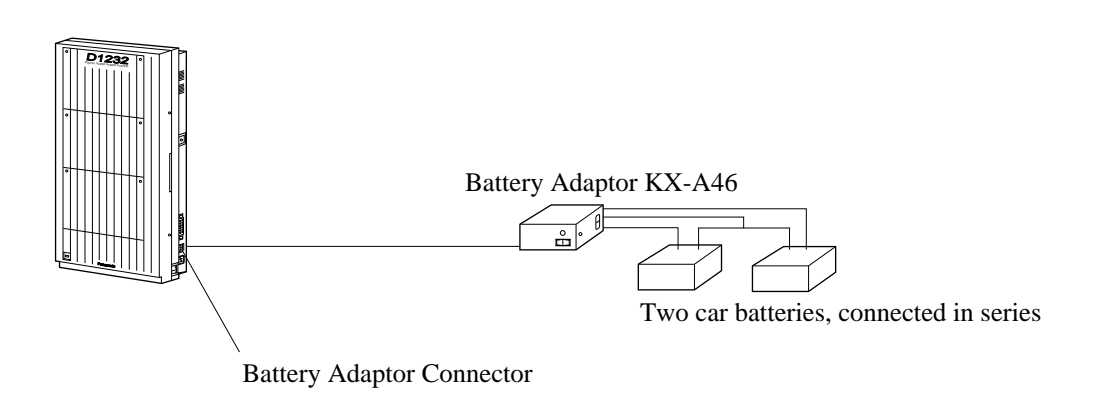

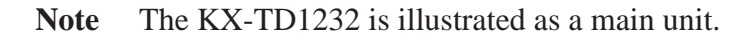

# DSS Console (KX-T7440 / KX-T7441 / KX-T7240 / KX-T7040)

Permits easy and quick access to stations and features. The Busy Lamp Field shows the idle or busy state of each station. DSS Consoles are designed for use with a proprietary telephone. The system supports up to four DSS Consoles per system.

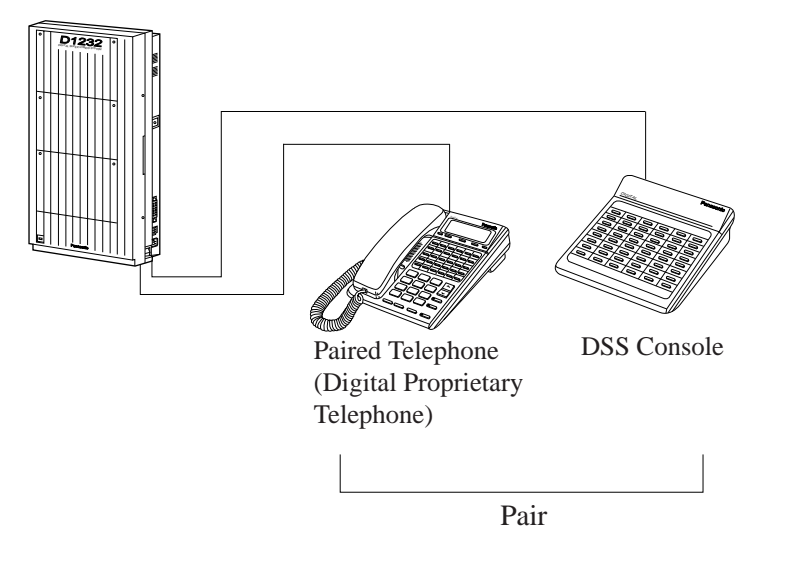

Note The KX-TD1232 is illustrated as a main unit.

# Doorphone (KX-T30865)

This system supports two doorphones and two door openers. The doorphone is an option.

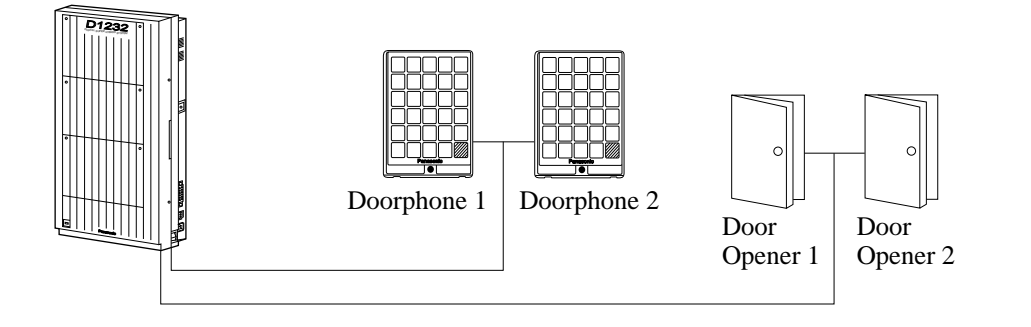

Note The KX-TD1232 is illustrated as a main unit.

**1.5** Specifications

# **1.5.1 General Description**

| System Capacity       | KX-TD816                 |                                                                  |                               |  |
|-----------------------|--------------------------|------------------------------------------------------------------|-------------------------------|--|
|                       | CO lines (ISDN S0 lines) |                                                                  | 8 max. (4 max.)               |  |
|                       | Extensions               |                                                                  | 16 max. (32 max. with XDP)    |  |
|                       | KX-TD1232                |                                                                  |                               |  |
|                       | CO lines (ISDN S0        | lines)                                                           | 12 max. (6 max.)              |  |
|                       | Extensions               | ,                                                                | 32 max. (64 max. with XDP)    |  |
| <b>Control Method</b> | Stored Program CPU:      | 16 bits C                                                        | CPU                           |  |
| Switching             | Non Blocking PCM Ti      | me Swit                                                          | ch                            |  |
| <b>Power Supplies</b> | Primary                  | 230 VA                                                           | C, 50 Hz                      |  |
|                       | Secondary                | Station                                                          | Supply Volt: 30V              |  |
|                       | ·                        | Circuit                                                          | Volt: $\pm$ 5V, $\pm$ 15V     |  |
|                       | Power Failure            | • Memo                                                           | ory back-up duration: seven   |  |
|                       |                          | years                                                            | by factory-provided lithium   |  |
|                       |                          | batter                                                           | У                             |  |
|                       |                          | • Power Failure Transfer: 3 CO lines max. assigned to extensions |                               |  |
|                       |                          |                                                                  |                               |  |
|                       |                          | • System                                                         | m operation for several hours |  |
|                       |                          | by rec                                                           | commended batteries           |  |
|                       |                          | (cons                                                            | isting of two 12 VDC car      |  |
|                       |                          | batter                                                           | ies)                          |  |
| Dialling              | Outward                  | Dial Pu                                                          | lse (DP) 10 pps, 20 pps       |  |
|                       |                          | Tone (I                                                          | DTMF) Dialling                |  |
|                       | Internal                 | Dial Pu                                                          | lse (DP) 10 pps, 20 pps       |  |
|                       |                          | Tone (I                                                          | DTMF) Dialling                |  |
|                       | Mode Conversion          | DP-DT                                                            | MF, DTMF-DP                   |  |
| Connector             | CO lines                 | 4-pin co                                                         | onnector                      |  |
|                       | Stations                 | 6-pin co                                                         | onnector                      |  |
|                       | Paging Output            | Pin Jac                                                          | k (RCA JACK)                  |  |
|                       | External Music Input     | Two-co                                                           | nductors Jack                 |  |
|                       |                          | (MINIJ                                                           | ACK 3.5 mm diameter)          |  |

# **Extension Connection Cable**

| Single line telephones                  | 1 pair wire (A, B)       |
|-----------------------------------------|--------------------------|
| KX-T7420, KX-T7425, KX-T7431, KX-T7433, | 1 pair wire (L, H) or    |
| KX-T7436, KX-T7220, KX-T7230, KX-T7235, | 2 pair wire (A, B, L, H) |
| KX-T7250                                |                          |
| KX-T7130, KX-T7020, KX-T7050            | 2 pair wire (A, B, L, H) |
| KX-T7440, KX-T7441, KX-T7240, KX-T7040  | 1 pair wire (L, H)       |

# **SMDR** (Station Message Detail Recording)

| Interface        | EIA (RS-232C)                      |
|------------------|------------------------------------|
| Output Equipment | Printer                            |
| Detail Recording | Date, Time, Extension Number, CO   |
| -                | Line Number, Dialled Number, Call  |
|                  | Duration, Charge Fee, Account Code |

# **1.5.2** Characteristics

| KX-T7420 / KX-T7425 / KX | K-T7431 / KX-T7433 / KX-T7436 /                                                                                   |
|--------------------------|----------------------------------------------------------------------------------------------------|
| KX-T7220 / KX-T7230 / KX | K-T7235 / KX-T7250 / KX-T7020 /                                                                                   |
| KX-T7050 / KX-T7130      | 40 ohms                                                                                                    |
| Single Line Telephone    |                                                                                                    |
| Doorphone                |                                                                                                    |
|                          | KX-T7420 / KX-T7425 / KX<br>KX-T7220 / KX-T7230 / KX<br>KX-T7050 / KX-T7130<br>Single Line Telephone<br>Doorphone |

Minimum Leak Resistance 15 000 ohms

### Maximum Number of Station Instruments per Line

 for KX-T7420, KX-T7425, KX-T7431, KX-T7433, KX-T7436, KX-T7220, KX-T7230, KX-T7235, KX-T7250, KX-T7130, KX-T7020, KX-T7050 or single line telephone
 by Parallel or eXtra Device Port Connection of a proprietary telephone and a single line telephone

| Ring Voltage                      | 70 Vrms at 25 Hz depends on Ringing Load                     |
|-----------------------------------|--------------------------------------------------------------|
| Primary Power                     | 230 VAC, 50 Hz                                               |
| <b>Central Office Loop Limit</b>  | 1 600 ohms max.                                              |
| <b>Environmental Requirements</b> | $0 - 40 \ ^{\circ}C \ / \ 32 - 104 \ ^{\circ}F, \ 10 - 90\%$ |

# **Ability To Recognize Further Digits**

The KX-TD816 / KX-TD1232 PBX is capable of accepting and acting upon routing information received from a proprietary telephone for 10 seconds, after the latest routing information has been received. (Satisfies BS6450:Part 1 1993 Clause 13.5.)

# 1.5.3 System Capacity

# Lines, Cards, Units, Station Equipment

|                                              |               | KX-7   | TD1232     |
|----------------------------------------------|---------------|--------|------------|
|                                              |               | Max. ( | Quantity   |
| Item                                         | KX-TD816      | Single | System     |
|                                              | Max. Quantity | System | Connection |
| System Inter<br>Connection Card              |               |        | 2          |
| Service Unit                                 | 1             | 1      | 2          |
| 8-CO Line Card or<br>4-ISDN S0 Line Card     | —             | 1      | 2          |
| 4-CO Line Card or<br>2-ISDN S0 Line Card     | 1             | —      | —          |
| 4-CO Line Unit or<br>2-ISDN S0 Line Unit     | 1             | 1      | 2          |
| CO Line                                      | 8             | 12     | 24         |
| ISDN S0 Line                                 | 4             | 6      | 12         |
| 8-Station Line Unit                          | 1             | 2      | 4          |
| Extension Jack                               | 16            | 32     | 64         |
| Station Terminal<br>(including DSS Consoles) | 32            | 64     | 128        |
| {DSS Console}                                | {4}           | {4}    | {8}        |
| Remote Card                                  |               | 1      | 2          |
| Doorphone                                    | 2             | 2      | 4          |
| Door Opener                                  | 2             | 2      | 4          |
| External Pager                               | 2             | 2      | 4          |
| External Music Source                        | 2             | 2      | 4          |
|                                              |               |        |            |

# System Data

| Item                   | Max. Quan | tity                                   |
|------------------------|-----------|----------------------------------------|
| Operator               | 2         |                                        |
| System Speed Dialling  | 500       |                                        |
| One-Touch Dialling     | 24        | per station<br>(proprietary telephone) |
| Station Speed Dialling | 10        | per station                            |
| Call Park              | 10        |                                        |
| Absent Message         | 9         |                                        |
| CO Line Group          | 8         |                                        |
| Toll Restriction Level | 8         |                                        |
| Extension Group        | 16        |                                        |
| Class of Service       | 8         |                                        |
| Message Waiting        | 128       |                                        |

# **1.5.4** Ports

# Port type classification

| PORT NAME         | BRIEF DESCRIPTION          | PORT TYPE |
|-------------------|----------------------------|-----------|
| EXTN PORT **      | CONNECT TO ITS, SLT        | 1AS       |
| PSTN PORT **      | CONNECT TO NETWORK         | PA1       |
| ISDN 2 PORT       | CONNECT TO DIGITAL NETWORK | PD1       |
| PAGING PORT *     | EXTERNAL PAGING            | 4F        |
| EXT. MUSIC PORT * | EXTERNAL MUSIC             | 4F        |
| BATTERY PORT *    | CONNECT TO KX-A46          | 4C        |
| DOORPHONE PORT *  | CONNECT TO KX-T30865       | 4E        |
| DOOR OPENER PORT  | DOOR OPENER                | 4F        |

\* These ports do not respond to address signalling.

\*\* These ports provide DTMF and Loop Disconnect Signalling.

| TO          | EXT | PSTN | PAGING | EXT. MUSIC | DOOR-<br>PHONE | Battery | DOOR<br>OPENER | ISDN 2 |
|-------------|-----|------|--------|------------|----------------|---------|----------------|--------|
| EXTN        | Α   | Α    | А      | X          | A              | x       | X              | Δ      |
| PSTN        | A   | A    | X      | X          | X              | X       | X              | X      |
| PAGING      | X   | X    | Х      | X          | X              | X       | X              | X      |
| EXT. MUSIC  | A   | A    | А      | N/A        | X              | Х       | Х              | Α      |
| DOORPHONE   | A   | X    | X      | X          | N/A            | Х       | X              | X      |
| Battery     | X   | X    | X      | X          | X              | N/A     | X              | X      |
| DOOR OPENER | X   | X    | X      | X          | X              | Х       | N/A            | X      |
| ISDN 2      | A   | A    | Х      | X          | X              | Х       | X              | X      |

### Port types between which call paths can be established

A: Allowed X: Not allowed N/A: Not applicable

### Maximum associated cable loss for EXT port

ITS: Max cable loss 0.34 dB (240 m max for  $\phi$  0.5 mm) SLT: Max cable loss 0.87 dB (620 m max for  $\phi$  0.5 mm)

### Port to port loss

Loss across switch, PAS  $\rightarrow$  1AS Loss=1.13 dB (Not through-fed system)

### Send and receive loudness ratings on port to port basis

Send loudness rating  $(1AS \rightarrow PAS)$  : +3 dB (0 km) Receive loudness rating  $(PAS \rightarrow 1AS)$  : -6 dB (0 km)

### **Extension (1AS) port**

3 ringers can be supported with extension wiring up to 620 m.

- EXTN Jack 1 to EXTN Jack 16 for KX-TD816 or EXTN Jack 1 to EXTN Jack 32 for KX-TD1232 may be used for off premise extension in which case cabling would be required by BS6701:Part 1 1986 to be equipped with over voltage protection.
  - When using separately approved extension telephones, the best overall performance of the PBX system will be obtained by using extension telephones of impedance class A clause 4.3.2.1 of BS6305:1982.

# Section 2 Installation

This section contains the basic system installation and wiring instructions, as well as how to install the optional cards and units.

Please read the following notes concerning installation and connection before installing the system.

# **Safety Installation Instructions**

When installing telephone wiring, basic safety precautions should always be followed to reduce the risk of fire, electric shock and injury to persons, including the following:

- **1.** Never install telephone wiring during a lightning storm.
- **2.** Never install telephone jacks in wet locations unless the jack is specifically designed for wet locations.
- **3.** Never touch uninsulated telephone wires or terminals unless the telephone line has been disconnected at the network interface.
- 4. Use caution when installing or modifying telephone lines.

### **Installation Precautions**

|                    | This set is exclusively made for wall mounting only. Avoid installing in the following places. (Doing so may result in                                                                                                    |
|--------------------|----------------------------------------------------------------------------------------------------|
|                    | malfunction, noise, or discoloration.)                                                                                                    |
|                    | <b>1.</b> In direct sunlight and hot, cold, or humid places. (Temperature range: $0^{\circ}C - 40^{\circ}C / 32^{\circ}F - 104^{\circ}F$ )                                                                                                    |
|                    | <b>2.</b> Sulfuric gases produced in areas where there are thermal springs, etc. may damage the equipment or contacts                                                                                                    |
|                    | 3. Places in which shocks or vibrations are frequent or strong                                                                                                    |
|                    | <ol> <li>Dusty places, or places where water or oil may come into<br/>contact with the unit.</li> </ol>                                                                                                    |
|                    | 5. Near high-frequency generating devices such as sewing machines or electric welders.                                                                                                    |
|                    | <b>6.</b> On or near computers, telexes, or other office equipment, as well as microwave ovens or air conditioners. (It is preferable not to install in the same room with the above equipment.)                                                                                                    |
|                    | <b>7.</b> Install at least 1.8 m from radios and televisions. (both the main unit and proprietary telephones)                                                                                                    |
|                    | <ul> <li>8. Do not obstruct area around the main unit (for reasons of maintenance and inspection — be especially careful to allow space for cooling above and at the sides of the main unit).</li> </ul>                                                                                                    |
| Wiring Precautions |                                                                                                    |
|                    | <ul><li>Make sure to keep the following instructions when wiring.</li><li>1. Do not wire the telephone cable in parallel with an AC power source, computer, telex, etc. If the cables are run near those wires, shield the cables with metal tubing or use shielded cables and ground the shields.</li><li>2. If cables are run on the floor, use protectors or the like to protect</li></ul> |
|                    |                                                                                                    |
the wires where they may be stepped on. Avoid wiring under carpets.

- **3.** Avoid using the same power supply outlet for computers, telexes, and other office equipment. Otherwise, the system operation may be interrupted by the induction noise from such equipment.
- **4.** Please use one pair telephone wire for extension connection of (telephone) equipment such as single line telephones, data terminals, answering machines, computers, voice processing systems, etc., except proprietary telephones (e.g. KX-T7235, KX-T7436).
- **5.** The Power Switch of the system must be off during wiring. After all the wirings are completed, turn the Power Switch on.
- **6.** Mis-wiring may cause the system to operate improperly. Refer to Section 6.1.1 "Installation" and Section 6.1.2 "Connection."
- 7. If an extension does not operate properly, disconnect the telephone from the extension line and then connect again, or turn off the Power Switch of the system and then on again.
- 8. The system is equipped with a 3-wire grounding type plug. This is a safety feature. If you are unable to insert the plug into the outlet, contact your electrician to replace your obsolete outlet. Do not defeat the purpose of the grounding-type plug.
- **9.** Use twisted pair cable for CO line connection.
- **10.** CO lines should be installed with lightning protectors. For details, refer to Section 2.4.3 "Lightning Protector Installation."

#### Warning:

Static sensitive devices are used. To protect printed circuit boards from static electricity, do not touch connectors indicated to the right. To discharge body static, touch ground or wear a grounding strap.

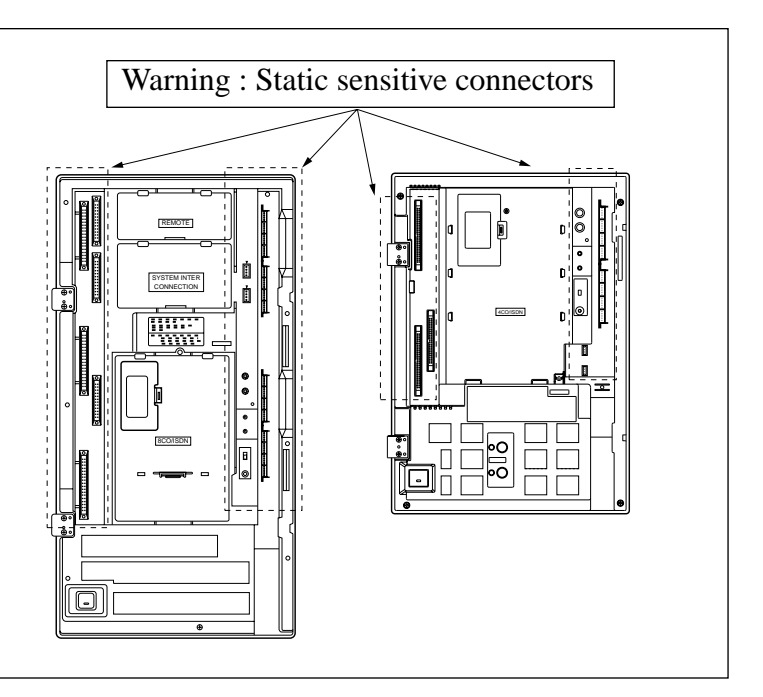

# 2.2 Installation of the Main Unit

# 2.2.1 Unpacking

When you unpack the main unit, the following components should be included:

|                                      | KX-TD816 | KX-TD1232 |
|--------------------------------------|----------|-----------|
| Main Unit                            | one      | one       |
| AC Cord                              | one      | one       |
| Templet                              | one      | one       |
| Screw                                | three    | four      |
| Pager Connector                      | two      | two       |
| Music Source Connector               | two      | two       |
| Expansion line cord holder           | one      | one       |
| 6-pin plugs for extension connection | eight    | sixteen   |
| 4-pin plugs for doorphone or         |          |           |
| door opener connection               | two      | two       |
| Overlay                              | one      | one       |

# 2.2.2 Name and Location

## **Overview of the Main Unit**

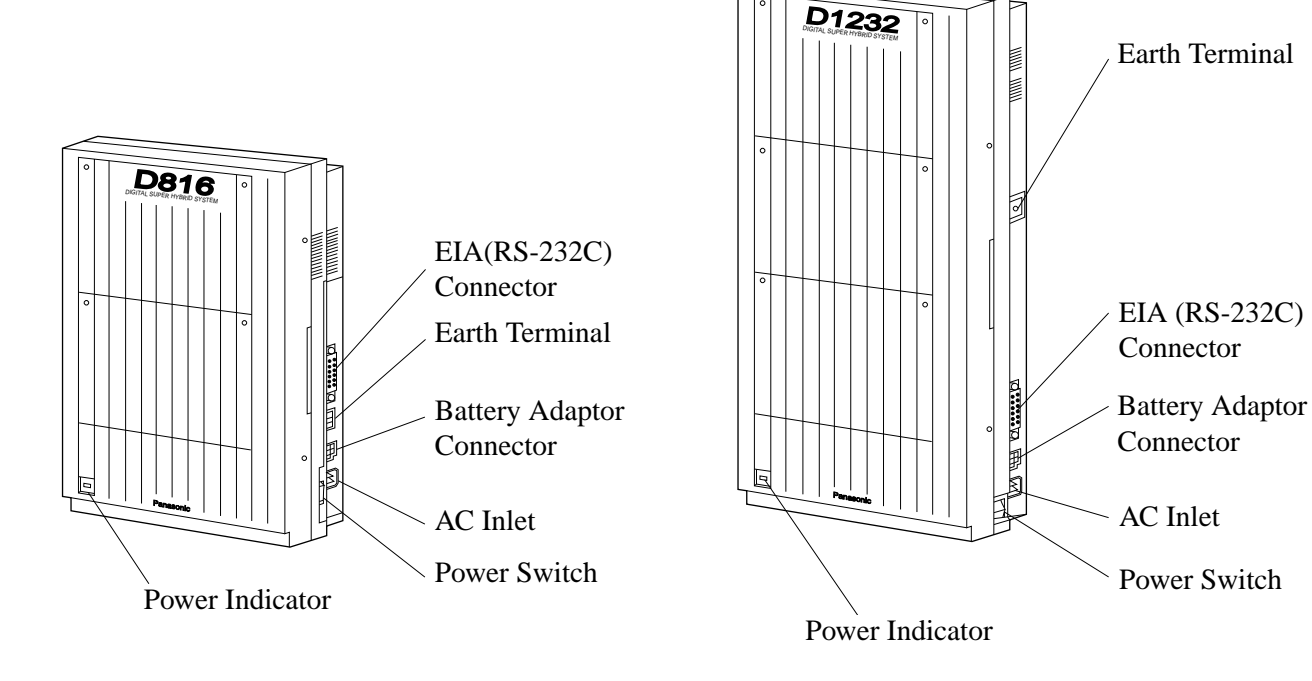

# 2.2 Installation of the Main Unit

## Inside View of the Main Unit

## **KX-TD816**

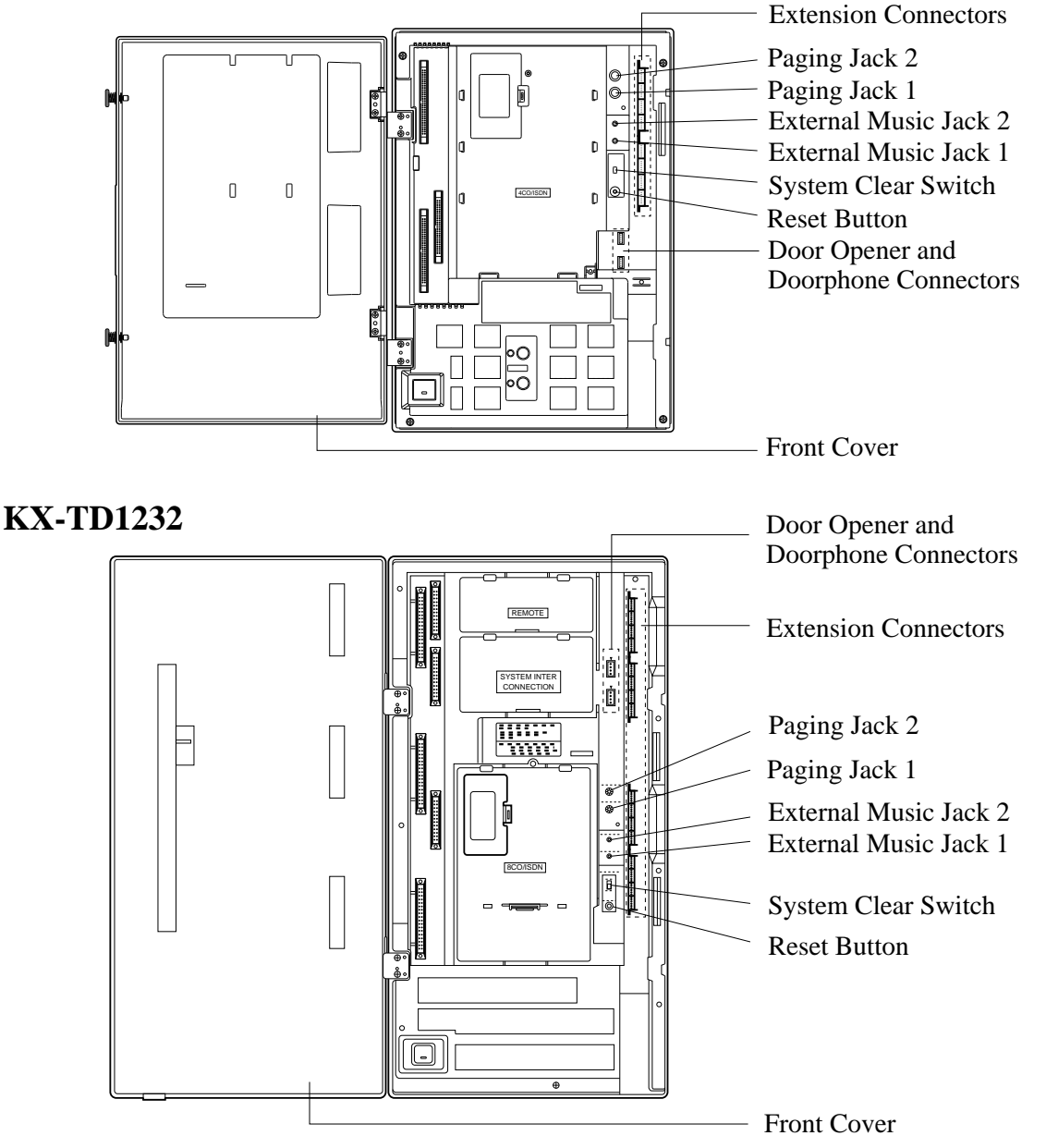

Notes

- EIA (RS-232C) Connector, Battery Adaptor Connector, Paging Jack ports, External Music Jack ports, and Doorphone / Dooropener Connectors are at SELV.
  - CO Line Connectors and Extension Connections are at TNV.
  - Interconnection circuit should be such that the equipment continues to comply with the requirements of 4.2 of EN41003 for TNV circuits and 2.3 of EN60950 for SELV circuits, after making connections between circuits.

This set is made exclusively for wall mounting. The wall must be able to support the weight of the main unit. If screws other than the ones supplied are used, they must have the same diameter as the ones enclosed.

## Mounting on Wooden Wall

## **KX-TD816**

**1.** Place the templet (included) on the wall to mark the three screw positions.

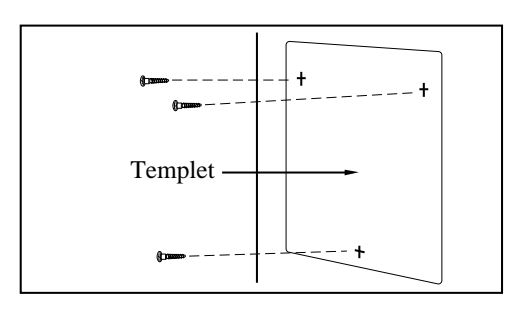

2. Install the three screws (included) into the wall.

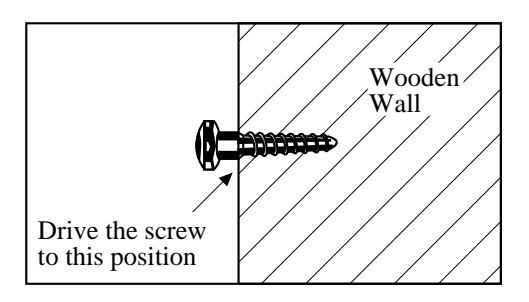

**3.** Hook the main unit on the screw heads.

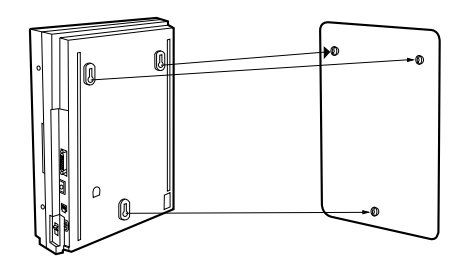

## **KX-TD1232**

**1.** Place the templet (included) on the wall to mark the four screw positions.

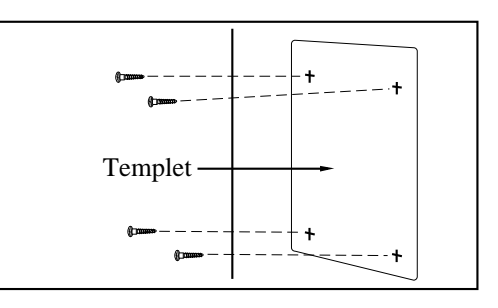

2. Install the four screws (included) into the wall.

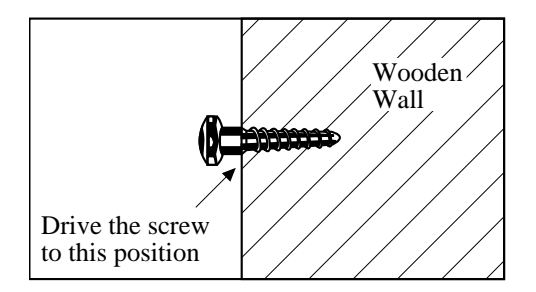

**3.** Hook the main unit on the screw heads.

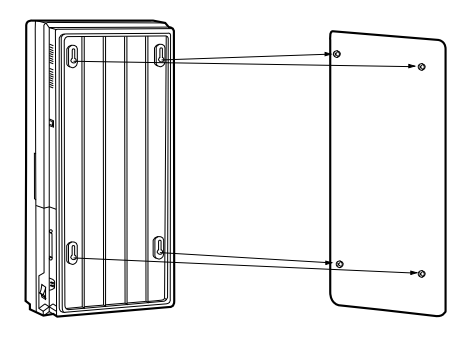

# 2.2 Installation of the Main Unit

# 2.2.4 Frame Earth Connection

### IMPORTANT!!!

You must connect the frame of the main unit to Earth.

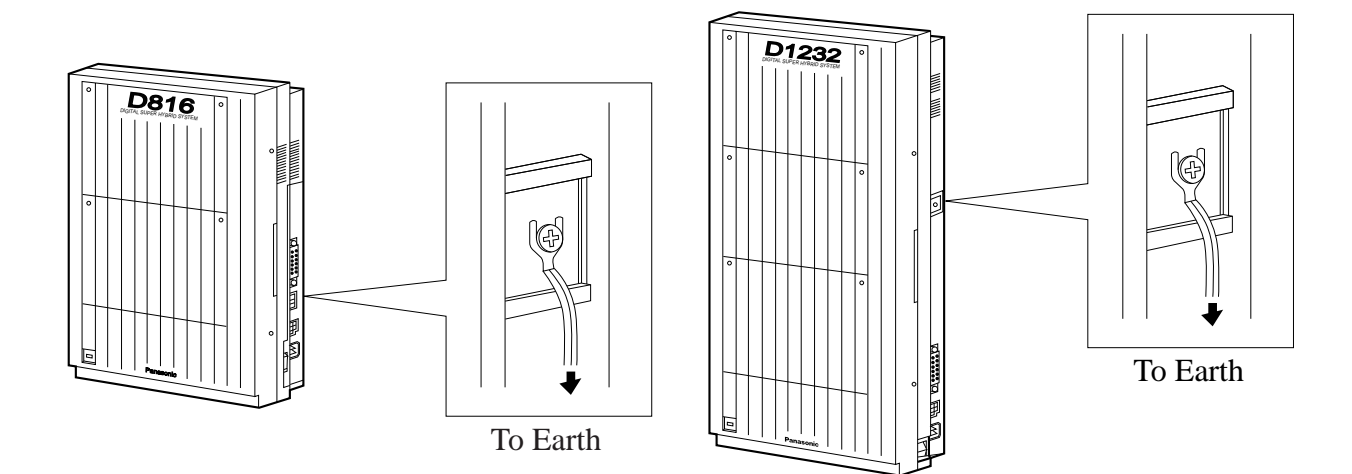

# 2.2.5 **Opening Front Cover**

Two screws are attached to the front cover by springs so that they will not be lost. To open the front cover of the main unit:

- **1.** Loosen the two screws on the right side of the main unit.
- **2.** Open the front cover in the direction of Arrow (A).

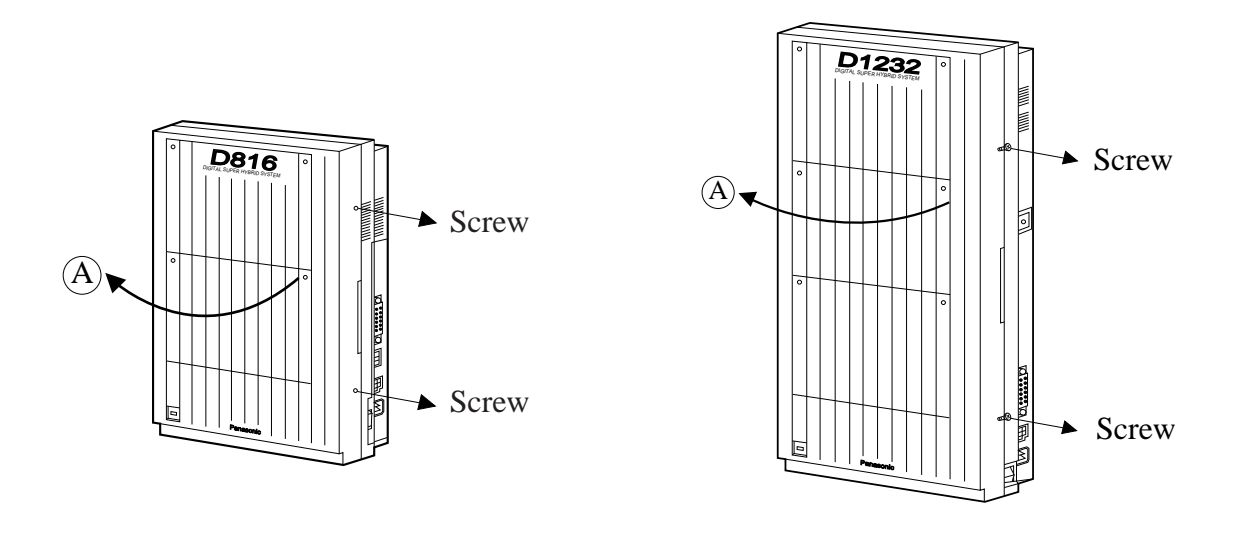

# 2.3.1 System Connection Diagram

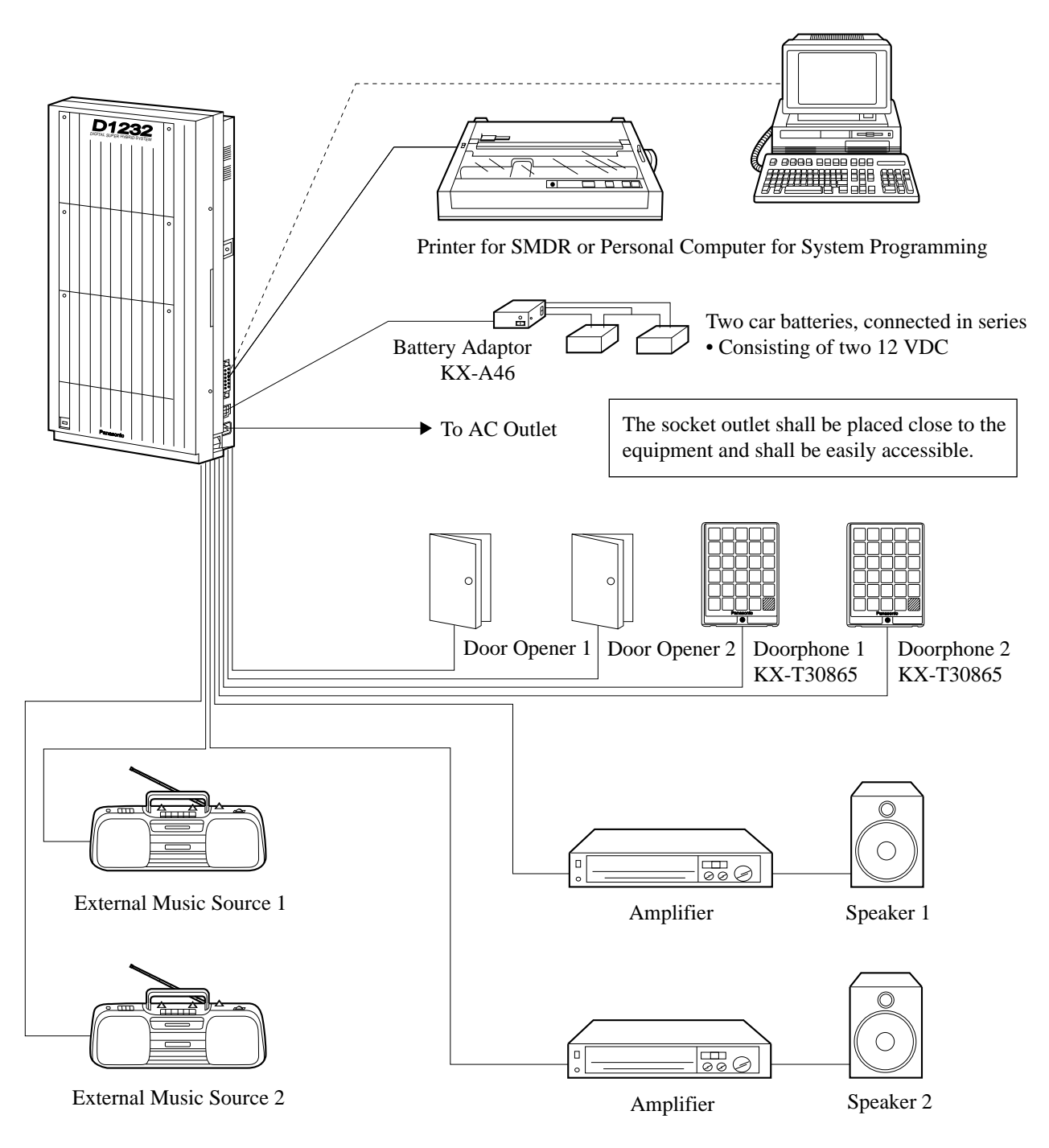

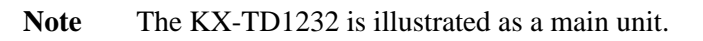

# 2.3.1 System Connection Diagram

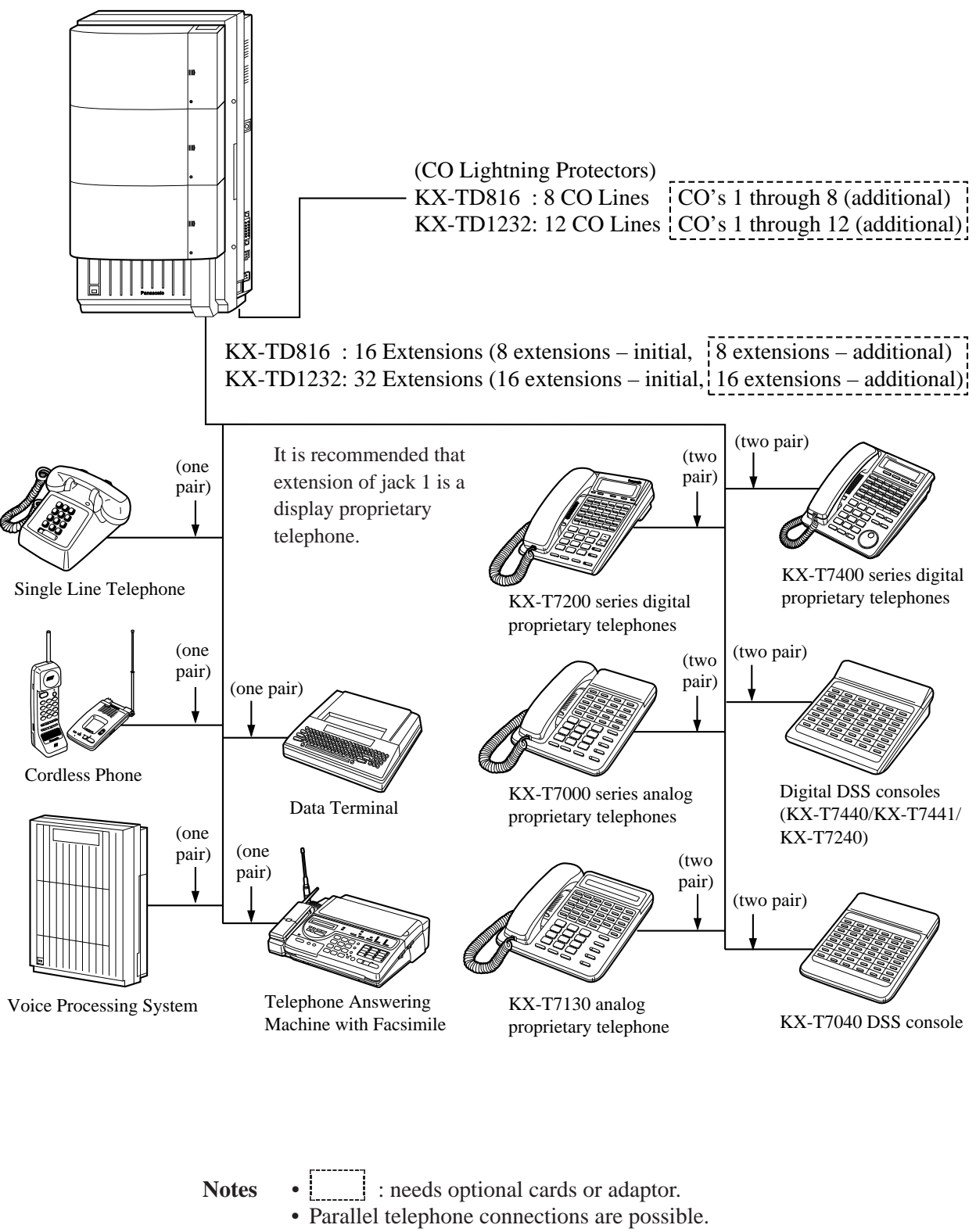

• The KX-TD1232 is illustrated as a main unit.

#### **Extension Connection** 2.3.2

for Proprietary Telephones, Single Line Telephones and DSS Consoles (KX-TD816: Jack 1 through Jack 8, KX-TD1232: Jack 1 through Jack 16)

| Wire Specifications |                                                                                                    |                                       |  |  |  |
|---------------------|----------------------------------------------------------------------------------------------------|---------------------------------------|--|--|--|
|                     | In making an extension line connection, use twisted pair cable for installation. The wire specifications for extensions are as follows:                                                                                                    |                                       |  |  |  |
|                     | Wire                                                                                                    | Solid wire                            |  |  |  |
|                     | Diameter of conductor                                                                                                    | ø 0.4 – ø 0.65 mm                     |  |  |  |
|                     | Diameter including coating                                                                                                    | ø 0.66 – ø 1.05 mm                    |  |  |  |
| Connection          | Use 6-pin plugs (included). There are 8 plugs to connect extension to jacks 1 through 8 for KX-TD816, and 16 plugs to connect extensions to jacks 1 through 16 for KX-TD1232. Mis-connection may cause the system to operate improperly. See Section 6.1.1 "Installation" and 6.1.2 "Connection" before connection. |                                       |  |  |  |
|                     | <b>1.</b> Insert required telephone wires into the holes in a plug.<br>Fix the transparent part into the black part                                                                                                    |                                       |  |  |  |
|                     | Note: Do not strin the wines. Insert the wines all the way into the plug                                                                                                    |                                       |  |  |  |
| 6-pin plug          | Tote. Do not surp the writes. This en                                                                                                    | t the wires an the way into the plug. |  |  |  |

6-pin plug

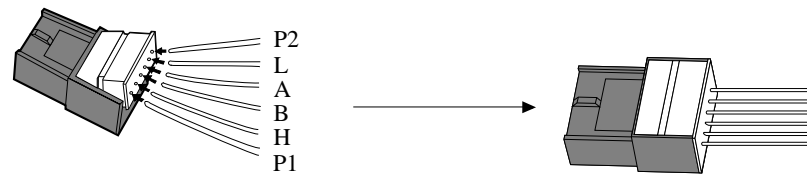

2. Insert the plug into an extension jack in the main unit.

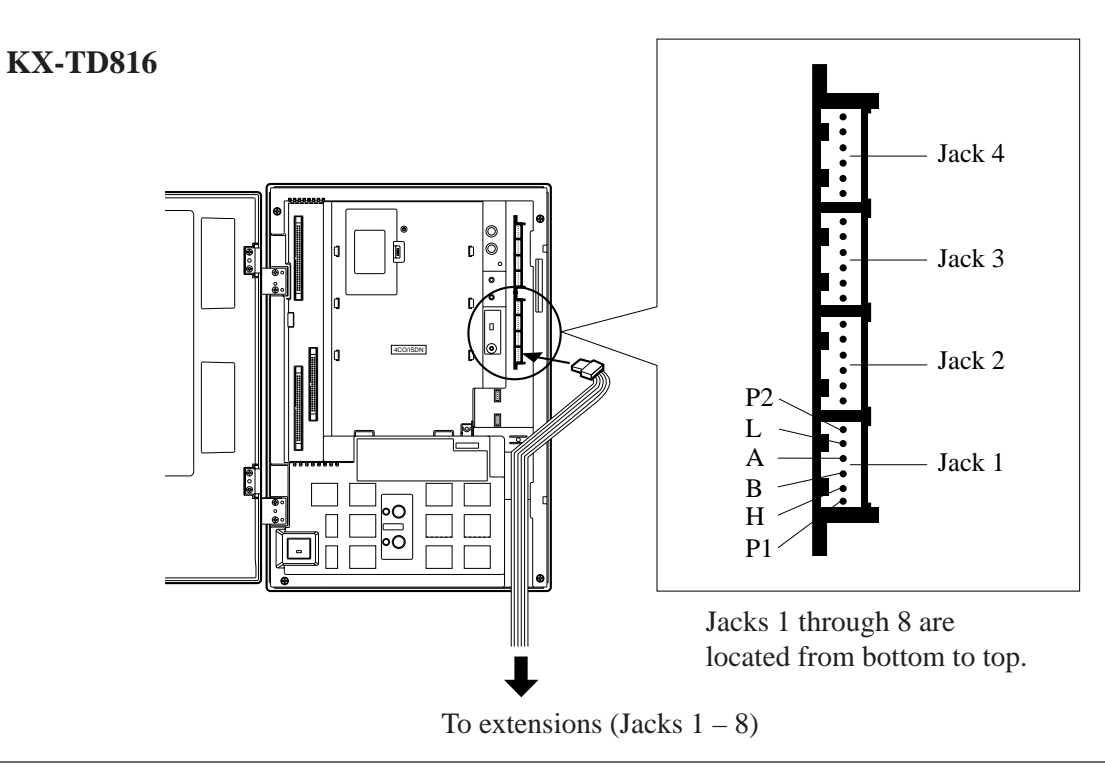

for Proprietary Telephones, Single Line Telephones and DSS Consoles (KX-TD816: Jack 1 through Jack 8, KX-TD1232: Jack 1 through Jack 16)

**KX-TD1232** 

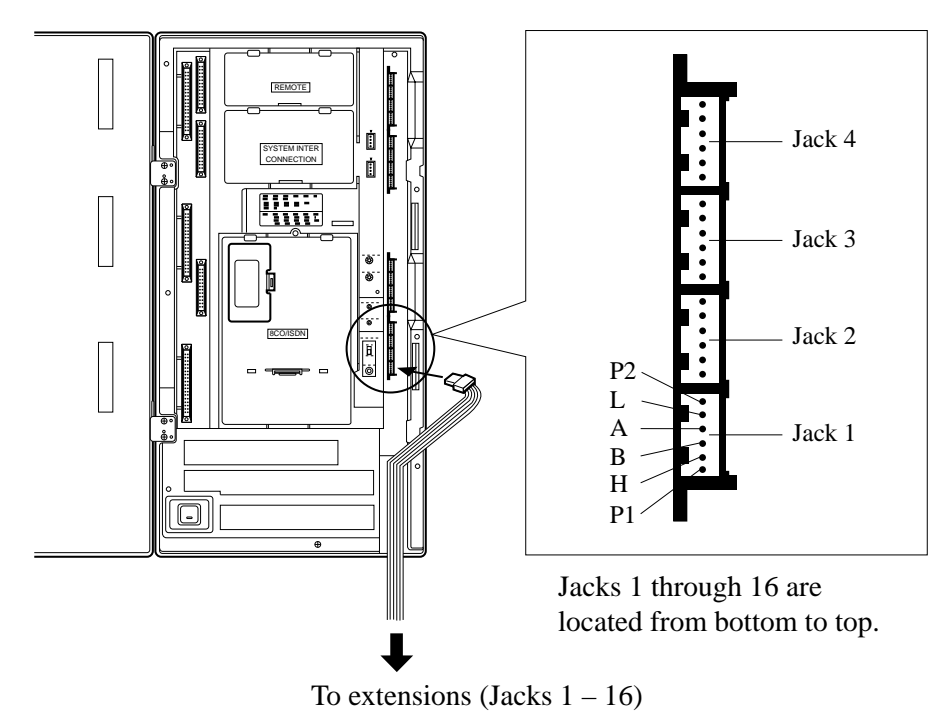

for Proprietary Telephones, Single Line Telephones and DSS Consoles (KX-TD816: Jack 1 through Jack 8, KX-TD1232: Jack 1 through Jack 16)

### Maximum distance of extension line cord

The maximum length of the extension line cord, twisted cable, that connects the main unit and the extension is as follows:

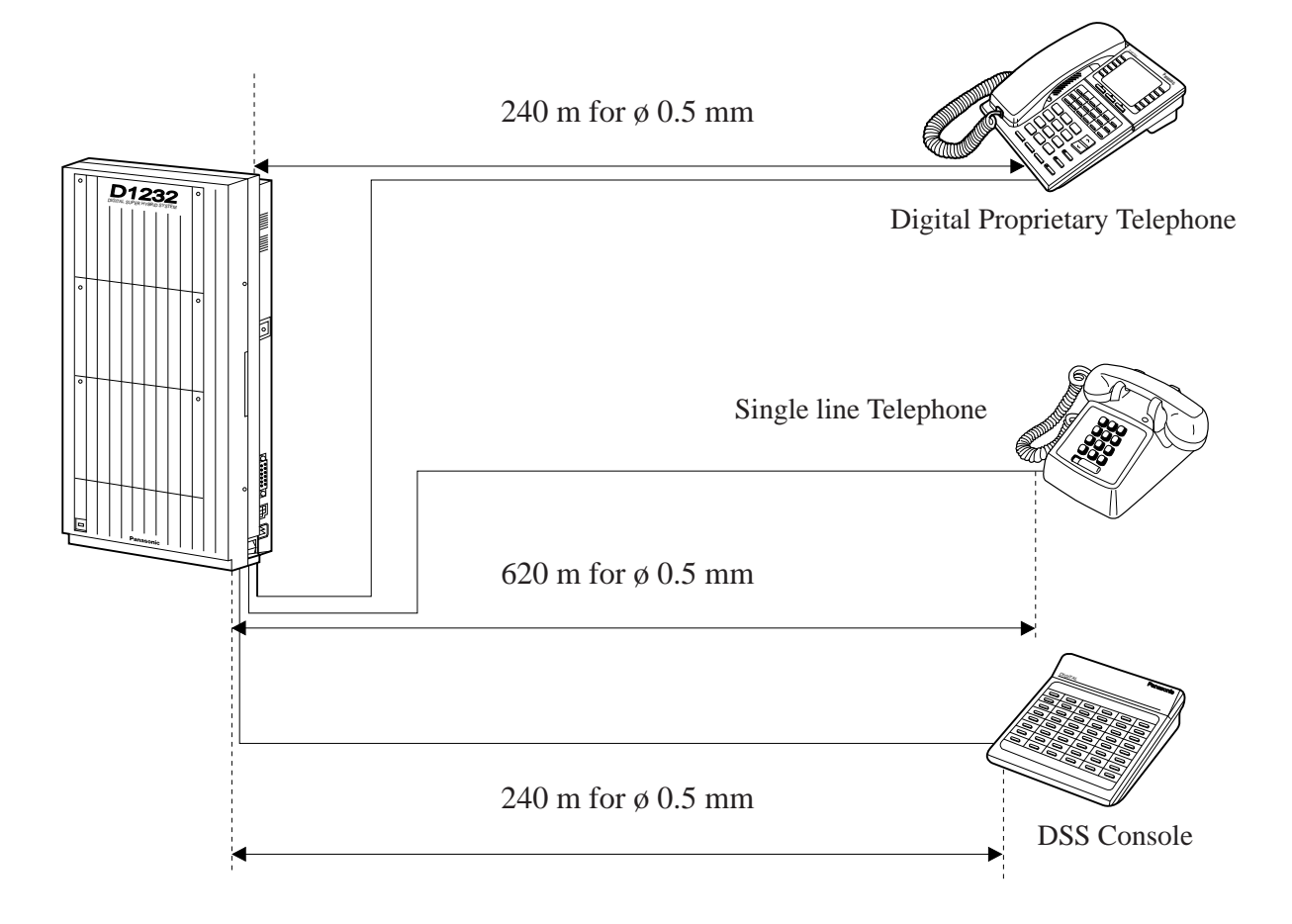

- **Notes** Extension line cords should only be routed internally (inside a customers premises).
  - The KX-TD1232 is illustrated as a main unit.

#### **Proprietary Telephone (analogue type) Connection**

With the KX-T7020, KX-T7050 and KX-T7130 model proprietary telephones, 4-conductor wiring is required for each extension. Connect pins "A," "B," "L" and "H." A: A-wire L: Low B: B-wire H: High

for Proprietary Telephones, Single Line Telephones and DSS Consoles (KX-TD816: Jack 1 through Jack 8, KX-TD1232: Jack 1 through Jack 16)

#### **Digital Proprietary Telephone Connection**

With the KX-T7420, KX-T7425, KX-T7431, KX-T7433, KX-T7436, KX-T7220, KX-T7230, KX-T7235, and KX-T7250 model digital proprietary telephones, 4-conductor wiring is required for each extension. Connect pins "L" and "H" only. ("A" and "B" are only needed for Paralleled Telephone or XDP operation.)

#### **Single Line Telephone Connection**

With the single line telephones, 2-conductor wiring is required for each extension. Connect pins "A" and "B."

#### **DSS Console Connection**

A maximum of four DSS Consoles, models KX-T7440, KX-T7441, KX-T7240 or KX-T7040, can be installed per system. The DSS Console must be connected in parallel with a proprietary telephone. System Programming is required to designate paired jack numbers of DSS Consoles and proprietary telephones. With the KX-T7440, KX-T7441, KX-T7240 and KX-T7040 model DSS Consoles, 4-conductor wiring is required for each extension. Connect pins "L" and "H" only. ("A" and "B" are not necessary.)

**Notes** If a telephone or answering machine with an A-A1 relay is connected to the main unit, set the A-A1 relay switch of the telephone or answering machine to OFF position.

# Station Wiring1. Proprietary Telephone (analogue type) Connection and DSS Console Connection

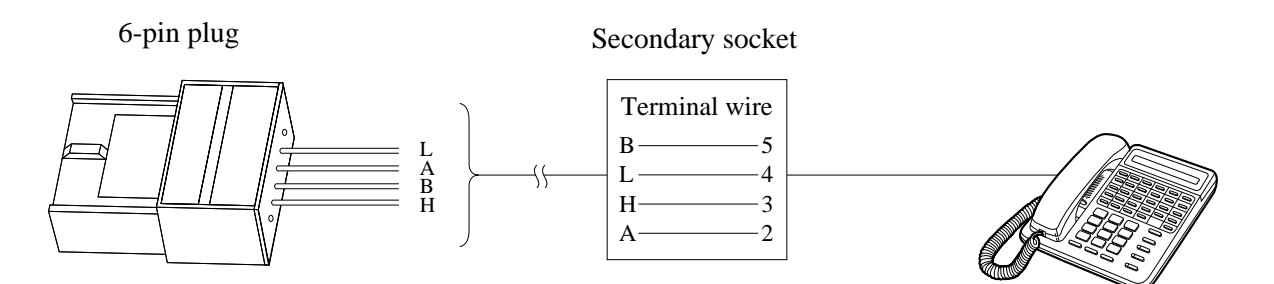

for Proprietary Telephones, Single Line Telephones and DSS Consoles (KX-TD816: Jack 1 through Jack 8, KX-TD1232: Jack 1 through Jack 16)

#### 2. Digital Proprietary Telephone Connection and SLT Connection

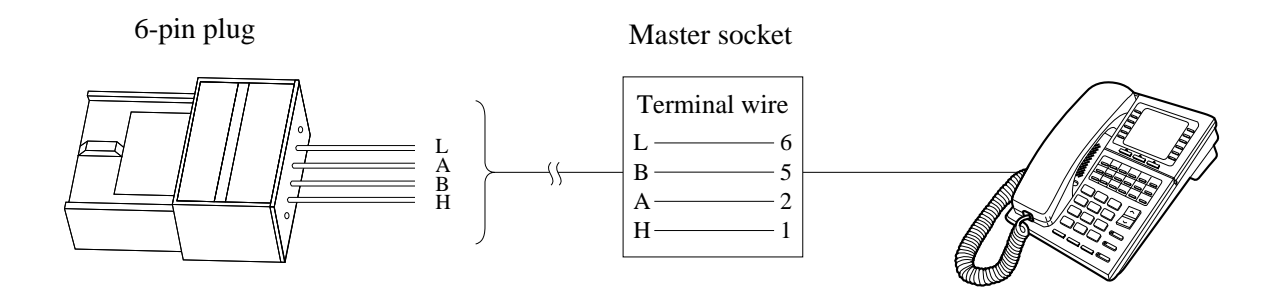

#### **Programming References**

Section 4, System Programming, [007] DSS Console Port and Paired Telephone Assignment

**Feature References** 

Section 3, Features, DSS Console

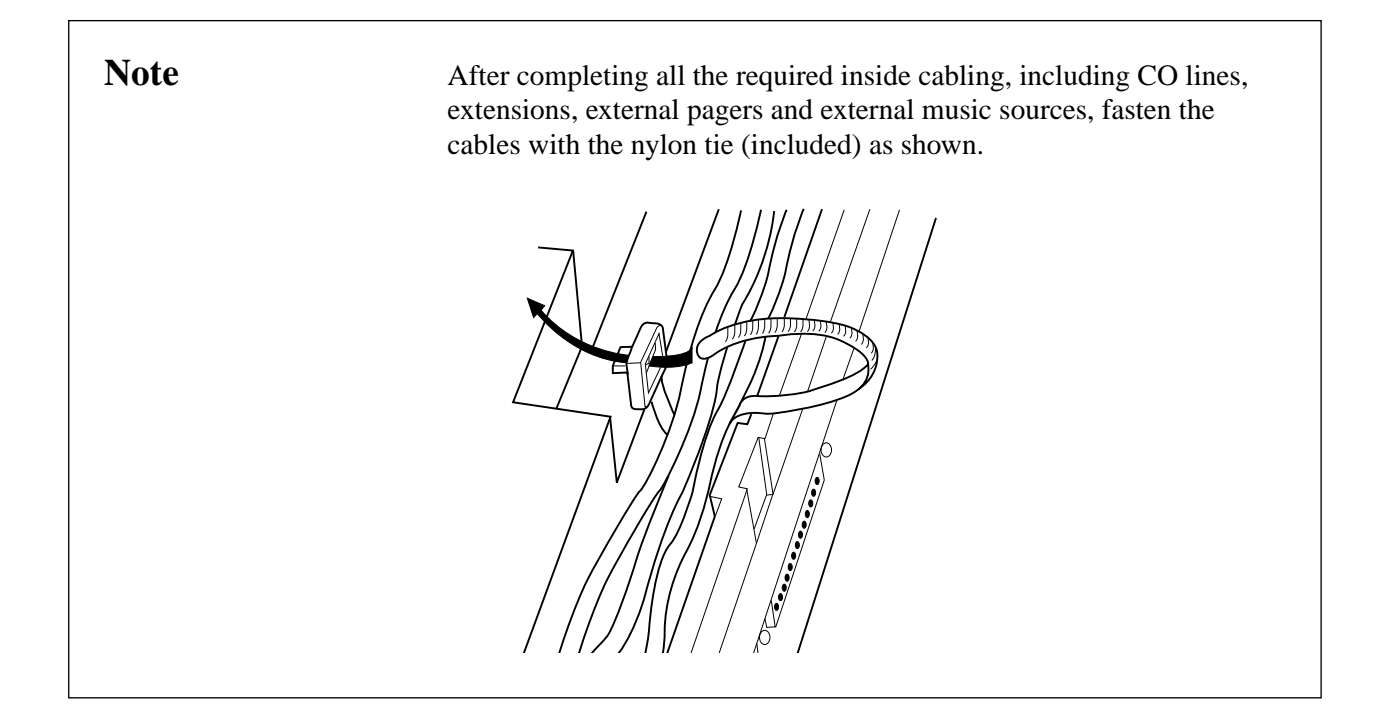

# 2.3.3 Parallelled Telephone Connection

for a Proprietary Telephone and a Single Line Telephone

A single line telephone can be connected in parallel with any proprietary telephone as follows:

### Method 1

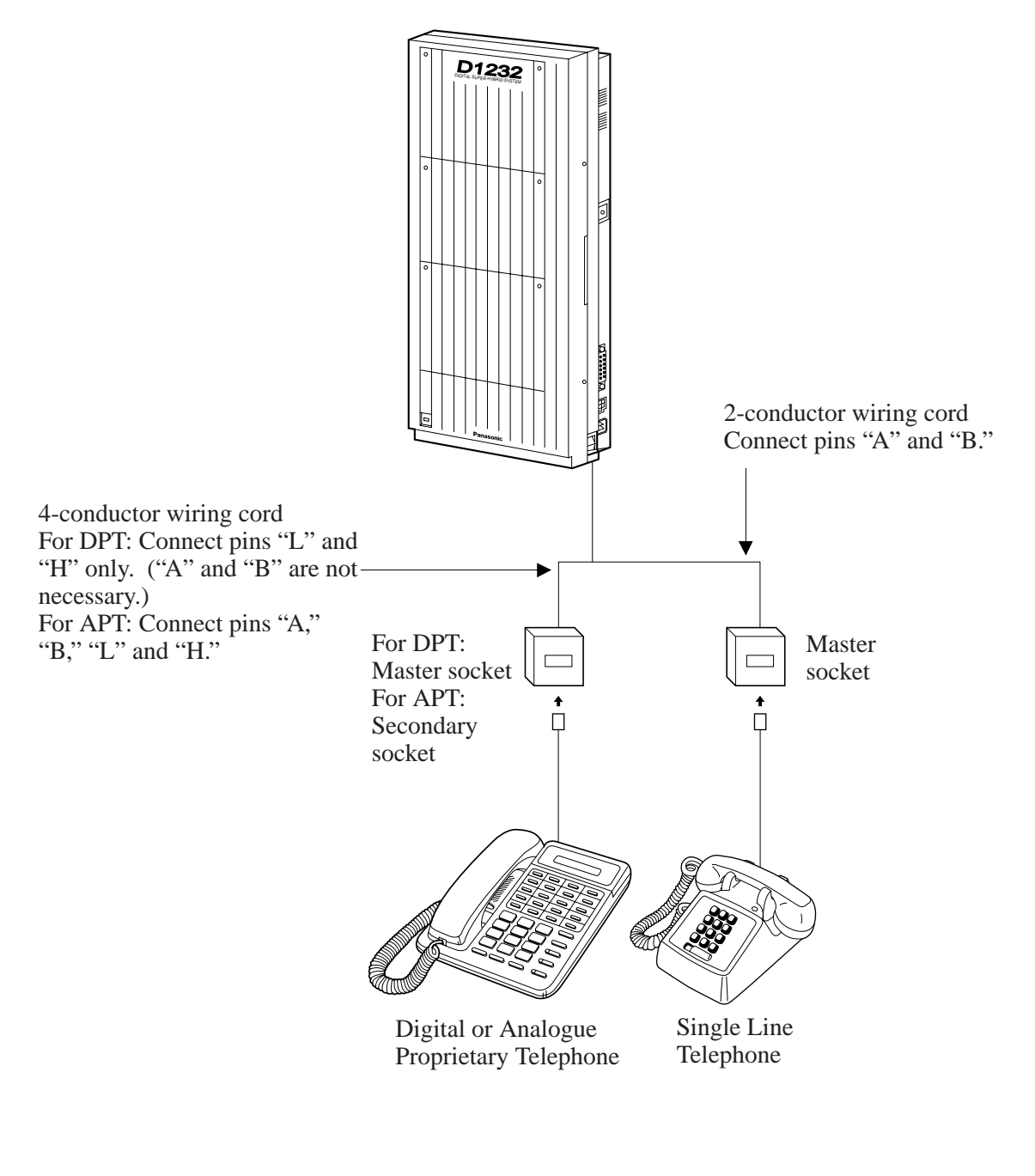

Note The KX-TD1232 is illustrated as a main unit.

# 2.3.3 Parallelled Telephone Connection

for a Proprietary Telephone and a Single Line Telephone

## Method 2: for Digital Proprietary Telephone only

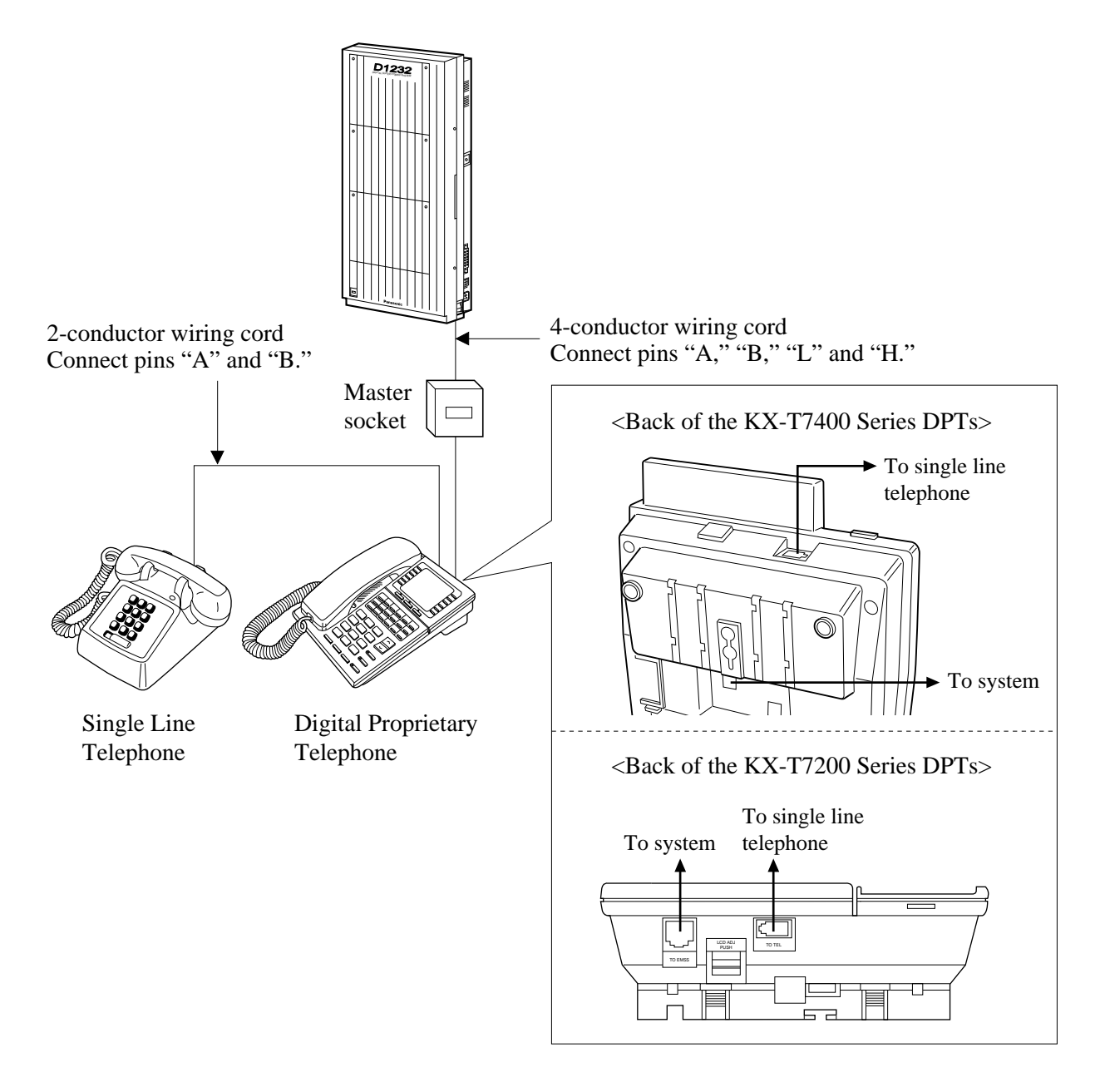

Notes
Not only a single line telephone but a single line device such as an answering machine, a facsimile or a modem (personal computer) etc. can be connected in parallel with a digital proprietary telephone.
The KX-TD1232 is illustrated as a main unit.

#### **Feature References**

Section 3, Features,

# 2.3.4 EXtra Device Port (XDP) Connection

#### for a Digital Proprietary Telephone and a Single Line Telephone

With the eXtra Device Port (XDP) connection, a digital proprietary telephone and a single line telephone can be connected to the same extension jack and have different extension numbers. System programming is required.

A single line telephone and a digital proprietary telephone are connected to the main unit by 2-conductor and 4-conductor wiring cords.

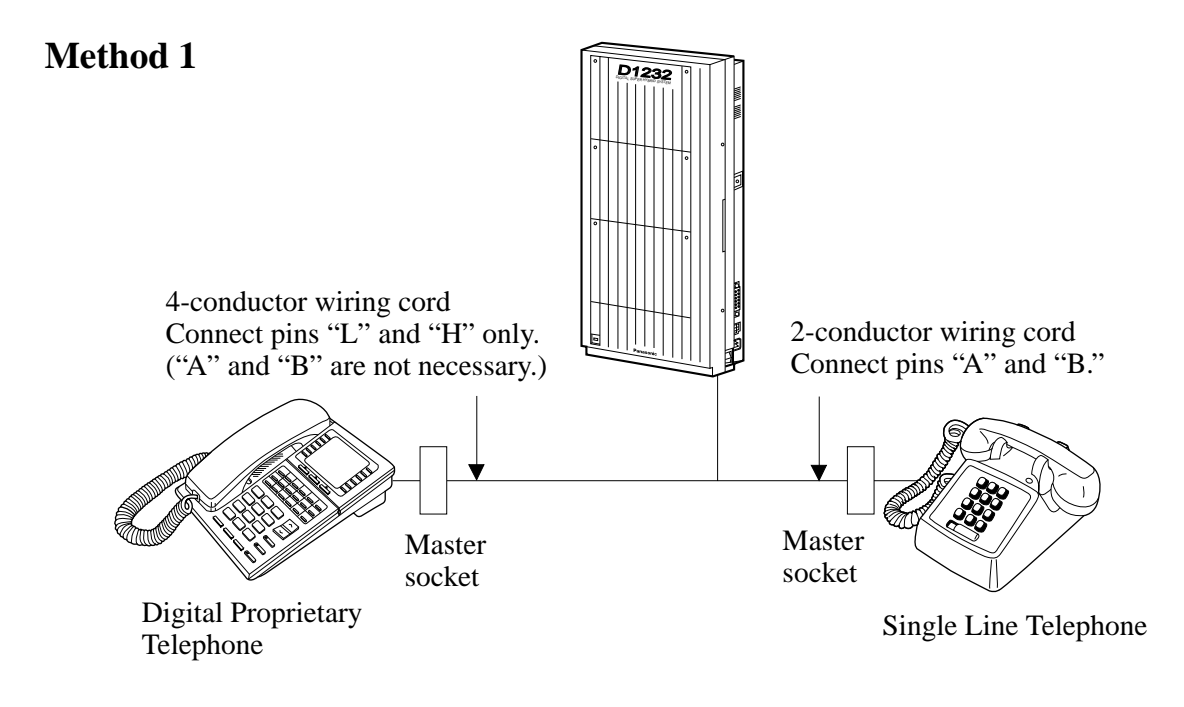

**Note** The KX-TD1232 is illustrated as a main unit.

#### Method 2

Section 2.3.3 "Paralleled Telephone Connection, Method 2: for Digital Proprietary Telephone only" is also available for XDP connection.

| <b>Programming Reference</b> | ces                                                              |
|------------------------------|------------------------------------------------------------------|
|                              | <b>Section 4, System Programming,</b><br>[600] EXtra Device Port |
| Feature References           | <b>Section 3, Features,</b><br>EXtra Device Port (XDP)           |

# 2.3.5 External Pager Connection

A maximum of two user-supplied external pagers can be connected per system. You can program the external pager that will send background music and determine whether both pagers will generate a confirmation tone. Use an RCA connector and shielded cable. To adjust the sound level of the pagers, use the volume control on the amplifiers.

• Output impedance: 600  $\Omega$ 

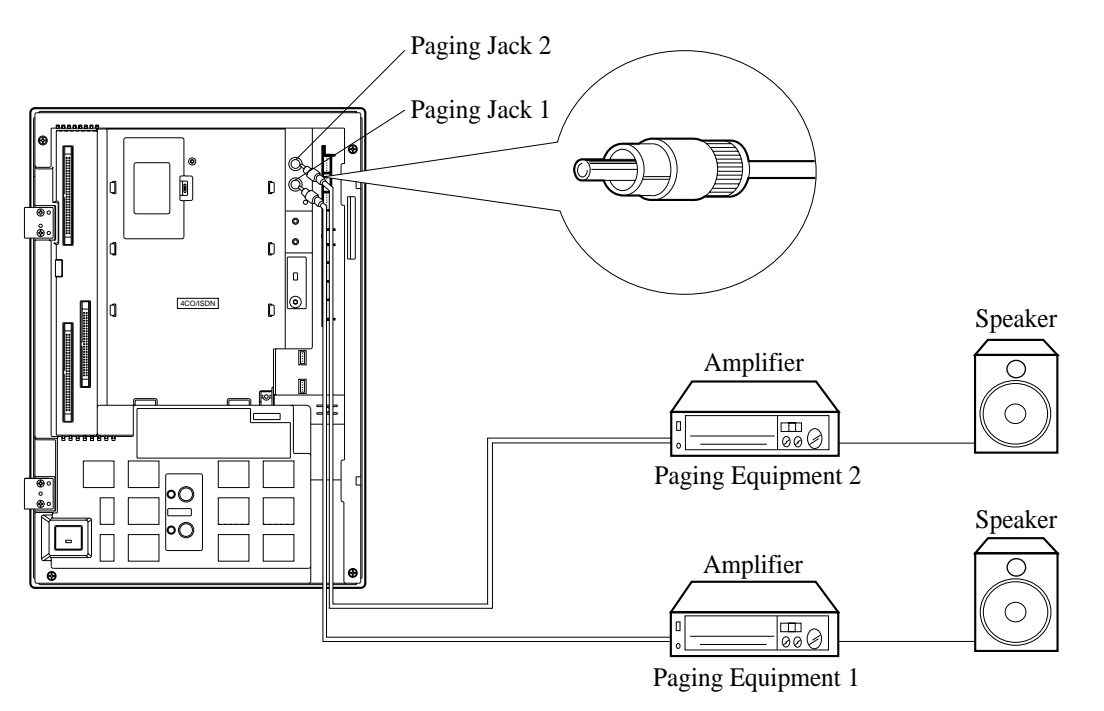

#### **KX-TD816**

# 2.3.5 External Pager Connection

#### **KX-TD1232**

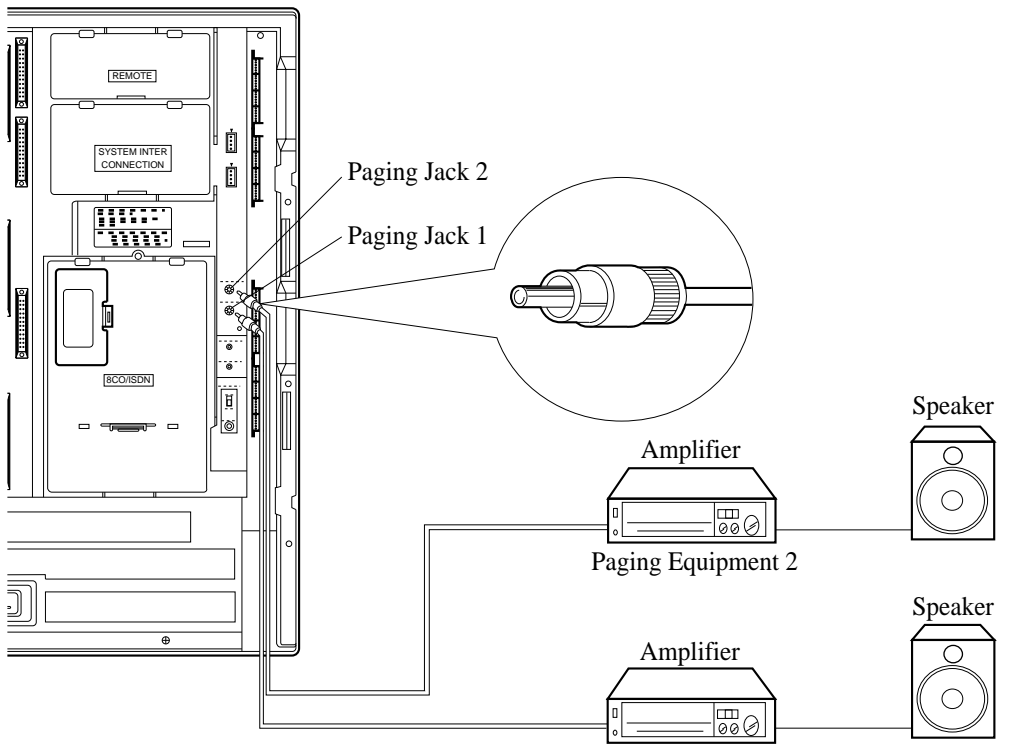

Paging Equipment 1

### **Programming References**

#### Section 4, System Programming,

- [804] External Pager BGM
- [805] External Pager Confirmation Tone

**Feature References** 

#### Section 3, Features,

Background Music (BGM) – External Paging – External Paging – All Trunk (CO Line) Answer From Any Station (TAFAS)

# 2.3.6 External Music Source Connection

A maximum of two music sources can be connected per system. Use a two-conductor plug (3.5 mm in diameter). Insert the plug to the earphone / headphone jack on the external music source. System programming is required for the Music on Hold and Background Music features. To adjust the sound level of the Music on Hold, use the volume control on the external music source. • Input impedance:  $8 k\Omega$ 

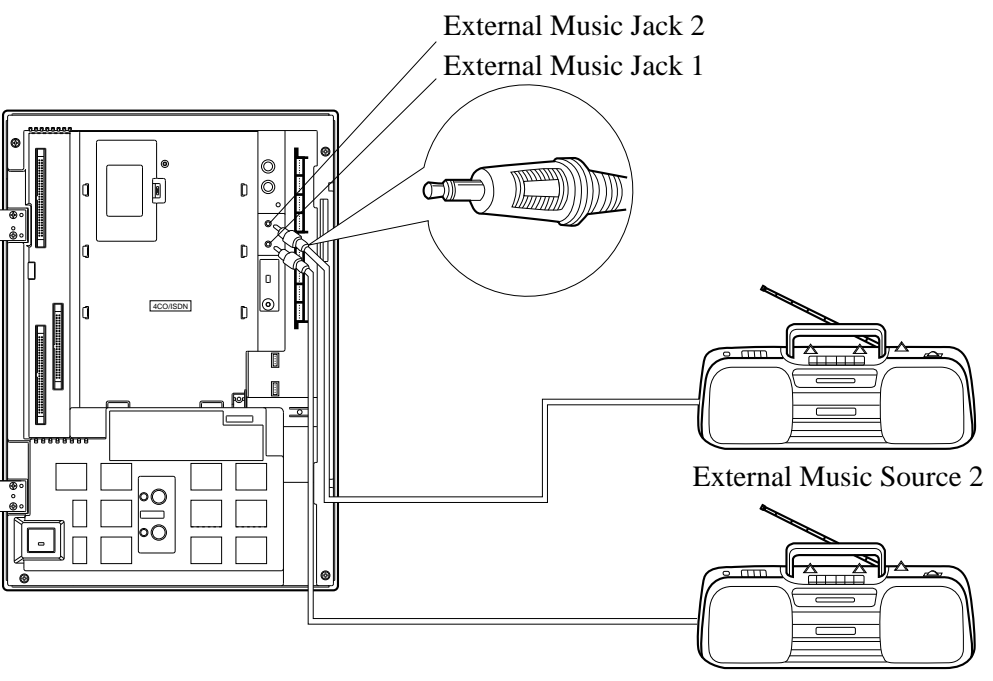

**KX-TD816** 

External Music Source 1

# 2.3.6 External Music Source Connection

KX-TD1232

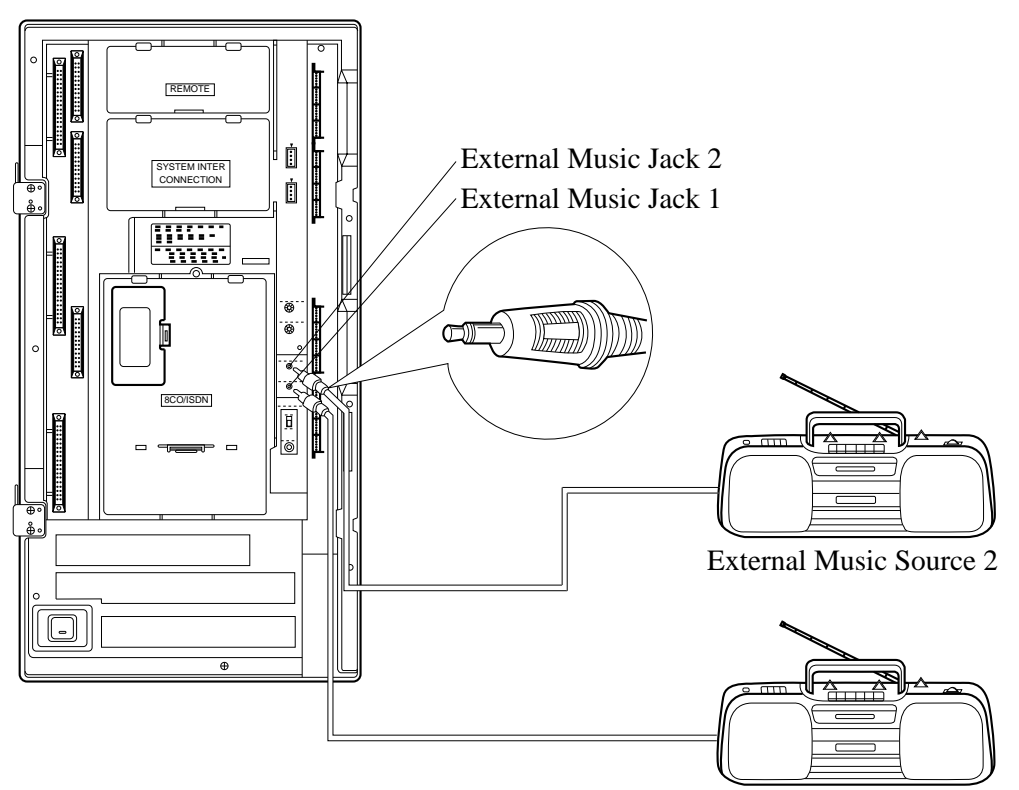

External Music Source 1

### **Programming References**

#### Section 4, System Programming,

- [803] Music Source Use
- [990] System Additional Information, Field (20)

## **Feature References**

### Section 3, Features,

Background Music (BGM) Music on Hold

Background Music (BGM) - External

A user-supplied printer can be connected to the EIA (RS-232C) connector (25-pin) on the main unit. The printer is used to print out SMDR call records and system programming data. Connect the EIA (RS-232C) printer connector to the EIA connector. Cables must be shielded; the maximum length is 2 m.

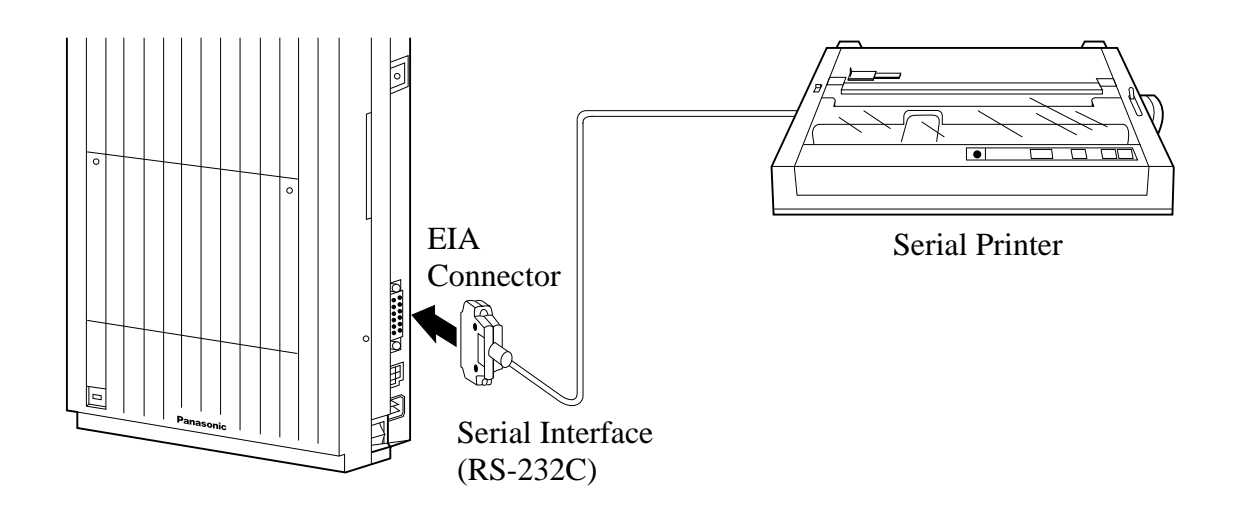

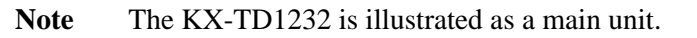

| Pin | Signal Name |                        |     | Circuit Type |  |  |
|-----|-------------|------------------------|-----|--------------|--|--|
| No. | 51g         |                        | EIA | CCITT        |  |  |
| 1   | FG          | Frame Ground           | AA  | 101          |  |  |
| 2   | SD (TXD)    | Transmitted Data       | BA  | 103          |  |  |
| 3   | RD (RXD)    | Received Data          | BB  | 104          |  |  |
| 4   | RS (RTS)    | Request To Send        | CA  | 105          |  |  |
| 5   | CS (CTS)    | Clear To Send          | CB  | 106          |  |  |
| 6   | DR (DSR)    | Data Set Ready         | CC  | 107          |  |  |
| 7   | SG          | Signal Ground          | AB  | 102          |  |  |
| 8   | CD (DCD)    | Data Carrier Detect    | CF  | 109          |  |  |
| 20  | ER (DTR)    | Data Terminal<br>Ready | CD  | 108.2        |  |  |

The pin configuration of EIA (RS-232C) connector is as follows:

| EIA (RS-232C) port on<br>the main unit |                      | EIA (RS-232C) port on<br>the printer/PC |             |                                  |                          |
|----------------------------------------|----------------------|-----------------------------------------|-------------|----------------------------------|--------------------------|
| Circuit<br>Type<br>(EIA)               | Signal<br>Name       | Pin<br>No.                              | Pin<br>No.  | Signal<br>Name                   | Circuit<br>Type<br>(EIA) |
| AA<br>BA                               | FG<br>SD (TXD)       | 1<br>2                                  | 1<br>3      | FG<br>RD (RXD)                   | AA<br>BB                 |
| BB<br>CB                               | RD (RXD)<br>CS (CTS) | 3<br>5                                  | 2           | SD (TXD)                         | BA                       |
| CC<br>AB                               | DR (DSR)<br>SG       | 6<br>7                                  | 20<br>7     | ER (DTR)<br>SG                   | CD<br>AB                 |
| CD                                     | ER (DTR)             | 20                                      | 5<br>6<br>8 | CS (CTS)<br>DR (DSR)<br>CD (DCD) | CB<br>CC<br>CF           |

## Printer / Personal Computer (25-pin) Connection Chart

### Printer / IBM Personal Computer (9-pin) Connection Chart

If you connect an IBM-PC or printer with 9-pin EIA (RS-232C) connector to your system, see the chart below.

| EIA (R<br>th             | S-232C) por<br>e main unit | rt on      |        | EIA<br>the | (RS-232C) printer/IBN | oort on<br>A-PC          |
|--------------------------|----------------------------|------------|--------|------------|-----------------------|--------------------------|
| Circuit<br>Type<br>(EIA) | Signal<br>Name             | Pin<br>No. |        | Pin<br>No. | Signal<br>Name        | Circuit<br>Type<br>(EIA) |
| AA                       | FG                         | 1          |        |            |                       |                          |
| BA                       | SD (TXD)                   | 2          |        | 2          | RD (RXD)              | BB                       |
| BB                       | RD (RXD)                   | 3          |        | 3          | SD (TXD)              | BA                       |
| CA                       | RS (RTS)                   | 4          |        | 4          | ER (DTR)              | CD                       |
| СВ                       | CS (CTS)                   | 5          |        | 5          | SG                    | AB                       |
| CC                       | DR (DSR)                   | 6          | ◄─∕ू∕→ | 6          | DR (DSR)              | CC                       |
| AB                       | SG                         | 7          |        | 7          | RS (RTS)              | CA                       |
| CD                       | ER (DTR)                   | 20         |        | 8          | CS (CTS)              | CB                       |
|                          | 25-pin                     |            |        |            | 9-pin                 |                          |

**Note** Please read your printer manual and connect the first EIA pin (FG) of this unit to the printer cable.

# EIA (RS-232C) Signals

| EIA (K5-252C) Signals |                                                                                                    |
|-----------------------|----------------------------------------------------------------------------------------------------|
|                       | <b>Frame Ground: FG</b><br>Connects to the unit frame and the earth ground conductor of the AC power cord.                                                                                                    |
|                       | <b>Transmitted Data: SD (TXD)</b> (output)<br>Conveys signals from the unit to the printer. A "Mark" condition is<br>held unless data or break signals are being transmitted.                                                                                                    |
|                       | Received Data: RD (RXD)(input)<br>Conveys signals from the printer.                                                                                                    |
|                       | Request to Send: RS (RTS)(output)<br>This lead is held 'ON' whenever DR (DSR) is 'ON.'                                                                                                    |
|                       | <b>Clear To Send: CS (CTS)</b> (input)<br>An 'ON' condition of the CS (CTS) circuit indicates that the printer<br>is ready to receive data from the unit. The unit does not attempt to<br>transfer data or receive data when the CS (CTS) circuit is 'OFF.'                                   |
|                       | <b>Data Set Ready: DR (DSR)</b> (input)<br>An 'ON' condition of the DR (DSR) circuit indicates that the<br>printer is ready. An 'ON' condition does not indicate that<br>communication has been established with the printer.                                                                 |
|                       | <b>Signal Ground: SG</b><br>Connects to the DC ground of the unit for all interface signals.                                                                                                    |
|                       | <b>Data Terminal Ready: ER (DTR)</b> (output)<br>This signal line is turned on by the unit to indicate that it is online.<br>The 'ON' condition does not indicate that communication has been<br>established with the printer. The signal line is switched 'OFF'<br>when the unit is offline. |
|                       | <b>Data Carrier Detect: CD (DCD)</b> (input)<br>The ON condition is an indication to data terminal (DTE) that the<br>carrier signal is being received.                                                                                                    |
| Programming Reference | ces                                                                                                    |
|                       | Section 4, System Programming,<br>[800] SMDR Incoming / Outgoing Call Log Printout<br>[801] SMDR Format<br>[802] System Data Printout<br>[806]-[807] EIA (RS-232C) Parameters – Port 1 / Port 2                                                                                               |
| Feature References    | Section 3, Features,<br>Station Message Detail Recording (SMDR)<br>System Programming and Diagnosis with Personal Computer                                                                                                    |

# 2.4 **Optional Cards and Units Installation**

# 2.4.1 Location of Optional Cards and Units

Precaution

The location of the optional cards and units is shown below. To protect the printed circuit boards (P-boards) from static electricity, do not touch parts on the P-boards in the main unit and on the optional cards and units.

## **Expansion Units**

#### **KX-TD816**

Either 4-CO Line Unit (KX-TD180) or 2-ISDN S0 Line Unit (KX-TD280) and a 8-Station Line Unit (KX-TD170) can be installed in any expansion area.

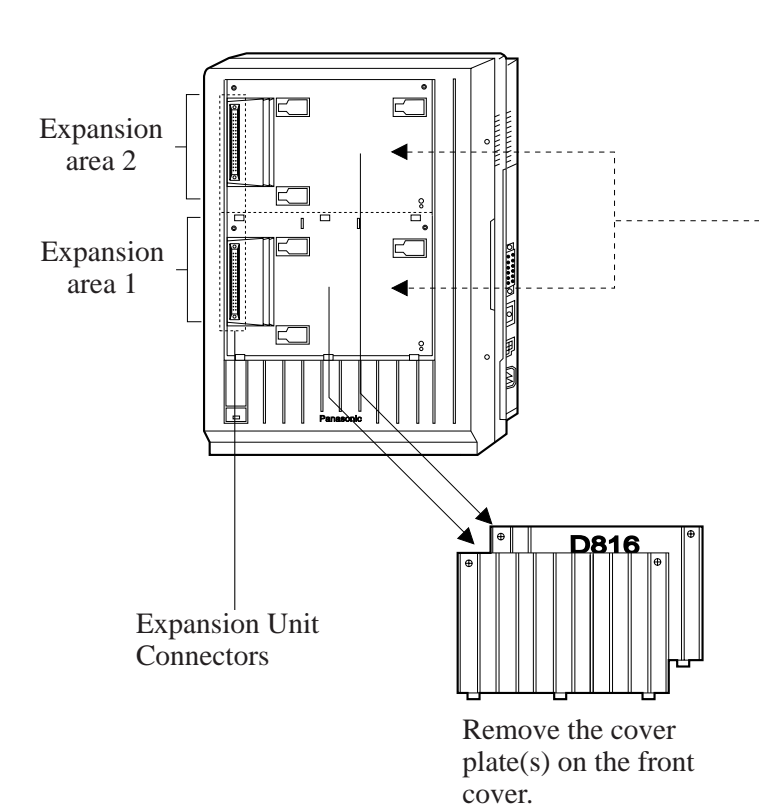

8-Station Line Units, KX-TD170: Each unit adds eight extensions.

**4-CO Line Unit, KX-TD180:** Adds four CO lines.

2-ISDN S0 Line Unit, KX-TD280: Adds two ISDN S0 lines.

Installation 2-25

# 2.4.1 Location of Optional Cards and Units

### KX-TD1232

Either 4-CO Line Unit (KX-TD180) or 2-ISDN S0 Line Unit (KX-TD280) and a maximum of two 8-Station Line Units (KX-TD170) can be installed in any expansion area.

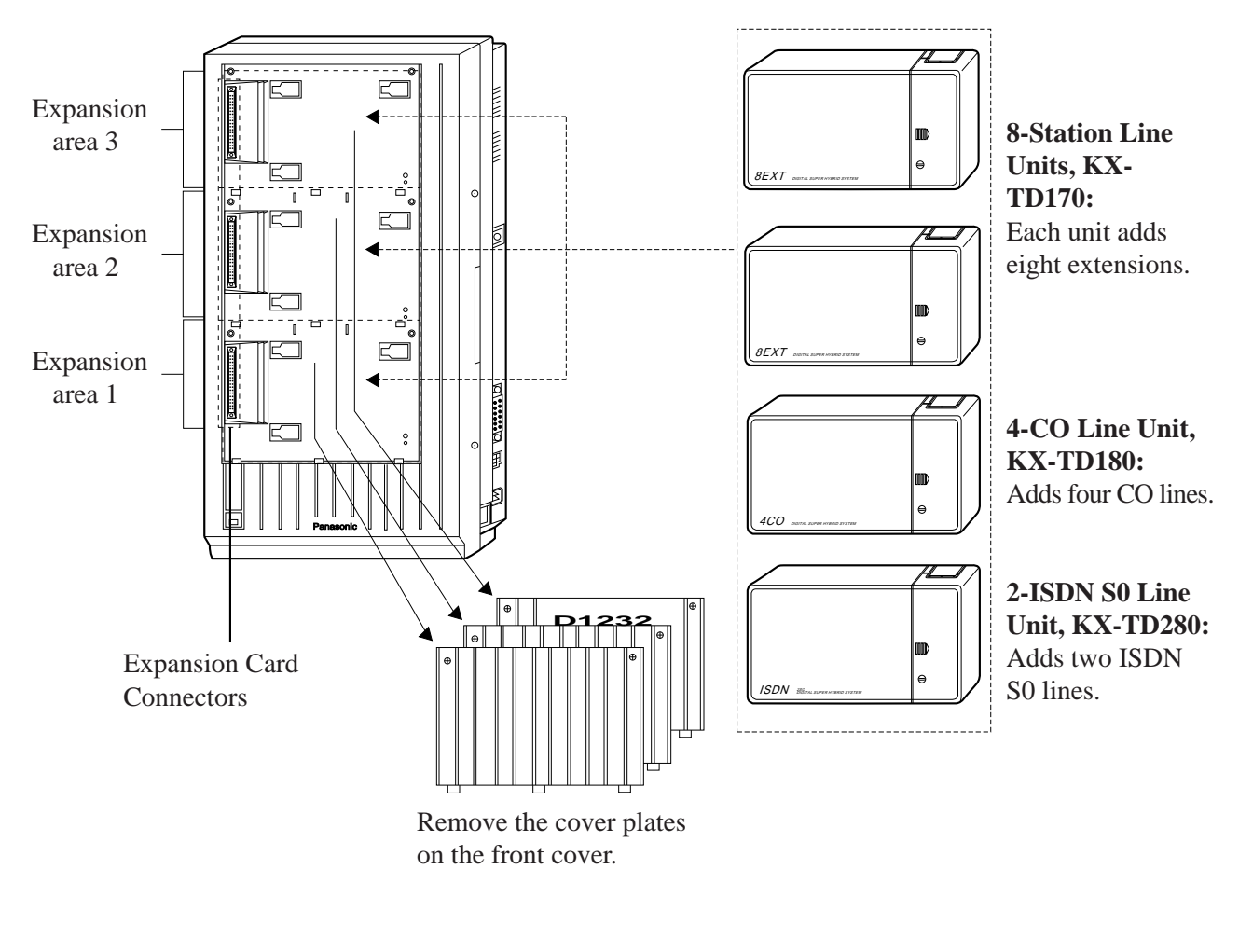

**Note** System programming is required for unit location identification. Refer to Section 4.3 [109] "Expansion Card / Unit Type."

## 4-CO Line Card / 2-ISDN S0 Line Card for KX-TD816

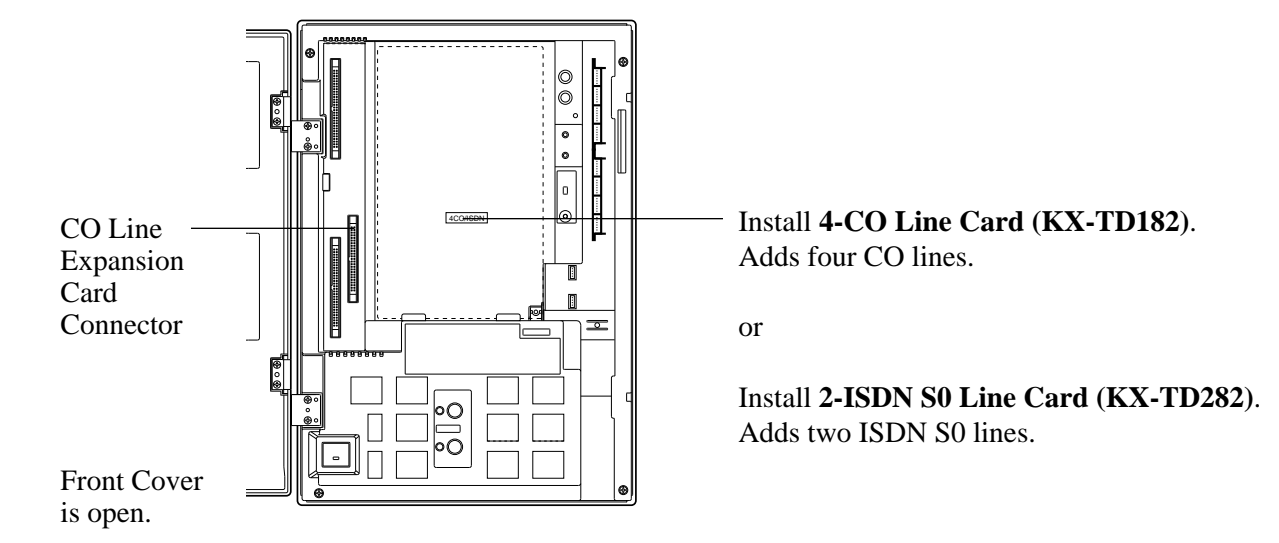

# System Inter Connection Card / 8-CO Line Card / 4-ISDN S0 Line Card for KX-TD1232

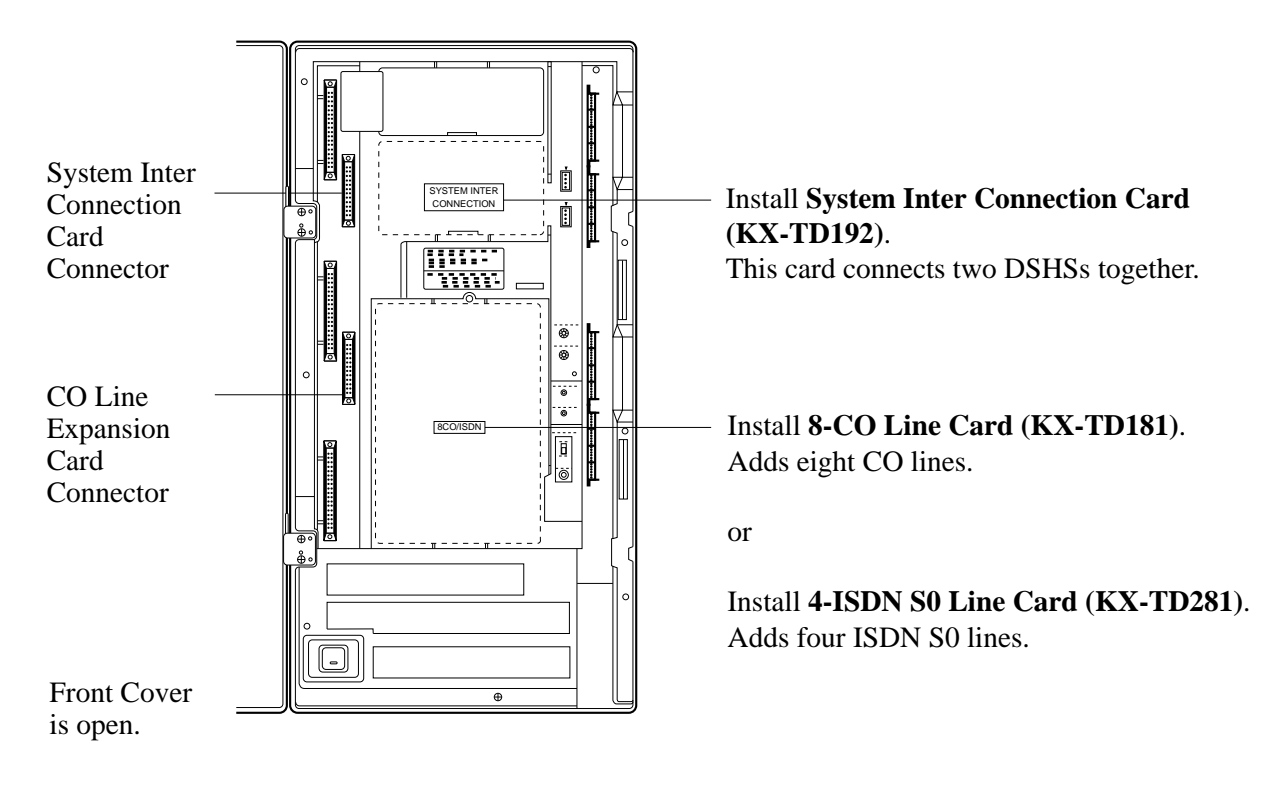

## **Card Installation for KX-TD816**

To connect CO 1 through CO 4, install the optional 4-CO Line Card (KX-TD182).

To connect two ISDN S0 lines (CO 1 through CO 4), install the optional 2-ISDN S0 Line Card (KX-TD282).

- **1.** Insert the upper end of the 4-CO Line Card or 2-ISDN S0 Line Card into the two hooks on the main unit.
- **2.** Press the two corners at the lower end of the Card.
- **3.** Fix the card with an accessory screw at the lower-right corner.
- **4.** Connect the cord to the connector.

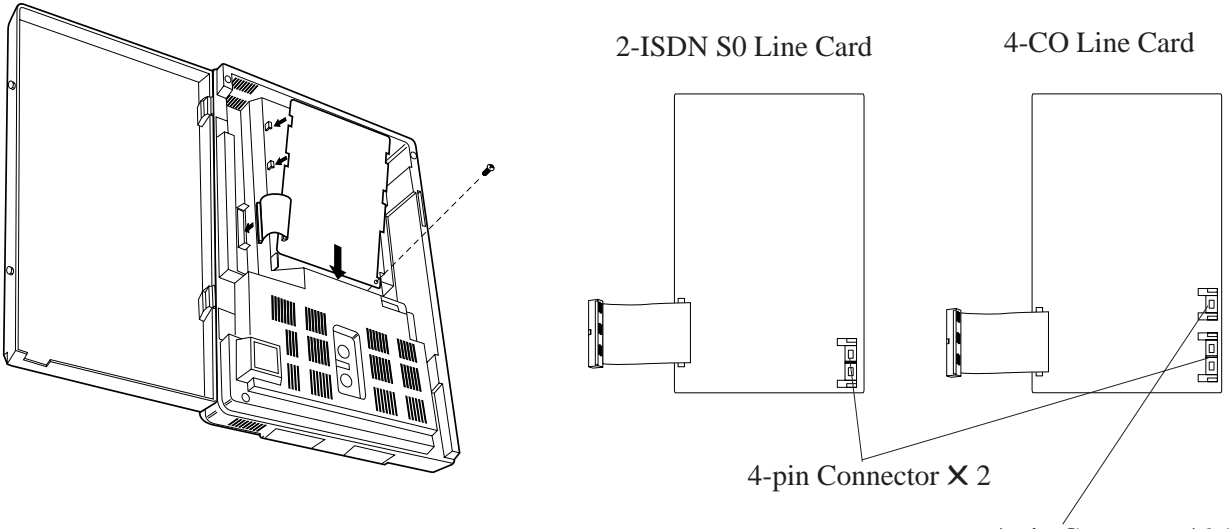

4-pin Connector X 1

### **Card Installation for KX-TD1232**

To connect CO 1 through CO 8, install the optional 8-CO Line Card (KX-TD181).

To connect four ISDN S0 lines (CO 1 through CO 8), install the optional 4-ISDN S0 Line Card (KX-TD281).

- **1.** Insert the upper end of the 8-CO Line Card or 4-ISDN S0 Line Card into the two hooks on the main unit.
- 2. Press the two corners at the lower end of the Card.
- **3.** Fix the card with an accessory screw at the lower-right corner.
- **4.** Connect the cord to the connector.

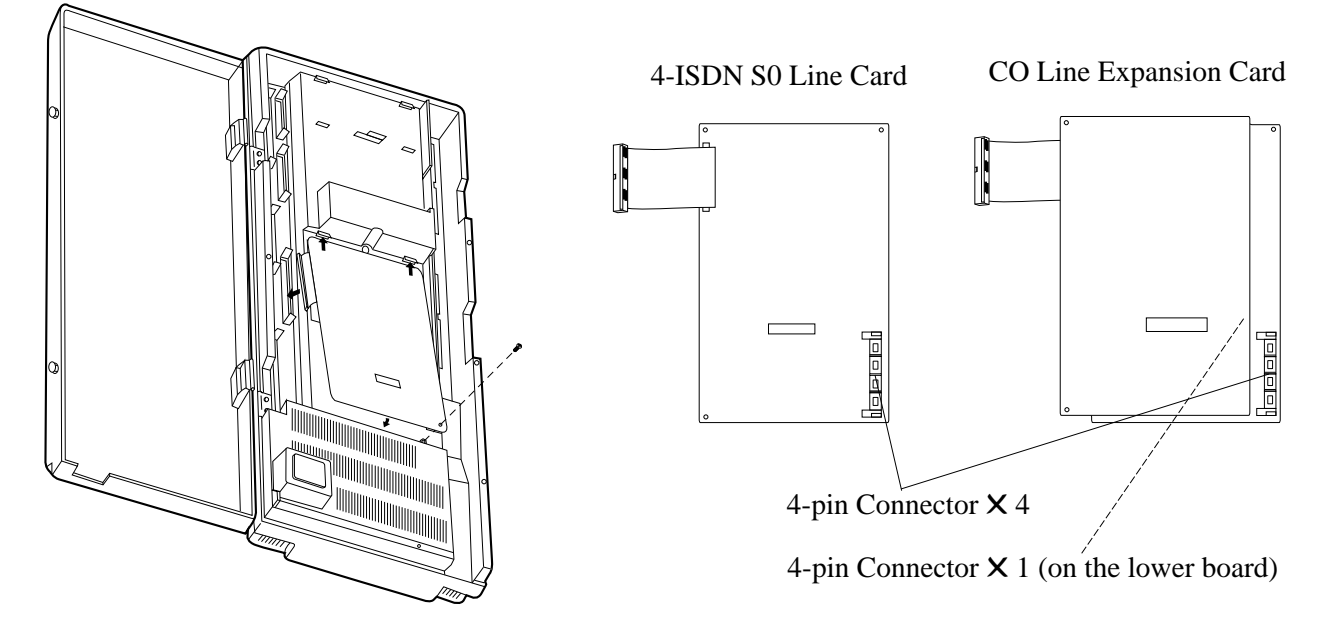

### Wire Specifications

In making a CO line connection, use twisted pair cable for installation. The wire specifications for CO lines are as follows:

| Wire                       | Solid wire         |
|----------------------------|--------------------|
| Diameter of conductor      | ø 0.4 – ø 0.65 mm  |
| Diameter including coating | ø 0.66 – ø 1.05 mm |

- **Notes** In case of starting the system for the first time or System Data Clear, the application for location will adapt the practical installation instead of system default setting.
  - System Programming is required for location identification. Refer to Section 4, [109] "Expansion Card / Unit Type." Default: CO Line Expansion Unit

### 8-CO Line Connection with KX-TD181 / 4-CO Line Connection with KX-TD182

Use 4-pin plugs (included) to connect CO lines. There are two plugs to connect four CO lines for KX-TD816, and four plugs to connect eight CO lines for KX-TD1232. A single plug is able to connect two CO lines. Mis-connection may cause the system to operate improperly. See Section 6.1.2 "Connection" before connection.

 Insert required telephone wires into the holes in a plug. Fix the transparent part into the black part. Note: Do not strip the wires. Insert the wires all the way into the plug.

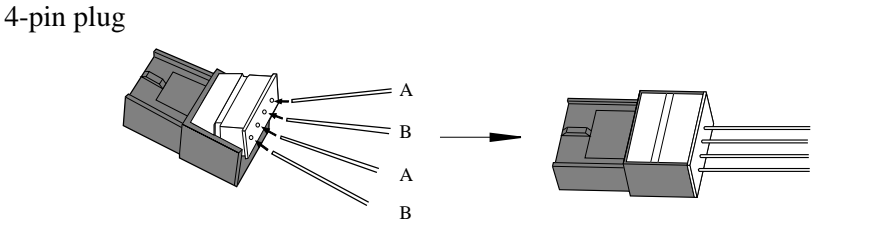

**2.** Insert the plug (A) into a CO jack (B) on the card.

#### **KX-TD181**

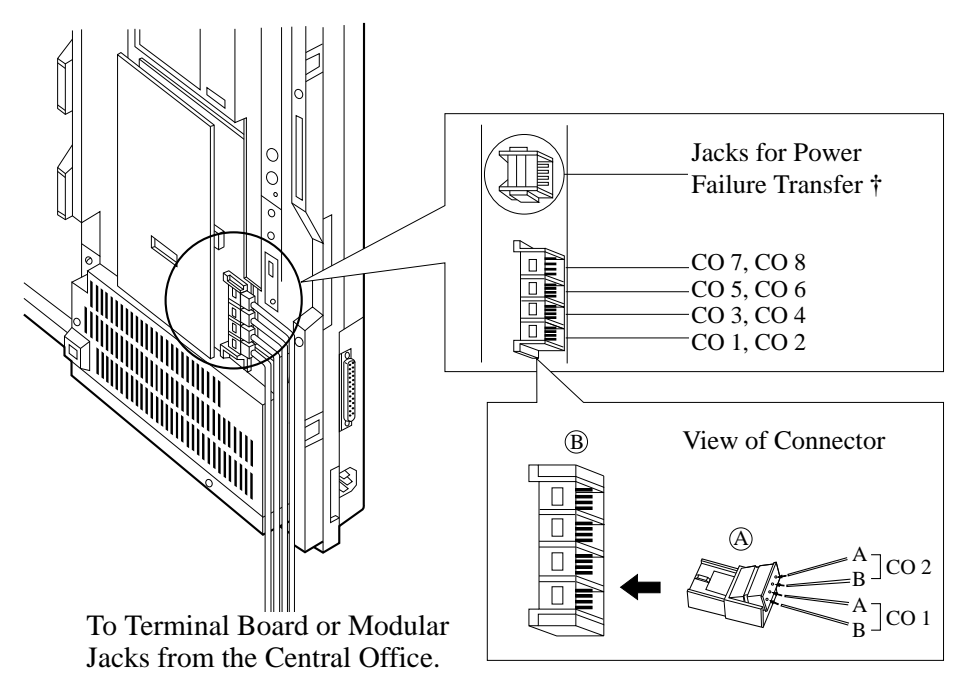

#### **KX-TD182**

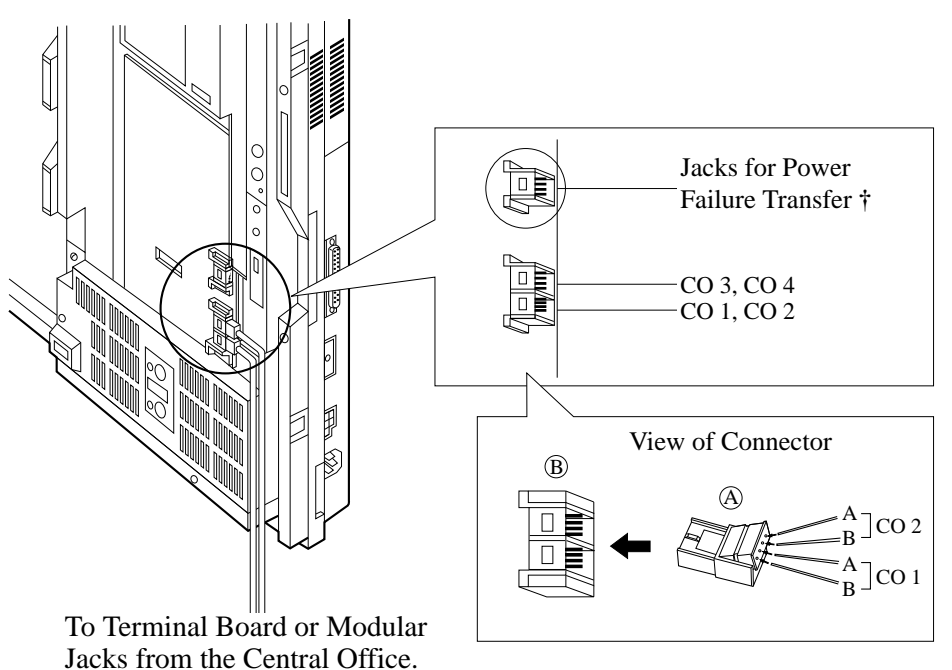

- \* For details, refer to Section 2.5 "Auxiliary Connection for Power Failure Transfer."
- **Note:** If connection is made using a TJF (Test Jack Frame), ensure the maximum cable length between the TJF and the point on entry into the CO card is less than 30 m (minimum distance 0 m).

# 2.4.2 CO Line Connection (Optional Card)

#### 4-ISDN S0 Line Connection with KX-TD281 / 2-ISDN S0 Line Connection with KX-TD282

Use 4-pin plugs (included) to connect ISDN S0 lines. There are two plugs to connect two ISDN S0 lines for KX-TD816, and four plugs to connect four ISDN S0 lines for KX-TD1232. A single plug is able to connect one ISDN S0 line. Mis-connection may cause the system to operate improperly. See Section 6.1.2 "Connection" before connection.

### Preparation For KX-TD281 only

(Not necessary for KX-TD282.)

- Take the appropriate jumper cover out of the first and second pins from the left on the jumper of the P-board ("S0" side). Jumper 1 for Port number 03 Jumper 2 for Port number 04
- **2.** Cover the jumper cover on the first and second pins from the right on the jumper of the P-board ("EXT" side).

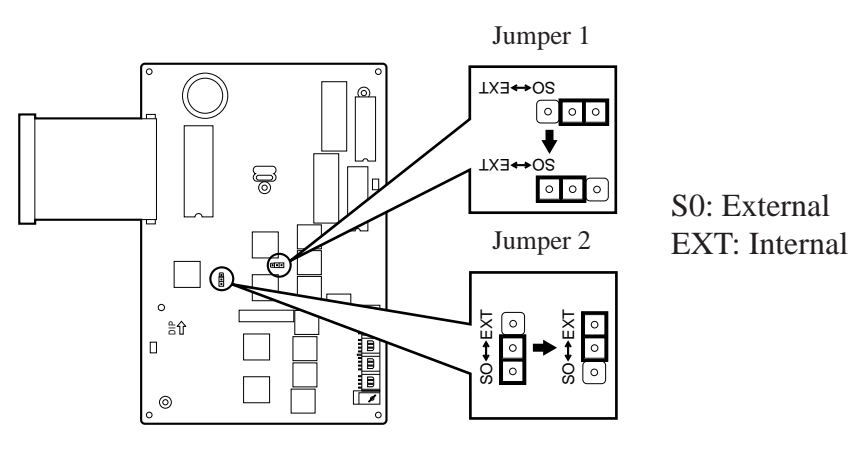

### Connection

Use 4-pin plugs (included) to connect ISDN S0 lines. A single plug is able to connect one ISDN S0 line. Mis-connection may cause the system to operate improperly.

1. Re-arrange telephone wires in reverse order of the plug.

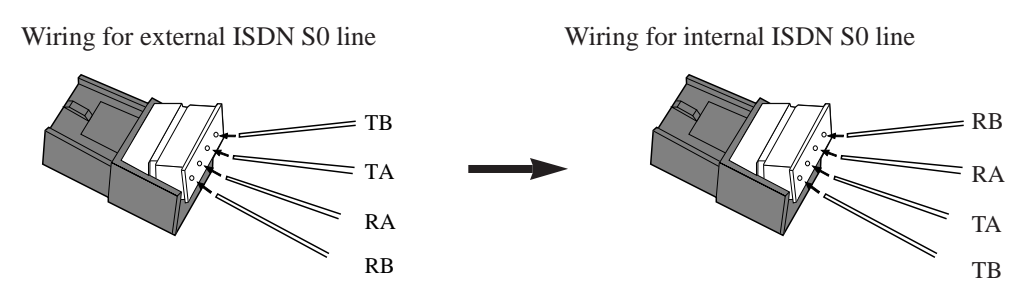

#### 2.4.2 CO Line Connection (Optional Card)

Port No. 2

Port No. 1

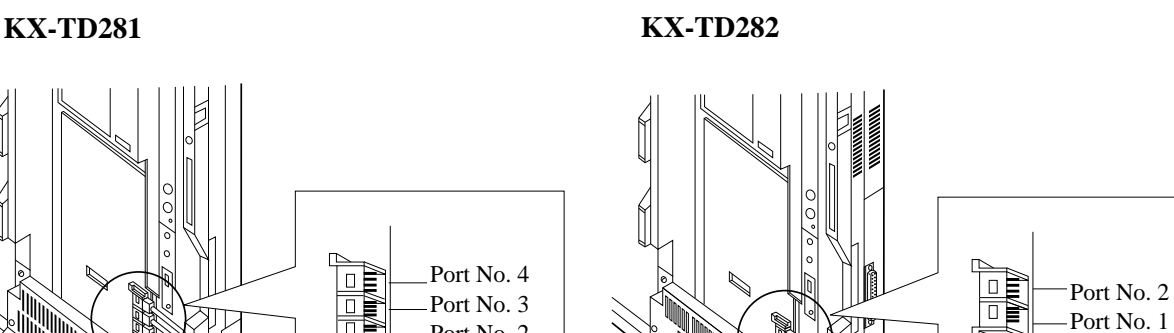

2. Insert the plug into an ISDN port on the card.

Note: If connection is made using a TJF (Test Jack Frame), ensure the maximum cable length between the TJF and the point on entry into the CO card is less than 30 m (minimum distance 0 m).

To Terminal Board or Modular

Jacks from the Central Office.

To Terminal Board or Modular

Jacks from the Central Office.

### Maximum cabling distance of S0 bus connection

The maximum length of the extension line cord that connects the main unit and the ISDN terminal equipment (TE) is shown below:

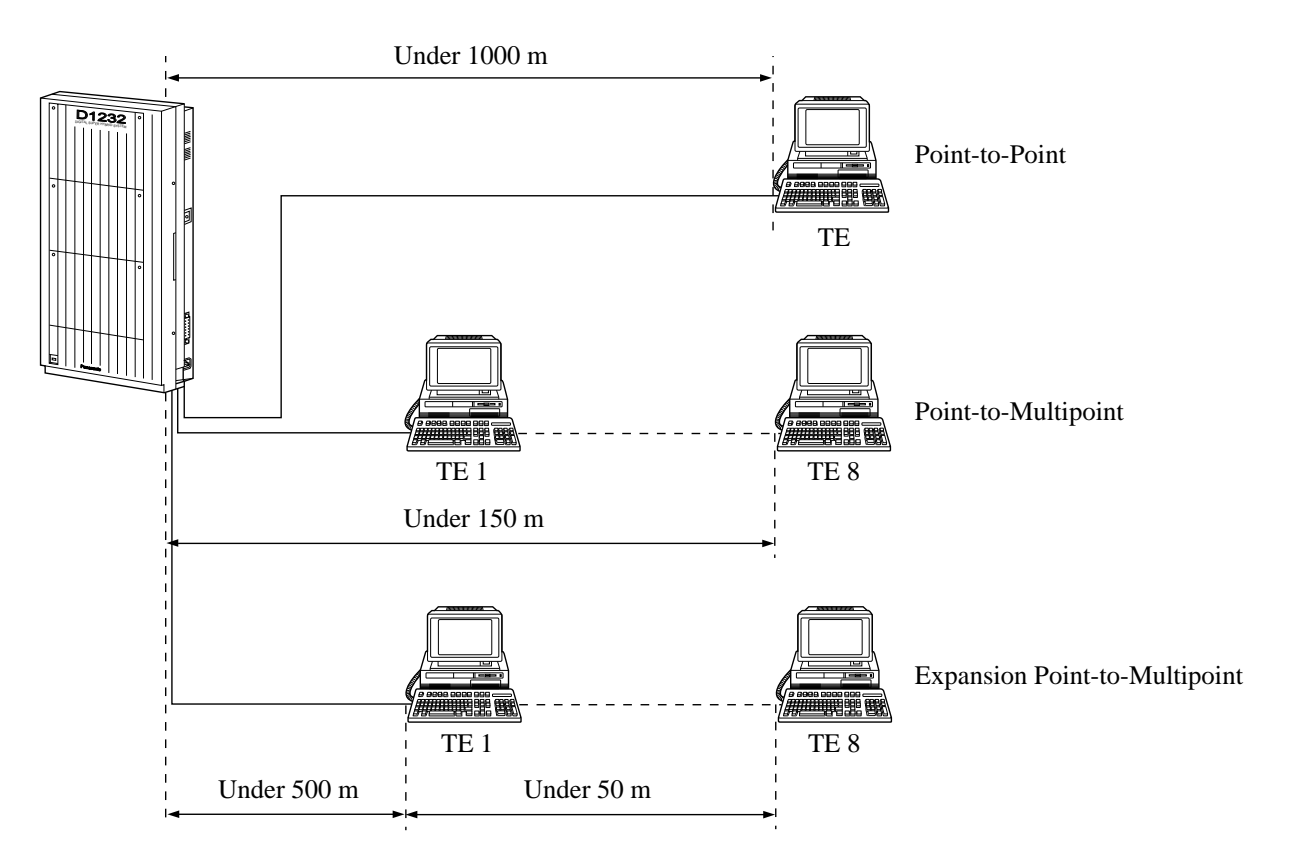

### Wiring with Terminating Resistors (TR)

The ISDN S0 bus should be terminated with two  $100\Omega$  terminating resistors (TR).

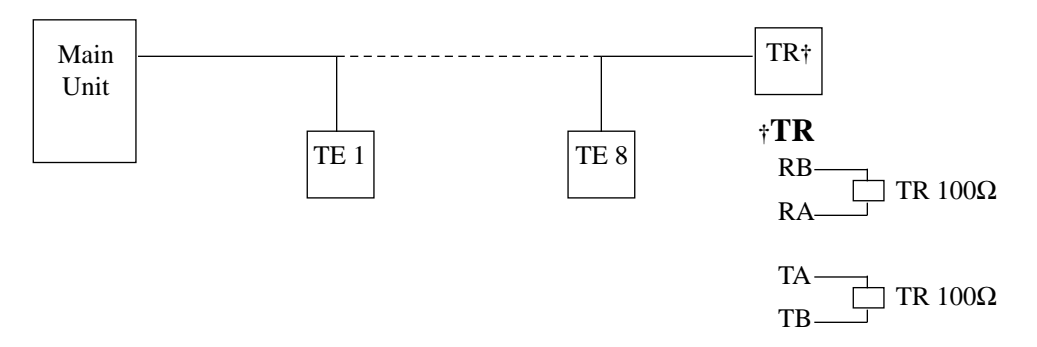

## **Power Supply for ISDN Terminal Equipment (TE)**

The system does not provide a power supply to terminal equipment (TE). Depending on the type of TE's, the external power supply is required on ISDN S0 line to operate.

# 2.4.3 Lightning Protector Installation

A lightning protector is a device to be installed on a CO line to prevent a dangerous surge from entering the building and damaging equipment.

A dangerous surge can occur if a telephone line comes in contact with a power line. Troubles due to lightning surges have been showing a steady increase with the development of electronic equipment.

In many countries, there are regulations requiring the installation of a lightning protector. A lightning strike to a telephone cable which is 10 m above ground can be as high as 200,000 volts.

This system should be installed with lightning protectors. In addition, connection to earth ground is very important for the protection of the system.

### **Installation Diagram**

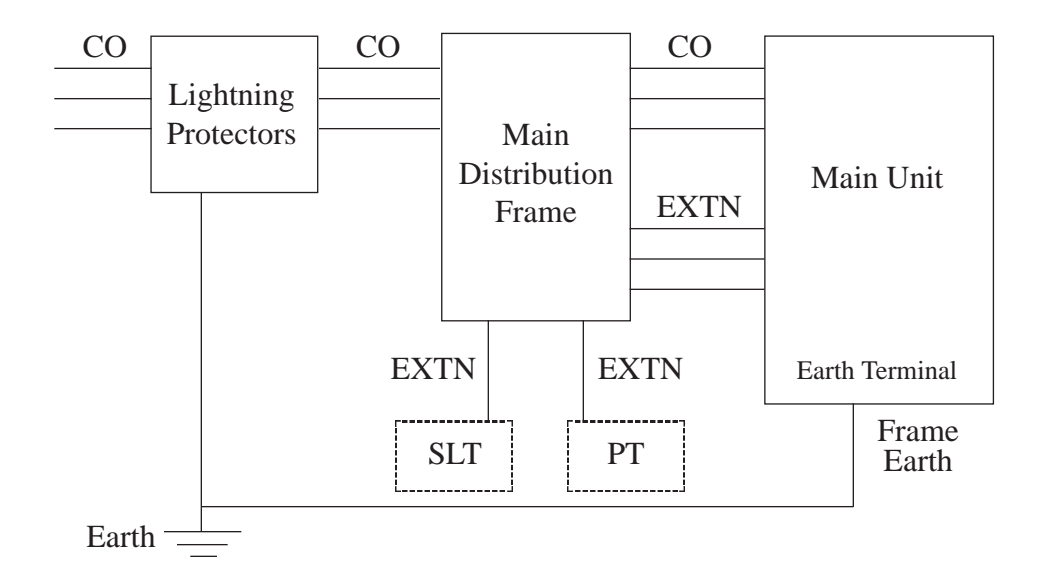

### **Outside Installation Diagram**

If you install an extension outside of the main building, the following precautions are recommended:

- (1) Install the extension wire underground.
- (2) Use a conduit to protect the wire.

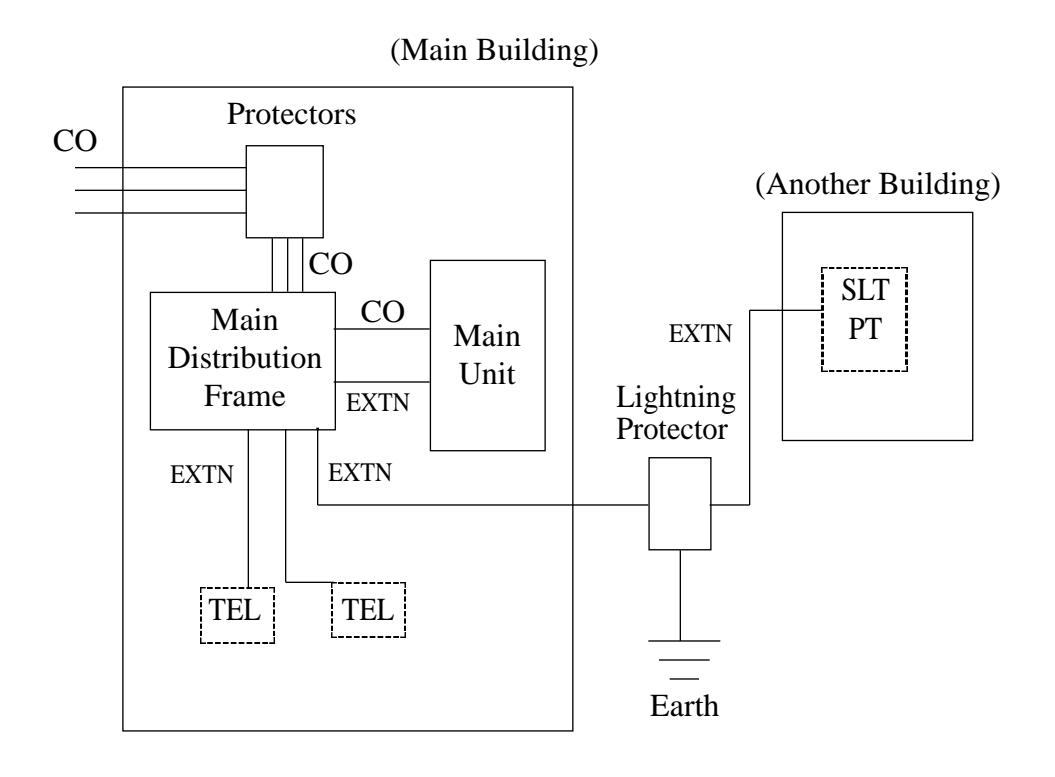

**Note** The lightning protector for an extension is different from that for CO.

### **Earth Rod Installation Diagram**

The length of earth rod and the required depth depend on the composition of the soil. Consider the following recommendations:

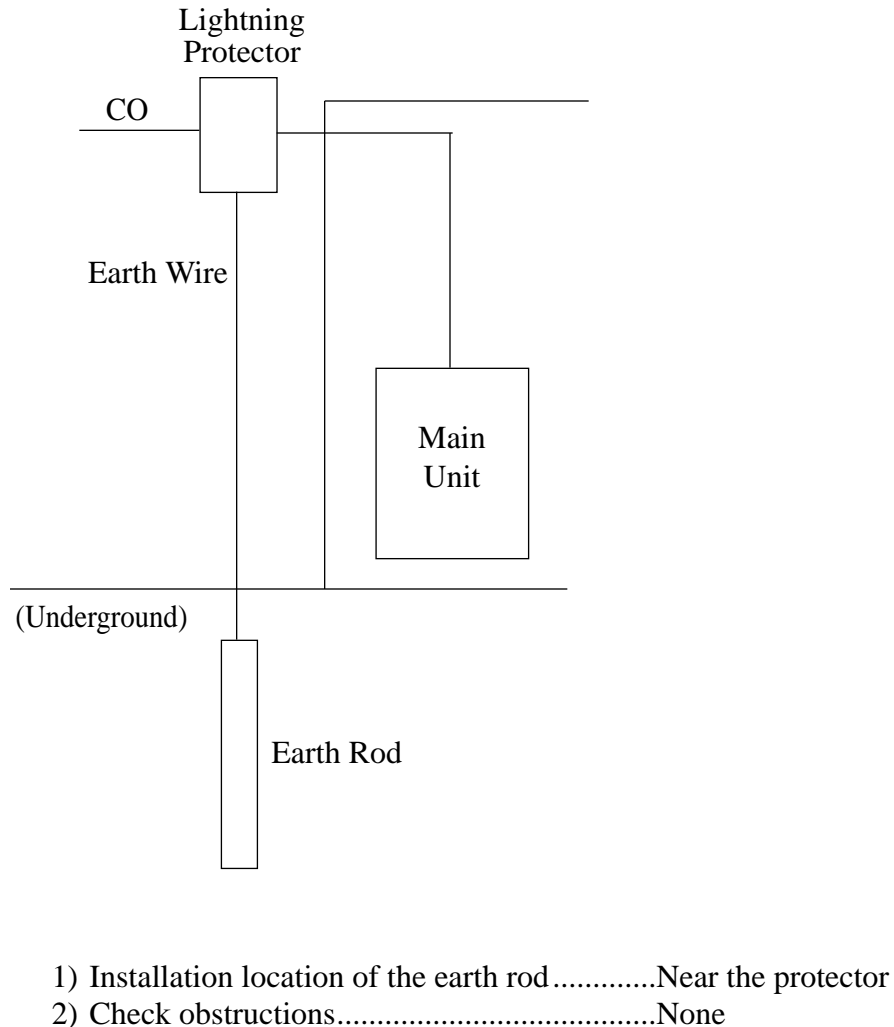

- 3) Composition of the earth rod ......Metal
- 4) Depth of the earth rod ......More than 50 cm

than 1.6 mm

# 2.4 **Optional Cards and Units Installation**

# 2.4.4 CO Line Connection (Optional Unit)

To add four CO lines (KX-TD816: CO 5 through CO 8, KX-TD1232: CO 9 through CO 12), use the optional 4-CO Line Unit (KX-TD180). To add two ISDN S0 lines, use the optional 2-ISDN S0 Line Unit (KX-TD280). One of these units can be installed in any of the two/three expansion areas provided on the front of the main unit.

For Unit Installation, see Section 2.4.6 "Installing Expansion Unit (KX-TD170/KX-TD180/KX-TD280)."

# 2.4.5 Extension Connection (Optional Unit)

To add eight extensions (KX-TD816: jacks 9 through 16, KX-TD1232: jacks 17 through 24), use the optional 8-Station Line Unit (KX-TD170).

To add 16 extensions (jacks 17 through 32)\*, use two 8-Station Line Units.

This unit can be installed in any of the two/three expansion areas provided on the front of the main unit.

For Unit Installation, see Section 2.4.6 "Installing Expansion Unit (KX-TD170/KX-TD180/KX-TD280)."
# 2.4.6 Installing Expansion Unit (KX-TD170 / KX-TD180 / KX-TD280)

The following procedures can be used to install either 8-Station Line Unit (KX-TD170), 4-CO Line Unit (KX-TD180) or 2-ISDN S0 Line Unit (KX-TD280). There are two expansion areas for KX-TD816 and three expansion areas for KX-TD1232. System programming is required for unit location identification. **Default** KX-TD816: bottom = 4-CO Line Unit, top = 8-Station Line Unit KX-TD1232: bottom = 4-CO Line Unit, middle and top = 8-Station Line Unit

Note The KX-TD1232 is illustrated as a main unit.

1. Loosen the two the screws on the cover plate. Insert fingers into the slits to remove the cover plate.

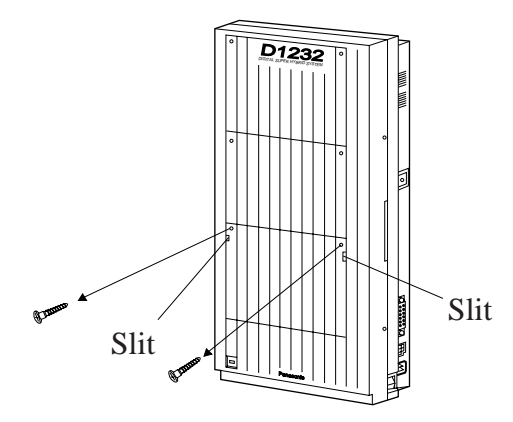

**Note** Any of the cover plates can be removed, as needed.

**2.** Connect the cabinet cord to the connector in the main unit firmly.

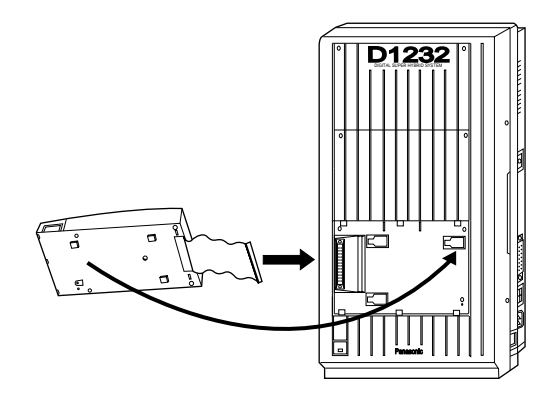

**3.** Hook the cabinet to the main unit and slide the cabinet to the left until it is fixed.

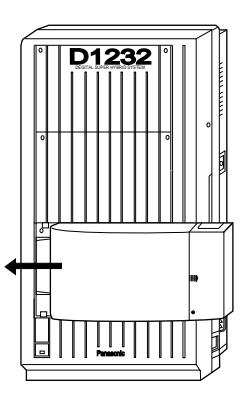

**4.** Loosen the outside screw and slide the cover to the right.

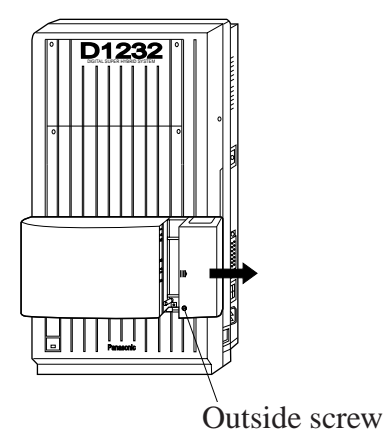

Installation

2 - 39

# 2.4.6 Installing Expansion Unit (KX-TD170 / KX-TD180 / KX-TD280)

**5.** Secure the inside screw (included in the card) to fix the cabinet to the main unit.

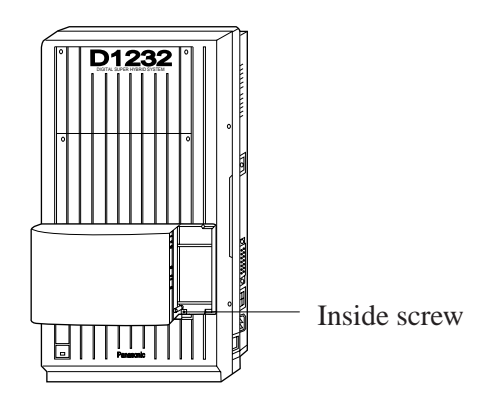

**Note** Be sure to fix the inside screw to the main unit, or the unit may not work properly.

- **6.** Prepare the required plugs. Two 4-pin plugs are included in 4-CO Line Unit or 2-ISDN S0 Line Unit to connect four CO lines or two ISDN S0 lines. Eight 6-pin plugs are included in 8-Station Line Unit to connect eight extensions.
  - To prepare a 4-pin plug, perform step 1 on page 2-30 or 2-32.
  - To prepare a 6-pin plug, perform step 1 on page 2-10.
- **7.** Insert the plug into a jack on the unit. Connect an earth wire to the earth terminal on the extension expansion unit in order to ground it.

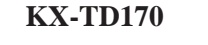

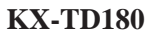

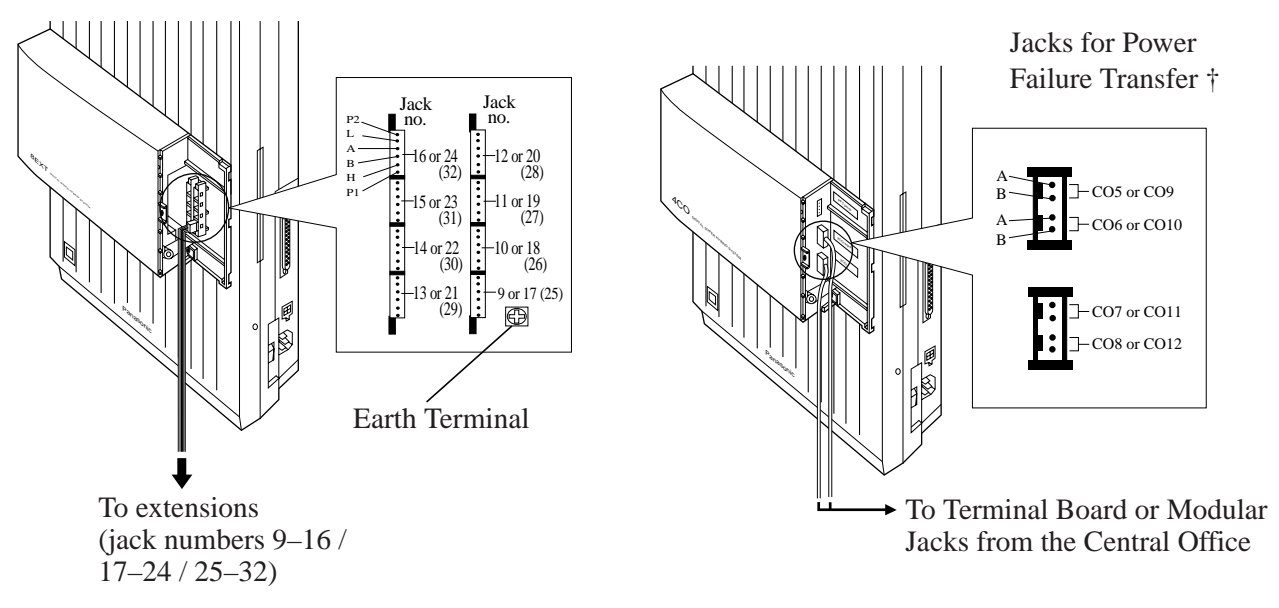

For details, refer to Section 2.5 "Auxiliary Connection for Power Failure Transfer."

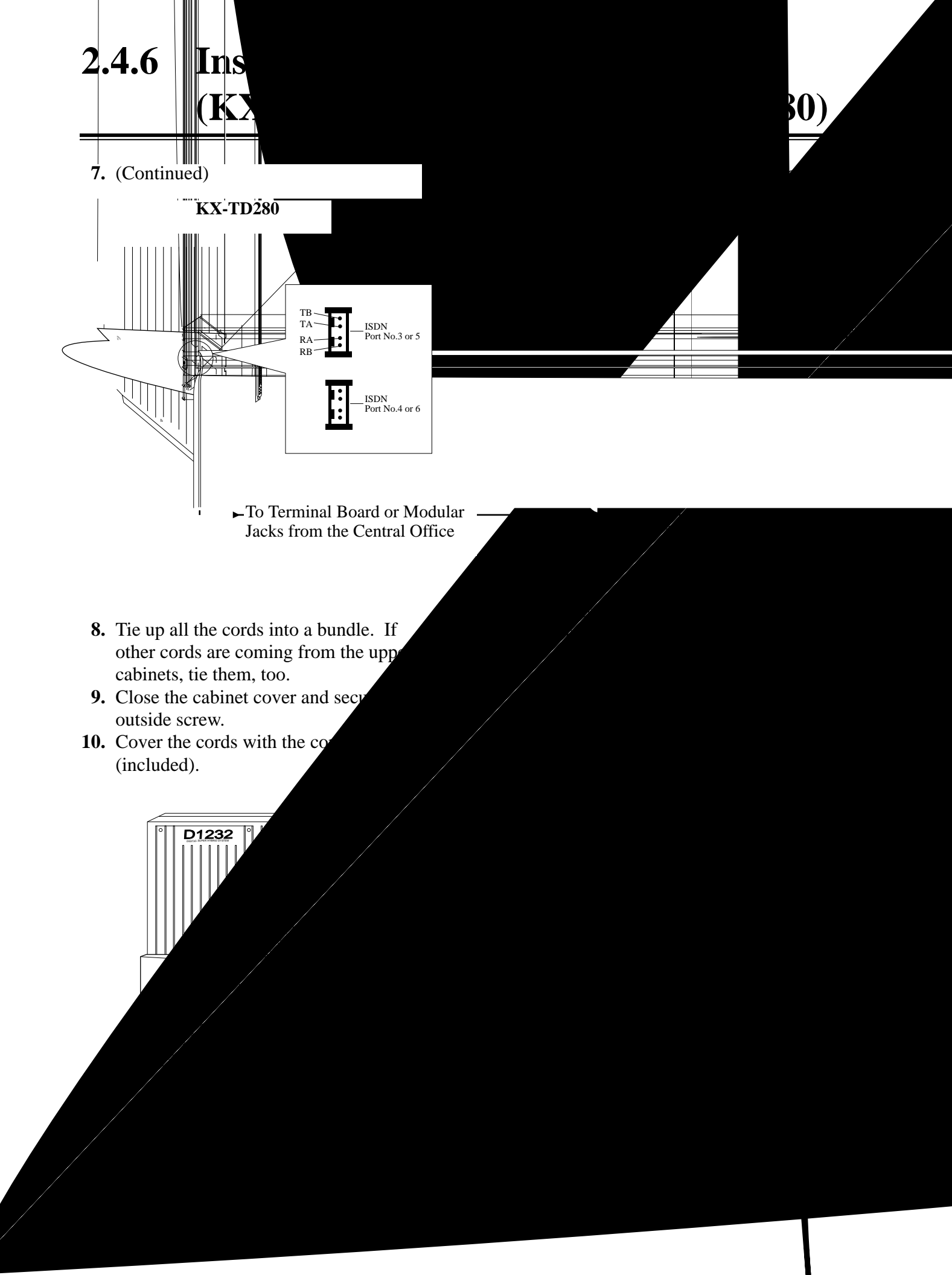

## 2.4.7 Remote Card Installation\*

- **1.** Insert the upper end of the Remote Card into the two hooks on the main unit.
- 2. Press the two corners at the lower end of the Remote Card.
- **3.** Connect the cord to the Remote Card connector.

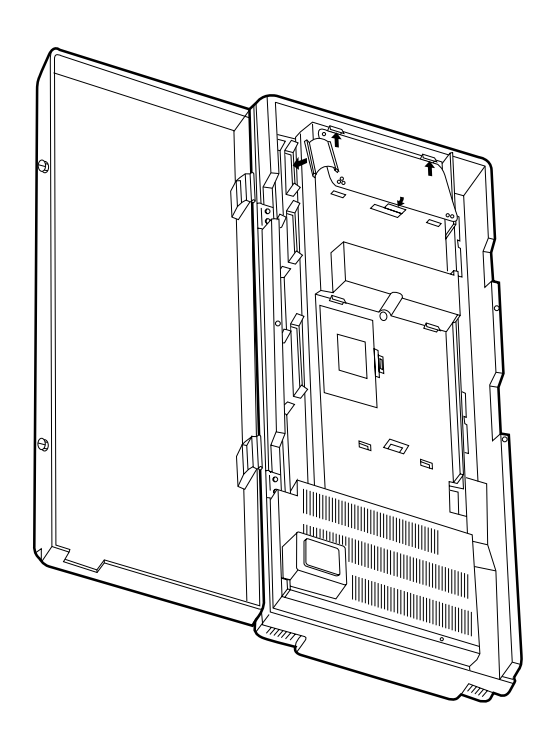

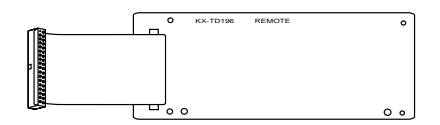

Remote Card

### **Programming References**

#### Section 4, System Programming,

- [107] System Password
- [813] Floating Number Assignment
- [814] Modem Standard

#### **Feature References**

**Section 3, Features,** System Programming and Diagnosis with Personal Computer

A maximum of two doorphones (KX-T30865) and two door openers is permitted.

#### **Doorphone Installation**

1. Loosen the screw to separate the doorphone into halves.

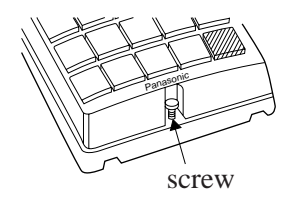

2. Attach the base cover to the wall with two screws.

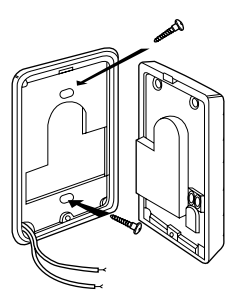

**Note** Two kinds of screws are included; choose the one that is appropriate for use depending on your wall type:

() Type 1: When the doorphone plate has been fixed to the wall.

Type 2: When you wish to install the doorphone directly to the wall.

**3.** Connect the wires from the main unit to the screws located in the front cover.

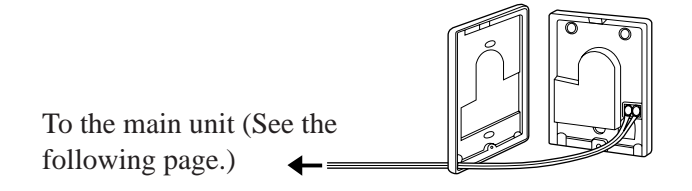

4. Re-attach the halves and re-install the screw.

**Connection** Use 4-pin plugs (included) to connect doorphone or door opener. A plug is able to connect up to two doorphones or door openers. 4-conductor wiring is required.

Insert required wires into the holes in a plug.
 Fix the transparent part into the black part.
 Note: Do not strip the wires. Insert the wires all the way into the plug.

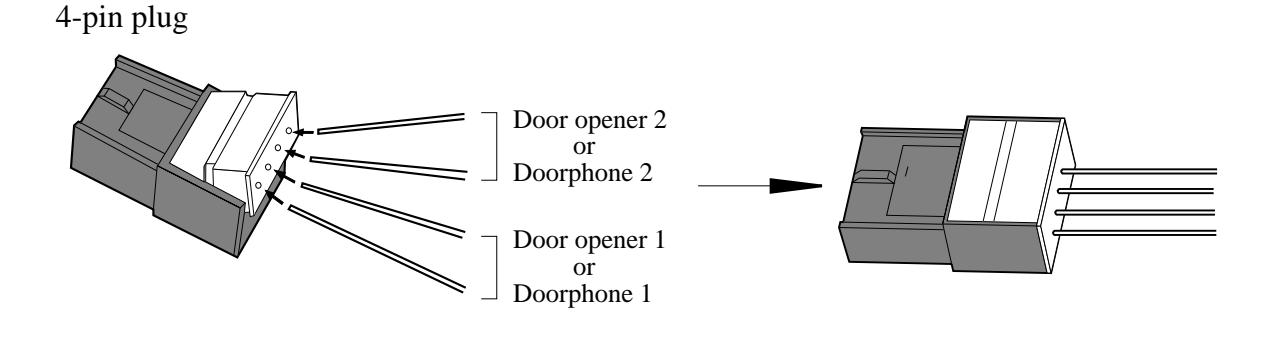

- 2. Insert the plug into the connector in the main unit.
- **3.** Connect the wires to the doorphone (1 or/and 2) or door opener (1 or/and 2).

**Doorphone** 

#### **KX-TD816**

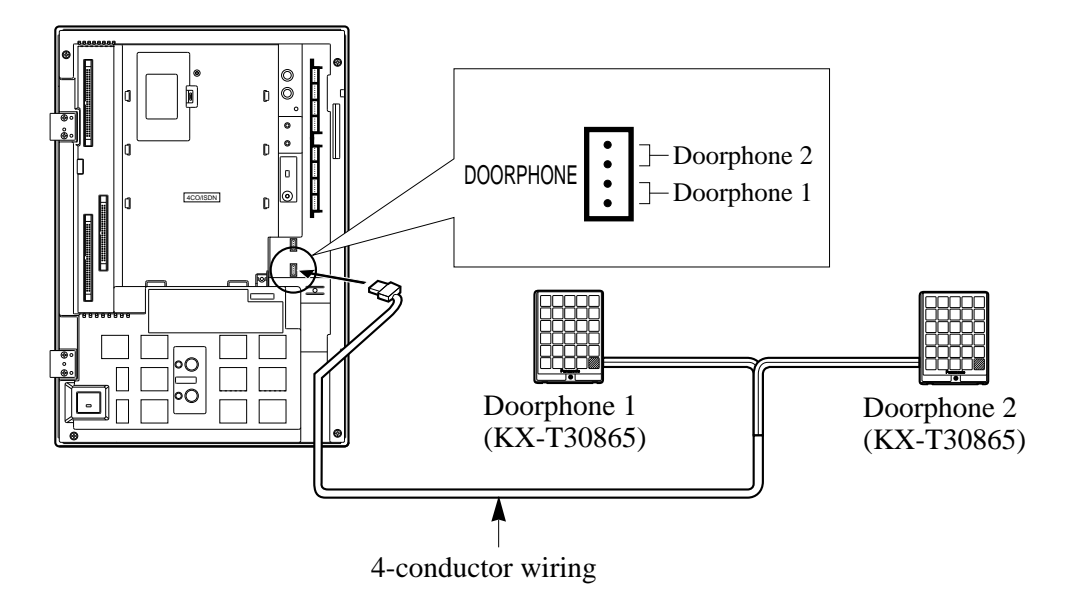

KX-TD1232

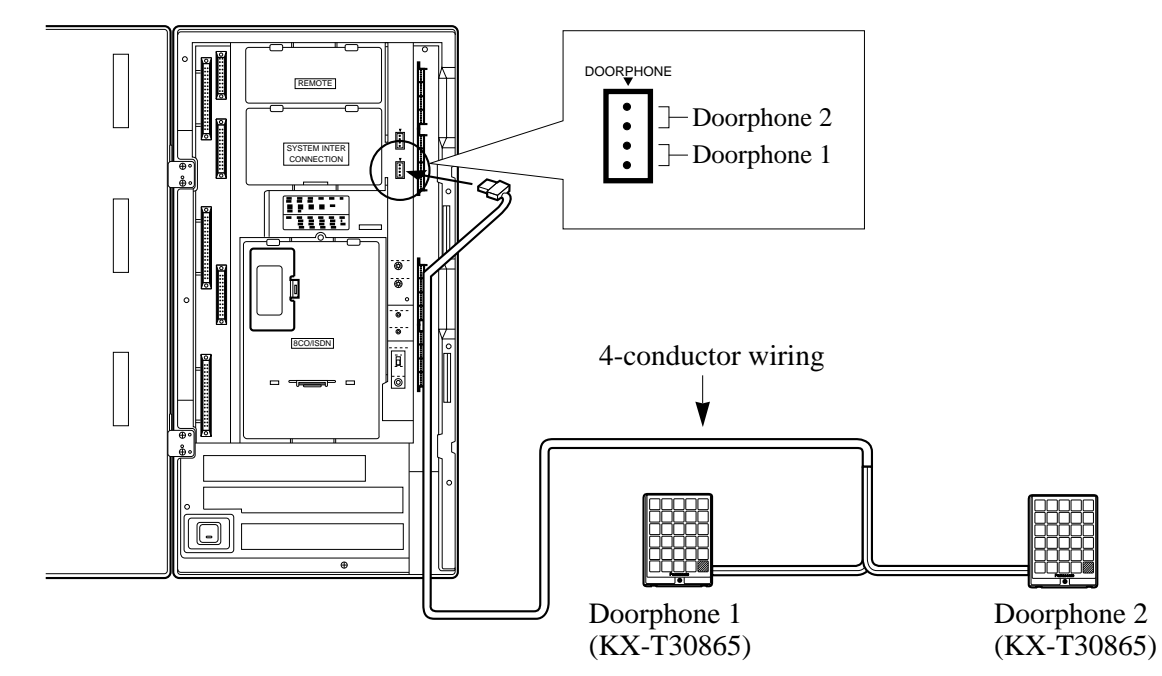

### **Door Opener**

**KX-TD816** 

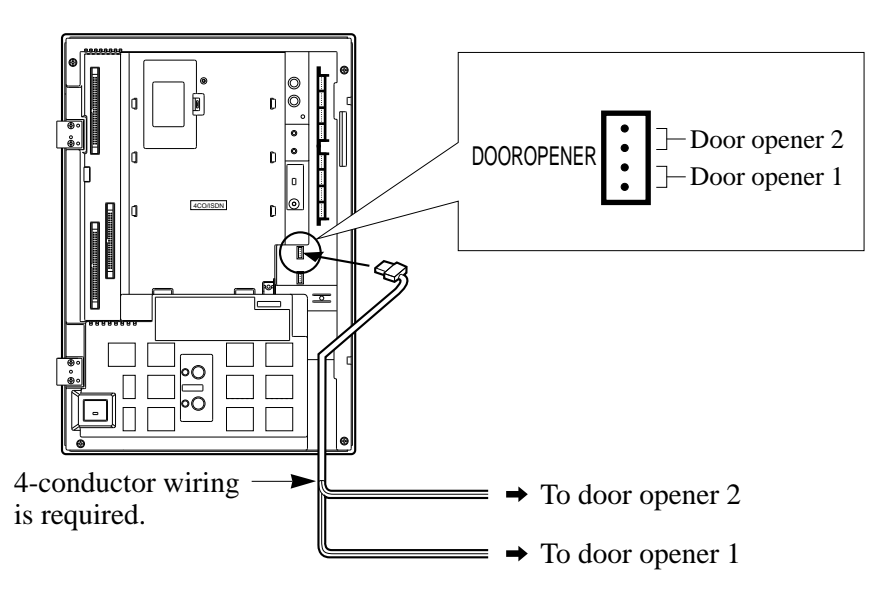

#### KX-TD1232

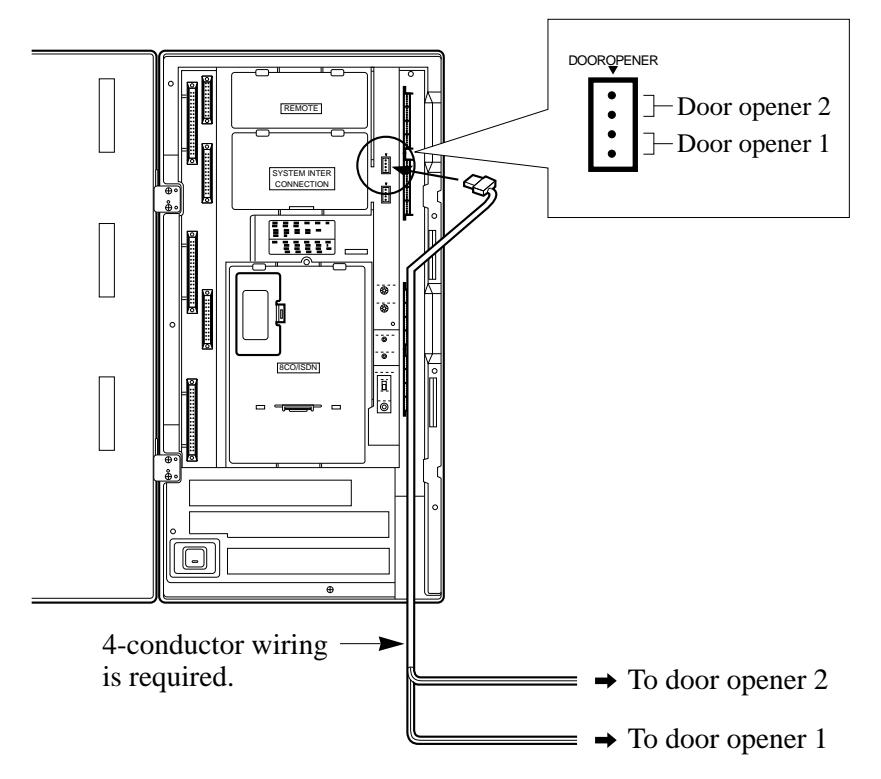

- **Notes** For wiring, it is recommended to use UL 1015 twisted wire or the equivalent.
  - The wire should be between 1.2 and 2.4 mm in diameter including the coating.

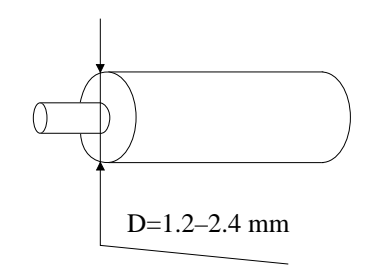

• Pair the door opener with the doorphone.

### Maximum distance of doorphone and door opener line

The maximum length of the doorphone and door opener line that connects to the main unit is as follows:

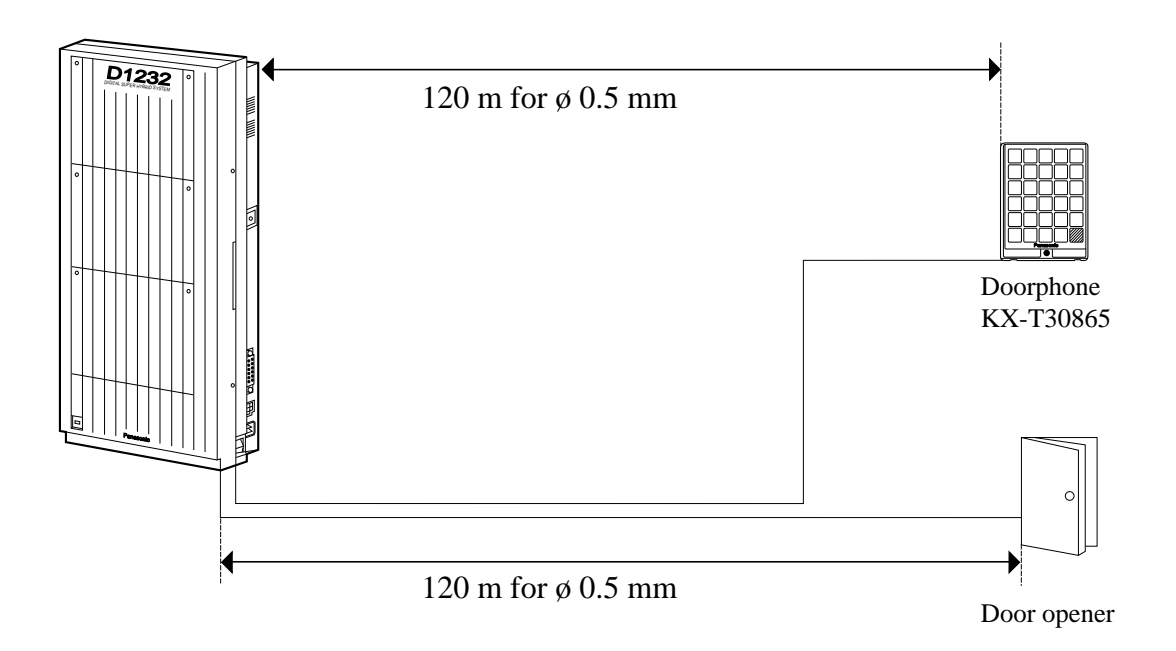

Note The KX-TD1232 is illustrated as a main unit.

### **Programming References**

**Section 4, System Programming,** [607–608] Doorphone Ringing Assignment — Day / Night

**Feature References** 

Section 3, Features, Door Opener

Doorphone Call

To connect two main units, use the optional System Inter Connection Cards (two) and the Connection Cable (included in the cards).

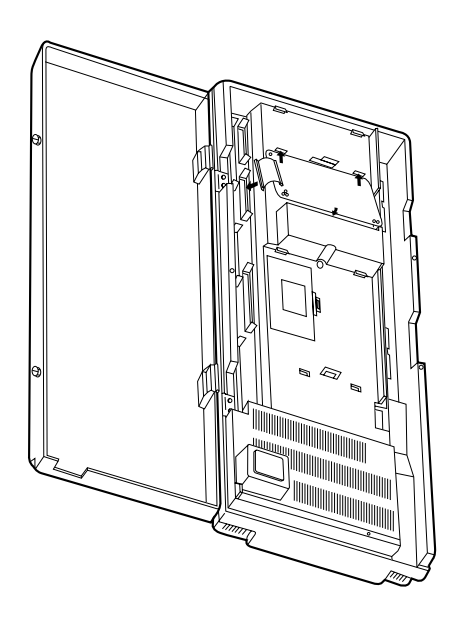

- 1. Insert the upper end of the System Inter Connection Card into the two hooks on the main unit of the Master System.
- 2. Press the two corners at the lower end of the System Inter Connection Card.
- **3.** Connect the cord to the System Inter Connection Card connector.

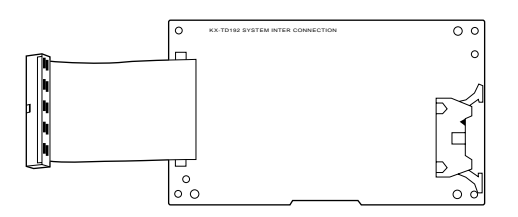

System Inter Connection Card

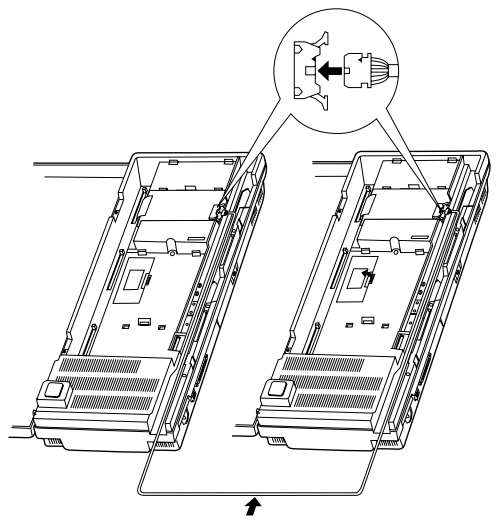

Connection Cable

- 4. Open the latch on the card.
- 5. Repeat steps 1 through 4 for the Slave System, using the other card.
- 6. Insert one connection cable end to the Master System and insert the other end into the Slave System.
- 7. Close the latches on both systems.

8. Open the ROM Cover in the Slave System and set the Master/Slave switch on the CPU card to "Slave."

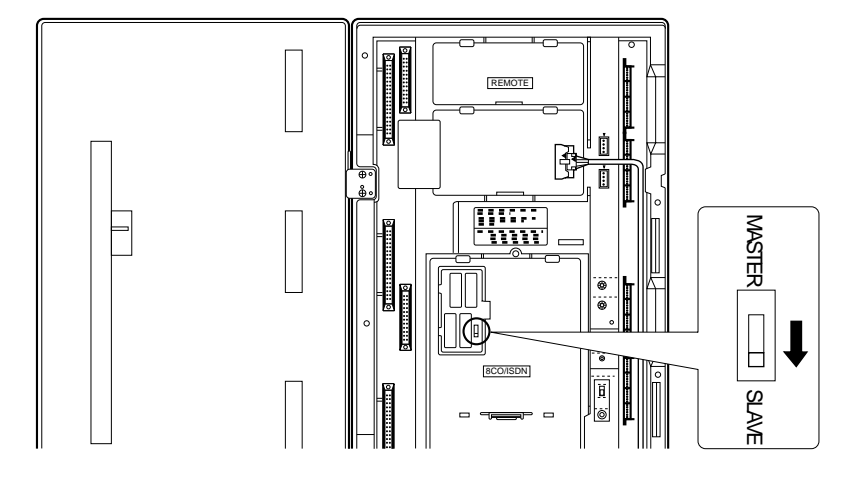

- 9. Turn the power on.
- **Notes** System Connection is completed about one minute later after the power is turned on.
  - To turn the power on for the first time, refer to Section 2.6 "Starting the System for the First Time."
  - The master and slave must have the same version software. Otherwise, System Connection will not work properly.
  - When you install an ISDN S0 Line Unit or/and Card, you should install it to the Master System first and then the Slave System. If only installed to the Slave System, noise may occur.

#### **Programming References**

|                    | Section 4, System Programming,<br>[115] Adjust Time |
|--------------------|-----------------------------------------------------|
| Feature References | Section 3, Features,<br>System Connection           |

## 2.4.10 Battery Adaptor Connection

User-supplied car batteries can be used as a backup power supply in the event of a power failure. In case of power failure, the batteries automatically maintain the power to the main unit instantly. The optional Battery Adaptor, model KX-A46, is required. The Battery Adaptor should not be exposed to direct sunlight. Keep the adaptor and car batteries away from heating appliances and fire. Place car batteries in airy place.

### Connection

When connecting the battery adaptor, keep the following in mind.

- Make sure of the polarities of batteries and wires.
- Make sure do not short the batteries and wires.
- To connect the two batteries, use accessory wire.

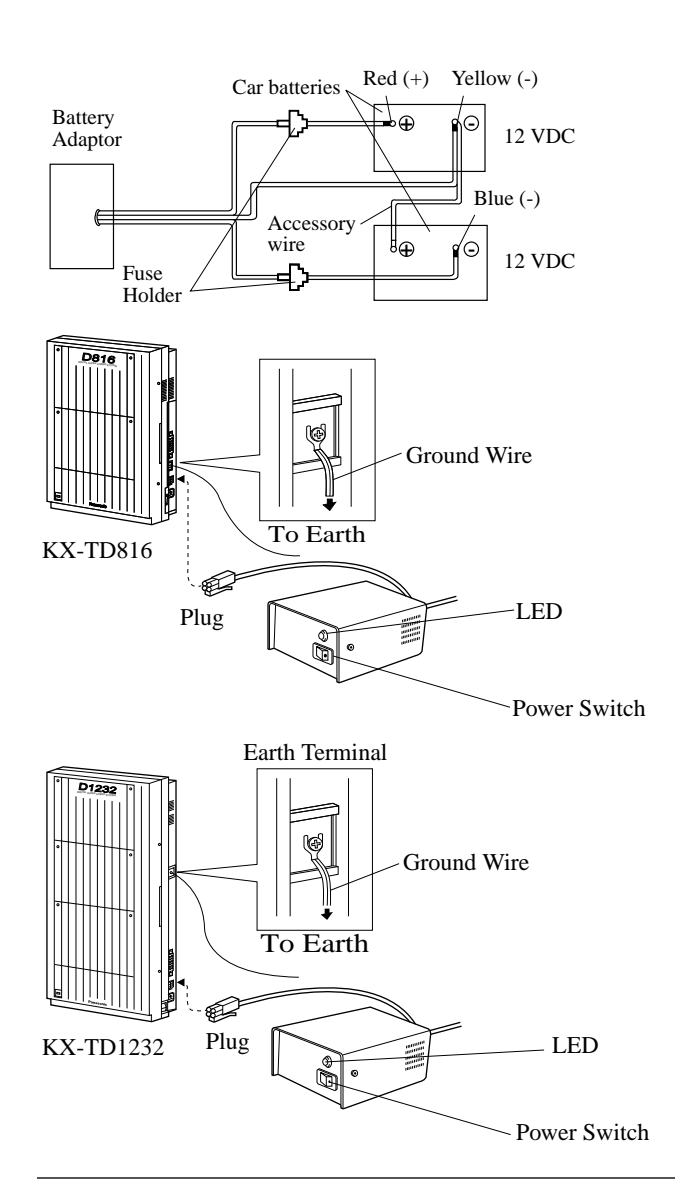

**1.** Assemble the cords and two car batteries (12VDC each) as shown.

 Insert the plug of the battery adaptor into the battery adaptor connector on the main unit. Connect the earth wire to the earth terminal on the main unit.

**3.** Turn on the power switch of the battery adaptor.

### Wall Mounting

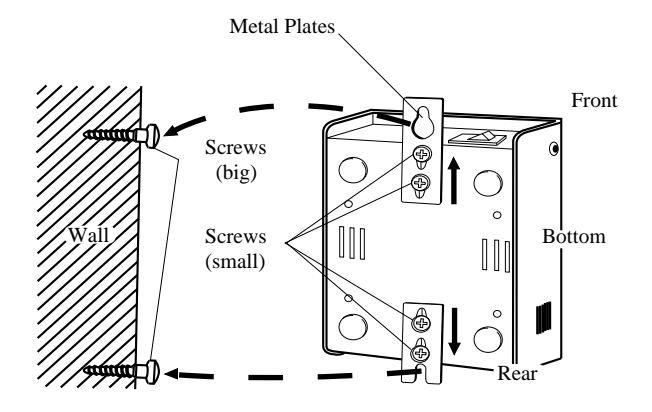

- **1.** Drive the accessory four small screws on the bottom of the unit.
- **2.** Place the metal plates so that the screw heads insert into the slots as shown.
- **3.** Slide the metal plates in the directions of the arrows, and drive the screws.
- **4.** Place the templet on the wall to mark two screw positions, and install the big screws into the wall.
- **5.** Hook the battery adaptor on the screw heads.
- If the Power LED does not go on, check the main unit, battery adaptor, batteries and wiring connection.
  - After connection of the battery adaptor, keep the power switch on unless when the main unit is turned off. (Batteries will discharge.)
  - To charge the discharged batteries, use a proper charging unit.
  - Power Fuse: (8A, 32V)×2

If the Power LED light goes off during a power failure, the power fuse may have been blown. To change the fuse:

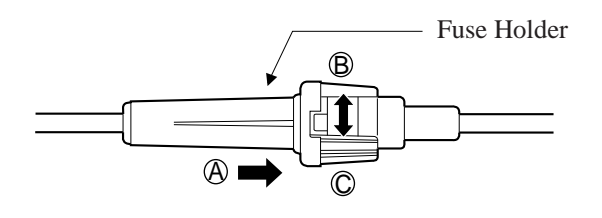

- 1. Turn the power switch off.
- 3. Change the fuse.
- Turn the fuse holder in the direction of Arrow 
   © while pushing it in the direction of Arrow 
   A.
- 5. Turn the power switch on.
- Back-up Duration: depends on the amp-hour of the batteries used.
  - e.g. When using two 12 VDC batteries 20 amp-hour, maintenance-free, car batteries, the power is maintained for about three hours.

## 2.5 Auxiliary Connection for Power Failure Transfer

Power Failure Transfer connects a specific single line telephone to selected CO line in the event of system power failure. Single line telephones connected to the Power Failure Transfer jacks are connected directly to following CO lines; KX-TD816 : CO 1, CO 2, CO 5 KX-TD1232 : Master System – CO 1, CO 2, CO 9, Slave System – CO 13, CO 14, CO 21 The Power Failure Transfer jack is on the 8-CO Line Card, 4-CO Line Card and 4-CO Line Unit.

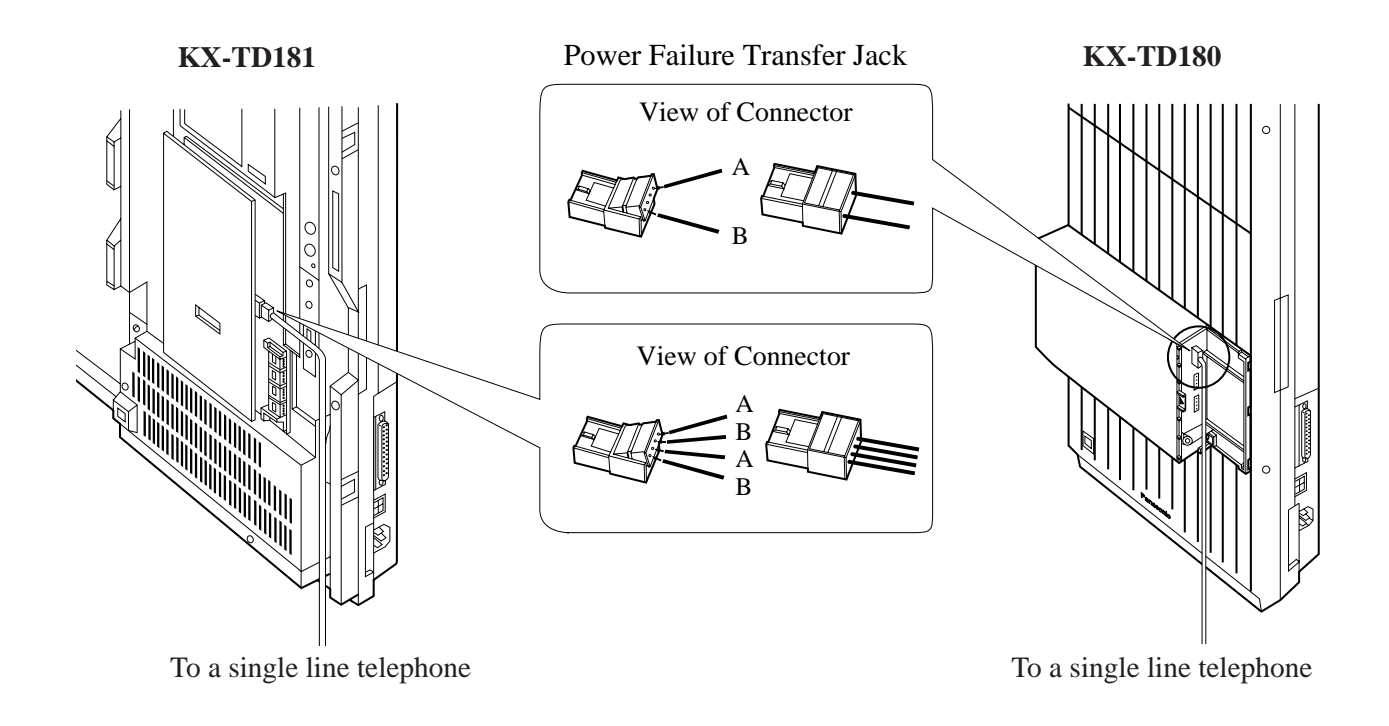

## 2.5 Auxiliary Connection for Power Failure Transfer

#### **KX-TD182**

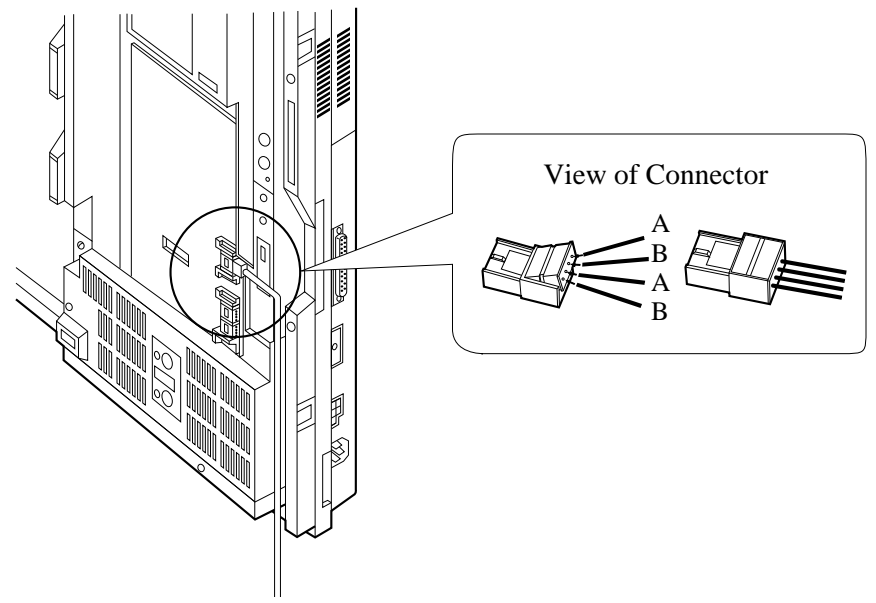

To a single line telephone

| Notes | • In the event of a power failure, system memory is protected by the |
|-------|----------------------------------------------------------------------|
|       | factory-provided lithium battery. There is no memory loss except for |
|       | the saved values of the Camp-on, Saved Number Redial, Last Number    |
|       | Redial, Call Park and Message Waiting features.                      |

- The system automatically changes the current connection when the power supply stops.
- If DC power is available from backup batteries in the event of an AC power failure, the system does not change the current connection.

### **Programming References**

#### Section 4, System Programming

[109] Expansion Card / Unit Type

| Feature References | Section 3, Features,   |
|--------------------|------------------------|
|                    | Power Failure Transfer |

## **2.6 Starting the System for the First Time**

- **1.** Set the power switch to "OFF."
- 2. Set the system clear switch to "CLEAR."
- **3.** Plug the AC power cord into the system and an AC outlet.
- 4. Turn the power switch on.
- **5.** Press the Reset button with a pointed tool. (The power indicator will flash.)
- **6.** Slide the system clear switch to "NORMAL" while the power indicator is flashing (approximately within 10 seconds).

The system will be initialized with default values. The system will also check the CO lines, extensions, and optional cards and units.

#### **KX-TD816**

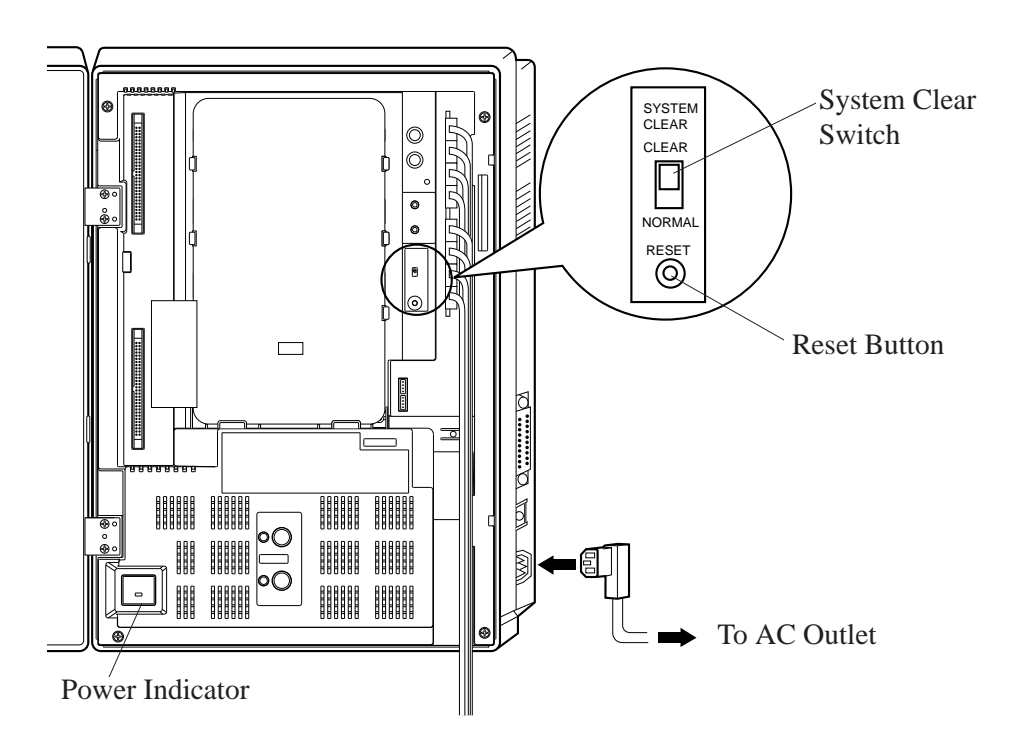

# 2.6 Starting the System for the First Time

### KX-TD1232

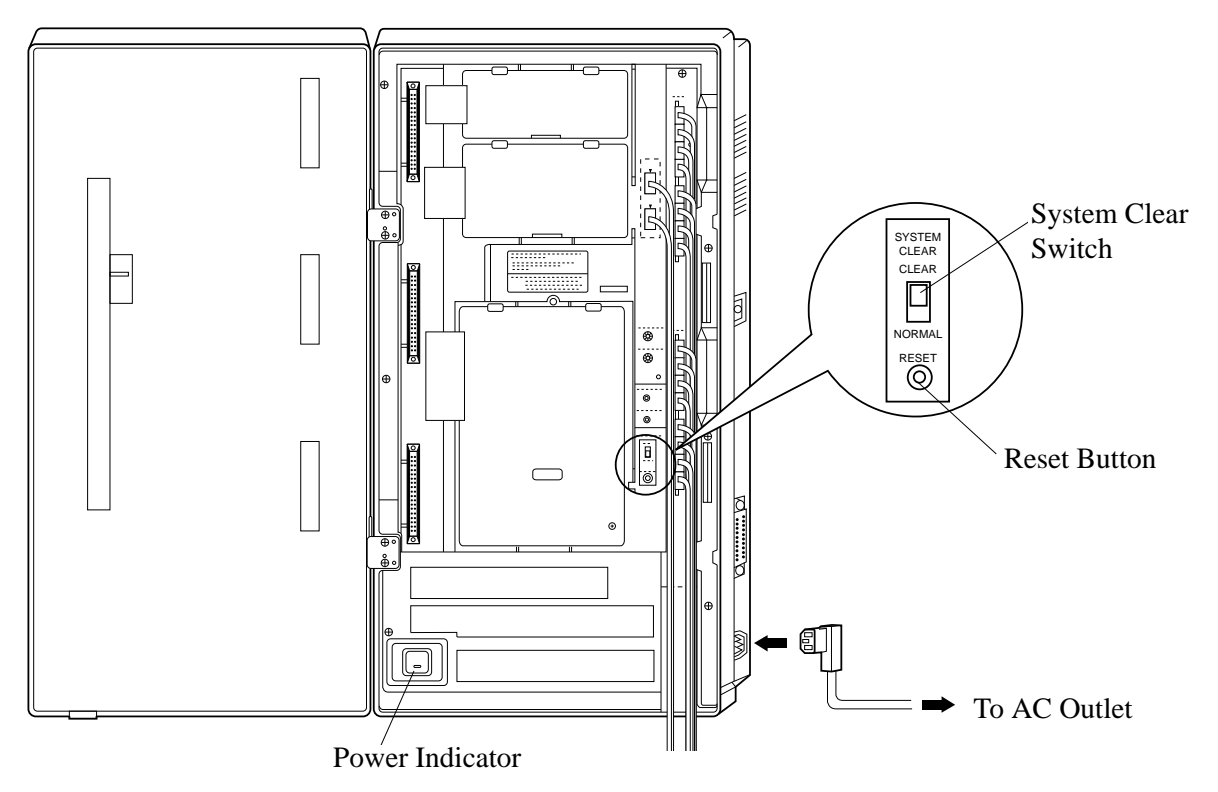

- After pressing the Reset button, slide the system clear switch to "NORMAL" at step 6 while the power indicator is flashing (approximately within 10 seconds). Otherwise, the system does not start up with the default values.
  - When System Connection is executed, the system will not accept incoming outside calls for about 4 minutes after sliding the system clear switch to "NORMAL." The system needs time to establish the LCR data.

**CAUTION:** Once you start up the system and if you turn the power off, do not perform the above procedures to start the system again. Otherwise, your programmed data is cleared. To start the system, just turn the power switch on.

If after checking the system features you determine that the system is not operating properly, restart the system.

Keep in mind that the following features are cleared when you restart the system:

- Camp-on
- Call Park

The following features are cancelled when you restart the system:

- Calls on Hold
- Calls on Exclusive Hold
- Calls in progress
- 1. Make sure that the system clear switch is set to "NORMAL."
- 2. Press the Reset button with a pointed tool.
- If the system clear switch is set to "CLEAR," do not slide the system clear switch to "NORMAL" within 20 seconds of pressing the Reset button. If you do, the system programming data is reset to the default values. (Refer to Section 2.8 "System Data Clear.") Wait over 30 seconds after pressing the Reset button and then slide the system clear switch to "NORMAL."
  - When System Connection is executed, the system will not accept incoming outside calls for about 4 minutes after pressing the Reset button. The system needs time to establish the LCR data.
  - If the system still does not operate properly, please see Section 6.1.4 "Using Reset Button."

# 2.8 System Data Clear

After storing or changing the system programming data, you can clear the programming data stored in the system. The system will restart with the default settings.

- 1. Slide the system clear switch to "CLEAR."
- **2.** Press the Reset button with a pointed tool.
- **3.** Return the system clear switch to "NORMAL" while the power indicator is flashing (approximately within 10 seconds).
- After pressing the Reset button, return the system clear switch to "NORMAL" at step 3 while the power indicator is flashing (approximately within 10 seconds). Otherwise, the system is not cleared.
  - When System Connection is executed, the system will not accept incoming outside calls for about 4 minutes after returning the system clear switch to "NORMAL." The system needs time to establish the LCR data.

# Section 3 Features

This section describes every basic, optional, and programmable features in alphabetical order. It also provides information about the conditions, connection references, programming required, related features, and operation for every feature.

3

## Features

### **Absent Message Capability**

| Description                          | Once set this option provides a message, on the display of the calling extension, to show the reason for the called extension's absence. Nine messages can be programmed as desired which are available for every extension user. There are six pre-programmed default messages. Setting or cancelling a message can be done by individual extension users but only callers with a display telephone can receive the message.                                                                                             |
|--------------------------------------|----------------------------------------------------------------------------------------------------|
| Conditions                           | <ul> <li>Six default messages, which are changeable, are shown below. The "%" means a parameter to be entered when assigning a message at individual extension. <ol> <li>Will Return Soon</li> <li>Gone Home</li> <li>At Ext %%% (extension number)</li> <li>Back at %% : %% (hour : minute)</li> <li>Out Until %% / %% (month / day)</li> <li>In a Meeting</li> </ol> </li> <li>An extension user can select only one message at a time. The selected message is displayed every time the user goes off-hook.</li> </ul> |
| Programming Referen                  | ICES                                                                                                    |
|                                      | Section 4, System Programming,                                                                                                    |
|                                      | [008] Absent Messages                                                                                                    |
|                                      | [100] Flexible Numbering, Absent message                                                                                                    |
|                                      | [990] System Additional Information, Field (34)                                                                                                    |
| Feature References                   | None                                                                                                    |
| Operation References<br>—User Manual | <b>DPT Features, SLT and ISDN T</b> elephone Features;<br>Absent Message Capability                                                                                                    |

### Account Code Entry

**Description** An Account Code is used to identify incoming and outgoing outside calls for accounting and billing purposes. The account code is appended to the Station Message Detail Recording (SMDR) call record. For incoming outside calls, account codes are optional. For outgoing outside calls, there are three modes available to enter an account code: Verified-All Calls mode; Verified Toll Restriction Override mode; and Option mode. One mode is selected for each extension on a Class of Service basis.

|                            | In Verified-All Calls mode, the user must always enter a pre-<br>assigned account code when making any of the following calls<br>unless it has previously been stored in memory:<br>• Call Forwarding – to CO Line<br>• Last Number Redial<br>• Line Access<br>• Notebook Function<br>• One-Touch Dialling<br>• Pickup Dialling<br>• Saved Number Redial<br>• Station Speed Dialling<br>• System Speed Dialling<br>In Verified-Toll Restriction Override mode, the user can enter a pre-<br>assigned account code only when the user needs to override toll<br>restriction.                                                                                                    |
|----------------------------|----------------------------------------------------------------------------------------------------|
|                            | In Option mode, the user can enter any account code if needed.                                                                                                    |
| Conditions                 | <ul> <li>An account code can be stored into Memory Dialling (System / Station Speed Dialling; Notebook Function; One-Touch Dialling; Pickup Dialling; Call Forwarding – to CO Line).</li> <li>The Account button may be used in place of the feature number. A flexible button on the proprietary telephone set can be programmed as the Account button.</li> <li>Account code entry after CPC detection must be done within 15 seconds. Otherwise, SMDR call record is activated and entry becomes impossible afterwards.</li> <li>If disconnection signal is selected in program [990], field (3) and Recall function is enabled in field (15), the Verified-All Calls extension is allowed to make an outside call using the same line with Recall function.</li> <li>If an account code is appended to a call, specified display telephone users can see the charge for the call (Charge Fee Reference).</li> <li>In any mode, emergency dial numbers stored in program [311] "Emergency Dial Number Set" can be dialled out without an account code entry.</li> <li>If the account code stored in location 01 of the programming table is used, the dialled number is not printed out to SMDR (Private Call).</li> </ul> |
| <b>Programming Referen</b> | ces                                                                                                    |
|                            | Section 4, System Programming,                                                                                                    |
|                            | [100] Flexible Numbering Account code entry                                                                                                    |
|                            | [105] Account Codes                                                                                                    |
|                            | [508] Account Code Entry Mode                                                                                                    |
|                            | [990] System Additional Information, Fields (3), (15)                                                                                                    |

3

|                                             | <b>Station Programming</b><br>Charge Fee Reference<br>Flexible Button Assignment – Account Button      | .User Manual, |
|---------------------------------------------|----------------------------------------------------------------------------------------------------|---------------|
| Feature References                          | <b>Section 3, Features,</b><br>Charge Fee Reference<br>Toll Restriction Override by Account Code Entry |               |
| <b>Operation References</b><br>—User Manual | <b>DPT Features, SLT and ISDN Telephone Features;</b><br>Account Code Entry                            |               |

### **A**lert Indication

| Description                                       | If the following situations occur, the pre-warning indication is displayed on the proprietary telephone of Operator 1 in Day mode.                                                                                                    |
|---------------------------------------------------|----------------------------------------------------------------------------------------------------|
|                                                   | <b>Memory:</b> When the system finds the wrong system data, the indication "System Data Err 1" is displayed.                                                                                                    |
|                                                   | <b>Printer:</b> When the paper of the printer for SMDR runs out or the printer is out-of-service, the indication "Check Printer" is displayed. Check the printer.                                                                                     |
|                                                   | <b>Connection*:</b> When a system inter-connection error occurs and system connection operation is interrupted, the indication "System Link Down" is displayed. Connect the interface between the systems and press the Reset Button on both systems. |
| Conditions                                        | None                                                                                                    |
| Programming Reference<br>No Programming required. |                                                                                                    |
| Feature Reference                                 | None                                                                                                    |
| <b>Operation References</b><br>—User Manual       | <b>Operator Service Features,</b><br>Alert Indication                                                                                                    |

### Alternate Calling – Ring / Voice

| Description                                 | This system offers two methods of Intercom Calling – Ring-Calling<br>and Voice-Calling. Ring-Calling informs the called party of an<br>incoming call with a ring tone, while the Voice-Calling uses the<br>calling party's voice. The proprietary telephone user can select<br>tone or voice calling by station programming. If the user selects<br>Voice-Calling, the calling party can talk to the user immediately<br>after confirmation tone. The calling extension user is able to<br>change the calling method pre-selected once at a time by the called<br>extension by pressing " × "; Ring-Calling can be switched to Voice-<br>Calling, and vice versa. This operation is available for both<br>proprietary and single line telephone users during calling. |
|---------------------------------------------|----------------------------------------------------------------------------------------------------|
| Conditions                                  | Single line telephone users receive calls with Ring-Calling only.                                                                                                    |
| Programming Reference                       | <b>Ces</b><br>Station ProgrammingUser Manual,<br>Intercom Alerting Assignment                                                                                                    |
| Feature References                          | Section 3, Features,<br>Handsfree Answerback                                                                                                    |
| <b>Operation References</b><br>—User Manual | <b>DPT Features, SLT and ISDN Telephone Features;</b><br>Alternate Calling — Ring / Voice                                                                                                    |

### Answering, Direct CO Line

| Description                          | Allows the proprietary telephone user to answer an incoming call<br>by simply pressing the appropriate CO button without lifting the<br>handset or pressing the SP-PHONE / MONITOR button. |
|--------------------------------------|----------------------------------------------------------------------------------------------------|
| Conditions                           | This feature permits the user to specify the desired line to be answered if multiple incoming lines are ringing.                                                                           |
| Programming Reference                | <b>ces</b><br>No programming required.                                                                                                    |
| Feature References                   | Section 3, Features,<br>CO Line Connection Assignment                                                                                                    |
| Operation References<br>—User Manual | <b>DPT Features,</b><br>Answering, Direct CO Line                                                                                                    |

### Automatic Callback Busy (Camp-On)

| Description                                 | Allows the caller to be informed when the called party or the selected line becomes free.<br><b>Automatic Callback – Extension</b><br>If the caller answers the callback ringing, the called extension automatically starts ringing.<br><b>Automatic Callback – CO Line</b><br>If the caller answers the callback ringing, the line is automatically selected to allow the user to make an outside call. |
|---------------------------------------------|----------------------------------------------------------------------------------------------------|
| Conditions                                  | <ul> <li>If the callback ringing is not answered in four rings (within 10 seconds) the callback is cancelled.</li> <li>More than one extension user can set this function to one extension or CO line at the same time.</li> </ul>                                                                                                    |
| Programming Reference                       | <b>Ces</b><br>Section 4, System Programming,<br>[100] Flexible Numbering, Automatic callback busy cancel                                                                                                    |
| Feature References                          | None                                                                                                    |
| <b>Operation References</b><br>—User Manual | <b>DPT Features, SLT and ISDN Telephone Features;</b><br>Automatic Callback Busy (Camp-On)                                                                                                    |

### Automatic Configuration<sup>†</sup>

| Description | The system sends the VPS data<br>number configuration informat<br>creates mailboxes with this dat                                                                                       | a which contains the extension<br>tion and the VPS automatically<br>ta (Quick Setup).                                                                                                    |  |
|-------------|----------------------------------------------------------------------------------------------------|----------------------------------------------------------------------------------------------------|--|
| Conditions  | <ul> <li>The data is transmitted to the V</li> <li>If two or more lines are connec<br/>number(s) on the system need t<br/>number(s) on the VPS.</li> <li><example></example></li> </ul> | <ul> <li>The data is transmitted to the VPS on the lowest jack port.</li> <li>If two or more lines are connected with the VPS, the port(s) with lower number(s) on the system need to be connected to one(s) with lower number(s) on the VPS.</li> <li><example></example></li> </ul> |  |
|             | Correct Way                                                                                                    | Incorrect Way                                                                                                    |  |
|             | #6 #2<br>#5 #1                                                                                                    | #6<br>#5<br>#1                                                                                                    |  |

VPS

DSHS

†: Available when the Digital Super Hybrid System is connected to a Digital Proprietary Telephone capable Panasonic Voice Processing System (one that supports digital proprietary telephone integration; e.g. KX-TVP100).

DSHS

VPS

### **Programming References**

No programming required.

Feature References None

**Operation References** Not applicable.

### Automatic Overflow and Hurry-Up Transfer

| Description                                 | When Operator 1 is busy and the outside call reaches the Operator<br>1 directly, the incoming call can be waited until the waiting queue<br>is over assigned number. When the incoming call is over assigned<br>number, the last call will be transferred to the Operator 2.<br>(Automatic Overflow)<br>Operator 1 can refer the waiting queue with the indicator of the<br>Hurry-Up button, and transfer the first waiting call to the pre-<br>assigned extension with the Hurry-Up button. (Hurry-Up Transfer) |  |
|---------------------------------------------|----------------------------------------------------------------------------------------------------|--|
| Conditions                                  | <ul> <li>Automatic Overflow does not function in the following cases;</li> <li>a) The waiting queue is set "0."</li> <li>b) Operator 2 is not set.</li> <li>c) Operator 1 belongs to Station Hunting Group.</li> <li>Hurry-Up Transfer does not function in the following cases;</li> <li>a) The waiting queue is set "0."</li> <li>b) Hurry-Up Button is not assigned.</li> <li>c) Operator 1 belongs to Station Hunting Group.</li> </ul>                                                                      |  |
| Programming References                      |                                                                                                    |  |
|                                             | Section 4, System Programming,<br>[005] Flexible CO Button Assignment<br>[129] Operator Queue<br>Station ProgrammingUser Manual,<br>Flexible Button Assignment, Hurry-Up Button                                                                                                    |  |
| Feature References                          | Section 3, Features,<br>Operator                                                                                                    |  |
| <b>Operation References</b><br>—User Manual | <b>Operator Service Features,</b><br>Automatic Overflow and Hurry-Up Transfer                                                                                                    |  |

### **Automatic Station Release**

| Description                  | After going off-hook, if an extension user fails to dial any digits<br>within a specified time period, the user will be disconnected from<br>the line after reorder tone is sent. To get a line again, the user must<br>go back on-hook and then off-hook.                              |
|------------------------------|----------------------------------------------------------------------------------------------------|
| Conditions                   | <ul> <li>This function works in the following cases:</li> <li>When making a call <ul> <li>(1)The first digit has not been dialled within 10 seconds.</li> <li>(2)After a digit is dialled, the next one is not dialled within five seconds (Intercom call only).</li> </ul> </li> </ul> |
| <b>Programming Reference</b> | ces                                                                                                    |
| 0 0                          | Section 4, System Programming,                                                                                                    |
|                              | [207] First Digit Time                                                                                                    |
|                              | [208] Inter Digit Time                                                                                                    |
| Feature References           | None                                                                                                    |
| <b>Operation References</b>  | Not applicable.                                                                                                    |

### **Background Music (BGM)**

| Description                  | Allows the proprietary telephone user to listen to background music from the monitor speaker on the telephone.                                                                                                    |
|------------------------------|----------------------------------------------------------------------------------------------------|
| Conditions                   | <ul> <li>It may be required to select a music source used for BGM by system programming.</li> <li>For Music Source 1, it is possible to select the internal or external music source by system programming.</li> <li>The music is interrupted while off-hooked.</li> </ul> |
| <b>Connection References</b> |                                                                                                    |
|                              | Section 2, Installation,                                                                                                    |
|                              | 2.3.6 External Music Source Connection                                                                                                    |
| <b>Programming Reference</b> | ces                                                                                                    |
|                              | Section 4, System Programming,                                                                                                    |
|                              | [803] Music Source Use                                                                                                    |
|                              | [990] System Additional Information, Field (20)                                                                                                    |

| Feature References   | Section 3, Features,<br>Music on Hold |
|----------------------|---------------------------------------|
| Operation References | <b>DPT Features,</b>                  |
| —User Manual         | Background Music (BGM)                |

## Background Music (BGM) – External

| Description                  | Background music (BGM) can be broadcasted in your office<br>through external pagers. The BGM can be turned on and off by the<br>operator only.                                                                                                    |
|------------------------------|----------------------------------------------------------------------------------------------------|
| Conditions                   | <ul> <li>It is required to connect an external pager and an external music source. The pager and the music source are user-supplied items. Up to two pagers and up to two external music sources can be installed per system.</li> <li>Each pager can be programmed to send BGM or not.</li> <li>For Music Source 1, it is possible to select the internal or external music source by system programming.</li> <li>Priority of access to external pager is: (1)TAFAS; (2)Paging; (3)BGM. Higher priorities will override BGM.</li> </ul> |
| <b>Connection References</b> |                                                                                                    |
|                              | Section 2, Installation,                                                                                                    |
|                              | 2.3.5 External Pager Connection                                                                                                    |
|                              | 2.3.6 External Music Source Connection                                                                                                    |
| <b>Programming Reference</b> | ces                                                                                                    |
|                              | Section 4, System Programming,                                                                                                    |
|                              | [100] Flexible Numbering, Background music – external                                                                                                    |
|                              | [803] Music Source Use                                                                                                    |
|                              | [804] External Pager BGM                                                                                                    |
|                              | [990] System Additional Information, Field (20)                                                                                                    |
| Feature References           | Section 3, Features,                                                                                                    |
|                              | Background Music (BGM)                                                                                                    |
| <b>Operation References</b>  | Operator Service Features                                                                                                    |
| –User Manual                 | Background Music (BGM) — External                                                                                                    |

**3** Features

## **B**udget Management

| Description                 | Limit the telephone usage to a pre-assigned amount. For example, the limit may be the amount deposited during a hotel at check-in. If the pre-assign limit is reached, the extension user cannot make further calls until he/she receives authorization from the operator. |  |  |  |
|-----------------------------|----------------------------------------------------------------------------------------------------|--|--|--|
| Conditions                  | None                                                                                                    |  |  |  |
| Programming Reference       | ces                                                                                                    |  |  |  |
|                             | Section 4, System Programming,                                                                                                    |  |  |  |
|                             | [010] Budget Management                                                                                                    |  |  |  |
|                             | [014] Budget Management on ISDN Port                                                                                                    |  |  |  |
|                             | [990] System Additional Information, Field (32)                                                                                                    |  |  |  |
| Feature References          | Section 3, Features,<br>HOTEL APPLICATION                                                                                                    |  |  |  |
| <b>Operation References</b> | Not applicable.                                                                                                    |  |  |  |

## **Busy Lamp Field**

| Description                  | The LED (Light Emitting Diode) indicators of the DSS (Direct<br>Station Selection) buttons, each of which corresponds to a selected<br>extension, tell whether the corresponding extensions are idle, busy<br>or in Do Not Disturb (DND) mode.                                                                                                    |
|------------------------------|----------------------------------------------------------------------------------------------------|
| Conditions                   | <ul> <li>This function is available for DSS buttons on DSS Consoles and for flexible CO buttons assigned as DSS buttons on proprietary telephones.</li> <li>A DSS button indicator lights red if the corresponding extension is busy or in DND mode.</li> <li>The DSS indicator on a proprietary telephone also informs you of incoming calls except for the DIL 1:N and doorphone call to the corresponding extensions. You can pick up calls by pressing the corresponding flashing DSS buttons.</li> </ul> |
| <b>Programming Reference</b> | ces                                                                                                    |
|                              | Section 4, System Programming,<br>[005] Flexible CO Button Assignment<br>Station ProgrammingUser Manual,<br>Flexible Button Assignment – Direct Station Selection (DSS) Button                                                                                                    |

| Feature References | Section 3, Features,   |             |
|--------------------|------------------------|-------------|
|                    | Button, Direct Station | DSS Console |
|                    | Selection (DSS)        |             |
|                    |                        |             |

**Operation References** Not applicable.

## **Busy Station Signalling (BSS)**

| Description                          | When attempting to call a busy extension, Busy Station Signalling<br>allows you to signal the user on the phone to answer your call. The<br>called extension user hears a Call Waiting tone and is able to<br>answer the call.                                                                                                    |  |  |
|--------------------------------------|----------------------------------------------------------------------------------------------------|--|--|
| Conditions                           | <ul> <li>This feature only works if the called extension has activated Call Waiting. If it is activated, the caller will hear ringback tone.</li> <li>If the called party has been set to activate the Off-Hook Call Announcement (OHCA) or Whisper OHCA function, the caller can announce the call through the speaker or the handset.</li> <li>If none of three features, Call Waiting, OHCA or Whisper OHCA, is set at the called party, the caller will hear a reorder tone.</li> </ul> |  |  |
| Programming References               |                                                                                                    |  |  |
|                                      | No programming required.                                                                                                    |  |  |
| Feature References                   | Section 3, Features<br>Call Waiting Whisper OHCA<br>Off-Hook Call Announcement (OHCA)                                                                                                    |  |  |
| Operation References<br>—User Manual | <b>DPT Features, SLT and ISDN Telephone Features;</b><br>Busy Station Signalling (BSS)                                                                                                    |  |  |

### **B**utton, Direct Station Selection (DSS)

| Description                                 | DSS button permits the proprietary telephone user one-touch access to other extension users.                                                                                                    |                                     |  |  |
|---------------------------------------------|----------------------------------------------------------------------------------------------------|-------------------------------------|--|--|
| Conditions                                  | <ul> <li>A flexible CO button on a proprietary telephone can be assigned as a DSS button using either system or station programming.</li> <li>DSS buttons are provided on DSS Consoles with default setting. Changing the setting is possible from the paired telephone using station programming.</li> <li>Once a button is assigned as a DSS button, it provides Busy Lamp Field (BLF) status.</li> <li>The mode of a DSS button on a DSS Console / proprietary telephone can be programmed to disconnect the CO line and calls the extension or hold and transfer the call to the extension (One-Touch Transfer by DSS Button).</li> </ul> |                                     |  |  |
| <b>Programming Referen</b>                  | ces                                                                                                    |                                     |  |  |
| 0 0                                         | Section 4, System Programming,<br>[005] Flexible CO Button Assignment<br>[108] One-Touch Transfer by DSS Button<br>Station ProgrammingUser Manual,<br>Flexible Button Assignment – Direct Station Selection (DSS) Button                                                                                                    |                                     |  |  |
| Feature References                          | Section 3, Features,<br>Busy Lamp Field<br>DSS Console                                                                                                    | One-Touch Transfer by DSS<br>Button |  |  |
| <b>Operation References</b><br>—User Manual | Basic Operation,<br>Making Calls<br>DPT Features,<br>Call Transfer – to Extension<br>DSS Console Features                                                                                                    |                                     |  |  |

## **B**utton, Flexible

| Button                                  | CO                    | 220      | PF                    |
|-----------------------------------------|-----------------------|----------|-----------------------|
| Features to be assigned                 | (PT)                  | (DSS)    | (DSS)                 |
| Single CO                               |                       |          |                       |
| Group CO                                | ~                     |          |                       |
| Loop CO                                 | ~                     |          |                       |
| Alert                                   | ~                     |          |                       |
| Hurry-Up                                | ~                     |          |                       |
| Log-In / Log-Out                        | ~                     |          |                       |
| Live Call Screening <sup>†</sup>        | ~                     |          |                       |
| Live Call Screening Cancel <sup>†</sup> |                       |          |                       |
| Direct Station Selection (DSS)          | · · ·                 | ·····    |                       |
| Message Waiting                         | ····                  | ······   |                       |
| Night                                   | · · ·                 | ·····    |                       |
| Dhantom                                 |                       | <b>V</b> |                       |
|                                         |                       | <b>V</b> |                       |
| Two-way Record                          | V                     | <b>V</b> |                       |
| Two-Way Transfer                        |                       | ·····    |                       |
| Account Code Entry                      | <b>V</b>              | <b>/</b> | <b>/</b>              |
| Conference                              | <ul> <li>✓</li> </ul> |          | <b>/</b>              |
| FWD/DND                                 | ~                     | ~        | ~                     |
| One-Touch Dialling                      | ~                     | <b>v</b> | <ul> <li>✓</li> </ul> |
| One-Touch Dialling with Auto Hold       | ~                     | ✓        | <ul> <li>✓</li> </ul> |
| Saved Number Redial                     | ✓                     | ✓        | <ul> <li>✓</li> </ul> |
| Terminate                               | ✓                     | ✓        | <ul> <li>✓</li> </ul> |
| Voice Mail Transfer                     | ~                     | <b>v</b> | <ul> <li>✓</li> </ul> |

The table below shows all of the features which can be assigned to Flexible Buttons.

In the table, " $\checkmark$ " indicates that the feature can be assigned to the button.

**Conditions** • A CO line can only appear on one Single-CO button of any given telephone. A station can only appear on one DSS button of any given telephone or DSS Console.

• It is possible to have multiple appearances of the same Group-CO or Loop-CO buttons on the same telephone. Incoming and outgoing calls on the line are shown on the button in the following priority. Single-CO > Group-CO > Loop-CO

#### **Programming References**

#### Section 4, System Programming,

| [005]  | Flexible CO   | Button As | signment |                  |
|--------|---------------|-----------|----------|------------------|
| Statio | on Programn   | ning      | -        | <br>User Manual, |
| Flexit | ble Button As | signment  |          |                  |

†: Available when the Digital Super Hybrid System is connected to a Digital Proprietary Telephone capable Panasonic Voice Processing System (one that supports digital proprietary telephone integration; e.g. KX-TVP100).

Features

3

| Feature References          | Section 3, Features,<br>Buttons on Proprietary Telephones | DSS Console |  |
|-----------------------------|-----------------------------------------------------------|-------------|--|
| <b>Operation References</b> | Not applicable.                                           |             |  |

## Button, Group-CO (G-CO)

| Description                | To support efficient utilization of 6<br>(CO line group) can be assigned to<br>referred to as Group-CO (G-CO).<br>conjunction with the DIL 1:N feat<br>CO line in the CO line group arriv<br>an outside call, the user can access<br>simply pressing the dedicated G-C                                                                                                    | CO lines, a group of CO lines<br>o a CO button. The function is<br>The G-CO button works in<br>ure. Any incoming call from any<br>res at the G-CO button. To make<br>s an idle CO line in the group by<br>CO button.                                                                      |  |
|----------------------------|----------------------------------------------------------------------------------------------------|----------------------------------------------------------------------------------------------------|--|
| Conditions                 | <ul> <li>No G-CO button is originally provi<br/>It is programmable on a CO button<br/>programming.</li> <li>It is needed to program the extension<br/>calls on CO lines.</li> <li>It is possible to assign the same CC<br/>buttons on the same PT.</li> <li>It is possible to assign the same line<br/>button.</li> <li>Immediate, delayed, no ringing or n<br/>selected on an extension–CO line b</li> <li>The digital PT user can choose a de<br/>CO button by system or station pro</li> </ul> | ded on a proprietary telephone (PT).<br>by either system or station<br>on for receiving and / or originating<br>0 line group to more than one G-CO<br>e to an S-CO button and to a G-CO<br>no incoming call (disable) can be<br>asis.<br>esired ringer frequency for each G-<br>gramming. |  |
| <b>Programming Referen</b> | ces                                                                                                    |                                                                                                    |  |
|                            | Section 4, System Programming,<br>[005] Flexible CO Button Assignment<br>[400] CO Line Connection Assignment<br>[401] CO Line Group Assignment<br>[603]–[604] DIL 1:N Extension and Delayed Ringing — Day / Night<br>[605]–[606] Outgoing Permitted CO Line Assignment — Day / Night<br>Station ProgrammingUser Manual,<br>Flexible Button Assignment – Group-CO (G-CO) Button<br>Ringing Tone Selection for CO Buttons                                                                           |                                                                                                    |  |
| Feature References         | <b>Section 3, Features,</b><br>Answering, Direct CO Line<br>CO Line Group                                                                                                    | Line Access, Direct<br>Ringing, Delayed                                                                                                    |  |

|                                             | LED Indication, CO Line<br>Line Access, CO Line Group                                                                                                    | Ringing Tone Selection for CO<br>Buttons                                                                              |  |
|---------------------------------------------|----------------------------------------------------------------------------------------------------|----------------------------------------------------------------------------------------------------|--|
| <b>Operation References</b><br>—User Manual | Basic Operation,<br>Making Calls<br>DPT Features,<br>Answering, Direct CO Line<br>Outward Dialling – Line Access, CO                                                                                                    | Receiving Calls<br>Line Group                                                                                         |  |
| Button, Loop-CO                             | (L-CO)                                                                                                    |                                                                                                    |  |
| Description                                 | All CO lines can be assigned to a flexible CO button on a proprietary telephone (PT). The assigned button serves as a Loop-CO (L-CO) button. An incoming call on any CO line arrives at the L-CO, unless there are no S-CO or G-CO buttons associated with the line or unless the button is already in use. To make an outside call, the PT user can simply press the dedicated L-CO button.                                                                                                    |                                                                                                    |  |
| Conditions                                  | <ul> <li>No L-CO button is originally provided on a PT. A flexible CO button can be assigned as an L-CO button in either system or station programming.</li> <li>It is possible to assign more than one L-CO button on a PT.</li> <li>Pressing the L-CO button provides the same operation as dialling the automatic line access code. This results in Automatic Line Access or Least Cost Routing (LCR), if programmed.</li> <li>Immediate, delayed, no ringing or no incoming call (disable) can be selected on an extension–CO line basis.</li> <li>The digital PT user can choose a desired ringer frequency for each L-CO button by system or station programming.</li> </ul> |                                                                                                    |  |
| <b>Programming Referen</b>                  | ces                                                                                                    |                                                                                                    |  |
|                                             | Section 4, System Programming,<br>[005] Flexible CO Button Assignmen<br>[400] CO Line Connection Assignmen<br>[603]–[604] DIL 1:N Extension and<br>[605]–[606] Outgoing Permitted CO<br>Station Programming<br>Flexible Button Assignment – Loop-O<br>Ringing Tone Selection for CO Butto                                                                                                    | nt<br>ent<br>Delayed Ringing — Day / Night<br>Line Assignment — Day / Night<br>User Manual,<br>CO (L-CO) Button<br>ns |  |
| Feature References                          | Section 3, Features,<br>Answering, Direct CO Line<br>LED Indication, CO Line                                                                                                    | Line Access, Direct<br>Ringing, Delayed                                                                               |  |

|                                             | Line Access, Automatic                                          | Ringing Tone Selection for CO<br>Buttons |
|---------------------------------------------|-----------------------------------------------------------------|------------------------------------------|
| <b>Operation References</b><br>—User Manual | <b>Basic Operation,</b><br>Making Calls<br><b>DPT Features,</b> | Receiving Calls                          |
|                                             | Outward Dialling – Line Access, Automatic                       |                                          |
|                                             |                                                                 |                                          |

## Button, Single-CO (S-CO)

| Description                  | A Single-CO (S-CO) button is a C<br>allows the proprietary telephone us<br>pressing an S-CO button. An inco<br>CO button.                                                                                                    | O line access button. This<br>ser to access a specific line by<br>ming call can be directed to an S- |
|------------------------------|----------------------------------------------------------------------------------------------------|----------------------------------------------------------------------------------------------------|
| Conditions                   | <ul> <li>The default setting for CO buttons is changeable. (Flexible CO Button)</li> <li>An S-CO button provides CO line status.</li> <li>It is possible to assign one CO line to both an S-CO and a G-CO button.</li> <li>If Least Cost Routing (LCR) is set, it is overridden by an outgoing call made by pressing the S-CO button.</li> <li>Incoming calls appear on the proprietary telephone, when an extension is assigned as the incoming call destination and an S-CO, G-CO and/or L-CO button is assigned.</li> <li>Immediate, delayed, no ringing or no incoming call (disable) can be selected on an extension–CO line basis.</li> <li>The digital PT user can choose a desired ringing tone type for the S-CO button by system or station programming.</li> </ul> |                                                                                                    |
| <b>Programming Reference</b> | ces                                                                                                    |                                                                                                    |
|                              | Section 4, System Programming,<br>[005] Flexible CO Button Assignment<br>[400] CO Line Connection Assignment<br>[603]–[604] DIL 1:N Extension and Delayed Ringing — Day / Night<br>[605]–[606] Outgoing Permitted CO Line Assignment — Day / Night<br>Station ProgrammingUser Manual,<br>Flexible Button Assignment – Single-CO (S-CO) Button<br>Ringing Tone Selection for CO Buttons                                                                                                    |                                                                                                    |
| Feature References           | Section 3, Features,<br>Answering, Direct CO Line<br>LED Indication, CO Line<br>Line Access, Direct                                                                                                    | Line Access, Individual<br>Ringing, Delayed<br>Ringing Tone Selection for CO<br>Buttons              |
| Basic Operation,           |                                                                                 |
|----------------------------|---------------------------------------------------------------------------------|
| Making Calls               | Receiving Calls                                                                 |
| DPT Features,              |                                                                                 |
| Outward Dialling – Line Ac | ccess, Individual                                                               |
|                            | Basic Operation,<br>Making Calls<br>DPT Features,<br>Outward Dialling – Line Ac |

#### **B**uttons on Proprietary Telephones

#### Description

Proprietary telephones are provided with the feature / line access buttons listed below:

| Buttons                   | 7020                    | 7050          | 7130          | 7220          | 7230          | 7235          | 7250         | 7420          | 7425          | 7431          | 7433          | 7436          |
|---------------------------|-------------------------|---------------|---------------|---------------|---------------|---------------|--------------|---------------|---------------|---------------|---------------|---------------|
| AUTO ANSWER / MUTE †      | ~                       |               | ~             | ~             | ~             | ~             |              | ~             | ~             | ~             | ~             | ~             |
| AUTO DIAL / STORE †       | ~                       | ~             | ~             | ~             | ~             | ~             | <b>v</b> !   | ~             | ~             | ~             | ~             | ~             |
| CO † *                    | <b>v</b> (12)           | <b>v</b> (12) | <b>v</b> (12) | <b>✔</b> (24) | <b>✔</b> (24) | <b>v</b> (12) | <b>V</b> (6) | <b>v</b> (12) | <b>v</b> (24) | <b>v</b> (12) | <b>v</b> (24) | <b>v</b> (24) |
| CONF †                    | ~                       | ✔!            | ~             | ~             | ~             | ~             |              | ~             | ~             | ~             | ~             | ~             |
| FLASH / RCL               |                         |               |               |               |               |               |              | ~             | ~             | ~             | ~             | ~             |
| Function                  |                         |               |               |               |               | <b>v</b> (10) |              |               |               |               |               | <b>v</b> (10) |
| FWD / DND †               | ~                       |               | ~             | ~             | ~             | ~             |              | ~             | ~             | ~             | ~             | ~             |
| HOLD                      | ~                       | ~             | ~             | ~             | ~             | ~             | ~            | ~             | ~             | ~             | ~             | ~             |
| INTERCOM †                | ~                       | ~             | ~             | ~             | ~             | ~             | ~            | ~             | ~             | ~             | ~             | ~             |
| Jog Dial                  |                         |               |               |               |               |               |              | ~             | ~             | ~             | ~             | ~             |
| MESSAGE †                 | ~                       | ~             | ~             | ~             | ~             | ~             |              | ~             | ~             | ~             | ~             | ~             |
| MODE                      |                         |               |               |               |               |               |              |               |               | ~             |               |               |
| MONITOR                   |                         | <b>v</b> †    |               |               |               |               | V            |               |               |               |               |               |
| PAUSE                     | ~                       | ~             | ~             |               | ~             | ~             |              | ~             | ~             | ~             | ~             | ~             |
| PF (Programmable Feature) | <ul><li>✓ (4)</li></ul> | <b>V</b> (4)  | <b>v</b> (12) |               |               |               |              |               |               |               |               |               |
| PROGRAM                   |                         |               |               | ~             | ~             | ~             | ~            | ~             | ~             | ~             | ~             | ~             |
| RECALL                    | ~                       | ~             | ~             | ~             | ~             | ~             | ~            |               |               |               |               |               |
| REDIAL                    | ~                       | ~             | ~             | ~             | ~             | ~             | ~            | ~             | ~             | ~             | ~             | ~             |
| SAVE                      |                         |               | ~             |               |               |               |              |               |               |               |               |               |
| SELECT                    |                         |               |               |               |               |               |              |               |               | ~             |               |               |
| SHIFT †                   |                         |               |               |               | ~             | ~             |              |               |               |               | ~             | ~             |
| Soft                      |                         |               |               |               | <b>v</b> (3)  | <b>v</b> (3)  |              |               |               |               | <b>v</b> (3)  | <b>v</b> (3)  |
| SP-PHONE †                | ~                       |               | ~             | ~             | ~             | ~             |              | ~             | ~             | ~             | ~             | ~             |
| TRANSFER                  | ~                       | ~             | ~             | ~             | ~             | ~             | ~            | ~             | ~             | ~             | ~             | ~             |
| VOLUME                    |                         |               |               | ~             | ~             | ~             | ~            |               |               |               |               |               |

#### **KX-T Proprietary Telephones:**

 $\checkmark$  : The button is provided on the designated telephones.

† : The button is provided with an LED (Light Emitting Diode).

\* : The buttons which can be changed to function as a feature button are called flexible buttons.

! : The button is provided without an LED.

(x): Shows the number of buttons only if multiple buttons are provided.

The functions of the listed buttons are described below: AUTO ANSWER / MUTE: This dual function button is used for extension auto-answer and microphone mute during a conversation. AUTO DIAL / STORE: Used for System Speed Dialling and storing program changes.

**CO** (**Central Office line**): Can make or receive an outside call or can be re-assigned to a different CO or to various feature buttons. **CONF** (**Conference**): Used to establish a three-party conference. **FLASH/RCL**: Allows you to disconnect the current call and originate another call without hanging up (Recall). Sends a Register Recall signal to the Central Office or a host PBX to access their features (External Feature Access).

**Function:** Used to perform the displayed function / operation. **FWD / DND (Call Forwarding / Do Not Disturb):** Used to program Call Forwarding, set Do Not Disturb.

**HOLD:** Used to place a call on hold.

**INTERCOM:** Used to make or receive intercom calls. **Jog Dial:** Used to adjust the ringer, speaker, handset and headset volume and the display contrast. With the KX-T7431, KX-T7433 and KX-T7436, it can also be used to select data from the Call Directory and the System Feature Access Menu on the display. **MESSAGE:** Used to send a message or display current message. **MODE:** Used to shift the display in order to access various features.

MONITOR: Used for handsfree operation.

**PAUSE:** Inserts a pause in a speed dial number. With an analogue proprietary telephone, it is used as the PROGRAM button.

**PF (Programmable Feature):** This flexible button can be programmed to be a One-Touch Dialling, FWD / DND, SAVE, Account, CONF (Conference) or Voice Mail Transfer button, as desired.

**PROGRAM:** Used to enter / exit the Programming mode. With the KX-T7220 and KX-T7250, it can also be used as the PAUSE button.

**RECALL:** Allows you to disconnect the current call and originate another call without hanging up (Recall). Sends a Register Recall signal to the Central Office or a host PBX to access their features (External Feature Access).

**REDIAL:** Used for Last Number or Automatic Redial.

**SAVE:** Used to store a dialled telephone number for Saved Number Redial.

**SELECT:** Used to select the displayed function or to call for the displayed phone number.

|                      | <b>SHIFT:</b> Used to access the second level of Soft button function.                                                                                                    |
|----------------------|----------------------------------------------------------------------------------------------------|
|                      | <b>Soft:</b> Pressing a Soft button performs the function / operation                                                                                                    |
|                      | appearing on the bottom line of the display.                                                                                                    |
|                      | SP-PHONE (Speakerphone): Used for handsfree operation.                                                                                                    |
|                      | Pressing the button causes the telephone to switch between handset<br>and handsfree operation.                                                                             |
|                      | <b>TRANSFER:</b> Transfers a call to another extension or external destination.                                                                                            |
|                      | <b>VOLUME:</b> Used to adjust the ringer, speaker, handset and headset volume and the display contrast.                                                                    |
| Conditions           | • Certain buttons are equipped with light indicators (LED's) to show line or feature status.                                                                               |
|                      | <ul> <li>CO buttons can be classified according to the following three types:<br/>Single-CO (S-CO) button / Group-CO (G-CO) button / Loop-CO (L-<br/>CO) button</li> </ul> |
| Programming Referen  | ces                                                                                                    |
| 2 2                  | Section 4, System Programming,                                                                                                    |
|                      | [005] Flexible CO Button Assignment                                                                                                    |
|                      | Station ProgrammingUser Manual,                                                                                                    |
|                      | Flexible Button Assignment                                                                                                    |
| Feature References   | None                                                                                                    |
| Operation References | Refer to respective operating instructions.                                                                                                    |

User Manual

Page left blank for future upgrade(s)

# **3** Features

## CALL FORWARDING FEATURES – SUMMARY

| Description                                                | Call forwarding features enable you to have your calls forwarded to<br>a specified destination. You may specify the circumstances under<br>which your calls are forwarded. The following Call Forwarding<br>features are available: |
|------------------------------------------------------------|----------------------------------------------------------------------------------------------------|
|                                                            | Call Forwarding – All Calls                                                                                                    |
|                                                            | Call Forwarding – Busy                                                                                                    |
|                                                            | Call Forwarding – Busy / No Answer                                                                                                    |
| Call Forwarding – Follow Me<br>Call Forwarding – No Answer | Call Forwarding – Follow Me                                                                                                    |
|                                                            | Call Forwarding – No Answer                                                                                                    |
|                                                            | Call Forwarding – to CO Line                                                                                                    |
|                                                            | Call Forwarding – by ISDN Line                                                                                                    |
| Call Forwardi                                              | ng – All Calls                                                                                                    |

| Description                  | This feature is used when you want all your calls to be<br>automatically re-directed to another extension.                                                                                                    |
|------------------------------|----------------------------------------------------------------------------------------------------|
| Conditions                   | <ul> <li>Types of calls which are forwarded by this feature are:<br/>Outside calls – DDI; DIL 1:1; DIL 1:N; Intercept Routing<br/>Intercom calls – Extension; Transfer</li> <li>There can only be one stage of Call Forwarding, if a call is forwarded to<br/>an extension which is also in Call Forwarding. In this case, Station<br/>Hunting can be activated for the forwarded call.</li> <li>Although calls are forwarded, Message Waiting is not. The MESSAGE<br/>button indicator is lit on the originally called extension.</li> <li>If an extension in Call Forwarding is also in a Hunt group, a call<br/>directed to the extension is forwarded. Station Hunting still applies for<br/>calls directed to other extensions in the Hunt group.</li> <li>Setting this function cancels other Call Forwarding or Do Not Disturb<br/>functions, if any.</li> <li>A Floating Station cannot be programmed as the forwarded destination.</li> </ul> |
| <b>Programming Reference</b> | ces                                                                                                    |
|                              | Section 4, System Programming,<br>[005] Flexible CO Button Assignment<br>[100] Flexible Numbering, Call forwarding / Do not disturb<br>Station ProgrammingUser Manual,<br>Flexible Button Assignment – FWD/DND Button                                                                                                    |
| Feature References           | None                                                                                                    |

# **Operation References**<br/>—User Manual**DPT Features, SLT and ISDN Telephone Features;**<br/>Call Forwarding — All Calls

### Call Forwarding – Busy

| Description                          | A call directed to your extension is forwarded to another extension<br>if your telephone is busy.                                                                                                    |
|--------------------------------------|----------------------------------------------------------------------------------------------------|
| Conditions                           | <ul> <li>Types of calls which are forwarded by this feature are:<br/>Outside calls – DDI; DIL 1:1; DIL 1:N; Intercept Routing<br/>Intercom calls – Extension; Transfer</li> <li>There can only be one stage of Call Forwarding, if a call is forwarded to<br/>a station which is also in Call Forwarding. In this case, Station Hunting<br/>is activated for the forwarded call.</li> <li>Although calls are forwarded, Message Waiting is not. The MESSAGE<br/>button indicator is lit on the originally called extension.</li> <li>If an extension in Call Forwarding is also in a Hunt group, a call<br/>directed to the extension is forwarded. Station Hunting still applies for<br/>calls directed to other extensions in the Hunt group.</li> <li>Setting this function cancels other Call Forwarding or Do Not Disturb<br/>functions, if any.</li> <li>A Floating Station cannot be programmed as the forwarded destination.</li> <li>An ISDN extension can be programmed as the forwarded destination.</li> </ul> |
| Programming Reference                | Ces<br>Section 4 Suctom Programming                                                                                                    |
|                                      | Section 4, System Programming,[005] Flexible Button Assignment[100] Flexible Numbering, Call forwarding / Do not disturbStation ProgrammingUser Manual,Flexible Button Assignment – FWD/DND Button                                                                                                    |
| Feature References                   | None                                                                                                    |
| Operation References<br>—User Manual | <b>DPT Features, SLT and ISDN Telephone Features;</b><br>Call Forwarding — Busy                                                                                                    |

### Call Forwarding – Busy / No Answer

| Description                                 | Your calls are forwarded to another extension if your extension is<br>busy or you do not answer the call in a pre-determined time.                                                                                                    |
|---------------------------------------------|----------------------------------------------------------------------------------------------------|
| Conditions                                  | <ul> <li>Types of calls which are forwarded by this function are:<br/>Outside calls – DDI; DIL 1:1; DIL 1:N; Intercept Routing<br/>Intercom calls – Extension; Transfer</li> <li>This function operates the same way as Call Forwarding – Busy and<br/>Call Forwarding – No Answer.</li> <li>There can only be one stage of Call Forwarding if a call is forwarded to<br/>a station which is also in Call Forwarding. In this case, Station Hunting<br/>is activated for the forwarded call.</li> <li>Although calls are forwarded, Message Waiting is not. The MESSAGE<br/>button indicator is lit on the originally called extension.</li> <li>If an extension in Call Forwarding is also in a Hunt group, a call<br/>directed to the extension is forwarded. Station Hunting still applies for<br/>calls directed to other extensions in the Hunt group.</li> <li>Setting this function cancels other Call Forwarding or Do Not Disturb<br/>functions, if any.</li> <li>A Floating Station cannot be programmed as the forwarded destination.</li> </ul> |
| <b>Programming Reference</b>                | ces                                                                                                    |
|                                             | Section 4, System Programming,<br>[005] Flexible CO Button Assignment<br>[100] Flexible Numbering, Call forwarding / do not disturb<br>[202] Call Forwarding – No Answer Time<br>Station ProgrammingUser Manual,<br>Flexible Button Assignment – FWD/DND Button                                                                                                    |
| Feature References                          | Section 3, Features,<br>Call Forwarding – Busy Call Forwarding – No Answer                                                                                                    |
| <b>Operation References</b><br>—User Manual | <b>DPT Features, SLT and ISDN Telephone Features;</b><br>Call Forwarding — Busy / No Answer                                                                                                    |
| Call Forwarding –                           | - Follow Me                                                                                                    |

| Description | If you forget to set Call Forwarding – All Calls before you leave<br>your desk, this allows you to set the same function from the<br>destination extension.           |
|-------------|----------------------------------------------------------------------------------------------------|
| Conditions  | <ul> <li>Same as the conditions of Call Forwarding – All Calls.</li> <li>It is programmable to enable or disable this feature on a Class of Service basis.</li> </ul> |

3

#### **Programming References**

| 0                           | Section 4, System Programming,                             |
|-----------------------------|------------------------------------------------------------|
|                             | [005] Flexible CO Button Assignment                        |
|                             | [100] Flexible Numbering, Call forwarding / do not disturb |
|                             | [991] COS Additional Information, Field (2)                |
|                             | Station ProgrammingUser Manual,                            |
|                             | Flexible Button Assignment – FWD / DND Button              |
| Feature References          | Section 3, Features,                                       |
|                             | Call Forwarding – All Calls                                |
| <b>Operation References</b> | DPT Features, SLT and ISDN Telephone Features:             |
| —User Manual                | Call Forwarding — Follow Me                                |

### Call Forwarding – No Answer

| Description               | Calls to your extension are forwarded to another extension if you do not answer the call in a pre-determined time.                                                                                                    |
|---------------------------|----------------------------------------------------------------------------------------------------|
| Conditions                | <ul> <li>Types of calls which are forwarded by this function are:<br/>Outside calls – DDI; DIL 1:1; DIL 1:N; Intercept Routing<br/>Intercom calls – Extension; Transfer</li> <li>This function operates if an incoming call is not answered in a specific<br/>period of time. Therefore, this function also applies if your extension is<br/>busy and cannot answer the incoming call within the time.</li> <li>There can only be one stage of Call Forwarding if a call is forwarded to<br/>a station which is also in Call Forwarding. In this case, Station Hunting<br/>is activated for the forwarded call.</li> <li>Although calls are forwarded, Message Waiting is not. The MESSAGE<br/>button indicator is lit on the originally called extension.</li> <li>If an extension in Call Forwarding is also in a Hunt group, a call<br/>directed to the extension is forwarded. Station Hunting still applies for<br/>calls directed to other extensions in the Hunt group.</li> <li>Setting this function cancels other Call Forwarding or Do Not Disturb<br/>functions, if any.</li> <li>A Floating Station cannot be programmed as the forwarded destination.</li> </ul> |
| <b>Programming Refere</b> | ences                                                                                                    |
| 0 0                       | Section 4, System Programming,                                                                                                    |
|                           | [005] Flexible CO Button Assignment                                                                                                    |
|                           | [100] Flexible Numbering, Call forwarding / do not disturb                                                                                                    |
|                           | [202] Call Forwarding – No Answer Time                                                                                                    |
|                           | Station ProgrammingUser Manual,                                                                                                    |
|                           | Flexible Button Assignment – FWD/DND Button                                                                                                    |

| <b>Feature Refer</b> | rences None |
|----------------------|-------------|
|----------------------|-------------|

| <b>Operation References</b> | DPT Features, SLT and ISDN Telephone Features; |
|-----------------------------|------------------------------------------------|
| —User Manual                | Call Forwarding — No Answer                    |

### **Call Forwarding – to CO Line**

| Description    | Calls directed to your extension will be sent to an e                                                             | xternal                                                |  |
|----------------|----------------------------------------------------------------------------------------------------|--------------------------------------------------------|--|
| -              | destination. The outside telephone number must be                                                                 | destination. The outside telephone number must be pre- |  |
|                | programmed.                                                                                                    | 1                                                      |  |
|                |                                                                                                    |                                                        |  |
| Conditions     | • Types of calls which are forwarded by this function ar                                                          | e:                                                     |  |
|                | Outside calls – DIL 1:1; DDI (ISDN Service only                                                                   | y)                                                     |  |
|                | Intercom calls – Extension; Transfer                                                                              |                                                        |  |
|                | A call between two external parties can be established                                                            | by this feature                                        |  |
|                | only when both outside lines are ISDN S0 lines.                                                                   |                                                        |  |
|                | • The forwarding extension's Toll Restriction, Least Co                                                           | ost Routing and                                        |  |
|                | • Although calls are forwarded. Massage Waiting is not                                                            | The MESSAGE                                            |  |
|                | • Although can's are forwarded, Message waiting is not button indicator is lit on the originally called extension | 1. The MESSAGE                                         |  |
|                | • If an extension in Call Forwarding is also in a Hunt gr                                                         | oup a call                                             |  |
|                | directed to the extension is forwarded. Station Huntin                                                            | g still applies for                                    |  |
|                | calls directed to other extensions in the Hunt group.                                                             |                                                        |  |
|                | • Setting this function cancels other Call Forwarding or functions, if any.                                       | Do Not Disturb                                         |  |
|                | <ul> <li>Class of Service programming determines the extension perform the function.</li> </ul>                   | ons that are able to                                   |  |
|                | • If an extension is limited by the program [502] "Exten                                                          | sion-to-CO Line                                        |  |
|                | Call Duration Limit" according to its Class of Service,<br>unable to forward an outside call to a CO line         | , the extension is                                     |  |
|                | • If a call between an extension and an outside party is a                                                        | established by this                                    |  |
|                | feature, the duration of the call period can be restricted                                                        | 1 depending on                                         |  |
|                | the setting of a system timer.                                                                                    |                                                        |  |
| Programming Re | ferences                                                                                                    |                                                        |  |
|                | Section 4, System Programming,                                                                                    |                                                        |  |
|                | [005] Flexible CO Button Assignment                                                                               |                                                        |  |
|                | [100] Flexible Numbering, Call forwarding / do not dis                                                            | turb                                                   |  |
|                | [205] Extension-to-CO Line Call Duration Time                                                                     |                                                        |  |
|                | [502] Extension-to-CO Line Call Duration Limit                                                                    |                                                        |  |
|                | [504] Call Forwarding to CO Line                                                                                  |                                                        |  |
|                | Station Duo momenting                                                                                             | Llaan Manual                                           |  |

**Station Programming**.....User Manual, Flexible Button Assignment – FWD/DND Button

| Feature References   | Section 3, Features,<br>Limited Call Duration         |
|----------------------|-------------------------------------------------------|
| Operation References | <b>DPT Features, SLT and ISDN Telephone Features;</b> |
| —User Manual         | Call Forwarding — to CO Line                          |

## Call Forwarding – by ISDN Line

C

| Description                 | The call forwarding service provided by ISDN can be assigned on a |
|-----------------------------|-------------------------------------------------------------------|
|                             | multiple subscriber number (MSN) basis. The following features    |
|                             | are available.                                                    |
|                             | Call Forwarding – Unconditional (CFU)                             |
|                             | All incoming calls to an extension are transferred by the ISDN    |
|                             | line.                                                             |
|                             | • Call Forwarding – Busy (CFB)                                    |
|                             | An incoming call to an extension is transferred by the ISDN line  |
|                             | when the line is busy.                                            |
|                             | <ul> <li>Call Forwarding – No Reply (CFNR)</li> </ul>             |
|                             | An incoming call to an extension is transferred by the ISDN line  |
|                             | when the extension does not answer it before a pre-assigned time. |
| Programming Referen         | ces                                                               |
| 5 5                         | Section 4, System Programming,                                    |
|                             | [518] CFU / CFB / CFNR Assignment                                 |
|                             | Station ProgrammingUser Manual,                                   |
|                             | Flexible Button Assignment – FWD/DND Button                       |
| Feature References          | None                                                              |
| <b>Operation References</b> | DPT Features, SLT and ISDN Telephone Features;                    |

—User Manual Call Forwarding — by ISDN Line

Page left blank for future upgrade(s)

## **Call Hold – CO Line**

| Description                                 | Allows the extension user to put ar<br>call can be retrieved from the user<br>extension.                                                                                                    | n outside call on hold. The held<br>who held it or from any other                                                                                   |
|---------------------------------------------|----------------------------------------------------------------------------------------------------|----------------------------------------------------------------------------------------------------|
| Conditions                                  | <ul> <li>With a single line telephone, the use is an extension or outside call.</li> <li>Music is sent to the party on hold, if</li> <li>If a call on hold is not retrieved in a results.</li> <li>If an outside party is placed on hold is automatically disconnected.</li> </ul> | er can hold only one call whether it<br>f available (Music on Hold).<br>specific period of time, Hold Recall<br>and not retrieved in 30 minutes, it |
| <b>Programming Reference</b>                | ces                                                                                                    |                                                                                                    |
| 6 6                                         | Section 4, System Programming,                                                                                                    |                                                                                                    |
|                                             | [100] Flexible Numbering, Call hold                                                                                                    |                                                                                                    |
|                                             | [200] Hold Recall Time                                                                                                    |                                                                                                    |
| Feature References                          | Section 3, Features,<br>Hold Recall                                                                                                    | Music on Hold                                                                                                    |
| <b>Operation References</b><br>—User Manual | <b>DPT Features, SLT and ISDN Telep</b><br>Call Hold                                                                                                    | bhone Features;                                                                                                    |

### Call Hold – Intercom

| Description | This is used to place an intercom call on hold. The held call can be<br>retrieved from the user who held it or from any other extension.                                                                                                    |
|-------------|----------------------------------------------------------------------------------------------------|
| Conditions  | • Only one intercom call can be placed on hold in a telephone at a time (up to 10 calls in the system – Call Park). With a proprietary telephone, outside calls and one intercom call can be placed on hold at the same time. With a single line telephone, either one outside or intercom call can be held. |

| • If a call on hold is not retrieved in a specific period of time, Hold Recal | 1 |
|-------------------------------------------------------------------------------|---|
| results.                                                                      |   |

• Music is sent to the party on hold, if available (Music on Hold).

| Programming References                      |                                                               |                 |
|---------------------------------------------|---------------------------------------------------------------|-----------------|
|                                             | Section 4, System Programming,                                |                 |
|                                             | [100] Flexible Numbering, Call hold<br>[200] Hold Recall Time |                 |
| Feature References                          | <b>Section 3, Features,</b><br>Call Park<br>Hold Recall       | Music on Hold   |
| <b>Operation References</b><br>—User Manual | <b>DPT Features, SLT and ISDN Telep</b><br>Call Hold          | bhone Features; |

### Call Hold, Exclusive – CO Line

| Description                                 | Allows the proprietary telephone users from retrieving a h<br>who held it can retrieve the call.                                                                                                    | user to prevent any other all outside call. Only the user                                                                                         |
|---------------------------------------------|----------------------------------------------------------------------------------------------------|----------------------------------------------------------------------------------------------------|
| Conditions                                  | <ul> <li>If a call on hold is not retrieved in a results. After Hold Recall results, thany other extension.</li> <li>If an outside party is placed on hold is automatically disconnected.</li> <li>Music is sent to the party on hold, if</li> </ul> | specific period of time, Hold Recall<br>he held call can be retrieved from<br>and not retrieved in 30 minutes, it<br>f available (Music on Hold). |
| <b>Programming Reference</b>                | ces                                                                                                    |                                                                                                    |
|                                             | Section 4, System Programming,                                                                                                    |                                                                                                    |
|                                             | [200] Hold Recall Time<br>[990] System Additional Information                                                                                                    | , Field (44)                                                                                                    |
| Feature References                          | Section 3, Features,<br>Hold Recall                                                                                                    | Music on Hold                                                                                                    |
| <b>Operation References</b><br>—User Manual | <b>DPT Features,</b><br>Call Hold, Exclusive                                                                                                    |                                                                                                    |

## Call Hold, Exclusive – Intercom

| Description                                 | Allows the proprietary telephone users from retrieving a how held it can retrieve the call.                                                                                                    | user to prevent any other neld intercom call. Only the user                                                     |
|---------------------------------------------|----------------------------------------------------------------------------------------------------|----------------------------------------------------------------------------------------------------|
| Conditions                                  | <ul> <li>Only one intercom call can be place<br/>Hold at a time.</li> <li>If a call on hold is not retrieved in a<br/>results. After Hold Recall results, th<br/>any other extension.</li> </ul> | ed on Call Hold or Exclusive Call<br>specific period of time, Hold Recall<br>he held call can be retrieved from |
|                                             | • Music is sent to the party on hold, it                                                                                                    | f available (Music on Hold).                                                                                    |
| Programming Reference                       | ces                                                                                                    |                                                                                                    |
|                                             | Section 4, System Programming,<br>[200] Hold Recall Time<br>[990] System Additional Information                                                                                                  | ı, Field (44)                                                                                                   |
| Feature References                          | Section 3, Features,<br>Hold Recall                                                                                                    | Music on Hold                                                                                                   |
| <b>Operation References</b><br>—User Manual | <b>DPT Features,</b><br>Call Hold, Exclusive                                                                                                    |                                                                                                    |

### **Call Hold Retrieve – CO Line**

| Description                                 | Allows the extension user to retrieve a specified outside call that<br>has been placed on hold by another extension.          |  |
|---------------------------------------------|----------------------------------------------------------------------------------------------------|--|
| Conditions                                  | Confirmation tone is sent to the user when the hold is retrieved by the feature number. Eliminating the tone is programmable. |  |
| Programming References                      |                                                                                                    |  |
|                                             | Section 4, System Programming,                                                                                                |  |
|                                             | [100] Flexible Numbering, Call hold retrieve – CO line                                                                        |  |
|                                             | [990] System Additional Information, Fields (16), (44)                                                                        |  |
| Feature References                          | Section 3, Features,<br>Call Hold – CO Line                                                                                   |  |
| <b>Operation References</b><br>—User Manual | <b>DPT Features, SLT and ISDN Telephone Features;</b><br>Call Hold Retrieve                                                   |  |

**3** Features

## Call Hold Retrieve – Intercom

| Description                                 | Allows the extension user to retrieve a call that has been placed on hold by another extension.                               |
|---------------------------------------------|----------------------------------------------------------------------------------------------------|
| Conditions                                  | Confirmation tone is sent to the user when the hold is retrieved by the feature number. Eliminating the tone is programmable. |
| Programming Referen                         | ces                                                                                                    |
|                                             | Section 4, System Programming,                                                                                                |
|                                             | [100] Flexible Numbering, Call hold retrieve – intercom                                                                       |
|                                             | [990] System Additional Information, Fields (16), (44)                                                                        |
| Feature References                          | Section 3, Features,<br>Call Hold – Intercom                                                                                  |
| <b>Operation References</b><br>—User Manual | <b>DPT Features, SLT and ISDN Telephone Features;</b><br>Call Hold Retrieve                                                   |

## $Calling \ / \ Connected \ Line \ Identification \ Presentation \ (CLIP \ / \ COLP)$

| Description                          | <ul> <li>Allows the extension user to display the calling party's number on the LCD of the called party's telephone when making a call (CLIP), or allows the extension user to display the called party's number on the LCD of the calling party's telephone when answering a call (COLP).</li> <li>You can select the number sent to the other party from either of the following:</li> <li>DDI: Subscriber number + your extension number (or transformed DDI number)</li> </ul> |
|--------------------------------------|----------------------------------------------------------------------------------------------------|
|                                      | • Any number: Subscriber number + any number (max. 6 digits)<br>This feature is one of ISDN's services.<br>When "DDI" is selected, the number added to a subscriber number<br>can be selected from either of the extension number and the DDI<br>transformed number by program [990].                                                                                                    |
| Conditions                           | None                                                                                                    |
| Programming Referen                  | ces                                                                                                    |
|                                      | <ul> <li>Section 4, System Programming,</li> <li>[419] Subscriber Number Assignment</li> <li>[516] Calling Line Identification Restriction</li> <li>[517] Connected Line Identification Restriction</li> <li>[623] CLIP / COLP Number Assignment</li> <li>[624] CLIP / COLP Number Assignment for ISDN Extension</li> <li>[990] System Additional Information, Field (37)</li> </ul>                                                                                               |
| Feature References                   | Section 3, Features,<br>CO Incoming Call Information Display                                                                                                    |
| Operation References<br>—User Manual | <b>DPT Features, SLT and ISDN Telephone Features;</b><br>Calling / Connected Line Identification Presentation (CLIP / COLP)                                                                                                    |

**3** Features

## Calling Line Identification Restriction (CLIR)

| Description                                 | Allows the extension user to restrict the presentation of the calling<br>party's number to the called party when making a call. This feature<br>is one of the ISDN services.                  |  |
|---------------------------------------------|----------------------------------------------------------------------------------------------------|--|
| Conditions                                  | If the presentation is enabled, the called party can check the calling party's number before the called party is answered it (Calling Line Identification Presentation, CLIP – case by case). |  |
| Programming References                      |                                                                                                    |  |
| 0 0                                         | Section 4, System Programming,                                                                                                    |  |
|                                             | [100] Flexible Numbering, CLIR                                                                                                    |  |
|                                             | [419] Subscriber Number Assignment                                                                                                    |  |
|                                             | [516] Calling Line Identification Restriction                                                                                                    |  |
| Feature References                          | None                                                                                                    |  |
| <b>Operation References</b><br>—User Manual | <b>DPT Features, SLT and ISDN Telephone Features;</b><br>Calling Line Identification Restriction (CLIR)                                                                                       |  |

## Call Park

| Description                                 | Allows the extension user to place a held call into a system parking<br>area. This releases the user from the parked call to perform other<br>operations. The parked call can be retrieved from any other<br>extension user.                                                                                                    |
|---------------------------------------------|----------------------------------------------------------------------------------------------------|
| Conditions                                  | <ul> <li>The system contains 10 parking areas, each of which has its own call park number. Up to 10 calls can be parked at the same time in the system. Under the System Connection,* all users may access the same call parking area. The number of holding slots remains at 10.</li> <li>If a parked call is not retrieved within Transfer Recall Timer period, Transfer Recall starts to the operator or the extension that parked the call.</li> <li>If Call Park Recall is not retrieved in 30 minutes, it is automatically disconnected.</li> <li>Confirmation tone is sent to the user when the parked call is retrieved. Eliminating the tone is programmable.</li> </ul> |
| <b>Programming Reference</b>                | ces                                                                                                    |
|                                             | <ul> <li>Section 4, System Programming,</li> <li>[100] Flexible Numbering, Call park / call park retrieve</li> <li>[201] Transfer Recall Time</li> <li>[990] System Additional Information, Fields (11), (16)</li> </ul>                                                                                                    |
| Feature References                          | None                                                                                                    |
| <b>Operation References</b><br>—User Manual | <b>DPT Features, SLT and ISDN Telephone Features;</b><br>Call Park                                                                                                    |

## Calling Party Control (CPC) Signal Detection

| Description | The Calling Party Control (CPC) Signal is an on-hook indication<br>(disconnect signal) sent from the CO line when the telephone is<br>hung up at the other end. To support efficient utilization of CO<br>lines, the system monitors their state and when CPC Signal is<br>detected from a line, the system disconnects the line and informs<br>the extension with reorder tone. |
|-------------|----------------------------------------------------------------------------------------------------|
| Conditions  | <ul> <li>CPC Signal Detection is enabled or disabled on incoming and outgoing outside calls by system programming.</li> <li>Generally CPC Signal Detection works on incoming outside calls, and does not work on outgoing outside calls (except once they are placed on</li> </ul>                                                                                               |

|                             | <ul> <li>Call Hold, Exclusive Call Hold or Consultation Hold). In this case, if the extension user remains off-hook after the completion of an outgoing outside call, the system does not release all the switches used to establish the connection, and a CO line connected will continue to be seized. To prevent this, it is administrable to make CPC Signal Detection work on outgoing outside calls. (Note: Some Central Offices may send CPC-like signals during the dialling sequence and an attempt to make a call may be terminated. If your CO does not send such signals, it is recommended to make CPC Signal Detection work on outgoing outside calls.)</li> <li>If your Central Office does not send CPC-like signals, it is also</li> </ul> |
|-----------------------------|----------------------------------------------------------------------------------------------------|
|                             | effective to limit the dialled numbers during a call by the program [991]<br>"COS Additional Information" on a Class of Service basis to prevent<br>unauthorized calls.                                                                                                    |
|                             | • If CPC Signal is detected during a Conference call, the line is disconnected and the remaining two parties maintain the call.                                                                                                    |
| Programming Referen         | Ces<br>Section 4, System Programming,<br>[405] CPC Signal Detection Incoming Set<br>[415] CPC Signal Detection Outgoing Set<br>[991] COS Additional Information, Field (1)                                                                                                    |
| Feature References          | None                                                                                                    |
| <b>Operation References</b> | Not applicable.                                                                                                    |
| Call Pickup, CO I           | Line                                                                                                    |
| Description                 | Allows any extension user to answer an incoming outside call that is ringing at another's telephone.                                                                                                    |
| Conditions                  | <ul><li>Call Pickup starts with the lowest CO number.</li><li>Confirmation tone is sent to the user when the call is picked up.</li></ul>                                                                                                    |

Eliminating the tone is programmable.

Programming References

|                             | Section 4, System Programming,                  |
|-----------------------------|-------------------------------------------------|
|                             | [100] Flexible Numbering, Call pickup, CO line  |
|                             | [990] System Additional Information, Field (16) |
| Feature References          | None                                            |
| <b>Operation References</b> | DPT Features, SLT and ISDN Telephone Features   |
| –User Manual                | Call Pickup, CO Line                            |

## Call Pickup, Directed

| Description                          | Allows any extension user to answer a call ringing at any other extension.                                                                                                    |  |
|--------------------------------------|----------------------------------------------------------------------------------------------------|--|
| Conditions                           | <ul> <li>Doorphone calls can be picked up from extensions that are not programmed to answer doorphone calls.</li> <li>Confirmation tone is sent to the user when the call is picked up. Eliminating the tone is programmable.</li> <li>You can pick up a call by pressing a flashing DSS button assigned on a proprietary telephone.</li> </ul> |  |
| Programming References               |                                                                                                    |  |
| 0 0                                  | Section 4, System Programming,                                                                                                    |  |
|                                      | [100] Flexible Numbering, Call pickup, directed                                                                                                    |  |
|                                      | [990] System Additional Information, Field (16)                                                                                                    |  |
| Feature References                   | None                                                                                                    |  |
| Operation References<br>—User Manual | <b>DPT Features, SLT and ISDN Telephone Features;</b><br>Call Pickup, Directed                                                                                                    |  |

## Call Pickup, Group

| Description                                 | Allows the extension user to answer a call that is ringing at another<br>telephone, if the call is ringing within the user's extension group.                                                                                                    |  |
|---------------------------------------------|----------------------------------------------------------------------------------------------------|--|
| Conditions                                  | <ul> <li>The user can pick up an incoming outside, intercom, or doorphone call.</li> <li>The priority of Group Call Pickup is as follows:<br/>Outside call &gt; Transferred call &gt; Extension call &gt; Doorphone call</li> <li>Group Call Pickup starts with the lowest jack number.</li> <li>Confirmation tone is sent to the user when the call is picked up.<br/>Eliminating the tone is programmable.</li> </ul> |  |
| Programming References                      |                                                                                                    |  |
| 0 0                                         | Section 4, System Programming,                                                                                                    |  |
|                                             | [100] Flexible Numbering, Call pickup, group                                                                                                    |  |
|                                             | [990] System Additional Information, Field (16)                                                                                                    |  |
| Feature References                          | None                                                                                                    |  |
| <b>Operation References</b><br>—User Manual | <b>DPT Features, SLT and ISDN Telephone Features;</b><br>Call Pickup, Group                                                                                                    |  |

# **3** Features

## Call Pickup Deny

| Description                                 | Allows the user to prohibit other e ringing at his / her extension by us | extensions from picking up calls sing the call pickup features. |
|---------------------------------------------|--------------------------------------------------------------------------|-----------------------------------------------------------------|
| Conditions                                  | Distinctive dial tone is sent to the use<br>when the user goes off-hook. | er on the extension with this feature                           |
| Programming References                      |                                                                          |                                                                 |
|                                             | Section 4, System Programming,                                           |                                                                 |
|                                             | [100] Flexible Numbering, Call pick                                      | up deny                                                         |
| Feature References                          | Section 3, Features,                                                     |                                                                 |
|                                             | Call Pickup, CO Line                                                     | Call Pickup, Group                                              |
|                                             | Call Pickup, Directed                                                    |                                                                 |
| <b>Operation References</b><br>—User Manual | <b>DPT Features, SLT and ISDN Tele</b><br>Call Pickup Deny               | phone Features;                                                 |

## Call Splitting

| Description                                 | Allows the extension user to alternate between two other parties<br>Placing the current call on hold allows the user to have a<br>conversation with the other party. |
|---------------------------------------------|----------------------------------------------------------------------------------------------------|
| Conditions                                  | Call Splitting is impossible during Doorphone Call or Paging.                                                                                                    |
| Programming Reference                       | ces<br>No programming required.                                                                                                    |
| Feature References                          | None                                                                                                    |
| <b>Operation References</b><br>—User Manual | <b>DPT Features, SLT and ISDN Telephone Features;</b><br>Call Splitting                                                                                              |

3

### CALL TRANSFER FEATURES – SUMMARY

| Description | Call Transfer features allow the user to transfer a call to another |
|-------------|---------------------------------------------------------------------|
|             | party. This operation can be screened or unscreened. Screened call  |
|             | transfer is used when you want to announce the call to the other    |
|             | party before completing the transfer. Unscreened call transfer      |
|             | immediately releases the caller to the called party. An intercom or |
|             | an outside call can be transferred to an extension or to an outside |
|             | party by:                                                           |
|             | Call Transfer, Screened – to CO Line                                |
|             | Call Transfer, Screened – to Extension                              |
|             | Call Transfer, Unscreened – to Extension                            |

### Call Transfer, Screened – to CO Line

| Description                                | Allows the proprietary telephone user to voice-announce to the external party and transfer the intercom call. |  |
|--------------------------------------------|----------------------------------------------------------------------------------------------------|--|
| Conditions                                 | Class of Service programming determines the extensions that are able to perform it.                           |  |
| Programming References                     |                                                                                                    |  |
|                                            | Section 4, System Programming,                                                                                |  |
|                                            | [205] Extension-to-CO Line Call Duration Time                                                                 |  |
|                                            | [502] Extension-to-CO Line Call Duration Limit                                                                |  |
|                                            | [503] Call Transfer to CO Line                                                                                |  |
|                                            | [990] System Additional Information, Field (1)                                                                |  |
| Feature References                         | Section 3, Features,<br>Hold Recall                                                                           |  |
| <b>Operation Reference</b><br>—User Manual | <b>DPT Features, SLT and ISDN Telephone Features;</b><br>Call Transfer — to CO Line                           |  |

#### **Call Transfer, Screened – to Extension**

| Description | Allows the extension user to voice-announce to the extension and transfer the call. |
|-------------|-------------------------------------------------------------------------------------|
| Conditions  | None                                                                                |

#### **Programming References**

Section 4, System Programming, [990] System Additional Information, Field (1)

| Feature References         | None                                                  |
|----------------------------|-------------------------------------------------------|
| <b>Operation Reference</b> | <b>DPT Features, SLT and ISDN Telephone Features;</b> |
| —User Manual               | Call Transfer — to Extension                          |

### Call Transfer, Unscreened – to Extension

| Description                                 | Allows the user to transfer an intercom or outside call to directly<br>transfer to an extension party. After dialling the destination<br>extension, the user replaces the handset while hearing ringback<br>tone.                                                                                                    |  |
|---------------------------------------------|----------------------------------------------------------------------------------------------------|--|
| Conditions                                  | <ul> <li>If the destination party does not answer within the transfer recall time, the call will return to the user or Operator 1. You can select the desired one by system programming.</li> <li>This function is possible when the destination is sending ringback or busy tone. If the destination is busy, Camp-On Transfer occurs.</li> <li>The ringing signal pattern follows the regular ringing pattern depending on the party being transferred: outside or extension call ringing.</li> <li>It is possible for any extension user to transfer a call to the modem* for remote maintenance.</li> <li>If music on hold is enabled, music is sent to the caller while being transferred. It is system-programmable whether to send ringback tone or music on hold to the caller by program [990], Field (1).</li> </ul> |  |
| Programming References                      |                                                                                                    |  |
| 8 8                                         | Section 4, System Programming,                                                                                                    |  |
|                                             | <ul><li>[201] Transfer Recall Time</li><li>[990] System Additional Information, Fields (1), (11)</li></ul>                                                                                                    |  |
| Feature References                          | None                                                                                                    |  |
| <b>Operation References</b><br>—User Manual | <b>DPT Features, SLT and ISDN Telephone Features;</b><br>Call Transfer — to Extension                                                                                                    |  |

<sup>\*:</sup> Available for KX-TD1232 only.

# Call Waiting

| Description | 1              | While in conversation, a call waiting tone informs the user of<br>another incoming call that is waiting. He or she can answer the<br>second call by disconnecting or placing the current call on hold.<br>Call waiting tone can be enabled or disabled by dialling the<br>appropriate feature number.                                                                                                    |  |
|-------------|----------------|----------------------------------------------------------------------------------------------------|--|
| Conditions  |                | <ul> <li>The call waiting tone is generated when an outside call or a doorphone call comes in or when an extension caller executes Busy Station Signalling.</li> <li>Setting Data Line Security cancels Call Waiting which has been turned on.</li> <li>For proprietary telephone users, two types of call waiting tone are provided to prevent them from missing the tone as shown below: A proprietary telephone user can select the desired type by station programming.</li> </ul> |  |
| Tone 1      |                |                                                                                                    |  |
| Tone 2      | Intercom<br>CO |                                                                                                    |  |

#### **Programming References**

|                                             | Section 4, System Programming,                                        |
|---------------------------------------------|-----------------------------------------------------------------------|
|                                             | [100] Flexible Numbering, Call waiting / OHCA / whisper OHCA          |
|                                             | Station ProgrammingUser Manual,                                       |
|                                             | Call Waiting Tone Type Assignment                                     |
| Feature References                          | Section 3, Features,                                                  |
|                                             | Busy Station Signalling (BSS)                                         |
| <b>Operation References</b><br>—User Manual | <b>DPT Features, SLT and ISDN Telephone Features;</b><br>Call Waiting |

## **3** Features

## **Charge Fee Reference**

| Description                 | Allows pre-assigned display telephone users to see charges and<br>print out the charges. Charges are displayed per extension, CO line,<br>Account Code, or the total of each can be referred to. There are<br>two display formats – Pulse or Pound.                                                                                                    |
|-----------------------------|----------------------------------------------------------------------------------------------------|
| Conditions                  | <ul> <li>System programming determines the extensions that can see charges.</li> <li>An identification code (ID code), set by system programming, is required to see charges.</li> <li>The first display format – Pulse or Pound – is selected by system programming. This can be switched manually at each extension.</li> <li>Exchange rate between pulse counter and pounds is changeable by station programming.</li> <li>The displayed currency denomination can be programmed by system programming.</li> </ul> |
| <b>Programming Referen</b>  | ces                                                                                                    |
| 2 2                         | Section 4, System Programming,                                                                                                    |
|                             | [015] Charge Rate Fractional Point Assignment                                                                                                    |
|                             | [016] Charge Rate Assignment                                                                                                    |
|                             | [117] Charge Display Selection                                                                                                    |
|                             | [118] Charge Fee Reference Extension Assignment                                                                                                    |
|                             | [119] Charge Fee Reference ID Code Set                                                                                                    |
|                             | [125] Assignment of Denomination                                                                                                    |
|                             | Station ProgrammingUser Manual,                                                                                                    |
|                             | Charge Fee Reference                                                                                                    |
| Feature References          | None                                                                                                    |
| <b>Operation References</b> | Station Programming,                                                                                                    |

—User Manual

Station Programming Charge Fee Reference

**3** Features

## Class of Service (COS)

| Description           | COS is used to define the features which are allowed for a group of extensions. Each extension is assigned a primary and a secondary COS numbers. Eight Classes of Service are available.                                                                                                    |
|-----------------------|----------------------------------------------------------------------------------------------------|
| Conditions            | <ul> <li>The operator can switch the extension's COS between a primary and a secondary.</li> <li>The programmable items are shown below: <ol> <li>Forwards a call to an outside party</li> <li>Forwards a call to an outside party</li> <li>Overrides Do Not Disturb of the called extension</li> <li>Account Code Entry operation – verified - all calls / verified - toll restriction override / option</li> <li>Outgoing call restriction level (Day mode / Night mode) – 1 through 8</li> <li>Restriction of outside call duration</li> <li>The number of permitted dialling digits during an outside call</li> <li>Call Forwarding – Follow Me</li> <li>System speed dialling call restriction level (Day mode / Night mode)</li> <li>Switches the Day/Night service</li> <li>Unlocks the door opener</li> <li>Do Not Disturb for Direct Dialling In Call</li> <li>Call Forwarding – Unconditional (CFU) / Busy (CFB) / No Reply (CFNR)</li> <li>Off-Hook Call Announcement (OHCA)</li> </ol> </li> </ul> |
| Programming Reference | <ul> <li>Section 4, System Programming,</li> <li>[500]–[501] Toll Restriction Level — Day / Night</li> <li>[502] Extension-to-CO Line Call Duration Limit</li> <li>[503] Call Transfer to CO Line</li> <li>[504] Call Forwarding to CO Line</li> <li>[507] Do Not Disturb Override</li> <li>[508] Account Code Entry Mode</li> <li>[509]–[510] Toll Restriction Level for System Speed Dialling<br/>— Day / Night</li> <li>[511] Door Opener Access</li> <li>[513] Night Service Access</li> <li>[514] Do Not Disturb for Direct Dialling In Call</li> <li>[516] Calling Line Identification Restriction</li> <li>[517] Connected Line Identification Restriction</li> </ul>                                                                                                    |

| <b>Operation References</b> | <b>Operator Service Features</b> ,      |
|-----------------------------|-----------------------------------------|
| Feature References          | None                                    |
|                             | [991] COS Additional Information        |
|                             | [613] ISDN Class of Service             |
|                             | [601] Class of Service                  |
|                             | [519] Off-Hook Call Announcement (OHCA) |
|                             | [518] CFU / CFB / CFNR Assignment       |

#### User Manual

Class of Service (COS) Switch

#### **CO** Incoming Call Information Display

#### Description

Provides the display proprietary telephone user with pre-assigned information if an incoming outside call is received. You can select one of the following by system programming.

- The caller's telephone number and name available for an ISDN line provided with the CLIP (Calling Line Identification Presentation) feature.
- The CO line number and CO line name this information is useful in the following case: When several divisions or companies are connected to one system and they have their own CO lines, a user can check the called party by the LCD before answering the call if each division's or company's name is assigned to a CO line.
- DDI number and Name of the called party available for incoming DDI calls only.

The initial display on the LCD of the called extension is as follows:

| Called<br>to<br>Type | Extension<br>including Operator    | Phantom<br>Extension               | Hunting Group                              |
|----------------------|------------------------------------|------------------------------------|--------------------------------------------|
| DIL 1:N              | Selected Caller /<br>CO line / DDI | No incoming call is received.      | No incoming call is received.              |
| DIL 1:1              | Selected Caller /<br>CO line / DDI | Selected Caller /<br>CO line / DDI | DDI number of hunting group and group name |
| DDI                  | Selected Caller /<br>CO line / DDI | Selected Caller /<br>CO line / DDI | DDI number of hunting group and group name |

3

| Conditions                   | <ul> <li>It is required to name CO lines and extensions by system programming.</li> <li>With the CLIP feature, the ISDN line informs the system of the caller's telephone number. To display the name, the system compares the informed number with the System Speed Dialling Numbers stored in program [001] and if a match is found, determines the caller's name by using the System Speed Dialling Names stored in program [002].</li> <li>The display DPT (KX-T7230, KX-T7235, KX-T7433 or KX-T7436) user can record the call information received by the CLIP feature (CO Incoming Call Information Log feature).</li> <li>If the assigned information cannot be displayed, it will be shown according to the following priority:<br/>Caller →CO Line →DDI</li> </ul> |  |
|------------------------------|----------------------------------------------------------------------------------------------------|--|
| <b>Connection References</b> |                                                                                                    |  |
|                              | Section 2, Installation,                                                                                                    |  |
|                              | 2.4.2 CO Line Connection                                                                                                    |  |
| <b>Programming Reference</b> | ces                                                                                                    |  |
| 8 8                          | Section 4, System Programming,                                                                                                    |  |
|                              | [001] System Speed Dialling Number Set                                                                                                    |  |
|                              | [002] System Speed Dialling Name Set                                                                                                    |  |
|                              | [003] Extension Number Set                                                                                                    |  |
|                              | [004] Extension Name Set                                                                                                    |  |
|                              | [012] ISDN Extension Number Set                                                                                                    |  |
|                              | [013] ISDN Extension Name Set                                                                                                    |  |
|                              | [421] CO Line Name Assignment                                                                                                    |  |
|                              | [622] Incoming Call Display                                                                                                    |  |
| Feature References           | Section 3, Features,                                                                                                    |  |
|                              | CO Incoming Call Information Log                                                                                                    |  |
| <b>Operation Reference</b>   | DPT Features,                                                                                                    |  |

—User Manual

CO Incoming Call Information Display

Page left blank for future upgrade(s)

3

# CO Incoming Call Information Log

| Description                  | If the display digital proprietary telephone (KX-T7230, KX-T7235, KX-T7433 or KX-T7436) user cannot answer a call, the telephone automatically records the caller's telephone number, name and the time. The user can call back the caller by checking the call log. This is available if such a telephone receives incoming outside calls from the ISDN S0 line provided with the CLIP (Calling Line Identification Presentation) feature. A maximum of 15 calls are recorded per telephone.                                                                                                    |
|------------------------------|----------------------------------------------------------------------------------------------------|
| Conditions                   | <ul> <li>The call log is registered at the time the DPT finishes ringing. If a call is directed to multiple DPTs, the call log is registered at the DPT that has the smallest jack number of the ringing DPTs.</li> <li>Transferred call information is also recorded.</li> <li>If the DPT is in Call Forwarding – No Answer or IRNA is activated, the call log is registered at the original DPT but not at the destination DPT unless the destination party answers the call and records it manually.</li> <li>The telephone user can control the CO Incoming Call Information Log Mode on the unit when the information area is full. If the user sets this mode, new CO incoming call information is retained but old data is discarded. If the user cancels this mode, new CO incoming call information is not memorized on the unit. To set or cancel the mode, a corresponding feature number is used.</li> <li>The telephone user can lock the display of the unit so that CO incoming call information is not shown on the display, if the user does not want others to see the information. A lock code is required to set or cancel this feature. Operator can cancel the lock in case the user forgets the lock code.</li> </ul> |
| <b>Connection References</b> |                                                                                                    |
|                              | Section 2, Installation,                                                                                                    |
|                              | <ul><li>2.4.2 CO Line Connection (Optional Card)</li><li>2.4.4 CO Line Connection (Optional Unit)</li></ul>                                                                                                    |
| Programming Reference        | ces                                                                                                    |
|                              | Section 4, System Programming,                                                                                                    |
|                              | [001] System Speed Dialling Number Set                                                                                                    |
|                              | [002] System Speed Dialling Name Set                                                                                                    |
|                              | incoming call information log lock                                                                                                    |
|                              | [419] Subscriber Number Assignment                                                                                                    |
|                              | [421] CO Line Name Assignment                                                                                                    |
|                              | [622] Incoming Call Display                                                                                                    |

| Feature References         | Section 3, Features,                        |
|----------------------------|---------------------------------------------|
|                            | CO Incoming Call Information Display        |
| <b>Operation Reference</b> | DPT Features,                               |
| –User Manual               | CO Incoming Call Information Log Lock       |
|                            | CO Incoming Call Information Log Mode       |
|                            | <b>Operator Service Features,</b>           |
|                            | CO Incoming Call Information Log Lock Clear |

### CO Line Connection Assignment

| Description                 | This allows you to specify the CO lines connected to your system<br>to prevent an extension user from originating an outside call by<br>selecting a line which is not connected. An idle line is selected<br>from the connected ones when an extension user makes an<br>Automatic Line Access. |  |
|-----------------------------|----------------------------------------------------------------------------------------------------|--|
| Conditions                  | If the user tries to make a call with a disconnected line, reorder tone sounds to indicate that the line is out of use.                                                                                                    |  |
| Programming References      |                                                                                                    |  |
| 0 0                         | Section 4, System Programming,                                                                                                    |  |
|                             | [400] CO Line Connection Assignment                                                                                                    |  |
| Feature References          | None                                                                                                    |  |
| <b>Operation References</b> | Not applicable.                                                                                                    |  |

## CO Line Connection Assignment – Outgoing

| Description                 | Allows you to assign the CO line an extension user can use for<br>outgoing calls. This feature is useful to prevent unauthorized toll<br>calls.                                                                                                    |
|-----------------------------|----------------------------------------------------------------------------------------------------|
| Conditions                  | <ul> <li>When an extension user tries to make an outside call on a disallowed CO line, reorder tone is sent to indicate that the user cannot use the CO line.</li> <li>Day and Night Service are individually programmed. (Night Service)</li> </ul> |
| Programming Referen         | <ul> <li>Section 4, System Programming,</li> <li>[605]–[606] Outgoing Permitted CO Line Assignment — Day / Night</li> <li>[615]–[616] Outgoing Permitted CO Line Assignment — Day / Night for ISDN Extension</li> </ul>                              |
| Feature References          | None                                                                                                    |
| <b>Operation References</b> | Not applicable.                                                                                                    |

### CO Line Group

| Description | <ul> <li>CO lines can be grouped into up to eight CO line groups. This allows extensions to call outside parties without designating a specific CO line, since a CO line is automatically selected from the designated CO line group. All CO lines belonging to a CO line group follow the assignment determined for that CO line group. A list of assignments for each CO line group is shown below:</li> <li>The destination of Intercept Routing</li> <li>Disconnect Time</li> <li>Register Recall Signal Time</li> <li>Host PBX Access Code</li> <li>Pause Time (used in Speed Dialling and Recall)</li> </ul> |
|-------------|----------------------------------------------------------------------------------------------------|
| Conditions  | <ul> <li>Each CO line can only belong to one CO line group.</li> <li>CO lines in a CO line group are selected uniformly if all lines belong to the same system.</li> <li>If System Connection* is employed, a CO line group can include CO lines in both systems. In this case, a CO line is first selected from the user's system. If all lines in the user's system are in use, a line in the other system is selected.</li> </ul>                                                                                                    |

#### **Programming References**

|                             | Section 4, System Programming,                      |
|-----------------------------|-----------------------------------------------------|
|                             | [100] Flexible Numbering, CO line group line access |
|                             | [401] CO Line Group Assignment                      |
|                             | [409]–[410] Intercept Extension — Day / Night       |
|                             | [411] Host PBX Access Codes                         |
|                             | [412] Pause Time                                    |
|                             | [413] Register Recall Signal Time                   |
|                             | [414] Disconnect Time                               |
| Feature References          | None                                                |
| <b>Operation References</b> | Not applicable.                                     |

### Conference

| Description                                 | The system supports three-party conference calls, including outside<br>or inside parties. During a two-party conversation, the extension<br>user can add a third party to their conversation, thereby establishing<br>a conference.                                                                                                    |  |
|---------------------------------------------|----------------------------------------------------------------------------------------------------|--|
| Conditions                                  | <ul> <li>Possible conference combinations are: 1-inside and 2-outside; 2-inside and 1-outside; and 3-inside.</li> <li>Up to six conference calls are allowed simultaneously.</li> <li>When a two-party call is changed to a three-party call and vice versa, confirmation tone is sent to all three parties. Eliminating the tone is programmable.</li> <li>The third party must have a CO button which is common to the CO lin in use by the original parties.</li> </ul> |  |
| <b>Programming Reference</b>                | ces                                                                                                    |  |
|                                             | Section 4, System Programming,<br>[005] Flexible CO Button Assignment<br>[990] System Additional Information, Field (13)<br>Station ProgrammingUser Manual,<br>Flexible Button Assignment – Conference (CONF) Button                                                                                                    |  |
| Feature References                          | None                                                                                                    |  |
| <b>Operation References</b><br>—User Manual | <b>DPT Features, SLT and ISDN Telephone Features;</b><br>Conference                                                                                                    |  |

Features

### **Confirmation Tone**

#### Description

At the end of many different functions the system confirms the success of the operation by sending a confirmation tone to the extension user through the speaker of the telephone.

3

#### Confirmation tone 1:

- (a) Indicates that the new setting differs from the previous setting.(b) Set or cancel the Electronic Station Lockout.

#### **Confirmation tone 2:**

(a) Indicates that the new setting is identical to the previous setting.
(b) In addition, sent when various features are successfully performed or accessed. (e.g. Call Hold; Automatic Callback Busy)
(c) Sent when accessing external paging equipment. (e.g. Paging – All; Paging – External) Confirmation tone from external pagers can be enabled or disabled.

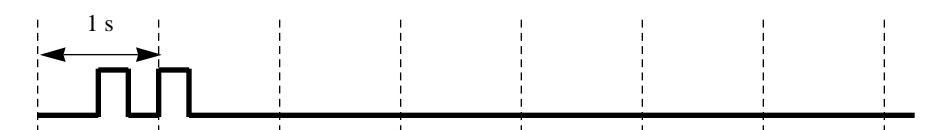

#### **Confirmation tone 3:**

Sent when a conversation is established just after dialling. For example, when accessing the following features by the feature numbers:

- Call Park Retrieve
- Call Pickup
- Hold Retrieve
- Paging / Paging Answer
- TAFAS Answer

This tone can be eliminated by system programming so that the user can start talking instantly.

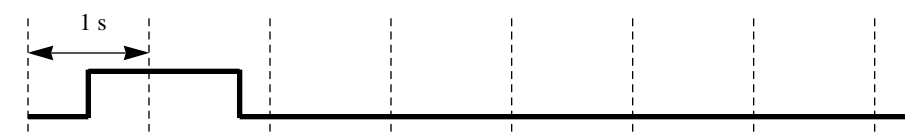

#### **Confirmation tone 4:**

Sent when moving from a two-party call to a three-party call, and vice versa. (These are caused by Conference.) It is possible to eliminate this tone by system programming.

| ! 1 s |   | !      | 1      | 1 | ! | 1 | ! |
|-------|---|--------|--------|---|---|---|---|
|       |   | 1      | 1      |   |   |   | 1 |
| - E   | 1 | I<br>I | I<br>I |   |   | 1 |   |
|       | I | I<br>I | I      |   |   | 1 |   |
| 1     | 1 | 1      | 1      | 1 | 1 | 1 | 1 |
| 1     | 1 | 1      | 1      | 1 | 1 | 1 | 1 |

| Conditions | Confirmation Tone 1 and 2 are provided to reconfirm the assigned |
|------------|------------------------------------------------------------------|
|            | feature.                                                         |

#### **Programming References**

#### Section 4, System Programming,

[805] External Pager Confirmation Tone[990] System Additional Information, Fields (13), (16)

#### Feature References None

#### **Operation References** Not applicable.

#### **Connected Line Identification Restriction (COLR)**

| Description                                 | Allows the extension user to restrict the presentation of the called<br>party's number to the calling party when the calling party is making<br>the call. This feature is one of the ISDN services. |  |  |  |
|---------------------------------------------|----------------------------------------------------------------------------------------------------|--|--|--|
| Conditions                                  | If the presentation is enabled, the calling party can check the the called party's number before the called party is answered it (Connected Line Identification Presentation).                      |  |  |  |
| Programming References                      |                                                                                                    |  |  |  |
| 0 0                                         | Section 4, System Programming,                                                                                                    |  |  |  |
|                                             | [100] Flexible Numbering, COLR                                                                                                    |  |  |  |
|                                             | [419] Subscriber Number Assignment<br>[517] Connected Line Identification Restriction                                                                                                    |  |  |  |
|                                             | [517] Connected Enteridentification Restriction                                                                                                    |  |  |  |
| Feature References                          | None                                                                                                    |  |  |  |
| <b>Operation References</b><br>—User Manual | <b>DPT Features, SLT and ISDN Telephone Features;</b><br>Connected Line Indication Restriction (COLR)                                                                                               |  |  |  |

## **Consultation Hold**

| Description                  | Allows the extension user to place a call on hold temporarily to<br>transfer it or make a Conference call or make Call Splitting. The<br>held call cannot be retrieved from other extensions.                                                                                                    |                                                          |  |
|------------------------------|----------------------------------------------------------------------------------------------------|----------------------------------------------------------|--|
| Conditions                   | <ul> <li>With a proprietary telephone, Consultation Hold is established by pressing TRANSFER or CONF button. With a single line telephone, it is established by pressing the Register Recall button.</li> <li>With a single line telephone, the user can hold a call only to transfer it.</li> <li>Doorphone calls and paging calls cannot be placed on Consultation Hold.</li> <li>A new incoming call will not arise at the extension which is keeping a call on Consultation Hold. The extension is regarded as busy.</li> <li>If a calling party is placed on hold, music is sent to the party, if available (Music on Hold).</li> <li>If a call on hold is not retrieved in a specific period of time, Transfer Recall starts.</li> <li>If an outside call is placed on hold and not retrieved in 30 minutes, it is automatically disconnected.</li> </ul> |                                                          |  |
| <b>Programming Reference</b> | ces                                                                                                    |                                                          |  |
|                              | Section 4, System Programming,<br>[201] Transfer Recall Time<br>[990] System Additional Information, Fields (2), (5)                                                                                                    |                                                          |  |
| Feature References           | Section 3, Features,<br>Call Splitting<br>Call Transfer, Screened – to<br>CO Line<br>Call Transfer, Screened – to<br>Extension                                                                                                    | Call Transfer, Unscreened<br>Conference<br>Music on Hold |  |

**Operation References** Not applicable.
### **D**ata Line Security

| Description                 | Data Line Security is a function that can be set by system<br>programming. Once set, communication between the extension<br>and the other end is protected from signal intrusions such as Call<br>Waiting and Hold Recall. Data equipment or a facsimile may be<br>connected to an extension jack so that the user can perform data<br>communications. During the communication, Data Line Security<br>maintains secure data transmission against tones or barging in from<br>other extensions. |
|-----------------------------|----------------------------------------------------------------------------------------------------|
| Conditions                  | <ul> <li>If one extension in a conversation has set Data Line Security, it applies to the both extensions.</li> <li>The Intercept Routing – No Answer (IRNA) feature is not available for incoming calls to the extensions to which the Data Line Security feature is assigned.</li> </ul>                                                                                                    |
| Programming Referen         | <b>Ces</b><br><b>Section 4, System Programming,</b><br>[612] Data Line Security                                                                                                    |
| Feature References          | None                                                                                                    |
| <b>Operation References</b> | Not applicable.                                                                                                    |

### **D**ial Tone, Distinctive

| Description | Four ty<br>informa                                 | pes of dia<br>ation abou                               | l tone patt<br>t features | terns are a<br>enabled o | vailable to the tele | to give so<br>ephone set | me<br>t.                  |   |
|-------------|----------------------------------------------------|--------------------------------------------------------|---------------------------|--------------------------|----------------------|--------------------------|---------------------------|---|
|             | Dial to<br>are ena<br>Dial to                      | ne 1: Nor<br>bled.<br>ne 2: Sou                        | rmal dial t<br>unds when  | tone. Nor                | e of the f           | eatures list             | sted belov<br>ow are set. | V |
|             | 1 s                                                |                                                        | 1                         | 1                        | 1                    |                          |                           | ı |
|             |                                                    |                                                        |                           |                          |                      |                          |                           |   |
|             | Absent<br>Backgr<br>Call Fo<br>Call Pie<br>Call Wa | Message<br>ound Mus<br>rwarding<br>ckup Deny<br>aiting | Capability<br>ic (BGM)    | y<br>) (for prop         | rietary te           | lephones                 | only)                     |   |

Data Line Security Do Not Disturb (DND) Electronic Station Lockout Pickup Dialling Timed Reminder

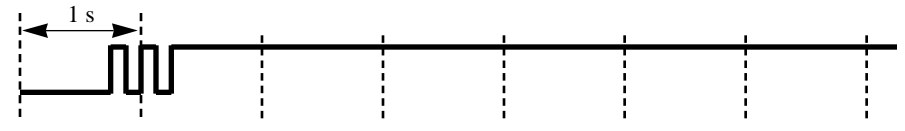

3

**Dial tone 3:** Sounds when performing Account Code Entry. Also sounds when answering Timed Reminder call.

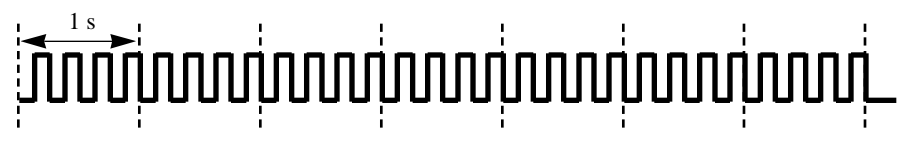

**Dial tone 4:** Sounds when messages are waiting for the extension.

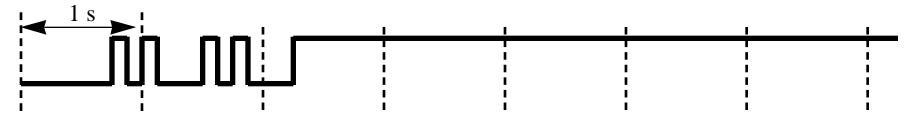

Conditions

None

**Programming References** 

No programming required.

Feature References None

**Operation References** Not applicable.

#### **D**ial Type Selection

DescriptionAllows you to select the desired dialling mode for each CO line<br/>regardless of the type of extension originating the call (pulse or<br/>tone).There are three dialling modes available:DTMF (Dual Tone Multi-Frequency) Mode<br/>The dialling signal from an extension, either in tone or pulse,<br/>is converted to tone dialling. DTMF signals are transmitted<br/>to the CO line.

|                             | Pulse Dial (Rotary) Mode                                                                                                    |
|-----------------------------|----------------------------------------------------------------------------------------------------|
|                             | The dialling signal from an extension, either in tone or pulse,                                                                                                    |
|                             | is converted to pulse dialling. Pulse signals are transmitted to                                                                                                    |
|                             | the CO line.                                                                                                    |
|                             | Call Blocking Mode                                                                                                    |
|                             | Set this mode on CO lines that can receive both tone and<br>pulse, but under contract with the Central Office for pulse<br>dialling only. When dialling to the line using an MF4<br>telephone, only pulse signals are sent to the Central Office.                                                                                                    |
| Conditions                  | <ul> <li>It is possible for the extension user to temporarily convert the pre-assigned pulse dialling mode to DTMF mode (Pulse to Tone Conversion). DTMF mode cannot be changed to pulse.</li> <li>In case a CO line can receive both DTMF and pulse signals and is contracted for DTMF with a Central Office, DTMF mode should be selected for the line. If it is contracted for pulse dialling mode, Call Blocking mode should be selected for the line.</li> <li>If a line is assigned Pulse Dial mode, select an appropriate pulse speed, pulse break ratio, and inter-digit pause for the line, if needed. If a line is assigned DTMF, select an appropriate DTMF duration for the line, if needed.</li> <li>After a held call is retrieved, the dial mode goes back to the one</li> </ul> |
|                             | originally programmed on the CO line.                                                                                                    |
| <b>Programming Referen</b>  | ces                                                                                                    |
|                             | Section 4. System Programming.                                                                                                    |
|                             | [402] Dial Mode Selection                                                                                                    |
|                             | [403] Pulse Speed Selection                                                                                                    |
|                             | [404] DTMF Time                                                                                                    |
|                             | [990] System Additional Information, Fields (17), (21), (49)                                                                                                    |
| Feature References          | Section 3, Features,                                                                                                    |
|                             | End-to-End DTMF Signaling Pulse to Tone Conversion<br>(Tone Through)                                                                                                    |
| <b>Operation References</b> | Not applicable.                                                                                                    |

#### **Direct Dialling In (DDI)**

#### Description

Provides automatic direction of an incoming ISDN S0 line call to a specific extension. Assignable destinations are:(1) Operator; (2) extension; (3) Hunting Group; (4) TAFAS; (5) modem.\* This requires a number received from the ISDN network. The number is converted to a specific extension number by using a pre-programmed conversion table.

3

#### Method 1 (Default)

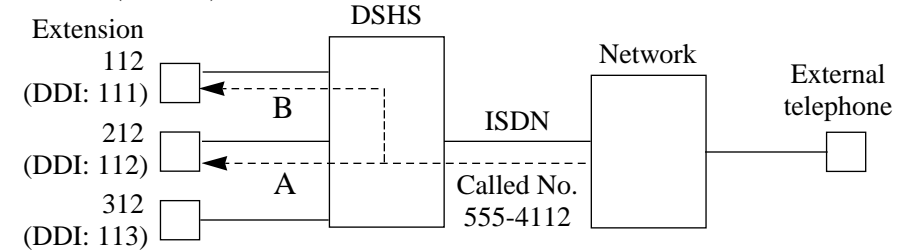

#### Explanation

- 1 An incoming call from the ISDN network reaches your DSHS (Digital Super Hybrid System).
  - The ISDN network informs DSHS of the called number.
- 2. DSHS converts the number as follows: Received number (555-4112) – subscriber number (5554) = 112
  - When "DDI transformation number" is selected, the call is directed to extension 212 (A).
  - When "extension" is selected, the call is directed to extension 112 (B).

#### Method 2

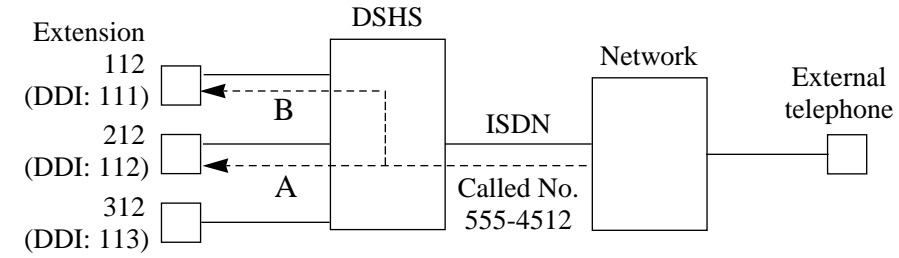

#### Explanation

- 1. An incoming call from the ISDN network reaches your DSHS (Digital Super Hybrid System).
  - The ISDN network informs DSHS of the called number.
- 2. DSHS converts the number as follows: Received number (555-4512) – deleted 5 digits (55545) = 12 "12" + added number (1) = 112
  - When "DDI transformation number" is selected, the call is directed to extension 212 (A).
  - When "extension" is selected, the call is directed to extension 112 (B).

To select Method 1 or Method 2 depends on the program [990] Field (38) and to select "DDI transformation number" or "extension" depends on the program [990] Field (37).

#### Conditions

- DDI service can be enabled or disabled on a CO line basis.
- After the extension number is determined, the system operates the call in the same way as the DIL 1:1 operation.
- If a called number cannot be converted to an extension number or DDI transformed number, the call is sent to an IRNA destination.
- It is possible to deny answering the direct dialling in call on a Class of Service basis.
- This feature activates when "Point" is assigned in the program [424] "ISDN Configuration."

#### **Connection References**

#### Section 2, Installation,

- 2.4.2 CO Line Connection (Optional Card)
- 2.4.2 CO Line Connection (Optional Unit)

#### **Programming References**

#### Section 4, System Programming,

- [111] DDI Removed Digit / Added Number Assignment
- [112] DDI Number Assignment for Floating Extension
- [420] Direct Dialling In Day
- [424] ISDN Configuration
- [429] Direct Dialling In Night
- [618] ISDN DDI Number / Extension Number Transformation
- [619] ISDN DDI Number / ISDN Extension Number Transformation
- [990] System Additional Information, Fields (37), (38), (50) and (51)

**Feature References** 

Section 3, Features,

Do Not Disturb for Direct Dialling In Call

**Operation References** Not applicable.

Page left blank for future upgrade(s)

# **Direct** In Lines (DIL)

| Description                  | <ul> <li>Enables an incoming outside call to go directly to one or more answering points.</li> <li>DIL 1:1 puts an incoming outside call to a single destination.</li> <li>Assignable destinations are: (1) extension; (2) modem*; or (3) external pager. This CO line can be used by multiple extension users to make calls but can be used by only one extension to receive calls.</li> <li>DIL 1:N puts an incoming outside call to multiple destinations.</li> <li>Assignable destinations are extensions only. This CO line can be used by multiple extension users to make and receive calls.</li> <li>Both DIL 1:1 and 1:N can have different destinations for day and night modes (Night Service).</li> </ul> |
|------------------------------|----------------------------------------------------------------------------------------------------|
| Conditions                   | <ul> <li>If a CO line is programmed for both DIL 1:1 and DIL 1:N, it is regarded as a DIL 1:1 line.</li> <li>DIL 1:1 to the modem* allows the caller to perform remote administration. DIL 1:1 to an external pager causes the pager to ring when receiving incoming calls (TAFAS feature).</li> </ul>                                                                                                    |
| <b>Programming Reference</b> | ces                                                                                                    |
|                              | Section 4, System Programming,<br>[407]–[408] DIL 1:1 Extension — Day / Night<br>[603]–[604] DIL 1:N Extension and Delayed Ringing — Day / Night                                                                                                    |
| Feature References           | None                                                                                                    |
| <b>Operation References</b>  | Not applicable.                                                                                                    |

**3** Features

# **D**isplay, Call Information

| Description | The display proprietary telephone shows the user the following call information:                                                                                                    |
|-------------|----------------------------------------------------------------------------------------------------|
|             | <ul> <li>Extension number and name</li> <li>These are shown when calling or when called by an extension user and during an established intercom call.</li> <li>A display example: 123: Smith</li> <li>Dialled telephone number</li> <li>This is shown when dialling the telephone number.</li> <li>A display example: 91234567890</li> <li>Number or name of the caller</li> <li>These are shown when receiving an incoming outside call on ISDN network</li> </ul>                                                                                                    |
|             | Display examples: 0712225555                                                                                                    |
|             | <ul> <li>CO line number and name</li> <li>This is shown when receiving an outside call.</li> <li>A display example: CO03:AB COMPANY</li> <li>Charge Meter</li> <li>This is shown during an established outside call.</li> <li>A display example: CO01:00005</li> <li>Charge Fee</li> <li>This is shown during an established outside call.</li> <li>A display example: CO01:£00001.15</li> <li>Call duration</li> <li>This is shown during an established incoming outside call.</li> <li>The display remains for five seconds after the call is finished.</li> <li>A display example: CO 02 0:02'28</li> </ul> |
| Conditions  | <ul> <li>Extension numbers and names, and CO line names are programmable.<br/>If no name is stored, only the number is displayed.</li> <li>The display shows no intercom call duration.</li> <li>The outgoing outside call duration starts when the programmable timer expires.</li> <li>It is programmable to select the first display, meter or charge, by system programming. To alternate the display, press the CO button.</li> <li>The displayed currency denomination can be programmed by system programming.</li> </ul>                                                                                |

#### **Programming References**

|                             | Section 4, System Programming,                      |
|-----------------------------|-----------------------------------------------------|
|                             | [003] Extension Number Set                          |
|                             | [004] Extension Name Set                            |
|                             | [117] Charge Display Selection                      |
|                             | [125] Assignment of Denomination                    |
|                             | [212] Call Duration Count Start Time                |
|                             | [421] CO Line Name Assignment                       |
| Feature References          | <b>Section 3, Features,</b><br>Charge Fee Reference |
|                             | CO Incoming Call Information Display                |
| <b>Operation References</b> | Not applicable.                                     |

#### **D**isplay, Extension Programmed Data

| Description | Allows the display proprietary telephone user to confirm the features assigned on the buttons on the telephone. When it is on-hook (that is, when the handset is on the cradle and the SP-PHONE button is off), pressing a button displays the use of the button or the information assigned to the button for five seconds.                                                                                                    |
|-------------|----------------------------------------------------------------------------------------------------|
| Conditions  | <ul> <li>Display examples <ul> <li>(1) If REDIAL; SAVE; or One-Touch Dialling button is pressed, the stored number is displayed: 950-1001PP12345&amp;</li> <li>(2) If the DSS or MESSAGE button is pressed, the extension number and the name (if assigned) stored under the DSS button or the source of the Message Waiting is displayed: 223: Tony</li> <li>(3) If Account button is pressed, the display shows: Account</li> <li>(4) If FWD/DND button is pressed, the selected feature assigned on the button is shown as follows: <ul> <li>(a) If the Do Not Disturb feature is assigned: Do Not Disturb</li> <li>(b) If Call Forwarding- All Calls to extension 223 is assigned: FWD(All) Ext223</li> <li>(c) If Call Forwarding – Busy to extension 234 is assigned: FWD(BSY) Ext234</li> <li>(d) If Call Forwarding – No Answer to extension 345 is assigned: FWD(DNA) Ext345</li> <li>(e) If Call Forwarding – Busy / No Answer to extension 200 is assigned: FWD(B/NA) Ext200</li> <li>(f) If Call Forwarding – To CO Line number 91201431 is assigned: FWD(CO) 91201431</li> </ul> </li> </ul></li></ul> |

• If the display characters exceed 16 digits, the mark "&" is shown at the right-hand edge.

3

• This is used to display the data programmed for each PF (Programmable Feature), DSS, SAVE, or REDIAL button. If Full-One Touch Dialling is enabled on the telephone Full-One Touch Dialling will be active instead.

#### **Programming References**

No programming required.

| Feature References          | None            |
|-----------------------------|-----------------|
| <b>Operation References</b> | Not applicable. |

#### **D**isplay, Self-Extension Number

| Description                 | Allows the display proprietary telephone user to display their own<br>jack number and extension number in station programming mode. |
|-----------------------------|----------------------------------------------------------------------------------------------------|
| Conditions                  | Display example<br>If the jack number is 02 and the extension number is 202:<br>Jack02<=>EXT202                                     |
| Programming Reference       | <b>Ces</b><br>Station ProgrammingUser Manual,<br>Self-Extension Number Confirmation                                                 |
| Feature References          | None                                                                                                    |
| <b>Operation References</b> | Not applicable.                                                                                                    |

#### **D**isplay, Time and Date

| Description                                 | Offers the display proprietary telephone user a display of either the present time and the date or the date and the day of the week. It is displayed while on-hook.                                                                                       |
|---------------------------------------------|----------------------------------------------------------------------------------------------------|
| Conditions                                  | <ul> <li>There are two types of display:<br/>Display example 1: Day, Month, Time: 1 Jan 12:00AM<br/>Display example 2: Day, Month, Year, Day of the Week:<br/>1 Jan 1994 SAT</li> <li>The present date and time are set by system programming.</li> </ul> |
| Programming Reference                       | <b>Ces</b><br>Section 4, System Programming,<br>[000] Date and Time Set                                                                                                    |
| Feature References                          | None                                                                                                    |
| <b>Operation References</b><br>—User Manual | Appendix<br>Display Examples                                                                                                    |

### **D**isplay Contrast Adjustment

| Description                  | Allows the display proprietary telephone user to adjust the display contrast.                                                                                                    |
|------------------------------|----------------------------------------------------------------------------------------------------|
| Conditions                   | The adjusting method depends on the type of proprietary telephone (PT) you have. For a digital PT, Soft buttons and Volume button are used to sharpen the contrast to one of three levels. For an analogue PT, a sliding lever on the telephone (CONTRAST selector) is used to select one of three available levels. |
| <b>Programming Reference</b> | ces                                                                                                    |
|                              | ConfigurationUser Manual,                                                                                                    |
|                              | Initial Settings for the KX-T7400 Series                                                                                                    |
|                              | Initial Settings for the KX-17200 Series                                                                                                    |
| Feature References           | None                                                                                                    |
| <b>Operation References</b>  | Not applicable.                                                                                                    |

# Do Not Disturb (DND)

| Description                                 | Allows an extension user to appear busy to an incoming extension<br>call or allows to transfer an incoming outside call to the assigned<br>extension. This can be set or cancelled by the extension user.                                                                                                    |
|---------------------------------------------|----------------------------------------------------------------------------------------------------|
| Conditions                                  | <ul> <li>If your proprietary telephone (PT) is not supplied with the FWD/DND button, it can be assigned on a flexible button.</li> <li>DND does not work for the following calls: doorphone calls; recalls for hold / Timed Reminder alarm.</li> <li>A PT user in DND mode can answer a call by pressing the button showing the arrival of the call.</li> <li>An extension in DND mode can be called by other extension users who are allowed to override DND in their Class of Service (Do Not Disturb Override).</li> <li>The following extension cannot set DND: operator, the Call Forwarding (C.FWD) destination or the DND destination.</li> <li>When the extension has set the C.FWD, DND or DND for Direct Dialling In Call, the extension cannot be a DND destination.</li> <li>Setting this feature cancels C.FWD or DND for Direct Dialling In Call.</li> <li>If the destination extension has DND activated, then the DSS button corresponding to it will light up red. This indicates to the proprietary telephone or DSS console user that the destination extension is unavailable.</li> </ul> |
| <b>Programming Referen</b>                  | ces                                                                                                    |
|                                             | Section 4, System Programming,<br>[005] Flexible CO Button Assignment<br>[100] Flexible Numbering, Call forwarding / do not disturb<br>Station ProgrammingUser Manual,<br>Flexible Button Assignment – FWD/DND Button                                                                                                    |
| Feature References                          | Section 3, Features,Do Not Disturb for DirectDo Not Disturb (DND) OverrideDialling In Call                                                                                                    |
| <b>Operation References</b><br>—User Manual | <b>DPT Features, SLT and ISDN Telephone Features;</b><br>Do Not Disturb (DND)                                                                                                    |

**3** Features

### **D**o Not Disturb for Direct Dialling In Call

| Description                                 | Allows the pre-assigned extension user to reject to answer the direct dialling in call on Class of Service basis. The rejected call will be transferred to an operator. The operator cannot reject the direct dialling in call. This feature is one of the ISDN services.                                   |  |
|---------------------------------------------|----------------------------------------------------------------------------------------------------|--|
| Conditions                                  | <ul> <li>Setting this feature cancels Call Forwarding or DND.</li> <li>If the destination extension has DND activated, then the DSS button corresponding to it will light up red. This indicates to the proprietary telephone or DSS console user that the destination extension is unavailable.</li> </ul> |  |
| Programming References                      |                                                                                                    |  |
| 0 0                                         | Section 4, System Programming,                                                                                                    |  |
|                                             | [100] Flexible Numbering, Do not disturb for DDI                                                                                                    |  |
|                                             | [514] Do Not Disturb for Direct Dialling In Call                                                                                                    |  |
| Feature References                          | Section 3, Features,<br>Direct Dialling In (DDI)                                                                                                    |  |
| <b>Operation References</b><br>—User Manual | <b>DPT Features, SLT and ISDN Telephone Features;</b><br>Do Not Disturb For Direct Dialling In Call                                                                                                    |  |

### **Do Not Disturb (DND) Override**

| Description                                 | Permits the pre-assigned extension user to call another user who<br>sets the Do Not Disturb feature. Dialling '2' enables the caller to<br>override the DND programmed on the called extension's telephone<br>and causes the telephone to ring. |
|---------------------------------------------|----------------------------------------------------------------------------------------------------|
| Conditions                                  | Class of Service (COS) programming determines the extension users who can perform DND Override.                                                                                                    |
| <b>Programming Reference</b>                | ces                                                                                                    |
| 0 0                                         | Section 4, System Programming,<br>[507] Do Not Disturb Override                                                                                                    |
| Feature References                          | Section 3, Features,                                                                                                    |
|                                             | Do Not Disturb (DND)                                                                                                    |
| <b>Operation References</b><br>—User Manual | <b>DPT Features, SLT and ISDN Telephone Features;</b><br>Do Not Disturb (DND) Override                                                                                                    |

# **D**oor Opener

| Description                                 | Allows the extension users to unlock the door for a visitor from<br>their telephones. The door can be unlocked by extension users who<br>have been programmed to receive doorphone calls. However,<br>while engaged on a doorphone call, any extension user can open the<br>door from the telephone to let the visitor in.                                                                                      |  |
|---------------------------------------------|----------------------------------------------------------------------------------------------------|--|
| Conditions                                  | <ul> <li>It is needed to install a user-supplied door opener on each door to be opened. Two door openers can be installed on each system. System Connection* provides for four door openers.</li> <li>When a visitor presses the Call button on the doorphone, the system may automatically open the door, if the doorphone has a built-in door opener. It is required to set by system programming.</li> </ul> |  |
| Connection References                       |                                                                                                    |  |
|                                             | Section 2, Installation,                                                                                                    |  |
|                                             | 2.4.8 Doorphone and Door Opener Connection                                                                                                    |  |
| <b>Programming Reference</b>                | ces                                                                                                    |  |
| 8                                           | Section 4, System Programming,                                                                                                    |  |
|                                             | [100] Flexible Numbering. Door opener                                                                                                    |  |
|                                             | [122] Automatic Door Open Assignment                                                                                                    |  |
|                                             | [511] Door Open Access                                                                                                    |  |
|                                             | [607]–[608] Doorphone Ringing Assignment — Day / Night                                                                                                    |  |
| Feature References                          | Section 3, Features,<br>Doorphone Call                                                                                                    |  |
| <b>Operation References</b><br>—User Manual | <b>DPT Features, SLT and ISDN Telephone Features;</b><br>Doorphone Call                                                                                                    |  |

# **3** Features

### **D**oorphone Call

| Description                                 | Your system supports two doorphones. If a visitor presses the doorphone button, pre-assigned extensions are rung. The extension who answers the call can talk to the visitor. It is possible for any extension user to originate a call to a doorphone.                                                                                                    |
|---------------------------------------------|----------------------------------------------------------------------------------------------------|
| Conditions                                  | <ul> <li>You need to install an optional Doorphone.</li> <li>Two doorphones can be installed on each system. System Connection* provides for four doorphones.</li> <li>It is necessary to program the extensions that can receive calls from each doorphone during day and night mode.</li> <li>If no extension user answers an incoming doorphone call within 30 seconds, the call stops ringing and is cancelled.</li> <li>While engaged on a doorphone call, any extension user can open the door from the telephone to let the visitor in (Door Opener). This requires a user-supplied door opener.</li> </ul> |
| <b>Connection References</b>                |                                                                                                    |
|                                             | Section 2, Installation,<br>2.4.8 Doorphone and Door Opener Connection                                                                                                    |
| Programming Reference                       | ces                                                                                                    |
|                                             | Section 4, System Programming,<br>[100] Flexible Numbering, Doorphone call<br>[607]–[608] Doorphone Ringing Assignment — Day / Night                                                                                                    |
| Feature References                          | Section 3, Features,<br>Door Opener                                                                                                    |
| <b>Operation References</b><br>—User Manual | <b>DPT Features, SLT and ISDN Telephone Features;</b><br>Doorphone Call                                                                                                    |

### **D**oorphone Call Forwarding by ISDN

| Description                          | Doorphone calls can be forwarded by ISDN S0 lines. The programs [607]–[608] become available when this feature is set to disable.                                                                                                    |  |
|--------------------------------------|----------------------------------------------------------------------------------------------------|--|
| Conditions                           | <ul> <li>If the transferred call is not answered before the programmed intercept time, the line is disconnected.</li> <li>If the doorphone button is pressed again before the call is answered, the intercept timer starts again.</li> <li>When the LCR feature is functioning, the data of Jack 01-1 is used as the itemized code programmed in [7003] "Itemized Code Set." The data of Operator 1 is also available.</li> </ul> |  |
| Programming References               |                                                                                                    |  |
|                                      | Section 4, System Programming,<br>[625]–[626] Doorphone Call Forwarding — Day / Night<br>[990] System Additional Information, Field (61)                                                                                                    |  |
| Feature References                   | Section 3, Features,<br>Doorphone Call                                                                                                    |  |
| Operation References<br>—User Manual | <b>DPT Features, SLT and ISDN Telephone Features;</b><br>Doorphone Call                                                                                                    |  |

Page left blank for future upgrade(s)

### **D**SS Console

#### Description

The Direct Station Selection (DSS) Console provides direct access to extensions and features and busy lamp display.

The DSS Console must be programmed to work with a proprietary telephone (PT). System Programming assigns the jack numbers of the DSS Console and its associated PT.

Up to four consoles can be installed per system. A PT can be paired with up to four DSS Consoles. The paired telephone user can carry out the following operations using the DSS Console:

- Direct access to an extension (Direct Station Selection)
- Quick access to an outside party (One-Touch Dialling)
- Easy transfer of an outside call to an extension (The programmable One-Touch Transfer feature provides simplified operation.)
- Quick access to a system feature

The above functions are activated simply by pressing buttons on the console which were pre-programmed as function buttons.

DSS Consoles are provided with the following buttons listed below:

| Buttons                   | 7040          | 7240          | 7440          | 7441   |
|---------------------------|---------------|---------------|---------------|--------|
| DSS                       | <b>v</b> (32) | <b>√</b> (32) | <b>√</b> (64) | ✓ (48) |
| PF (Programmable Feature) | <b>√</b> (16) | <b>√</b> (16) |               |        |
| ANSWER                    |               |               |               | ~      |
| RELEASE                   |               |               |               | ~      |

**KX-T DSS Consoles:** 

 $\checkmark$  : The button is provided on the designated telephones.

(x) : Shows the number of buttons only if multiple buttons are provided.

The functions of the listed buttons are described below: **DSS (Direct Station Selection) buttons:** Used to access extensions. Every button is programmed to correspond to an extension. Pressing a button allows the user to call the corresponding extension. Every button is provided with an indicator (Busy Lamp Field), which shows the current state of the corresponding extension as shown in the Table below:

| Light | State of extension |
|-------|--------------------|
| Off   | Idle               |
| On    | Busy / DND         |

**Busy Lamp Field Table** 

|                                            | To meet the user's various needs, DSS buttons can be changed to<br>the other function buttons.                                                                                                    |
|--------------------------------------------|----------------------------------------------------------------------------------------------------|
|                                            | <ul> <li>PF (Programmable Feature) buttons printed as F1 through F16: These buttons are provided with no default setting. The paired telephone user can program the buttons for the other function buttons.</li> <li>ANSWER button: Used to answer an incoming call to the paired telephone.</li> <li>RELEASE button: Used to disconnect the line during or after a conversation or to complete a Call Transfer.</li> </ul>                                                                                                    |
| Conditions                                 | <ul> <li>Programming the DSS and PF buttons can be done only from the paired telephone using Station Programming or Programming with Personal Computer. System Programming with a Proprietary Telephone is not available.</li> <li>If the extension number assigned to a DSS button is changed to another number, the DSS button automatically follows the new number. (Reprogramming is not necessary.)</li> <li>During System Connection* DSS Consoles must be paired with telephones in the same system.</li> <li>If a port connected to a DSS Console is programmed for XDP jack, a</li> </ul> |
|                                            | standard telephone can be connected to the port in parallel.                                                                                                    |
| Connection References                      | Section 2, Installation<br>2.3.3 Extension Connection                                                                                                    |
| Programming Referen                        | ces                                                                                                    |
|                                            | Section 4, System Programming<br>[007] DSS Console Port and Paired Telephone Assignment<br>[600] Extra Device Port<br>Station ProgrammingUser Manual<br>Flexible Button Assignment                                                                                                    |
| Feature References                         | Section 3, FeaturesButton, FlexibleOne-Touch Transfer by DSSEXtra Device Port (XDP)Button                                                                                                    |
| <b>Operation References</b><br>—User Manua | DSS Console Features                                                                                                    |

<sup>\*:</sup> Available for KX-TD1232 only.

### **Electronic Station Lockout**

| Description                                 | Allows the extension users to lock their stations so that other users<br>cannot make outgoing outside calls. Any 3-digit numeric code can<br>be used to lock the station. The same code is used to unlock it.                                                                                                    |
|---------------------------------------------|----------------------------------------------------------------------------------------------------|
| Conditions                                  | <ul> <li>Making intercom calls and receiving intercom or outside calls are permitted on the locked station.</li> <li>Remote Station Lock Control overrides Electronic Station Lockout. If the operator sets Remote Station Lock on a station that has already been locked by the station user, the user cannot unlock it.</li> <li>It is programmable to admit the press of the Register Recall button during an outside call on the locked station.</li> <li>Emergency dial numbers programmed in [311] "Emergency Dial Number Set" can be dialled on a locked station.</li> </ul> |
| <b>Programming Reference</b>                | ces                                                                                                    |
|                                             | Section 4, System Programming,<br>[100] Flexible Numbering, Electronic station lockout<br>[990] System Additional Information, Field (15)                                                                                                    |
| Feature References                          | Section 3, Features,<br>Remote Station Lock Control                                                                                                    |
| <b>Operation References</b><br>—User Manual | <b>DPT Features, SLT and ISDN Telephone Features;</b><br>Electronic Station Lockout                                                                                                    |

# **3** Features

### **Emergency** Call

| Description                                 | Allows the extension user to dial out a pre-assigned emergency<br>number after seizing the CO line.                                                                                                    |
|---------------------------------------------|----------------------------------------------------------------------------------------------------|
| Conditions                                  | <ul> <li>Emergency numbers are allowed to call even in the following cases;</li> <li>in Account Code – Verified mode</li> <li>in any toll restriction level</li> <li>after the pre-assigned charge limit is reached</li> <li>in Electronic Station Lockout</li> <li>A maximum of ten emergency numbers are assignable. Any number can be stored as an emergency number. (999) and (112) are already stored by default settings.</li> <li>The LCR feature is not available for the emergency call.</li> </ul> |
| <b>Programming Reference</b>                | ces                                                                                                    |
|                                             | Section 4, System Programming,<br>[311] Emergency Dial Number Set                                                                                                    |
| Feature References                          | None                                                                                                    |
| <b>Operation References</b><br>—User Manual | <b>DPT Features, SLT and ISDN Telephone Features;</b><br>Emergency Call                                                                                                    |

# End-to-End DTMF Signalling (Tone Through)

| Description            | DTMF signalling is required for ac<br>offered by some telephone compar<br>proprietary telephone user to send<br>an established call.                                                                                                    | ccess to special network services<br>nies. This system allows the<br>DTMF signals to the line during                                                                                                |
|------------------------|----------------------------------------------------------------------------------------------------|----------------------------------------------------------------------------------------------------|
| Conditions             | <ul> <li>If the dial type of the line is assigned established automatically after the dial is established.</li> <li>If the dial type of the line is assigned is established after the dialling seque buttons are pressed (Pulse to Tone C).</li> <li>This function also applies to extensional sequences of the sequence of the sequence of th</li></ul> | d to DTMF, Tone Through mode is<br>lialling sequence is finished and the<br>d to dial pulse, Tone Through mode<br>ence is finished and the " $\star$ #"<br>Conversion).<br>on and conference calls. |
| Programming References |                                                                                                    |                                                                                                    |
|                        | No programming required.                                                                                                    |                                                                                                    |
| Feature References     | Section 3, Features,<br>Dial Type Selection                                                                                                    | Pulse to Tone Conversion                                                                                                    |

**Operation References** Not applicable.

### **Extension Connection Assignment**

| Description                | Assign whether the extension user can perform all accesses or not.                                                                                                    |
|----------------------------|----------------------------------------------------------------------------------------------------|
| Conditions                 | <ul><li>The extension of the jack number 01 should be set to "connect."</li><li>If the destination of DIL 1:1 or DDI is set to "disconnect," the call is transferred to an operator.</li></ul> |
| Programming Referen        | ICES<br>Section 4, System Programming,<br>[611] Extension Connection Assignment                                                                                                    |
| Feature References         | None                                                                                                    |
| <b>Operation Reference</b> | Not applicable.                                                                                                    |

### Extension Group

| Description                 | The system supports 16 extension generation group can pick up a call member (Group Call Pickup) or can another group member (Paging – C                                                                        | groups. Any member of an<br>directed to another group<br>n make a voice announcement to<br>Group).          |
|-----------------------------|----------------------------------------------------------------------------------------------------|----------------------------------------------------------------------------------------------------|
| Conditions                  | <ul> <li>Every extension should belong to an more than one group simultaneously</li> <li>If System Connection* is employed extensions on both systems.</li> <li>The floating number can be assigned</li> </ul> | n extension group and can belong to<br>,<br>, an extension group can include<br>d on extension group basis. |
| Programming Reference       | <b>Ces</b><br>Section 4, System Programming,<br>[602] Extension Group Assignment                                                                                                    |                                                                                                    |
| Feature References          | Section 3, Features,<br>Call Pickup, Group                                                                                                    | Paging – Group                                                                                              |
| <b>Operation References</b> | Not applicable.                                                                                                    |                                                                                                    |

### **External Feature Access**

| Description                                 | Allows the extension user to have access to the features of a host<br>PBX or Central Office, such as Call Waiting, etc. Register Recall<br>signal can be sent out to the CO line.                                                                                                    |
|---------------------------------------------|----------------------------------------------------------------------------------------------------|
| Conditions                                  | <ul> <li>This feature is effective only during an outside call.</li> <li>The Register Recall Signal must be assigned as required by the host PBX or CO line.</li> <li>With a proprietary telephone, the RECALL or FLASH/RCL button, or the feature number is used to perform this function. With a single line telephone, the feature number is used to perform this feature.</li> <li>During outside calls, a RECALL or FLASH/RCL stored in System Speed Dialling, Station Speed Dialling or One-Touch Dialling functions as External Feature Access, not as Recall.</li> </ul> |
| <b>Programming Referen</b>                  | ces                                                                                                    |
|                                             | <ul> <li>Section 4, System Programming,</li> <li>[100] Flexible Numbering, External feature access</li> <li>[413] Register Recall Signal Time</li> <li>[990] System Additional Information, Field (3)</li> </ul>                                                                                                    |
| Feature References                          | Section 3, Features,<br>Host PBX Access Recall                                                                                                    |
| <b>Operation References</b><br>—User Manual | <b>DPT Features, SLT and ISDN Telephone Features;</b><br>External Feature Access                                                                                                    |

# **EXtra Device Port (XDP)**

| Description | EXtra Device Port (XDP) expands the number of telephones available<br>in the system by allowing an extension jack to contain two<br>telephones. A digital proprietary telephone (DPT) and a single line<br>telephone (SLT) or DSS console and SLT can be connected to the<br>same jack but have different extension numbers so that they can act<br>as completely different extensions. |
|-------------|----------------------------------------------------------------------------------------------------|
| Conditions  | <ul> <li>XDP requires previous programming of the individual jack. Enable XDP mode for the desired jack by system programming. Immediately after changing the assignment, changed setting may not work for a maximum of eight seconds.</li> <li>If an analogue proprietary telephone (APT) and SLT are connected to an XDP-enabled jack, neither telephones work.</li> </ul>            |

• If XDP is disabled for the jack, DPT and SLT may be used as Parallelled Telephones. APT and SLT also can be used as Parallelled Telephones.

3

| <b>Connection Reference</b> | es                                       |
|-----------------------------|------------------------------------------|
|                             | Section 2, Installation,                 |
|                             | 2.3.4 EXtra Device Port (XDP) Connection |
| <b>Programming Refere</b>   | nces                                     |
| 8                           | Section 4, System Programming,           |
|                             | [600] EXtra Device Port                  |
| Feature References          | Section 3, Features,                     |
|                             | Parallelled Telephone                    |

**Operation References** Not applicable.

#### **F**lexible Numbering

#### Description

The numbers used for the access codes of system features and the number used for extension numbers are not fixed. They can be set as required provided there are not any conflicts. Feature numbers can be from one to three digits, utilizing numbers "0 through 9" as well as " $\star$ " and "#." Extension numbers can be two to four digits in length. Any number can be set as the leading first or second digit. If one digit is assigned as the leading digit, some extensions have 2-digit numbers and some have 3-digit numbers. If two digits are assigned as the leading digits, some have 3-digit numbers and some have 4-digit numbers.

| Number  | Feature                                  | Default |
|---------|------------------------------------------|---------|
| 01      | 1st hundred extension block              | 2       |
| 02      | 2nd hundred extension block              | 3       |
| 03 - 16 | 3rd through 16th hundred extension block | None    |
| 17      | Operator call                            | 0       |
| 18      | Automatic line access / LCR              | 9       |
| 19      | CO line group line access                | 8       |
| 20      | System speed dialling                    | *       |
| 21      | Station speed dialling                   | 6*      |
| 22      | Station speed dialling programming       | 60      |
| 23      | Doorphone call                           | 61      |
| 24      | Paging – external                        | 62      |
| 25      | Paging – external answer / TAFAS answer  | 42      |

#### **Flexible Feature Numbers**

Number

26

27

| Feature                            | Default |
|------------------------------------|---------|
| Paging – group                     | 63      |
| Paging – group answer              | 43      |
| Call pickup, CO line               | 4 *     |
| Call pickup, group                 | 40      |
| Call pickup, directed              | 41      |
| Call hold                          | 50      |
| Call hold retrieve – intercom      | 51      |
| Call hold retrieve – CO line       | 53      |
| Last number redial                 | #       |
| Call park / call park retrieve     | 52      |
| Account code entry                 | 49      |
| Door opener                        | 55      |
| External feature access            | 64      |
| Station feature clear              | 790     |
| Message waiting                    | 70      |
| Not available                      |         |
| Call forwarding / do not disturb   | 710     |
| Call pickup deny                   | 720     |
| Not available                      |         |
| Call waiting / OHCA / Whisper OHCA | 731     |
| Not available                      |         |
|                                    |         |

| 28    | Call pickup, CO line                              | 4 *            |
|-------|---------------------------------------------------|----------------|
| 29    | Call pickup, group                                | 40             |
| 30    | Call pickup, directed                             | 41             |
| 31    | Call hold                                         | 50             |
| 32    | Call hold retrieve – intercom                     | 51             |
| 33    | Call hold retrieve – CO line                      | 53             |
| 34    | Last number redial                                | #              |
| 35    | Call park / call park retrieve                    | 52             |
| 36    | Account code entry                                | 49             |
| 37    | Door opener                                       | 55             |
| 38    | External feature access                           | 64             |
| 39    | Station feature clear                             | 790            |
| 40    | Message waiting                                   | 70             |
| 41    | Not available                                     |                |
| 42    | Call forwarding / do not disturb                  | 710            |
| 43    | Call pickup deny                                  | 720            |
| 44    | Not available                                     | _              |
| 45    | Call waiting / OHCA / Whisper OHCA                | 731            |
| 46    | Not available                                     |                |
| 47    | Pickup dialling                                   | 74             |
| 48    | Absent message                                    | 750            |
| 49    | Timed reminder                                    | 76             |
| 50    | Electronic station lockout                        | 77             |
| 51    | Night service mode                                | 78             |
| 52    | Parallel telephone mode                           | 69             |
| 53    | Background music – external                       | 65             |
| 54    | Paging – deny                                     | 721            |
| 55    | Primary COS select                                | 791            |
| 56    | Secondary COS select                              | 793            |
| 57    | Log-in / log-out                                  | 45             |
| 58    | Operator 1 call                                   | None           |
| 59    | Operator 2 call                                   | None           |
| 60    | Automatic callback busy cancel                    | 46             |
| 61-69 | Not available                                     |                |
| 70    | Timed reminder remote                             | 7 <del>×</del> |
| 71    | CO incoming call information log mode             | 56             |
| 72    | Do not disturb for DDI                            | 54             |
| 73    | CLIR                                              | 59             |
| 74    | COLR                                              | 58             |
| 75    | CO incoming call information log lock             | 57             |
| 76†   | Live call screening password control <sup>†</sup> | 799            |
| 77    | System working report                             | 794            |
| 78    | Super extra device port (SXDP)                    | 48             |
|       | · · · · · · · · · · · · · · · · · · ·             |                |

<sup>†:</sup> Available when the Digital Super Hybrid System is connected to a Digital Proprietary Telephone capable Panasonic Voice Processing System (one that supports digital proprietary telephone integration; e.g. KX-TVP100).

3

| Fixed Feature Numbers       | Feature                                                                                                    | Default                                                                                                    |
|-----------------------------|----------------------------------------------------------------------------------------------------|----------------------------------------------------------------------------------------------------|
|                             | While busy tone is heard                                                                                                    |                                                                                                    |
|                             | Busy Station Signalling (BSS)                                                                                                    | 2                                                                                                    |
|                             | Off-Hook Call Announcement (OHCA)                                                                                                    | 2                                                                                                    |
|                             | Whisper OHCA                                                                                                    | 2                                                                                                    |
|                             | Automatic Callback Busy                                                                                                    | 6                                                                                                    |
|                             | While Do Not Disturb tone is heard                                                                                                    |                                                                                                    |
|                             | Do Not Disturb Override                                                                                                    | 2                                                                                                    |
|                             | While calling or talking                                                                                                    |                                                                                                    |
|                             | Conference                                                                                                    | 3                                                                                                    |
|                             | Door Open                                                                                                    | 5                                                                                                    |
|                             | Alternate Calling – Ring / Voice                                                                                                    | *                                                                                                    |
|                             | Pulse to Tone Conversion                                                                                                    | <del>×</del> #                                                                                                    |
|                             | Account Code Delimiter                                                                                                    | # / 99                                                                                                    |
|                             | When the set is on-hook                                                                                                    |                                                                                                    |
|                             | Time display / date display switching                                                                                                    | *                                                                                                    |
|                             | Day / night mode display                                                                                                    | #                                                                                                    |
| Conditions                  | <ul> <li>Flexible feature numbers can only be dialled durin</li> <li>The following are examples of feature number con<br/>Examples: 1 and 11, 0 and 00, 2 and 21, 10 and 10</li> <li>Some flexible feature numbers require additional<br/>feature active. For example, to set Call Waiting, t<br/>"Call Waiting" must be followed by "1" and to can<br/>feature number should be followed by "0."</li> </ul> | ng dial tone.<br>nflicts:<br>01, 32 and 321, etc.<br>digits to make the<br>he feature number for<br>ncel it, the same |
| <b>Programming Referen</b>  | ces                                                                                                    |                                                                                                    |
| _                           | Section 4, System Programming,<br>[003] Extension Number Set<br>[100] Flexible Numbering                                                                                                    |                                                                                                    |
| Feature References          | None                                                                                                    |                                                                                                    |
| <b>Operation References</b> | Not applicable.                                                                                                    |                                                                                                    |

# **F**loating Station

| Description                  | <ul> <li>You can assign virtual extension numbers for resources to make them appear to be extensions. These numbers are defined as floating numbers (FN). The following resources can have floating numbers: <ul> <li>(1) External paging instruments: used for TAFAS feature. For KX-TD816, two FNs are available. For KX-TD1232, four FNs are available.</li> <li>These FNs can be assigned as: <ul> <li>a) DIL 1:1 destination</li> <li>b) Intercept Routing destination. One FN is available.</li> <li>This can be assigned as: <ul> <li>a) DIL 1:1 destination</li> <li>b) and also can be used as an extension number to call the modem.</li> </ul> </li> </ul> </li> <li>(3) Hunting group: used for Station Hunting feature. 32 FNs are available. These FNs can be assigned as: <ul> <li>a) DIL 1:1 destination</li> <li>b) Extension</li> <li>c) Intercept Routing destination</li> </ul> </li> </ul></li></ul> |
|------------------------------|----------------------------------------------------------------------------------------------------|
| Conditions                   | Floating numbers cannot be used for setting a feature such as Call Forwarding, etc.                                                                                                    |
| <b>Connection References</b> |                                                                                                    |
|                              | 2.4.7 Remote Card Installation                                                                                                    |
| Programming Reference        | <b>Section 4, System Programming,</b><br>[100] Flexible Numbering, 1st through 16th hundred extension blocks<br>[813] Floating Number Assignment                                                                                                    |
| Feature References           | None                                                                                                    |
| <b>Operation References</b>  | Not applicable.                                                                                                    |

<sup>\* :</sup> Available for KX-TD1232 only.

3

# Full One-Touch Dialling

| Description                          | Allows the proprietary telephone u<br>to a system service with one button<br>SP-PHONE / MONITOR button o<br>which is required for One-Touch I<br>automatically provided by pressing<br>REDIAL, or SAVE button. | iser to make a call or have access<br>n. There is no need to turn the<br>n before pressing the button,<br>Dialling. Handsfree operation is<br>g the One-Touch Dialling, DSS, |
|--------------------------------------|----------------------------------------------------------------------------------------------------|----------------------------------------------------------------------------------------------------|
| Conditions                           | <ul> <li>It is necessary to program automatic</li> <li>This feature is also available with D</li> <li>This feature is also available with the KX-T7431, KX-T7431 or KX-T7431</li> </ul>                        | c handsfree dial mode.<br>DSS buttons on a DSS Console.<br>ne display operation for KX-T7235,<br>36 (Special Display Features).                                              |
| <b>Programming Referen</b>           | ces                                                                                                    |                                                                                                    |
| 0 0                                  | <b>Station Programming</b><br>Full One-Touch Dialling Assignment                                                                                                    | User Manual,                                                                                                    |
| Feature References                   | Section 3, Features,<br>Button, Direct Station<br>Selection (DSS)<br>One-Touch Dialling                                                                                                    | Redial, Last Number<br>Redial, Saved Number<br>Special Display Features                                                                                                    |
| Operation References<br>—User Manual | <b>DPT Features,</b><br>Full One-Touch Dialling                                                                                                    |                                                                                                    |

# Handset / Headset Selection

| Description                 | The system supports the use of headsets on proprietary telephones.                                                                                                    |  |
|-----------------------------|----------------------------------------------------------------------------------------------------|--|
| Conditions                  | <ul> <li>The headset is an user-supplied item.</li> <li>To set headset mode on a digital proprietary telephone (PT), use station programming. To set headset mode on an analogue PT, use the handset / headset selector provided on the set and / or on the headset.</li> </ul> |  |
| Programming Referen         | <b>Ces</b><br>Station ProgrammingUser Manual,<br>Handset/Headset Selection                                                                                                    |  |
| Feature References          | None                                                                                                    |  |
| <b>Operation References</b> | None                                                                                                    |  |

# Handset Microphone Mute

| Description                                 | Allows the KX-T7400 series digital proprietary telephone user to turn off the handset microphone, for privacy.                                                                                                    |
|---------------------------------------------|----------------------------------------------------------------------------------------------------|
| Conditions                                  | <ul> <li>This is effective for the handset microphone only. Only your voice will be muted during a handset conversation.</li> <li>The user can hear the other party's voice during Handset Microphone Mute.</li> </ul> |
| Programming References                      |                                                                                                    |
| Feature References                          | None                                                                                                    |
| <b>Operation References</b><br>—User Manual | <b>DPT Features,</b><br>Handset Microphone Mute                                                                                                    |

Page left blank for future upgrade(s)

# Handsfree Answerback

| Description                                 | Allows the speakerphone telephone user to talk to a caller without<br>lifting the handset, if the user has set handsfree answerback mode.<br>If the user receives an intercom call in the mode, handsfree<br>conversation is established immediately after the user hears beep<br>tone and the caller hears confirmation tone.                                                                                                    |
|---------------------------------------------|----------------------------------------------------------------------------------------------------|
| Conditions                                  | <ul> <li>Handsfree answerback mode is set or cancelled by pressing the AUTO ANSWER button.</li> <li>This feature does not work for calls from outside parties or doorphone calls.</li> <li>Handsfree Answerback set on a telephone overrides the Ring / Voice Intercom Alerting mode preset on the telephone; Handsfree conversation mode is established as soon as confirmation tone is sent.</li> <li>Handsfree answerback mode is overridden and a ring tone is heard when an outside call is transferred to the extension where the mode is set.</li> </ul> |
| Programming Reference                       |                                                                                                    |
|                                             | No programming required.                                                                                                    |
| Feature References                          | Section 3, Features,<br>Alternate Calling – Ring / Voice                                                                                                    |
| <b>Operation References</b><br>—User Manual | <b>DPT Features,</b><br>Handsfree Answerback                                                                                                    |

# Handsfree Operation

| Description | Allows the proprietary telephone user to dial and to talk to the other<br>party without lifting the handset. Pressing an appropriate button<br>provides handsfree mode.                                                                                                    |
|-------------|----------------------------------------------------------------------------------------------------|
| Conditions  | <ul> <li>This function can be utilized by pressing a button listed below when the SP-PHONE / MONITOR button indicator is off: SP-PHONE button; MONITOR button; INTERCOM button; CO button</li> <li>The KX-T7050 and the KX-T7250 can be used for handsfree dialling operations, etc., but cannot be used for handsfree conversation.</li> <li>A single press of a One-Touch Button, DSS button, REDIAL button or a SAVE button also provides handsfree mode if Full One-Touch Dialling is enabled.</li> </ul> |

3

# Features

#### **Programming References**

| Programming Keleren                         | No programming required.                        |
|---------------------------------------------|-------------------------------------------------|
| Feature References                          | Section 3, Features,<br>Full One-Touch Dialling |
| <b>Operation References</b><br>—User Manual | <b>DPT Features,</b><br>Handsfree Operation     |

### Hold Recall

| Description         | Prevents a call on hold from bein<br>determined time. If the timer exp<br>generated as a reminder to the use<br>on-hook and its speaker-phone is<br>is off-hook or in speakerphone m<br>alarm tone is sent from the built-<br>telephone (PT) or from the hands<br>telephone at 15-second intervals. | g kept waiting longer than a pre-<br>bires, ringing or an alarm tone is<br>er who held the call. If the user is<br>off, the phone is rung. If the user<br>ode when the timer expires an<br>in speaker of a proprietary<br>et receiver of a single line |
|---------------------|----------------------------------------------------------------------------------------------------|----------------------------------------------------------------------------------------------------|
| Conditions          | <ul> <li>Hold Recall can be disabled by pro</li> <li>The display PT flashes the indicati at 15-second intervals synchronize</li> <li>Alarm tone is sent as follows:</li> </ul>                                                                                                    | bogramming.<br>The held party for five seconds and with the tone.                                                                                                    |
| Programming Referen | ices                                                                                                    |                                                                                                    |
|                     | [200] Hold Recall Time                                                                                                    |                                                                                                    |
| Feature References  | <b>Section 3, Features,</b><br>Call Hold – CO Line<br>Call Hold – Intercom                                                                                                    | Call Hold, Exclusive – CO Line<br>Call Hold, Exclusive – Intercom                                                                                                    |

**Operation References** Not applicable.

# **3** Features

# Host PBX Access

| Description                 | The system may be installed behin<br>performed by connecting a line fro<br>Digital Super Hybrid System.                                                                                                    | nd an existing host PBX. This is om the host to a CO line in the                                                                                                    |
|-----------------------------|----------------------------------------------------------------------------------------------------|----------------------------------------------------------------------------------------------------|
| Conditions                  | <ul> <li>To enable Host PBX Access, put the The user accesses the host PBX by</li> <li>A Host PBX Access Code is require PBX.</li> <li>A pause, if programmed, can be insee PBX Access Code and the following Program the pause time required by group.</li> <li>Access to the host PBX during a confecture Access).</li> </ul> | he host PBX line in a CO line group.<br>selecting that CO line.<br>red to access CO lines of the host<br>serted between the user-dialled Host<br>ng digits (Automatic Pause Insertion).<br>y the Host PBX for that CO line<br>onversation is also possible (External |
| Programming References      |                                                                                                    |                                                                                                    |
|                             | Section 4, System Programming,<br>[411] Host PBX Access Codes<br>[412] Pause Time                                                                                                    |                                                                                                    |
| Feature References          | Section 3, Features,<br>External Feature Access                                                                                                    | Pause Insertion, Automatic                                                                                                    |
| <b>Operation References</b> | Not applicable.                                                                                                    |                                                                                                    |

Features

3

# HOTEL APPLICATION

| Description                                 | Allows the operator to handle the front/operator services such as check-in / check-out, timed reminder (wake-up call) and room management. This operation is applicable to only the operator extension with the KX-T7235 or KX-T7436.                                                                                                    |
|---------------------------------------------|----------------------------------------------------------------------------------------------------|
| Check-In / Check-                           | -Out                                                                                                    |
| Description                                 | Allows the operator to operate the check-in / check-out service.<br>This feature can control the usage of an outside call by switching<br>the Class of Service between primary and secondary, and count<br>and print out the telephone charge and the other charges such as<br>mini-bar.                                                                                                    |
| Conditions                                  | <ul> <li>It is required to enable the hotel application by system programming.</li> <li>When the check-in is assigned, the Class of Service is set to the primary one and the charge counter will be cleared. When the checkout is assigned, the Class of Service is set to secondary one and the total telephone charge and the other charge will be displayed and printed out.</li> <li>The telephone charge can be added the surcharge according to the preassigned margin rate. The pre-assigned tax rate can be also added.</li> <li>If the operator uses the paired DSS console, the operator can refer the check-in status on DSS console.</li> <li>It is possible to give a header to the printed bill such as hotel's name or greeting or to assign the starting location of output data with a personal computer.</li> <li>It is possible to limit the telephone usage on a pre-assigned amount by system programming.</li> </ul> |
| <b>Programming Referen</b>                  | ces                                                                                                    |
|                                             | Section 4, System Programming,<br>[010] Budget Management<br>[011] Charge Margin and Tax Rate<br>[123] Hotel Application<br>[990] System Additional Information, Field (33)                                                                                                    |
| Feature References                          | Section 4, Features,Budget ManagementCharge Fee Reference                                                                                                    |
| <b>Operation References</b><br>—User Manual | <b>Operator Service Features,</b><br>Hotel Application                                                                                                    |

### Room Management

| Description                                 | Allows the extension user to print out the information of a guest<br>room (e.g. cleaning status of the room and the total of the minibar<br>charge) with a telephone in each room. Absent messages No.6<br>through No.9 can be printed out. |
|---------------------------------------------|----------------------------------------------------------------------------------------------------|
| Conditions                                  | None                                                                                                    |
| Programming Reference                       | <b>Ces</b><br><b>Section 4, System Programming,</b><br>[008] Absent Messages<br>[990] System Additional Information, Field (34)                                                                                                    |
| Feature References                          | Section 3, Features,<br>Absent Message Capability                                                                                                    |
| <b>Operation References</b><br>—User Manual | <b>DPT Features, SLT and ISDN Telephone Features;</b><br>Hotel Application                                                                                                    |

\_\_\_\_\_

### Timed Reminder, Remote (Wake-Up Call)

| Description                                 | Allows the operator to set, cancel and confirm the wake-up call<br>remotely for the extension.                                                                                                    |
|---------------------------------------------|----------------------------------------------------------------------------------------------------|
| Conditions                                  | <ul> <li>When either an operator or the extension sets a new time, the pre-set time is cleared.</li> <li>When a wake-up call is not answered, the operator's Alert indicator (KX-T7235 and KX-T7436 only) will flash.</li> </ul> |
| Programming References                      |                                                                                                    |
|                                             | Section 4, System Programming,                                                                                                    |
|                                             | [005] Flexible CO Button Assignment                                                                                                    |
|                                             | [100] Flexible Numbering, Timed reminder, remote                                                                                                    |
|                                             | Station ProgrammingUser Manual,                                                                                                    |
|                                             | Flexible Button Assignment – Alert Button                                                                                                    |
| Feature References                          | Section 3, Features,<br>Timed Reminder                                                                                                    |
| <b>Operation References</b><br>—User Manual | <b>Operator Service Features,</b><br>Hotel Application                                                                                                    |

# Hunting Group

| Description                 | The system supports thirty-two hunting groups. The station<br>hunting feature is assigned on the hunting group basis.<br>Hunting works when an incoming call arrives at an floating number<br>for a hunting group. However, for VM/AA hunting, an incoming<br>call to any extension number which belongs to a hunting group is<br>hunted as well.<br>The following assignments are determined for the hunting group.<br>• Floating Extension Number<br>• The Hunting Group Name<br>• Numbers of Waiting Queues<br>• Overflow Status<br>• The Destination of Intercept Routing — Day/Night<br>• DDI number<br>• Hunting Type |
|-----------------------------|----------------------------------------------------------------------------------------------------|
| Conditions                  | • Each extension can belong to more than one group simultaneously.                                                                                                    |
| Programming References      |                                                                                                    |
|                             | Section 4, System Programming,                                                                                                    |
|                             | [100] Station Hunting Type<br>[112] DDI Number Assignment for Floating Extension                                                                                                    |
|                             | [131] Hunting Group Assignment                                                                                                    |
|                             | [132] Hunting Group Name                                                                                                    |
|                             | [133] Hunting Overflow                                                                                                    |
|                             | [134]–[135] Hunting Intercept — Day / Night                                                                                                    |
|                             | [813] Floating Number Assignment                                                                                                    |
| Feature References          | Section 3, Features,<br>No Reply Group<br>Ring Group<br>Station Hunting<br>Uniform Call Distribution (UCD)                                                                                                    |
| <b>Operation References</b> | Not applicable.                                                                                                    |
## Integrated Services Digital Network (ISDN)

| Description                  | The system can assign which subscriber number is answered and<br>which extension receives a call by the ISDN point-to-multi-point<br>configuration. The optional ISDN S0 Line Card/Unit, KX-TD280,<br>KX-TD281 or KX-TD282 is required. A maximum of ten Multiple<br>Subscriber Numbers (MSN) can be assigned to each ISDN S0 bus<br>with point-to-multi-point configuration.                                                                    |  |  |  |  |
|------------------------------|----------------------------------------------------------------------------------------------------|--|--|--|--|
|                              | <b>Point-to-point</b><br>A call sent through one ISDN S0 port is reached to the pre-assigned<br>extension directly with Direct Dialling In (DDI) contract.                                                                                                    |  |  |  |  |
|                              | <b>Point-to-multi-point</b><br>A call sent through one ISDN S0 port is reached to the multiple<br>extensions. It is possible to assign the multiple telephone numbers<br>on ISDN S0 port basis.                                                                                                    |  |  |  |  |
|                              | <ul> <li>When a call through the ISDN S0 line with the point-to multi-point configuration is reached to your unit;</li> <li>The call is refused, if the dialed number is not fitted with the stored MSN.</li> <li>The call is connected to the pre-assigned extension if the dialed number is fitted with the stored MSN.</li> <li>If no MSN number sent through the ISDN S0 line is found, the call is reached with standard method.</li> </ul> |  |  |  |  |
| Conditions                   | None                                                                                                    |  |  |  |  |
| <b>Connection References</b> |                                                                                                    |  |  |  |  |
|                              | <ul><li>Section 2, Installation,</li><li>2.4.2 CO Line Connection</li><li>2.4.6 Installing Expansion Unit (KX-TD170 / KX-TD180 / KX-TD280)</li></ul>                                                                                                    |  |  |  |  |
| Programming Reference        | ces                                                                                                    |  |  |  |  |
|                              | <ul> <li>Section 4, System Programming,</li> <li>[424] ISDN Configuration</li> <li>[437] Multiple Subscriber Number</li> <li>[438]–[439] Extension Ringing Assignment – Day/Night for ISDN MSN</li> </ul>                                                                                                    |  |  |  |  |
| Feature References           | None                                                                                                    |  |  |  |  |
| <b>Operation References</b>  | S Not Applicable.                                                                                                    |  |  |  |  |

## Intercept Routing

| Description | <ul> <li>Provides automatic redirection of incoming outside calls. There are two types of Intercept Routing. In the first case, a call cannot be placed to the called party. This is called Rerouting. In the second case the call is not answered within a programmed time period. This is called Intercept Routing – No Answer (IRNA).</li> <li>The following items can have the Intercept Routing destination.</li> <li>CO Line Group</li> <li>Extension</li> <li>Hunting Group</li> </ul>          |                       |                           |                   |  |  |  |
|-------------|----------------------------------------------------------------------------------------------------|-----------------------|---------------------------|-------------------|--|--|--|
| Conditions  | <ul> <li>Intercept Routing applies to DIL 1:1, DIL 1:N, TAFAS, Call Forwarding, and Station Hunting.</li> <li>The final destination of intercepted calls must be programmed for day and night modes. There are four possible destinations: <ol> <li>an extension</li> <li>an external pager</li> <li>a hunting group</li> <li>a phantom extension</li> </ol> </li> <li>Intercept Routing is activated as shown below, depending on the combination of incoming type and called destination.</li> </ul> |                       |                           |                   |  |  |  |
|             | Extension<br>including Operator<br>Phantom Extension<br>External Pager/<br>Internal ISDN/<br>Phantom Extension                                                                                                    |                       |                           |                   |  |  |  |
|             | DIL 1:N Assigned CO line group No incoming calls are received. No incoming are received.                                                                                                    |                       |                           |                   |  |  |  |
|             | DIL 1:1Registered<br>extensionAssigned CO line<br>groupAssigned hunting<br>group                                                                                                    |                       |                           |                   |  |  |  |
|             | DDI Registered extension Assigned CO line Assigned hunting group group                                                                                                    |                       |                           |                   |  |  |  |
|             | InterceptNo more InterceptNo more InterceptAssigned huntingRoutingRoutinggroup                                                                                                    |                       |                           |                   |  |  |  |
|             | • If Ca                                                                                                    | ll Forwarding to CO L | ine feature is set at the | IRNA destination. |  |  |  |

the call will be forwarded to the specific outside party.

#### **Programming References**

#### Section 4, System Programming, [203] Intercept Time [409]–[410] Intercept Extension — Day / Night [620]–[621] Extension Intercept Routing — Day / Night

Feature References None

**Operation References** Not applicable.

# **3** Features

| Description          | Allows the extension user to call a system.                                                                                                    | nother extension user within the                                                                                                    |
|----------------------|----------------------------------------------------------------------------------------------------|----------------------------------------------------------------------------------------------------|
| Conditions           | <ul> <li>Extension numbers are assigned to programming. An extension number four digits. The ISDN extension number or three digits.</li> <li>Names can be given to extension number and a name, it display PT during an intercom call.</li> <li>DSS buttons permit one-touch accee Lamp Field.</li> <li>KX-T7235, KX-T7431, KX-T7433 extension call with an extension dia extension dia an extension dia an extension dia matched by the confirmation tone: indicates that Confirmation tone: indicates that the Do Not Disturb tone: indicates that the DND assigned.</li> </ul> | all extensions by system<br>er is programmed to be two, three, or<br>umber is programmed to be one, two<br>umbers by system programming.<br>if programmed, is shown on the<br>ess to an extension and provide Busy<br>and KX-T7436 users can make an<br>alling directory on the display.<br>, the user will hear one of the<br>at the other extension is being called.<br>es that the user can perform Voice<br>e other extension is busy.<br>htes that the other extension has |
| Programming Referen  | ces                                                                                                    |                                                                                                    |
|                      | Section 4, System Programming,<br>[003] Extension Number Set<br>[004] Extension Name Set<br>[005] Flexible CO Button Assignmen<br>[012] ISDN Extension Number Set<br>[013] ISDN Extension Name Set<br>[100] Flexible Numbering, 1st throug<br>Station Programming                                                                                                    | nt<br>gh 16th hundred extension blocks<br>User Manual,<br>Button                                                                                                    |
| Feature References   | Section 3, Features,<br>Busy Lamp Field                                                                                                    | Button, Direct Station Selection<br>(DSS)                                                                                                    |
| Operation References | DPT Features SLT and ISDN Telev                                                                                                    | nhone Features.                                                                                                    |

Uperation References —User Manual

**DPT Features, SLT and ISDN Telephone Features;** Intercom Calling

# **ISDN** Extension

| Description                                 | The system supports terminal equipment with separate power<br>supplies. For example, ISDN telephone, G4 Facsimile and personal<br>computers which are connected to optional ISDN S0 Line Unit or<br>Card: KX-TD280, KX-TD281 or KX-TD282. A maximum of<br>eight terminal equipment can be connected to each ISDN S0 bus<br>with point-to-multi-point configuration. Terminal equipment can<br>be addressed individually with Multiple Subscriber Numbers<br>(MSN). The MSN consists of the ISDN extension number and an<br>additional digit, 0 through 9. If MSN is not assigned, all equipment<br>on the same S0 bus are called simultaneously. |                                                                                                    |  |  |  |
|---------------------------------------------|----------------------------------------------------------------------------------------------------|----------------------------------------------------------------------------------------------------|--|--|--|
|                                             | The following bearer capabilities can<br><u>Transfer Mode</u><br>Circuit                                                                                                    | n be supported:<br><u>Transfer Capability</u><br>Unrestricted digital                                                                                                    |  |  |  |
|                                             |                                                                                                    | Speech<br>3.1 kHz Audio                                                                                                    |  |  |  |
|                                             | The functions of terminal equipment<br>telephone functions except for the for<br>• Automatic Callback Busy<br>• Call Forwarding<br>• Call Hold<br>• Call Park<br>• Call Pickup<br>• Call Transfer<br>• Call Waiting                                                                                                    | t are similar to single line<br>bllowing features:<br>• Conference<br>• Do Not Disturb<br>• Log-In / Log-Out<br>• Message Waiting<br>• Paging – Group Answer<br>• Pickup Dialling<br>• Timed Reminder |  |  |  |
| Conditions                                  | • Class of Service and department code terminal equipment on the same S0 but                                                                                                    | for ISDN port apply to all us.                                                                                                    |  |  |  |
| Connection Reference<br>Programming Referen | S<br>Section 2, Installation<br>2.4.2 CO Line Connection (Optional C<br>2.4.4 CO Line Connection (Optional U<br>ICES<br>Section 4, System Programming,<br>[012] ISDN Extension Number Set<br>[013] ISDN Extension Name Set<br>[014] Budget Management on ISDN Por<br>[422] ISDN Port Type                                                                                                    | ard)<br>nit)<br>ort                                                                                                    |  |  |  |
|                                             |                                                                                                    |                                                                                                    |  |  |  |

# **3** Features

- [423] ISDN Layer 1 Active Mode
- [424] ISDN Configuration
- [425] ISDN Data Link Mode
- [426] ISDN TEI Mode
- [427] ISDN Extension Multiple Subscriber Number
- [428] ISDN Extension Progress Tone
- [437] Multiple Subscriber Number Set
- [438]–[439] Extension Ringing Assignment Day/Night for ISDN MSN
- [613] ISDN Class of Service
- [615]–[616] Outgoing Permitted CO Line Assignment Day/Night for ISDN Extension
- The possible parameter combinations are listed below. The underlined selections are recommended. The selections marked "\*" are activated, regardless of the assignments.

|           | [422] ISDN                          | [423] ISDN                | [424] ISDN    | [425] ISDN                | [426] ISDN  |
|-----------|-------------------------------------|---------------------------|---------------|---------------------------|-------------|
| Program   | Port Type                           | Layer 1 Active            | Configuration | Data Link                 | TEI Mode    |
|           |                                     | Mode                      |               | Mode                      |             |
|           |                                     | Permanent                 | Point         | Permanent                 | <u>Fix/</u> |
|           | CO                                  |                           |               |                           | Automatic   |
| Deveryon  |                                     | —                         | Multipoint    |                           |             |
| Farameter |                                     | Call/<br><u>Permanent</u> | Point         | Call/<br><u>Permanent</u> | Fix*        |
|           | Extension <u>Call/</u><br>Permanent |                           | Multipoint    | Call*                     | Automatic*  |

#### Feature References None

#### **Operation References** ISDN Telephone Features

—User Manual

**3** Features

## Least Cost Routing (LCR)

#### Description

Least Cost Routing (LCR) is a system programmable feature that automatically selects the least expensive route available at the time a long distance call is made. Previous programming eliminates the necessity for the user to dial the access code of the least expensive carrier. The appropriate CO line group is selected and an appropriate access code is added before the number is outpulsed.

#### **General Description**

The dialling plan for long distance call is as follows: 01NX-NXX-XXXX 01NXX-NXXXXX (N=2-9; X=0-9) <Example>

| r r r       |       |
|-------------|-------|
| London      | 0171  |
|             | 0181  |
| Birmingham  | 0121  |
| Edinburgh   | 0131  |
| Glasgow     | 0141  |
| Liverpool   | 0151  |
| Manchester  | 0161  |
| Tyneside    | 0191  |
| Wearside    | 0191  |
| Other Areas | 01NXX |

The charged fee is decided by three digits (NXX) following "0" of the area codes and time zone per carrier. For example, if charged fee by a carrier is as follows, program the carrier's fee in time zones. The system compares each carrier's charged fee and selects the least expensive carrier for the call.

| <b>Example of</b> | Charged | Fee for | Carrier |
|-------------------|---------|---------|---------|
|-------------------|---------|---------|---------|

| Area                                                                       | Area 1                      | Area 2                      | ••• | Area 8                     |
|----------------------------------------------------------------------------|-----------------------------|-----------------------------|-----|----------------------------|
| Area Code                                                                  | 021,0333,0444<br>0555, 0666 | 031,0344,0455<br>0566, 0677 | ••• | 061,091,0355<br>0577, 0588 |
| Peak Rate<br>(9 a.m.–1 p.m., Mon.–Fri.)                                    | £1.00                       | £2.00                       | ••• | £5.00                      |
| Standard Rate<br>(8 a.m.–9 a.m. and 1 a.m.–6 p.m., Mon.–Fri.)              | £0.75                       | £1.50                       | ••• | £3.50                      |
| Cheapest Rate<br>(6 p.m.–8 a.m., Mon.–Fri.)<br>(6 a.m., Fri.–8 p.m., Mon.) | £0.50                       | £1.00                       | ••• | £2.00                      |

LCR Programming consists of the following items: **Common Tables** 

#### (1)LCR Mode (Program [7000])

This program is used to turn on or off the LCR mode. If turned off, calls are sent to CO lines selected according to the Automatic Access CO Line Group Assignment table (Program [103]). If turned on, calls are sent to appropriate lines according to LCR programming tables. (Default=Disable)

If LCR mode is turned on, the user-dialled number is compared with the following tables:

(2) BTL Access Code Set (Program [7002])

This program is used to store the British Telecom Line (BTL) Access Code. (Default=121) If the system finds out the same number as the user-dialled number in this table, the call is sent to the CO lines selected from the Automatic Access CO Line Group Assignment table (Program [103]).

(3) Emergency Dial Number Set (Program [311])

This is used to store emergency dial numbers. The dial numbers defined in this table are not applied to LCR and Toll Restriction. If the system finds out the same number as the user-dialled number in this table, the call is sent to the CO lines selected from the Automatic Access CO Line Group Assignment table (Program [103]).

#### **Emergency dial table**

| Entry | Dial |
|-------|------|
| 1     | 999  |
| 2     | 112  |
| •     | •    |
| •     | •    |
| •     | •    |
| 10    |      |
|       |      |

# (4) Automatic Access CO Line Group Assignment (Program [103])

Usually this table is used for automatic line access in non-LCR mode. In LCR mode, if the system cannot find out the dialled number in Carrier Access Tables or LCR Routing Plan Tables, or if the system finds out the same number as the user-dialled number in Emergency Dial Number Set table or LCR Exceptional Code Set table, this table is used to select a CO.

3

#### Automatic access CO line group table

| Priority      | 1 | 2 | 3 | 4 | 5 | 6 | 7 | 8 |
|---------------|---|---|---|---|---|---|---|---|
| CO line group | 1 | 2 | 3 | 4 | 5 | 6 | 7 | 8 |

#### Note:

The 'X' and 'Y' in the following program addresses substitute: **X=carrier number 1-8 Y=table number 1-8** 

#### **Carrier Access Tables**

(1) LCR Carrier Code (Program [7X21])

This is used to store each carrier's access code. Example: Mercury Communications Line (MCL)=131. If the system finds out the same number as the user-dialled number in this table, the call is sent to the carrier's line selected from the LCR CO Line Group Assignment table (Program [7X23]).

(2)LCR CO Line Group Assignment (Program [7X23]) This program is used to assign CO lines available to access each carrier.

#### LCR Routing Plan Tables

(1) LCR Leading Digit Entry for Plans 1–8 (Program [7X0Y]) The user-dialled area code is compared with this table. If the system finds out the same number in the table, a corresponding LCR Time and Fee Set table (Program [7X1Y]) is applied to the call.

(2) LCR Time and Fee Set (Program 7X1Y)

This table is used to register each carrier's fee in pounds per minute in each time zone. The system compares the current time and each carrier's charge fee by this table in order to decide the least expensive carrier.

#### Example of programming tables

#### **Route Plan Table 1**

Leading digit table 1

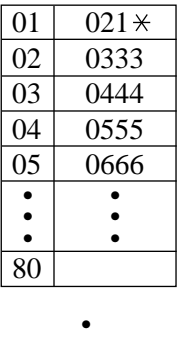

#### Time zone and fee table 1

| Mond       | ay   | Tuesday    |      | ••• | Sunda      | ıy   |
|------------|------|------------|------|-----|------------|------|
| Start time | Fee  | Start time | Fee  | ••• | Start time | Fee  |
| 8:00AM     | 0.75 | 8:00AM     | 0.75 | ••• | All day    | 0.50 |
| 9:00AM     | 1.00 | 9:00AM     | 1.00 | ••• |            |      |
| 1:00PM     | 0.75 | 1:00PM     | 0.75 | ••• |            |      |
| 6:00PM     | 0.50 | 6:00PM     | 0.50 | ••• |            |      |

| • | • |
|---|---|
| • | • |
| • | • |

#### **Route Plan Table 8**

#### Leading digit table 8

# $\begin{array}{c|cccc} 01 & 061 \\ \hline 02 & 091 \\ \hline 03 & 0355 \\ \hline 04 & 0577 \\ \hline 05 & 0588 \\ \hline \bullet & \bullet \\ \hline \bullet & \bullet \\ \hline 80 \\ \hline \end{array}$

#### Time zone and fee table 8

| Monda      | Monday |            | Tuesday |     | Sunday     |      |
|------------|--------|------------|---------|-----|------------|------|
| Start time | Fee    | Start time | Fee     | ••• | Start time | Fee  |
| 8:00AM     | 3.50   | 8:00AM     | 3.50    | ••• | All day    | 2.00 |
| 9:00AM     | 5.00   | 9:00AM     | 5.00    | ••• |            |      |
| 1:00PM     | 3.50   | 1:00PM     | 3.50    | ••• |            |      |
| 6:00PM     | 2.00   | 6:00PM     | 2.00    | ••• |            |      |

#### (3) LCR Carrier Modify Command (Program [7X22])

When the carrier is decided, this table is used to modify the userdialled number as appropriate for the carrier. This table has the following commands:

- $\mathbf{C}$ : Insert carrier code
- **P** : Send a pause
- **T** : Change to tone (DTMF) mode
- **A** : Insert an Authorization code
- **I** : Insert an Itemized code
- **H**: Home Position the original number is put here

A maximum of 16 commands can be assigned to a carrier.

#### (4) Authorization Code Set (Program [7X24])

This is used to register an authorization code of a carrier to a CO line. The code is inserted at the 'A' position of the LCR Carrier Modify Command.

3

Example

#### Authorization code table

| CO<br>No. | Authorization<br>Code |
|-----------|-----------------------|
| 01        | 11111                 |
| 02        | 22222                 |
| 03        | 33333                 |
| •         | •                     |
| •         | •                     |
| •         | •                     |
| 24        | 12121                 |

#### (5) Itemized Code Set (Programs [7003] and [7004])

This is used to register an itemized code of an extension. The code is inserted at the 'I' position of the LCR Carrier Modify Command.

#### Example

#### Itemized code table

| Extension<br>No. | Itemized<br>Code |
|------------------|------------------|
| 201              | 201              |
| 202              | 202              |
| 203              | 203              |
| •                | •                |
| •                | •                |
| •                | •                |
| 364              | 364              |

#### (6) LCR Exceptional Code Set (Program [7X20])

This table is used to assign area codes that are excepted from LCR routing plans of the specified carrier. If the system finds out the same number as the user-dialled area code in this table, the call is sent to the CO line selected from Automatic Line Access CO Line Group Assignment table.

#### Example

#### LCR exceptional code table

| 01 | 0235 |
|----|------|
| 02 | 0332 |
| •  | •    |
| •  | •    |
| •  | •    |
| 80 |      |

#### **Programming Examples**

(A) If you use BTL/MCL

If you use MCL only for long distance calls, you may program the following tables to decide the carrier. In the table the wild card characters " $\star \star \star$ " substitute all the digits except the codes in the LCR Exceptional Code Set table. All the dialled numbers except for the excepted codes are sent to the MCL. The excepted codes are sent to the BTL.

#### (1) Route Plan Table 1

#### Leading digit table 1

## Time zone and fee table 1

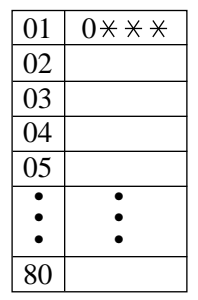

| Monday     |     | Tuesday    |     | ••• | Sunda      | ıy  |
|------------|-----|------------|-----|-----|------------|-----|
| Start time | Fee | Start time | Fee | ••• | Start time | Fee |
|            |     |            |     | ••• |            |     |
|            |     |            |     | ••• |            |     |
|            |     |            |     | ••• |            |     |
|            |     |            |     | ••• |            |     |

#### (2) Exceptional code set table

| 01 | 0235 |
|----|------|
| 02 | 0332 |
| •  | •    |
| •  | •    |
| •  | •    |
| 80 |      |

#### (B)If you use BTL/MCL/SPLASH TELECOM Line

If you use BTL/MCL/SPLASH TELECOM Line for long distance calls, you may program the following tables to decide the carrier. If you enter all area codes available, you should program eight hundreds area codes. However, you can use the wild card characters "\* \* \*" for the largest number of area code. The wild card can be programmed at only one location of all the Leading Digit Entry tables 1 through 8 and the Exceptional Code Set table.

#### (1) Carrier Table for MCL

#### Route Plan Table 1 ("A" rate calls up to 56km)

| Leading digit table 1 T | Time zone and fee table 1 |
|-------------------------|---------------------------|
|-------------------------|---------------------------|

| 01 | 021× |
|----|------|
| 02 | 0333 |
| 03 | 0444 |
| 04 | 0555 |
| 05 | 0666 |
| •  | •    |
| •  | •    |
| •  | •    |
| 80 |      |

| Mond       | ay   | Tuesd      | iy ••• |     | Sunda      | ıy   |
|------------|------|------------|--------|-----|------------|------|
| Start time | Fee  | Start time | Fee    | ••• | Start time | Fee  |
| 8:00AM     | 0.75 | 8:00AM     | 0.75   | ••• | All day    | 0.50 |
| 9:00AM     | 1.00 | 9:00AM     | 1.00   | ••• |            |      |
| 1:00PM     | 0.75 | 1:00PM     | 0.75   | ••• |            |      |
| 6:00PM     | 0.50 | 6:00PM     | 0.50   | ••• |            |      |

3

Route Plan Table 2 ("B1" rate calls on frequently used route over 56km)

Leading digit table 2

#### Time zone and fee table 2

| 01 | 061* |
|----|------|
| 02 | 091× |
| 03 | 0355 |
| 04 | 0577 |
| 05 | 0700 |
| 05 | 0588 |
| •  | •    |
| •  | 0588 |
| •  | 0588 |

| Mond       | ay   | Tuesday ••• |      | Sunda | ıy         |      |
|------------|------|-------------|------|-------|------------|------|
| Start time | Fee  | Start time  | Fee  | •••   | Start time | Fee  |
| 8:00AM     | 1.50 | 8:00AM      | 1.50 | •••   | All day    | 1.00 |
| 9:00AM     | 2.00 | 9:00AM      | 2.00 | •••   |            |      |
| 1:00PM     | 1.50 | 1:00PM      | 1.50 | •••   |            |      |
| 6:00PM     | 1.00 | 6:00PM      | 1.00 | •••   |            |      |

Route Plan Table 3 ("B" rate calls over 56km)

#### Leading digit table 3

| 01 | $0 \times \times \times$ |  |
|----|--------------------------|--|
| 02 |                          |  |
| 03 |                          |  |
| 04 |                          |  |
| 05 |                          |  |
| •  | •                        |  |
| •  | •                        |  |
| •  | •                        |  |
| 80 |                          |  |

#### 3 Time zone and fee table 3

| Mond       | Monday |            | Tuesday |     | Sunda      | ıy   |
|------------|--------|------------|---------|-----|------------|------|
| Start time | Fee    | Start time | Fee     | ••• | Start time | Fee  |
| 8:00AM     | 3.50   | 8:00AM     | 3.50    | ••• | All day    | 2.00 |
| 9:00AM     | 5.00   | 9:00AM     | 5.00    | ••• |            |      |
| 1:00PM     | 3.50   | 1:00PM     | 3.50    | ••• |            |      |
| 6:00PM     | 2.00   | 6:00PM     | 2.00    | ••• |            |      |

#### Exceptional table (Local Call)

| 01 | 0235 |
|----|------|
| 02 | 0332 |
| •  | •    |
| •  | •    |
| •  | •    |
| 80 |      |

#### (2) Carrier Table for SPLASH TELECOM Line

#### Route Plan Table 1 ("A" rate calls up to 56km)

| 01 | 021* |
|----|------|
| 02 | 0333 |
| 03 | 0444 |
| 04 | 0555 |
| 05 | 0666 |
| •  | •    |
| •  | •    |
| •  | •    |
| 80 |      |

3

| Monday     |      | Tuesday    |      | ••• | Sunda      | ıy   |
|------------|------|------------|------|-----|------------|------|
| Start time | Fee  | Start time | Fee  | ••• | Start time | Fee  |
| 8:00AM     | 0.50 | 8:00AM     | 0.50 | ••• | All day    | 0.40 |
| 9:00AM     | 1.00 | 9:00AM     | 1.00 | ••• |            |      |
| 1:00PM     | 0.50 | 1:00PM     | 0.50 | ••• |            |      |
| 6:00PM     | 0.40 | 6:00PM     | 0.40 | ••• |            |      |

Route Plan Table 2 ("B1" rate calls on frequently used route over 56km)

Leading digit table 2

#### Time zone and fee table 2

| 01 | 061× |
|----|------|
| 02 | 091× |
| 03 | 0355 |
| 04 | 0577 |
| 05 | 0588 |
| •  | -    |
|    | •    |
| •  | •    |
| •  | •    |

| Monday     |      | Tuesday    |      | ••• | Sunda      | ıy   |
|------------|------|------------|------|-----|------------|------|
| Start time | Fee  | Start time | Fee  | ••• | Start time | Fee  |
| 8:00AM     | 1.20 | 8:00AM     | 1.20 | ••• | All day    | 1.20 |
| 9:00AM     | 2.30 | 9:00AM     | 2.30 | ••• |            |      |
| 1:00PM     | 1.70 | 1:00PM     | 1.70 | ••• |            |      |
| 6:00PM     | 1.20 | 6:00PM     | 1.20 | ••• |            |      |

**Route Plan Table 3** ("B" rate calls over 56km)

#### Leading digit table 3

| 01 | $0 \times \times \times$ |  |
|----|--------------------------|--|
| 02 |                          |  |
| 03 |                          |  |
| 04 |                          |  |
| 05 |                          |  |
| •  | •                        |  |
| •  | •                        |  |
| •  | •                        |  |
| 80 |                          |  |

#### Time zone and fee table 3

| Monda      | Monday |            | ay   | ••• | Sunda      | ıy   |
|------------|--------|------------|------|-----|------------|------|
| Start time | Fee    | Start time | Fee  | ••• | Start time | Fee  |
| 8:00AM     | 4.50   | 8:00AM     | 4.50 | ••• | All day    | 1.00 |
| 9:00AM     | 5.00   | 9:00AM     | 5.00 | ••• |            |      |
| 1:00PM     | 4.50   | 1:00PM     | 4.50 | ••• |            |      |
| 6:00PM     | 1.00   | 6:00PM     | 1.00 | ••• |            |      |

#### Exceptional table (Local Call)

| 01 | 0235 |
|----|------|
| 02 | 0332 |
| •  | •    |
| •  | •    |
| •  | •    |
| 80 |      |

#### LCR Sequence chart

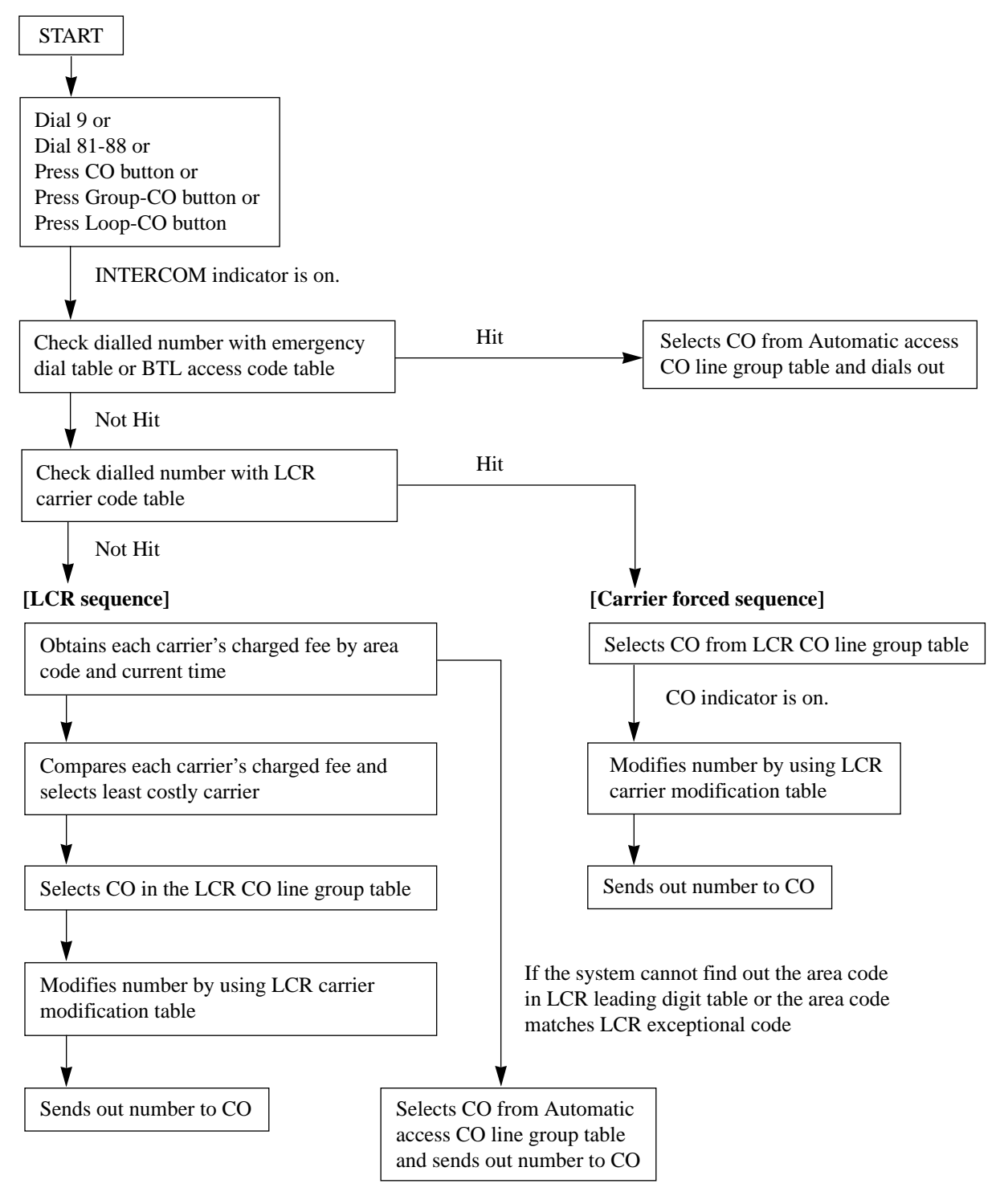

| Conditions          | <ul> <li>Toll Restriction check is done before LCR is applied.</li> <li>LCR works according to the selected dialling plan. If the user-dialled number is not found in the dialling plans, the dialled number is sent out with Local Access (Automatic line access) Code.</li> <li>This feature also applies to Call Forwarding – to CO Line.</li> <li>The same code with different digits may be assigned in program [7X0Y] "LCR Leading Digit Entry for Plans 1 through 8" or in program [7X20] "LCR Exceptional Code Set." In this case, the code which has smaller digits takes the more expensive route is priority. To prevent this, enter " * " (wild card) after the code with the smaller digits. Examples are shown below: <examples></examples></li> </ul>                                                                                                    |
|---------------------|----------------------------------------------------------------------------------------------------|
|                     | <ul> <li>(1) The code priority is as follows:</li> <li>"033" in program [7102] &gt; "0333" in program [7101]<br/>In this case, "033 * " should be assigned in program [7102].</li> <li>(2) The code priority is as follows:</li> <li>"044" in program [7201] &gt; "0444" in program [7101]<br/>In this case, "044 * " should be assigned in program [7201].</li> <li>(3) The code priority is as follows:</li> <li>"0332" in program [7120] &gt; "03323" in program [7120]<br/>In this case, "0332 * " should be assigned in program [7120]</li> <li>When making a call to an ISDN line using the memory dialling, and the number has a pause in it, the number after the pause will be sent to the line as DTMF signals. This function is useful when accessing a special network service which can be accessed only by the DTMF signaling. Program [990], field (64), is used to enable or disable this function (default: disabled).</li> </ul> |
| Programming Referen | ces                                                                                                    |
|                     | Section 4 System Programming                                                                                                    |
|                     | Section 4, System Programming,                                                                                                    |

- [311] **Emergency Dial Number Set**
- [7000] LCR Mode
- [7002] BTL Access Code
- [7003] Itemized Code Set
- [7004] Internal ISDN Itemized Code Set
- [7X0Y] LCR Leading Digit Entry for Plans 1 through 8
- [7X1Y] LCR Time and Fee Set 1 through 8
- [7X20] LCR Exceptional Code Set
- [7X21] LCR Carrier Code
- [7X22] LCR Carrier Modify Command
- [7X23] LCR CO Line Group Assignment Y=table number 1-8
  - [7X24] Authorization Code Set
  - System Additional Information, Fields (43), (64) [990]

Note:

X=carrier number 1-8

3

| Feature References          | Section 3, Features,<br>Line Access, Automatic        |
|-----------------------------|-------------------------------------------------------|
| <b>Operation References</b> | <b>DPT Features, SLT and ISDN Telephone Features;</b> |
| —User Manual                | Outward Dialling – Line Access, Automatic             |

Page left blank for future upgrade(s)

**3** Features

## LED Indication, CO Line

#### Description

The LED (Light Emitting Diode) indicators of the buttons associated with CO lines tell the line conditions with a variety of lighting patterns. This allows the user to determine which lines are idle and which lines are in use. The table on the next page shows the lighting patterns and line conditions according to the CO button type.

| LED Indicator        | CO Line Status              |
|----------------------|-----------------------------|
| Off                  | Idle                        |
| Green On             | I-use                       |
| Green slow flash     | I-hold                      |
| Green moderate flash | I-Exclusive Hold            |
| Green rapid flash    | Hold Recall / Incoming call |
| Red On               | Other-use                   |
| Red slow flash       | Other-hold                  |

#### Flashing light (winks) patterns

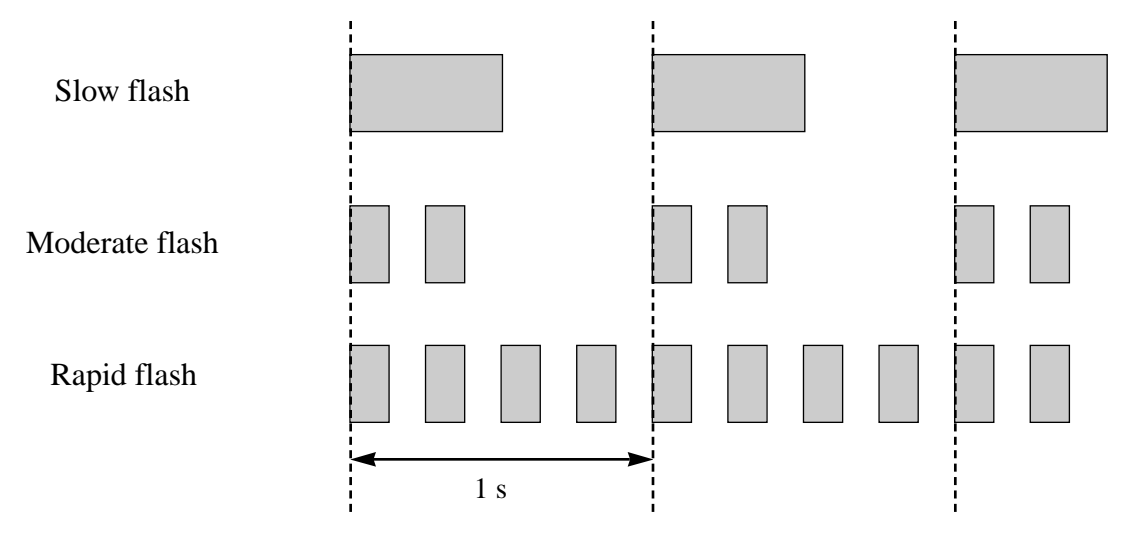

#### Conditions

Red slow flash indication appears on the S-CO button only.

#### **Programming References**

Section 4, System Programming, [005] Flexible CO Button Assignment Station Programming......User Manual, Flexible Button Assignment – Group-CO (G-CO) Button, Loop-CO (L-CO) Button, Single-CO (S-CO) Button

| Feature References          | Section 3, Features,                              |                          |
|-----------------------------|---------------------------------------------------|--------------------------|
|                             | Button, Group-CO (G-CO)<br>Button, Loop-CO (L-CO) | Button, Single-CO (S-CO) |
| <b>Operation References</b> | Not applicable.                                   |                          |

## LED Indication, Intercom

#### Description

The LED (Light Emitting Diode) indicator of the INTERCOM button indicates the line condition with a variety of lighting patterns. This allows the user to see the current state of the intercom line. The table below shows the lighting patterns and the intercom line conditions.

| <b>INTERCOM Button</b> | Intercom Status                        |
|------------------------|----------------------------------------|
| Off                    | Idle                                   |
| Green on               | Intercom call / Conference established |
| Green slow flash       | Intercom call hold                     |
| Green moderate flash   | Intercom call exclusive hold /         |
|                        | Consultation hold                      |
| Green rapid flash      | Incoming intercom / doorphone call     |

#### **Conditions** None

#### **Programming References**

No programming required.

| Feature References | Section 3, Features, |
|--------------------|----------------------|
|                    | Busy Lamp Field      |

**Operation References** Not applicable.

**3** Features

## Limited Call Duration

| Description                 | Limited Call Duration is a system<br>disconnects an outside call when a<br>warning tone is sent to the extension<br>and 5 seconds before the time-limit<br>be enabled or disabled by Class of<br>extension. | programmable feature that<br>a specified timer expires. A<br>on user 15 seconds, 10 seconds,<br>it. Limiting the call duration can<br>Service (COS) for each |
|-----------------------------|----------------------------------------------------------------------------------------------------|----------------------------------------------------------------------------------------------------|
| Conditions                  | It is programmable to select the limited call, either incoming and outgoing call or outgoing call only.                                                                                                    |                                                                                                    |
| Programming Referen         | Ces<br>Section 4 System Programming                                                                                                    |                                                                                                    |
|                             | [205] Extension-to-CO Line Call Duration Time                                                                                                    |                                                                                                    |
|                             | <ul><li>[502] Extension-to-CO Line Call Duration Limit</li><li>[990] System Additional Information, Field (12)</li></ul>                                                                                    |                                                                                                    |
|                             |                                                                                                    |                                                                                                    |
| Feature References          | Section 3, Features,                                                                                                    |                                                                                                    |
|                             | Call Forwarding – to CO Line                                                                                                    | Call Transfer, Screened – to<br>CO Line                                                                                                    |
| <b>Operation References</b> | Not applicable.                                                                                                    |                                                                                                    |

# Line Access, Automatic

| Description | Allows the extension user to dial the automatic line access number<br>and access an idle line from the CO line groups assigned for the<br>extension. The proprietary telephone user can use the Loop-CO<br>button in place of the access number.                                                                                                    |
|-------------|----------------------------------------------------------------------------------------------------|
| Conditions  | <ul> <li>This feature functions with Least Cost Routing (LCR), if LCR is enabled. If so, the least expensive route is automatically selected.</li> <li>Each extension is subject to system programming items for CO lines available to access.</li> <li>An idle CO line is selected from the CO line groups assigned to the station. If one CO line group is available, an idle line is selected from that group. If multiple CO line groups are available, the CO line group hunting sequence is determined by system programming.</li> </ul> |

| • T  | his feature requires a CO button (G-CO, L-CO or S-CO) assignment      |
|------|-----------------------------------------------------------------------|
| 01   | a proprietary telephone (PT). Dialling the line access code selects a |
| С    | O button on a PT according to the priority:                           |
|      | S-CO > G-CO > L-CO on a hunted CO line group                          |
| • If | Idle Line Preference – Outgoing is set on the telephone, the user can |

- access an idle line only by going off-hook.The system waits for a programmed time before dialling after a CO line
- The system waits for a programmed time before dialling after a CO line is seized.

#### **Programming References**

|                             | Section 4, System Programming,                                  |
|-----------------------------|-----------------------------------------------------------------|
|                             | [100] Flexible Numbering, Automatic line access / LCR           |
|                             | [103] Automatic Access CO Line Group Assignment                 |
|                             | [211] Dial Start Time                                           |
|                             | [400] CO Line Connection Assignment                             |
|                             | [605]–[606] Outgoing Permitted CO Line Assignment — Day / Night |
| Feature References          | Section 3, Features,                                            |
|                             | CO Line Connection Assignment – Outgoing                        |
| <b>Operation References</b> | DPT Features, SLT and ISDN Telephone Features:                  |
| —User Manual                | Outward Dialling – Line Access, Automatic                       |

## Line Access, CO Line Group

| Description | Allows the extension user to dial access a CO line group. An idle<br>line is selected from the CO line group. To specify a CO line<br>group, dial the feature number (the default setting is "8") and a<br>desired CO line group number (1 through 8). A proprietary<br>telephone user can also specify a CO line group by pressing a<br>Group-CO button.                                         |
|-------------|----------------------------------------------------------------------------------------------------|
| Conditions  | <ul> <li>Each extension is subject to system programming items for CO lines available to access.</li> <li>An idle line is selected in sequence from the lines in the specified CO line group.</li> <li>Group-CO buttons must be programmed prior to use.</li> <li>If Idle Line Preference – Outgoing is set on the telephone, the user can access an idle line only by going off-hook.</li> </ul> |

3

## **Programming References**

|                             | Section 4, System Programming,                                  |  |
|-----------------------------|-----------------------------------------------------------------|--|
|                             | [005] Flexible CO Button Assignment                             |  |
|                             | [100] Flexible Numbering, CO line group line access             |  |
|                             | [211] Dial Start Time                                           |  |
|                             | [400] CO Line Connection Assignment                             |  |
|                             | [401] CO Line Group Assignment                                  |  |
|                             | [605]–[606] Outgoing Permitted CO Line Assignment — Day / Night |  |
|                             | Station ProgrammingUser Manual,                                 |  |
|                             | Flexible Button Assignment – Group-CO (G-CO) Button             |  |
| Feature References          | Section 3, Features,                                            |  |
|                             | Button, Group-CO (G-CO) CO Line Group                           |  |
|                             | CO Line Connection                                              |  |
|                             | Assignment – Outgoing                                           |  |
| <b>Operation References</b> | DPT Features, SLT and ISDN Telephone Features:                  |  |
| —User Manual                | Outward Dialling – Line Access, CO Line Group                   |  |

# Line Access, Direct

| Description                  | Allows the proprietary telephone user to select a CO line by<br>pressing an idle CO button, which automatically establishes<br>handsfree operation mode and allows the user to perform On-Hook<br>Dialling. The user need not press the SP-PHONE button,<br>MONITOR button nor lift the handset. |
|------------------------------|----------------------------------------------------------------------------------------------------|
| Conditions                   | <ul> <li>There are three types of CO buttons which can be programmed on an extension: Single-CO button, Group-CO button, and Loop-CO button.</li> <li>Each extension is subject to system programming items for CO lines available to access.</li> </ul>                                         |
| <b>Programming Reference</b> | ces                                                                                                    |
| 8 8                          | Section 4, System Programming,                                                                                                    |
|                              | [005] Flexible CO Button Assignment                                                                                                    |
|                              | [211] Dial Start Time                                                                                                    |
|                              | [400] CO Line Connection Assignment                                                                                                    |
|                              | [605]–[606] Outgoing Permitted CO Line Assignment — Day / Night                                                                                                    |
|                              | Station ProgrammingUser Manual,                                                                                                    |
|                              | Flexible Button Assignment – Group-CO (G-CO) Button, Loop-CO (L-<br>CO) Button, Single-CO (S-CO) Button                                                                                                    |

| Feature References                   | Section 3, Features,<br>Button, Group-CO (G-CO)<br>Button, Loop-CO (L-CO)<br>Button, Single-CO (S-CO)                     | CO Line Connection Assignment<br>– Outgoing |
|--------------------------------------|----------------------------------------------------------------------------------------------------|---------------------------------------------|
| Operation References<br>—User Manual | <b>DPT Features,</b><br>Outward Dialling – Line Access, Automatic, Line Access, CO Line<br>Group, Line Access, Individual |                                             |

## Line Access, Individual

| Description                 | Allows the proprietary telephone line without having to dial a line a                                                                                                    | user one-button access to a CO access code.                                                                 |  |
|-----------------------------|----------------------------------------------------------------------------------------------------|----------------------------------------------------------------------------------------------------|--|
| Conditions                  | <ul> <li>Each extension is subject to system<br/>available to access.</li> <li>This feature requires a Single-CO (<br/>proprietary telephone.</li> <li>The system waits for a programmed<br/>is seized.</li> </ul> | a programming items for CO lines<br>(S-CO) button assignment on a<br>d time before dialling after a CO line |  |
| <b>Programming Referen</b>  | ces                                                                                                    |                                                                                                    |  |
|                             | Section 4, System Programming,                                                                                                    |                                                                                                    |  |
|                             | [005] Flexible CO Button Assignment                                                                                                    |                                                                                                    |  |
|                             | [211] Dial Start Time                                                                                                    |                                                                                                    |  |
|                             | [400] CO Line Connection Assignment                                                                                                    |                                                                                                    |  |
|                             | <ul> <li>[605]–[606] Outgoing Permitted CO Line Assignment</li> <li>— Day / Night</li> <li>Station ProgrammingUser Manual,</li> </ul>                                                                              |                                                                                                    |  |
|                             |                                                                                                    |                                                                                                    |  |
|                             | Flexible Button Assignment – Single                                                                                                    | -CO (S-CO) Button                                                                                           |  |
| Feature References          | Section 3, Features,                                                                                                    |                                                                                                    |  |
|                             | Button, Single-CO (S-CO)                                                                                                    | CO Line Connection<br>Assignment – Outgoing                                                                 |  |
| <b>Operation References</b> | DPT Features.                                                                                                    |                                                                                                    |  |
| —User Manual                | Outward Dialling – Line Access, Ind                                                                                                    | ividual                                                                                                    |  |

## Line Preference – Incoming (No Line / Prime Line / Ringing Line)

| Description                                 | <ul> <li>A proprietary telephone user can select the method used to answer incoming calls from the following three line preferences: <ol> <li>No Line Preference</li> <li>No line is selected when you go off-hook. You must select a line to answer.</li> </ol> </li> <li>(2) Prime Line Preference <ul> <li>You can assign a prime line beforehand and answer a call on that line, when multiple calls are received simultaneously.</li> </ul> </li> <li>(3) Ringing Line Preference <ul> <li>When you go off-hook, you answer the call ringing at your telephone.</li> </ul> </li> </ul>                                                                             |
|---------------------------------------------|----------------------------------------------------------------------------------------------------|
| Conditions                                  | <ul> <li>Setting a new line preference feature cancels the previous setting.</li> <li>If Prime Line Preference is selected and an incoming call arrives from a line other than the prime line, it cannot be answered just by going offhook. The Prime Line should be assigned to the Single-CO button.</li> <li>If Ringing Line Preference is selected, going off-hook does not answer a line programmed for "no ring" even though there is an incoming call. Going off-hook during the delay time does not answer a line programmed for "delayed ringing."</li> <li>A single line telephone is always set to Ringing Line Preference and cannot be changed.</li> </ul> |
| Programming Reference                       | ces                                                                                                    |
|                                             | Station ProgrammingUser Manual,<br>Preferred Line Assignment – Incoming                                                                                                    |
| Feature References                          | None                                                                                                    |
| <b>Operation References</b><br>—User Manual | <b>Basic Operation,</b><br>Receiving Calls                                                                                                    |

## Line Preference – Outgoing (Idle Line / No Line / Prime Line)

| Description                 | A proprietary telephone user can select a desired outgoing line<br>preference to originate calls from the following three line              |  |  |
|-----------------------------|----------------------------------------------------------------------------------------------------|--|--|
|                             | preferences:                                                                                                    |  |  |
|                             | (1) Idle Line Preference:                                                                                                    |  |  |
|                             | When you go off-book, you are connected to an idle line                                                                                     |  |  |
|                             | An idle line is automatically selected from the pre-assigned                                                                                |  |  |
|                             | lines                                                                                                    |  |  |
|                             | (2) No Line Preference:                                                                                                    |  |  |
|                             | (2) No Line i reference.<br>No line is selected when you so off book. You must select                                                       |  |  |
|                             | a line to make a call                                                                                                    |  |  |
|                             | (2) Drime Line Droference                                                                                                    |  |  |
|                             | (5) Prime Line Preference:                                                                                                    |  |  |
|                             | when you go off-nook, you are connected to the pre-                                                                                         |  |  |
|                             | assigned line. Assign a line as your prime line beforehand.                                                                                 |  |  |
| Conditions                  | • Setting a new line preference feature cancels the previous setting.                                                                       |  |  |
|                             | • To set Prime Line Preference, one prime line is selected from intercom                                                                    |  |  |
|                             | or CO lines.                                                                                                    |  |  |
|                             | • The CO lines used by users must be connected by programming.<br>• To calculate Line Drafarance. CO lines evolution for the user should be |  |  |
|                             | • To select fully Line Preference, CO lines available for fully user should be                                                              |  |  |
|                             | should be assigned                                                                                                    |  |  |
|                             | • The user can override the Idle / Prime I ine Preference temporarily to                                                                    |  |  |
|                             | select a specific line. To select it, press the desired line access button                                                                  |  |  |
|                             | (INTERCOM or CO button) before going off-hook or pressing the SP-                                                                           |  |  |
|                             | PHONE / MONITOR button: or if Full One-Touch Dialling is enabled                                                                            |  |  |
|                             | press One-Touch Dialling, DSS, REDIAL, or SAVE button.                                                                                      |  |  |
| Programming Referen         | res                                                                                                    |  |  |
|                             | Section 4, System Programming,                                                                                                    |  |  |
|                             | [005] Flexible CO Button Assignment                                                                                                    |  |  |
|                             | [103] Automatic Access CO Line Group Assignment                                                                                             |  |  |
|                             | [400] CO Line Connection Assignment                                                                                                    |  |  |
|                             | [605]–[606] Outgoing Permitted CO Line Assignment — Day / Night                                                                             |  |  |
|                             | Station ProgrammingUser Manual                                                                                                    |  |  |
|                             | Flexible Button Assignment - Group-CO (G-CO) Button, Loop-CO (L-                                                                            |  |  |
|                             | CO) Button, Single-CO (S-CO) Button                                                                                                    |  |  |
|                             | Preferred Line Assignment – Outgoing                                                                                                    |  |  |
| Feature References          | Section 3, Features,                                                                                                    |  |  |
|                             | CO Line Connection Assignment – Outgoing                                                                                                    |  |  |
| <b>Operation References</b> | Basic Operation,                                                                                                    |  |  |
| —User Manual                | Making Calls                                                                                                    |  |  |
|                             | -                                                                                                    |  |  |

**3** Features

## Live Call Screening (LCS)<sup>†</sup>

#### Description

Allows a proprietary telephone user to monitor their voice mailbox while incoming callers are leaving a message and, if desired, intercept the call. The voice mailbox can be monitored in one of two ways — Hands-free or Private.

#### Hands-free Mode

The voice mailbox is monitored through the built-in speaker of the proprietary telephone.

#### **Private Mode**

The proprietary telephone sounds an alert tone when callers are connected to the voice mailbox. To monitor the call, the user goes off hook on the handset or speakerphone.

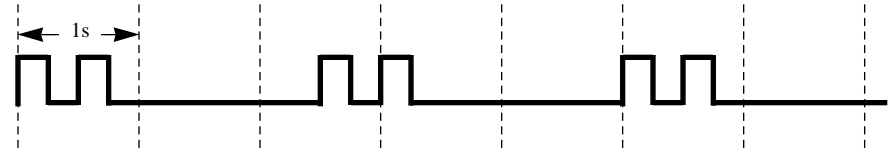

#### **Alert Tone**

To intercept the call in either Hands-Free or Private mode, press the LCS button.

A single line telephone, which is connected with a proprietary telephone in parallel, can be also used to monitor a recording message. Be sure that the Live Call Screening on the connected proprietary telephone has been activated.

This feature is useful when you are out with a portable handset of a cordless telephone (SLT). The handset sounds an alert tone to let you know that a message is being recorded. To intercept the call, lift the handset and flash the hookswitch.

#### Conditions

- When the extension user is having a conversation, a call waiting tone is sent. The user can put an existing call on hold before accessing LCS.
- A flexible CO and DSS button can be assigned as a Live Call Screening button.
- To prevent unauthorized monitoring, a three-digit password must be set by the LCS user. If the user forgets his password, it can be cleared by Operator 1.
- Each extension can be programmed to either close the mailbox or keep recording the conversation after the call is intercepted.

## **Programming References**

|                             | System Programming,                                     |  |
|-----------------------------|---------------------------------------------------------|--|
|                             | [005] Flexible CO Button Assignment                     |  |
|                             | [617] Live Call Screening Recording Mode Assignment     |  |
|                             | Station Programming,                                    |  |
|                             | Live Call Screening Mode Set                            |  |
|                             | Flexible Button Assignment – Live Call Screening Button |  |
|                             | Live Call Screening Cancel Button                       |  |
| Feature References          | None                                                    |  |
| <b>Operation References</b> | DPT Features,                                           |  |
| -User Manual                | Live Call Screening (LCS)                               |  |
|                             | Operator Service Features,                              |  |
|                             | Live Call Screening Password Control                    |  |

# Lockout

| Description                                 | If one party in a conversation goes on-hook, they are both<br>disconnected from the speech path automatically. This feature<br>applies to extension and outside calls. Reorder tone is sent to the<br>off-hook party before it is disconnected. |
|---------------------------------------------|----------------------------------------------------------------------------------------------------|
| Conditions                                  | In the case of a single line telephone (SLT), if nothing is dialled within a certain period of time after the other party goes on-hook, reorder tone is sent to the SLT and then it is disconnected from the speech path.                       |
| Programming Referen                         | ces                                                                                                    |
|                                             | No programming required.                                                                                                    |
| Feature References                          | None                                                                                                    |
| <b>Operation References</b><br>—User Manual | <b>DPT Features, SLT and ISDN Telephone Features;</b><br>Lockout                                                                                                    |

# Log-In / Log-Out

| Description           | Assigns an ex<br>group. Extens<br>Hunting but ca                                                                                                    | tension to join (log-in) or l<br>sions in log-out status recei<br>an receive other calls, unlil | eave (log-out) a hunting<br>ive no calls by Station<br>ke the DND feature. |
|-----------------------|----------------------------------------------------------------------------------------------------|-------------------------------------------------------------------------------------------------|----------------------------------------------------------------------------|
| Conditions            | <ul> <li>There should be at least one extension that is in log-in status. Only one log-in extension cannot be set in log-out status.</li> <li>The lighting patterns of Log-In/Log-Out button and the status are shown below.</li> </ul> |                                                                                                 |                                                                            |
|                       | lighting                                                                                                    | CO Lin                                                                                          | e Status                                                                   |
|                       | pattern                                                                                                    | UCD                                                                                             | Station Hunting                                                            |
|                       | Red on                                                                                                    | Log-Out (no reception)                                                                          | Log-Out (no reception)                                                     |
|                       | Red flash                                                                                                    | Log-In (plural reception)                                                                       |                                                                            |
|                       | off                                                                                                    | Log-In                                                                                          | Log-In                                                                     |
| Programming Reference | ces                                                                                                    |                                                                                                 |                                                                            |
|                       | Section 4, Syst                                                                                                    | em Programming,                                                                                 |                                                                            |

|                                             | Section 4, System Program                             | ming,                           |
|---------------------------------------------|-------------------------------------------------------|---------------------------------|
|                                             | [100] Flexible Numbering, L                           | log-in / log-out                |
|                                             | Station Programming                                   | User Manual,                    |
|                                             | Flexible Button Assignment – Log-In / Log-Out Button  |                                 |
| Feature References                          | Section 3, Features,<br>Station Hunting               | Uniform Call Distribution (UCD) |
| <b>Operation References</b><br>—User Manual | <b>DPT Features, SLT and ISDN Telephone Features;</b> |                                 |

# Manager Extension

| Description                 | One extension in the system can be assigned as the system<br>manager. This extension can perform system programming.                                                                                                    |  |
|-----------------------------|----------------------------------------------------------------------------------------------------|--|
| Conditions                  | <ul> <li>Besides the manager extension, the extension that is connected to the jack 1 is able to perform system programming.</li> <li>If eXtra Device Port mode is enabled at the manager extension, the proprietary telephone user is regarded as the manager.</li> <li>Manager extension can print out and clear the system working report.</li> </ul> |  |
| Programming References      |                                                                                                    |  |
| 0 0                         | Section 4, System Programming,                                                                                                    |  |
|                             | [000] Operator / Manager Extension Assignment — Day / Night                                                                                                    |  |
| Feature References          | None                                                                                                    |  |
| <b>Operation References</b> | Not applicable.                                                                                                    |  |

# Message Waiting

| Description | The system supports the ability to inform the called party of a message waiting. The user, with a MESSAGE button, knows there is a message if the LED of the MESSAGE button is lit red. If the button is neither provided nor assigned, the called party hears special dial tone, when he / she goes off-hook. Pressing the lit MESSAGE button also means to call back the called party or listen to the messages which are stored in the mailbox of the Voice Processing System.                                                                                                    |
|-------------|----------------------------------------------------------------------------------------------------|
| Conditions  | <ul> <li>For the proprietary telephone which is provided with no MESSAGE button, a flexible CO button can be assigned as the MESSAGE button either by system or station programming.</li> <li>Cancelling the message can be performed from the extension setting it or from the extension receiving it.</li> <li>The system supports a maximum of 128 simultaneous messages.</li> <li>Messages are always left on the original extension. It is not sent to a Call Forwarding or Station Hunting destination.</li> <li>A single line telephone user will hear the ring tone if a message is received. It is programmable to set the ring tone interval by system programming.</li> </ul> |

3

#### **Programming References**

|                             | Section 4, System Programm                     | ning,                              |  |
|-----------------------------|------------------------------------------------|------------------------------------|--|
|                             | [005] Flexible CO Button Assignment            |                                    |  |
|                             | [100] Flexible Numbering, Message waiting      |                                    |  |
|                             | [214] Message Waiting Ring                     | Interval Time                      |  |
|                             | [990] System Additional Info                   | ormation Fields (9), (31)          |  |
|                             | Station Programming                            | User Manual,                       |  |
|                             | Flexible Button Assignment -                   | - Message Waiting (MESSAGE) Button |  |
| Feature References          | Section 3, Features,                           |                                    |  |
|                             | Dial Tone, Distinctive                         | Voice Mail Integration             |  |
| <b>Operation References</b> | DPT Features, SLT and ISDN Telephone Features; |                                    |  |
| –User Manual                | Message Waiting                                | Voice Mail Integration             |  |

## **Microphone** Mute

| Description                                 | Allows the proprietary telephone user to turn off the microphone, for privacy reasons.                                                                                                    |
|---------------------------------------------|----------------------------------------------------------------------------------------------------|
| Conditions                                  | <ul><li>This is effective for the microphone only; only your voice will be muted during a handsfree conversation.</li><li>The user can hear the other party's voice during Microphone Mute.</li></ul> |
| Programming Referen                         | <b>ces</b><br>No programming required.                                                                                                    |
| Feature References                          | None                                                                                                    |
| <b>Operation References</b><br>—User Manual | <b>DPT Features,</b><br>Microphone Mute                                                                                                    |

## **Mixed Station Capacities**

**Description** This system supports a wide range of telephone sets, not only Digital Proprietary Telephones (DPT) and Analogue Proprietary Telephones (APT) in the Digital Super Hybrid System, but also single line LD telephones (10 pps / 20 pps, employing dial pulse signals) and single line MF4 telephones. The super hybrid method used in this system allows any telephone to be connected to an extension jack without an adaptor.

| Conditions                   | • If a telephone is replaced by another one, the stored data (such as feature button storage) is held for the new one.       |  |
|------------------------------|----------------------------------------------------------------------------------------------------|--|
|                              | • It is possible to ignore the pulse dial by system programming. In this case, a single line LD telephone does not function. |  |
| <b>Connection References</b> |                                                                                                    |  |
|                              | Section 2, Installation,                                                                                                    |  |
|                              | 2.3.2 Extension Connection                                                                                                   |  |
|                              | 2.4.5 Extension Connection (Optional Unit)                                                                                   |  |
| <b>Programming Reference</b> | ces                                                                                                    |  |
|                              | Section 4, System Programming,                                                                                               |  |
|                              | [121] Pulse Dial Reception Assignment                                                                                        |  |
| Feature References           | None                                                                                                    |  |
| <b>Operation References</b>  | Not applicable.                                                                                                    |  |

# Module Expansion

| Description | <ul> <li>The KX-TD816 starts with 8 extension jacks and the KX-TD1232 starts with 16 extension jacks. It can be expanded by installing optional cards and units.</li> <li>For both systems: <ul> <li>An 8-Station Line Unit adds 8 extension jacks.</li> <li>A 4-CO Line Unit adds 4 CO line jacks.</li> <li>A 2-ISDN S0 Line Unit adds 2 ISDN S0 lines.</li> </ul> </li> <li>For KX-TD816 only: <ul> <li>A 4-CO Line Card adds 4 CO line jacks.</li> <li>A 2-ISDN S0 Line Card adds 2 ISDN S0 lines.</li> </ul> </li> <li>For KX-TD1232 only: <ul> <li>An 8-CO Line Card adds 8 CO line jacks.</li> <li>A 4-ISDN S0 Line Card adds 4 ISDN S0 lines.</li> </ul> </li> </ul> |
|-------------|----------------------------------------------------------------------------------------------------|
|             | The KX-TD816 can have a maximum of one 8-Station Line Unit,<br>one of 4-CO Line / 2-ISDN S0 Line Cards and one of 4-CO Line /<br>2-ISDN S0 Line Units.<br>The KX-TD1232 can have a maximum of two 8-Station Line Unit,<br>one of 8-CO Line / 4-ISDN S0 Line Cards and one of 4-CO Line /<br>2-ISDN S0 Line Units.                                                                                                    |

3

| Conditions                   | <ul> <li>The number of extension jacks may be telephones if the Parallelled Telephone is enabled. These features allow one e telephones.</li> <li>When an expansion unit is installed, the system programming.</li> </ul> | e different from the number of<br>e or the eXtra Device Port feature<br>extension jack to have two<br>ne unit identification is set by |
|------------------------------|----------------------------------------------------------------------------------------------------|----------------------------------------------------------------------------------------------------|
| <b>Connection References</b> | 3                                                                                                    |                                                                                                    |
|                              | Section 2, Installation,                                                                                                    |                                                                                                    |
|                              | 2.4.2 CO Line Connection (Optional Ca                                                                                                    | ard)                                                                                                    |
|                              | 2.4.4 CO Line Connection (Optional U                                                                                                    | nit)                                                                                                    |
|                              | 2.4.5 Extension Connection (Optional U                                                                                                    | Jnit)                                                                                                    |
| <b>Programming Referen</b>   | ces                                                                                                    |                                                                                                    |
|                              | Section 4. System Programming.                                                                                                    |                                                                                                    |
|                              | [109] Expansion Card / Unit Type                                                                                                    |                                                                                                    |
| Feature References           | Section 3, Features,                                                                                                    |                                                                                                    |
|                              | EXtra Device Port (XDP)                                                                                                    | Parallelled Telephone                                                                                                    |
| <b>Operation References</b>  | Not applicable.                                                                                                    |                                                                                                    |
|                              |                                                                                                    |                                                                                                    |

## Music on Hold

| Description               | While a party is on hold, music is automatically sent.                                                                                                    |
|---------------------------|----------------------------------------------------------------------------------------------------|
| Conditions                | <ul> <li>Operations such as Call Hold, Exclusive Call Hold or Consultation<br/>Hold generates Music on Hold. In case of Call Transfer, it is possible to<br/>assign either Music on Hold or ringback tone is generated.</li> <li>The system has an internal music source. However it may be necessary to<br/>connect a user-supplied external music source such as a radio to the system.<br/>Up to two music sources can be connected per system. It is required to<br/>select the internal or external music source in program [990], field (20).</li> <li>The music source is used for Music on Hold and / or BGM. Select a<br/>music source for each usage.</li> <li>Music on Hold of the Music Source 1 can be changed to a beep tone in<br/>program [990], field (70).</li> </ul> |
| <b>Connection Referen</b> | nces                                                                                                    |

#### Section 2, Installation,

2.3.6 External Music Source Connection

## **Programming References**

|                    | <ul> <li>Section 4, System Programming,</li> <li>[803] Music Source Use</li> <li>[990] System Additional Information, Fields (1), (20), (70)</li> </ul> |
|--------------------|----------------------------------------------------------------------------------------------------|
| Feature References | Section 3, Features,<br>Background Music (BGM)                                                                                                    |

# **Operation References** Not applicable.

# Night Service

| Description | <ul> <li>This supports both Night and Day modes of operation. The system operation for originating and receiving calls can be different for day and night modes. The system operation for restricting toll calls can be arranged separately to prevent unauthorized toll calls at night.</li> <li>Switching of the Day / Night Mode</li> <li>Day / Night mode can be switched either automatically at a preassigned time or manually by the pre-assigned extension or the operator at any time desired.</li> <li>Class of Service programming determines the extensions that can perform it.</li> <li>Automatic Night Service: If you select automatic switching mode, your system will switch the Day / Night mode at the programmed time each day. The starting time of the Day / Night mode can be set for each day.</li> <li>Manual Night Service: If you select manual switching mode, the pre-assigned extension and the operator can switch the Day / Night mode by dialling the feature number.</li> </ul> |
|-------------|----------------------------------------------------------------------------------------------------|
| Conditions  | The following programming items may be assigned in a different way<br>between day mode and night mode:          [006] Operator / Manager Extension Assignment — Day / Night         [134]-[135] Hunting Intercept — Day / Night         [407]-[408] DIL 1:1 Extension — Day / Night         [409]-[410] Intercept Extension — Day / Night         [438]-[439] Extension Ringing Assignment — Day / Night for         ISDN MSN         [500]-[501] Toll Restriction Level — Day / Night         [509]-[510] Toll Restriction for System Speed Dialling         — Day / Night         [603]-[604] DIL 1:N Extension and Delayed Ringing         — Day / Night                                                                                                    |

3

|                                             | [605]–[606] Outgoing Permitted CO Line Assignment                                                                                                    |  |
|---------------------------------------------|----------------------------------------------------------------------------------------------------|--|
|                                             | [607]–[608] Doorphone Ringing Assignment — Day / Night                                                                                                    |  |
|                                             | [615]–[616] Outgoing Permitted CO Line Assignment                                                                                                    |  |
|                                             | — Day / Night for ISDN Extension                                                                                                    |  |
|                                             | [620]–[621] Extension Intercept Routing — Day / Night                                                                                                    |  |
|                                             | [625]–[626] Doorphone Call Forwarding — Day / Night                                                                                                    |  |
| Programming References                      |                                                                                                    |  |
|                                             | Section 4, System Programming,                                                                                                    |  |
|                                             | <ul><li>[100] Flexible Numbering, Night service mode</li><li>[101] Day / Night Service Switching Mode</li><li>[102] Day / Night Service Starting Time</li></ul> |  |
|                                             |                                                                                                    |  |
|                                             |                                                                                                    |  |
|                                             | [513] Night Service Access                                                                                                    |  |
| Feature References                          | None                                                                                                    |  |
| <b>Operation References</b><br>—User Manual | <b>DPT Features, SLT and ISDN Telephone Features;</b><br>Night Service                                                                                          |  |

# No Reply Group

| Description            | Extensions or ring groups can belong to the no reply group. If the floating number of this group is dialed, the call is hunted in the group in the order of registration at a pre-programmed "Call Forwarding — No Answer Time." If the called extension or ring group is busy, the call skips to the next extension or the ring group. A no reply group can be a Station Hunting type.  |  |
|------------------------|----------------------------------------------------------------------------------------------------|--|
| Conditions             | <ul> <li>Types of calls whose destination can be the no reply group are:<br/>Outside calls — DIL1:1; DDI; IRNA; Hunting Group-Overflow<br/>Intercom calls — Extension; Transfer</li> <li>The floating number of the hunting group is used for all other hunting<br/>types, Circular, Voice Mail (VM), Automated Attendant (AA), Uniform<br/>Call Distribution (UCD) and Ring.</li> </ul> |  |
| Programming References |                                                                                                    |  |
|                        | Section 4, System Programming,<br>[106] Station Hunting Type<br>[131] Hunting Group Assignment                                                                                                    |  |
|                        | [813] Floating Number Assignment                                                                                                    |  |

\_\_\_\_\_

| Feature References          | Section 3, Features,                  |
|-----------------------------|---------------------------------------|
|                             | Floating Extension<br>Station Hunting |
| <b>Operation References</b> | Not applicable.                       |

Notebook Function

| Description                                 | Allows the proprietary telephone user to store the phone number in<br>the memory during conversation on the phone or on-hook status.<br>The stored number is dialled automatically with a simple operation.                                                                                                    |
|---------------------------------------------|----------------------------------------------------------------------------------------------------|
| Conditions                                  | <ul> <li>The outside line, which was connected when the user stored the number is selected when re-dialling the number. If the line is busy, the busy tone is sent.</li> <li>The pause, if programmed, can be inserted between the CO line access number and the following phone number (Automatic Pause Insertion).</li> </ul> |
| <b>Programming Referen</b>                  | ces                                                                                                    |
| 8 8                                         | No programming required.                                                                                                    |
| Feature References                          | None                                                                                                    |
| <b>Operation References</b><br>—User Manual | <b>DPT Features,</b><br>Notebook Function                                                                                                    |

3

## **Off-Hook Call Announcement (OHCA)**

| Description                                 | OHCA allows you to inform a busy extension that another call is<br>waiting by talking through the built-in speaker of the called party's<br>proprietary telephone. If the existing call is using the handset,<br>the second conversation is made with the speakerphone so that the<br>called party can talk to two parties independently. OHCA is<br>performed the same way as Busy Station Signalling (BSS) or<br>Whisper OHCA. It depends on the telephone type used by the called<br>party whether Call Waiting, OHCA or Whisper OHCA is activated<br>by the operation. If the called telephone is one of the following,<br>OHCA becomes active: KX-T7130, KX-T7235, KX-T7436. |  |
|---------------------------------------------|----------------------------------------------------------------------------------------------------|--|
| Conditions                                  | <ul> <li>Class of Service programming determines which extensions can perform this feature.</li> <li>If none of three features, Call Waiting, OHCA or Whisper OHCA is set at the called party, the caller will hear a reorder tone.</li> </ul>                                                                                                    |  |
| Programming References                      |                                                                                                    |  |
| 0 0                                         | Section 4, System Programming,<br>[100] Flexible Numbering, Call waiting / OHCA / whisper OHCA<br>[519] Off-Hook Call Announcement (OHCA)                                                                                                    |  |
| Feature References                          | Section 3, Features,<br>Busy Station Signaling (BSS) Whisper OHCA<br>Call Waiting                                                                                                    |  |
| <b>Operation References</b><br>—User Manual | <b>DPT Features,</b><br>Off-Hook Call Announcement (OHCA)                                                                                                    |  |

## **O**ff-Hook Monitor

| Description               | Allows the KX-T7431, KX-T7433, and KX-T7436 digital proprietary telephone users to let the other users listen to the conversation through the built-in speaker, while continuing the same call using the handset. |
|---------------------------|----------------------------------------------------------------------------------------------------|
| Conditions                | This is effective with a handset conversation.                                                                                                    |
| <b>Programming Refere</b> | nces                                                                                                    |
| 2 2                       | Section 4, System Programming,                                                                                                    |
|                           | [148] Off-Hook Monitor                                                                                                    |
Operation ReferencesDPT Features,—User ManualOff-Hook Monitor

### **One-Touch Dialling**

| Description                 | One-Touch Dialling offers the proprietary telephone (PT) user one-<br>touch access to a desired party or system feature. This is enabled<br>by storing an extension number, a telephone number or a feature<br>number of up to 16-digits on a One-Touch Dialling button. The<br>number of buttons available depends on the type of PT. One-Touch<br>Dialling buttons can be programmed to flexible buttons: CO, DSS<br>or PF (Programmable Feature).                                                                                                    |
|-----------------------------|----------------------------------------------------------------------------------------------------|
| Conditions                  | <ul> <li>It is possible to store an account code into a One-Touch Dialling button.</li> <li>Speed Dialling, One-Touch Dialling, manual dialling, Last Number<br/>Redial and Saved Number Redial can be used together.</li> <li>It is possible to store a number consisting of 17 digits or more by<br/>dividing it and storing it in two One-Touch Dialling buttons. In this<br/>case, a line access code should not be stored on the second button.</li> <li>If the Full One-Touch Dialling is enabled, there is no need to go off-<br/>hook, before pressing the One-Touch Dialling button.</li> </ul> |
| <b>Programming Referen</b>  | ces                                                                                                    |
| 8 8                         | Section 4, System Programming,                                                                                                    |
|                             | [005] Flexible CO Button Assignment                                                                                                    |
|                             | Station ProgrammingUser Manual,                                                                                                    |
|                             | Flexible Button Assignment – One-Touch Dialling Button                                                                                                    |
|                             | Full One-Touch Dialling Assignment                                                                                                    |
|                             | DSS Console FeaturesUser Manual,                                                                                                    |
|                             | Station Programming – One-Touch Dialling Assignment                                                                                                    |
| Feature References          | Section 3, Features,                                                                                                    |
|                             | Full One-Touch Dialling                                                                                                    |
| <b>Operation References</b> | DPT Features.                                                                                                    |
| —User Manual                | One Touch Dialling                                                                                                    |
|                             | DSS Console Features.                                                                                                    |
|                             | One Touch Dialling                                                                                                    |
|                             | One-Touch Access for System Features                                                                                                    |

## **One-Touch Transfer by DSS Button**

| Description                                 | This feature, if programmed, allows the DSS Console and the<br>proprietary telephone user to hold an outside call and quickly<br>transfer it to an extension. While talking to an outside party,<br>pressing a DSS button on the console or the proprietary telephone<br>provides automatic hold and transfer. There is no need to press the<br>TRANSFER button. The extension starts ringing immediately. |
|---------------------------------------------|----------------------------------------------------------------------------------------------------|
| Conditions                                  | <ul> <li>One-Touch Transfer cannot be performed when there is another call on Consultation Hold.</li> <li>If One-Touch Transfer mode is disabled, the user transfers an outside call by pressing the TRANSFER button followed by the DSS button.</li> </ul>                                                                                                    |
| <b>Programming Reference</b>                | ces                                                                                                    |
| 0 0                                         | Section 4, System Programming,                                                                                                    |
|                                             | [108] One-Touch Transfer by DSS Button                                                                                                    |
| Feature References                          | Section 3, Features,                                                                                                    |
|                                             | Button, Direct Station Selection (DSS)                                                                                                    |
| <b>Operation References</b><br>—User Manual | DPT Features,<br>Call Transfer — to Extension<br>DSS Console Features,<br>Call Transfer                                                                                                    |

# **3** Features

# Operator

| Description          | The system supports up to two operators during day and night<br>modes separately. Any extension can be appointed as an operator.<br>The extension assigned as an operator has the ability to perform the<br>following operations:<br>• Controlling CO Incoming Call Information Log Lock mode<br>• Clearing the Live Call Screening Password<br>• Performing the Hotel Application<br>• Printing / clearing the System Working Report<br>• Setting / clearing the Remote Station Lock<br>• Switching the Class of Service – primary / secondary<br>• Switching Day / Night mode manually<br>• Turning Background Music – External on and off<br>Only Operator 1 has the ability to perform the following operations:<br>• Setting the Automatic Overflow<br>• Setting the Hurry-Up Transfer<br>• Receiving the Alert Indication<br>• Receiving the call which is transferred from DND extension |
|----------------------|----------------------------------------------------------------------------------------------------|
| Conditions           | <ul> <li>If eXtra Device Port mode is enabled at the operator's extension, the proprietary telephone user is regarded as the operator.</li> <li>The operator can be assigned as a destination of the Transfer Recall by system programming.</li> <li>The Direct Dialling In call which is denied to receive by the extension or is dialled improper number is forwarded to the operator.</li> <li>The Alert Indication is only available for Operator 1 in Day mode.</li> </ul>                                                                                                    |
| Programming Referen  | ces                                                                                                    |
| Feature References   | <ul> <li>Section 4, System Programming,</li> <li>[005] Flexible CO Button Assignment</li> <li>[006] Operator / Manager Extension Assignment — Day / Night</li> <li>[100] Flexible Numbering, Night service mode, Background music – external, Primary COS select, Secondary COS select, Timed reminder remote, CO incoming call information log lock, Live call screening password control, System working report</li> <li>[129] Operator Queue</li> <li>[990] System Additional Information, Field (11)</li> <li>Station ProgrammingUser Manual, Flexible Button Assignment – Hurry-UP Button, Voice Mail (VM) Transfer Button</li> </ul>                                                                                                    |
| Anaratian Deformance | Operator Service Festures                                                                                                    |
| —User Manual         | Operator Service Features                                                                                                    |

| <b>O</b> perator Call                       |                                                                                                    |
|---------------------------------------------|----------------------------------------------------------------------------------------------------|
| Description                                 | Allows the extension user to call an extension operator by dialling<br>the feature number, if at least one operator is assigned. There can<br>be one or two extensions assigned as Operator 1 and 2.<br>When an operator call (default: 0) is made, the call is connected to<br>Operator 1. If the Operator 1's line is busy, the call is connected to<br>Operator 2. |
| Conditions                                  | None                                                                                                    |
| Programming Referen                         | <b>Ces</b><br>Section 4, System Programming,<br>[006] Operator / Manager Extension Assignment — Day / Night<br>[100] Flexible Numbering, Operator call, Operator 1 call, Operator 2 call                                                                                                    |
| Feature References                          | None                                                                                                    |
| <b>Operation References</b><br>—User Manual | <b>DPT Features, SLT and ISDN Telephone Features;</b><br>Operator Call                                                                                                    |

## **PAGING FEATURES – SUMMARY**

#### Description

Paging allows you to make a voice announcement to multiple persons at the same time. Your message is announced over the built-in speakers of proprietary telephones and / or external speakers (external pagers). The paged person can answer your page from a nearby telephone. Making and answering a page is possible from either a proprietary or single line telephone. You can do paging with a call on hold in order to transfer the call (Paging and Transfer). It is also possible to deny the page. Paging features are classified as follows:

#### Paging – All Paging – External Paging – Group

the

| Paging – All                 |                                                                                                    |                                                                                                    |
|------------------------------|----------------------------------------------------------------------------------------------------|----------------------------------------------------------------------------------------------------|
| Description                  | Allows you to make<br>proprietary telephon<br>(external pagers). If<br>you can talk to the p                                                                                                    | a voice announcement from the speakers of the<br>es and from the external paging devices<br>one of the paged persons answers your paging,<br>erson through the connected line.                                                                                                    |
| Conditions                   | <ul> <li>If System Connection<br/>proprietary telephone</li> <li>The confirmation to<br/>answered. Eliminat</li> <li>The confirmation to<br/>announcement. Eliminat</li> <li>The ringing or busy</li> </ul> | on* is established, paging is performed to all<br>es and all external paging devices in both systems.<br>ne is sent to extensions, when the paging is made or<br>ing the tone is programmable.<br>ne is sent from external pagers, before the voice<br>ninating the tone is programmable.<br>extension cannot receive a page. |
| <b>Connection References</b> | 5                                                                                                    |                                                                                                    |
|                              | Section 2, Installation                                                                                                    | n,                                                                                                    |
|                              | 2.3.5 External Pager                                                                                                    | Connection                                                                                                    |
| <b>Programming Referen</b>   | ces                                                                                                    |                                                                                                    |
|                              | Section 4, System Pre<br>[100] Flexible Number<br>TAFAS answer,<br>deny<br>[805] External Pager<br>[990] System Addition                                                                                    | bgramming,<br>ering, Paging – external, Paging – external answer /<br>Paging – group, Paging – group answer, Paging –<br>Confirmation Tone<br>nal Information, Field (16)                                                                                                    |
| Feature References           | None                                                                                                    |                                                                                                    |
| <b>Operation References</b>  | DPT Features, SLT a                                                                                                    | nd ISDN Telephone Features;                                                                                                    |
| —User Manual                 | Paging — All                                                                                                    | Paging — ANSWER                                                                                                    |
|                              | Paging — DENY                                                                                                    | Paging and Transfer                                                                                                    |

### **P**aging – External

| Description | Allows you to make a voice announcement using external paging devices (external pagers). Up to two pagers can be contained per system. It is possible to select one or two pagers to perform your paging. Any telephone user can answer your Paging – External. |
|-------------|----------------------------------------------------------------------------------------------------|
| Conditions  | • Previous connection of an external pager is required.                                                                                                    |

|                              | <ul> <li>External pagers can be used for<br/>Background Music (BGM) – Ex<br/>Paging – External is overridden<br/>the performer of the Paging – E<br/>another higher priority, it is inter<br/>priority is finished.</li> <li>If System Connection* is estable.</li> <li>The confirmation tone is sent to<br/>when the paging is made or ans<br/>programmable.</li> <li>The confirmation tone is sent fr<br/>announcement Eliminating the</li> </ul> | TAFAS, Paging – External, or<br>xternal in this order. For example, if<br>a by TAFAS, reorder tone is returned to<br>External. If BGM is overridden by<br>errupted and starts again when the higher<br>lished, up to four pagers are available.<br>the extensions and external pager,<br>wered. Eliminating the tone is<br>from external pagers before the voice<br>a tone is programmable. |  |
|------------------------------|----------------------------------------------------------------------------------------------------|----------------------------------------------------------------------------------------------------|--|
|                              | announcement. Eminiating the                                                                                                    | e tone is programmable.                                                                                                    |  |
| <b>Connection References</b> |                                                                                                    |                                                                                                    |  |
|                              | Section 2, Installation,2.3.5 External Pager Connection                                                                                                    |                                                                                                    |  |
| <b>Programming Referen</b>   | ces                                                                                                    |                                                                                                    |  |
|                              | Section 4, System Programming,                                                                                                    |                                                                                                    |  |
|                              | [100] Flexible Numbering, Paging – external, Paging – external answer /                                                                                                    |                                                                                                    |  |
|                              | TAFAS answer, Paging – deny                                                                                                    |                                                                                                    |  |
|                              | [990] System Additional Information, Field (16)                                                                                                    |                                                                                                    |  |
| Feature References           | None                                                                                                    |                                                                                                    |  |
| <b>Operation References</b>  | DPT Features, SLT and ISDN 7                                                                                                    | <b>Felephone Features;</b>                                                                                                    |  |
| —User Manual                 | Paging — External<br>Paging — DENY                                                                                                    | Paging — ANSWER<br>Paging and Transfer                                                                                                    |  |
| Paging – Group               |                                                                                                    |                                                                                                    |  |
| Description                  | Allows you to select an extens                                                                                                    | ion group and make a voice                                                                                                    |  |
| 2 courprise                  | announcement. All the proprietary telephones in the group will                                                                                                    |                                                                                                    |  |
|                              | receive the page. If a member of the paged group a                                                                                                    |                                                                                                    |  |
|                              | paging, you can talk to the per-                                                                                                    | son through the connected line.                                                                                                    |  |
| Conditions                   | • To select all groups pages all                                                                                                    | extensions.                                                                                                    |  |
|                              | • Confirmation tone is sent when the page is made or answered.                                                                                                    |                                                                                                    |  |
|                              | Eliminating the tone is programmable.                                                                                                    |                                                                                                    |  |

**Programming References** 

Section 4, System Programming,

[100] Flexible Numbering, Paging – group, Paging – group answer, Paging – deny [990] System Additional Information, Field (16)

| Feature References          | Section 3, Features,<br>Extension Group |                            |
|-----------------------------|-----------------------------------------|----------------------------|
| <b>Operation References</b> | DPT Features, SLT and ISDN              | <b>Felephone Features;</b> |
| –User Manual                | Paging — Group                          | Paging — ANSWER            |
|                             | Paging — DENY                           | Paging and Transfer        |

## **Parallelled** Telephone

| Description | <ul> <li>Any proprietary telephone can be connected in parallel with a single line telephone. The following two combinations of telephones are available: <ul> <li>(1)APT + SLT (an analogue proprietary telephone and a single line telephone/device)</li> <li>(2)DPT + SLT (a digital proprietary telephone and a single line telephone/device)</li> </ul> </li> <li>When a parallel connection is made, an extension user can make and answer a call using either telephone.</li> </ul>                                                                                                    |
|-------------|----------------------------------------------------------------------------------------------------|
| Conditions  | <ul> <li>The proprietary telephone (PT) can be used to perform normal operations whether or not the SLT is enabled.</li> <li>In the SLT + DPT combination, if one telephone goes off-hook while the other telephone is on a call, the call is switched to the former.</li> <li>In the SLT + APT combination, if one telephone goes off-hook while the other telephone is on a call, a three-party call is established. If one user goes on-hook, the other user continues the call.</li> <li>When receiving a call;<br/>The SLT is enabled; Both the PT and the SLT ring except when the PT is in Handsfree Answerback mode or Voice Alerting mode.<br/>The SLT is disabled; PT rings but the SLT does not ring. However the SLT can answer the phone.</li> <li>When the SLT is in operation, the display and LED indicator on the paired PT will show in the same way as if the PT is in operation.</li> <li>If APT + SLT are used, the extension user cannot originate a call from the SLT if the APT is: <ul> <li>playing BGM</li> <li>in programming mode</li> <li>receiving a paging announcement over the built-in speaker.</li> </ul> </li> <li>If eXtra Device Port feature is available, a DPT+ SLT can act as completely different extensions.</li> <li>Call Waiting tone can be heard only by PT.</li> </ul> |

3

# Features

| <b>Connection References</b> |                                                   |
|------------------------------|---------------------------------------------------|
|                              | Section 2, Installation,                          |
|                              | 2.3.3 Parallelled Telephone Connection            |
| Programming Referen          | ces                                               |
| 0 0                          | Section 4, System Programming,                    |
|                              | [100] Flexible Numbering, Parallel telephone mode |
| Feature References           | Section 3, Features,                              |
|                              | EXtra Device Port (XDP)                           |
| <b>Operation References</b>  | DPT Features, SLT and ISDN Telephone Features;    |
| User Manual                  | Parallelled Telephone Connection                  |
|                              |                                                   |
|                              |                                                   |

### **P**ause Insertion, Automatic

| Description                 | This function is used to insert a pre-assigned pause between the CO line access number, the host PBX, or carrier access code and the successively dialled digits.                                                                                                    |                  |  |
|-----------------------------|----------------------------------------------------------------------------------------------------|------------------|--|
| Conditions                  | <ul> <li>This feature requires previous programming of CO line access number<br/>and host PBX access codes as well as assignment of the pause duration.</li> <li>This feature works for Speed Dialling, One-Touch Dialling, Last<br/>Number Redial, Saved Number Redial, Pickup Dialling, Call<br/>Forwarding – to CO Line as well as for ordinary calls.</li> <li>Pressing the PAUSE button in dialling number inserts a pause for a<br/>pre-assigned time.</li> </ul> |                  |  |
| Programming References      |                                                                                                    |                  |  |
| 8 8                         | Section 4, System Programming                                                                                                    |                  |  |
|                             | [100] Flexible Numbering, Automatic line access / LCR, CO line group line access                                                                                                    |                  |  |
|                             | [411] Host PBX Access Codes                                                                                                    |                  |  |
|                             | [412] Pause Time                                                                                                    |                  |  |
| Feature References          | Section 3, Features,<br>Host PBX Access                                                                                                    | Toll Restriction |  |
| <b>Operation References</b> | Not applicable.                                                                                                    |                  |  |

# **3** Features

## **P**hantom Extension

| Description                                 | Allows the system to route the calls to a phantom extension. A call<br>to a phantom extension arrives at an extension who has the<br>corresponding Phantom Extension button. A Phantom Extension<br>button can be assigned by Station Programming.                                                                                                    |                             |
|---------------------------------------------|----------------------------------------------------------------------------------------------------|-----------------------------|
| Conditions                                  | <ul> <li>Types of calls whose destination can be the phantom extension are:<br/>Outside calls – DIL 1:1; DDI; IRNA; Hunting Group-Overflow<br/>Intercom calls – Extension; Transfer</li> <li>You can call the phantom extension by pressing the Phantom Extension<br/>button or by dialling the phantom extension number. If several<br/>extensions have the same phantom extension button, they will ring<br/>simultaneously.</li> <li>A phantom number must be assigned by System Programming before<br/>assigning the Phantom Extension button by Station Programming.</li> <li>There is a maximum of 128 phantom numbers. Each number has two to<br/>four digits, consisting of numbers <b>0 through 9</b>.</li> <li>The phantom number cannot be used for feature settings such as Call<br/>Forwarding.</li> <li>The lighting patterns and status of the Phantom Extension button are<br/>shown below.</li> </ul> |                             |
|                                             | Lighting pattern                                                                                                    | Phantom Extension Status    |
|                                             | Off                                                                                                    | Idle                        |
|                                             | Red on                                                                                                    | Calling a phantom extension |
|                                             | Green rapid flash                                                                                                    | Incoming call               |
|                                             | • A DSS button can be assigned as the Phantom Extension but the operator can use the button for transferring a call.                                                                                                    |                             |
| <b>Programming Referen</b>                  | ces                                                                                                    |                             |
|                                             | Section 4, System Programming,         [130] Phantom Extension Number Assignment         [136] ISDN DDI Number / Phantom Extension Number Transformation         Station Programming                                                                                                    |                             |
| Feature References                          | None                                                                                                    |                             |
| <b>Operation References</b><br>—User Manual | <b>DPT Features,</b><br>Phantom Extension                                                                                                    |                             |

Page left blank for future upgrade(s)

## **P**ickup Dialling

| Description                                 | Allows an extension user to make an outgoing call by going off-<br>hook, if the user has previously stored the telephone number. This<br>feature is also known as Hot Line.                                                                                                    |  |
|---------------------------------------------|----------------------------------------------------------------------------------------------------|--|
| Conditions                                  | <ul> <li>An LD telephone without the "#" button cannot program this feature. For programming the phone number, replace the LD telephone with a telephone with the "#" button temporarily.</li> <li>The user uses a feature number to enable or disable pickup dialling.</li> <li>If the feature is enabled and the user goes off-hook, dial tone is generated for the waiting time and then dialling starts. During the waiting time the user can dial another party, overriding the Pickup Dialling function.</li> <li>If the user answers an incoming call or retrieves a call on hold, the Pickup Dialling feature does not work.</li> <li>If the proprietary telephone is provided with PF 12 button, the stored number of PF12 button is common to the one for Pickup Dialling.</li> </ul> |  |
| <b>Programming Referen</b>                  | ces                                                                                                    |  |
|                                             | Section 4, System Programming,<br>[100] Flexible Numbering, Pickup dialling<br>[204] Pickup Dial Waiting Time                                                                                                    |  |
| Feature References                          | None                                                                                                    |  |
| <b>Operation References</b><br>—User Manual | <b>DPT Features, SLT and ISDN Telephone Features;</b><br>Pickup Dialling (Hot Line)                                                                                                    |  |
| D                                           |                                                                                                    |  |

#### **P**ower Failure Restart

| Description | Returning on electricity, the system restarts the stored data<br>automatically. Before restarting, the system records the error logs<br>if necessary.                                                                                                    |
|-------------|----------------------------------------------------------------------------------------------------|
| Conditions  | <ul> <li>If System Connection* is established, the Slave system makes a copy of the restored data of the Master system.</li> <li>In the event of a power failure, system memory is protected by the factory-provided lithium battery. There is no memory loss except the memories of Camp-On and Call Park. However if the system finds the wrong system data, the indication "Memory data loss" is displayed on the display proprietary telephone of Operator 1.</li> </ul> |

F

3

# Features

#### **Programming References**

|                             | No programming required. |
|-----------------------------|--------------------------|
| Feature References          | None                     |
| <b>Operation References</b> | Not applicable.          |

## **P**ower Failure Transfer

| Description                  | If a power failure should happen, or during a system-off-line state,<br>single line telephone (SLT) which is connected the Power Failure<br>jack should be connected straight to specific CO lines.<br>Connections between the CO lines and the SLTs are as follows: |
|------------------------------|----------------------------------------------------------------------------------------------------|
|                              | KX-TD816<br>The power failure transfer jacks – CO 1, 2, 5                                                                                                    |
|                              | KX-TD1232<br>The power failure transfer jacks of Master System – CO 1, 2, 9<br>The power failure transfer jacks of Slave System – CO 13, 14, 21                                                                                                    |
| Conditions                   | <ul><li>Only SLT is available during a power failure.</li><li>If the power is restored during a call using a SLT, the call is disconnected.</li></ul>                                                                                                    |
| <b>Connection References</b> | 6                                                                                                    |
|                              | Section 2, Installation,                                                                                                    |
|                              | 2.3.2 Extension Connection                                                                                                    |
|                              | 2.4.2 CO Line Connection (Optional Card)                                                                                                    |
|                              | 2.5 Auxiliary Connection for Power Failure Transfer                                                                                                    |
| <b>Programming Referen</b>   | ces                                                                                                    |
|                              | No programming required.                                                                                                    |
| Feature References           | Section 3, Features,<br>Power Failure Restart                                                                                                    |
| <b>Operation References</b>  | Not applicable.                                                                                                    |
|                              |                                                                                                    |

# **3** Features

## Predial

| Description                          | Allows the display proprietary tel-<br>the dialled number in on-hook sta<br>going off-hook, making a call is in                                                                                  | ephone user to check and correct<br>te before going off-hook. When<br>nitiated.                      |
|--------------------------------------|----------------------------------------------------------------------------------------------------|----------------------------------------------------------------------------------------------------|
| Conditions                           | <ul> <li>This feature is available during state</li> <li>A line access number is always requall.</li> <li>Making a call is performed at the theor SP-PHONE button is pressed.</li> </ul>         | nd-by state only.<br>Juired to make an outgoing outside<br>ime the handset is lifted up or the CO    |
| Programming Referen                  | res                                                                                                    |                                                                                                    |
| rigramming Keleren                   | No programming required.                                                                                                    |                                                                                                    |
| Feature References                   | None                                                                                                    |                                                                                                    |
| Operation References<br>—User Manual | <b>DPT Features,</b><br>Predial Preparation                                                                                                    |                                                                                                    |
| Private Call                         |                                                                                                    |                                                                                                    |
| Description                          | Allows the user to exclude private<br>When making a private call, if the<br>code, the dialled number is not in                                                                                   | e calls from the SMDR printout.<br>e user enters the pre-set account<br>cluded in the SMDR printout. |
| Conditions                           | <ul> <li>It is required to program the account [105] "Account Code." The location account code for this feature.</li> <li>To prevent private calls, clear the experimental structure.</li> </ul> | nt code for private calls in program<br>on 01 of the entries is used as the<br>entry above.          |
| <b>Programming Referen</b>           | ces                                                                                                    |                                                                                                    |
| 0 0                                  | Section 4, System Programming,                                                                                                    |                                                                                                    |
|                                      | [105] Account Codes                                                                                                    |                                                                                                    |
|                                      | Station Programming<br>Change Fee Reference – Account Co                                                                                                    | ode Set                                                                                              |
| Feature References                   | Section 3, Features,<br>Account Code Entry                                                                                                    | Station Message Detail Recording                                                                     |

**Operation References**<br/>—User Manual**DPT Features, SLT and ISDN Telephone Features;**<br/>Account Code Entry

(SMDR)

#### **P**ulse to Tone Conversion

| Description                                 | This feature allows the extension user to change from pulse dial to<br>tone (DTMF) dial so that the user can access special services such<br>as computer-accessed long distance service.                                                    |
|---------------------------------------------|----------------------------------------------------------------------------------------------------|
| Conditions                                  | <ul> <li>This feature works only on CO lines set to Pulse Dialling mode or Call Blocking mode.</li> <li>Dial Type Selection provides selection of a dial mode for each CO line.</li> <li>Changing tone to pulse is not possible.</li> </ul> |
| Programming Reference                       | Ces<br>Section 4, System Programming,<br>[402] Dial Mode Selection                                                                                                    |
| Feature References                          | Section 3, Features,<br>Dial Type Selection                                                                                                    |
| <b>Operation References</b><br>—User Manual | <b>DPT Features, SLT and ISDN Telephone Features;</b><br>Pulse to Tone Conversion                                                                                                    |

## Quick Dialling

| Description | Quick Dialling offers the extension user one-touch access to a desired party. This is enabled by storing an extension number or a telephone number up to 16-digits as a quick dial number.                                                                                                    |
|-------------|----------------------------------------------------------------------------------------------------|
| Conditions  | <ul> <li>Up to eighty quick dial numbers can be stored.</li> <li>For example, Quick Dialling is convenient for room service calls in a hotel.</li> <li>You must assign a feature number first in program [104] "Quick Dial Assignment," and then a quick dial number in program [009] "Quick Dial Number Set" in order for Quick Dial to be effective.<br/>Example: If you want to dial "1" to call extension 201;</li> <li>1) Change or clear the feature numbers which have "1" in the first digit in program [100].</li> <li>2) Assign "1" in the location number 01 in program [104].</li> <li>3) Assign "201" in a quick dial location number 01 (same location number as the location number 01 in program [104]) in program [009]. Now you can dial the quick dial number 1 to call extension 201.</li> <li>Quick Dialling is available even if the toll restriction level is 6 which denies the intercom callings.</li> </ul> |

#### **Programming References**

| 8 8                                         | Section 4, System Programming<br>[009] Quick Dial Number Set<br>[104] Quick Dial Assignment                                                                                                    |
|---------------------------------------------|----------------------------------------------------------------------------------------------------|
| Feature References                          | None                                                                                                    |
| <b>Operation Reference</b><br>—User Manual  | <b>DPT Features, SLT and ISDN Telephone Features;</b><br>Quick Dialling                                                                                                    |
| Recall                                      |                                                                                                    |
| Description                                 | The RECALL or FLASH/RCL button is used to allow a digital proprietary telephone user to disconnect from the current call and originate another call without hanging up first.                                                                                                    |
| Conditions                                  | <ul> <li>By default setting, pressing RECALL or FLASH/RCL button with a digital proprietary telephone works as External Feature Access. By changing the programmed data, it works as Recall (disconnection).</li> <li>Pressing the RECALL or FLASH/RCL button re-starts the conversation duration, outputs an SMDR record, inserts the automatic pause, and checks toll restriction level again.</li> <li>It is required to enable this function at the locked extension and toll-restricted extension by system programming.</li> </ul> |
| Programming Referen                         | ces                                                                                                    |
|                                             | Section 4, System Programming,<br>[414] Disconnect Time<br>[990] System Additional Information, Fields (3), (15)                                                                                                    |
| Feature References                          | Section 3, Features,<br>External Feature Access                                                                                                    |
| <b>Operation References</b><br>—User Manual | <b>DPT Features,</b><br>Recall                                                                                                    |

### Redial, Automatic

| Description                                 | This is a special feature for<br>provides automatic redialli<br>call log, if the called party<br>Saved Number Redial, CO<br>or Notebook function is per<br>hang up and try again after                 | r the digital proprietary telephones, that<br>ng of the last dialled, saved number or<br>is busy. If the Last Number Redial,<br>Incoming / Outgoing Call Log operation<br>rformed handsfree, the telephone set will<br>a pre-determined period of time. |
|---------------------------------------------|----------------------------------------------------------------------------------------------------|----------------------------------------------------------------------------------------------------|
| Conditions                                  | <ul> <li>Redial Repeat Time and Interprogramming.</li> <li>Pressing RECALL or FLAT this feature.</li> <li>If any dialling operation is is finished.</li> <li>This feature is not available.</li> </ul> | terval Time can be changed by system<br>SH/RCL button allows the system to cancel<br>done during Automatic Redial, this function                                                                                                    |
|                                             |                                                                                                    | , with first 17250.                                                                                                    |
| <b>Programming Referen</b>                  | ces                                                                                                    |                                                                                                    |
|                                             | Section 4, System Programming,<br>[209] Automatic Redial Repeat Times<br>[210] Automatic Redial Interval Time                                                                                          |                                                                                                    |
| Feature References                          | Section 3, Features,<br>Redial, Last Number                                                                                                    | Redial, Saved Number                                                                                                    |
| <b>Operation References</b><br>—User Manual | <b>DPT Features,</b><br>Redial, Automatic                                                                                                    |                                                                                                    |

## Redial, Last Number

| Description | Every telephone in the system automatically saves the last<br>telephone number dialled to a CO line and allows the extension<br>user to dial the same number again.                                                                                                    |
|-------------|----------------------------------------------------------------------------------------------------|
| Conditions  | • With a proprietary telephone, REDIAL button is used to carry out Last Number Redial. With a single line telephone, the feature number is used.                                                                                                    |
|             | <ul> <li>The memorized telephone number is replaced by a new one if at least<br/>one digit to be sent to a CO line is dialled. Dialling a CO line access<br/>code alone does not change the memorized number.</li> <li>Certain types of proprietary telephones allow automatic multiple<br/>redialling (Automatic Redial).</li> </ul> |

#### **Programming References**

Section 4, System Programming, [100] Flexible Numbering, Last number redial

| Feature References          | Section 3, Features,<br>Redial, Automatic             |
|-----------------------------|-------------------------------------------------------|
| <b>Operation References</b> | <b>DPT Features, SLT and ISDN Telephone Features;</b> |
| —User Manual                | Redial, Last Number                                   |

## Redial, Saved Number

| Description                                 | Allows the proprietary telephone use<br>and redial the number afterwards.<br>conversation on a CO line. The sa<br>many times until another one is sto                        | er to save a telephone number<br>The user can store it while in<br>ved number can be redialed<br>ored. |
|---------------------------------------------|----------------------------------------------------------------------------------------------------|----------------------------------------------------------------------------------------------------|
| Conditions                                  | <ul> <li>Certain types of proprietary telephoredialling (Automatic Redial).</li> <li>If the SAVE button is not provided of flexible button to be the SAVE button.</li> </ul> | nes (PT) allow automatic multiple<br>on your PT, it is possible to assign a<br>on.                     |
| Programming References                      |                                                                                                    |                                                                                                    |
|                                             | Section 4, System Programming,                                                                                                    |                                                                                                    |
|                                             | [005] Flexible CO Button Assignment                                                                                                    |                                                                                                    |
|                                             | <b>Station Programming</b> User Manual,<br>Flexible Button Assignment – SAVE Button                                                                                          |                                                                                                    |
| Feature References                          | <b>Section 3, Features,</b><br>Button, Flexible                                                                                                    | Redial, Automatic                                                                                      |
| <b>Operation References</b><br>—User Manual | <b>DPT Features,</b><br>Redial, Saved Number                                                                                                    |                                                                                                    |

### **R**emote Station Lock Control

| Description                                 | The operator is given the privilege of controlling Electronic Station Lockout on any station.                                                                                                    |
|---------------------------------------------|----------------------------------------------------------------------------------------------------|
| Conditions                                  | Remote Station Lock Control is superior to Electronic Station Lockout.<br>If Station Lockout has already been set by the extension user and Remote<br>Station Lock is set by the operator, cancelling the lock is only possible by<br>the operator. |
| Programming Reference                       | ces<br>No programming required.                                                                                                    |
| Feature References                          | Section 3, Features,<br>Electronic Station Lockout                                                                                                    |
| <b>Operation References</b><br>—User Manual | <b>Operator Service Features,</b><br>Remote Station Lock Control                                                                                                    |

## **R**everse Circuit

| Description                 | This feature can be used to detect a reversal of CO line polarity<br>from Central Office, when trying to make a CO line call. This is<br>useful for determining the start and completion of CO line calls. |
|-----------------------------|----------------------------------------------------------------------------------------------------|
| Conditions                  | This feature needs system programming for each CO line.                                                                                                    |
| Programming Referen         | Ces<br>Section 4, System Programming,<br>[416] Reverse Circuit Assignment                                                                                                    |
| Feature References          | None                                                                                                    |
| <b>Operation References</b> | Not applicable.                                                                                                    |

### **R**inging, Delayed

| Description                 | If Direct In Lines (DIL) 1:N is established, a telephone set is<br>originally set to ring instantly. This setting can be changed to<br>delayed ringing, no ringing or no incoming call (disable) on a CO<br>line number basis.                                           |  |
|-----------------------------|----------------------------------------------------------------------------------------------------|--|
| Conditions                  | <ul> <li>This feature does not apply to DIL 1:1 calls.</li> <li>If delayed, no ringing or no incoming call (disable) is assigned to an extension, the extension can answer an incoming call during no ring or the delay time by pressing the flashing button.</li> </ul> |  |
| Programming References      |                                                                                                    |  |
|                             | Section 4, System Programming,<br>[603]–[604] DIL 1:N Extension and Delayed Ringing — Day / Night                                                                                                    |  |
| Feature References          | Section 3, Features,<br>Direct In Lines (DIL)                                                                                                    |  |
| <b>Operation References</b> | Not applicable.                                                                                                    |  |

## **R**inging, Discriminating

| Description | Allows the extension user to identify the incoming call by the ringing pattern. (See Section 5.1 "Tone / Ring Tone.")                                                                                                    |
|-------------|----------------------------------------------------------------------------------------------------|
| Conditions  | <ul> <li>When there are multiple incoming calls and the extension goes from off-hook to on-hook, the calls are rung according to the following priority: <ul> <li>&lt;1&gt; Consultation Hold Recall</li> <li>&lt;2&gt; An incoming call from a line in which the Prime Line Preference – Incoming function has been set (with a proprietary telephone only)</li> <li>&lt;3&gt; Call Waiting</li> <li>&lt;4&gt; Incoming calls; Hold Recall; Transfer Recall</li> </ul> </li> <li>If multiple incoming calls arrive at an on-hook extension simultaneously, priority as to which calls should be rung is generally on a "first-come, first-served" basis. In the case of proprietary telephones (PT), however, when the Prime Line Preference – Incoming function has been set, this line takes precedence.</li> <li>Incoming TAFAS calls can be identified by ringing signals sent out from external pagers. The ringing pattern is the same as the outside calls.</li> </ul> |

• The digital PT user can select a desired tone frequency for each CO button.

3

| Programming Referen         | ces                                                           |
|-----------------------------|---------------------------------------------------------------|
|                             | No programming required.                                      |
| Feature References          | Section 3, Features,<br>Ringing Tone Selection for CO Buttons |
| <b>Operation References</b> | Not applicable.                                               |

## **R**ing Group

| Description                 | All extensions in a ring group ring<br>floating number of the extension g<br>Station Hunting type.                                                                                                    | simultaneously by dialling the roup. A ring group can be a                                                                                                    |
|-----------------------------|----------------------------------------------------------------------------------------------------|----------------------------------------------------------------------------------------------------|
| Conditions                  | <ul> <li>Types of calls whose destination can<br/>Outside calls — DIL1:1; DD<br/>Intercom calls — Extensio</li> <li>The floating number of the hunting<br/>types, Circular, Voice Mail (VM), A<br/>Call Distribution (UCD) and No Rin</li> </ul> | n be the ring group are:<br>I; IRNA; Hunting Group-Overflow<br>n; Transfer<br>group is used for all other hunting<br>automated Attendant (AA), Uniform<br>ng. |
| Programming References      |                                                                                                    |                                                                                                    |
|                             | Section 4, System Programming,<br>[106] Station Hunting Type<br>[602] Extension Group Assignment                                                                                                    |                                                                                                    |
|                             | [813] Floating Number Assignment                                                                                                    |                                                                                                    |
| Feature References          | Section 3, Features,<br>Floating Station                                                                                                    | Station Hunting                                                                                                    |
| <b>Operation References</b> | Not applicable.                                                                                                    |                                                                                                    |

**3** Features

## **R**inging Tone Selection for CO Buttons

| Description                 | Allows the digital proprietary telephone user to select the desired<br>ringer frequency for each CO button. This provides discrimination<br>of incoming outside calls.                                                                                             |  |
|-----------------------------|----------------------------------------------------------------------------------------------------|--|
| Conditions                  | There are eight ringer frequencies available. One of them can be assigned<br>to a CO button that is assigned as each of the following buttons: Single-<br>CO, Group-CO, or Loop-CO button. It is not possible to assign a ringer<br>frequency to any other button. |  |
| Programming References      |                                                                                                    |  |
|                             | Section 4, System Programming,                                                                                                    |  |
|                             | [005] Flexible CO Button Assignment<br>Station Programming                                                                                                    |  |
|                             | Ringing Tone Selection for CO Buttons                                                                                                    |  |
| Feature References          | None                                                                                                    |  |
| <b>Operation References</b> | Not applicable.                                                                                                    |  |

### **R**inging Tone Selection for Intercom Calls

| Description                 | Allows the digital proprietary telephone user to select the desired<br>ringer frequency for the intercom button. This distinguishes<br>incoming intercom calls. |
|-----------------------------|----------------------------------------------------------------------------------------------------|
| Conditions                  | There are eight ringer frequencies available. One of them can be assigned to an intercom button.                                                                |
| Programming Referen         | <b>Ces</b><br>Station ProgrammingUser Manual,<br>Ringing Tone Selection for Intercom Calls                                                                      |
| Feature References          | None                                                                                                    |
| <b>Operation References</b> | Not applicable.                                                                                                    |

3

# Secret Dialling

| Description                                 | Allows an extension user to conceal all or part of a registered telephone number that normally appears on the display during System Speed Dialling or One-Touch Dialling. Numbers can be assigned to Programmable Feature buttons on PT and DSS Consoles. When a display telephone user makes a call to the telephone number that is set to Secret Dialling, all or part of the number does not appear on the display. Additionally, KX-T7235, KX-T7431, KX-T7433 and KX-T7436 model telephones are capable of secret dialling for "Station Speed Dialling" numbers. |
|---------------------------------------------|----------------------------------------------------------------------------------------------------|
| Conditions                                  | <ul> <li>When storing a number, press the INTERCOM button at the beginning and the end of the number to be concealed.</li> <li>You can conceal one or more parts of a telephone number.</li> <li>The concealed part will be printed out by SMDR.</li> </ul>                                                                                                    |
| <b>Programming Reference</b>                | ces                                                                                                    |
| 8 8                                         | Section 4, System Programming,                                                                                                    |
|                                             | [001] System Speed Dialling Number Set                                                                                                    |
|                                             | [990] System Additional Information, Field (53)                                                                                                    |
|                                             | Station ProgrammingUser Manual,                                                                                                    |
|                                             | Flexible Button Assignment – One-Touch Dialling Button                                                                                                    |
| Feature References                          | Section 3, Features,                                                                                                    |
|                                             | One-Touch Dialling System Speed Dialling                                                                                                    |
|                                             | Special Display Features – Station Speed Dialling                                                                                                    |
| <b>Operation References</b><br>—User Manual | DPT Features,<br>Secret Dialling                                                                                                    |

Page left blank for future upgrade(s)

#### **Special Display Features**

The KX-T7235, KX-T7431, KX-T7433 and KX-T7436 feature a display that allows the user to originate calls or to access system facilities with ease. The display prompts the user with information related to the desired feature. Examples of this special function are shown below:

Call Forwarding / Do Not Disturb CO Outgoing Call Log Extension Dialling Hotel Application (operator only) (→ See the "HOTEL APPLICATION.") Station Speed Dialling System Feature Access Menu System Speed Dialling

#### Call Forwarding / Do Not Disturb

| Description                                 | Allows the KX-T7235 and KX-T7436 users to set or cancel the Call Forwarding and Do Not Disturb (DND) features using the display messages after pressing the FWD/DND button. |                      |
|---------------------------------------------|----------------------------------------------------------------------------------------------------|----------------------|
| Conditions                                  | None                                                                                                    |                      |
| Programming Reference                       | <b>Ces</b><br>No programming required.                                                                                                    |                      |
| Feature References                          | Section 3, Features,<br>Call Forwarding                                                                                                    | Do Not Disturb (DND) |
| <b>Operation References</b><br>—User Manual | <b>Special Display Features,</b><br>Call Forwarding / Do Not Disturb                                                                                                    |                      |

### CO Outgoing Call Log

| Description                                        | Provides a KX-T7235 and KX-T7436 display of the last dialled telephone numbers and allows the user to perform redialling the number by pressing the associated button. |
|----------------------------------------------------|----------------------------------------------------------------------------------------------------|
| Conditions                                         | The oldest telephone number will be eliminated when over the limited numbers are dialled out.                                                                          |
| Programming References<br>No programming required. |                                                                                                    |
| Feature References                                 | None                                                                                                    |
| <b>Operation References</b><br>—User Manual        | <b>Special Display Features,</b><br>CO Outgoing Call Log                                                                                                    |

-----

#### **Extension Dialling**

| Description                                 | Provides a display of extension names and numbers. The user can call an extension by pressing the associated function button. |  |  |  |
|---------------------------------------------|----------------------------------------------------------------------------------------------------|--|--|--|
| Conditions                                  | System programming of extension numbers and names is required.                                                                |  |  |  |
| <b>Programming Referen</b>                  | ces                                                                                                    |  |  |  |
| 8                                           | Section 4, System Programming,                                                                                                |  |  |  |
|                                             | [003] Extension Number Set                                                                                                    |  |  |  |
|                                             | [004] Extension Name Set                                                                                                    |  |  |  |
|                                             | [012] ISDN Extension Number Set                                                                                               |  |  |  |
|                                             | [013] ISDN Extension Name Set                                                                                                 |  |  |  |
|                                             | [100] Flexible Numbering, 1st through 16th hundred extension blocks                                                           |  |  |  |
| Feature References                          | None                                                                                                    |  |  |  |
| <b>Operation References</b><br>—User Manual | Special Display Features,<br>Extension Dialling                                                                               |  |  |  |

-----

#### **Station Speed Dialling**

| Description                                 | A list of the names and telephone numbers stored for One-Touch<br>Dialling is displayed allowing the user to make a one-touch call by<br>name without having to know the number.                                            |
|---------------------------------------------|----------------------------------------------------------------------------------------------------|
| Conditions                                  | <ul><li> It is necessary to program One-Touch Dialling Numbers and Names into the 10 function buttons F1 through F10.</li><li> It is programmable to select the first display, number or name.</li></ul>                    |
| <b>Programming Referen</b>                  | ces                                                                                                    |
|                                             | Section 4, System Programming,<br>[990] System Additional Information, Field (19)<br>Station ProgrammingUser Manual,<br>Station Speed Dialling Number / Name Assignment<br>(KX-T7235 / KX-T7431 / KX-T7433 / KX-T7436 only) |
| Feature References                          | Section 3, Features,<br>One-Touch Dialling                                                                                                    |
| <b>Operation References</b><br>—User Manual | Special Display Features,<br>Station Speed Dialling                                                                                                    |
| System Feature A                            | ccess Menu                                                                                                    |
| Description                                 | This feature provides a display of the system features available at<br>any time and allows the user to have access to the desired features.                                                                                 |
| Conditions                                  | • The available features are:<br>Absent Message Capability<br>Call Park<br>Call Pickup, Group                                                                                                    |

\_\_\_\_

**Programming References** 

No programming required.

the following features:

Message Waiting

Paging (access / answer) Parallelled Telephone

Background Music (BGM) – External Class of Service (primary / secondary) Night Service (pre-assigned extension also)

• In addition to the features above, the operator can have the display of

| <b>Operation References</b> | Special Display Features,  |
|-----------------------------|----------------------------|
| —User Manual                | System Feature Access Menu |

### System Speed Dialling

| Description                 | A list of the names stored for System Speed Dialling is displayed.<br>This allows the user to dial by name without having to know the<br>telephone number. All the user needs to do is press the button<br>associated with the desired name. |
|-----------------------------|----------------------------------------------------------------------------------------------------|
| Conditions                  | • The numbers and names for System Speed Dialling must be programmed.                                                                                                    |
|                             | • If a name is not stored for a number, it is not displayed and cannot be called with this feature.                                                                                                    |
| <b>Programming Referen</b>  | ces                                                                                                    |
| 0                           | Section 4, System Programming,                                                                                                    |
|                             | [001] System Speed Dialling Number Set                                                                                                    |
|                             | [002] System Speed Dialling Name Set                                                                                                    |
| Feature References          | Section 3, Features,                                                                                                    |
|                             | System Speed Dialling                                                                                                    |
| <b>Operation References</b> | Special Display Features,                                                                                                    |
| —User Manual                | System Speed Dialling                                                                                                    |

-----

Page left blank for future upgrade(s)

# Station Feature Clear

| Description                                 | <ul> <li>Allows the extension user to cancel the functions set on the user's own telephone. The following functions will be cancelled by this feature:</li> <li>Absent Message Capability – The message set on the telephone</li> <li>Automatic Callback Busy (Camp-On)</li> <li>Background Music that has been turned on</li> <li>Call Forwarding</li> <li>Call Pickup Deny</li> <li>Call Waiting enabled</li> <li>Calling Line Identification Restriction (CLIR)</li> <li>CO Incoming Call Information Log – Over-stored mode</li> <li>Connected Line Identification Restriction (COLR)</li> <li>Do Not Disturb (DND)</li> <li>Log-Out status</li> <li>Message Waiting – All the messages that have been left by other extension users</li> <li>Parallelled Telephone enabled</li> <li>Paging Deny</li> <li>Pickup Dialling</li> <li>Timed Reminder</li> </ul> |
|---------------------------------------------|----------------------------------------------------------------------------------------------------|
| Conditions                                  | None                                                                                                    |
| Programming Reference                       | <b>Section 4, System Programming,</b><br>[100] Flexible Numbering, Station feature clear                                                                                                    |
| Feature References                          | None                                                                                                    |
| <b>Operation References</b><br>—User Manual | <b>DPT Features, SLT and ISDN Telephone Features;</b><br>Station Feature Clear                                                                                                    |

Features

3

#### **Station Hunting**

#### Description If a call reaches a floating number of a hunting group, Station Hunting redirects the incoming call to an idle member of the hunting group. There are a maximum of 32 hunting groups. Idle extensions are automatically hunted according to the programmed type. There are six hunting types available - Circular, UCD (Uniform Call Distribution), Voice Mail (VM), Automated Attendant (AA), Ring and No Reply. Circular hunting: The extensions are hunted until an idle one is found, regardless of the jack number. UCD: Refer to "Uniform Call Distribution (UCD)" in this section. **AA hunting:** All of the AA ports are hunted until an idle one is found to permit AA Service. VM hunting: All of the VM ports are hunted until an idle one is found to permit VM Service. **Ring:** All of the extensions in the group ring simultaneously. No Reply hunting: The extensions are hunted in the order of registration at a programmed "Call Forwarding - No Answer" time. If the called extension is busy, the call hunts the following extensions. One hunting type is selected for each hunting group. The hunting order corresponds to the order of registration in program [131]. For VM/AA Hunting, an incoming call to any extension number which belongs to a hunting group is hunted as well.

| Hunting Type<br>Incoming Call<br>Arrives at | Circular | VM/<br>AA | UCD | Ring | No<br>Reply |
|---------------------------------------------|----------|-----------|-----|------|-------------|
| Floating Extension                          | 1        | 1         | 1   | 1    | 1           |
| Extension which belongs to a hunting group  |          | 1         |     |      |             |

 $\checkmark$ : A call is hunted.

#### Conditions

• Even if the called extension has set Do Not Disturb, or Call Forwarding, they are disregarded and the call reaches to the extension.

#### **Programming References**

#### Section 4, System Programming,

- [106] Station Hunting Type
- [131] Hunting Group Assignment

| [132]  | Hunting Group Name Assignment          |
|--------|----------------------------------------|
| [133]  | Hunting Overflow                       |
| [134]- | -[135] Hunting Intercept — Day / Night |

| Feature References          | Section 3, Features,<br>Hunting group<br>Log-In / Log-Out<br>No Reply Group | Ring Group<br>Uniform Call Distribution (UCD) |
|-----------------------------|-----------------------------------------------------------------------------|-----------------------------------------------|
| <b>Operation References</b> | Not applicable.                                                             |                                               |

Page left blank for future upgrade(s)

#### Station Message Detail Recording (SMDR)

#### Description

Station Message Detail Recording (SMDR) automatically records detailed call information for outside calls. A printer connected to the EIA (RS-232C) port can be used to print incoming and outgoing outside calls as well as print a hard copy of system programming. To print the record of system programming items that have been assigned, use the program [802] "System Data Printout." To print the charge fee, use the station programming. To print the call records, use the program [800] "SMDR Incoming / Outgoing Call Log Printout," which allows you to print out the following records:

- Record all outgoing outside calls or outgoing toll calls.
- Record all incoming outside calls.

#### An example of a printed call record:

| Date     | Time    | Ext | СО  | Dial Number         | ANS  | Duration | Cost:£   | Acc   | CD   |
|----------|---------|-----|-----|---------------------|------|----------|----------|-------|------|
| 24/06/96 | 10:00AM | 200 | 01  | 0344853233          |      | 00:05'12 | 00012.00 | 12345 |      |
| 24/06/96 | 10:10AM |     | 01  | <i>0344853233</i>   | 0'12 |          |          | 12345 | TR   |
| 24/06/96 | 10:20AM | 200 | 01  | <i>0344853233</i>   | 0'10 | 00:20'12 |          | 12345 | FW   |
| 24/06/96 | 10:30AM | 202 | 01  | <i>MARY WARD</i>    |      |          |          |       | RC   |
| 24/06/96 | 10:38AM | 205 | 03  | <i>0924312111</i>   | 0'22 |          |          |       | AN   |
| 24/06/96 | 10:40AM | 201 | 03  | <i>1022220</i>      | 0'45 |          |          |       | NA   |
| 24/06/96 | 10:42AM | 202 | 01  | <private></private> |      | 00:3'10  |          | 09876 |      |
| •        | •       | •   | •   | •                   | •    | •        | •        | •     | •    |
| •        | •       | •   | •   | •                   | •    | •        | •        | •     | •    |
| •        | •       | •   | •   | •                   | •    | •        | •        | •     | •    |
| (1)      | (2)     | (3) | (4) | (5)                 | (6)  | (7)      | (8)      | (9)   | (10) |

#### **Example of SMDR printout format:**

#### Explanation

- (1) Date: shows the date of the call as Day / Month / Year.
- (2) Time: shows the end time of a call as Hours:Minutes / AM or PM.
- (3) Ext: shows the extension number, floating number, etc. that engaged in a call.
- (4) CO: shows the CO line number used for the call.
- (5) Dial Number
  - **Outgoing call:** shows the other party's telephone number (maximum 20 digits). Valid digits are 0 through 9,  $\times$ , #, P (if PAUSE button is pressed), or the mark "=" (if a host PBX access code is entered).

3

|            | <b>Received call:</b> shows <i> that indicates 'Incoming.' If</i>                                                                                                    |
|------------|----------------------------------------------------------------------------------------------------|
|            | the call is carried by an ISDN network, also shows the                                                                                                    |
|            | name or telephone number of the calling party.                                                                                                    |
|            | <b>Private call:</b> shows <private>.</private>                                                                                                    |
|            | (6) ANS: shows the ring duration of the incoming call in                                                                                                    |
|            | Minutes / Seconds.                                                                                                    |
|            | (7) Duration: shows the duration of the call in Hours /                                                                                                    |
|            | Minutes / Seconds.                                                                                                    |
|            | (8) Cost: shows the amount of charged fee; Pulse or Pounds.                                                                                                    |
|            | (9) Acc (Account Code): shows the account code appended                                                                                                    |
|            | to the call.                                                                                                    |
|            | (10) CD (Condition Code): shows call handling type with the                                                                                                    |
|            | following codes:                                                                                                    |
|            | <b>TR</b> : Transfer                                                                                                    |
|            | FW: Call Forwarding to CO Line                                                                                                    |
|            | <b>RM</b> : Remote access to a modem*                                                                                                    |
|            | <b>RC</b> : Received an incoming call                                                                                                    |
|            | <b>AN</b> : Answered an incoming call                                                                                                    |
|            | NA: Unanswered an incoming call                                                                                                    |
| Conditions | <ul> <li>Connect a printer provided with an EIA (RS-232C) interface to the EIA (RS-232C) connector located on the main unit. After connecting a printer, do not press the RETURN key, if provided on the printer, in 10 seconds.</li> <li>When programmed for outgoing toll calls only, printing occurs only for calls which start with the numbers stored in any Denied Code Table from levels 2 to 6. If LCR is employed, not the user-dialled but the modified number is checked against these tables.</li> <li>This system can store information up to 100 calls. If more calls are originated or received, previous records are deleted starting from the oldest one.</li> <li>This data is not deleted when you reset the system.</li> <li>If the system clock is not set by system programming or if the calendar IC is out of order, the date and time is not printed out.</li> <li>If Register Recall signal is manually sent out during a conversation, the call record is printed and a new record is started.</li> <li>"(8) Cost" is printed out in the format selected in program [117]</li> <li>"Charge Display Selection."</li> <li>If the account code stored in location 01 of the programming table is dialed, the dialed number is not printed out to SMDR (Private Call). Refer to the seventh line on an example of printed call records.</li> </ul> |

#### **Connection References**

Section 2, Installation,

2.3.7 Printer Connection

#### **Programming References**

|                             | Section 4, System Programming,                         |
|-----------------------------|--------------------------------------------------------|
|                             | [000] Date and Time Set                                |
|                             | [212] Call Duration Count Start Time                   |
|                             | [800] SMDR Incoming / Outgoing Call Log Printout       |
|                             | [801] SMDR Format                                      |
|                             | [802] System Data Printout                             |
|                             | [806]–[807] EIA (RS-232C) Parameters — Port 1 / Port 2 |
|                             | [990] System Additional Information, Field (53)        |
| Feature References          | None                                                   |
| <b>Operation References</b> | Not applicable.                                        |

## Station Programming

| Description | Allows the proprietary telephone (PT) user to customize the extension<br>to their needs. The following are the programming items available:<br>For the PT (KX-T7420; KX-T7425; KX-T7431; KX-T7433;<br>KX-T7436; KX-T7220; KX-T7230; KX-T7235; KX-T7250;<br>KX-T7130; KX-T7020; KX-T7050)<br>Call Waiting Tone Type Assignment<br>Flexible Button Assignment<br>Full One-Touch Dialling Assignment<br>Intercom Alerting Assignment<br>Preferred Line Assignment<br>Preferred Line Assignment – Incoming / Outgoing<br>Station Programming Data Default Set<br>For digital PT (KX-T7420; KX-T7425; KX-T7431; KX-T7433;<br>KX-T7436; KX-T7220; KX-T7230; KX-T7235; KX-T7250) only, |
|-------------|----------------------------------------------------------------------------------------------------|
|             | Ringing Tone Selection for CO Buttons<br>Ringing Tone Selection for Intercom Calls                                                                                                    |
|             | For display PT (KX-T7431; KX-T7433; KX-T7436; KX-T7230;<br>KX-T7235; KX-T7130) only,<br>Charge Fee Reference (pre-assigned extensions only)                                                                                                    |
|             | Self-Extension Number Confirmation<br>For digital large display PT (KX-T7431; KX-T7433; KX-T7436;<br>KX-T7235) only,<br>Station Speed Dialling Number / Name Assignment                                                                                                    |
|             |                                                                                                    |

|                             | For operator extension PT only,                                        |  |  |
|-----------------------------|------------------------------------------------------------------------|--|--|
|                             | CO Incoming Call Information Log Lock Clear                            |  |  |
|                             | Live Call Screening Password Control                                   |  |  |
|                             | Remote Station Lock Control                                            |  |  |
|                             | Detailed information and programming instructions are described        |  |  |
|                             | in the User Manual, Station Programming.                               |  |  |
| Conditions                  | During Station Programming, the PT is considered to be in busy status. |  |  |
| Programming References      |                                                                        |  |  |
|                             | Station ProgrammingUser Manual                                         |  |  |
|                             | Operator Service FeaturesUser Manual                                   |  |  |
|                             | CO Incoming Call Information Log Lock Clear                            |  |  |
|                             | Live Call Screening Password Control                                   |  |  |
|                             | Remote Station Lock Control                                            |  |  |
| Feature References          | None                                                                   |  |  |
| <b>Operation References</b> | Not applicable.                                                        |  |  |

## Station Programming Data Default Set

| Description                                                                                       | Allows the proprietary telephone user to return all the following items programmed on the telephone to default setting. |               |  |
|---------------------------------------------------------------------------------------------------|----------------------------------------------------------------------------------------------------|---------------|--|
|                                                                                                   | Programming Items                                                                                                    | Default       |  |
|                                                                                                   | Call Waiting Tone Type Assignment                                                                                       | Tone 1        |  |
|                                                                                                   | Full One-Touch Dialling Assignment                                                                                      | On            |  |
|                                                                                                   | Handset / Headset Selection                                                                                             | Handset       |  |
|                                                                                                   | Intercom Alerting Assignment                                                                                            | Tone Call     |  |
|                                                                                                   | Preferred Line Assignment – Incoming                                                                                    | Ringing Line  |  |
|                                                                                                   | Preferred Line Assignment – Outgoing                                                                                    | Intercom Line |  |
|                                                                                                   | Station programming is used to set or cancel these items at individual telephones.                                      |               |  |
| Conditions                                                                                        | None                                                                                                    |               |  |
| Programming References<br>Station ProgrammingUser Manual,<br>Station Programming Data Default Set |                                                                                                    |               |  |
|                                                                                                   |                                                                                                    |               |  |
# Station Speed Dialling

| Description                                 | Allows an extension user to store frequently dialled numbers in<br>order to place a call with abbreviated dialling. It is performed by<br>dialling the feature number and a speed dial number from 0 through<br>9. Up to 10 numbers can be stored for each telephone.                                                                                                    |
|---------------------------------------------|----------------------------------------------------------------------------------------------------|
| Conditions                                  | <ul> <li>Station Speed Dialling can be followed by manual dialling to supplement the dialled digits.</li> <li>You may make a call with One-Touch Dialling button, instead of Station Speed Dialling.</li> <li>The single line telephone (SLT) may be replaced with a proprietary telephone (PT) temporarily to store one-touch dialling into memory. The Function Buttons F1 through F10 are corresponded to speed dial numbers as follows: <ul> <li>F1 — 0</li> <li>F6 — 5</li> <li>F2 — 1</li> <li>F7 — 6</li> <li>F3 — 2</li> <li>F8 — 7</li> <li>F4 — 3</li> <li>F9 — 8</li> <li>F5 — 4</li> <li>F10 — 9</li> </ul> </li> </ul> |
| Programming Referen                         | ces                                                                                                    |
|                                             | Section 4, System Programming,<br>[100] Flexible Numbering, Station speed dialling, Station speed dialling<br>programming                                                                                                    |
| Feature References                          | Section 3, Features,<br>One-Touch Dialling                                                                                                    |
| <b>Operation References</b><br>—User Manual | <b>DPT Features, SLT and ISDN Telephone Features;</b><br>Station Speed Dialling                                                                                                    |

**3** Features

# System Connection\*

| Description                  | System Connection allows two main units (KX-TD1232) to work<br>together as one system. This expands the capacity of the system,<br>number of extensions, CO lines and so on. Two connected systems<br>are called the master and the slave systems.<br>A maximum capacity of the system is as follows:                                                                                                    |                       |                     |
|------------------------------|----------------------------------------------------------------------------------------------------|-----------------------|---------------------|
|                              | Item                                                                                                    | Maximum Quantity      | Maximum Quantity    |
|                              |                                                                                                    | (Single System)       | (System Connection) |
|                              | CO Line                                                                                                    | 12                    | 24                  |
|                              | Extension Jack                                                                                                    | 32                    | 64                  |
|                              | DSS Console                                                                                                    | 4                     | 8                   |
|                              | Doorphone                                                                                                    | 2                     | 4                   |
|                              | Door Opener                                                                                                    | 2                     | 4                   |
|                              | External Pager                                                                                                    | 2                     | 4                   |
|                              | Music Source                                                                                                    | 2                     | 4                   |
| Conditions                   | <ul> <li>The following resources can be used by either system: <ul> <li>(a) External pagers</li> <li>(b) Music sources used for Music on Hold</li> <li>(c) Music sources used for Background Music (BGM)</li> <li>(d) Station Message Detail Recording (SMDR); EIA (RS-232C) ports</li> <li>(e) Call Parking areas</li> </ul> </li> <li>System Inter Connection Card (KX-TD192), optional expansion cards to connect both systems, must be installed for this feature.</li> <li>Once this feature is employed, the data adjustment in both systems are performed at the programmed time (default is 1:00) every day. The time can be changed by programming.</li> </ul> |                       |                     |
| <b>Connection References</b> | Section 2, Insta<br>2.4.9 System Co                                                                                                    | llation,<br>onnection |                     |
| Programming Reference        | ces                                                                                                    |                       |                     |
|                              | Section 4, System<br>[115] Adjust Tir                                                                                                    | m Programming,<br>ne  |                     |
| Feature References           | None                                                                                                    |                       |                     |
| <b>Operation References</b>  | Not applicable.                                                                                                    |                       |                     |

# System Data Default Set

| Description                                        | This system permits re-initialization of system-programmed data. If all the programmed data is cleared, the system will restart with the default setting. |  |
|----------------------------------------------------|----------------------------------------------------------------------------------------------------|--|
| Conditions                                         | The default setting for each programming item is listed in Section 5.2, "Default Values."                                                                 |  |
| Programming References<br>No programming required. |                                                                                                    |  |
| Feature References                                 | None                                                                                                    |  |
| <b>Operation References</b>                        | Section 2, Installation,<br>2.8 System Data Clear                                                                                                    |  |

# System Programming and Diagnosis with Personal Computer

| Description | This system can be programmed and administered using a personal computer. The EIA/Remote Programming & Diagnosis floppy is required to perform this feature. The KX-TD816 cannot perform the diagnosis. There are two programming methods:                                                                                                    |
|-------------|----------------------------------------------------------------------------------------------------|
|             | <ul> <li>On-Site Programming</li> <li>By connecting a personal computer (PC) to your system, system programming and maintenance can be performed locally. There are two ways available to perform the above:</li> <li>(Method 1.) Using the EIA (RS-232C) port</li> <li>Connect the PC to the EIA (RS-232C) port provided. The main unit has an EIA (RS-232C) port which can be used for either system administration or SMDR.</li> <li>(Method 2.) Using a modem*</li> <li>Install the optional Remote Card. Connect the PC to an extension jack. Assign the floating number of the modem in system programming. Dial this number from the PC.</li> <li>Remote Programming</li> <li>You can perform system programming and maintenance from a remote site using a PC. Install the Remote Card and assign the floating number of the modem in system programming. Starting system administration from a remote location can be done in the following ways.</li> </ul> |

| <u>S</u>                    | <b>3</b> Features                                                                                                    |
|-----------------------------|----------------------------------------------------------------------------------------------------|
|                             | <ul> <li>Call an extension (probably the operator) from a remote location and request a transfer to the modem.</li> <li>Assign the modem as the destination of the DIL 1:1 feature.</li> </ul>                                                                                                    |
| Conditions                  | <ul> <li>A proprietary telephone can be used to perform system programming.</li> <li>Only one access is allowed to system programming at any one time.</li> <li>To access system administration, a valid password must be entered.<br/>The password is factory-programmed and can be changed.</li> <li>System administration can be performed on-line except for the procedures of diagnosis.<br/>If the system goes off-line, the system functions as if it was in power failure. (Refer to Power Failure Transfer feature.)</li> </ul> |
| Connection References       | <b>5 Section 2, Installation,</b><br>2.4.7 Remote Card Installation                                                                                                    |
| <b>Programming Referen</b>  | ces                                                                                                    |
|                             | Section 4, System Programming,<br>[107] System Password<br>[813] Floating Number Assignment<br>[814] Modem Standard*                                                                                                    |
| Feature References          | Section 3, Features,System Programming withProprietary TelephoneRecording (SMDR)                                                                                                    |
| <b>Operation References</b> | Not applicable.                                                                                                    |
| System Programn             | ning with Proprietary Telephone                                                                                                    |
| Description                 | This system can be programmed with a personal computer or a proprietary telephone (PT).                                                                                                    |

| proprietary telephone (P1).                                      |
|------------------------------------------------------------------|
| Proprietary telephones available for system programming are: KX- |
| T7431; KX-T7433; KX-T7436; KX-T7230; KX-T7235; and KX-           |
| T7130 (Display Proprietary Telephones).                          |
| Two extensions are allowed to perform system programming. The    |
| extensions available are:                                        |
| (1) An extension that is connected to jack 1.                    |
| (2) An extension that is assigned as a manager.                  |
| For more information and programming instructions, refer to      |
| Section 4, "System Programming."                                 |
|                                                                  |

ConditionsDuring system programming the system operates normally.During system programming the extension is considered to be busy.

|                             | <ul> <li>The display on the PT permits interactive programming.</li> </ul> |
|-----------------------------|----------------------------------------------------------------------------|
|                             | • Only one access is allowed to system programming at any one time.        |
|                             | • To access system administration, a valid password must be entered.       |
|                             | The password is factory-programmed and can be changed.                     |
|                             | • A personal computer can be used to perform system programming.           |
| <b>Programming Referen</b>  | ces                                                                        |
|                             | Section 4, System Programming                                              |
|                             | [006] Operator / Manager Extension Assignment — Day / Night                |
|                             | [107] System Password                                                      |
| Feature References          | Section 3, Features,                                                       |
|                             | System Programming and Diagnosis with Personal Computer                    |
| <b>Operation References</b> | Not applicable.                                                            |
| <b>L</b>                    |                                                                            |

# System Speed Dialling

| Description                                 | This feature supports 500 abbreviated dial numbers available to all users. A system speed dial number is dialled out by pressing the AUTO button and a 3-digit code (000 through 499). It is possible to store five hundred 24-digit telephone numbers per system (maximum).                                                                      |  |
|---------------------------------------------|----------------------------------------------------------------------------------------------------|--|
| Conditions                                  | <ul> <li>[For proprietary telephone users only]</li> <li>Speed Dialling, One-Touch Dialling, manual dialling, Last Number Redial and Saved Number Redial can be used in combination.</li> <li>[For single line telephone users only]</li> <li>If a stored feature number includes "*" or "#," LD single line telephones cannot use it.</li> </ul> |  |
| Programming References                      |                                                                                                    |  |
|                                             | Section 4, System Programming,                                                                                                    |  |
|                                             | [001] System Speed Dialling Number Set                                                                                                    |  |
|                                             | [100] Flexible Numbering, System speed dialling                                                                                                    |  |
|                                             | [509]–[510] Toll Restriction Level for System Speed Dialling<br>— Day / Night                                                                                                    |  |
| Feature References                          | Section 3, Features,<br>Toll Restriction Override for System Speed Dialling                                                                                                    |  |
| <b>Operation References</b><br>—User Manual | <b>DPT Features, SLT and ISDN Telephone Features;</b><br>System Speed Dialling                                                                                                    |  |

**3** Features

# System Working Report

| Description           | The Digital Super Hybrid System automatically records the system's working state. A printer connected to the EIA (RS-232C) port can be used to print the recorded data.                                                                                                    |
|-----------------------|----------------------------------------------------------------------------------------------------|
|                       | <ul> <li>Recorded contents are as follows:</li> <li>1. Date of record <ul> <li>The date and time when cleared</li> <li>The date and time when printed out</li> </ul> </li> <li>2. Incoming calls <ul> <li>The number of incoming calls</li> <li>The number of answered incoming calls</li> <li>The number of unanswered incoming calls</li> <li>The ratio of the answered calls to the incoming calls</li> </ul> </li> </ul> |
|                       | Number of answered calls<br>Number of incoming calls × 100 (%)                                                                                                    |
|                       | <ul> <li>The average time from receipt of call to answer of the incoming and answered calls</li> <li>The average duration time of talk of the answered calls</li> <li>Outgoing calls</li> <li>The number of access requested</li> <li>The number of access succeeded</li> <li>The number of access failed</li> <li>The ratio of access succeeded</li> </ul>                                                                  |
|                       | Number of access succeeded<br>Number of access requested × 100 (%)                                                                                                    |
|                       | • The average duration of the dialled calls<br>These records can be deleted by the manager and the operator, and<br>new data will be recorded thereafter.                                                                                                    |
| Conditions            | Connect a printer to the EIA (RS-232C) connector located on the main<br>unit. After connecting a printer, do not press the RETURN key, if<br>provided on the printer, in 10 seconds.                                                                                                    |
| Connection References | Section 2, Installation<br>2.3.7 Printer Connection                                                                                                    |

# **Programming References**

| Section 4, System Programming,                         |
|--------------------------------------------------------|
| [100] Flexible Numbering, System working report        |
| [806]–[807] EIA (RS-232C) Parameters — Port 1 / Port 2 |

| Feature References | Section 3, Features,                    |
|--------------------|-----------------------------------------|
|                    | Station Message Detail Recording (SMDR) |

| <b>Operation References</b> | DPT Features,         |
|-----------------------------|-----------------------|
| —User Manual                | System Working Report |

# Terminate

| Description                                 | The Terminate button is used to allow the proprietary telephone<br>user to disconnect the current call and originate another call without<br>hanging up first.                                                                                                    |  |
|---------------------------------------------|----------------------------------------------------------------------------------------------------|--|
| Conditions                                  | <ul> <li>Pressing the Terminate button disconnects the conversation, outputs an SMDR record, and get an internal dial tone.</li> <li>The proprietary telephone is provided with no Terminate button originally. However a flexible CO button can be assigned as the Terminate button either by system or station programming.</li> </ul> |  |
| <b>Programming Reference</b>                | ces                                                                                                    |  |
| 0 0                                         | Section 4, System Programming                                                                                                    |  |
|                                             | [005] Flexible CO Button Assignment                                                                                                    |  |
|                                             | Station ProgrammingUser Manual,<br>Flexible Button Assignment – Terminate Button                                                                                                    |  |
| Feature References                          | None                                                                                                    |  |
| <b>Operation References</b><br>—User Manual | <b>DPT Features,</b><br>Terminate                                                                                                    |  |

# Time-Out, Variable

| Description | Provides timers to control various feat<br>The following timers are programmab | Provides timers to control various features or functions.<br>The following timers are programmable: |  |
|-------------|--------------------------------------------------------------------------------|----------------------------------------------------------------------------------------------------|--|
|             | System Timer Items<br>Automatic Redial Interval Time                           | <b>Range</b> n×10 s, n: 3 – 120                                                                     |  |
|             | Automatic Redial Repeated Times                                                | 1 – 12 times                                                                                        |  |

# **Features**

|                          | Call Forwarding – No Answer Time-Out<br>CO Dial Starting Time<br>Extension-to-CO Call Duration Time<br>Hold Recall Time<br>Intercept Routing Time-Out<br>Message Waiting Ring Interval Time<br>Pickup Dialling Waiting Time<br>Ring-Off Detection Time | 1 - 12  rings<br>n×100 ms, n: 0 - 40<br>1 - 64  min<br>0 - 240 s<br>3 - 48  rings<br>0 - 64 min<br>0 - 8 s<br>6 / 11  s |
|--------------------------|----------------------------------------------------------------------------------------------------|----------------------------------------------------------------------------------------------------|
|                          | SMDR Duration Count Starting Time<br>Toll Restriction First Digit Time-Out                                                                                                    | 0 - 60  s<br>5 - 120 s                                                                                                  |
|                          | Toll Restriction Inter-digit Time-Out                                                                                                    | 5 - 30 s                                                                                                    |
|                          | Transfer Recall Time                                                                                                    | 3-48 rings                                                                                                    |
|                          | <b>CO Line Group Timer Items</b><br>Disconnect Time<br>Register Recall Signal Time                                                                                                    | 0.5 / 2.0 / 4.0 s<br>Disable / 80 / 96 / 112 /<br>200 / 300 / 400 / 500 /<br>600 / 700 / 800 / 900 /                    |
|                          | Pause Time                                                                                                    | 1000 / 1100 / 1200 ms<br>1.5 / 2.5 / 3.5 / 4.5 / 5.5<br>/ 6.5 s                                                         |
|                          | <b>CO Line Timer Items</b><br>CPC Signal Detection Time (Incoming)<br>DTMF Digit Time                                                                                                    | n×8 ms, n: 02 – 75<br>96 / 160 ms                                                                                       |
|                          | <b>Extension Timer Items</b><br>Delayed Ringing Count                                                                                                    | Disable / Immediate /<br>2 / 4 / 6 / 8 rings /<br>No ring                                                               |
|                          | Voice Mail Integration Timer Items                                                                                                    |                                                                                                    |
|                          | DTMF Signal Duration<br>DTMF Signal Waiting Time<br>after VPS Answer                                                                                                    | 80 / 160 ms<br>0.5 / 1.0 / 1.5 / 2.0 s                                                                                  |
|                          | DTMF Signal Waiting Time<br>after VPS calls Extension                                                                                                    | 0.5 / 1.0 / 1.5 / 2.0 s                                                                                                 |
| <b>Programming Refer</b> | ences                                                                                                    |                                                                                                    |
| 0 0                      | Section 4, System Programming,                                                                                                    |                                                                                                    |
|                          |                                                                                                    |                                                                                                    |

- [200] Hold Recall Time
- [201] Transfer Recall Time
- [202] Call Forwarding No Answer Time
- [203] Intercept Time
- [204] Pickup Dial Waiting Time

# **3** Features

|                             | [205] Extension-to-CO Line Call Duration Time                   |
|-----------------------------|-----------------------------------------------------------------|
|                             | [207] First Digit Time                                          |
|                             |                                                                 |
|                             | [208] Inter Digit Time                                          |
|                             | [209] Automatic Redial Repeat Times                             |
|                             | [210] Automatic Redial Interval Time                            |
|                             | [212] Call Duration Count Start Time                            |
|                             | [214] Message Waiting Ring Interval Time                        |
|                             | [215] Ring-Off Detection Time                                   |
|                             | [404] DTMF Time                                                 |
|                             | [405] CPC Signal Detection Incoming Set                         |
|                             | [412] Pause Time                                                |
|                             | [413] Register Recall Signal Time                               |
|                             | [414] Disconnect Time                                           |
|                             | [603]–[604] DIL 1:N Extension and Delayed Ringing — Day / Night |
|                             | [990] System Additional Information, Fields (6) through (8)     |
| Feature References          | None                                                            |
| <b>Operation References</b> | Not applicable.                                                 |

# Timed Reminder

| Description                                 | Each telephone can be set to generate an alarm tone at a preset time<br>as a wake up or reminder. This feature can be programmed to be<br>active only once or every day.                                                                        |
|---------------------------------------------|----------------------------------------------------------------------------------------------------|
| Conditions                                  | <ul> <li>Be sure that the system clock works.</li> <li>Setting a new time clears the preset time.</li> <li>The alarm tone continues for 30 seconds. To stop it, lift the handset or, with a proprietary telephone, press any button.</li> </ul> |
| Programming Reference                       | <b>Ces</b><br><b>Section 4, System Programming,</b><br>[100] Flexible Numbering, Timed reminder                                                                                                    |
| Feature References                          | None                                                                                                    |
| <b>Operation References</b><br>—User Manual | <b>DPT Features, SLT and ISDN Telephone Features;</b><br>Timed Reminder                                                                                                    |

# Toll Restriction

## Description

Toll Restriction is a system programmable feature that, in conjunction with the assigned Class of Service, can prohibit certain extension users from placing unauthorized toll calls.

Every extension is programmed to belong to one of eight Classes of Service. Each Class of Service is programmed to have a toll restriction level for day mode and night mode.

There are eight toll restriction levels available. Toll restriction level 1 is the highest level and the level 8 is the lowest. That is, level 1 allows all toll calls and levels 7 and 8 disallows all toll calls. Levels 2 through 6 are used to restrict calls by combining preprogrammed deny and excepted code tables.

## **Denied Code Tables**

An outgoing outside call made by an extension with a toll restriction level between 2 and 6 is first checked against the selected Denied Code Tables. If the leading six digits of the dialled number (not including the line access code) are not found in the table, the call is made. There are five system programs for Denied Code Tables: [301]-[305] TRS Denied Code Entry for Levels 2 through 6: each program is used to make up a Denied Code Table for Levels 2 through 6 respectively.

Complete every table by storing numbers that are to be prohibited. These numbers are defined as denied codes. Each table can store up to 20 denied codes, each of which consisting of seven digits.

## **Excepted Code Tables**

These tables are used to override a programmed denied code. A call denied by the selected Denied Code Tables is checked against the selected Excepted Code Tables, and if a match is found, the call is made.

There are five system programs for these tables:

**[306]-[310] TRS Excepted Code Entry for Levels 2 through 6:** each programming is used to make up an Excepted Code Table for Levels 2 through 6.

Complete every table by storing numbers that are exceptions to the denied codes. These numbers are defined as excepted codes. Each table can store up to 20 excepted codes, each of which consisting of seven digits.

3

|         | Denied Code Tables        | Excepted Code Tables          |
|---------|---------------------------|-------------------------------|
| Level 1 | None                      | None                          |
| Level 2 | Table for Level 2         | Tables for Levels 2 through 6 |
| Level 3 | Tables for Levels 2 and 3 | Tables for Levels 3 through 6 |
| Level 4 | Tables for Levels 2 to 4  | Tables for Levels 4 through 6 |
| Level 5 | Tables for Levels 2 to 5  | Tables for Levels 5 through 6 |
| Level 6 | Tables for Levels 2 to 6  | Tables for Level 6            |
| Level 7 | None                      | None                          |
| Level 8 | None                      | None                          |

Applicable Denied and Excepted Code Tables depend on the assigned toll restriction level of an extension as follows:

## [Explanation]

Level 1: allows all calls. Level 2: denies the codes stored in the Denied Code Table for Level 2 except the codes stored in Excepted Code Tables for Levels 2 through 6. Level 3: denies the codes stored in the Denied Code Tables for Levels 2 and 3 except the codes stored in Excepted Code Tables for Levels 3 through 6. Level 4: denies the codes stored in the Denied Code Tables for Levels 2 through 4 except the codes stored in Excepted Code Tables for Levels 4 through 6. Level 5: denies the codes stored in the Denied Code Tables for Levels 2 through 5 except the codes stored in Excepted Code Tables for Levels 5 and 6. Level 6: denies the codes stored in the Denied Code Tables for Levels 2 through 6 except the codes stored in Excepted Code Table for Level 6. Level 7: Allows intercom calls only. Level 8: Allows operator calls only.

3

## Flow Chart of Toll Restriction

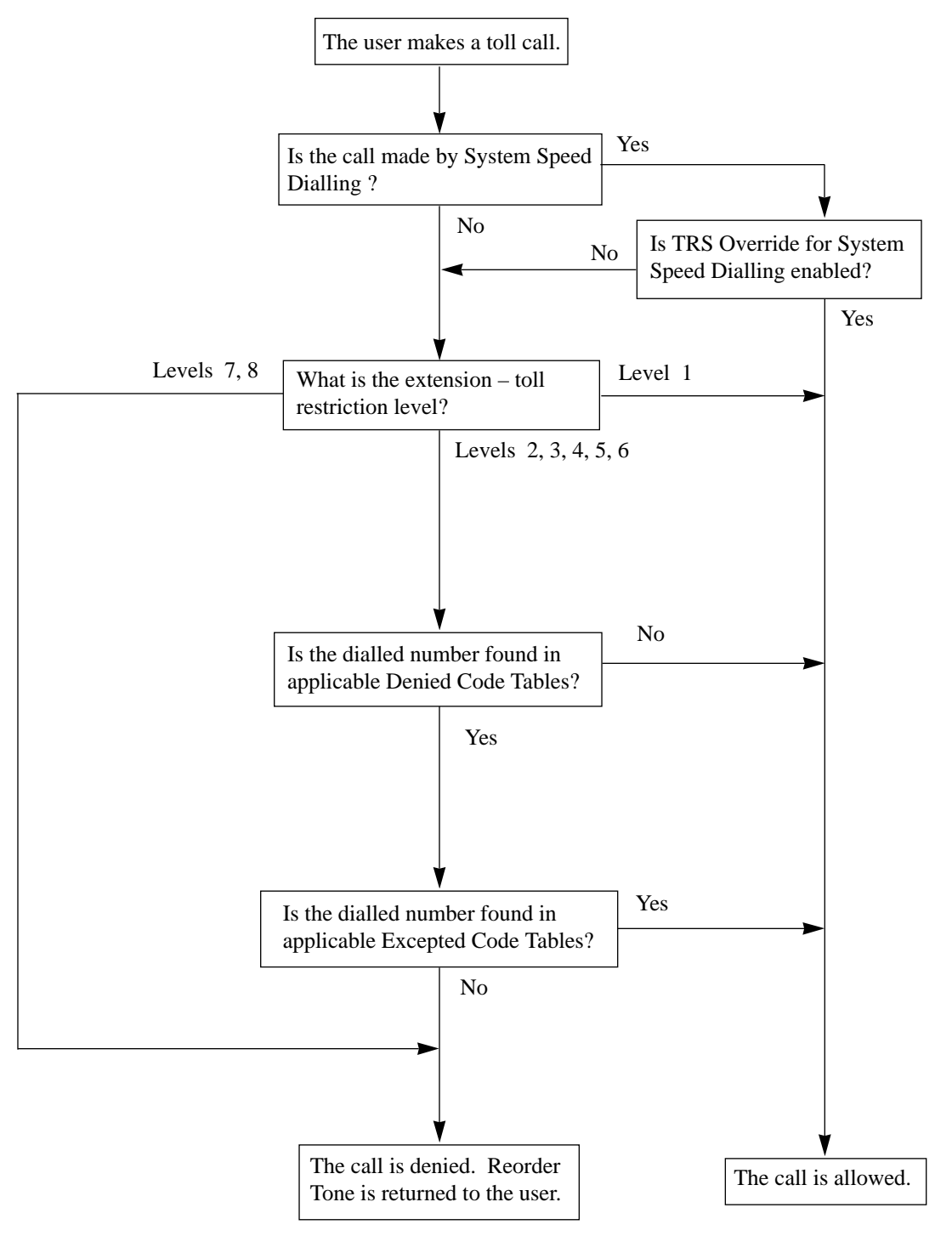

| Conditions                  | • Toll restriction checks are applied                                                                                                    | ed to the following:                      |
|-----------------------------|----------------------------------------------------------------------------------------------------|-------------------------------------------|
|                             | (1) Account Code Entry                                                                                                    |                                           |
|                             | (2) Dial Access, Automatic                                                                                                    |                                           |
|                             | (3) Least Cost Routing (LC                                                                                                    | R)                                        |
|                             | (4) Line Access, CO Line C                                                                                                    | Group                                     |
|                             | (5) Line Access, Individual                                                                                                    |                                           |
|                             | (6) System Speed Dialling                                                                                                    |                                           |
|                             | • Emergency call numbers such a                                                                                                    | s Police or Fire Department numbers       |
|                             | should be stored in program [31                                                                                                    | 1] "Emergency Dial Number Set" so         |
|                             | that they are excepted from toll                                                                                                    | restriction.                              |
|                             | • If a stored Host PBX access cod                                                                                                    | de is found in the dialled number, a toll |
|                             | restriction check starts for succe                                                                                                    | eeding telephone number.                  |
|                             | • Toll restriction for System Spee                                                                                                    | d Dialling can be assigned in the Class   |
|                             | of Service setting.                                                                                                    |                                           |
|                             | <ul> <li>It is programmable whether the " * " or "#" the user dials is to be checked or not on the Toll Restriction code. This is useful to prevent unauthorized calls which could be possible through certain Central Offices' exchange system.</li> <li>It is programmable to admit the press of the RECALL or FLASH/RCL</li> </ul> |                                           |
|                             |                                                                                                    |                                           |
|                             |                                                                                                    |                                           |
|                             |                                                                                                    |                                           |
|                             |                                                                                                    |                                           |
|                             | button, during an outside call or                                                                                                    | the extensions in levels 7 and 8.         |
|                             |                                                                                                    |                                           |
| <b>Programming Referen</b>  | ces                                                                                                    |                                           |
|                             | Section 4, System Programming                                                                                                    | 5,                                        |
|                             | [207] First Digit Time                                                                                                    |                                           |
|                             | [208] Inter Digit Time                                                                                                    |                                           |
|                             | [301]–[305] TRS Denied Code Entry for Levels 2 through 6                                                                                                    |                                           |
|                             | [306]–[310] TRS Excepted Code Entry for Levels 2 through 6                                                                                                    |                                           |
|                             | [500]–[501] Toll Restriction Level — Day / Night                                                                                                    |                                           |
|                             | [509]–[510] Toll Restriction Leve<br>— Day / Night                                                                                                    | el for System Speed Dialling              |
|                             | [990] System Additional Informa                                                                                                    | tion, Field (14)                          |
| Feature References          | Section 3, Features,                                                                                                    |                                           |
|                             | Toll Restriction Override by                                                                                                    | Toll Restriction Override for             |
|                             | Account Code Entry                                                                                                    | System Speed Dialling                     |
| <b>Operation References</b> | Not applicable.                                                                                                    |                                           |

# Toll Restriction Override by Account Code Entry

| Description | Allows the extension user to override toll restriction temporarily to<br>make a toll call from a toll-restricted telephone. The user can carry<br>out this feature by entering the appropriate account code before<br>dialling the telephone number.                                                                                                    |
|-------------|----------------------------------------------------------------------------------------------------|
| Conditions  | <ul> <li>The toll restriction level of the user is changed to level 2 by this feature.<br/>Thus this can be used by extension users assigned a toll restriction level<br/>from 3 through 8. The levels 1 and 2 are not changed.</li> <li>A Class of Service which is assigned Account Code Entry – Verified<br/>Toll Restriction Override permits the class members to override their<br/>toll restrictions.</li> <li>Up to 40 account codes can be programmed for Verified Account code<br/>operation. These are used for Toll Restriction Override.</li> <li>If the user does not enter any account code or enters an invalid account<br/>code, an ordinary toll restriction check is done.</li> </ul> |

## Flow Chart of TRS Override by Account Code Entry

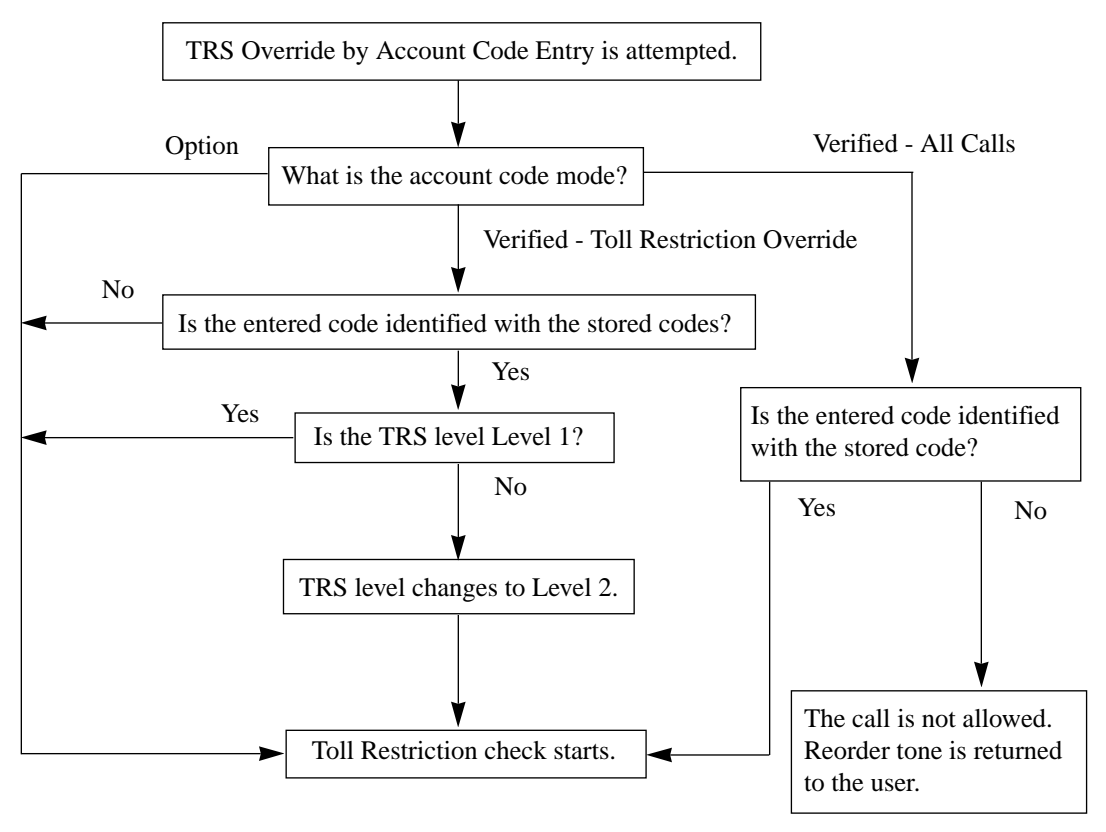

# **Programming References**

|                                             | Section 4, System Programm<br>[100] Flexible Numbering, A<br>[508] Account Code Entry M                                                                                                    | ning,<br>ccount code entry<br>ode |
|---------------------------------------------|----------------------------------------------------------------------------------------------------|-----------------------------------|
| Feature References                          | Section 3, Features,<br>Account Code Entry                                                                                                    | Toll Restriction                  |
| <b>Operation References</b><br>—User Manual | <ul> <li>Station Programming,</li> <li>Charge Fee Reference</li> <li>DPT Features, SLT and ISDN Telephone Features;</li> <li>Toll Restriction Override — Toll Restriction Override by Account Code Entry</li> </ul> |                                   |

# Toll Restriction Override for System Speed Dialling

| Description                                 | Calls originated by System Speed Dialling are restrict<br>on the extension's toll restriction level for System Spe                                                                                       | ted depending<br>eed Dialling. |
|---------------------------------------------|----------------------------------------------------------------------------------------------------|--------------------------------|
| Conditions                                  | Same as the conditions of Toll Restriction feature except the System Speed Dialling are used as the toll restriction level                                                                               | hat the data for s.            |
| <b>Programming Reference</b>                | ces                                                                                                    |                                |
|                                             | Section 4, System Programming,<br>[001] System Speed Dialling Number Set<br>[100] Flexible Numbering, System speed dialling<br>[509]–[510] Toll Restriction Level for System Speed Dial<br>— Day / Night | ling                           |
| Feature References                          | Section 3, Features,System Speed DiallingToll Restriction                                                                                                    |                                |
| <b>Operation References</b><br>—User Manual | <b>DPT Features, SLT and ISDN Telephone Features;</b><br>Toll Restriction Override – Toll Restriction Override for S<br>Dialling                                                                         | ystem Speed                    |

# Trunk (CO Line) Answer From Any Station (TAFAS)

| Description                                 | A tone signal is sent from the external pager when an incoming<br>outside call is received. Any extension user can answer the call.                                                                                                    |
|---------------------------------------------|----------------------------------------------------------------------------------------------------|
| Conditions                                  | <ul> <li>Connect a user-supplied external paging device.</li> <li>Two external pagers can be installed per system. System Connection* permits four pagers (maximum). These pagers are numbered from 1 through 4. To answer an incoming call dial the feature number and 1 to 4. The feature number is the same as that used to answer Paging – External.</li> <li>Floating numbers of pagers are programmable.</li> <li>TAFAS can be used in the following cases: <ul> <li>a) The floating number of an external pager is assigned as the DIL 1:1 destination. In this case all the incoming calls on the specified line will be signalled.</li> <li>b) The floating number of an external pager is assigned as the Intercept Routing destination. In this case incoming calls redirected to the destination will be signalled.</li> <li>c) The floating number of an external pager is assigned as the Direct Dialling In destination.</li> </ul> </li> <li>Confirmation tone is sent to the user before being connected to the caller. Eliminating the tone is programmable.</li> </ul> |
| <b>Connection References</b>                |                                                                                                    |
|                                             | Section 2, Installation,<br>2.3.5 External Pager Connection                                                                                                    |
| Programming Reference                       | ces                                                                                                    |
| 5 5                                         | <ul> <li>Section 4, System Programming,</li> <li>[100] Flexible Numbering, Paging – external answer / TAFAS answer</li> <li>[813] Floating Number Assignment</li> <li>[990] System Additional Information, Field (16)</li> </ul>                                                                                                    |
| Feature References                          | Section 3, Features,<br>Floating Station                                                                                                    |
| <b>Operation References</b><br>—User Manual | <b>DPT Features, SLT and ISDN Telephone Features;</b><br>Trunk (CO Line) Answer From Any Station (TAFAS)                                                                                                    |

Features

3

# ${f T}$ wo-Way Recording into the Voice Mail $^{*}$

| Description                 | Allows the proprietary telephone user to record the conversation<br>into one's mailbox or another mailbox, while talking on the phone.                                                                                                    |
|-----------------------------|----------------------------------------------------------------------------------------------------|
|                             | <b>Note:</b><br>When you record Two-Way telephone conversations, you should inform the other party that the conversation is being recorded.                                                                                                    |
| Conditions                  | <ul> <li>A flexible CO and DSS button can be assigned as a Two-Way Record button or a Two-Way Transfer button.</li> <li>When all the voice mail ports are busy, pressing the Two-Way Record button sends an alarm tone.</li> <li>When all the voice mail ports are busy, pressing the Two-Way Transfer button followed by an extension number sends an alarm tone.</li> </ul> |
| Programming Reference       | ces                                                                                                    |
|                             | System Programming,<br>[005] Flexible CO Button Assignment<br>Station Programming,<br>Flexible Button Assignment — Two-Way Record Button, Two-Way<br>Transfer Button                                                                                                    |
| Feature References          | None                                                                                                    |
| <b>Operation References</b> | <b>DPT Features,</b><br>Two-Way Recording into the Voice Mail                                                                                                    |

# **Uniform Call Distribution (UCD)**

Description

Allows an incoming calls (CO line, extension) to be distributed uniformly to a specific group of extensions called UCD group. Calls to an UCD group hunt for an idle station in circular way, starting at the extension following the last one called. This UCD feature is particularly helpful when certain extension receives a high volume of calls compared with other extensions. Log-In / Log-Out feature is available for UCD.

†: Available when the Digital Super Hybrid System is connected to a Digital Proprietary Telephone capable Panasonic Voice Processing System (one that supports digital proprietary telephone integration; e.g. KX-TVP100). An outline sketch of UCD is shown below.

 When a number of calls have been arrived at an UCD group, the 1st call arrives at extension A first.

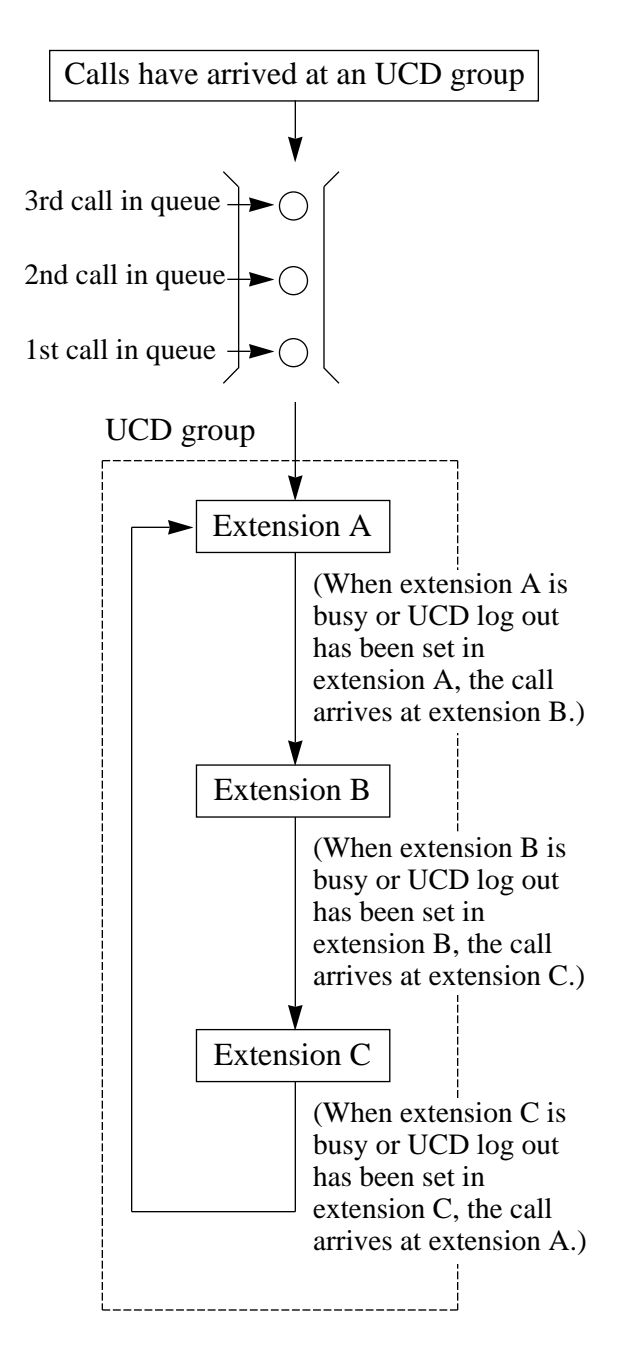

(2) When the 1st call arrives at extension A, the 2nd call arrives at extension B.

3

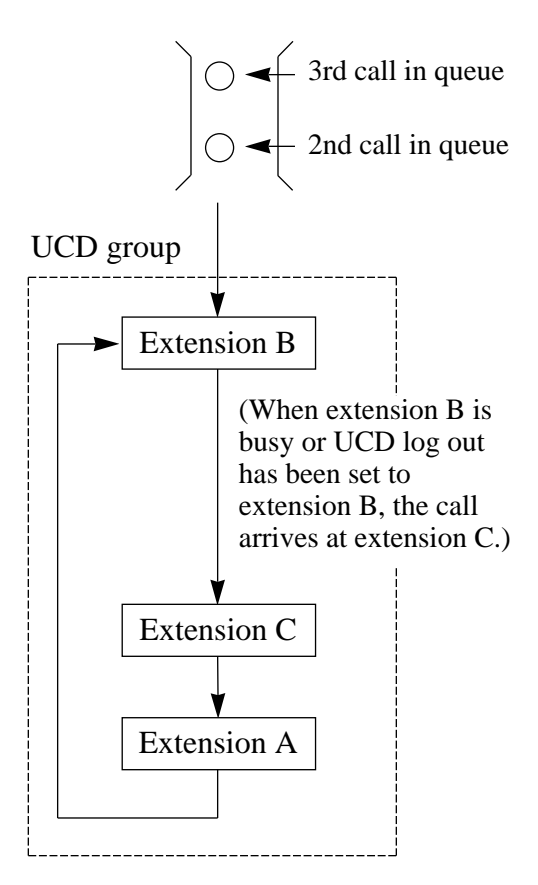

(3) When the 2nd call arrives at extension C, the 3rd call will arrive at extension A.

| Conditions Programming Reference | <ul> <li>UCD can be used in the following case a) The floating number of UCD is assidestination.</li> <li>c) The floating number of UCD is dia d) The floating number of UCD is assidestination.</li> <li>This feature requires assignment of U programming. An extension can belo</li> <li>The floating number can be assigned a UCD group is based on the hunting group is based on the hunting group and cannot arrive at the extension in logand cannot arrive at the extensions in would like to leave the group tempora out status by the feature number to protheir extensions. When the extension will set in log-in status.</li> <li>There should be at least one extension shou group that is assigned as an UCD group is assigned as an program [600].</li> <li>b) An extension that is assigned as an [611].</li> </ul> | <ul> <li>) The floating number of UCD is assigned as the DIL 1:1 destination.</li> <li>) The floating number of UCD is assigned as the Intercept Routing destination.</li> <li>) The floating number of UCD is dialled from the extension.</li> <li>) The floating number of UCD is assigned as the Direct Dialling In destination.</li> <li>) The floating number of UCD group in the system rogramming. An extension can belong to two or more UCD groups. The floating number can be assigned on a hunting group basis. The JCD group is based on the hunting group.</li> <li>t is possible to set the log-in or log-out status on extension basis. UCD all can arrive at the extensions in log-out status. If the extension vould like to leave the group temporarily, the extension will set in log-ut status by the feature number to prevent UCD calls being sent to heir extensions. When the extension that is in log-in status.</li> <li>here should be at least one extension that is in log-in status.</li> <li>he following types of extension should not belong to an extension roup that is assigned as an XDP-enabled extension in program [600].</li> <li>) An extension that is assigned as a disconnect extension in program [611].</li> </ul> |  |
|----------------------------------|----------------------------------------------------------------------------------------------------|----------------------------------------------------------------------------------------------------|--|
|                                  | [106] Station Hunting Type                                                                                                    |                                                                                                    |  |
| Feature Reference                | Section 3, Features,<br>Extension Group<br>Log-In / Log-Out                                                                                                    | Station Hunting                                                                                                    |  |

**Operation References**<br/>—User Manual**DPT Features, SLT and ISDN Telephone Features;**<br/>Uniform Call Distribution (UCD)

# User Programming (Manager Programming)

| Description                 | User Programming (Manager Programming) can be programmed<br>by the end user. Programs [000] through [016] can be changed by<br>the user. |
|-----------------------------|----------------------------------------------------------------------------------------------------|
| Conditions                  | None                                                                                                    |
| Programming Referen         | <b>Ces</b><br>User ProgrammingUser Manual                                                                                                |
| Feature References          | None                                                                                                    |
| <b>Operation References</b> | Not applicable.                                                                                                    |

# Voice Mail Integration

Description

This system can accommodate Voice Processing System (VPS) equipment, which offers the user a Voice Mail and an Automated Attendant Services. If an extension user has set Call Forwarding destination to the VPS, a calling party will be forwarded to the VPS and can leave a voice message in the mailbox of the extension. When a call is transferred to the VPS by the Call Forwarding or Intercept Routing – No Answer features, the mailbox number is sent to the VPS automatically with DTMF signalling (Follow On ID). Up to eight extension jacks can be connected to VPS as extensions in the system.

3

## System Explanation

## 1. Voice Mail Service

#### 1.1 Call Forwarding to VM

If an extension user sets Call Forwarding (C. FWD) whose destination is the VPS, an incoming call is forwarded to the VPS under the proper conditions. The system sends to the VPS a mailbox number of the corresponding extension at that time. Therefore the calling party can leave his / her message in the mailbox of the desired extension without knowing the mailbox number.

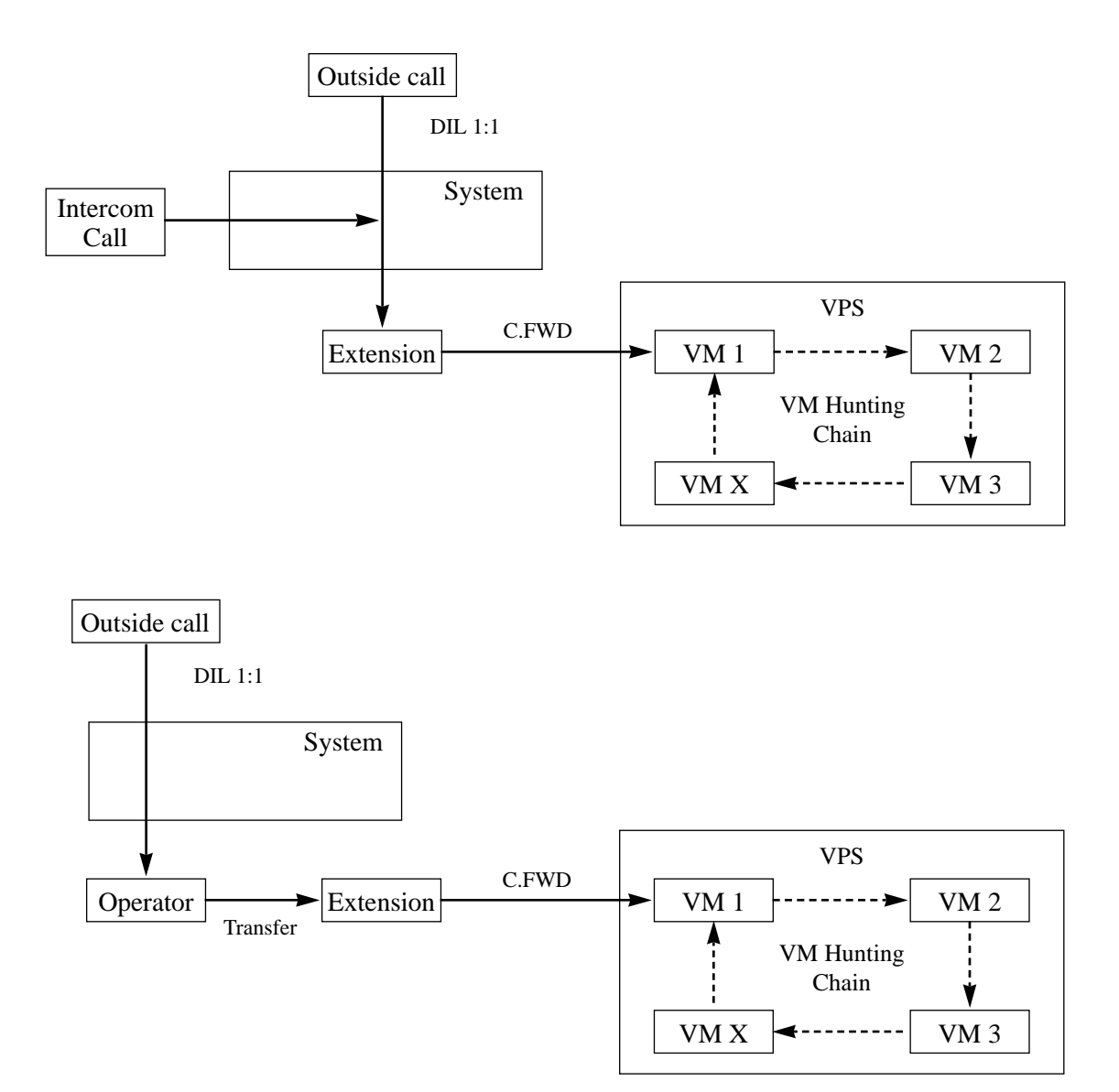

## **1.2 Intercept Routing to VM**

If a CO line is set as Intercept Routing – No Answer (IRNA) whose destination is the VPS, an outside call is forwarded to the VPS under the proper conditions. The system sends to the VPS a mailbox number of the corresponding extension at that time. Therefore the calling party can leave his / her message in the mailbox of the desired extension without knowing the mailbox number.

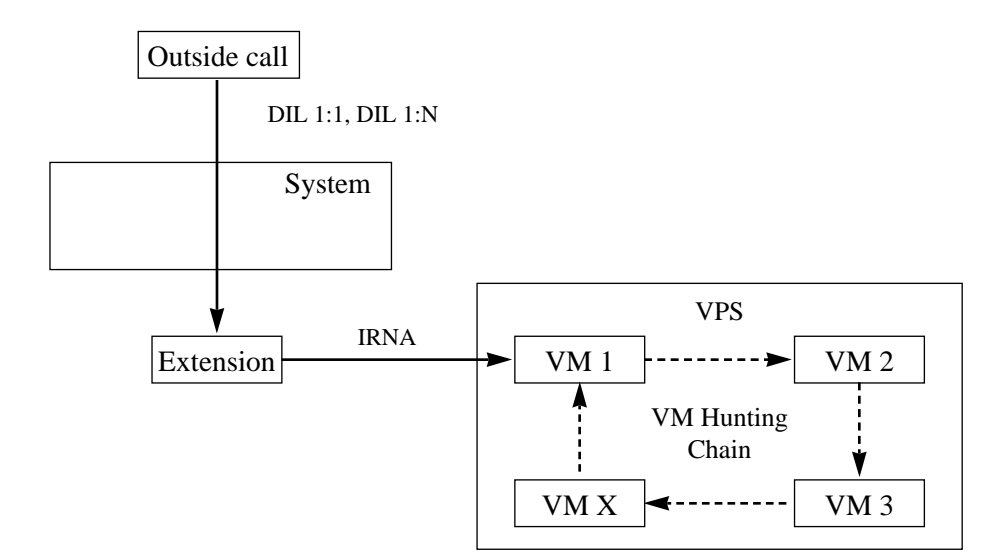

#### 1.3 Transferring to VM

The extension user can transfer an outside call to the VPS so that calling party can leave his / her message in the mailbox of the desired extension. The extension user should use the Voice Mail (VM) Transfer button, when transferring a call to the VPS. Pressing this button and entering the extension number allows the extension user to transfer the call to the mailbox of the corresponding extension.

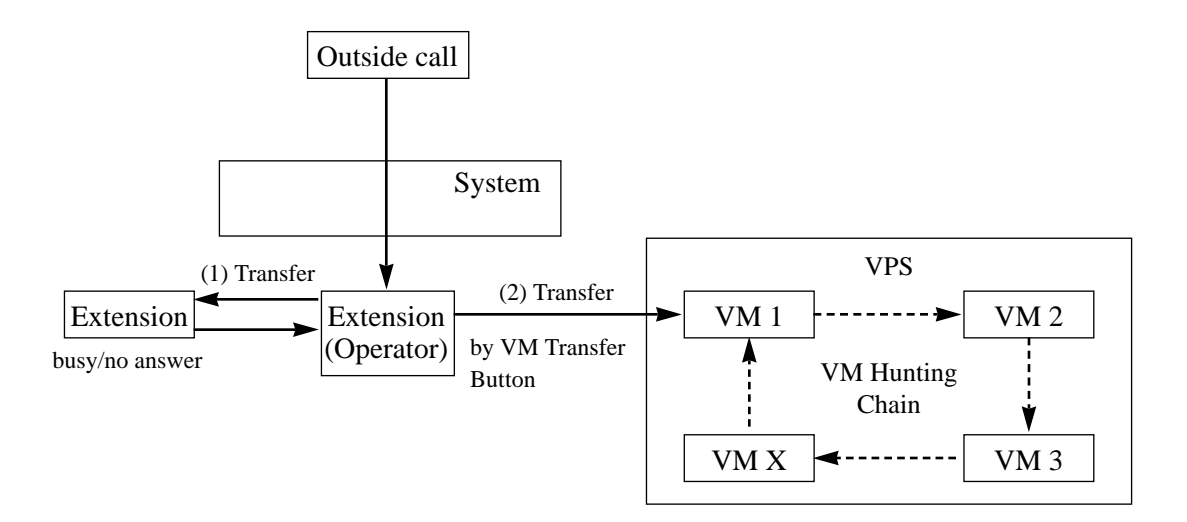

#### 1.4 Changing from VM to Automated Attendant (AA)

The Automated Attendant Service is automatically activated in the following cases:

- 1) The incoming call is not answered by the operator and IRNA is activated.
- 2) The operator is assigned as a destination of DIL 1:1 and the operator sets the Call Forwarding to VPS.

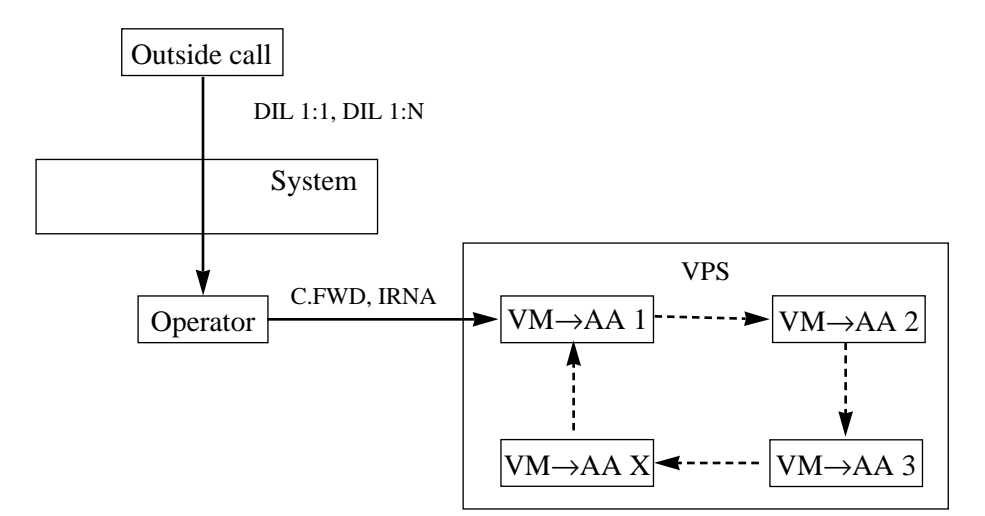

#### 1.5 Listening to a Recorded Message

If the VPS receives a message, the VPS can turn on the MESSAGE button indicator of the corresponding telephone as a notification to the user of the telephone. The VPS notifies the extension user that there is a message waiting in his / her mailbox. When the MESSAGE button indicator is lit, pressing the button allows the extension user to play back the stored message.

## 2. Automated Attendant (AA) Service

## 2.1 AA to Extension

AA receives and answers an outside call and offers services such as transferring to a specified extension or the corresponding mailbox by the DTMF signalling which is sent from the calling party.

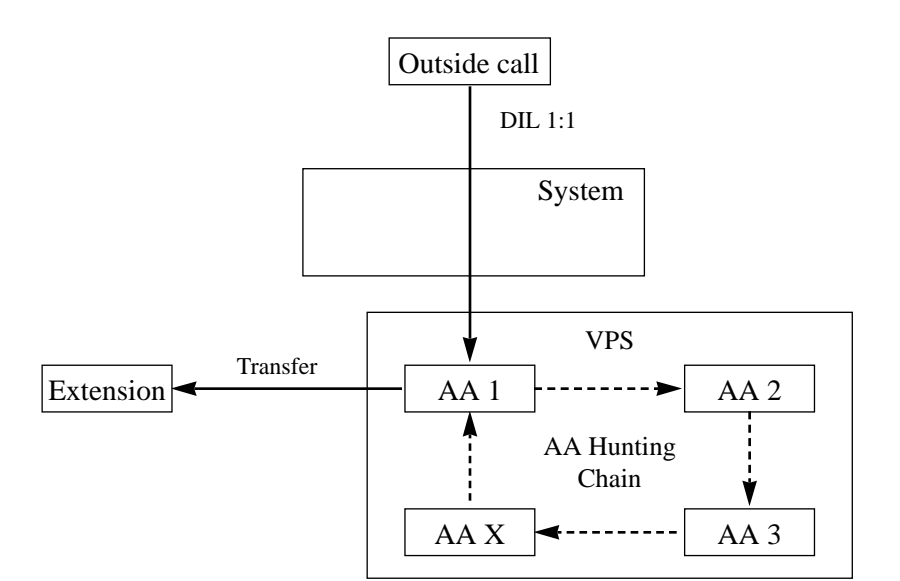

| Conditions                   | <ul> <li>A VPS can be assigned as the destination of the following features:<br/>Call Forwarding – All Calls<br/>Call Forwarding – Busy<br/>Call Forwarding – Busy / No Answer<br/>Call Forwarding – No Answer<br/>Intercept Routing – No Answer<br/>In these functions, the caller to the extension need not know the<br/>mailbox number of the called extension because the code is<br/>automatically transmitted to the VPS (Follow On ID function). If a DIL<br/>1:N call is transferred to the VPS by IRNA, your system transmits the<br/>mailbox number of the lowest jack number of the receiving extensions.</li> <li>A mailbox number is a respective extension number by default. The<br/>mailbox number can be changed, only if program [990] "System<br/>Additional Information, Field (18)" is set to "free."</li> <li>Pressing the Voice Mail Transfer button and dialling the extension<br/>number allows the extension should be set to Data Line Security to<br/>achieve proper recording.</li> <li>The KX-TD1232 has two Extension Cards and can have two 8-Station<br/>Line Units. It is recommended that you do not connect more than two<br/>VM ports to each card or units.</li> </ul> |
|------------------------------|----------------------------------------------------------------------------------------------------|
| <b>Connection References</b> | Section 2, Installation,                                                                                                    |
|                              | <ul><li>2.3.2 Extension Connection</li><li>2.4.5 Extension Connection (Optional Unit)</li></ul>                                                                                                    |

# **Programming References**

| Common                      | Section 4, System Programming                                                                        | ,                                  |
|-----------------------------|----------------------------------------------------------------------------------------------------|------------------------------------|
|                             | [005] Flexible CO Button Assignment                                                                  |                                    |
|                             | [100] Flexible Numbering, Call for                                                                   | rwarding / do not disturb, Message |
|                             | waiting                                                                                              |                                    |
|                             | [113] VM Status DTMF Set                                                                             |                                    |
|                             | [114] VM Command DTMF Set                                                                            |                                    |
|                             | [407]–[408] DIL 1:1 Extension — Day / Night<br>[409]–[410] Intercept Extension — Day / Night         |                                    |
|                             |                                                                                                    |                                    |
|                             | [603]–[604] DIL 1:N Extension a                                                                      | nd Delayed Ringing — Day / Night   |
|                             | [609] Voice Mail Access Codes                                                                        |                                    |
|                             | [990] System Additional Information, Fields (6) through (9), (18)<br>Station ProgrammingUser Manual, |                                    |
|                             |                                                                                                    |                                    |
|                             | Flexible Button Assignment – ME                                                                      | SSAGE Button, Voice Mail (VM)      |
|                             | Transfer Button                                                                                      |                                    |
| For VM Service              | Section 4. System Programming.                                                                       |                                    |
|                             | [106] Station Hunting Type (Select Voice Mail Hunting.)                                              |                                    |
|                             | [990] System Additional Informat                                                                     | ion, Fields (10), (29), (30)       |
| For AA Service              | Section 4. System Programming.                                                                       |                                    |
|                             | [106] Station Hunting Type (Select Automated Attendant Hunting.)                                     |                                    |
|                             | [990] System Additional Information, Field (24)                                                      |                                    |
| Feature References          | Section 3. Features.                                                                                 |                                    |
|                             | Call Forwarding – All Calls                                                                          | Call Forwarding – No Answer        |
|                             | Call Forwarding – Busy                                                                               | Intercept Routing                  |
|                             | Call Forwarding – Busy / No                                                                          | Station Hunting                    |
|                             | Answer                                                                                               | C                                  |
| <b>Operation References</b> | DPT Features, SLT and ISDN Te                                                                        | lephone Features;                  |
| —User Manual                | Voice Mail Integration                                                                               |                                    |
|                             | Voice Mail Transfer                                                                                  |                                    |

# Voice Mail Integration for Digital Proprietary Telephones $^{\dagger}$

| Description                  | The Digital Proprietary Telephone capable Panasonic Voice<br>Processing System can be connected to the Digital Super Hybrid<br>System (DSHS) in a tightly integrated fashion.<br>The system sends the VPS data which contains the extension<br>number configuration information and the VPS automatically<br>creates mailboxes with this data (Automatically Configuration —<br>Quick Setup).                                                                                                    |
|------------------------------|----------------------------------------------------------------------------------------------------|
| Conditions                   | <ul> <li>A maximum of one VPS can be connected to each DSHS cabinet.</li> <li>A maximum of six DSHS jacks can be connected to a digital proprietary telephone capable VPS. Because a digital proprietary telephone connection supports up to two simultaneous voice calls, only one DSHS jack needs to be connected for each two VPS ports.</li> <li>Connect the jacks and ports in ascending order. In other words, the lowest number DSHS jack used for VPS connection must be connected to the lowest number VPS port.</li> <li>The VPS data is transmitted to the VPS on the lowest jacks port.</li> <li>Only extensions which are assigned as "Connect" in the program [611] can have mailboxes.</li> <li>The voice mail service codes and names can be stored in station speed dialling.</li> </ul> |
| <b>Programming Reference</b> | ces                                                                                                    |
|                              | <ul> <li>Section 4, System Programming,</li> <li>[126] Voice Mail Number Assignment</li> <li>[127] Voice Mail Extension Number Assignment</li> <li>[128] Voice Mail Extension Group Assignment</li> <li>[611] Extension Connection Assignment</li> <li>[617] Live Call Screening Recording Mode Assignment</li> </ul>                                                                                                    |
| Feature References           | Section 3, Features,<br>Voice Mail Integration                                                                                                    |
| <b>Operation References</b>  | Not applicable.                                                                                                    |

# Volume Control – Speaker / Handset Receiver / Headset / Ringer

| Description                                 | Allows the proprietary telephone user to change the following as<br>desired:<br>Handset receiver volume<br>Headset volume<br>Ringer volume<br>Speaker volume                                                                                                    |  |  |
|---------------------------------------------|----------------------------------------------------------------------------------------------------|--|--|
| Conditions                                  | <ul> <li>The control method depends on the telephone type:</li> <li>With a KX-T7400 series digital proprietary telephone, rotate the Jog Dial in the desired direction to select the desired volume level.<br/>With a KX-T7200 series digital proprietary telephone, press the volume control button (VOLUME <pre>\/ VUP / DOWN)</pre>to select the desired volume level.<br/>However the ringer volume of KX-T7420, KX-T7425, KX-T7220 and KX-T7250 is selected with Ringer Volume Selector (OFF / LOW / HIGH).</li> <li>With other proprietary telephones, slide the following levers located on the left side of the telephone.<br/>Volume Control (MIN – MAX)<br/>Handset Headset</li> <li>Volume Selector (OFF / LOW / HIGH)</li> <li>Ringer Volume Selector (OFF / LOW / HIGH)</li> </ul> |  |  |
| Programming Reference                       | <b>ces</b><br>No programming required.                                                                                                    |  |  |
| Feature References                          | None                                                                                                    |  |  |
| <b>Operation References</b><br>—User Manual | <b>Configuration,</b><br>Initial Settings for the KX-T7400 Series<br>Initial Settings for the KX-T7200 Series                                                                                                    |  |  |

# Whisper OHCA

# Description When attempting to call a busy extension, Whisper OHCA allows the extension user to notify the busy party through the handset, which will only be heard by the party. Only KX-T7400 series telephone users can send or receive the Whisper OHCA. Conditions Class of Service programming determines which extensions are able to perform this feature.

 You can select receiving Call Waiting tone, Off-Hook Call Announcement (OHCA), Whisper OHCA or none of these at your extension. However, the setting may change depending on each telephone setting or the telephone type as listed below.

| Calling Party's  | Called party's call waiting mode |                   |                   |                     |
|------------------|----------------------------------|-------------------|-------------------|---------------------|
| OHCA             | OFF                              | ON                |                   |                     |
| COS mode         | 0: Cancel                        | 1: Call Waiting   | 2: OHCA           | 3: Whisper OHCA     |
| Disable          | Call Waiting disabled            | Call Waiting tone | Call Waiting tone | Call Waiting tone   |
| Enable (default) | Call Waiting disabled            | Call Waiting tone | OHCA,             | Whisper OHCA, OHCA, |
|                  |                                  |                   | Call Waiting tone | Call Waiting tone   |

<Example> If the user selects 3 (Whisper OHCA mode);

– If using the KX-T7400 series telephone handset ......Whisper OHCA

- If using the KX-T7400 series telephone SP-PHONE ......Call Waiting tone
- Other.....Call Waiting tone
- If the Whisper OHCA sender does not use a KX-T7400 series telephone, it will work as OHCA. If the receiver does not use a KX-T7400 series telephone, the announcement may also be heard by the other party.
- It is possible to enable the Whisper OHCA by any telephone by system programming. However, it may not work properly. (E.g. the announcement may be heard by the other party.)

## **Programming References**

|                                             | <ul> <li>Section 4, System Programming,</li> <li>[100] Flexible Numbering, Call waiting</li> <li>[519] Off-Hook Call Announcement (OHCA)</li> <li>[990] System Additional Information, Field (69)</li> </ul> |                                      |
|---------------------------------------------|----------------------------------------------------------------------------------------------------|--------------------------------------|
| Feature References                          | <b>Section 3, Features,</b><br>Busy Station Signaling (BSS)<br>Call Waiting                                                                                                    | Off-Hook Call Announcement<br>(OHCA) |
| <b>Operation References</b><br>—User Manual | <b>DPT Features,</b><br>Off-Hook Call Announcement<br>(OHCA)                                                                                                    | Whisper OHCA                         |

# Section 4 System Programming

This section provides step-by-step programming instructions for a proprietary telephone.

# 4.1 General Programming Instructions

# **Default Setting**

This system has a default factory setting. If any of the programming needs to be changed, you will find the necessary information in Section 3, "Features." This makes the system very simple to install and customize as required by the customer. Any required changes can be written in "Programming Tables."

# **Required Telephone Set**

One of the following telephone sets is required for System Programming:

• Digital Proprietary Telephone (DPT): KX-T7230, KX-T7235,

KX-T7431, KX-T7433,

KX-T7436

• Analog Proprietary Telephone (APT): KX-T7130

# **Extensions Used for Programming**

Connect one of the above-mentioned telephone sets to either of the following:

- Jack number 1
- Jack programmed as a manager extension

To assign the manager extension, see Section 4.2 [006] "Operator / Manager Extension Assignment — Day / Night."

# **User Programming (Manager Programming)**

Manager programming items are allowed for any display proprietary telephone user in the system. See Section 4.1.4 "User Programming."

# 4.1.1 Using Proprietary Telephones

# Soft Buttons and SHIFT Button on the Display DPT

Three soft buttons are provided just below the display on the display of Digital Proprietary Telephones (DPT), KX-T7230, KX-T7235, KX-T7433 and KX-T7436. The functions of these soft buttons vary as the programming procedures advance step by step. Those functions that are currently assigned to the buttons are shown on the lower line of the display. (See "Viewing the Display" on page 4-6 for more information on the display lines.) If the **SHIFT** button indicator is on, two functions are available with each soft button. To alternate between the two functions, press the **SHIFT** button on the right side of the display.

## Soft button variations

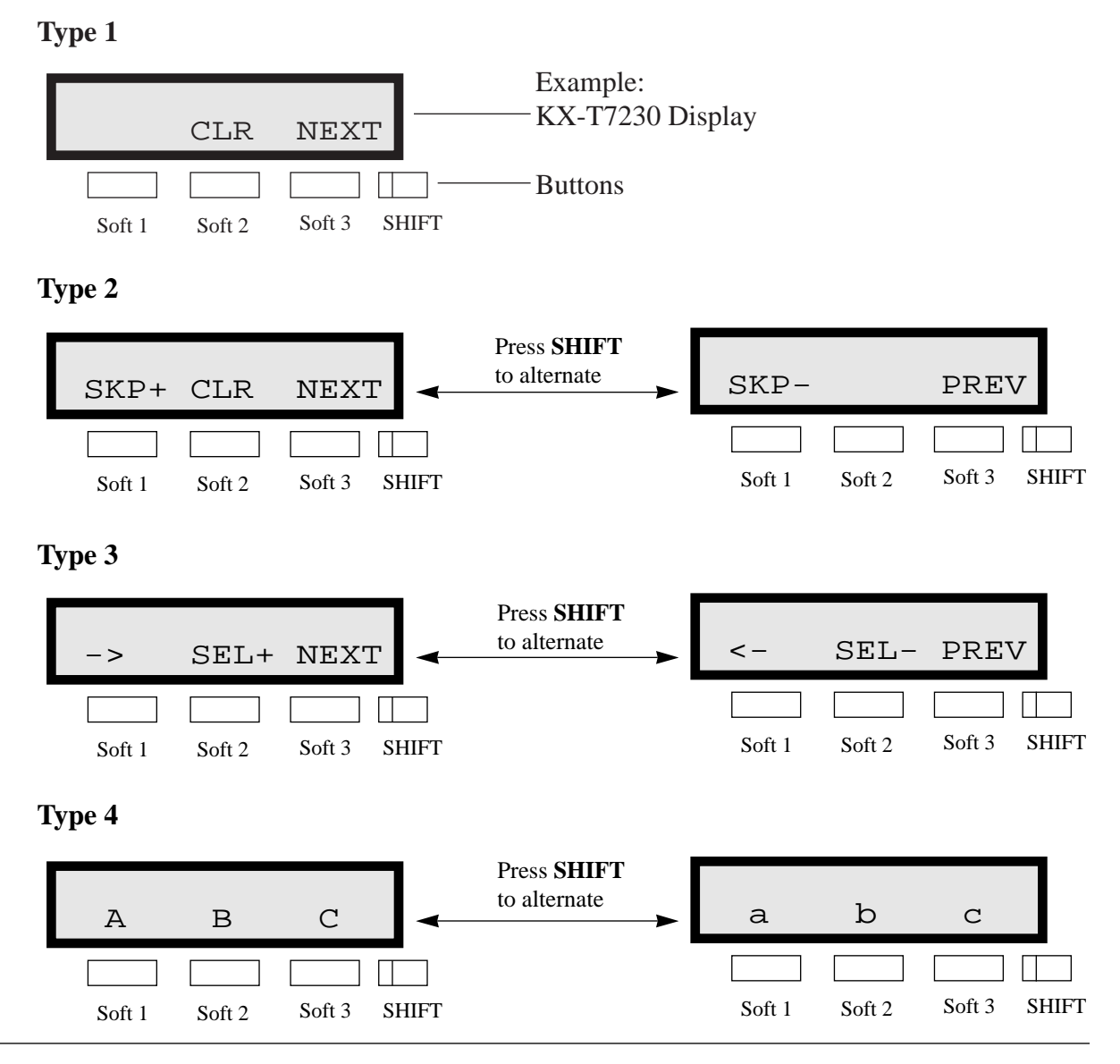

# 4.1.1 Using Proprietary Telephones

Type 5

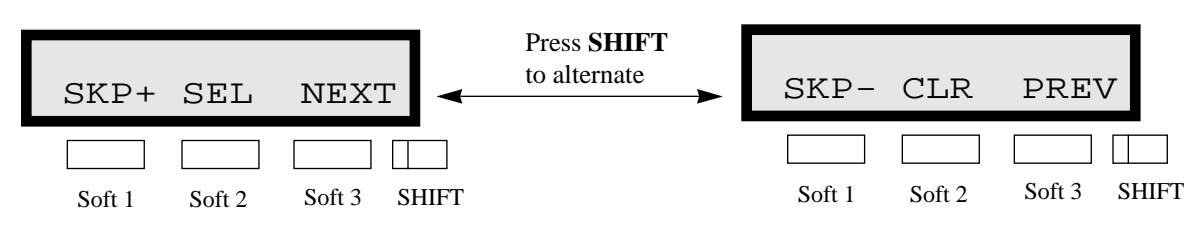

You can use either the soft buttons or the overlay buttons. (For overlay buttons, refer to "Using the Overlay" below.) Throughout programming you will see instructions such as "Press **PREV**." If you use soft buttons, this means press **SHIFT**, release **SHIFT** and then press **Soft 3**. The (PREV) function is performed.

**Note** If you use soft buttons and if programming instructions tell you to press the following buttons, you may press soft buttons shown below.

| Instructions | Soft button  |     |
|--------------|--------------|-----|
| SELECT       | SEL+,SEL-,or | SEL |
| CLEAR        | CLR          |     |

## Using the Overlay

A programming overlay is packed with the telephone at the factory. This overlay should be used at all times while in programming mode since the functions of the telephone keys change while in programming mode as follows: (The original functions are in parentheses.)

| During Normal Operation | During Programming     |
|-------------------------|------------------------|
| (PAUSE)                 | PAUSE / PROGRAM        |
| (SP-PHONE)              | NEXT                   |
| (REDIAL)                | <b>PREV</b> (PREVIOUS) |
| (AUTO ANSWER / MUTE)    | SELECT                 |
| (RECALL)                | RECALL                 |
| (FLASH / RCL)           | FLASH                  |
| (TRANSFER)              | CLEAR                  |
| (FWD / DND)             | •                      |
| (CONF)                  | _/ 🜗                   |
| (INTERCOM)              | SECRET                 |
| (AUTO DIAL / STORE)     | STORE                  |
| (HOLD)                  | END                    |

# 4.1.1 Using Proprietary Telephones

## Location of Controls with the Overlay

The pictures below show the functions of the buttons of the KX-T7230, KX-T7235, KX-T7433 and KX-T7436 while in programming mode. KX-T7431 is the same as KX-T7433 except for the Soft and SHIFT buttons.

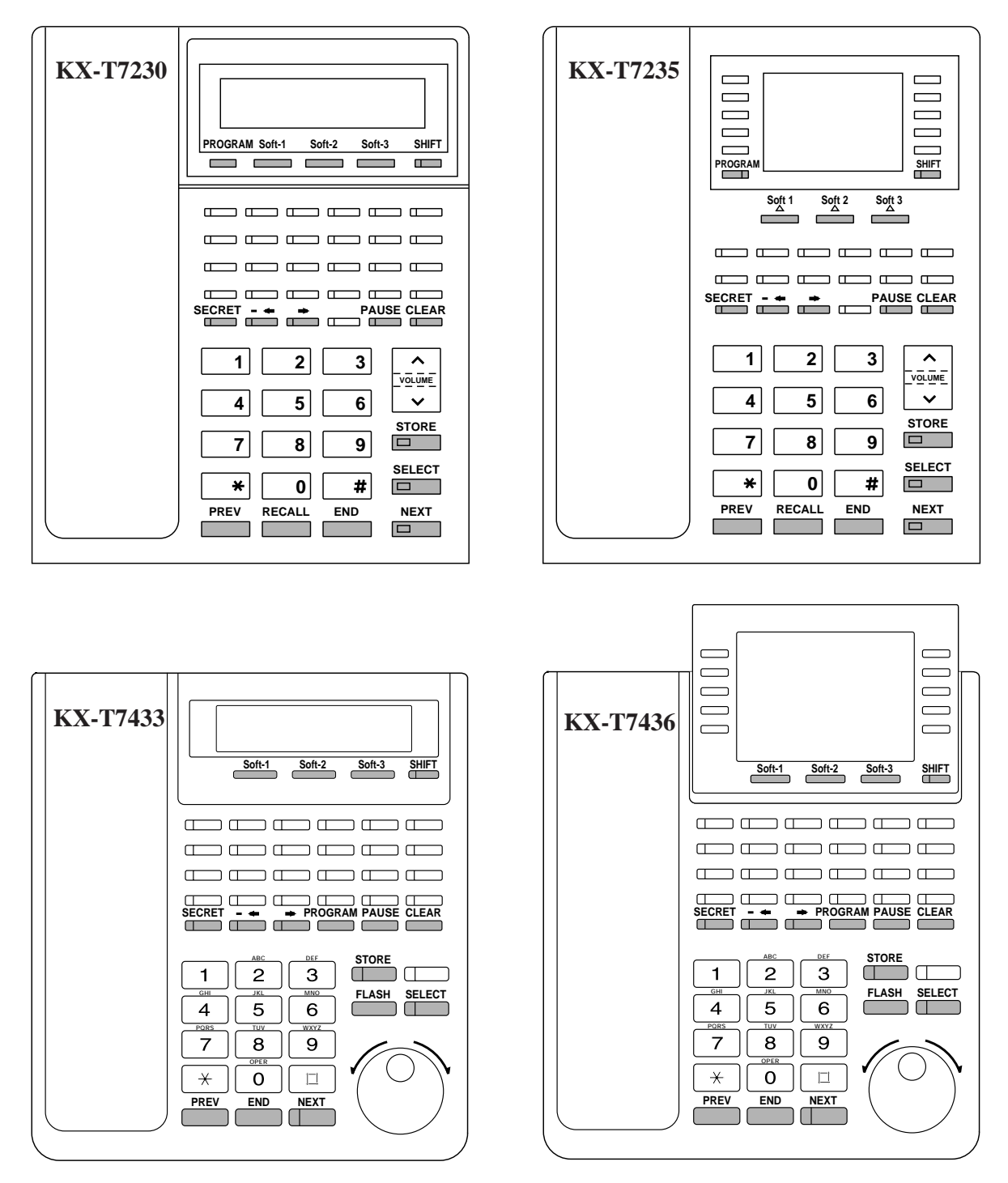

# Viewing the Display

The display gives you helpful information, such as what you should do now, what you have done, etc..

The KX-T7230, KX-T7235, KX-T7433 and the KX-T7436 utilize two information lines for programming. The upper line is called the Message Line and the lower one is called the Function Line. The Message Line (upper) shows you what you should do or what you should select. It also allows you to confirm what you have just entered. The display capacity is 16 digits. If your entry exceeds the capacity, you can shift the display by pressing  $\rightarrow$  or  $\blacklozenge$  button. The Function Line (lower) shows the current function of the soft buttons. These functions change with the programming procedures.

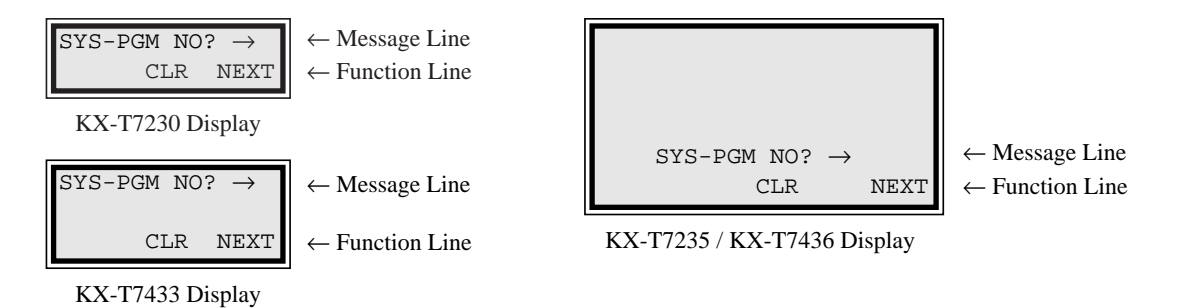

## Before entering the programming mode

Before entering programming mode, confirm that:

- Your telephone is on-hook.
- No calls are on hold at your telephone.

# Entering the programming mode

Press **PROGRAM** (or **PAUSE**) + **\*** + **#** and enter your **System Password** (default=1234).

• The display shows the Initial Message: SYS-PGM NO?  $\rightarrow$ 

Note

- If your telephone set does not have a **PROGRAM** button, substitute it with the **PAUSE** button.
  - If nothing is entered in five seconds after the **PROGRAM** (or **PAUSE**) button is pressed, it is cancelled.
  - The System Password entered is not shown on the display. The System Password can be changed by System Programming. Refer to Section 4.3 [107] "System Password."
  - During the programming mode, your extension is treated as a busy extension.
  - Only one proprietary telephone can be in programming mode at any one time.

## Advancing to the next stage

When "SYS-PGM NO? $\rightarrow$ " is displayed, you can select one of the following:

- To go to program [000], press the **NEXT** button.
- To go to another program, enter the 3-digit program address.

# **Rotation of jack number**

Each jack of the Digital Super Hybrid System supports the connection of a digital proprietary telephone and a single line device with different extension numbers (eXtra Device Port: XDP function). To program this function it is necessary to assign two parts for each jack. The first part of jack one is 01-1. The second part of jack one is 01-2. The first part of jack two is 02-1 and so on. The **NEXT** and **PREV** buttons can be used to move from jack to jack as required in programs [003], [004], [601] through [609], [611], [612], [621] and [623].

Example;

#01-1  $\xrightarrow{\text{NEXT}}$  #01-2  $\xrightarrow{\text{NEXT}}$  #02-1  $\xrightarrow{\text{NEXT}}$  #02-2 .....

**Note** The first part of a jack is for a DPT of a XDP-assigned jack. The second part is for a single line device. Program [600] "EXtra Device Port" assigns which jacks are XDP.

# Storing your data

Press **STORE** to store your data.

• The **STORE** indicator lights red and a confirmation tone is emitted.

## \* Confirmation tone (one beep)

After pressing **STORE**, you will hear a beep. This informs you that storage is completed.

## \* Alarm tone (three beeps)

If you hear this alarm, your entry is not valid.

# Making another selection within the same program address

- To make the next higher selection, press **NEXT**.
- To make the previous selection, press **PREV**.
- To make a specific selection, press **SELECT** and then enter the number.

## Going to another program address

After pressing **STORE**, you can go to another program with either of the following two methods:

- (1) To go to the next larger program address: Press Soft 1 (SKP+) or VOLUME ∨ (DOWN).
  - To go to the next smaller program address:
     Press SHIFT + Soft 1 (SKP–) or VOLUME ∧ (UP).
- (2) To go to a specific program address: Press **END**, then enter the Program Address.

Method (1) is useful when you want to perform a series of programs consecutively. For example, to change the programming in addresses [000] to [008], use this method. You can move from [000] to [001], from [001] to [002], and so on by pressing the **SKP**+ or **VOLUME**  $\checkmark$ . You can move in reverse order from [008] to [007], etc. by pressing the **SKP**- or **VOLUME**  $\land$ . This method can also be used to move between neighboring program groups: For example, you can move between the program addresses [008] and [100], [116] and [200], and so on. Also, you can move between the smallest program address [000] and the largest one [991]. Program addresses [7000] through [7824] are arranged between [626] and [800]. Method (2) is useful when you wish to jump to another program

address. For example, you have just finished with program [006] and now you want to go to program [301]. Neither **SKP**+/ **VOLUME**  $\lor$  nor **SKP**-/**VOLUME**  $\land$  is convenient in this case. So you should press **END** and enter 301.

**Note** The following programming instructions assume that you have already entered the programming mode and that you will use Method (2).

# **Confirming the entries**

You may review the stored programming without making any changes.

## Going back to the operation mode

Two ways are available to go back to the operation mode:

- (1) Lift the handset while in programming mode.
- (2) When the Initial Message: SYS-PGM NO?→ is displayed, press the PROGRAM (or PAUSE) button.

(To display the Initial Message, press END.)
You can enter characters to store names or messages by using the dialing key pad, buttons or the Jog Dial. See the Combination Tables below.

#### **Combination Tables**

| SHIFT & Soft<br>Combination   |   | S1 | SHIFT +<br>S1 | S2 | SHIFT +<br>S2 | S3 | SHIFT +<br>S3 | SHIFT +<br>SHIFT +S1 | SHIFT +<br>SHIFT +S2 |
|-------------------------------|---|----|---------------|----|---------------|----|---------------|----------------------|----------------------|
| Pressing<br>SELECT<br>(Times) |   |    |               |    |               |    |               |                      |                      |
| Keys                          | 0 | 1  | 2             | 3  | 4             | 5  | 6             | 7                    | 8                    |
| 1                             | 1 | Q  | q             | Z  | Z             | !  | ?             |                      |                      |
| 2                             | 2 | А  | a             | В  | b             | C  | с             |                      |                      |
| 3                             | 3 | D  | d             | Е  | e             | F  | f             |                      |                      |
| 4                             | 4 | G  | g             | Н  | h             | Ι  | i             |                      |                      |
| 5                             | 5 | J  | j             | K  | k             | L  | 1             |                      |                      |
| 6                             | 6 | М  | m             | Ν  | n             | 0  | 0             |                      |                      |
| 7                             | 7 | Р  | р             | Q  | q             | R  | r             | S                    | S                    |
| 8                             | 8 | Т  | t             | U  | u             | V  | v             |                      |                      |
| 9                             | 9 | W  | w             | Х  | X             | Y  | у             | Z                    | Z                    |
| 0                             | 0 |    |               | ,  | ,             | :  | ;             |                      |                      |
| *                             | * | /  | +             | _  | =             | <  | >             |                      |                      |
| #                             | # | \$ | %             | &  | @             | (  | )             |                      |                      |

#### **Combination Table 1**

| Rotating<br>Jog Dial<br>(Pulses) |   |    |   |   |   |   |   |   |    |
|----------------------------------|---|----|---|---|---|---|---|---|----|
| Keys                             | 0 | 1  | 2 | 3 | 4 | 5 | 6 | 7 | 8  |
| 1                                | 1 | Q  | q | R | r | S | s | Т | t  |
| 2                                | 2 | Α  | a | В | b | С | c | D | d  |
| 3                                | 3 | D  | d | Е | e | F | f | G | g  |
| 4                                | 4 | G  | g | Н | h | Ι | i | J | j  |
| 5                                | 5 | J  | j | K | k | L | 1 | Μ | m  |
| 6                                | 6 | Μ  | m | Ν | n | 0 | 0 | Р | р  |
| 7                                | 7 | Р  | p | Q | q | R | r | S | S  |
| 8                                | 8 | Т  | t | U | u | V | v | W | w  |
| 9                                | 9 | W  | w | Х | x | Y | у | Z | Z  |
| 0                                | 0 |    | ! | ? |   | , | , | : | ;  |
| *                                | * | /  | + | - | = | < | > | # | \$ |
| #                                | # | \$ | % | & | @ | ( | ) | A | a  |

**Combination Table 2** 

- Note The alphabetical characters correspond to the letters shown on the twelve dialing keys on the proprietary telephone. (except symbols)
  - In Combination Table 1: If your telephone is a KX-T7431, do not use the provided SELECT button. Use the AUTO ANSWER/MUTE button which becomes the SELECT button when using the overlay.
  - In Combination Table 2: If you keep rotating the Jog Dial, all of the characters in the table will be displayed.

# 4.1.3 Entering Characters

Please see the following example which shows how to select a desired character. For example, to select the letter "M":

Select either of the following three methods:

- (1) Using the SHIFT and Soft buttons (for KX-T7230 / KX-T7235 / KX-T7433 / KX-T7436 only) \* See Combination Table 1.
  - **1.** Press **6**. ("M" belongs to "6.")
  - The Function Line shows: M N O
  - **2.** Press the **Soft 1** (M) button.

(Press SHIFT to display the lower case of the above letters.)

- (2) Using the **SELECT** button
  - \* See Combination Table 1.
  - **1.** Press **6**. ("M" belongs to "6.")
  - 2. Press the SELECT button once.
    - Pressing the **SELECT** button an appropriate number of times gives you the desired letter. Pressing **SELECT** twice gives the letter "m., pressing three times gives "N," and so on.
- (3) Using the Jog Dial
  - (for KX-T7431 / KX-T7433 / KX-T7436 only)
  - \* See Combination Table 2.
  - **1.** Press **6**. ("M" belongs to "6.")
  - 2. Rotate the Jog Dial one pulse.
    - Rotating the **Jog Dial** an appropriate number of pulses gives you the desired letter. Rotating the **Jog Dial** two pulses gives the letter "m," rotating three pulses gives "N," and so on.

#### OR

- 1. Press any dialing keypad.
- 2. Rotate the Jog Dial until the desired character appears.
  - If you keep rotating the Jog Dial, all of the characters will be displayed. For example, If you rotate the Jog Dial after pressing 2, characters will appear in the following order:

```
A a B b \cdots Z z (space) ! ? . , ' : ; * / + - = < > # $ % & @ ( ) A a B b \cdots
```

#### Example of entering characters: to enter "Mike":

Using method (1) \* See Combination Table 1.

|    |                          | The display shows: |
|----|--------------------------|--------------------|
| 1. | Enter 6.                 | 6                  |
|    |                          | M N O              |
| 2. | Press <b>Soft 1</b> (M). | М                  |
|    |                          | M N O              |
| 3. | Enter 4.                 | M4                 |
|    |                          | G H I              |
| 4. | Press SHIFT.             | M4                 |
|    |                          | g h i              |
| 5. | Press Soft 3 (i).        | Mi                 |
|    |                          | g h i              |
| 6. | Enter 5.                 | Mi5                |
|    |                          | j k l              |
| 7. | Press Soft 2 (k).        | Mik                |
|    |                          | j k l              |
| 8. | Enter 3.                 | Mik3               |
|    |                          | d e f              |
| 9. | Press Soft 2 (e).        |                    |
|    |                          | d e f              |
|    |                          |                    |

#### Using method (2)

\* See Combination Table 1.

|                                          | The display shows: |
|------------------------------------------|--------------------|
| <b>1.</b> Enter <b>6</b> .               | 6                  |
| 2. Press SELECT.                         | М                  |
| <b>3.</b> Enter <b>4</b> .               | M4                 |
| <b>4.</b> Press <b>SELECT</b> six times. | Mi                 |
| <b>5.</b> Enter <b>5</b> .               | Mi5                |
| 6. Press <b>SELECT</b> four times        | . Mik              |
| <b>7.</b> Enter <b>3</b> .               | Mik3               |
| 8. Press <b>SELECT</b> four times        | . Mike             |

# 4.1.3 Entering Characters

Using method (3)

\* See Combination Table 2.

| The display                           | shows: |
|---------------------------------------|--------|
| <b>1.</b> Enter <b>6</b> .            | б      |
| 2. Rotate Jog Dial one pulse.         | М      |
| <b>3.</b> Enter <b>4</b> .            | M4     |
| 4. Rotate Jog Dial six pulses.        | Mi     |
| <b>5.</b> Enter <b>5</b> .            | Mi5    |
| 6. Rotate Jog Dial four pulses.       | Mik    |
| <b>7.</b> Enter <b>3</b> .            | Mik3   |
| 8. Rotate Jog Dial four pulses.       | Mike   |
| OR                                    |        |
| <b>1.</b> Enter <b>2</b> .            | 2      |
| 2. Rotate Jog Dial until "M" appears. | М      |
| <b>3.</b> Enter <b>2</b> .            | M2     |
| 4. Rotate Jog Dial until "i" appears. | Mi     |
| <b>5.</b> Enter <b>2</b> .            | Mi2    |
| 6. Rotate Jog Dial until "k" appears. | Mik    |
| <b>7.</b> Enter <b>2</b> .            | Mik2   |
| 8. Rotate Jog Dial until "e" appears. | Mike   |

- Notes To erase all the letters, press **CLEAR**.

Page left blank for future upgrade(s)

# 4.1.4 User Programming Mode

Some programming items are accessible by any display proprietary telephone user in the system.

The programmable items are manager programs **[000] through [016]**.

#### Entering the user programming mode

You can access these programs by entering the User Programming Mode as follows:

Before entering the mode, confirm that:

- Your telephone is on-hook.
- No calls are on hold at your telephone

Press **PROGRAM (or PAUSE)** + **\*** + **\*** and enter the **User Password (default: 1234)** 

After entering the mode, perform the same programming steps as the system programming steps in each program address.

- **Note** *If your telephone set does not have a* **PROGRAM** *button, substitute it with the* **PAUSE** *button.* 
  - If nothing is entered in five seconds after the **PROGRAM** (or **PAUSE**) button is pressed, it is cancelled.
  - The User Password is not shown on the display. The password can be changed by system programming. Refer to Section 4.3 [120] "User Password."
  - During the programming mode, your extension is treated as a busy extension.
  - Only one proprietary telephone can be in programming mode at any one time.

# 4.1.5 Example of Programming

The following programming instructions assume that you have already entered the programming mode and that you will employ method (2) on page 4-8.

Example: Program [001] "System Speed Dialing Number Set"

| Sa                                    | mple of Description                                                                                                    | Explanation                                                                                                    |  |  |  |  |
|---------------------------------------|----------------------------------------------------------------------------------------------------|----------------------------------------------------------------------------------------------------|--|--|--|--|
| <b>001</b> <sup>(1)</sup><br>System S | <b>4.2 Manager Programming</b> <sup>(2)</sup><br>Speed Dialing Number Set <sup>(3)</sup>                                                                                                    | <ol> <li>Program address: This address is printed at the top<br/>of every page to allow you to quickly find the<br/>desired program.</li> </ol>                                                                                                    |  |  |  |  |
| Description <sup>(4)</sup>            | Used to program the System Speed<br>Dial numbers. These numbers are<br>available to all extension users. There<br>are 500 numbers from 000 through<br>499.                                         | <ol> <li>(2) Running title: tells you which group the program<br/>belongs to.</li> <li>(3) Program title.</li> <li>(4) Provides a more detailed description of the<br/>program.</li> </ol>                                                                                                    |  |  |  |  |
| Selection <sup>(5)</sup>              | <ul> <li>Speed dial number: 000 through 499</li> <li>Telephone number: 24 digits (max.)</li> </ul>                                                                                                 | <ul><li>(5) Shows you choices that you can assign.</li><li>(6) Shows you the default (factory setting).</li><li>(7) Shows you programming procedures step by step.</li></ul>                                                                                                    |  |  |  |  |
| Default <sup>(6)</sup>                | All speed dial numbers – Not stored                                                                                                    | • While programming, use the overlay.                                                                                                    |  |  |  |  |
| Programming <sup>(7)</sup>            | 1. Enter 001. <sup>(8)</sup><br>Display: 001 SYS SPD                                                                                                    | • Before starting to program, enter the<br>programming mode. (See "Entering the<br>programming mode" on page 4-6.)                                                                                                    |  |  |  |  |
|                                       | 2 Dress NEVT (10)                                                                                                    | (8) Enter the program address.                                                                                                    |  |  |  |  |
|                                       | 2. Fless NEAT. Display: SPD Code?→ <sup>(11)</sup>                                                                                                    | <ul><li>(9) The display shows the program title. If your telephone has soft buttons, the lower line shows</li></ul>                                                                                                    |  |  |  |  |
|                                       | <b>3.</b> Enter a <b>speed dial number</b> .                                                                                                    | the functions that are currently assigned to them.                                                                                                    |  |  |  |  |
|                                       | To enter speed dial number 000, you can also press <b>NEXT</b> .                                                                                                    | (10) Press either <b>Soft 3</b> (NEXT) shown on the display or the <b>NEXT</b> shown on the overlay.                                                                                                    |  |  |  |  |
|                                       | Display example:<br>000:Not Stored <sup>(12)</sup>                                                                                                    | (11) The message line advises you to enter a speed dial number.                                                                                                    |  |  |  |  |
|                                       | <b>4.</b> Enter a <b>telephone number</b> . <sup>(13)</sup>                                                                                                    | (12) If the telephone number has already been stored, the number is displayed.                                                                                                    |  |  |  |  |
|                                       | CLEAR. <sup>(14)</sup>                                                                                                    | (13) Enter the telephone number that you want to store.<br>Your entry is displayed as you enter the digits.                                                                                                    |  |  |  |  |
|                                       | To change the current entry, press<br>CLEAR and the new number                                                                                                    | (14) Pressing <b>CLEAR</b> erases the whole entry.                                                                                                    |  |  |  |  |
|                                       | 5 Press STOPF <sup>(15)</sup>                                                                                                    | (15) Your entry is now stored.                                                                                                    |  |  |  |  |
|                                       | <ul> <li>6. To program another speed dial number, press NEXT or PREV, or SELECT and the desired speed dial number.<sup>(16)</sup></li> <li>7. Repeat steps 4 through 6. <sup>(17)</sup></li> </ul> | <ul> <li>The indicator lights red and a confirmation tone lets you know that storage is complete.</li> <li>(16) Select the best way for you to store another speed dial number. Pressing the NEXT / PREV allows you to select the next higher / lower speed dial number. You can also keep pressing them until the number.</li> </ul> |  |  |  |  |
|                                       | 8. Press END. <sup>(18)</sup>                                                                                                    | desired one is displayed. If you press <b>SELECT</b>                                                                                                    |  |  |  |  |

# 4.1.5 Example of Programming

| Sample of Description                                                                                                    | Explanation                                                                                                    |  |  |
|----------------------------------------------------------------------------------------------------|----------------------------------------------------------------------------------------------------|--|--|
| <i>001</i> 4.2 Manager Programming                                                                                                    | and the desired speed dial number, the selected code is displayed.                                                                                                    |  |  |
| System Speed Dialing Number Set (contd.)                                                                                                    | (17) You can continue to program another entry.                                                                                                    |  |  |
| Conditions <sup>(19)</sup> • There is a maximum of 500 speed<br>dial numbers. Each speed dial<br>number has a maximum of 24 digits.<br>The valid characters are 0 through<br>9, * and # keys, RECALL or<br>FLASH, PAUSE, SECRET and –<br>(hyphen) buttons. | <ul> <li>(18) After you have stored all your entries, finish this program by pressing END. After pressing END you can go to any program address you desire. You can return to the Initial Message mode any time by pressing END.</li> <li>To go to the next lager program address, do not press END but press Soft 1 (SKP+) or VOLUME ∨.</li> <li>To go to the next smaller program address, do not press END but press SHIFT + Soft 1 (SKP-) or VOLUME ∧.</li> </ul> |  |  |
| •<br>Feature References <sup>(20)</sup> Section 3, Features<br>Special Display Features<br>— System Speed Dialling<br>System Speed Dialing                                                                                                    | <ul><li>(19) Tells you what you should notice or consider when doing the programming.</li><li>(20) Lists all of the features related to the programming. These features are described in Section 3.</li></ul>                                                                                                    |  |  |

### **Programming Structure**

| Program Address | Programming Group     | Description                                                         |
|-----------------|-----------------------|---------------------------------------------------------------------|
| [000] – [016]   | Manager Programming   | These programs may meet frequent changes                            |
|                 |                       | requested by the customer.                                          |
| [100] – [148]   | System Programming    | Entire system programming.                                          |
| [200] – [215]   | Timer Programming     | Flexible system timer setting.                                      |
| [301] – [311]   | TRS Programming       | Assignment of Toll Restriction.                                     |
| [400] – [439]   | CO Line Programming   | Setting of CO line and CO line group values.                        |
| [500] – [519]   | COS Programming       | Setting of Class of Service (COS).                                  |
| [600] – [626]   | Extension Programming | Setting of extension values.                                        |
| [7000 – 7824]   | LCR Programming       | Assignment of Least Cost Routing.                                   |
| [800] – [814]   | Resource Programming  | Assignment of customer-supplied peripherals connected to the system |
| [990] – [991]   | Option Programming    | Used to answer the user's requirements or                           |
|                 | option riogramming    | troubles, if needed.                                                |

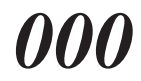

### Date and Time Set

### NOTICE

It is assumed that you have read Section 4.1 "General Programming Instructions." The use of the soft buttons is discussed in the section, therefore we will not make any reference to them in the following instructions. At any time the soft buttons can be used in place of the overlay keys.

| Description | Sets the current date and time.                                                                                                    |                                                                                              |  |  |
|-------------|----------------------------------------------------------------------------------------------------|----------------------------------------------------------------------------------------------|--|--|
| Selection   | <ul> <li>Day: 1 through 31</li> <li>Month: Jan. through Dec.</li> <li>Year: 00 through 99</li> <li>Day of the week: SUN / MON / TUE / WED / THU / FRI / SAT</li> <li>Hour: 1 through 12</li> <li>Minute: 00 through 59</li> <li>AM / PM</li> </ul> |                                                                                              |  |  |
| Default     | 1 Jan                                                                                                    | . '94 SAT 12:00 AM                                                                           |  |  |
| Programming | 1.                                                                                                    | Enter 000.<br>Display: Day/Time Set                                                          |  |  |
|             | 2.                                                                                                    | Press NEXT.<br>Display example: 1 Jan. '94 SAT                                               |  |  |
|             | 3.                                                                                                    | Enter the <b>day</b> .<br>To change the current entry, press <b>CLEAR</b> and the new day.   |  |  |
|             | 4.                                                                                                    | Press  .                                                                                     |  |  |
|             | 5.                                                                                                    | Keep pressing <b>SELECT</b> until the desired month is displayed.                            |  |  |
|             | 6.                                                                                                    | Press -                                                                                      |  |  |
|             | 7.                                                                                                    | Enter the <b>year</b> .<br>To change the current entry, press <b>CLEAR</b> and the new year. |  |  |
|             | 8.                                                                                                    | Press  .                                                                                     |  |  |
|             | 9.                                                                                                    | Keep pressing <b>SELECT</b> until the desired day of the week is displayed.                  |  |  |

## Date and Time Set (contd.)

|                    | 10.                                                                                     | Press STORE.                                                                                                    |
|--------------------|-----------------------------------------------------------------------------------------|----------------------------------------------------------------------------------------------------|
|                    | 11.                                                                                     | Press NEXT.<br>Display example: 12:00 AM                                                                                                    |
|                    | 12.                                                                                     | Enter the <b>hour</b> .<br>To change the current entry, press <b>CLEAR</b> and the new hour.                                                                                                    |
|                    | 13.                                                                                     | Press 🌩 .                                                                                                    |
|                    | 14.                                                                                     | Enter the <b>minute</b> .<br>To change the current entry, press <b>CLEAR</b> and the new minutes.                                                                                                    |
|                    | 15.                                                                                     | Press 🌩 .                                                                                                    |
|                    | 16.                                                                                     | Press <b>SELECT</b> for AM or PM.                                                                                                    |
|                    | 17.                                                                                     | Press STORE.                                                                                                    |
|                    | 18.                                                                                     | Press END.                                                                                                    |
| Conditions         | <ul> <li>Aftito j</li> <li>To step</li> <li>If y val</li> <li>Th</li> <li>Yo</li> </ul> | ter changing an entry, you can press <b>STORE</b> . You do not have<br>perform all of the rest of the steps.<br>go back to the previous field, press $\blacklozenge$ at steps 4 through 9 and<br>ps 13 through 16.<br>you hear the alarm after pressing <b>STORE</b> , check that the date is<br>id.<br>e clock starts immediately after the <b>STORE</b> button is pressed.<br>u cannot leave the entry empty. |
| Feature References | <b>Sect</b> i<br>Disp                                                                   | on 3, Features,<br>lay, Time and Date                                                                                                    |

## System Speed Dialling Number Set

| Description | Used<br>are a<br>appli     | to program the System Speed Dial numbers. These numbers vailable to all extension users. The stored numbers are also ed to CO Incoming Call Information Display / Log features.                                                                                                    |
|-------------|----------------------------|----------------------------------------------------------------------------------------------------|
| Selection   | • Spe<br>• Tel             | eed dial number: <b>000 through 499</b><br>ephone number: <b>24 digits (max.)</b>                                                                                                    |
| Default     | All s                      | peed dial numbers – Not stored                                                                                                    |
| Programming | 1.                         | Enter 001.<br>Display: SPD Number Set                                                                                                    |
|             | 2.                         | Press NEXT.<br>Display: SPD Code?->                                                                                                    |
|             | 3.                         | Enter a <b>speed dial number</b> .<br>To enter speed dial number 000, you can also press <b>NEXT</b> .<br>Display example: 000: Not Stored                                                                                                    |
|             | 4.                         | Enter a <b>telephone number</b> .<br>To delete the current entry, press <b>CLEAR</b> .<br>To change the current entry, press <b>CLEAR</b> and the new number.                                                                                                    |
|             | 5.                         | Press STORE.                                                                                                    |
|             | 6.                         | To program another speed dial number, press <b>NEXT</b> or <b>PREV</b> , or <b>SELECT</b> and the desired speed dial number.                                                                                                    |
|             | 7.                         | Repeat steps 4 through 6.                                                                                                    |
|             | 8.                         | Press END.                                                                                                    |
| Conditions  | • The<br>nun<br>thr<br>and | <ul> <li>ere is a maximum of 500 speed dial numbers. Each speed dial number has a maximum of 24 digits. The valid characters are 0 ough 9, *, and # keys, RECALL or FLASH, PAUSE, SECRET I – (hyphen) buttons.</li> <li>To store the register recall signal, press RECALL or FLASH. Note: The stored recall will be in effect only during an established call. (Refer to Section 3 "External Feature Access.")</li> <li>To store a hyphen, press the "-" button.</li> </ul> |

System Speed Dialling Number Set (contd.)

|                    | <ul> <li>To store a pause, press PAUSE.<br/>(Refer to Section 3 "Pause Insertion, Automatic.")</li> <li>To store the feature number to convert pulse signals to DTMF signals, press the <i>*</i># keys.<br/>(Refer to Section 3 "Pulse to Tone Conversion.")</li> <li>To prevent the display of all or part of the number, press SECRET before and after confidential parts of the number. The SECRET button must always be entered in a pair. Or your entry is not stored. (Refer to Section 3 "Secret Dialling.")</li> <li>If you are storing an external number, include the line access code (default=9, 81 through 88) before the number. When dialling, a pause is automatically inserted after the code. If the programmed pause time (in program [412] "Pause Time") is 1.5 or 2.5 seconds, it is required to store a pause manually after the line access code.</li> <li>If you are storing an account code, enter the account code before the line access code. (Refer to Section 3 "Account Code Entry.")</li> <li>If you are storing an number for CO Incoming Call Information Display with name, enter "-" (hyphen) after the line access code. The system starts to compare the calling party's number with the System Speed Dialling Number stored after "" Example : 9–12345678 (Refer to Section 3 "CO Incoming Call Information Display.")</li> <li>It is possible to store a number. A line access code should not be stored in the second speed dial number.</li> <li>To go to another speed dial number. A line access code should not be stored in the second speed dial number.</li> <li>To go to another speed dial number which have scrolled off the display, press SELECT and start with step 3.</li> <li>To display parts of the number which have scrolled off the display, press peot dial numbers.</li> </ul> |
|--------------------|----------------------------------------------------------------------------------------------------|
| Feature References | Section 3, Features,<br>CO Incoming Call Information Display<br>CO Incoming Call Information Log<br>Special Display Features — System Speed Dialling<br>System Speed Dialling                                                                                                    |

System Speed Dialling Name Set

| Description        | Assigns names to the system speed dial numbers assigned in<br>program [001] "System Speed Dialling Number Set." KX-T7235,<br>KX-T7431, KX-T7433 and KX-T7436 telephones show the stored<br>name when performing System Speed Dialling. The stored names<br>are applied to the CO Incoming Call Information Display / Log<br>features.                                                                                                    |                                                                                                    |
|--------------------|----------------------------------------------------------------------------------------------------|----------------------------------------------------------------------------------------------------|
| Selection          | • Sp<br>• Na                                                                                                    | eed dial number: <b>000 through 499</b><br>me: <b>10 characters (max.)</b>                                                                                                    |
| Default            | All s                                                                                                    | peed dial numbers – Not stored                                                                                                    |
| Programming        | 1.                                                                                                    | Enter <b>002</b> .<br>Display: SPD Name Set                                                                                                    |
|                    | 2.                                                                                                    | Press NEXT.                                                                                                    |
|                    |                                                                                                    | Display: SPD Code?->                                                                                                    |
|                    | 3.                                                                                                    | Enter a speed dial number.                                                                                                    |
|                    |                                                                                                    | To enter speed dial number 000, you can also press <b>NEXT</b> .<br>Display example: 000: Not Stored                                                                                                    |
|                    | 4.                                                                                                    | Enter a <b>name</b> .                                                                                                    |
|                    |                                                                                                    | For entering characters, see Section 4.1.3 "Entering Characters."<br>To delete the current entry, press <b>CLEAR</b> .<br>To change the current entry, press <b>CLEAR</b> and the new name                                                                       |
|                    | 5.                                                                                                    | Press STORE.                                                                                                    |
|                    | 6.                                                                                                    | To program another speed dial number, press <b>NEXT</b> or <b>PREV</b> , or <b>SELECT</b> and the desired <b>speed dial number</b> .                                                                                                    |
|                    | 7.                                                                                                    | Repeat steps 4 through 6.                                                                                                    |
|                    | 8.                                                                                                    | Press END.                                                                                                    |
| Conditions         | <ul> <li>Spectrum</li> <li>The characteristic characteristic sector sector sect</li></ul> | eed dial numbers are programmed in program [001] "System<br>eed Dialling Number Set."<br>ere is a maximum of 500 names. Each name has a maximum of 10<br>practers.<br>go to another speed dial number at steps 3 through 6, press<br>LECT and start with step 3. |
| Feature References | Secti<br>CO I<br>CO I<br>Spect                                                                                                    | <b>on 3, Features,</b><br>ncoming Call Information Display<br>ncoming Call Information Log<br>ial Display Features — System Speed Dialling                                                                                                    |

## **Extension Number Set**

| Description | Assigns an extension number to each extension.                                                                                                    |
|-------------|----------------------------------------------------------------------------------------------------|
| Selection   | <ul> <li>Jack number: KX-TD816 – 01 through 16 (-1 / -2)<br/>KX-TD1232 – 01 through 64 (-1 / -2)<br/>(-1 = first part, -2 = second part)</li> <li>Extension Number: 2 through 4 digits</li> </ul>                                                                                                    |
| Default     | KX-TD816: Jack 01-1 through 16-1 = 201 through 216;<br>Jack 01-2 through 16-2 = 301 through 316<br>KX-TD1232:Jack 01-1 through 64-1 = 201 through 264;<br>Jack 01-2 through 64-2 = 301 through 364                                                                                                    |
| Programming | 1. Enter 003.<br>Display: EXT Number Set                                                                                                    |
|             | 2. Press NEXT.<br>Display: Jack NO?->                                                                                                    |
|             | <ul> <li>Enter a jack number.</li> <li>To enter jack number 01, you can also press NEXT.</li> <li>To select the second part (-2), press NEXT after entering a jack number.</li> <li>Display: #01-1:EXT201</li> </ul>                                                                                                    |
|             | <ul><li>4. Enter an extension number.</li><li>To change the current entry, press CLEAR and the new number.</li></ul>                                                                                                    |
|             | 5. Press STORE.                                                                                                    |
|             | 6. To program another jack, press <b>NEXT</b> or <b>PREV</b> , or <b>SELECT</b> and the desired <b>jack number</b> .                                                                                                    |
|             | 7. Repeat steps 4 through 6.                                                                                                    |
|             | 8. Press END.                                                                                                    |
| Conditions  | <ul> <li>There is a maximum of 32 extension numbers for KX-TD816, and 128 extension numbers for KX-TD1232. Each extension number can be two, three, or four digits, consisting of <b>0 through 9</b>. The <b>*</b> and <b>#</b> keys cannot be used.</li> <li>In the case of KX-TD1232, jack numbers 01 through 32 are for the Master System and 33 through 64 are for the Slave, if available.</li> </ul> |

## Extension Number Set (contd.)

|                    | <ul> <li>An extension number is invalid if the leading first or second digits disagree with the setting of the program [100] "Flexible Numbering, (01) – (16) 1st through 16th hundred extension blocks." If one digit is assigned as the leading digit, some extensions have two digits and some have three digits. If two digits are assigned, some have three digits and some have four digits.</li> <li>Two extension numbers can be assigned per jack. If XDP is disabled for the jack in program [600] "EXtra Device Port," the extension number of the second part (XX-2) is not available. (XX=jack number)</li> <li>For an explanation of jack numbering, see "Rotation of jack number" on page 4-7.</li> <li>Double entry or incompatible entry is invalid including the assignment of program [012] "ISDN Extension Number Set," [127] "Voice Mail Extension Number Assignment," [130] "Phantom Extension Number Assignment," Valid entry examples: 10 and 11; 10 and 110. Invalid entry examples: 10 and 106; 210 and 21.</li> <li>Program [004] "Extension Name Set" is used to give names to extension numbers.</li> </ul> |
|--------------------|----------------------------------------------------------------------------------------------------|
| Feature References | Section 3, Features,<br>Display, Call Information<br>EXtra Device Port (XDP)<br>Flexible Numbering<br>Intercom Calling<br>Special Display Features — Extension Dialling                                                                                                    |

## **Extension** Name Set

| Description        | Assigns names to the extension numbers programmed in program<br>[003] "Extension Number Set." |                                                                                                    |
|--------------------|-----------------------------------------------------------------------------------------------|----------------------------------------------------------------------------------------------------|
| Selection          | • Jac<br>• Na                                                                                 | <pre>k number: KX-TD816 – 01 through 16 (-1 / -2)<br/>KX-TD1232 – 01 through 64 (-1 / -2)<br/>(-1 = first part, -2 = second part)<br/>me: 10 characters (max.)</pre>                                                                                                    |
| Default            | All j                                                                                         | acks – Not stored                                                                                                    |
| Programming        | 1.                                                                                            | Enter <b>004</b> .<br>Display: EXT Name Set                                                                                                    |
|                    | 2.                                                                                            | Press NEXT.<br>Display: Jack NO?->                                                                                                    |
|                    | 3.                                                                                            | Enter a <b>jack number</b> .<br>To enter jack number 01, you can also press <b>NEXT</b> .<br>To select the second part (-2), press <b>NEXT</b> after entering a jack<br>number.<br>Display: #01-1:Not Stored                                                                                                    |
|                    | 4.                                                                                            | Enter a <b>name</b> .<br>For entering characters, see Section 4.1.3 "Entering Characters."<br>To delete the current entry, press <b>CLEAR</b> .<br>To change the current entry, press <b>CLEAR</b> and the new name.                                                                                                    |
|                    | 5.                                                                                            | Press STORE.                                                                                                    |
|                    | 6.                                                                                            | To program another jack, press <b>NEXT</b> or <b>PREV</b> , or <b>SELECT</b> and the desired <b>jack number</b> .                                                                                                    |
|                    | 7.                                                                                            | Repeat steps 4 through 6.                                                                                                    |
|                    | 8.                                                                                            | Press END.                                                                                                    |
| Conditions         | <ul> <li>The KX</li> <li>Pronumer</li> <li>In the Material</li> <li>For on</li> </ul>         | ere is a maximum of 32 names for KX-TD816, and 128 names for<br>X-TD1232. Each name has a maximum of 10 characters.<br>ogram [003] "Extension Number Set" is used to assign extension<br>nbers.<br>the case of KX-TD1232, jack numbers 01 through 32 are for the<br>aster System and 33 through 64 are for the Slave, if available.<br>the case an explanation of jack numbering, see "Rotation of jack number"<br>page 4-7. |
| Feature References | Secti<br>Displ<br>Spect                                                                       | on 3, Features,<br>lay, Call Information Intercom Calling<br>ial Display Features — Extension Dialling                                                                                                    |

## Flexible CO Button Assignment

| Description | Used to determine the utelephones from a centre                                                                                             | use of the flexible CO buttons on proprietary ralized telephone.                                                                  |  |  |  |  |
|-------------|----------------------------------------------------------------------------------------------------|----------------------------------------------------------------------------------------------------|--|--|--|--|
| Selection   | <ul> <li>Jack number: KX-TD816 – 01 through 16<br/>KX-TD1232 – 01 through 64</li> <li>Button Code (plus parameter, if required):</li> </ul> |                                                                                                    |  |  |  |  |
|             | Button Code                                                                                                    | Parameter                                                                                                    |  |  |  |  |
|             | <b>0</b> (Single-CO)                                                                                                    | <b>KX-TD816: 01 through 16</b> (CO line number)<br><b>KX-TD1232: 01 through 54</b> (CO line number)                               |  |  |  |  |
|             | 1 (DSS)                                                                                                    | 2 through 4 digits (Extension number)                                                                                             |  |  |  |  |
|             | 2 (One-Touch)                                                                                                    | 16 digits max. (Telephone number)                                                                                                 |  |  |  |  |
|             | <b>3</b> (Message Waiting)                                                                                                    | None                                                                                                    |  |  |  |  |
|             | 4 (FWD/DND)                                                                                                    | None                                                                                                    |  |  |  |  |
|             | <b>5</b> (Save)                                                                                                    | None                                                                                                    |  |  |  |  |
|             | <b>6</b> (Account)                                                                                                    | None                                                                                                    |  |  |  |  |
|             | 7 (Conference)                                                                                                    | None                                                                                                    |  |  |  |  |
|             | 80 (Log-In/Log-Out)                                                                                                    | None                                                                                                    |  |  |  |  |
|             | <b>81</b> (Hurry-Up)                                                                                                    | 2 through 4 digits (Extension number)                                                                                             |  |  |  |  |
|             | 82 (Voice Mail Transfer)                                                                                                    | 2 through 4 digits (Extension number)                                                                                             |  |  |  |  |
|             | 83 (Two-Way Record)†                                                                                                    | 2 through 4 digits (Extension number)                                                                                             |  |  |  |  |
|             | 84 (Two-Way Transfer)†                                                                                                    | 2 through 4 digits (Extension number)                                                                                             |  |  |  |  |
|             | 85 (Live Call Screening)†                                                                                                    | None                                                                                                    |  |  |  |  |
|             | <b>86</b> (Live Call Screening Cancel)†                                                                                                    | None                                                                                                    |  |  |  |  |
|             | <b>87</b> (Alert)                                                                                                    | None                                                                                                    |  |  |  |  |
|             | <b>88</b> (Phantom)                                                                                                    | 2 through 4 digits (Phantom extension number)                                                                                     |  |  |  |  |
|             | <b>8</b> ★ (Night)                                                                                                    | None                                                                                                    |  |  |  |  |
|             | <b>8</b> # (One-Touch Dialling with Auto Hold)                                                                                              | 16 digits max. (Telephone number)                                                                                                 |  |  |  |  |
|             | <b>9</b> (Terminate)                                                                                                    | None                                                                                                    |  |  |  |  |
|             | * (Loop-CO)                                                                                                    | None                                                                                                    |  |  |  |  |
|             | # (Group-CO)                                                                                                    | 1 through 8 (CO line group number)                                                                                                |  |  |  |  |
|             | CO (ringer frequency)                                                                                                    | 1 through 8 (ring tone type number)                                                                                               |  |  |  |  |
| Default     | <ul> <li>KX-TD816<br/>All jacks – CO butto</li> <li>KX-TD1232<br/>All jacks – CO butto</li> </ul>                                           | ons 1 through 8 = Single-CO 01 through 08;<br>Ring tone type 2<br>ons 1 through 24 = Single-CO 01 through 24;<br>Ring tone type 2 |  |  |  |  |
| Programming | 1. Enter 005.<br>Display: Fle                                                                                                    | exible Key Asn                                                                                                    |  |  |  |  |

†: Available when the Digital Super Hybrid System is connected to a Digital Proprietary Telephone capable Panasonic Voice Processing System (one that supports digital proprietary telephone integration; e.g. KX-TVP100).

## Flexible CO Button Assignment (contd.)

|                    | 2.                                                                                                    | Press NEXT.<br>Display: Jack NO?->                                                                                                    |
|--------------------|----------------------------------------------------------------------------------------------------|----------------------------------------------------------------------------------------------------|
|                    | 3.                                                                                                    | Enter a <b>jack number</b> .<br>To enter jack number 01, you can also press <b>NEXT</b> .<br>Display: PT-PGM Mode                       |
|                    | 4.                                                                                                    | Press a <b>CO button</b> to be changed.<br>The display shows the contents pre-assigned to the button.<br>Display example: CO-01         |
|                    | 5.                                                                                                    | Enter a <b>button code</b> (plus <b>parameter</b> , if required).<br>To change the parameter, press <b>CLEAR</b> and the new parameter. |
|                    | 6.                                                                                                    | Press STORE.                                                                                                    |
|                    | 7.                                                                                                    | • To program another CO button of the same jack, repeat steps 4 through 6.                                                              |
|                    |                                                                                                    | • To program another jack, press <b>SELECT</b> and repeat steps 3 through 6.                                                            |
|                    | 8.                                                                                                    | Press END.                                                                                                    |
| Cancelling         | 1.                                                                                                    | Perform the same procedures as steps 1 through 4 above.                                                                                 |
|                    | 2.                                                                                                    | Enter 2.                                                                                                    |
|                    | 3.                                                                                                    | Press <b>STORE</b> .                                                                                                    |
|                    | 4.                                                                                                    | Press END.                                                                                                    |
| Conditions         | <ul> <li>A centralized telephone is a telephone connected to jack 01 or a jack programmed as a manager extension in program [006] "Operator / Manager Extension Assignment — Day / Night."</li> <li>There is a maximum of 16 proprietary telephones for KX-TD816, and 64 proprietary telephones for KX-TD1232.</li> <li>In the case of KX-TD1232, jack numbers 01 through 32 are for the Master System and 33 through 64 are for the Slave, if available. Jack numbers in the out-of-service system are unacceptable.</li> <li>The number of the CO buttons available depends on the telephone type. (Refer to Section 3 "Buttons on Proprietary Telephones.") To program 24 CO buttons, use proprietary telephones, KX-T7230/T7433/T7436.</li> <li>If you press the same CO button again in step 5, you can select a desired ringer frequency for the CO button from eight types of ring tone. When you enter the tone type number (1 through 8), you will hear the selected tone type until STORE is pressed. This selection is possible only for the CO buttons that have been assigned to Single-CO, Group-CO, or Loop-CO.</li> </ul> |                                                                                                    |
| Feature References | Section<br>Button                                                                                                    | n, Flexible Buttons on Proprietary Telephones                                                                                           |

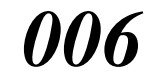

Operator / Manager Extension Assignment — Day / Night

| Description        | Assig<br>mana<br>has t                                                                                          | gns the jack number for a manager and / or operators. The ager extension can perform system programming. The operator he ability to perform operator services.                                                                                                    |
|--------------------|----------------------------------------------------------------------------------------------------|----------------------------------------------------------------------------------------------------|
| Selection          | • OF<br>Nig<br>• Jac                                                                                            | PE-1 (operator 1) (Day / Night) / OPE-2 (operator 2) (Day /<br>ght) / MNGER (manager)<br>k number: KX-TD816 – 01 through 16<br>KX-TD1232 – 01 through 64                                                                                                    |
| Default            | Oper<br>Oper                                                                                                    | rator 1 (Day / Night) and Manager – Jack 01;<br>rator 2 – Not stored                                                                                                    |
| Programming        | 1.                                                                                                    | Enter <b>006</b> .                                                                                                    |
|                    |                                                                                                    | Display: Operator/Manager                                                                                                    |
|                    | 2.                                                                                                    | Press <b>NEXT</b> to program Operator 1.                                                                                                    |
|                    |                                                                                                    | Display: OP-1-Day:Jack01                                                                                                    |
|                    |                                                                                                    | To program another item, you can also keep pressing <b>NEXT</b> or <b>PREV</b> until the desired one is displayed.                                                                                                    |
|                    | 3.                                                                                                    | Enter a <b>jack number</b> .                                                                                                    |
|                    |                                                                                                    | To delete the current entry, press <b>CLEAR</b> .<br>To change the current entry, press <b>CLEAR</b> and the new jack number.                                                                                                    |
|                    | 4.                                                                                                    | Press STORE.                                                                                                    |
|                    | 5.                                                                                                    | To program another item, press <b>NEXT</b> or <b>PREV</b> .                                                                                                    |
|                    | 6.                                                                                                    | Repeat steps 3 through 5.                                                                                                    |
|                    | 7.                                                                                                    | Press END.                                                                                                    |
| Conditions         | <ul> <li>Up</li> <li>In t<br/>Ma</li> <li>The<br/>Por<br/>Ass</li> <li>If ti<br/>tele</li> <li>If ti</li> </ul> | to two operators and a manager can be programmed.<br>the case of KX-TD1232, jack numbers 01 through 32 are for the<br>ster System and 33 through 64 are for the Slave, if available.<br>e manager cannot be assigned the jack number of the DSS Console<br>t set in program [007] "DSS Console Port and Paired Telephone<br>signment."<br>the assigned jack is in eXtra Device Port mode, the proprietary<br>ephone jack is treated as the manager / operator extension.<br>here is no operator or manager, press <b>CLEAR</b> in step 3. |
| Feature References | <b>Secti</b><br>Mana                                                                                            | on 3, Features,<br>ager Extension Operator                                                                                                    |

DSS Console Port and Paired Telephone Assignment

| Description | Assigns the jack numbers for the DSS Console and the paired extension.                                                                                                    |  |
|-------------|----------------------------------------------------------------------------------------------------|--|
| Selection   | • DSS Console number: KX-TD816 – <b>01 through 04</b><br>KX-TD1232 – <b>01 through 08</b> (for Master),<br><b>09 through 16</b> (for Slave)                                                        |  |
|             | <ul> <li>Jack number for DSS Console:<br/>KX-TD816 – 02 through 16<br/>KX-TD1232 – 02 through 32 (for Master),<br/>33 through 64 (for Slave)</li> <li>Jack number for paired extension:</li> </ul> |  |
|             | KX-TD816 – <b>01 through 16</b><br>KX-TD1232 – <b>01 through 32</b> (for Master),<br><b>33 through 64</b> (for Slave)                                                                              |  |
| Default     | All DSS Consoles – Not stored                                                                                                    |  |
| Programming | 1. Enter 007.<br>Display: DSS Console Asn                                                                                                    |  |
|             | 2. Press NEXT.<br>Display: DSS NO?->                                                                                                    |  |
|             | <ul> <li>Enter a DSS Console number.</li> <li>To enter DSS Console number 01, you can also press NEXT.</li> <li>Display example: DSS-01:# P:#</li> </ul>                                           |  |
|             | <ul><li>4. Enter a jack number for the console.</li><li>To delete the current entry, press CLEAR.</li><li>To change the current entry, press CLEAR and the new jack number.</li></ul>              |  |
|             | 5. Press $\rightarrow$ .                                                                                                    |  |
|             | <ul> <li>6. Enter a jack number for the paired extension.</li> <li>To change the current entry, press CLEAR and the new jack number.</li> <li>Display example: DSS-01:#02 P:#03</li> </ul>         |  |
|             | 7. Press STORE.                                                                                                    |  |

## DSS Console Port and Paired Telephone Assignment (contd.)

|                    | 8.                                                                                                    | To program another DSS Console, press <b>NEXT</b> or <b>PREV</b> , or <b>SELECT</b> and the desired <b>DSS Console number</b> .                                                                                                    |
|--------------------|----------------------------------------------------------------------------------------------------|----------------------------------------------------------------------------------------------------|
|                    | 9.                                                                                                    | Repeat steps 4 through 8.                                                                                                    |
|                    | 10.                                                                                                    | Press <b>END</b> .                                                                                                    |
| Conditions         | <ul> <li>The be of the best of the best of</li></ul> | e jack number for the Console and that for the paired extension must<br>entered together.<br>Itiple DSS Consoles cannot be assigned to the same DSS Console<br>k.<br>Itiple DSS Consoles can be paired with the same proprietary<br>ephone jack.<br>DSS Console jack cannot be assigned the jack 01 and the jack<br>mber of Manager set in program [006] "Operator / Manager<br>ension Assignment — Day / Night."<br>Il incoming outside calls are set to ring at the operator extension<br>ephone in program [407]–[408] "DIL 1:1 Extension — Day / Night,"<br>igning the DSS Consoles to the operator extension makes the<br>erator's job much easier.<br>DSS Console - assigned jack is programmed for eXtra Device Port,<br>SLT can be connected to the jack in parallel with the console.<br>n SLT is assigned as the pair extension, the paired DSS Console will<br>function. |
| Feature References | <b>Secti</b><br>DSS                                                                                                    | on 3, Features,<br>Console                                                                                                    |

## Absent Messages

| Description        | Used to program the absent messages. An absent message, if set by<br>the station user, is displayed on the calling extension's telephone to<br>show the reason for the user's absence.                                                                                                    |                                                                                                    |  |
|--------------------|----------------------------------------------------------------------------------------------------|----------------------------------------------------------------------------------------------------|--|
| Selection          | <ul> <li>Message number: 1 through 9</li> <li>Message: 16 characters (max.)</li> </ul>                                                                                                    |                                                                                                    |  |
| Default            | 1: V<br>2: C<br>3: A<br>4: B                                                                                                    | Vill Return Soon5: Out Until %%/%%Gone Home6: In a MeetingAt Ext %%%7 through 9: Blank (not stored)Gack at %%:%%7                                                                                                    |  |
| Programming        | 1.                                                                                                    | Enter <b>008</b> .<br>Display: Message Asn                                                                                                    |  |
|                    | 2.                                                                                                    | Press NEXT.<br>Display: MSG NO?->                                                                                                    |  |
|                    | 3.                                                                                                    | Enter a <b>message number</b> .<br>To enter message number 1, you can also press <b>NEXT</b> .<br>Display example: MSG1:Will Return                                                                                                    |  |
|                    | 4.                                                                                                    | Enter the <b>message</b> .<br>For entering characters, see Section 4.1.3 "Entering Characters."<br>To delete the current entry, press <b>CLEAR</b> .<br>To change the current entry, press <b>CLEAR</b> and the new message.                                                                                                    |  |
|                    | 5.                                                                                                    | Press STORE.                                                                                                    |  |
|                    | 6.                                                                                                    | To program another message, press <b>NEXT</b> or <b>PREV</b> , or <b>SELECT</b> and the desired <b>message number</b> .                                                                                                    |  |
|                    | 7.                                                                                                    | Repeat steps 4 through 6.                                                                                                    |  |
|                    | 8.                                                                                                    | Press END.                                                                                                    |  |
| Conditions         | <ul> <li>The property of the property of the p</li></ul> | here is a maximum of nine messages. Messages 1 through 6 are<br>ogrammed at the factory but can be changed. Each message has a<br>aximum of 16 characters.<br>bu can enter a maximum of seven "%" characters per message which<br>n be programmed at each user's station. The station user can enter <b>0</b><br>rough 9, $\star$ and $\#$ for the % characters. If the user enters digits less<br>an the number of "%" characters, it is recommended to fill the<br>maining "%" characters with " $\#$ " or " $\star$ ."<br>there are 4-digit extension numbers available in your system, add one<br>6" to Message 3.<br>display parts of the message which have scrolled off the display,<br>ess $\clubsuit$ or $\bigstar$ . |  |
| Feature References | Sect<br>Abs                                                                                                    | tion 3, Features,<br>ent Message Capability                                                                                                    |  |

## Quick Dial Number Set

| Description        | Stores up to eighty quick dial numbers.                                                                 |                                                                                                    |
|--------------------|----------------------------------------------------------------------------------------------------|----------------------------------------------------------------------------------------------------|
| Selection          | <ul> <li>Location number: 01 through 80</li> <li>Desired quick dial number: 16 digits (max.)</li> </ul> |                                                                                                    |
| Default            | All l                                                                                                   | ocations – Not Stored                                                                                                    |
| Programming        | 1.                                                                                                    | Enter <b>009</b> .<br>Display: Quick Dial                                                                                                    |
|                    | 2.                                                                                                    | Press NEXT.<br>Display: Location NO? $\rightarrow$                                                                                                    |
|                    | 3.                                                                                                    | Enter a <b>location number</b> .<br>To enter location number 01, you can also press <b>NEXT</b> .<br>Display example: 01: Not Stored                                                                                                    |
|                    | 4.                                                                                                    | Enter a desired <b>quick dial number</b> .<br>To delete the current entry, press <b>CLEAR</b> .<br>To change the current entry, press <b>CLEAR</b> and enter the new number.                                                                                                    |
|                    | 5.                                                                                                    | Press STORE.                                                                                                    |
|                    | 6.                                                                                                    | To program another location, press <b>NEXT</b> or <b>PREV</b> , or <b>SELECT</b> and the desired <b>location number</b> .                                                                                                    |
|                    | 7.                                                                                                    | Repeat steps 4 through 6.                                                                                                    |
|                    | <b>8</b> .                                                                                              | Press END.                                                                                                    |
| Conditions         | <ul> <li>The six</li> <li>PA</li> <li>Ber pro</li> </ul>                                                | ere is a maximum of eighty quick dial numbers. A maximum of teen digits, consisting of <b>0 through 9</b> , <b>*</b> , <b>#</b> , <b>RECALL or FLASH</b> , <b>USE</b> , or – ( <b>hyphen</b> ), can be assigned to a quick dial number. fore programming, assign a feature number for each location first in ogram [104] "Quick Dial Assignment." |
| Feature References | Secti<br>Quic                                                                                           | on 3, Features,<br>k Dialling                                                                                                    |

009

## **Budget Management**

| Description        | Assigns the charge limitation of a call on the extension basis. |                                                                                                    |
|--------------------|-----------------------------------------------------------------|----------------------------------------------------------------------------------------------------|
| Selection          | <ul><li>Jacl</li><li>Chat</li></ul>                             | k number: KX-TD816 – <b>01 through 16</b> , <b>*</b> (-1 / -2),<br>KX-TD1232 – <b>01 through 64</b> , <b>*</b> (-1 / -2),<br>(*=all jacks, -1 = first part, -2 = second part)<br>arge limitation (Charge): <b>0 through 99999999</b>                                                                             |
| Default            | All ja                                                          | acks – 0 £                                                                                                    |
| Programming        | 1.                                                              | Enter 010.<br>Display: Charge Limit                                                                                                    |
|                    | 2.                                                              | Press NEXT.<br>Display: Jack NO?→                                                                                                    |
|                    | 3.                                                              | Enter a <b>jack number</b> .<br>To enter jack number 01, you can also press <b>NEXT</b> .<br>To select the second part (-2), press <b>NEXT</b> after entering a jack<br>number.<br>Display example: #01-1: 0 £                                                                                                   |
|                    | 4.                                                              | Enter a <b>charge limitation</b> .<br>To delete the charge limitation, press <b>CLEAR</b> .                                                                                                    |
|                    | 5.                                                              | Press STORE.                                                                                                    |
|                    | 6.                                                              | To program another jack, press <b>NEXT</b> or <b>PREV</b> , or <b>SELECT</b> and the desired <b>jack number</b> .                                                                                                    |
|                    | 7.                                                              | Repeat steps 4 through 6.                                                                                                    |
|                    | 8.                                                              | Press <b>END</b> .                                                                                                    |
| Conditions         | <ul> <li>If th</li> <li>To a In th</li> <li>The "As</li> </ul>  | the charge limitation is set "0," no restriction is applied.<br>Assign all jack number to one selection, press the $\times$ key in step 3.<br>This case, the display shows the contents programmed for Jack 01.<br>The displayed currency denomination can be programmed by [125]<br>asignment of Denomination." |
| Feature References | Section<br>Budge<br>Charg                                       | on 3, Features,<br>et Management<br>ge Fee Reference                                                                                                    |

## Charge Margin and Tax Rate

| Description        | Assigns the margin rate of a telephone charge and the tax rate to the total charge. This program is used for printing out the total charge when a guest checks out. |                                                                                                    |  |  |
|--------------------|----------------------------------------------------------------------------------------------------|----------------------------------------------------------------------------------------------------|--|--|
| Selection          | Mar<br>Tax                                                                                                    | gin (%): <b>0.0 through 999.9</b><br>(%): <b>0.0 through 99.9</b>                                                    |  |  |
| Default            | Mar                                                                                                    | Margin : 0.0%, Tax : 0.0%                                                                                            |  |  |
| Programming        | 1.                                                                                                    | Enter 011.<br>Display: Charge Margin                                                                                 |  |  |
|                    | 2.                                                                                                    | Press NEXT.<br>Display: Margin : 0.0%                                                                                |  |  |
|                    | 3.                                                                                                    | Enter a <b>charge margin rate (whole number part)</b> .<br>To delete the charge limitation, press <b>CLEAR</b> .     |  |  |
|                    | 4.                                                                                                    | Press 🌩 .                                                                                                    |  |  |
|                    | 5.                                                                                                    | Enter a <b>charge margin rate (decimal fraction part)</b> .<br>To delete the charge limitation, press <b>CLEAR</b> . |  |  |
|                    | 6.                                                                                                    | Press STORE.                                                                                                    |  |  |
|                    | 7.                                                                                                    | Press NEXT.<br>Display: Tax : 0.0%                                                                                   |  |  |
|                    | 8.                                                                                                    | Enter a <b>tax rate (whole number part)</b> .<br>To delete the tax rate, press <b>CLEAR</b> .                        |  |  |
|                    | 9.                                                                                                    | Press 🌩 .                                                                                                    |  |  |
|                    | 10.                                                                                                    | Enter a <b>tax rate (decimal fraction part)</b> .<br>To delete the tax rate, press <b>CLEAR</b> .                    |  |  |
|                    | 11.                                                                                                    | Press STORE.                                                                                                    |  |  |
|                    | 12.                                                                                                    | Press END.                                                                                                    |  |  |
| Conditions         | Non                                                                                                    | e                                                                                                    |  |  |
| Feature References | Section 3, Features,<br>HOTEL APPLICATION – Check-In / Check-Out                                                                                                    |                                                                                                    |  |  |

### ISDN Extension Number Set

| Description | Assigns an extension number to each port which is connected to ISDN S0 unit or card.                                                                                                    | Assigns an extension number to each port which is connected to the SDN S0 unit or card. |  |  |
|-------------|----------------------------------------------------------------------------------------------------|-----------------------------------------------------------------------------------------|--|--|
| Selection   | <ul> <li>Port number: KX-TD816 – 01 through 04<br/>KX-TD1232 – 03 through 06, 09 through 12</li> <li>Extension Number: 1 through 3 digits</li> </ul>                                                                                                    |                                                                                         |  |  |
| Default     | All ports – Not stored                                                                                                    |                                                                                         |  |  |
| Programming | 1. Enter 012.<br>Display: ISDN EXT.Num Set                                                                                                    |                                                                                         |  |  |
|             | 2. Press NEXT.                                                                                                    |                                                                                         |  |  |
|             | Display: Port NO?->                                                                                                    |                                                                                         |  |  |
|             | 3. Enter a port number.                                                                                                    |                                                                                         |  |  |
|             | To enter a first port number, you can also press NEXT.                                                                                                    |                                                                                         |  |  |
|             | Display: #03:Not Stored                                                                                                    |                                                                                         |  |  |
|             | 4. Enter an <b>extension number</b> .                                                                                                    |                                                                                         |  |  |
|             | To change the current entry, press <b>CLEAR</b> and the new number.                                                                                                    |                                                                                         |  |  |
|             | 5. Press STORE.                                                                                                    |                                                                                         |  |  |
|             | 6. To program another port, press <b>NEXT</b> or <b>PREV</b> , or <b>SELECT</b> and the desired <b>port number</b> .                                                                                                    |                                                                                         |  |  |
|             | 7. Repeat steps 4 through 6.                                                                                                    |                                                                                         |  |  |
|             | 8. Press END.                                                                                                    |                                                                                         |  |  |
| Conditions  | <ul> <li>Each extension number can be one, two or three digits, consisting of through 9. The * and # keys cannot be used.</li> <li>A multiple subscriber number (MSN) is determined regarding to this assignment. The MSN consists of the assigned extension number an an additional digit, 0 through 9. Example) In case that the ISDN extension number is assigned "3"; 30 through 39 are effective as MSN's. The extension user can call a terminal equipment on the ISDN S0 bus with MSN individually. Pressing "30" calls all extensions on the ISDN S0 bus simultaneousl</li> <li>Port numbers 03 through 06 are for the Master System and 09 throug 12 are for the Slave, if available.</li> </ul> | ° <b>0</b><br>s<br>nd<br>ny<br>ly.<br>gh                                                |  |  |

ISDN Extension Number Set (contd.)

|                    | <ul> <li>An extension number is invalid if the leading first or second digits disagree with the setting of the program [100] "Flexible Numbering, 1st through 16th hundred extension blocks." If one digit is assigned as the leading digit, some extensions have one through three digits. If two digits are assigned, some have three digits.</li> <li>Double entry or incompatible entry is invalid including the assignment of programs [003] "Extension Number Set," [127] "Voice Mail Extension Number Assignment," [130] "Phantom Extension Number Assignment" and [813] "Floating Number Assignment." Valid entry examples: 10 and 11; 10 and 110. Invalid entry examples: 10 and 106; 210 and 21.</li> <li>Program [013] "ISDN Extension Name Set" is used to give names to the extension numbers.</li> </ul> |
|--------------------|----------------------------------------------------------------------------------------------------|
| Feature References | Section 3, Features,<br>ISDN Extension                                                                                                    |

### ISDN Extension Name Set

| Description        | Assigns names to the ISDN extension numbers programmed in program [012] "ISDN Extension Number Set."                                       |                                                                                                    |  |
|--------------------|----------------------------------------------------------------------------------------------------|----------------------------------------------------------------------------------------------------|--|
| Selection          | <ul> <li>Port number: KX-TD816 – 01 through 04<br/>KX-TD1232 – 03 through 06, 09 through 12</li> <li>Name: 10 characters (max.)</li> </ul> |                                                                                                    |  |
| Default            | All p                                                                                                    | ports – Not stored                                                                                                    |  |
| Programming        | 1.                                                                                                    | Enter 013.<br>Display: ISDN EXT. Name                                                                                  |  |
|                    | 2.                                                                                                    | Press <b>NEXT</b> .                                                                                                    |  |
|                    |                                                                                                    | Display: Port NO? $\rightarrow$                                                                                        |  |
|                    | 3.                                                                                                    | Enter a <b>port number</b> .                                                                                           |  |
|                    |                                                                                                    | To enter a first port number, you can also press NEXT.                                                                 |  |
|                    |                                                                                                    | Display: #03:Not Stored                                                                                                |  |
|                    | 4.                                                                                                    | Enter a <b>name</b> .                                                                                                  |  |
|                    |                                                                                                    | For entering characters, see Section 4.1.3 "Entering Characters."                                                      |  |
|                    |                                                                                                    | To delete the current entry, press <b>CLEAR</b> .<br>To change the current entry, press <b>CLEAR</b> and the new name. |  |
|                    | 5.                                                                                                    | Press STORE.                                                                                                    |  |
|                    | 6.                                                                                                    | To program another port, press <b>NEXT</b> or <b>PREV</b> , or <b>SELECT</b> and the desired <b>port number</b> .      |  |
|                    | 7.                                                                                                    | Repeat steps 4 through 6.                                                                                              |  |
|                    | 8.                                                                                                    | Press <b>END</b> .                                                                                                    |  |
| Conditions         | Port<br>are fo                                                                                                    | numbers 03 through 06 are for the Master System and 09 through 12 or the Slave, if available.                          |  |
| Feature References | Secti<br>ISDN                                                                                                    | ion 3, Features,<br>N Extension                                                                                        |  |

**Budget Management on ISDN Port** 

| Description        | Assigns the charge limitation of a call on the ISDN port basis.                                                                                                    |                                                                                                    |  |  |  |  |
|--------------------|----------------------------------------------------------------------------------------------------|----------------------------------------------------------------------------------------------------|--|--|--|--|
| Selection          | • Por                                                                                                    | rt number: KX-TD816 – <b>01 through 04, *</b> (*=all ports)<br>KX-TD1232 – <b>03 through 06, 09 through 12, *</b><br>(*=all ports)<br>arge limitation (Charge): <b>0 through 99999999</b>                                                                                                    |  |  |  |  |
| Default            | All p                                                                                                    | All ports – 0 £                                                                                                    |  |  |  |  |
| Programming        | 1.                                                                                                    | Enter 014.                                                                                                    |  |  |  |  |
|                    | 2                                                                                                    | Display. ISDN Charge Lim.                                                                                                    |  |  |  |  |
|                    | 2.                                                                                                    | Press NEXI.                                                                                                    |  |  |  |  |
|                    | •                                                                                                    | Display. Port NO?→                                                                                                    |  |  |  |  |
|                    | 3.                                                                                                    | Enter a <b>port number</b> .<br>To enter a first port number, you can also press <b>NEXT</b> .<br>Display example: #03: 0 £                                                                                                    |  |  |  |  |
|                    | 4.                                                                                                    | Enter a <b>charge limitation</b> .<br>To delete the charge limitation, press <b>CLEAR</b> .                                                                                                    |  |  |  |  |
|                    | 5.                                                                                                    | Press STORE.                                                                                                    |  |  |  |  |
|                    | 6.                                                                                                    | To program another port, press <b>NEXT</b> or <b>PREV</b> , or <b>SELECT</b> and the desired <b>port number</b> .                                                                                                    |  |  |  |  |
|                    | 7.                                                                                                    | Repeat steps 4 through 6.                                                                                                    |  |  |  |  |
|                    | 8.                                                                                                    | Press END.                                                                                                    |  |  |  |  |
| Conditions         | <ul> <li>If the second second</li></ul> | the charge limitation is set "0," no restriction is applied.<br>assign all port to one selection, press the $\times$ key at step 3.<br>his case, the display shows the contents programmed for a first port.<br>t numbers 03 through 06 are for the Master System and 09 through<br>are for the Slave, if available.<br>e displayed currency denomination can be programmed by [125]<br>ssignment of Denomination." |  |  |  |  |
| Feature References | Section<br>Budg<br>Charg<br>ISDN                                                                                                    | on 3, Features,<br>et management<br>ge Fee Reference<br>I Extension                                                                                                    |  |  |  |  |

## Charge Rate Fractional Point Assignment

| Description        | Assigns how many decimal places to set for the charge rate.  |                                                                                                    |  |
|--------------------|--------------------------------------------------------------|----------------------------------------------------------------------------------------------------|--|
| Selection          | Num                                                          | ber of decimal places: 0 through 8                                                                                                    |  |
| Default            | 2                                                            |                                                                                                    |  |
| Programming        | 1.                                                           | Enter 015.<br>Display: Decimal Point                                                                                                    |  |
|                    | 2.                                                           | Press NEXT.<br>Display example: Fraction place 2                                                                                                    |  |
|                    | 3.                                                           | Enter the <b>desired number</b> .<br>To delete the current entry, press <b>CLEAR</b> .                                                                                                    |  |
|                    | 4.                                                           | Press STORE.                                                                                                    |  |
|                    | 5.                                                           | Press END.                                                                                                    |  |
| Conditions         | <ul> <li>This "Ch</li> <li>Acc con"</li> <li>This</li> </ul> | s program is used when the rate is assigned in program [016]<br>harge Rate Assignment."<br>cording to this assignment, the charge is displayed during the<br>versation and shown on the SMDR print out.<br>s assignment is used for the charge fee reference. |  |
| Feature References | Section<br>Charg                                             | on 3, Features,<br>ge Fee Reference                                                                                                    |  |

| Description | Assig         | gns the rate to each CO line.                                                                                                    |
|-------------|---------------|----------------------------------------------------------------------------------------------------|
| Selection   | • CO<br>• Cha | line number: KX-TD816 – <b>01 through 08, 09, *</b><br>(9=for KX-TD290, *=all CO lines)<br>KX-TD1232 – <b>01 through 24, 25, *</b><br>(25=for KX-TD290, *=all CO lines)<br>arge rate: <b>9 digits max.</b> (including the decimal point) |
| Default     | 0.01          |                                                                                                    |
| Programming | 1.            | Enter <b>016</b> .<br>Display: Charge Rate Asn                                                                                                    |
|             | 2.            | Press NEXT.<br>Display: CO Line NO? $\rightarrow$                                                                                                    |
|             | 3.            | Enter a <b>CO line number.</b><br>To enter CO line number 01, you can also press <b>NEXT</b> .<br>Display example: CO01: 0.01                                                                                                    |
|             | 4.            | Enter a <b>charge rate</b> (to the left of the decimal point).<br>To delete the current entry, press <b>CLEAR</b> .                                                                                                    |
|             | 5.            | Press  .                                                                                                    |
|             | 6.            | Enter a <b>charge rate</b> (to the right of the decimal point).<br>To delete the current entry, press <b>CLEAR</b> .                                                                                                    |
|             | 7.            | Press STORE.                                                                                                    |
|             | 8.            | To program another CO line, press <b>NEXT</b> or <b>PREV</b> , or <b>SELECT</b> and the desired <b>CO line number</b> .                                                                                                    |
|             | 9.            | Repeat steps 4 through 7.                                                                                                    |
|             | 10.           | Press <b>END</b> .                                                                                                    |

016

## Charge Rate Assignment (contd.)

| Conditions         | <ul> <li>A maximum of nine digits, consisting of 0 through 9, can be assigned as the rate. The number of decimal places depends on the assignment in program [015] "Charge Rate Fractional Point Assignment."</li> <li>When the ISDN card or unit is installed to the system, the rate cannot be assigned per CO line. The rate which is assigned to the lowest CO line number is used for the other lines. For example, when the KX-TD280 is installed to the KX-TD1232, the rate assigned to CO09 is used for CO 10 through 12.</li> <li>If a different rate is assigned to each CO line, the extension charge fee, account code charge fee and total extension charge fee meters will not be displayed correctly. In this case, the meter is calculated by the rate assigned to CO01.</li> <li>When the ISDN S0 line unit or card is installed, you have to restart the system after programming. Otherwise, the correct charge may not be displayed. See the "2.7 System Restart" section.</li> </ul> |
|--------------------|----------------------------------------------------------------------------------------------------|
| Feature References | Section 3, Features,<br>Charge Fee Reference                                                                                                    |

Page left blank for future upgrade(s)

4.3 System Programming

## Flexible Numbering

| Description | Assi<br>num                                                                                                    | Assigns the leading digits of extension numbers and feature numbers for system features.                                                                                                    |  |  |  |
|-------------|----------------------------------------------------------------------------------------------------|----------------------------------------------------------------------------------------------------|--|--|--|
| Selection   | • Se                                                                                                    | lection number: 01 through 78 (See "Feature Number List" on<br>page 4-37 and 4-38 for the corresponding features.)<br>ature number: 1 or 2 digits (for selection numbers 01 through 16);<br>1 through 3 digits (for selection numbers 17<br>through 78) |  |  |  |
| Default     | See                                                                                                    | "Feature Number List" on page 4-37 and 4-38.                                                                                                    |  |  |  |
| Programming | 1.                                                                                                    | Enter 100.<br>Display: FLX Numbering                                                                                                    |  |  |  |
|             | 2.                                                                                                    | Press NEXT.<br>Display: Select NO?->                                                                                                    |  |  |  |
|             | 3.                                                                                                    | Enter a <b>selection number</b> .<br>To enter selection number 01, you can also press <b>NEXT</b> .<br>Display example: 01. 1-EXT BL:2                                                                                                    |  |  |  |
|             | 4.                                                                                                    | Enter the <b>feature number</b> .<br>To delete the feature number, press <b>CLEAR</b> .<br>To change the current entry, press <b>CLEAR</b> and the new number.                                                                                          |  |  |  |
|             | 5.                                                                                                    | Press STORE.                                                                                                    |  |  |  |
|             | 6.                                                                                                    | To program another selection, press <b>NEXT</b> or <b>PREV</b> , or <b>SELECT</b> and the desired <b>selection number</b> .                                                                                                    |  |  |  |
|             | 7.                                                                                                    | Repeat steps 4 through 6.                                                                                                    |  |  |  |
|             | 8.                                                                                                    | Press END.                                                                                                    |  |  |  |
|             | To remove all the feature numbers except selection numbers (01) through (16) 1st through 16th extension blocks; |                                                                                                    |  |  |  |
|             | 1.                                                                                                    | Enter <b>100</b> .                                                                                                    |  |  |  |
|             | 2.                                                                                                    | Press <b>NEXT</b> .                                                                                                    |  |  |  |
|             | 3.                                                                                                    | Enter 00.<br>Display: All Feature CLR?                                                                                                    |  |  |  |
|             | 4.                                                                                                    | Press STORE.                                                                                                    |  |  |  |
|             | 5.                                                                                                    | Press <b>END</b> .                                                                                                    |  |  |  |

# 4.3 System Programming

## Flexible Numbering (contd.)

| Conditions         | <ul> <li>Each extension block has one or two digits, consisting of 0 through 9.<br/>Assign the leading digits for extension numbers of the respective blocks.</li> <li>Assignment of extension blocks defines the limits for programs [003]<br/>"Extension Number Set," [012] "ISDN Extension Number Set," [127]<br/>"Voice Mail Extension Number Assignment," [130] "Phantom Extension<br/>Number Assignment" and [813] "Floating Number Assignment."</li> <li>Each feature number has one through three digits, consisting of 0<br/>through 9, *, and #.</li> <li>If * or # is included in a feature number, dial pulse telephone users<br/>cannot access the feature.</li> <li>Double entry and incompatible combinations are invalid. Valid entry<br/>example: 30 and 31, 210 and 211. Invalid entry example: 5 and 5, 30<br/>and 301.</li> <li>If you delete a feature number, the feature cannot be used by dialling<br/>operation.</li> <li>You can remove all the feature numbers except selections (01) through (16).</li> <li>To clear an extension block (01) through (16), it is required to change the<br/>corresponding numbers assigned in programs [003] "Extension Number<br/>Set," [012] "ISDN Extension Number Set," [127] "Voice Mail Extension<br/>Number Assignment," [130] "Phantom Extension Number Assignment"<br/>and [813] "Floating Number Assignment."</li> </ul> |
|--------------------|----------------------------------------------------------------------------------------------------|
| Feature References | Section 3, Features,<br>Flexible Numbering                                                                                                    |

| Number  | Feature                                  | Default        |
|---------|------------------------------------------|----------------|
| 01      | 1st hundred extension block              | 2              |
| 02      | 2nd hundred extension block              | 3              |
| 03 - 16 | 3rd through 16th hundred extension block | None           |
| 17      | Operator call                            | 0              |
| 18      | Automatic line access / LCR              | 9              |
| 19      | CO line group line access                | 8              |
| 20      | System speed dialling                    | *              |
| 21      | Station speed dialling                   | 6*             |
| 22      | Station speed dialling programming       | 60             |
| 23      | Doorphone call                           | 61             |
| 24      | Paging – external                        | 62             |
| 25      | Paging – external answer / TAFAS answer  | 42             |
| 26      | Paging – group                           | 63             |
| 27      | Paging – group answer                    | 43             |
| 28      | Call pickup, CO line                     | 4 <del>X</del> |
| 29      | Call pickup, group                       | 40             |
| 30      | Call pickup, directed                    | 41             |
| 31      | Call hold                                | 50             |

#### **Feature Number List**

## Flexible Numbering (contd.)

| Number | Feature                                           | Default        |
|--------|---------------------------------------------------|----------------|
| 32     | Call hold retrieve – intercom                     | 51             |
| 33     | Call hold retrieve – CO line                      | 53             |
| 34     | Last number redial                                | #              |
| 35     | Call park / call park retrieve                    | 52             |
| 36     | Account code entry                                | 49             |
| 37     | Door opener                                       | 55             |
| 38     | External feature access                           | 64             |
| 39     | Station feature clear                             | 790            |
| 40     | Message waiting                                   | 70             |
| 41     | Not available                                     |                |
| 42     | Call forwarding / do not disturb                  | 710            |
| 43     | Call pickup deny                                  | 720            |
| 44     | Not available                                     |                |
| 45     | Call waiting / OHCA / whisper OHCA                | 731            |
| 46     | Not available                                     |                |
| 47     | Pickup dialling                                   | 74             |
| 48     | Absent message                                    | 750            |
| 49     | Timed reminder                                    | 76             |
| 50     | Electronic station lockout                        | 77             |
| 51     | Night service mode                                | 78             |
| 52     | Parallel telephone mode                           | 69             |
| 53     | Background music – external                       | 65             |
| 54     | Paging – deny                                     | 721            |
| 55     | Primary COS select                                | 791            |
| 56     | Secondary COS select                              | 793            |
| 57     | Log-in / log-out                                  | 45             |
| 58     | Operator 1 call                                   | None           |
| 59     | Operator 2 call                                   | None           |
| 60     | Automatic callback busy cancel                    | 46             |
| 61-69  | Not available                                     |                |
| 70     | Timed reminder remote                             | 7 <del>X</del> |
| 71     | CO incoming call information log mode             | 56             |
| 72     | Do not disturb for DDI                            | 54             |
| 73     | CLIR                                              | 59             |
| 74     | COLR                                              | 58             |
| 75     | CO incoming call information log lock             | 57             |
| 76†    | Live call screening password control <sup>†</sup> | 799            |
| 77     | System working report                             | 794            |
| 78     | Super extra device port (SXDP)                    | 48             |

<sup>†:</sup> Available when the Digital Super Hybrid System is connected to a Digital Proprietary Telephone capable Panasonic Voice Processing System (one that supports digital proprietary telephone integration; e.g. KX-TVP100).
### Day / Night Service Switching Mode

| Description        | This program is used to determine if night mode is automatic or manual. |                                                                                                    |  |
|--------------------|-------------------------------------------------------------------------|----------------------------------------------------------------------------------------------------|--|
| Selection          | Manual / Auto (automatic)                                               |                                                                                                    |  |
| Default            | Manual                                                                  |                                                                                                    |  |
| Programming        | 1.                                                                      | Enter 101.<br>Display: Day/Night Mode                                                                                                    |  |
|                    | 2.                                                                      | Press NEXT.<br>Display example: D/N Mode:Manual                                                                                                    |  |
|                    | 3.                                                                      | Keep pressing <b>SELECT</b> until the desired selection is displayed.                                                                                                    |  |
|                    | 4.                                                                      | Press STORE.                                                                                                    |  |
|                    | 5.                                                                      | Press <b>END</b> .                                                                                                    |  |
| Conditions         | <ul> <li>If tin</li> <li>Th model</li> </ul>                            | <ul> <li>If automatic switching is assigned, day / night mode is switched at the time programmed in [102] "Day / Night Service Starting Time."</li> <li>The pre-assigned extension and the operator can switch the day / night mode at any time.</li> </ul> |  |
| Feature References | Sect<br>Nigł                                                            | tion 3, Features,<br>ht Service                                                                                                    |  |

Day / Night Service Starting Time

| Description | Sets<br>day<br>Serv                                                                              | Sets the starting time on a day of the week basis, when automatic day / night switching is programmed in program [101] "Day / Night Service Switching Mode."                                                                                                    |  |  |
|-------------|--------------------------------------------------------------------------------------------------|----------------------------------------------------------------------------------------------------|--|--|
| Selection   | <ul> <li>Da</li> <li>1 (</li> <li>5 (</li> <li>we</li> <li>Ho</li> <li>Mi</li> <li>AN</li> </ul> | <ul> <li>Day of the week selection number:<br/>1 (Sunday) / 2 (Monday) / 3 (Tuesday) / 4 (Wednesday) /<br/>5 (Thursday) / 6 (Friday) / 7 (Saturday) / * (every day of the<br/>week)</li> <li>Hour: 1 through 12 / Disable (no switching)</li> <li>Minute: 0 through 59</li> <li>AM / PM</li> </ul>                                                             |  |  |
| Default     | Ever                                                                                             | ry day of the week – Day – 9:00 AM / Night – 5:00 PM                                                                                                    |  |  |
| Programming | 1.                                                                                               | Enter 102.<br>Display: Day/Night Time                                                                                                    |  |  |
|             | 2.                                                                                               | Press NEXT.<br>Display: Day of Week?->                                                                                                    |  |  |
|             | 3.                                                                                               | Enter the <b>day of the week selection number</b> .<br>To select Sunday, you can also press <b>NEXT</b> .<br>Display example: Sun-Day: 9:00 AM<br>To select night mode, press <b>NEXT</b> .<br>Display example: Sun-Nig: 5:00 PM                                                                                                    |  |  |
|             | 4.                                                                                               | <ul> <li>Enter the hour.</li> <li>To set no switching, keep pressing SELECT until "Disable" is displayed and go to step 9.</li> <li>If SELECT is pressed, the display shows the previous entry. If the previous setting was "Disable," press SELECT to enter the starting time.</li> <li>To change the current entry, press CLEAR and the new time.</li> </ul> |  |  |
|             | 5.                                                                                               | Press 🌩 .                                                                                                    |  |  |
|             | 6.                                                                                               | Enter the <b>minute</b> .<br>To change the current entry, press <b>CLEAR</b> and the new minutes.                                                                                                    |  |  |
|             | 7.                                                                                               | Press 🌩 .                                                                                                    |  |  |

### Day / Night Service Starting Time (contd.)

|                    | 8.                                                               | Press <b>SELECT</b> for AM or PM.                                                                                                    |  |
|--------------------|------------------------------------------------------------------|----------------------------------------------------------------------------------------------------|--|
|                    | 9.                                                               | Press STORE.                                                                                                    |  |
|                    | 10.                                                              | To program another day / night mode or day of the week,<br>press <b>NEXT</b> or <b>PREV</b> , or <b>SELECT</b> and the <b>day of the</b><br><b>week selection number</b> .                                                                                                    |  |
|                    | 11.                                                              | Repeat steps 4 through 10.                                                                                                    |  |
|                    | 12.                                                              | Press END.                                                                                                    |  |
| Conditions         | <ul> <li>To sassi<br/>In t</li> <li>If d</li> <li>You</li> </ul> | <ul> <li>To select the desired day, you may keep pressing NEXT at step 3. To assign every day of the week to one selection, press the * key at step 3. In this case, the display shows the contents programmed for Sunday.</li> <li>If day / night switching is unwanted, select "Disable" at step 4.</li> <li>You cannot leave the entry empty.</li> </ul> |  |
| Feature References | Section Night                                                    | on 3, Features,<br>Service                                                                                                    |  |

### Automatic Access CO Line Group Assignment

| Description        | Ass<br>whe<br>feat<br>L-C<br>grou                          | Assigns the sequence in which CO line groups will be accessed<br>when in Automatic Line Access mode. When a user dials the<br>feature number for automatic line access (default=9) or presses the<br>L-CO button, an idle line is hunted in the programmed CO line<br>group order. |  |  |
|--------------------|------------------------------------------------------------|----------------------------------------------------------------------------------------------------|--|--|
| Selection          | CO                                                         | CO line group number: <b>1 through 8</b> ,<br>eight entries (max.) in desired order                                                                                                    |  |  |
| Default            | 123                                                        | 12345678                                                                                                    |  |  |
| Programming        | 1.                                                         | Enter 103.<br>Display: Local Access                                                                                                    |  |  |
|                    | 2.                                                         | Press NEXT.<br>Display example: Access:12345678                                                                                                    |  |  |
|                    | 3.                                                         | Enter the <b>CO line group numbers</b> in priority from top to bottom.                                                                                                    |  |  |
|                    |                                                            | To delete the current entry, press <b>CLEAR</b> .<br>To change the current entry, press <b>CLEAR</b> and the new order.                                                                                                    |  |  |
|                    | 4.                                                         | Press STORE.                                                                                                    |  |  |
|                    | 5.                                                         | Press END.                                                                                                    |  |  |
| Conditions         | <ul> <li>The gr</li> <li>Autors</li> <li>Autors</li> </ul> | here is a maximum of eight CO line groups. Up to eight CO line<br>oup numbers can be entered.<br>utomatic Line Access feature works only if Least Cost Routing mode<br>turned off in program [7000] "LCR Mode."                                                                    |  |  |
| Feature References | Sect<br>Line<br>Line                                       | Section 3, Features,<br>Line Access, Automatic Line Preference – Outgoing<br>Line Access, Direct                                                                                                    |  |  |

Quick Dial Assignment

| Description        | Assign a feature number for each quick dial location number.                                |                                                                                                    |  |
|--------------------|---------------------------------------------------------------------------------------------|----------------------------------------------------------------------------------------------------|--|
| Selection          | <ul> <li>Location number: 01 through 80</li> <li>Feature number: 4 digits (max.)</li> </ul> |                                                                                                    |  |
| Default            | All l                                                                                       | ocations – Not Stored                                                                                                    |  |
| Programming        | 1.                                                                                          | Enter 104.<br>Display: FLX Quick Dial                                                                                                    |  |
|                    | 2.                                                                                          | Press NEXT. Display: Location NO? $\rightarrow$                                                                                                    |  |
|                    | 3.                                                                                          | Enter a <b>quick dial number</b> .<br>To enter location number 01, you can also press <b>NEXT</b> .<br>Display example:01: Not Stored                             |  |
|                    | 4.                                                                                          | Enter a <b>desired number</b> .<br>To delete the current entry, press <b>CLEAR</b> .<br>To change the current entry, press <b>CLEAR</b> and enter the new number. |  |
|                    | 5.                                                                                          | Press STORE.                                                                                                    |  |
|                    | 6.                                                                                          | To program another location, press <b>NEXT</b> or <b>PREV</b> , or <b>SELECT</b> and the desired <b>location number</b> .                                         |  |
|                    | 7.                                                                                          | Repeat steps 4 through 6.                                                                                                    |  |
|                    | 8.                                                                                          | Press END.                                                                                                    |  |
| Conditions         | • The dig                                                                                   | ere is a maximum of eighty quick dial numbers. A maximum of four tits, consisting of <b>0 through 9</b> , can be assigned to a quick number.                      |  |
| Feature References | Section 3, Features,<br>Quick Dialling                                                      |                                                                                                    |  |

Page left blank for future upgrade(s)

| Description        | Assigns the account codes for Account Code Entry, Verified – All<br>Calls and Verified – Toll Restriction Override modes. If Verified –<br>All Calls is assigned in program [508] "Account Code Entry<br>Mode," an account code is required to make an outside call. If<br>Verified – Toll Restriction Override is assigned, an account code is<br>only required for a toll call and overrides toll restriction. |                                                                                                    |  |
|--------------------|----------------------------------------------------------------------------------------------------|----------------------------------------------------------------------------------------------------|--|
| Selection          | <ul> <li>Location number: 01 through 40</li> <li>Account code: 5 digits (max.)</li> </ul>                                                                                                    |                                                                                                    |  |
| Default            | All l                                                                                                    | ocations – Not stored                                                                                                    |  |
| Programming        | 1.                                                                                                    | Enter 105.<br>Display: Account Code                                                                                                    |  |
|                    | 2.                                                                                                    | Press NEXT.<br>Display: Location NO?->                                                                                                    |  |
|                    | 3.                                                                                                    | Enter a <b>location number</b> .<br>To enter location number 01, you can also press <b>NEXT</b> .<br>Display example: 01:Not Stored                                                                                                    |  |
|                    | 4.                                                                                                    | Enter an <b>account code</b> .<br>To delete the current entry, press <b>CLEAR</b> .<br>To change the current entry, press <b>CLEAR</b> and the new account code.                                                                                                    |  |
|                    | 5.                                                                                                    | Press STORE.                                                                                                    |  |
|                    | 6.                                                                                                    | To program another location, press <b>NEXT</b> or <b>PREV</b> , or <b>SELECT</b> and the desired <b>location number</b> .                                                                                                    |  |
|                    | 7.                                                                                                    | Repeat steps 4 through 6.                                                                                                    |  |
|                    | 8.                                                                                                    | Press END.                                                                                                    |  |
| Conditions         | <ul> <li>The ma</li> <li>Pro Acc</li> <li>Acc as <sup>4</sup></li> <li>The SM</li> </ul>                                                                                                    | ere is a maximum of 40 verifiable account codes. Each code has a ximum of 5 digits, consisting of <b>0 through 9</b> . ogram [508] "Account Code Entry Mode" is used to select the count Code Entry mode. count codes having "99" in any part or ending with "9" are invalid, "99" is used as a delimiter when entering an account code. e account code recorded in location 01 is not printed out on the IDR (Private Call feature). |  |
| Feature References | Secti<br>Acco<br>Toll 1                                                                                                    | on 3, Features,<br>ount Code Entry Private Call<br>Restriction Override by Account Code Entry                                                                                                    |  |

Station Hunting Type

| Description        | Used to enable or disable hunting and set the Station Hunting type<br>for each hunting group. There are six Station Hunting types<br>available: Circular, Uniform Call Distribution (UCD), Voice Mail<br>(VM), Automated Attendant (AA), Ring, and No Reply . If<br>circular hunting is assigned for a group, all of the extensions in the<br>group are hunted until an idle one is found. If VM hunting is<br>assigned, all of the VM ports of an extension group are hunted<br>until an idle one is found to permit Voice Mail Service. If AA<br>hunting is assigned, all of the AA ports of an extension group are<br>hunted until an idle one is found to permit AA Service. If UCD is<br>assigned, group members are hunted in circular way, starting at the<br>extension following the last one called. If Ring hunting is assigned,<br>all of the extensions in the group ring simultaneously. If No Reply<br>hunting is assigned, the extensions in the group are hunted in order<br>of registration for a programmed interval of time. |                                                                                                    |  |
|--------------------|----------------------------------------------------------------------------------------------------|----------------------------------------------------------------------------------------------------|--|
| Selection          | <ul> <li>Hunting group number: 01 through 32</li> <li>Disable (no hunting) / Circular / VM (voice mail) / AA (automated attendant) / UCD / Ring / No Reply</li> </ul>                                                                                                    |                                                                                                    |  |
| Default            | All hunting groups – Disable                                                                                                    |                                                                                                    |  |
| Programming        | 1.                                                                                                    | Enter <b>106</b> .<br>Display: Hunt Type                                                                                                   |  |
|                    | 2.                                                                                                    | Press NEXT.<br>Display: Group NO?->                                                                                                    |  |
|                    | 3.                                                                                                    | Enter a <b>hunting group number</b> .<br>To enter hunting group number 1, you can also press <b>NEXT</b> .<br>Display example: 01: Disable |  |
|                    | 4.                                                                                                    | Keep pressing <b>SELECT</b> until the desired selection is displayed.                                                                      |  |
|                    | 5.                                                                                                    | Press STORE.                                                                                                    |  |
|                    | 6.                                                                                                    | To program another hunting group, press <b>NEXT</b> or <b>PREV</b> , or <b>SELECT</b> and the desired <b>hunting group number</b> .        |  |
|                    | 7.                                                                                                    | Repeat steps 4 through 6.                                                                                                    |  |
|                    | 8.                                                                                                    | Press END.                                                                                                    |  |
| Conditions         | • The<br>Cor<br>AA                                                                                                    | e system supports a maximum of eight jacks (16 jacks during System nnection*) for connection to a Voice Processing System as VM or port.   |  |
| Feature References | Secti<br>Hunti<br>No R<br>Ring                                                                                                    | on 3, Features,ing GroupStation Huntingeply GroupUniform Call Distribution (UCD)GroupVoice Mail Integration                                |  |

### System Password

| Description        | Ass<br>mod                                                                                                    | Assigns the password required for entering system programming mode and for maintenance from a personal computer.                                                                           |  |  |
|--------------------|----------------------------------------------------------------------------------------------------|----------------------------------------------------------------------------------------------------|--|--|
| Selection          | Pas                                                                                                    | Password: 4 through 7 digits                                                                                                    |  |  |
| Default            | 123                                                                                                    | 4                                                                                                    |  |  |
| Programming        | 1.                                                                                                    | Enter <b>107</b> .<br>Display: System Password                                                                                                    |  |  |
|                    | 2.                                                                                                    | Press NEXT.<br>Display example: Password:1234                                                                                                    |  |  |
|                    | 3.                                                                                                    | Enter a <b>password</b> .<br>To change the current entry, press <b>CLEAR</b> and the new password.                                                                                         |  |  |
|                    | 4.                                                                                                    | Press <b>STORE</b> .                                                                                                    |  |  |
|                    | 5.                                                                                                    | Press END.                                                                                                    |  |  |
| Conditions         | <ul> <li>The area of the area of the area</li></ul> | the password can be from four to seven digits long. The valid numbers e from <b>0 through 9</b> . less than four digits are entered, they are not stored. Du cannot leave the entry empty. |  |  |
| Feature References | Sect<br>Syst<br>Syst                                                                                                    | tion 3, Features,<br>tem Programming and Diagnosis with Personal Computer<br>tem Programming with Proprietary Telephone                                                                    |  |  |

### **One-Touch Transfer by DSS Button**

| Description        | Enables or disables the function of automatically holding the outside call when a DSS button on the DSS Console or proprietary telephone is pressed. |                                                                                                    |
|--------------------|----------------------------------------------------------------------------------------------------|----------------------------------------------------------------------------------------------------|
| Selection          | Enable / Disable                                                                                                    |                                                                                                    |
| Default            | Enable                                                                                                    |                                                                                                    |
| Programming        | 1.                                                                                                    | Enter 108.<br>Display: DSS Auto Hold                                                                 |
|                    | 2.                                                                                                    | Press NEXT.<br>Display example: Auto HLD:Enable                                                      |
|                    | 3.                                                                                                    | Keep pressing <b>SELECT</b> until the desired selection is displayed.                                |
|                    | 4.                                                                                                    | Press STORE.                                                                                         |
|                    | 5.                                                                                                    | Press END.                                                                                           |
| Conditions         | This a all pro                                                                                                    | assignment applies to all DSS buttons on all DSS Consoles and on oprietary telephones in the system. |
| Feature References | Section 3, Features,<br>One-Touch Transfer by DSS Button                                                                                             |                                                                                                    |

### Expansion Card / Unit Type

| Description | Assigns the type of expansion cards/units to be used in the Master<br>and Slave Systems. This allows the system to identify the card<br>and/or unit in each expansion location.                                                                                                    |  |
|-------------|----------------------------------------------------------------------------------------------------|--|
| Selection   | <ul> <li>KX-TD816</li> <li>Areas 1; 2; 3 = 1 (Inside the system): C (4CO) / S (2S0)<br/>2; 3 (Expansion Area): C (4CO) / S (2S0) /<br/>S3 (1 PRI) / E (EXT)</li> <li>KX-TD1232</li> <li>Master / Slave</li> <li>Areas 1; 2; 3; 4 = 1 (Inside the system): C (8CO) / S (4S0)<br/>2; 3; 4 (Expansion Area): C (4CO) / S (2S0) /<br/>S3 (1 PRI) / E1 (EXT1) / E2 (EXT2)</li> </ul>                                              |  |
| Default     | KX-TD816: C; C; E<br>KX-TD1232: Master and Slave – C; C; E1; E2                                                                                                    |  |
| Programming | <ul> <li>KX-TD816</li> <li>1. Enter 109.<br/>Display: Expansion Card</li> <li>2. Press NEXT.<br/>Display example: Mast.:C;C;E</li> <li>3. Keep pressing SELECT until the desired selection is displayed.</li> <li>4. Press → .</li> <li>5. Keep pressing SELECT until the desired selection is displayed.</li> <li>6. Repeat steps 4 and 5 until all the required entries are completed.</li> <li>7. Press STORE.</li> </ul> |  |
|             | 8. Press END.                                                                                                    |  |
|             | <ul> <li>KX-TD1232</li> <li>Enter 109.</li> <li>Display: Expansion Card</li> <li>Press NEXT to program Master System</li> </ul>                                                                                                    |  |
|             | To program "Slave," press NEXT again.                                                                                                    |  |

### Expansion Card / Unit Type (contd.)

|                    | 3.                                                                                                    | Keep pressing <b>SELECT</b> until the desired selection is displayed.     |
|--------------------|----------------------------------------------------------------------------------------------------|---------------------------------------------------------------------------|
|                    | 4.                                                                                                    | Press 🌩 .                                                                 |
|                    | 5.                                                                                                    | Keep pressing <b>SELECT</b> until the desired selection is displayed.     |
|                    | 6.                                                                                                    | Repeat steps 4 and 5 until all the required entries are completed.        |
|                    | 7.                                                                                                    | Press <b>STORE</b> .<br>If only one system is in operation, go to step 8. |
|                    | 8.                                                                                                    | Press NEXT to program Slave System.<br>Display example: Slave :C;C;E1;E2  |
|                    | 9.                                                                                                    | Repeat steps 3 and 7.                                                     |
|                    | 10.                                                                                                    | Press <b>END</b> .                                                        |
| Conditions         | <ul> <li>When starting the system for the first time or performing System Data Clear, the application for location will use practical installation instead of the system default setting.</li> <li>For KX-TD816, there is one expansion area inside the system, area 1, and there are two expansion areas on the system, area 2 and 3 from bottom to top.</li> <li>For KX-TD1232, there is one expansion area inside the system, area 1, and there are three expansion areas on the system, area 2, 3 and 4 from bottom to top.</li> <li>If the Slave System of KX-TD1232 is out-of-service, skip the steps 8 and 9.</li> <li>After changing the setting, to make your setting effective, unplug the system once and plug it in again. Otherwise the previous setting will be</li> </ul> |                                                                           |
| Feature References | <b>Sect</b> i<br>Mod                                                                                                    | ion 3, Features,<br>ule Expansion                                         |

| Description        | Assigns the type of ISDN network. |                                                                       |  |
|--------------------|-----------------------------------|-----------------------------------------------------------------------|--|
| Selection          | <b>BT</b> /                       | EURO                                                                  |  |
| Default            | BT                                |                                                                       |  |
| Programming        | 1.                                | Enter 110.<br>Display: Network Type                                   |  |
|                    | 2.                                | Press NEXT.<br>Display example: BT                                    |  |
|                    | 3.                                | Keep pressing <b>SELECT</b> until the desired selection is displayed. |  |
|                    | 4.                                | Press STORE.                                                          |  |
|                    | 5.                                | Press END.                                                            |  |
| Conditions         | None                              |                                                                       |  |
| Feature References | None                              |                                                                       |  |

### DDI Removed Digit / Added Number Assignment

| Description        | Assigns the removed digits and added number to a subscriber's number and the DDI number sent from the network to make the extension which receives a call.                                                                                                    |                                                                                                    |  |
|--------------------|----------------------------------------------------------------------------------------------------|----------------------------------------------------------------------------------------------------|--|
| Selection          | <ul> <li>CO line number: KX-TD816 - 01 through 08, * (*=all CO lines)<br/>KX-TD1232 - 01 through 24, * (*=all CO lines)</li> <li>Removed digit: 0 through 16 (0=no deleting)</li> <li>Added number: 4 digits (max.)</li> </ul>                                                                                                    |                                                                                                    |  |
| Default            | All C                                                                                                    | CO Lines – Removed digit=0; Added number=Not stored                                                                          |  |
| Programming        | 1.                                                                                                    | Enter 111.<br>Display: DDI Removed/Add                                                                                       |  |
|                    | 2.                                                                                                    | Press NEXT.<br>Display: CO Line NO?→                                                                                         |  |
|                    | 3.                                                                                                    | Enter a <b>CO line number</b> .<br>To enter CO line number 01, you can also press <b>NEXT</b> .<br>Display example: CO01: 0, |  |
|                    | 4.                                                                                                    | Enter the <b>digit(s) to be deleted</b> .<br>To change the current entry, press <b>CLEAR</b> and enter the new number.       |  |
|                    | 5.                                                                                                    | Press  . Display example: CO01: 3,                                                                                           |  |
|                    | 6.                                                                                                    | Enter the <b>number(s) to be added</b> .<br>To change the current entry, press <b>CLEAR</b> and enter the new number.        |  |
|                    | 7.                                                                                                    | To program another CO line, press <b>NEXT</b> or <b>PREV</b> , or <b>SELECT</b> and the desired <b>CO line number</b> .      |  |
|                    | 8.                                                                                                    | Press STORE.                                                                                                    |  |
|                    | 9.                                                                                                    | Press END.                                                                                                    |  |
| Conditions         | <ul> <li>To assign all CO lines to one, press the * key in step 3. In this case, the display shows the contents programmed for CO01.</li> <li>Example:<br/>If the removed digits are assigned as "6" and the added number is assigned as " 2," the number sent from the network is changed as follows: <u>85492603</u> (DDI number: 2 digits)<br/>Six digits are deleted and "2" is added, and the number becomes "203."</li> <li>This program is available when the program [990] Field (38) is assigned to use this program.</li> </ul> |                                                                                                    |  |
| Feature References | <b>Secti</b><br>Direc                                                                                                    | on 3, Features,<br>et Dialling In (DDI)                                                                                      |  |

*111* 

Page left blank for future upgrade(s)

### Floating DDI Number Assignment

| Description        | Assig<br>mode     | gns the floating DDI number for an operator, External Pagers, em,* and hunting groups.                                                                                                    |
|--------------------|-------------------|----------------------------------------------------------------------------------------------------|
| Selection          | • DD              | PI floating station:<br>KX-TD816 – Operator / Pager1 / Pager2 /<br>Hunting Groups 01 through 32<br>KX-TD1232 – Operator / Pager1 / Pager2 / Pager3 / Pager4<br>/ MODEM / Hunting Groups 01 through 32<br>ating DDI number: 6 digits (max.) |
| Default            | Not stored        |                                                                                                    |
| Programming        | 1.                | Enter <b>112</b> .                                                                                                    |
|                    |                   | Display: FLT DDI NO.                                                                                                    |
|                    | 2.                | Press <b>NEXT</b> to program the Operator.                                                                                                    |
|                    |                   | Display example: Operator:                                                                                                    |
|                    |                   | To program another floating station, press <b>NEXT</b> or <b>PREV</b> until the desired floating station is displayed.                                                                                                    |
|                    | 3.                | Enter a <b>floating DDI number</b> .                                                                                                    |
|                    |                   | To delete the current entry, press <b>CLEAR</b> .                                                                                                    |
|                    |                   | To change the current entry, press <b>CLEAR</b> and enter the new number.                                                                                                    |
|                    | 4.                | Press STORE.                                                                                                    |
|                    | 5.                | To program another floating station, press <b>NEXT</b> or <b>PREV</b> until the desired floating station is displayed.                                                                                                    |
|                    | 6.                | Repeat steps 3 through 5.                                                                                                    |
|                    | 7.                | Press END.                                                                                                    |
| Conditions         | None              |                                                                                                    |
| Feature References | Section<br>Direct | o <b>n 3, Features,</b><br>t Dialling In (DDI)                                                                                                    |

| Description | Sets the DTMF signals ("inband") that are transmitted to the Voice<br>Processing System (VPS), by the Panasonic telephone system,<br>under all the dial and connect events which the VPS can occur.<br>The following signals are sent to the VPS with the assigned DTMF<br>signals:<br><b>RBT</b> (ringback tone) : This signal is sent when calling an |                                                                                                 |  |  |  |  |  |
|-------------|----------------------------------------------------------------------------------------------------|-------------------------------------------------------------------------------------------------|--|--|--|--|--|
|             | <b>BT</b> (busy tone)                                                                                                    | extension.<br>: This is sent when the called extension is                                       |  |  |  |  |  |
|             |                                                                                                    | busy.                                                                                           |  |  |  |  |  |
|             | <b>ROT</b> (reorder tone)                                                                                                    | : This is sent when the dialled number is invalid.                                              |  |  |  |  |  |
|             | <b>DND</b> (DND tone)                                                                                                    | : This is sent when the other extension has DND assigned.                                       |  |  |  |  |  |
|             | Answer                                                                                                    | : This is sent when the other extension answers the call.                                       |  |  |  |  |  |
|             | Disconnect                                                                                                    | : This is sent when the other extension hangs up.                                               |  |  |  |  |  |
|             | Confirm (confirmat                                                                                                    | tion tone):                                                                                     |  |  |  |  |  |
|             |                                                                                                    | This is sent when the feature number for                                                        |  |  |  |  |  |
|             | "Message Waiting Lamp" is valid.                                                                                                    |                                                                                                 |  |  |  |  |  |
|             | <b>FWD VM RBT</b> (FWD to VM ringback tone) :                                                                                                    |                                                                                                 |  |  |  |  |  |
|             | FWD VM BT (FWD to VM busy tone) ·                                                                                                    |                                                                                                 |  |  |  |  |  |
|             |                                                                                                    | This is sent when the called extension                                                          |  |  |  |  |  |
|             | has set Call Forwarding to VPS.                                                                                                    |                                                                                                 |  |  |  |  |  |
|             | FWD EXT RBT (F                                                                                                    | WD to extension ringback tone) :                                                                |  |  |  |  |  |
|             |                                                                                                    | Not available (reserved).                                                                       |  |  |  |  |  |
| Selection   | <ul> <li>RBT / BT / ROT / D<br/>FWD VM RBT / FW</li> <li>DTMF signal number</li> </ul>                                                                                                    | ND / Answer / Disconnect / Confirm /<br>VD VM BT / FWD EXT RBT<br>r: 3 digits (max.)            |  |  |  |  |  |
| Default     | RBT – 1; BT – 2; ROT<br>Confirm – 9; FWD VM<br>RBT – 8                                                                                                    | <sup>7</sup> – 3; DND – 4; Answer – 5; Disconnect – #9<br>4 RBT – 6; FWD VM BT – 7; FWD EXT     |  |  |  |  |  |
| Programming | 1. Enter 113                                                                                                    |                                                                                                 |  |  |  |  |  |
|             | Display: VM                                                                                                    | Status Set                                                                                      |  |  |  |  |  |
|             | Dispiny. In Status Set                                                                                                    |                                                                                                 |  |  |  |  |  |
|             | 2. Press NEXT to p<br>To program anot<br>status is displaye                                                                                                    | brogram ringback tone status.<br>her status, keep pressing <b>NEXT</b> until the desired<br>ed. |  |  |  |  |  |
|             | Display exa                                                                                                    | mple: RBT :1                                                                                    |  |  |  |  |  |

### VM Status DTMF Set (contd.)

|                    | 3.                                                                    | Enter a <b>DTMF signal number</b> .<br>To delete the current entry, press <b>CLEAR</b> .<br>To change the current entry, press <b>CLEAR</b> and the new number.                                                                                        |
|--------------------|-----------------------------------------------------------------------|----------------------------------------------------------------------------------------------------|
|                    | 4.                                                                    | Press STORE.                                                                                                    |
|                    | 5.                                                                    | To program another selection, keep pressing <b>NEXT</b> or <b>PREV</b> until the desired selection is displayed.                                                                                                    |
|                    | 6.                                                                    | Repeat steps 3 through 5.                                                                                                    |
|                    | 7.                                                                    | Press <b>END</b> .                                                                                                    |
| Conditions         | <ul> <li>A</li> <li>of</li> <li>Th</li> <li>is</li> <li>Ty</li> </ul> | DTMF signal number can have a maximum of three digits, consisting <b>0 through 9, *, #</b> and <b>PAUSE</b> .<br>e DTMF signals are sent to the extensions in the extension group that assigned as "VM" or "AA" in program [106] "Station Hunting pe." |
| Feature References | <b>Sect</b><br>Voic                                                   | ion 3, Features,<br>e Mail Integration                                                                                                    |

| Description | <ul> <li>Sets the DTMF command signals transmitted to your Voice<br/>Processing System (VPS). There are four commands available:<br/>Leave Message; Get Message; Automated Attendant Service; Voice<br/>Mail Service. These commands are used in the following ways:</li> <li>(A) If your VPS is used for Voice Mail (VM) Service<br/>(1) Call Forwarding / Intercept Routing to Voice Mail</li> <li>If a call is forwarding / Intercept Routing to Voice Mail</li> <li>If a call is forwarding / Intercept Routing to Voice Mail</li> <li>If a call is forwarded to the VPS, your system will send a mailbox<br/>number to the VM port. This allows the caller to leave a message<br/>without knowing the mailbox number.</li> <li>Required entries (selections):</li> <li>LV-MSG (Leave Message): This command is transmitted to a<br/>VM port if a call is forwarded or intercepted and rerouted to the<br/>port.</li> <li>AA-SVC (Automated Attendant Service): If AA Service is set to<br/>"Start" in program (990), field (10), the "AA-SVC" command is<br/>sent to a VM port if an incoming outside call is answered by the<br/>VM port.</li> <li>Other programming required (program addresses): [106]; [602];<br/>[609]; [990], field (10); [990], field (18)</li> <li>(2) Hearing the message at the extension</li> <li>If the VPS receives a message and lights the MESSAGE button<br/>indicator of the concerned telephone, the telephone user can hear<br/>the message by pressing the MESSAGE button.</li> <li>Required entries (selections):</li> <li>GETMSG (Get Message): This command is transmitted to a VM<br/>port when the message receiver presses the MESSAGE button.</li> <li>VM-SVC (Voice Mail Service): The "VM-SVC" command is a<br/>code transmitted preceding the "GETMSG" command above.<br/>This is effective to switch to VM port when an AA port lights the<br/>MESSAGE indicator.</li> <li>Other programming required (program addresses): [609]; [990],<br/>field (18)</li> <li>(B) If your VPS is used for Automated Attendant (AA) Service<br/>An AA port answers an incoming outside call to provide AA<br/>services, such as call transfer, receiving a message.</li> <li< th=""></li<></ul> |
|-------------|----------------------------------------------------------------------------------------------------|
|             | <ul> <li>call to an extension and then it is forwarded to an AA port so that the AA port can be switched to VM port temporarily.</li> <li>Other programming required (program addresses): [106], [602]</li> </ul>                                                                                                    |

### VM Command DTMF Set (contd.)

| Selection          | <ul> <li>LV-MSG / GETMSG / AA-SVC / VM-SVC</li> <li>DTMF signal number: 16 digits (max.)</li> </ul>                                                      |                                                                                                    |
|--------------------|----------------------------------------------------------------------------------------------------|----------------------------------------------------------------------------------------------------|
|                    |                                                                                                    |                                                                                                    |
| Default            | LV-                                                                                                    | MSG - H; GETMSG - *H; AA-SVC - #8; VM-SVC - #6                                                                                                    |
| Programming        | 1.                                                                                                    | Enter 114.<br>Display: VM Command Set                                                                                                    |
|                    | 2.                                                                                                    | Press NEXT to program the LV-MSG command.<br>To program another command, keep pressing NEXT until the desired<br>command is displayed.<br>Display example: LV-MSG:H                                                                                                    |
|                    | 3.                                                                                                    | Enter a <b>DTMF signal number</b> .<br>To delete the current entry, press <b>CLEAR</b> .<br>To change the current entry, press <b>CLEAR</b> and the new number.                                                                                                    |
|                    | 4.                                                                                                    | Press STORE.                                                                                                    |
|                    | 5.                                                                                                    | To program another selection, keep pressing <b>NEXT</b> or <b>PREV</b> until the desired selection is displayed.                                                                                                    |
|                    | 6.                                                                                                    | Repeat steps 3 through 5.                                                                                                    |
|                    | 7.                                                                                                    | Press END.                                                                                                    |
| Conditions         | <ul> <li>A</li> <li>CC</li> <li>Th</li> <li>G</li> <li>If</li> <li>pr</li> <li>be</li> <li>re</li> <li>"a</li> <li>If</li> <li>pr</li> <li>be</li> </ul> | command signal number can have a maximum of 16 digits,<br>insisting of <b>0 through 9</b> , <b>*</b> , <b>#</b> , <b>RECALL</b> or <b>FLASH</b> , and <b>PAUSE</b> .<br>The <b>RECALL</b> or <b>FLASH</b> button is available only for LV-MSG and<br>ETMSG commands to store "H" which means "Home Position."<br>"H" is stored for "LV-MSG," a mailbox number programmed in<br>ogram [609] "Voice Mail Access Codes" or an extension number will<br>e sent to the VM port (Follow On ID function). If certain codes are<br>quired before and after the ID code, insert "H" between the codes, as<br>aaHbbb." If nothing is stored, it will operate as "H."<br>" * H" is stored for "GETMSG," a mailbox number programmed in<br>ogram [609] "Voice Mail Access Codes" or an extension number will<br>e sent to the port succeeding the " * ." |
| Feature References | Sect<br>Void                                                                                                    | tion 3, Features,<br>ce Mail Integration                                                                                                    |

### Adjust Time

| Description        | Used to set the time for checking the normality of the system.<br>Every day at the programmed time, system data is checked. If an<br>error is checked, it is recorded onto error log. |                                                                                              |
|--------------------|----------------------------------------------------------------------------------------------------|----------------------------------------------------------------------------------------------|
| Selection          | <ul> <li>Hour: 1 through 12</li> <li>Minute: 00 through 59</li> <li>AM / PM</li> </ul>                                                                                                |                                                                                              |
| Default            | 1:00 AM                                                                                                    |                                                                                              |
| Programming        | 1.                                                                                                    | Enter 115.<br>Display: Adjust Time                                                           |
|                    | 2.                                                                                                    | Press <b>NEXT</b> to program hour.<br>Display example: 1:00 AM                               |
|                    | 3.                                                                                                    | Enter the <b>hour</b> .<br>To change the current entry, press <b>CLEAR</b> and the new hour. |
|                    | 4.                                                                                                    | Press $\blacksquare$ to program minute.                                                      |
|                    | 5.                                                                                                    | Enter the <b>Minute</b> .<br>To change the current entry, enter the new minute.              |
|                    | 6.                                                                                                    | Press $\blacksquare$ to program AM / PM.                                                     |
|                    | 7.                                                                                                    | Press <b>SELECT</b> for AM or PM.                                                            |
|                    | 8.                                                                                                    | Press STORE.                                                                                 |
|                    | 9.                                                                                                    | Press <b>END</b> .                                                                           |
| Conditions         | You o                                                                                                    | cannot leave the entry empty.                                                                |
| Feature References | None                                                                                                    | 2                                                                                            |

### **ROM Version Display**

| Description        | Confirms the version of the ROM of Master and Slave Systems.                                                                                        |  |
|--------------------|----------------------------------------------------------------------------------------------------|--|
|                    | Display example: P111A50101A<br>Version Date                                                                                                    |  |
| Selection          | System Number: <b>KX-TD816 – 0</b><br><b>KX-TD1232 – 0</b> (Master) / <b>1</b> (Slave)                                                              |  |
| Default            | Not applicable.                                                                                                    |  |
| Programming        | 1. Enter 116.<br>Display: ROM Version                                                                                                    |  |
|                    | 2. Press NEXT.<br>Display: System NO?->                                                                                                    |  |
|                    | <ol> <li>Enter the System Number.</li> <li>The display shows the ROM version of the specified system.</li> </ol>                                    |  |
|                    | 4. To confirm the other system, press <b>SELECT</b> and enter the <b>System Number</b> .                                                            |  |
|                    | The display shows the ROM version of the specified system.                                                                                          |  |
|                    | 5. Press END.                                                                                                    |  |
| Conditions         | <ul> <li>The out-of-service system number is unacceptable.</li> <li>For KX-TD816, you can enter the system number "0" only. Skip step 4.</li> </ul> |  |
| Feature References | None                                                                                                    |  |

### Charge Display Selection

| Description        | Selects the display format used for charge display.                       |                                                                       |
|--------------------|---------------------------------------------------------------------------|-----------------------------------------------------------------------|
| Selection          | Pulse / Pound                                                             |                                                                       |
| Default            | Poun                                                                      | ıd                                                                    |
| Programming        | 1. Enter 117.<br>Display: Charge Meter                                    |                                                                       |
|                    | 2.                                                                        | Press NEXT.<br>Display example: Pulse                                 |
|                    | 3.                                                                        | Keep pressing <b>SELECT</b> until the desired selection is displayed. |
|                    | 4. Press STORE.                                                           |                                                                       |
|                    | 5.                                                                        | Press <b>END</b> .                                                    |
| Conditions         | None                                                                      |                                                                       |
| Feature References | Section 3, Features,<br>Charge Fee Reference<br>Display, Call Information |                                                                       |

### Charge Fee Reference Extension Assignment

| Description        | Assigns extensions that can refer to charges.    |                                                                                                    |
|--------------------|--------------------------------------------------|----------------------------------------------------------------------------------------------------|
| Selection          | • Ja<br>• Ei                                     | ck number: KX-TD816 – <b>01 through 16, *</b> (*=all jacks)<br>KX-TD1232 – <b>01 through 64, *</b> (*=all jacks)<br>hable / Disable                                                                                                    |
| Default            | All                                              | jacks – Enable                                                                                                    |
| Programming        | 1.                                               | Enter 118.<br>Display: Charge Refer Ext                                                                                                    |
|                    | 2.                                               | Press NEXT.<br>Display: Jack NO?->                                                                                                    |
|                    | 3.                                               | Enter a <b>jack number</b> .<br>To enter jack number 01, you can also press <b>NEXT</b> .<br>Display example: #01: Enable                                                                                                    |
|                    | 4.                                               | Keep pressing <b>SELECT</b> until the desired selection is displayed.                                                                                                    |
|                    | 5.                                               | Press <b>STORE</b> .                                                                                                    |
|                    | 6.                                               | To program another jack, press <b>NEXT</b> or <b>PREV</b> , or <b>SELECT</b> and the desired <b>jack number</b> .                                                                                                    |
|                    | 7.                                               | Repeat steps 4 through 6.                                                                                                    |
|                    | 8.                                               | Press END.                                                                                                    |
| Conditions         | <ul> <li>In<br/>Ma</li> <li>To<br/>In</li> </ul> | the case of KX-TD1232, jack numbers 01 through 32 are for the aster System and 33 through 64 are for the Slave, if available.<br>assign all jack numbers to one selection, press the $\star$ key at step 3. this case, the display shows the contents programmed for Jack 01. |
| Feature References | Sect<br>Chai                                     | ion 3, Features,<br>rge Fee Reference                                                                                                    |

### Charge Fee Reference ID Code Set

| Description        | Assigns the identification code (ID code) required to verify charges. |                                                                                                    |
|--------------------|-----------------------------------------------------------------------|----------------------------------------------------------------------------------------------------|
| Selection          | ID Code: 4 digits (0000 through 9999)                                 |                                                                                                    |
| Default            | 1234                                                                  |                                                                                                    |
| Programming        | 1.                                                                    | Enter 119.<br>Display: Charge ID Code                                                                                                    |
|                    | 2.                                                                    | Press NEXT.<br>Display example: Code:1234                                                                                                    |
|                    | 3.                                                                    | Enter an <b>ID code</b> .<br>To delete the current entry, press <b>CLEAR</b> .<br>To change the current entry, press <b>CLEAR</b> and the new code. |
|                    | 4.                                                                    | Press STORE.                                                                                                    |
|                    | 5.                                                                    | Press END.                                                                                                    |
| Conditions         | None                                                                  |                                                                                                    |
| Feature References | Section<br>Charge                                                     | on <b>3, Features,</b><br>ge Fee Reference                                                                                                    |

#### User Password

| Description       | Assig<br>(Man<br>In the<br>user i                       | gns the password required for entering User Programming<br>ager Programming) mode.<br>e User Programming Mode, any display proprietary telephone<br>in the system can set the programs [000] through [020]. |  |
|-------------------|---------------------------------------------------------|----------------------------------------------------------------------------------------------------|--|
| Selection         | Password: 4 through 7 digits                            |                                                                                                    |  |
| Default           | 1234                                                    |                                                                                                    |  |
| Programming       | 1.                                                      | Enter <b>120</b> .<br>Display: User Password                                                                                                    |  |
|                   | 2.                                                      | Press NEXT.<br>Display example: Password:1234                                                                                                    |  |
|                   | 3.                                                      | Enter a <b>password</b> .<br>To change the current entry, press <b>CLEAR</b> and the new password.                                                                                                    |  |
|                   | 4.                                                      | Press STORE.                                                                                                    |  |
|                   | 5.                                                      | Press END.                                                                                                    |  |
| Conditions        | <ul> <li>The are</li> <li>If le</li> <li>You</li> </ul> | e password can be from four to seven digits long. The valid numbers from <b>0 through 9</b> .<br>ess than four digits are entered, they are not stored.<br>a cannot leave the entry empty.                  |  |
| Feature Reference | Section User                                            | on 3, Features,<br>Programming (Manager Programming)                                                                                                    |  |

### Pulse Dial Reception Assignment

| Description       | Assigns whether the pulse dial from the extension can be received<br>or not by the system. |                                                                       |
|-------------------|--------------------------------------------------------------------------------------------|-----------------------------------------------------------------------|
| Selection         | Pul                                                                                        | s : Enable / Puls : Disable                                           |
| Default           | Puls                                                                                       | s : Enable                                                            |
| Programming       | 1.                                                                                         | Enter <b>121</b> .<br>Display: Ext Pulse Dial                         |
|                   | 2.                                                                                         | Press NEXT.<br>Display example: Ext Puls:Enable                       |
|                   | 3.                                                                                         | Keep pressing <b>SELECT</b> until the desired selection is displayed. |
|                   | 4.                                                                                         | Press STORE.                                                          |
|                   | 5.                                                                                         | Press END.                                                            |
| Conditions        | Non                                                                                        | e                                                                     |
| Feature Reference | Section 3, Features,<br>Mixed Station Capacities                                           |                                                                       |

### Automatic Door Open Assignment

| Description       | Assignthe C                                                                  | gns whether the door is automatically unlocked or not, when<br>Call button is pressed.                                                                                                    |
|-------------------|------------------------------------------------------------------------------|----------------------------------------------------------------------------------------------------|
| Selection         | • KX<br>KX<br>(D)<br>D4<br>• En                                              | X-TD816 – D1 – Day / D1 – Night / D2 – Day / D2 – Night X-TD1232 – D1 – Day / D1 – Night / D2 – Day / D2 – Night /<br>D3 – Day / D3 – Night / D4 – Day / D4 – Night 1: Doorphone 1, D2: Doorphone 2, D3: Doorphone 3, :: Doorphone 4) able / Disable |
| Default           | All selections – Disable                                                     |                                                                                                    |
| Programming       | 1.                                                                           | Enter <b>122</b> .                                                                                                    |
|                   |                                                                              | Display: Auto. Door Open                                                                                                    |
|                   | 2.                                                                           | Press <b>NEXT</b> to program D1–Day.                                                                                                    |
|                   |                                                                              | To program another status, keep pressing <b>NEXT</b> until the desired one is displayed.                                                                                                    |
|                   |                                                                              | Display example: D1-Day: Disable                                                                                                    |
|                   | 3.                                                                           | Keep pressing <b>SELECT</b> until the desired selection is displayed.                                                                                                    |
|                   | 4.                                                                           | Press STORE.                                                                                                    |
|                   | 5.                                                                           | To program another selection press <b>NEXT</b> or <b>PREV</b> until the desired selection is displayed.                                                                                                    |
|                   | 6.                                                                           | Repeat steps 3 and 4.                                                                                                    |
|                   | 7.                                                                           | Press <b>END</b> .                                                                                                    |
| Conditions        | This programming is applied to the doorphone which provides the door opener. |                                                                                                    |
| Feature Reference | Section 3, Features,<br>Door Opener                                          |                                                                                                    |

#### **System Programming 4.3**

| Description<br>Selection | Assig<br><b>Disa</b> l | gns whether the hotel application is enabled or disabled.             |
|--------------------------|------------------------|-----------------------------------------------------------------------|
| Default                  | Disable                |                                                                       |
| Programming              | 1.                     | Enter 123.<br>Display: Hotel Apply Asn                                |
|                          | 2.                     | Press NEXT.<br>Display example: Hotel : Disable                       |
|                          | 3.                     | Keep pressing <b>SELECT</b> until the desired selection is displayed. |

- Press STORE. 4.
- 5. Press END.
- Conditions If "Enable" is selected, the menu "Hotel" is displayed on the operator extension's KX-T7235 or KX-T7436, and "Check-In / Check-Out" feature is available.
- **Feature Reference** Section 3, Features, HOTEL APPLICATION

### Assignment of Denomination

| Description        | Assigns the Denomination required for your country. |                                                                           |
|--------------------|-----------------------------------------------------|---------------------------------------------------------------------------|
| Selection          | 2 characters (Max.)                                 |                                                                           |
| Default            | £                                                   |                                                                           |
| Programming        | 1.                                                  | Enter <b>125</b> .                                                        |
|                    |                                                     | Display: Denomination                                                     |
|                    | 2.                                                  | Press <b>NEXT</b> .                                                       |
|                    |                                                     | Display example: Denomi.: £                                               |
|                    | 3.                                                  | Enter a <b>denomination</b> .                                             |
|                    |                                                     | To delete the current entry, press <b>CLEAR</b> .                         |
|                    |                                                     | To change the current entry, press <b>CLEAR</b> and the new denomination. |
|                    |                                                     | To enter characters, see Section 4.1.3 "Entering Characters."             |
|                    | 4.                                                  | Press STORE.                                                              |
|                    | 5.                                                  | Press <b>END</b> .                                                        |
| Conditions         | If mor                                              | re than two characters are entered, they are ignored.                     |
| Feature References | Section 3, Features,<br>Display Call Information    |                                                                           |

Voice Mail Number Assignment †

| Description | Assi<br>data                         | gns the jack number corresponding to the voice mail port for transmission to the Voice Processing System.                                                              |
|-------------|--------------------------------------|----------------------------------------------------------------------------------------------------|
| Selection   | KX-<br>• Jac<br>KX-<br>• Ma<br>• Jac | TD816<br>ck number: 02 through 16<br>TD1232<br>aster / Slave<br>ck number: 02 through 32 / Master; 33 through 64 / Slave                                               |
| Default     | All j                                | acks — Blank                                                                                                    |
| Programming | KX-<br>1.                            | TD816<br>Enter 126.<br>Display: VMS Port Asn                                                                                                    |
|             | 2.                                   | Press <b>NEXT</b> .<br>Display example: Mast1:# # #                                                                                                    |
|             | 3.                                   | Enter a <b>jack number</b> .<br>To delete the current entry, press <b>CLEAR</b> .<br>To change the current entry, press <b>CLEAR</b> and enter the new jack<br>number. |
|             | 4.                                   | Press $\blacktriangleright$ to enter another jack number.                                                                                                    |
|             | 5.                                   | Repeat steps 3 through 4 to enter another jack number.                                                                                                    |
|             | 6.                                   | Press STORE.                                                                                                    |
|             | 7.                                   | Press <b>NEXT</b> to program another jack number.<br>Display example: Mast2:# # #                                                                                      |
|             | 8.                                   | Repeat steps 3 through 5 to enter another jack number.                                                                                                    |
|             | 9.                                   | Press STORE.                                                                                                    |
|             | 10.                                  | Press <b>END</b> .                                                                                                    |
|             | KX-<br>1.                            | TD1232<br>Enter 126.<br>Display: VMS Port Asn                                                                                                    |
|             | 2.                                   | Press <b>NEXT</b> to program the Master System.<br>Display example: Mast1:# # #                                                                                        |
|             | 3.                                   | Enter a <b>jack number</b> .<br>To delete the current entry, press <b>CLEAR</b> .<br>To change the current entry, press <b>CLEAR</b> and enter the new jack<br>number  |

†: Available when the Digital Super Hybrid System is connected to a Digital Proprietary Telephone capable Panasonic Voice Processing System (one that supports digital proprietary telephone integration; e.g. KX-TVP100).

### Voice Mail Number Assignment (contd.)

|                    | 4.                                                                                               | Press $\blacktriangleright$ to enter another jack number.                                                                                                    |
|--------------------|--------------------------------------------------------------------------------------------------|----------------------------------------------------------------------------------------------------|
|                    | 5.                                                                                               | Repeat steps 3 through 4 to enter another jack number.                                                                                                    |
|                    | 6.                                                                                               | Press STORE.                                                                                                    |
|                    | 7.                                                                                               | Press <b>NEXT</b> to program another jack number.<br>Display example: Mast2:# # #                                                                                                    |
|                    | 8.                                                                                               | Repeat steps 3 through 5 to enter another jack number.                                                                                                    |
|                    | 9.                                                                                               | Press STORE.                                                                                                    |
|                    | 10.                                                                                              | Press NEXT to program the Slave System.<br>Display example: Slav1:# # #                                                                                                    |
|                    | 11.                                                                                              | Repeat steps 3 through 5 to enter another jack number.                                                                                                    |
|                    | 12.                                                                                              | Press STORE.                                                                                                    |
|                    | 13.                                                                                              | Press NEXT to program another jack number.<br>Display example: Slav2:# # #                                                                                                    |
|                    | 14.                                                                                              | Repeat steps 3 through 5 to enter other jack numbers.                                                                                                    |
|                    | 15.                                                                                              | Press STORE.                                                                                                    |
|                    | 16.                                                                                              | Press END.                                                                                                    |
| Conditions         | <ul> <li>A r<br/>Co.</li> <li>Ne<br/>voi</li> <li>The<br/>Exa<br/>Jac<br/>Jac<br/>Jac</li> </ul> | naximum of six jacks can be assigned (twelve jacks during System<br>nnection for KX-TD1232).<br>ither Jack number 01 nor the manager extension can be assigned as a<br>ce mail port jack.<br>e jack numbers correspond to the voice mail port in numerical order.<br>ample: Stored jack numbers: Jacks 02, 03, 05, 08, 11, 13<br>k 02=Voice mail numbers 01, 02; Jack 03=Voice mail numbers 03, 04;<br>k 05=Voice mail numbers 05, 06; Jack 08=Voice mail numbers 07, 08;<br>k 11=Voice mail numbers 09, 10; Jack 13=Voice mail numbers 11, 12 |
| Feature References | <b>Secti</b><br>Voice                                                                            | on 3, Features,<br>e Mail Integration for Digital Proprietary Telephones                                                                                                    |

#### **System Programming 4.3**

Voice Mail Extension Number Assignment <sup>†</sup>

| Description        | Assigns the extension number for the voice mail number. These numbers can be used the same way extension numbers are used for station access.                                                                                                    |                                                                                                    |
|--------------------|----------------------------------------------------------------------------------------------------|----------------------------------------------------------------------------------------------------|
| Selection          | • Vo<br>• Ex                                                                                                    | ice mail number (VM): KX-TD816 – <b>01 through 12</b><br>KX-TD1232 – <b>01 through 24</b><br>tension Number: <b>2 to 4 digits</b>                                                                                                    |
| Default            | VM-<br>VM-<br>VM-<br>VM-<br>VM-                                                                                                    | 01=265, VM-02=266, VM-03=267, VM-04=268, VM-05=269, 06=270, VM-07=277, VM-08=278, VM-09=281, VM-10=282, 11=283, VM-12=284, VM-13=271, VM-14=272, VM-15=273, 16=274, VM-17=275, VM-18=276, VM-19=279, VM-20=280, 21=285, VM-22=286, VM-23=287, VM-24=288                                                                                                    |
| Programming        | 1.                                                                                                    | Enter 127.<br>Display: VM EXT NO. Set                                                                                                    |
|                    | 2.                                                                                                    | Press NEXT.<br>Display: VM NO?->                                                                                                    |
|                    | 3.                                                                                                    | Enter a <b>voice mail number</b> .<br>To enter voice mail number 01, you can also press <b>NEXT</b> .<br>Display: VM-01:#02-1:265                                                                                                    |
|                    | 4.                                                                                                    | Enter an <b>extension number</b> .<br>To change the current entry, press <b>CLEAR</b> and enter the new number.                                                                                                    |
|                    | 5.                                                                                                    | Press STORE.                                                                                                    |
|                    | 6.                                                                                                    | To program another voice mail number, press <b>NEXT</b> or <b>PREV</b> , or <b>SELECT</b> and the desired <b>voice mail number</b> .                                                                                                    |
|                    | 7.                                                                                                    | Repeat steps 4 through 6.                                                                                                    |
|                    | 8.                                                                                                    | Press END.                                                                                                    |
| Conditions         | <ul> <li>You</li> <li>For and</li> <li>Do To provide the provided the provided the</li></ul> | u cannot leave an entry empty.<br>the KX-TD1232, VM-01 through VM-12 are for the Master system<br>VM-13 through VM-24 are for the Slave system, if available.<br>uble entries and incompatible entries for extension numbers are invalid.<br>avoid making an invalid entry, check the other extension numbers in<br>ograms [003] "Extension Number Set," [012] "ISDN Extension<br>mber Set," [130] "Phantom Extension Number Assignment" and<br>3] "Floating Number Assignment."<br>e display shows "VM-XX:#YY-1:ZZZ" in step 3.<br>X" means the voice mail number. "YY" means the jack number of the<br>ce mail port programmed in [126] "Voice Mail Number Assignment".<br>" of YY-1 means the first part of jack number in digital line.<br>Y-2 means the second number of the jack number in digital line. |
| Feature References | <b>Secti</b><br>Voice                                                                                                    | on 3, Features,<br>e Mail Integration for Digital Proprietary Telephones                                                                                                    |

†: Available when the Digital Super Hybrid System is connected to a Digital Proprietary Telephone capable Panasonic Voice Processing System (one that supports digital proprietary telephone integration; e.g. KX-TVP100). System Programming 4-67

### Voice Mail Extension Group Assignment <sup>†</sup>

| Description        | Assigns each voice mail number to a voice mail extension group number.                                                                                                    |                                                                                                    |  |
|--------------------|----------------------------------------------------------------------------------------------------|----------------------------------------------------------------------------------------------------|--|
| Selection          | • Voice mail number (VM): KX-TD816 – <b>01 through 12, *</b><br>KX-TD1232 – <b>01 through 24, *</b><br>(*=all voice mail numbers)                                                                                                    |                                                                                                    |  |
|                    | • Vo                                                                                                    | ice mail extension group number $(VMG) = 1$ through 8                                                                                                    |  |
| Default            | All voice mail numbers = VMG 1                                                                                                    |                                                                                                    |  |
| Programming        | 1.                                                                                                    | Enter <b>128</b> .<br>Display: VM EXT Group Asn                                                                                                    |  |
|                    | 2.                                                                                                    | Press NEXT.<br>Display: VM NO?->                                                                                                    |  |
|                    | 3.                                                                                                    | Enter a <b>voice mail number</b> .<br>To enter voice mail number 01, you can also press <b>NEXT</b> .<br>Display example: VM-01:#02-1:VMG1                      |  |
|                    | 4.                                                                                                    | Enter the <b>voice mail extension group number</b> .<br>To delete the current entry, press <b>CLEAR</b> .<br>To change the current entry, enter the new number. |  |
|                    | 5.                                                                                                    | Press STORE.                                                                                                    |  |
|                    | 6.                                                                                                    | To program another voice mail number, press <b>NEXT</b> or <b>PREV</b> , or <b>SELECT</b> and the desired <b>voice mail number</b> .                            |  |
|                    | 7.                                                                                                    | Repeat steps 4 through 6.                                                                                                    |  |
|                    | 8.                                                                                                    | Press END.                                                                                                    |  |
| Conditions         | <ul> <li>For the KX-TD1232, VM-01 through VM-12 are for the Master system and VM-13 through VM-24 are for the Slave system, if available.</li> <li>The display shows "VM-XX:#YY-1:EXG Z" in step 3. "XX" means a voice mail number. "YY" means the jack number of the voice mail port programmed in [126] "Voice Mail Number Assignment". "-1" of YY-1 means the first part of jack number in digital line. "YY-2" means the second part of the jack number in digital line.</li> <li>To assign all voice mail numbers to one selection, press the * key in step 3. In this case, the display shows the contents programmed for voice mail number 01.</li> </ul> |                                                                                                    |  |
| Feature References | Section 3, Features,<br>Voice Mail Integration for Digital Proprietary Telephones                                                                                                    |                                                                                                    |  |

†: Available when the Digital Super Hybrid System is connected to a Digital Proprietary Telephone capable Panasonic Voice Processing System (one that supports digital proprietary telephone integration; e.g. KX-TVP100).

### **Operator Queue**

| Description       | Assigns the limited number of queue and the number of Hurry-Up.                                                       |  |
|-------------------|----------------------------------------------------------------------------------------------------|--|
| Selection         | <ul> <li>Queue: 0 through 8</li> <li>Number of Hurry-Up : 0 through 8</li> </ul>                                      |  |
| Default           | Queue : 8, H-UP : 4                                                                                                   |  |
| Programming       | 1. Enter 129.<br>Display: Operator Queue                                                                              |  |
|                   | 2. Press NEXT.<br>Display example: Queue:8, H-UP: 4                                                                   |  |
|                   | <b>3.</b> Enter a <b>queue</b> .<br>To change the current entry, press <b>CLEAR</b> and the new number.               |  |
|                   | <b>4.</b> Press ➡ .                                                                                                   |  |
|                   | <ul><li>5. Enter a number of Hurry-Up.</li><li>To change the current entry, press CLEAR and the new number.</li></ul> |  |
|                   | 6. Press STORE.                                                                                                    |  |
|                   | 7. Press END.                                                                                                    |  |
| Conditions        | The queue should be longer than the number of Hurry-Up.                                                               |  |
| Feature Reference | Section 3, Features,<br>Automatic Overflow and Hurry-Up Transfer                                                      |  |

### Phantom Extension Number Assignment

| Description       | Assig                                                                                                    | gns the phantom extension number.                                                                                                    |
|-------------------|----------------------------------------------------------------------------------------------------|----------------------------------------------------------------------------------------------------|
| Selection         | <ul> <li>Location number: 001 through 128</li> <li>Phantom extension number: 2 through 4 digits</li> </ul>                                                                                                    |                                                                                                    |
| Default           | All locations – Not stored                                                                                                    |                                                                                                    |
| Programming       | 1.                                                                                                    | Enter 130.<br>Display: Phantom NO.                                                                                                    |
|                   | 2.                                                                                                    | Press NEXT. Display: Location NO? $\rightarrow$                                                                                                    |
|                   | 3.                                                                                                    | Enter a <b>location number</b> .<br>To enter location number 001, you can also press <b>NEXT</b> .<br>Display example: 001: Not Stored                                      |
|                   | 4.                                                                                                    | Enter a <b>phantom extension number</b> .<br>To delete the current entry, press <b>CLEAR</b> .<br>To change the current entry, press <b>CLEAR</b> and enter the new number. |
|                   | 5.                                                                                                    | Press STORE.                                                                                                    |
|                   | 6.                                                                                                    | To program another location, press <b>NEXT</b> or <b>PREV</b> , or <b>SELECT</b> and the desired <b>location number</b> .                                                   |
|                   | 7.                                                                                                    | Repeat steps 4 through 6.                                                                                                    |
|                   | 8.                                                                                                    | Press <b>END</b> .                                                                                                    |
| Conditions        | <ul> <li>There is a maximum of 128 phantom extension numbers. Each number has two to four digits, consisting of numbers 0 through 9.</li> <li>The first one or two digits of the phantom extension numbers are subject to program [100] "Flexible Numbering, (01) through (16) 1st through 16th hundred extension blocks."</li> <li>Phantom extension numbers and other extension numbers should be unique. Double entry and incompatible entry for these numbers are invalid. Valid entry example: 10 and 11, 10 and 110; Invalid entry example: 10 and 106, 210 and 21.</li> <li>To avoid making an invalid entry, check the other extension numbers in programs [003] "Extension Number Set," [012] "ISDN Extension Number Set," [127] "Voice Mail Extension Number Assignment" and [813] "Floating Number Assignment."</li> </ul> |                                                                                                    |
| Feature Reference | Section<br>Phant                                                                                                    | on 3, Features,<br>om extension                                                                                                    |
## 4.3 System Programming

| Description       | Assig<br>group<br>excep                                                                                                    | gns the extension numbers which belong to each hunting<br>b. An incoming call is hunted in the order of registration<br>bt for Ring hunting.                        |
|-------------------|----------------------------------------------------------------------------------------------------|----------------------------------------------------------------------------------------------------|
| Selection         | <ul> <li>Hunting group number: 01 through 32</li> <li>Extension number: 2 through 4 digits, 12 numbers (max.) / Disable (No entry)</li> </ul> |                                                                                                    |
| Default           | All h                                                                                                    | unting groups – Disable                                                                                                    |
| Programming       | 1.                                                                                                    | Enter 131.<br>Display: Hunt Group Asn                                                                                                    |
|                   | 2.                                                                                                    | Press NEXT.<br>Display: Group NO?→                                                                                                    |
|                   | 3.                                                                                                    | Enter a <b>hunting group number</b> .<br>To enter hunting group number 01, you can also press <b>NEXT</b> .<br>Display example: 01:01 Disable                       |
|                   | 4.                                                                                                    | Enter an <b>extension number</b> .<br>To delete the current entry, press <b>CLEAR</b> .<br>To change the current entry, press <b>CLEAR</b> and enter the new number |
|                   | 5.                                                                                                    | Press STORE.                                                                                                    |
|                   | 6.                                                                                                    | To program another extension to the same group, press <b>NEXT</b> and repeat steps 4 and 5.                                                                         |
|                   | 7.                                                                                                    | To program another hunting group, press <b>SELECT</b> and repeat steps 3 through 6.                                                                                 |
|                   | 8.                                                                                                    | Press END.                                                                                                    |
| Conditions        | <ul> <li>One sim</li> <li>You Rep</li> </ul>                                                                                                  | e extension can belong to more than one hunting group<br>ultaneously.<br>I can assign the floating number of the Ring hunting group for No<br>oly hunting.          |
| Feature Reference | Section 3, Features,<br>Hunting Group<br>Station Hunting                                                                                      |                                                                                                    |

## Hunting Group Name Assignment

| Description       | Assig<br>incor<br>exten                                                                     | gns a hunting group name to the hunting group. When an ning outside call is received, the assigned name and the asion number of the group are displayed on the LCD. |
|-------------------|---------------------------------------------------------------------------------------------|----------------------------------------------------------------------------------------------------|
| Selection         | <ul> <li>Hunting group number: 01 through 32</li> <li>Name: 10 characters (max.)</li> </ul> |                                                                                                    |
| Default           | All h                                                                                       | unting groups – Not Stored                                                                                                    |
| Programming       | 1.                                                                                          | Enter <b>132</b> .                                                                                                    |
|                   |                                                                                             | Display: Hunt Group Name                                                                                                    |
|                   | 2.                                                                                          | Press <b>NEXT</b> .                                                                                                    |
|                   |                                                                                             | Display: Group NO? $\rightarrow$                                                                                                    |
|                   | 3.                                                                                          | Enter a hunting group number.                                                                                                    |
|                   |                                                                                             | To enter hunting group number 01, you can also press <b>NEXT</b> .                                                                                                  |
|                   |                                                                                             | Display: 01: Not Stored                                                                                                    |
|                   | 4.                                                                                          | Enter a <b>name</b> .                                                                                                    |
|                   |                                                                                             | For entering characters, see Section 4.1.3 "Entering Characters."                                                                                                   |
|                   |                                                                                             | To delete the current entry, press <b>CLEAR</b> .<br>To change the current entry, press <b>CLEAR</b> and enter the new name.                                        |
|                   | 5.                                                                                          | Press STORE.                                                                                                    |
|                   | 6.                                                                                          | To program another group, press <b>NEXT</b> or <b>PREV</b> , or <b>SELECT</b> and the desired <b>hunting group number</b> .                                         |
|                   | 7.                                                                                          | Repeat steps 4 through 6.                                                                                                    |
|                   | 8.                                                                                          | Press END.                                                                                                    |
| Conditions        | None                                                                                        |                                                                                                    |
| Feature Reference | Section<br>Hunti<br>Station                                                                 | o <b>n 3, Features,</b><br>ng Group<br>on Hunting                                                                                                    |

## 4.3 System Programming

## Hunting Overflow

| Description | Assig<br>incom<br>mana<br><b>Over</b><br>t                                | ans the limited number of a queue and the management of an<br>ning call when the queue is full. There are three types of<br>gement mentioned below:<br><b>flow:</b> When the queue is full, a new incoming call is<br>ransferred to the Intercept destination for the group.<br>If the number in the queue is assigned as "0" and all extensions<br>are busy or logout, the call is transferred to the Intercept<br>destination for the group.                                                                                                    |
|-------------|---------------------------------------------------------------------------|----------------------------------------------------------------------------------------------------|
|             | Busy<br>t<br>t<br>t<br>t<br>t<br>t<br>t<br>No: 2<br>2<br>2<br>2<br>2<br>1 | <b>Tone:</b> This assignment is available only when the call is made<br>hrough an ISDN line or intercom call. If the queue is full, a<br>busy tone is sent to a caller. If the number in the queue is<br>assigned as "0" and all extensions are busy or logout, a busy<br>one is sent to the caller. If the call is made through an analog<br>ine, the number in the queue is assigned as "0," and all<br>extensions are busy or logout, the caller will hear a ringback<br>one but the call cannot be received.<br>As the queue is treated as infinite, overflow will not occur and<br>a busy tone will not be sent. The call will be kept waiting until<br>any extension in the group becomes idle (or logs in).<br>RNA starts. |
| Selection   | • Hur<br>• Call<br>• The                                                  | nting group number: <b>01 through 32</b><br>management : <b>OVF</b> (Overflow) / <b>Busy</b> (Busy Tone) / <b>No</b><br>number in the queue: <b>0 through 8, 1 digit</b>                                                                                                    |
| Default     | All h                                                                     | unting groups – Busy, 0                                                                                                    |
| Programming | 1.                                                                        | Enter 133.<br>Display: Hunt Overflow                                                                                                    |
|             | 2.                                                                        | Press NEXT.<br>Display: Group NO?→                                                                                                    |
|             | 3.                                                                        | Enter a <b>hunting group number</b> .<br>To enter hunting group number 01, you can also press <b>NEXT</b> .<br>Display example: 01: Busy, 0                                                                                                    |
|             | 4.                                                                        | Keep pressing <b>SELECT</b> until the desired selection is displayed.                                                                                                    |
|             | 5.                                                                        | Press 🌩 .                                                                                                    |

## Hunting Overflow (contd.)

|                   | 6.                  | Enter the <b>number in the queue</b> .<br>To change the current entry, press <b>CLEAR</b> and enter the new number.         |
|-------------------|---------------------|----------------------------------------------------------------------------------------------------|
|                   | 7.                  | Press STORE.                                                                                                    |
|                   | 8.                  | To program another group, press <b>NEXT</b> or <b>PREV</b> , or <b>SELECT</b> and the desired <b>hunting group number</b> . |
|                   | 7.                  | Repeat steps 4 through 6.                                                                                                   |
|                   | 8.                  | Press <b>END</b> .                                                                                                    |
| Conditions        | Non                 | e                                                                                                    |
| Feature Reference | Sect<br>Hun<br>Stat | t <b>ion 3, Features,</b><br>iting Group<br>ion Hunting                                                                     |

## 4.3 System Programming

Hunting Intercept — Day / Night

| Description        | Sets the Intercept destination in both day and night modes for each hunting group.                                                                                                    |  |
|--------------------|----------------------------------------------------------------------------------------------------|--|
| Selection          | <ul> <li>Hunting group number: 01 through 32</li> <li>Extension number: 2 through 4 digits / Disable (no Intercept Routing)</li> </ul>                                                                                                    |  |
| Default            | All hunting groups – Disable — Day / Night                                                                                                    |  |
| Programming        | <ol> <li>Enter a program address (134 for day or 135 for night).</li> <li>Display example: Hunt Intercp Day</li> </ol>                                                                                                    |  |
|                    | 2. Press NEXT.<br>Display: Group NO.?→                                                                                                    |  |
|                    | <ul> <li>Enter the hunting group number.</li> <li>To enter hunting group number 01, you can also press NEXT.</li> <li>Display example: 01: Disable</li> </ul>                                                                                                    |  |
|                    | <ul> <li>Enter an extension number.</li> <li>To change the current entry, press CLEAR and enter the new number.</li> <li>To disable Intercept Routing, press CLEAR.</li> </ul>                                                                                                    |  |
|                    | 5. Press STORE.                                                                                                    |  |
|                    | 6. To program another hunting group, press <b>NEXT</b> or <b>PREV</b> , or <b>SELECT</b> and the desired <b>hunting group number</b> .                                                                                                    |  |
|                    | 7. Repeat steps 4 through 6.                                                                                                    |  |
|                    | 8. Press END.                                                                                                    |  |
| Conditions         | • You can set the extension numbers in programs [003] "Extension<br>Number Set," [127] "Voice Mail Extension Number Assignment," [130]<br>"Phantom Extension Number" and also floating numbers of the external<br>ringer, hunting groups, and pagers in program [813] "Floating Number<br>Assignment." |  |
| Feature References | Section 3, Features,<br>Intercept Routing                                                                                                    |  |

| Description        | Used<br>order                                                                                                    | to convert a DDI number to a phantom extension number in<br>r to send an incoming DDI call to a specific extension.                                   |
|--------------------|----------------------------------------------------------------------------------------------------|----------------------------------------------------------------------------------------------------|
| Selection          | <ul> <li>Location number: 001 through 128</li> <li>DDI Number: 1 through 6 digits / Blank (no number)</li> </ul> |                                                                                                    |
| Default            | All le                                                                                                    | ocations – Blank (no number)                                                                                                    |
| Programming        | 1.                                                                                                    | Enter 136.<br>Display: Phantom DDI                                                                                                    |
|                    | 2.                                                                                                    | Press NEXT. Display: Location NO? $\rightarrow$                                                                                                    |
|                    | 3.                                                                                                    | Enter a <b>location number</b> .<br>To enter location number 01, you can also press <b>NEXT</b> .<br>Display example: 001:                            |
|                    | 4.                                                                                                    | Enter a <b>DDI number</b> .<br>To delete the current entry, press <b>CLEAR</b> and enter the new number.<br>To assign no number, press <b>CLEAR</b> . |
|                    | 5.                                                                                                    | Press STORE.                                                                                                    |
|                    | 6.                                                                                                    | To program another port, press <b>NEXT</b> or <b>PREV</b> , or <b>SELECT</b> and the desired location number.                                         |
|                    | 7.                                                                                                    | Repeat steps 4 through 6.                                                                                                    |
|                    | 8.                                                                                                    | Press END.                                                                                                    |
| Conditions         | • The can                                                                                                    | ere is a maximum of 128 phantom DDI numbers. Each DDI number be one through six digits, consisting of <b>0 through 9</b> .                            |
| Feature References | Secti<br>Direc                                                                                                   | on 3, Features,<br>et Dialling In (DDI)                                                                                                    |

## 4.3 System Programming

## **Off-Hook Monitor**

| Description       | Enables or disables to perform the Off-Hook Monitor. |                                                                                    |
|-------------------|------------------------------------------------------|------------------------------------------------------------------------------------|
| Selection         | Enab                                                 | le / Disable                                                                       |
| Default           | Enab                                                 | le                                                                                 |
| Programming       | 1.                                                   | Enter 148.<br>Display: Off-Hook Monitor                                            |
|                   | 2.                                                   | Press NEXT.<br>Display example: Monitor:Enable                                     |
|                   | 3.                                                   | Keep pressing <b>SELECT</b> until the desired selection is displayed.              |
|                   | 4.                                                   | Press STORE.                                                                       |
|                   | 5.                                                   | Press END.                                                                         |
| Conditions        | Off-H<br>KX-T                                        | ook Monitor is only available for the KX-T7431, KX-T7433 and 7436 telephone users. |
| Feature Reference | Section<br>Off-H                                     | on 3, Features,<br>ook Monitor                                                     |

*148* 

## Hold Recall Time

| Description        | Ass<br>aler<br>time                 | Assigns the length of the hold recall timer. This timer is used to<br>alert an extension that a call has been held for an extended period of<br>time. |  |
|--------------------|-------------------------------------|----------------------------------------------------------------------------------------------------|--|
| Selection          | Tim                                 | ne (seconds): <b>0 through 240</b> (0=Hold Recall disabled)                                                                                           |  |
| Default            | 60 s                                | 60 s                                                                                                    |  |
| Programming        | 1.<br>2.                            | Enter 200.<br>Display: Hold Recall Time<br>Press NEXT.                                                                                                |  |
|                    | 3.                                  | Display example: Time: 60 sec<br>Enter the <b>time</b> .<br>To change the current entry, press <b>CLEAR</b> and the new time.                         |  |
|                    | 4.<br>5.                            | Press <b>STORE</b> .<br>Press <b>END</b> .                                                                                                    |  |
| Conditions         | • Se<br>• Ye                        | elect "0" if Hold Recall is not required.<br>ou cannot leave the entry empty.                                                                         |  |
| Feature References | Section 3, Features,<br>Hold Recall |                                                                                                    |  |

## Transfer Recall Time

| Description        | Sets the number of rings before the transfer recall occurs. If a transferred call is not answered before the programmed time of rings, the call returns to the original caller. |                                                                                                    |  |
|--------------------|----------------------------------------------------------------------------------------------------|----------------------------------------------------------------------------------------------------|--|
| Selection          | Number of rings: <b>3 through 48</b>                                                                                                    |                                                                                                    |  |
| Default            | 12 rings                                                                                                    |                                                                                                    |  |
| Programming        | 1.                                                                                                    | Enter 201.<br>Display: Transfer Recall                                                                             |  |
|                    | 2.                                                                                                    | Press NEXT.<br>Display example: Time:12 rings                                                                      |  |
|                    | 3.                                                                                                    | Enter the <b>number of rings</b> .<br>To change the current entry, press <b>CLEAR</b> and the new number of rings. |  |
|                    | 4.                                                                                                    | Press STORE.                                                                                                    |  |
|                    | 5.                                                                                                    | Press END.                                                                                                    |  |
| Conditions         | • Or<br>• Yo                                                                                                    | ne ring is equivalent to five seconds.<br>Ou cannot leave the entry empty.                                         |  |
| Feature References | Sect<br>Call                                                                                                    | tion 3, Features,<br>Transfer, Unscreened – to Extension                                                           |  |

## Call Forwarding – No Answer Time

| Description        | Sets<br>featu<br>rings           | the number of rings for the Call Forwarding – No Answer<br>re. If a call is not answered before the programmed number of<br>a, the call is forwarded to the destination. |
|--------------------|----------------------------------|----------------------------------------------------------------------------------------------------|
| Selection          | Num                              | ber of rings: <b>1 through 12</b>                                                                                                    |
| Default            | 3 rin                            | gs                                                                                                    |
| Programming        | 1.                               | Enter <b>202</b> .<br>Display: No Answer Time                                                                                                    |
|                    | 2.                               | Press NEXT.<br>Display example: Time: 3 rings                                                                                                    |
|                    | 3.                               | Enter the <b>number of rings</b> .<br>To change the current entry, press <b>CLEAR</b> and the new number of rings.                                                       |
|                    | 4.                               | Press STORE.                                                                                                    |
|                    | 5.                               | Press END.                                                                                                    |
| Conditions         | • One<br>• Thi<br>• You          | e ring is equivalent to five seconds.<br>s timer is also used for Intercept Routing.<br>a cannot leave the entry empty.                                                  |
| Feature References | <b>Secti</b><br>Call I<br>Call I | <b>on 3, Features,</b><br>Forwarding – Busy / No Answer<br>Forwarding – No Answer                                                                                        |

## Intercept Time

| Description        | Sets the number of rings for the Intercept Routing – No Answer (IRNA) feature. If a call is not answered before the programmed number of rings, the call is redirected to the programmed station.                                                                                                    |                                                                                                    |
|--------------------|----------------------------------------------------------------------------------------------------|----------------------------------------------------------------------------------------------------|
| Selection          | Nun                                                                                                    | nber of rings: <b>3 through 48</b>                                                                                                    |
| Default            | 12 ri                                                                                                    | ings                                                                                                    |
| Programming        | 1.                                                                                                    | Enter 203.<br>Display: Intercept Time                                                                                                    |
|                    | 2.                                                                                                    | Press NEXT.<br>Display example: Time: 12 rings                                                                                                    |
|                    | 3.                                                                                                    | Enter the <b>number of rings</b> .<br>To change the current entry, press <b>CLEAR</b> and the new number of rings.                                                                                                    |
|                    | 4.<br>5                                                                                                    | Press <b>STORE</b> .                                                                                                    |
| Conditions         | <ul> <li>On</li> <li>Proprovide</li> <li>If the second second sec</li></ul> | Tress ErvD.<br>The ring is equivalent to five seconds.<br>Degrams [409]–[410] "Intercept Extension — Day / Night" are used to<br>Degram the destination of Intercept Routing on a CO line group basis<br>day and night modes.<br>the original extension has set Call Forwarding – No Answer,<br>ercept Timer starts after the Call Forwarding.<br>u cannot leave the entry empty. |
| Feature References | Secti<br>Inter                                                                                                    | ion 3, Features,<br>cept Routing                                                                                                    |

## Pickup Dial Waiting Time

| Description        | Sets the number of seconds for Pickup Dialling. If the telephone<br>user lifts the handset, the programmed party is called when the time<br>expires. |                                                                                               |
|--------------------|----------------------------------------------------------------------------------------------------|-----------------------------------------------------------------------------------------------|
| Selection          | Time                                                                                                    | (seconds): 0 through 8                                                                        |
| Default            | 1 s                                                                                                    |                                                                                               |
| Programming        | 1.                                                                                                    | Enter <b>204</b> .<br>Display: Pickup Dial Time                                               |
|                    | 2.                                                                                                    | Press NEXT.<br>Display example: Time:1 sec                                                    |
|                    | 3.                                                                                                    | Enter the <b>time</b> .<br>To change the current entry, enter the new time.                   |
|                    | 4.                                                                                                    | Press STORE.                                                                                  |
|                    | 5.                                                                                                    | Press <b>END</b> .                                                                            |
| Conditions         | This t<br>diallii                                                                                                    | ime gives the user an opportunity to dial digits before the automatic ng process takes place. |
| Feature References | <b>Sectio</b><br>Picku                                                                                                    | p <b>3, Features,</b><br>p Dialling                                                           |

Extension-to-CO Line Call Duration Time

| Description        | Sets<br>party<br>exter                           | the maximum time allowed for a conversation with an outside<br>7. If an outside call is originated or answered by a programmed<br>asion user and the timer expires, the call is disconnected. |
|--------------------|--------------------------------------------------|----------------------------------------------------------------------------------------------------|
| Selection          | Time                                             | e (minutes): 1 through 64                                                                                                    |
| Default            | 10 m                                             | iin                                                                                                    |
| Programming        | 1.                                               | Enter <b>205</b> .<br>Display: CO Dur. Time                                                                                                    |
|                    | 2.                                               | Press NEXT.<br>Display example: Time:10 min                                                                                                    |
|                    | 3.                                               | Enter the <b>time</b> .<br>To change the current entry, press <b>CLEAR</b> and the new time.                                                                                                  |
|                    | 4.                                               | Press STORE.                                                                                                    |
|                    | 5.                                               | Press END.                                                                                                    |
| Conditions         | <ul> <li>Thi ass<br/>Lin</li> <li>Thi</li> </ul> | is time-out applies to extensions to which Limited Call Duration is<br>igned by program [502] "Extension-to-CO Line Call Duration<br>nit."<br>is time cannot be set to zero or be left empty. |
| Feature References | Secti<br>Limi                                    | on 3, Features,<br>ted Call Duration                                                                                                    |

## First Digit Time

| Description        | Sets<br>tone<br>exter<br>recei | the maximum time allowed between the start of outside dial<br>and the first digit dialled on an outgoing outside call. If an<br>asion user fails to dial any digits during this time, the DTMF<br>ver is released. |
|--------------------|--------------------------------|----------------------------------------------------------------------------------------------------|
| Selection          | Time                           | e (seconds): 5 through 120                                                                                                    |
| Default            | 10 s                           |                                                                                                    |
| Programming        | 1.<br>2.                       | Enter 207.<br>Display: 1st Digit Time<br>Press NEXT.<br>Display example: Time: 10 sec                                                                                                    |
|                    | 3.                             | Enter the <b>time</b> .<br>To change the current entry, press <b>CLEAR</b> and the new time.                                                                                                    |
|                    | 4.                             | Press STORE.                                                                                                    |
|                    | 5.                             | Press END.                                                                                                    |
| Conditions         | • Thi<br>• You                 | s timer is used for toll restriction checking.<br>a cannot leave the entry empty.                                                                                                    |
| Feature References | <b>Secti</b><br>Toll F         | on 3, Features,<br>Restriction                                                                                                    |

## Inter Digit Time

| Description        | Assigned to the formation of the formation of the formati | gns the maximum time allowed between digits on an outgoing<br>call. If an extension user fails to dial any digits during this<br>, the DTMF receiver is released. This timer applies until the<br>Restriction check is completed. |  |
|--------------------|----------------------------------------------------------------------------------------------------|----------------------------------------------------------------------------------------------------|--|
| Selection          | Time (seconds): 5 through 30                                                                                                    |                                                                                                    |  |
| Default            | 10 s                                                                                                    |                                                                                                    |  |
| Programming        | 1.                                                                                                    | Enter 208.<br>Display: Inter Digit Time                                                                                                    |  |
|                    | 2.                                                                                                    | Press NEXT.<br>Display example: Time:10 sec                                                                                                    |  |
|                    | 3.                                                                                                    | Enter the <b>time</b> .<br>To change the current entry, press <b>CLEAR</b> and the new time.                                                                                                    |  |
|                    | 4.                                                                                                    | Press STORE.                                                                                                    |  |
|                    | 5.                                                                                                    | Press END.                                                                                                    |  |
| Conditions         | • Thi<br>• You                                                                                                    | s timer is used for toll restriction checking.<br>a cannot leave the entry empty.                                                                                                    |  |
| Feature References | <b>Secti</b><br>Toll I                                                                                                    | on 3, Features,<br>Restriction                                                                                                    |  |

## Automatic Redial Repeat Times

| Description        | Sets the number of times Automatic Redial is tried. Automatic redialling of the last dialled or saved number is done up to the specified number of times. |                                                                                                    |
|--------------------|----------------------------------------------------------------------------------------------------|----------------------------------------------------------------------------------------------------|
| Selection          | Num                                                                                                    | ber of times: 1 through 12                                                                                                    |
| Default            | 4 times                                                                                                    |                                                                                                    |
| Programming        | 1.                                                                                                    | Enter 209.<br>Display: Redial Times                                                                                                    |
|                    | 2.                                                                                                    | Press NEXT.<br>Display example: Attempt: 4                                                                                                   |
|                    | 3.                                                                                                    | Enter the <b>number of times</b> .<br>To change the current entry, press <b>CLEAR</b> and the new number of times.                           |
|                    | 4. Press STORE.                                                                                                    |                                                                                                    |
|                    | 5.                                                                                                    | Press END.                                                                                                    |
| Conditions         | <ul><li> Proginte</li><li> You</li></ul>                                                                                                    | gram [210] "Automatic Redial Interval Time" is used to set the rval time between Automatic Redial attempts.<br>cannot leave the entry empty. |
| Feature References | Section<br>Redia                                                                                                    | on 3, Features,<br>1, Automatic                                                                                                    |

Automatic Redial Interval Time

| Description        | Sets the interval time between Automatic Redial attempts. |                                                                                                    |
|--------------------|-----------------------------------------------------------|----------------------------------------------------------------------------------------------------|
| Selection          | Time                                                      | (seconds): <b>3 through 120</b> (×10 is the actual time)                                                                                                    |
| Default            | 12 (1                                                     | 20 s)                                                                                                    |
| Programming        | 1.                                                        | Enter 210.<br>Display: Interval Time                                                                                                    |
|                    | 2.                                                        | Press NEXT.<br>Display example: Time: 120 sec                                                                                                    |
|                    | 3.                                                        | Enter the <b>time</b> .<br>To change the current entry, press <b>CLEAR</b> and the new time.                                                                                                    |
|                    | 4.                                                        | Press <b>STORE</b> .                                                                                                    |
|                    | 5.                                                        | Press END.                                                                                                    |
| Conditions         | <ul> <li>You you</li> <li>Program</li> <li>You</li> </ul> | a enter a number from 3 through 120. The actual time is 10 times<br>r input.<br>gram [209] "Automatic Redial Repeat Times" is used to set the<br>aber of times Automatic Redial is tried.<br>a cannot leave the entry empty. |
| Feature References | Section<br>Redia                                          | on 3, Features,<br>I, Automatic                                                                                                    |

#### **Dial Start Time**

| Description        | Sets the number of milliseconds the system waits before dialling after a CO line is seized.                                                     |
|--------------------|----------------------------------------------------------------------------------------------------|
| Selection          | Time (milliseconds): <b>0 through 40</b> (×100 is the actual time)                                                                              |
| Default            | 0 ms                                                                                                    |
| Programming        | 1. Enter 211.<br>Display: CO Dial Start                                                                                                    |
|                    | 2. Press NEXT.<br>Display example: Time: 000 msec                                                                                               |
|                    | <b>3.</b> Enter the <b>time</b> .<br>To change the current entry, press <b>CLEAR</b> and the new time.                                          |
|                    | 4. Press STORE.                                                                                                    |
|                    | 5. Press END.                                                                                                    |
| Conditions         | <ul> <li>You enter a number from 0 through 40. The actual time is a 100 times your input.</li> <li>You cannot leave the entry empty.</li> </ul> |
| Feature References | Section 3, Features,<br>Line Access, Automatic<br>Line Access, CO Line Group<br>Line Access, Direct<br>Line Access, Individual                  |

Call Duration Count Start Time

| Description        | Sets<br>diall<br>Whe<br>this<br>telep<br>the o | the number of seconds the system waits between the end of<br>ling and the start of the SMDR timer for outgoing toll calls.<br>en the system has sent out all the digits to the central office and<br>timer expires, the system starts counting the call. A display<br>phone shows the elapsed time of the call. The starting time and<br>duration of a call are recorded in the SMDR record. |
|--------------------|------------------------------------------------|----------------------------------------------------------------------------------------------------|
| Selection          | Tim                                            | e (seconds): 0 through 60                                                                                                    |
| Default            | 0 s                                            |                                                                                                    |
| Programming        | 1.                                             | Enter <b>212</b> .<br>Display: SMDR Durat Time                                                                                                    |
|                    | 2.                                             | Press NEXT.<br>Display example: Time: 0 sec                                                                                                    |
|                    | 3.                                             | Enter the <b>time</b> .<br>To change the current entry, press <b>CLEAR</b> and the new time.                                                                                                    |
|                    | 4.                                             | Press <b>STORE</b> .                                                                                                    |
|                    | 5.                                             | Press END.                                                                                                    |
| Conditions         | <ul> <li>Th no im</li> <li>Yo</li> </ul>       | the timer starts counting after all the digits are dialled. This timer is<br>t applied to incoming calls. The timer for incoming calls starts<br>mediately.<br>The cannot leave the entry empty.                                                                                                    |
| Feature References | <b>Sect</b><br>Disp<br>Stati                   | ion 3, Features,<br>blay, Call Information<br>on Message Detail Recording (SMDR)                                                                                                    |

## Message Waiting Ring Interval Time

| Description        | Sets the Message Waiting ring interval time for a single line telephone. |                                                                                                    |
|--------------------|--------------------------------------------------------------------------|----------------------------------------------------------------------------------------------------|
| Selection          | Time                                                                     | (minutes) : 0 through 64                                                                           |
| Default            | 0 mir                                                                    | 1                                                                                                  |
| Programming        | 1.                                                                       | Enter <b>214</b> .<br>Display: MW Ring Time                                                        |
|                    | 2.                                                                       | Press NEXT.<br>Display example: Interval: 10 min                                                   |
|                    | 3.                                                                       | Enter the <b>time</b> .<br>To change the current entry, press <b>CLEAR</b> and enter the new time. |
|                    | 4.                                                                       | Press <b>STORE</b> .                                                                               |
|                    | 5.                                                                       | Press END.                                                                                         |
| Conditions         | When<br>Waiti                                                            | the internal time is set "0," the telephone does not ring for Message ng notification.             |
| Feature References | Section<br>Messa                                                         | o <b>n 3, Features,</b><br>age Waiting                                                             |

**Ring-Off Detection Time** 

| Description        | Sets<br>offic | Sets the ring-off time so that the system can detect that the central office stops ringing. |  |
|--------------------|---------------|---------------------------------------------------------------------------------------------|--|
| Selection          | Tim           | e (seconds) : 6 / 11                                                                        |  |
| Default            | 6 s           |                                                                                             |  |
| Programming        | 1.            | Enter 215.<br>Display: Ring Detect Time                                                     |  |
|                    | 2.            | Press NEXT.<br>Display example: Time : 6 sec                                                |  |
|                    | 3.            | Keep pressing <b>SELECT</b> until the desired selection is displayed.                       |  |
|                    | 4.            | Press STORE.                                                                                |  |
|                    | 5.            | Press <b>END</b> .                                                                          |  |
| Conditions         | Non           | e                                                                                           |  |
| Feature References | Non           | e                                                                                           |  |

4.5 TRS Programming

TRS Denied Code Entry for Levels 2 through 6

| Description        | Thes<br>each                                                                                                    | a allow you to specify the numbers which are toll-restricted for<br>toll restriction level as follows:<br>Program [301]: restricts levels 2 through 6<br>Program [302]: restricts levels 3 through 6<br>Program [303]: restricts levels 4 through 6<br>Program [304]: restricts levels 5 through 6<br>Program [305]: restricts level 6 |  |
|--------------------|----------------------------------------------------------------------------------------------------|----------------------------------------------------------------------------------------------------|--|
| Selection          | <ul> <li>Location number: 01 through 20</li> <li>Toll call number: 7 digits (max.)</li> </ul>                                                                                                    |                                                                                                    |  |
| Default            | All l                                                                                                    | ocations – Not stored                                                                                                    |  |
| Programming        | 1.                                                                                                    | Enter a program address ( <b>301 through 305</b> ).<br>Display example: TRS Deny LVL-2                                                                                                    |  |
|                    | 2.                                                                                                    | Press NEXT.<br>Display: Location NO?->                                                                                                    |  |
|                    | 3.                                                                                                    | Enter a <b>location number</b> .<br>To enter location number 01, you can also press <b>NEXT</b> .<br>Display example: 01:Not Stored                                                                                                    |  |
|                    | 4.                                                                                                    | Enter a <b>toll call number</b> .<br>To delete the current entry, press <b>CLEAR</b> .<br>To change the current entry, press <b>CLEAR</b> and the new number.                                                                                                    |  |
|                    | 5.                                                                                                    | Press STORE.                                                                                                    |  |
|                    | 6.                                                                                                    | To program another location, press <b>NEXT</b> or <b>PREV</b> , or <b>SELECT</b> and the desired <b>location number</b> .                                                                                                    |  |
|                    | 7.                                                                                                    | Repeat steps 4 through 6.                                                                                                    |  |
|                    | 8.                                                                                                    | Press END.                                                                                                    |  |
| Conditions         | <ul> <li>There is a maximum of 20 toll call numbers which can be restricted for each program. Each number has a maximum of seven digits, consisting of 0 through 9, and *. The character "*" can be used as a wild card character.</li> <li>Programs [306]–[310] "TRS Excepted Code Entry for Levels 2 through 6" are used to assign exceptions to these numbers. Programs [500]–[501] "Toll Restriction Level — Day / Night" are used to set the toll restriction value for each COS.</li> </ul> |                                                                                                    |  |
| Feature References | Secti<br>Toll                                                                                                    | on 3, Features,<br>Restriction                                                                                                    |  |

## 4.5 TRS Programming

306-310

TRS Excepted Code Entry for Levels 2 through 6

| Description        | Thes                                     | e allow you to assign numbers which are exceptions to the toll<br>iction specified in programs [301] through [305] as follows:<br>Program [306]: applies to level 2<br>Program [307]: applies to levels 2 through 3<br>Program [308]: applies to levels 2 through 4<br>Program [309]: applies to levels 2 through 5<br>Program [310]: applies to levels 2 through 6 |
|--------------------|------------------------------------------|----------------------------------------------------------------------------------------------------|
| Selection          | • Lo<br>• Ex                             | cation number: <b>01 through 20</b><br>ceptional number: <b>7 digits (max.)</b>                                                                                                    |
| Default            | All locations – Not stored               |                                                                                                    |
| Programming        | 1.                                       | Enter a <b>program address</b> ( <b>306 through 310</b> ).<br>Display example: TRS Excp LVL-2                                                                                                    |
|                    | 2.                                       | Press NEXT.<br>Display: Location NO?->                                                                                                    |
|                    | 3.                                       | Enter a location number.<br>To enter location number 01, you can also press NEXT.<br>Display example: 01:Not Stored                                                                                                    |
|                    | 4.                                       | Enter an <b>exceptional number</b> .<br>To delete the current entry, press <b>CLEAR</b> .<br>To change the current entry, press <b>CLEAR</b> and the new number.                                                                                                    |
|                    | 5.                                       | Press STORE.                                                                                                    |
|                    | 6.                                       | To program another location, press <b>NEXT</b> or <b>PREV</b> , or <b>SELECT</b> and the desired <b>location number</b> .                                                                                                    |
|                    | 7.                                       | Repeat steps 4 through 6.                                                                                                    |
|                    | 8.                                       | Press END.                                                                                                    |
| Conditions         | There<br>a max<br>chara                  | e is a maximum of five numbers for each program. Each number has ximum of seven digits, consisting of <b>0 through 9</b> , and $*$ . The acter " $*$ " can be used as a wild card character.                                                                                                    |
| Feature References | Section 3, Features,<br>Toll Restriction |                                                                                                    |

#### **Emergency Dial Number Set**

| Description        | Stores up to 10 emergency call numbers.<br>Emergency numbers are not subject to toll restriction, Account<br>Code – Verified or Electronic Station Lockout. |                                                                                                    |
|--------------------|----------------------------------------------------------------------------------------------------|----------------------------------------------------------------------------------------------------|
| Selection          | <ul> <li>Location number: 01 through 10</li> <li>Emergency number: 3 digits (max.)</li> </ul>                                                               |                                                                                                    |
| Default            | Location 01 – 999 / Location 02 – 112                                                                                                    |                                                                                                    |
| Programming        | 1.                                                                                                    | Enter 311.<br>Display: Emergency Dial                                                                                                    |
|                    | 2.                                                                                                    | Press NEXT.<br>Display: Location NO?->                                                                                                    |
|                    | 3.                                                                                                    | Enter a <b>location number.</b><br>To enter location number 01, you can also press <b>NEXT</b> .<br>Display example: 01: 999                                   |
|                    | 4.                                                                                                    | Enter an <b>emergency number</b> .<br>To delete the current entry, press <b>CLEAR</b> .<br>To change the current entry, press <b>CLEAR</b> and the new number. |
|                    | 5.                                                                                                    | Press STORE.                                                                                                    |
|                    | 6.                                                                                                    | To program another location, press <b>NEXT</b> or <b>PREV</b> , or <b>SELECT</b> and the desired <b>location number</b> .                                      |
|                    | 7.                                                                                                    | Repeat steps 4 through 6.                                                                                                    |
|                    | 8.                                                                                                    | Press END.                                                                                                    |
| Conditions         | There<br>maxin                                                                                                    | e is a maximum of 10 emergency numbers. Each number has a mum of three digits, consisting of <b>0 through 9</b> .                                              |
| Feature References | Section 3, Features,<br>Least Cost Routing (LCR)<br>Toll Restriction                                                                                        |                                                                                                    |

## **CO Line Connection Assignment**

| Description        | Used to identify the CO lines which are connected to the system(s). This prevents users from originating a call to a line which is not connected.                                                                                                    |                                                                                                    |
|--------------------|----------------------------------------------------------------------------------------------------|----------------------------------------------------------------------------------------------------|
| Selection          | • CO                                                                                                    | line number:<br>KX-TD816 – <b>01 through 16</b> , <b>*</b> ( <b>*</b> =all CO lines)<br>KX-TD1232 – <b>01 through 54</b> , <b>*</b> ( <b>*</b> =all CO lines)<br><b>nnect / No Connect</b> |
| Default            | All C                                                                                                    | O lines – Connect                                                                                                    |
| Programming        | 1.                                                                                                    | Enter 400.<br>Display: CO Connection                                                                                                    |
|                    | 2.                                                                                                    | Press NEXT.<br>Display: CO Line NO?->                                                                                                    |
|                    | 3.                                                                                                    | Enter a <b>CO line number</b> .<br>To enter CO line number 01, you can also press <b>NEXT</b> .<br>Display example: CO01:Connect                                                           |
|                    | 4.                                                                                                    | Keep pressing <b>SELECT</b> until the desired selection is displayed.                                                                                                    |
|                    | 5.                                                                                                    | Press STORE.                                                                                                    |
|                    | 6.                                                                                                    | To program another CO line, press <b>NEXT</b> or <b>PREV</b> , or <b>SELECT</b> and the desired <b>CO line number</b> .                                                                    |
|                    | 7.                                                                                                    | Repeat steps 4 through 6.                                                                                                    |
|                    | 8.                                                                                                    | Press END.                                                                                                    |
| Conditions         | <ul> <li>In the case of KX-TD1232, CO01 through CO12 are for the Master System and CO13 through CO24 are for the Slave, if available.</li> <li>CO09 through CO16 become available when the expansion unit KX-TD290 is installed in the KX-TD816 and CO25 through CO54 become available when the expansion unit KX-TD290 is installed in the KX-TD1232. However, the assignment of CO09 through CO16 or CO25 through CO54 are not changeable. You can only check them.</li> <li>To assign all CO lines to one selection, press the * key at step 3. In this case, the display shows the contents programmed for CO01.</li> </ul> |                                                                                                    |
| Feature References | <b>Sectio</b><br>CO L                                                                                                    | on 3, Features,<br>ine Connection Assignment                                                                                                    |

## **CO Line Group Assignment**

| Description        | Each CO line must be assigned to a CO line group. This program<br>defines the CO line group assignment for each CO line. For<br>example, if there are multiple telephone service companies available,<br>the CO lines can be grouped by company. |                                                                                                    |                                                                                                    |
|--------------------|----------------------------------------------------------------------------------------------------|----------------------------------------------------------------------------------------------------|----------------------------------------------------------------------------------------------------|
| Selection          | • CO                                                                                                    | line (CO) nu<br>KX<br>KX<br>line group (T                                                                                         | mber:<br>T-TD816 – <b>01 through 16</b> , <b>*</b> ( <b>*</b> =all CO lines)<br>T-TD1232 – <b>01 through 54</b> , <b>*</b> ( <b>*</b> =all CO lines)<br>TRG) number: <b>1 through 8</b>                                                                                                    |
| Default            | CO0<br>CO02<br>CO02<br>CO04                                                                                                    | 1 – TRG 1;<br>2 – TRG 2;<br>3 – TRG 3;<br>4 – TRG 4;                                                                              | CO05 – TRG 5;<br>CO06 – TRG 6;<br>CO07 – TRG 7;<br>CO08 through CO16 – TRG 8 (for KX-TD816);<br>CO08 through CO54 – TRG 8 (for KX-TD1232)                                                                                                    |
| Programming        | 1.                                                                                                    | Enter <b>401</b> .<br>Display                                                                                                    | : Trunk Group Asn                                                                                                    |
|                    | 2.                                                                                                    | Press NEXT<br>Display:                                                                                                    | C.<br>CO Line NO?->                                                                                                    |
|                    | 3.                                                                                                    | Enter a COI<br>To enter CO<br>Display                                                                                             | <b>ine number</b> .<br>) line number 01, you can also press <b>NEXT</b> .<br>example: CO01:TRG1                                                                                                    |
|                    | 4.                                                                                                    | Enter the CC<br>To change t                                                                                                    | <b>) line group number</b> .<br>he current entry, enter the new CO line group number.                                                                                                    |
|                    | 5.                                                                                                    | Press STOR                                                                                                    | E.                                                                                                    |
|                    | 6.                                                                                                    | To program a <b>SELECT</b> an                                                                                                    | another CO line, press <b>NEXT</b> or <b>PREV</b> , or d the desired <b>CO line number</b> .                                                                                                    |
|                    | 7.                                                                                                    | Repeat steps                                                                                                    | 4 through 6.                                                                                                    |
|                    | 8.                                                                                                    | Press END.                                                                                                    |                                                                                                    |
| Conditions         | <ul> <li>In t<br/>Sys</li> <li>CO<br/>is ir<br/>whe</li> <li>To a<br/>In t</li> </ul>                                                                                                    | he case of KX-<br>tem and CO13<br>09 through CO<br>nstalled in the K<br>en the expansion<br>assign all CO li<br>his case, the dis | TD1232, CO01 through CO12 are for the Master<br>through CO24 are for the Slave, if available.<br>16 become available when the expansion unit KX-TD290<br>X-TD816 and CO25 through CO54 become available<br>in unit KX-TD290 is installed in the KX-TD1232.<br>Ines to one CO line group, press the <b>*</b> key at step 3.<br>splay shows the contents programmed for CO01. |
| Feature References | Section CO L                                                                                                    | on 3, Features                                                                                                    | ,                                                                                                    |

#### **Dial Mode Selection**

| Description<br>DTMF:<br>Pulse:<br>Call blocking | <ul> <li>Each CO line can be programmed for DTMF, pulse (rotary) or call blocking. This program assigns your choice for each line. The dialling signals from an extension, either tone or pulse, are converted to tone signals and transmitted to the CO line. The dialling signals from an extension, either tone or pulse, are converted to pulse signals and transmitted to the CO line.</li> <li>If your central office can receive both DTMF and pulse signals but you are contracted for pulse, select this mode. When dialling on the line with an MF4 telephone, only the pulse signals are sent to the CO line.</li> </ul> |                                                                                                    |  |
|-------------------------------------------------|----------------------------------------------------------------------------------------------------|----------------------------------------------------------------------------------------------------|--|
| Selection                                       | <ul> <li>CO line number:<br/>KX-TD816 – 01 through 08, * (*=all CO lines)<br/>KX-TD1232 – 01 through 24, * (*=all CO lines)</li> <li>DTMF / Pulse / C. Block (call blocking)</li> </ul>                                                                                                    |                                                                                                    |  |
| Default                                         | All C                                                                                                    | CO lines – DTMF                                                                                                    |  |
| Programming                                     | 1.                                                                                                    | Enter <b>402</b> .<br>Display : CO Dial Mode                                                                                  |  |
|                                                 | 2.                                                                                                    | Press NEXT.<br>Display : CO Line NO?->                                                                                        |  |
|                                                 | 3.                                                                                                    | Enter a <b>CO line number</b> .<br>To enter CO line number 01, you can also press <b>NEXT</b> .<br>Display example: CO01:DTMF |  |
|                                                 | 4.                                                                                                    | Keep pressing <b>SELECT</b> until the desired selection is displayed.                                                         |  |
|                                                 | 5.                                                                                                    | Press STORE.                                                                                                    |  |
|                                                 | 6.                                                                                                    | To program another CO line, press <b>NEXT</b> or <b>PREV</b> , or <b>SELECT</b> and the desired <b>CO line number</b> .       |  |
|                                                 | 7.                                                                                                    | Repeat steps 4 through 6.                                                                                                    |  |
|                                                 | 8.                                                                                                    | Press END.                                                                                                    |  |
| Conditions                                      | • In the System                                                                                                    | he case of KX-TD1232, CO01 through CO12 are for the Master tem and CO13 through CO24 are for the Slave, if available.         |  |

#### Dial Mode Selection (contd.)

- To assign all lines to one selection, press the × key at step 3. In this case, the display shows the contents programmed for CO01.
- If DTMF is assigned, set the DTMF time of the line in program [404] "DTMF Time."
- If pulse or call blocking is assigned, set the pulse speed of the line in program [403] "Pulse Speed Selection," and set the pulse break ratio and inter-digit pause in program [990] "System Additional Information, Field (17)" and in "Field (21)," if needed.

#### **Feature References**

#### Section 3, Features, Dial Type Selection

| Description        | A CO line set for pulse or call blocking mode in program [402]<br>"Dial Mode Selection" can have two pulse rates, 10 pps (low) and<br>20 pps (high). This program sets the pulse speed for each CO line<br>set to pulse or call blocking mode. |                                                                                                    |  |
|--------------------|----------------------------------------------------------------------------------------------------|----------------------------------------------------------------------------------------------------|--|
| Selection          | • CO                                                                                                    | <pre>b line number:</pre>                                                                                                    |  |
| Default            | All C                                                                                                    | CO lines – 10 pps                                                                                                    |  |
| Programming        | 1.                                                                                                    | Enter 403.<br>Display: Pulse Speed                                                                                                    |  |
|                    | 2.                                                                                                    | Press NEXT.<br>Display: CO Line NO?->                                                                                                    |  |
|                    | 3.                                                                                                    | Enter a <b>CO line number</b> .                                                                                                    |  |
|                    |                                                                                                    | To enter CO line number 01, you can also press <b>NEXT</b> .<br>Display example: CO01:10pps                                                                                                    |  |
|                    | 4.                                                                                                    | Keep pressing <b>SELECT</b> until the desired selection is displayed.                                                                                                    |  |
|                    | 5.                                                                                                    | Press STORE.                                                                                                    |  |
|                    | 6.                                                                                                    | To program another CO line, press <b>NEXT</b> or <b>PREV</b> , or <b>SELECT</b> and the desired <b>CO line number</b> .                                                                                                    |  |
|                    | 7.                                                                                                    | Repeat steps 4 through 6.                                                                                                    |  |
|                    | 8.                                                                                                    | Press END.                                                                                                    |  |
| Conditions         | <ul> <li>In t<br/>Sys</li> <li>To a<br/>this</li> <li>The</li> <li>Pro<br/>(21)<br/>nee</li> </ul>                                                                                                    | he case of KX-TD1232, CO01 through CO12 are for the Master<br>tem and CO13 through CO24 are for the Slave, if available.<br>assign all CO lines to one selection, press the <b>*</b> key at step 3. In<br>case, the display shows the contents programmed for CO01.<br>e pulse speed required is determined by the CO or PBX line.<br>gram [990] "System Additional Information, Field (17) and Field<br>)" are used to select a pulse break ratio and inter-digit pause, if<br>ded. |  |
| Feature References | Section Dial                                                                                                    | on 3, Features,<br>Гуре Selection                                                                                                    |  |

#### DTMF Time

| Description        | A CO<br>Selec<br>the D                                               | D line set to DTMF mode in program [402] "Dial Mode<br>ction" can have two settings. This program sets the duration of<br>DTMF signals sent to a CO line set to DTMF mode.                                                                                                    |
|--------------------|----------------------------------------------------------------------|----------------------------------------------------------------------------------------------------|
| Selection          | • CO<br>• Tin                                                        | 0 line number:<br>KX-TD816 – <b>01 through 08</b> , <b>*</b> ( <b>*</b> =all CO lines)<br>KX-TD1232 – <b>01 through 24</b> , <b>*</b> ( <b>*</b> =all CO lines)<br>ne (milliseconds): <b>96 / 160</b>                                                                                                    |
| Default            | All C                                                                | CO lines – 96 ms                                                                                                    |
| Programming        | 1.                                                                   | Enter <b>404</b> .<br>Display: DTMF Time                                                                                                    |
|                    | 2.                                                                   | Press NEXT.<br>Display: CO Line NO?->                                                                                                    |
|                    | 3.                                                                   | Enter a <b>CO line number</b> .<br>To enter CO line number 01, you can also press <b>NEXT</b> .<br>Display example: CO01: 96msec                                                                                                    |
|                    | 4.                                                                   | Keep pressing <b>SELECT</b> until the desired selection is displayed.                                                                                                    |
|                    | 5.                                                                   | Press STORE.                                                                                                    |
|                    | 6.                                                                   | To program another CO line, press <b>NEXT</b> or <b>PREV</b> , or <b>SELECT</b> and the desired <b>CO line number</b> .                                                                                                    |
|                    | 7.                                                                   | Repeat steps 4 through 6.                                                                                                    |
|                    | 8.                                                                   | Press END.                                                                                                    |
| Conditions         | <ul> <li>In t<br/>Sys</li> <li>To a<br/>this</li> <li>The</li> </ul> | he case of KX-TD1232, CO01 through CO12 are for the Master<br>tem and CO13 through CO24 are for the Slave, if available.<br>assign all CO lines to one selection, press the <b>*</b> key at step 3. In<br>case, the display shows the contents programmed for CO01.<br>DTMF time required is determined by the CO line or PBX line. |
| Feature References | <b>Secti</b><br>Dial 7                                               | on 3, Features,<br>Type Selection                                                                                                    |

**CPC** Signal Detection Incoming Set

| Description        | Assigns the expected minimum duration of the CPC Signal on<br>incoming outside calls. If this is programmed, the system<br>disconnects the line when the CPC Signal is detected.                                                                                                    |                                                                                                    |  |
|--------------------|----------------------------------------------------------------------------------------------------|----------------------------------------------------------------------------------------------------|--|
| Selection          | <ul> <li>CO line number:<br/>KX-TD816 – 01 through 08, * (*=all CO lines)<br/>KX-TD1232 – 01 through 24, * (*=all CO lines)</li> <li>Time (milliseconds): Disable (no detection) / 02 through 75 (× 8<br/>is the actual time)<br/>(See the table on the following page.)</li> </ul> |                                                                                                    |  |
| Default            | All (                                                                                                    | CO lines – 44 (352 ms)                                                                                                    |  |
| Programming        | 1.                                                                                                    | Enter 405.<br>Display : CPC Detection                                                                                                    |  |
|                    | 2.                                                                                                    | Press NEXT.<br>Display: CO Line NO?->                                                                                                    |  |
|                    | 3.                                                                                                    | Enter a <b>CO line number</b> .<br>To enter CO line number 01, you can also press <b>NEXT</b> .<br>Display example: CO01:Disable                                                                                                    |  |
|                    | 4.                                                                                                    | Enter the <b>time</b> , or press <b>CLEAR</b> to select "Disable."<br>To change the current entry, press <b>CLEAR</b> and the new time.                                                                                                    |  |
|                    | 5.                                                                                                    | Press STORE.                                                                                                    |  |
|                    | 6.                                                                                                    | To program another CO line, press <b>NEXT</b> or <b>PREV</b> , or <b>SELECT</b> and the desired <b>CO line number</b> .                                                                                                    |  |
|                    | 7.                                                                                                    | Repeat steps 4 through 6.                                                                                                    |  |
|                    | 8.                                                                                                    | Press END.                                                                                                    |  |
| Conditions         | <ul> <li>In a System</li> <li>To this</li> <li>Yo</li> <li>Proproduct</li> </ul>                                                                                                    | the case of KX-TD1232, CO01 through CO12 are for the Master<br>stem and CO13 through CO24 are for the Slave, if available.<br>assign all CO lines to one selection, press the <b>*</b> key at step 3. In<br>s case, the display shows the contents programmed for CO01.<br>u may disable CPC Signal Detection for a CO line.<br>ogram [415] "CPC Signal Detection Outgoing Set" is used to<br>ogram CPC Signal Detection for outgoing outside calls. |  |
| Feature References | <b>Secti</b><br>Calli                                                                                                    | ng Party Control (CPC) Signal Detection                                                                                                    |  |

#### CPC Signal Detection Incoming Set (contd.)

| Entry | Time (ms) | Entry | Time (ms) | Entry | Time (ms) |
|-------|-----------|-------|-----------|-------|-----------|
| 02    | 16        | 27    | 216       | 52    | 416       |
| 03    | 24        | 28    | 224       | 53    | 424       |
| 04    | 32        | 29    | 232       | 54    | 432       |
| 05    | 40        | 30    | 240       | 55    | 440       |
| 06    | 48        | 31    | 248       | 56    | 448       |
| 07    | 56        | 32    | 256       | 57    | 456       |
| 08    | 64        | 33    | 264       | 58    | 464       |
| 09    | 72        | 34    | 272       | 59    | 472       |
| 10    | 80        | 35    | 280       | 60    | 480       |
| 11    | 88        | 36    | 288       | 61    | 488       |
| 12    | 96        | 37    | 296       | 62    | 496       |
| 13    | 104       | 38    | 304       | 63    | 504       |
| 14    | 112       | 39    | 312       | 64    | 512       |
| 15    | 120       | 40    | 320       | 65    | 520       |
| 16    | 128       | 41    | 328       | 66    | 528       |
| 17    | 136       | 42    | 336       | 67    | 536       |
| 18    | 144       | 43    | 344       | 68    | 544       |
| 19    | 152       | 44    | 352       | 69    | 552       |
| 20    | 160       | 45    | 360       | 70    | 560       |
| 21    | 168       | 46    | 368       | 71    | 568       |
| 22    | 176       | 47    | 376       | 72    | 576       |
| 23    | 184       | 48    | 384       | 73    | 584       |
| 24    | 192       | 49    | 392       | 74    | 592       |
| 25    | 200       | 50    | 400       | 75    | 600       |
| 26    | 208       | 51    | 408       |       |           |

#### **CPC Signal Detection Time Table**

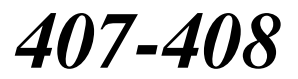

DIL 1:1 Extension — Day / Night

| Description        | The Direct In Lines (DIL) 1:1 feature allows incoming outside calls<br>to be directed to a specific extension. When a CO line is assigned<br>as DIL 1:1, it is necessary to assign the destination. These<br>programs specify the extension number for day or night mode. |                                                                                                    |                                                                                                    |
|--------------------|----------------------------------------------------------------------------------------------------|----------------------------------------------------------------------------------------------------|----------------------------------------------------------------------------------------------------|
| Selection          | • CO                                                                                                    | line number: KX-TD816 – <b>01 th</b><br>KX-TD1232 – <b>01 th</b><br>tension number: <b>2 through 4 dig</b>                                                                                                    | rough 08, * (*=all CO lines)<br>rough 24, * (*=all CO lines)<br>gits / Disable (no DIL 1:1)                                                                                                    |
| Default            | All C                                                                                                    | CO lines – Disable — Day / Nigh                                                                                                    | ıt                                                                                                    |
| Programming        | 1.                                                                                                    | Enter a <b>program address (407</b><br>Display example: DIL 1:                                                                                                    | for day or 408 for night).<br>1 Asn Day                                                                                                    |
|                    | 2.                                                                                                    | Press NEXT.<br>Display: CO Line NO?->                                                                                                    |                                                                                                    |
|                    | 3.                                                                                                    | Enter a <b>CO line number</b> .<br>To enter CO line number 01, you of<br>Display example: CO01:D                                                                                                    | can also press <b>NEXT</b> .<br>Disable                                                                                                    |
|                    | 4.                                                                                                    | Enter an <b>extension number</b> .<br>To change the current entry, press<br>To disable DIL 1:1, press <b>CLEAR</b>                                                                                                    | <b>CLEAR</b> and the new number.                                                                                                    |
|                    | 5.                                                                                                    | Press STORE.                                                                                                    |                                                                                                    |
|                    | 6.                                                                                                    | To program another CO line, pr<br>SELECT and the desired CO l                                                                                                    | ess <b>NEXT</b> or <b>PREV</b> , or <b>ine number</b> .                                                                                                    |
|                    | 7.                                                                                                    | Repeat steps 4 through 6.                                                                                                    |                                                                                                    |
|                    | 8.                                                                                                    | Press <b>END</b> .                                                                                                    |                                                                                                    |
| Conditions         | <ul> <li>In t<br/>Sys<br/>nur</li> <li>To<br/>this</li> <li>You<br/>Set<br/>Nur<br/>Ma<br/>pro<br/>nur</li> <li>If a<br/>"Dl<br/>reg</li> </ul>                                                                                                    | he case of KX-TD1232, CO01 thro<br>atem and CO13 through CO24 are for<br>observice system a<br>assign all CO lines to one selection,<br>a case, the display shows the content<br>a set the extension numbers in program<br>"ISDN extension numbers in program<br>ber Set," voice mail extension nur<br>il Extension Number Assignment,"<br>gram [130] "Phantom Extension Nur<br>nbers of pagers in program [813] "F<br>CO line is also programmed for DI<br>IL 1:N Extension and Delayed Ring<br>arded as a DIL 1:1 line. | ugh CO12 are for the Master<br>or the Slave, if available. CO line<br>re unacceptable.<br>, press the <b>*</b> key at step 3. In<br>ts programmed for CO01.<br>ram [003] "Extension Number<br>ram [012] "ISDN Extension<br>nbers in program [127] "Voice<br>phantom extension numbers in<br>umber Assignment" or floating<br>Floating Number Assignment."<br>IL 1:N in program [603]–[604]<br>ting — Day / Night," it is |
| Feature References | Secti<br>Direc                                                                                                    | on 3, Features,<br>tt In Lines (DIL)                                                                                                    | Night Service                                                                                                    |

# *409-410* 4.6 CO Line Programming

Intercept Extension — Day / Night

| Description        | Intercept Routing provides an automatic re-direction of calls which<br>cannot or have not been answered. These programs set the<br>destination in both day and night modes for each line group.                                                                                                    |                                                                                                    |
|--------------------|----------------------------------------------------------------------------------------------------|----------------------------------------------------------------------------------------------------|
| Selection          | • CO<br>• Ext                                                                                                    | <pre>b line group (TRG) number: 1 through 8, *</pre>                                                                                                    |
| Default            | All C                                                                                                    | CO line groups – Disable — Day / Night                                                                                                    |
| Programming        | 1.                                                                                                    | Enter a <b>program address (409 for day or 410 for night)</b> .<br>Display example: TRG Intercpt Day                                                            |
|                    | 2.                                                                                                    | Press NEXT.<br>Display: TRK GRP NO?->                                                                                                    |
|                    | 3.                                                                                                    | Enter the <b>CO line group number</b> .<br>To enter CO line group number 1, you can also press <b>NEXT</b> .<br>Display example: TRG1:Disable                   |
|                    | 4.                                                                                                    | Enter an <b>extension number</b> .<br>To change the current entry, press <b>CLEAR</b> and the new number.<br>To disable Intercept Routing, press <b>CLEAR</b> . |
|                    | 5.                                                                                                    | Press STORE.                                                                                                    |
|                    | 6.                                                                                                    | To program another CO line group, press <b>NEXT</b> or <b>PREV</b> , or <b>SELECT</b> and the desired <b>CO line group number</b> .                             |
|                    | 7.                                                                                                    | Repeat steps 4 through 6.                                                                                                    |
|                    | 8.                                                                                                    | Press END.                                                                                                    |
| Conditions         | <ul> <li>You set the extension numbers in program [003] "Extension Number Set," ISDN extension numbers in program [012] "ISDN Extension Number Set," voice mail extension numbers in program [127] "Voice Mail Extension Number Assignment," phantom extension numbers in program [130] "Phantom Extension Number Assignment" or floating numbers of pagers in program [813] "Floating Number Assignment." You cannot assign the floating number of the modem.</li> <li>To assign all CO line groups to one selection, press the * key at step 3. In this case, the display shows the contents programmed for CO line group 1.</li> <li>Program [401] "CO Line Group Assignment" is used to assign each CC line to a CO line group.</li> </ul> |                                                                                                    |
| Feature References | Section Intercont                                                                                                    | on 3, Features,<br>cept Routing                                                                                                    |

## Host PBX Access Codes

| Description | Assig<br>host l<br>call.<br>the li | Assigns Host PBX access codes. If the system is installed behind a host PBX system, an access code is required to make an outside call. Up to four codes can be stored for a CO line group assigned the line. |  |  |
|-------------|------------------------------------|----------------------------------------------------------------------------------------------------|--|--|
| Selection   | • CO<br>• Acc                      | line group (TRG) number: <b>1 through 8</b> , <b>*</b><br>(*=all CO line groups)<br>cess code: <b>1 or 2 digits, four different entries (max.)</b>                                                            |  |  |
| Default     | All C                              | O line groups – Not stored                                                                                                    |  |  |
| Programming | 1.                                 | Enter 411.<br>Display : TRG Host PBX NO.                                                                                                    |  |  |
|             | 2.                                 | Press NEXT.<br>Display : TRK GRP NO?->                                                                                                    |  |  |
|             | 3.                                 | Enter a <b>CO line group number</b> .<br>To enter CO line group number 1, you can also press <b>NEXT</b> .<br>Display example: TRG1: , , ,                                                                    |  |  |
|             | 4.                                 | Enter an <b>access code</b> .<br>To delete the current entry, press <b>CLEAR</b> .<br>To change the current entry, press <b>CLEAR</b> and the new access code.<br>Display example: TRG1:01, , ,               |  |  |
|             | 5.                                 | To enter more access codes for the same CO line group, press<br>→ and enter the access codes until all the required entries<br>are completed.<br>Display example: TRG1:01,08,10,22                            |  |  |
|             | 6.                                 | Press STORE.                                                                                                    |  |  |
|             | 7.                                 | To program another CO line group, press <b>NEXT</b> or <b>PREV</b> , or <b>SELECT</b> and the desired <b>CO line group number</b> .                                                                           |  |  |
|             | 8.                                 | Repeat steps 4 through 7.                                                                                                    |  |  |
|             | 9.                                 | Press END.                                                                                                    |  |  |

## Host PBX Access Codes (contd.)

| Conditions         | <ul> <li>This program is only required if a host PBX line is connected to the system. Program [401] "CO Line Group Assignment" is used to assign the line to a CO line group.</li> <li>There is a maximum of four access codes per CO line group. Each code has one or two digits, consisting of <b>0 through 9</b>, and <b>*</b>.</li> <li>If conflicting access codes (such as 8 and 81) are stored for the same CO line group, the 1-digit code (8) only will be in effect.</li> <li>When the programmed codes are dialled, Automatic Pause Insertion and Toll Restriction are applied to the calls. The programmed pause time (in program [412] "Pause Time") is automatically inserted after the access code.</li> <li>To assign all CO line groups to one selection, press the <b>*</b> key at step 3. In this case, the display shows the contents programmed for CO line group 1.</li> </ul> |
|--------------------|----------------------------------------------------------------------------------------------------|
| Feature References | Section 3, Features,<br>External Feature Access Pause Insertion, Automatic<br>Host PBX Access                                                                                                    |
#### Pause Time

| Description        | Assigns the length of the pause time. The programmed pause time<br>is automatically inserted after a line access code or a host PBX<br>access code programmed in [411] "Host PBX Access Codes" or<br>manually inserted if the <b>PAUSE</b> button is pressed by the user.                                                                                                    |                                                                                                    |  |
|--------------------|----------------------------------------------------------------------------------------------------|----------------------------------------------------------------------------------------------------|--|
| Selection          | <ul> <li>CO line group number: 1 through 8, * (*=all CO line groups)</li> <li>Time (seconds): 1.5 / 2.5 / 3.5 / 4.5 / 5.5 / 6.5</li> </ul>                                                                                                    |                                                                                                    |  |
| Default            | All C                                                                                                    | CO line groups – 3.5 s                                                                                                    |  |
| Programming        | 1.                                                                                                    | Enter 412.<br>Display: TRG Pause Time                                                                                                    |  |
|                    | 2.                                                                                                    | Press NEXT.<br>Display: TRK GRP NO?->                                                                                                    |  |
|                    | 3.                                                                                                    | Enter a <b>CO line group number</b> .<br>To enter CO line group number 1, you can also press <b>NEXT</b> .<br>Display example: TRG1:3.5sec |  |
|                    | 4.                                                                                                    | Keep pressing <b>SELECT</b> until the desired time is displayed.                                                                           |  |
|                    | 5.                                                                                                    | Press STORE.                                                                                                    |  |
|                    | 6.                                                                                                    | To program another CO line group, press <b>NEXT</b> or <b>PREV</b> , or <b>SELECT</b> and the desired <b>CO line group number</b> .        |  |
|                    | 7.                                                                                                    | Repeat steps 4 through 6.                                                                                                    |  |
|                    | 8.                                                                                                    | Press END.                                                                                                    |  |
| Conditions         | <ul> <li>To assign all CO line groups to one selection, press the * key at step 3. In this case, the display shows the contents programmed for CO line group 1.</li> <li>Program [401] "CO Line Group Assignment" is used to assign each CO line to a CO line group.</li> <li>If the programmed pause time is 1.5 or 2.5 seconds and you are storing an external number in program [001] "System Speed Dialling Number Set," it is required to store a pause manually after the line access code.</li> </ul> |                                                                                                    |  |
| Feature References | <b>Secti</b><br>Host                                                                                                    | on 3, Features,PBX AccessPause Insertion, Automatic                                                                                        |  |

## Register Recall Signal Time

| Description        | Assig<br>is ins<br>neces<br>regis                                                                                                    | gns the length of the register recall<br>stalled behind a host PBX, Externa<br>ssary to obtain its services. To ena<br>ter recall signal sending time for th                                                                                                    | signal time. If your system<br>I Feature Access (EFA) is<br>ble it, select a required<br>ne CO line group.                                                                                                    |
|--------------------|----------------------------------------------------------------------------------------------------|----------------------------------------------------------------------------------------------------|----------------------------------------------------------------------------------------------------|
| Selection          | • CO<br>• Tin                                                                                                    | 0 line group (TRG) number: <b>1 thro</b><br>( * =al<br>ne (milliseconds): <b>Disable</b> (no EFA<br><b>400 / 500 / 600 /</b><br><b>1100 / 1200</b>                                                                                                    | ough 8, *<br>ll CO line groups)<br>A) / 80 / 96 / 112 / 200 / 300 /<br>/ 700 / 800 / 900 / 1000 /                                                                                                    |
| Default            | All C                                                                                                    | CO line groups – 96 ms                                                                                                    |                                                                                                    |
| Programming        | 1.                                                                                                    | Enter 413.<br>Display: Register Recall                                                                                                    |                                                                                                    |
|                    | 2.                                                                                                    | Press NEXT.                                                                                                    |                                                                                                    |
|                    |                                                                                                    | Display: TRK GRP NO?->                                                                                                    |                                                                                                    |
|                    | 3.                                                                                                    | Enter a CO line group number.                                                                                                    |                                                                                                    |
|                    |                                                                                                    | To enter CO line group number 1, yo                                                                                                    | ou can also press <b>NEXT</b> .                                                                                                    |
|                    |                                                                                                    | Display example: TRG1: 96                                                                                                    | бmsec                                                                                                    |
|                    | 4.                                                                                                    | Keep pressing <b>SELECT</b> until the                                                                                                    | e desired time is displayed.                                                                                                    |
|                    | 5.                                                                                                    | Press STORE.                                                                                                    |                                                                                                    |
|                    | 6.                                                                                                    | To program another CO line grou<br>SELECT and the desired CO lin                                                                                                    | p, press <b>NEXT</b> or <b>PREV</b> , or <b>e group number</b> .                                                                                                    |
|                    | 7.                                                                                                    | Repeat steps 4 through 6.                                                                                                    |                                                                                                    |
|                    | 8.                                                                                                    | Press END.                                                                                                    |                                                                                                    |
| Conditions         | <ul> <li>You efference</li> <li>The officiency</li> <li>To a finite</li> <li>To a finite</li> <li>To a finite</li> <li>Prool line</li> </ul> | a may disable EFA, if not required. The<br>ect in place of EFA. Program [414] "I<br>ect the time required for the Recall fea<br>e register recall signal time required is<br>ce or the host PBX lines.<br>assign all CO line groups to one selec<br>his case, the display shows the conten-<br>up 1.<br>gram [401] "CO Line Group Assignm<br>to a CO line group. | the Recall feature will be in<br>Disconnect Time" is used to<br>ature.<br>Is determined by the central<br>ation, press the × key at step 3.<br>Ints programmed for CO line<br>ment" is used to assign each CO |
| Feature References | Section<br>Externation                                                                                                    | on 3, Features,<br>nal Feature Access R                                                                                                    | Recall                                                                                                    |

#### Disconnect Time

| Description        | Dete<br>same                                                        | rmines the amount of time between successive accesses to the e CO line.                                                                                                    |
|--------------------|---------------------------------------------------------------------|----------------------------------------------------------------------------------------------------|
| Selection          | • CC                                                                | line group (TRG) number: <b>1 through 8</b> , <b>*</b><br>(*=all CO line groups)                                                                                                    |
|                    | • Tin                                                               | ne (seconds): <b>0.5 / 2.0 / 4.0</b>                                                                                                    |
| Default            | All C                                                               | CO line groups – 2.0 s                                                                                                    |
| Programming        | 1.                                                                  | Enter 414.<br>Display: TRG Discnct Time                                                                                                    |
|                    | 2.                                                                  | Press NEXT.<br>Display : TRK GRP NO?->                                                                                                    |
|                    | 3.                                                                  | Enter a <b>CO line group number</b> .<br>To program CO line group number 1, you can also press <b>NEXT</b> .<br>Display example: TRG1:2.0sec                                                                                                    |
|                    | 4.                                                                  | Keep pressing <b>SELECT</b> until the desired time is displayed.                                                                                                    |
|                    | 5.                                                                  | Press STORE.                                                                                                    |
|                    | 6.                                                                  | To program another CO line group, press <b>NEXT</b> or <b>PREV</b> , or <b>SELECT</b> and the desired <b>CO line group number</b> .                                                                                                    |
|                    | 7.                                                                  | Repeat steps 4 through 6.                                                                                                    |
|                    | 8.                                                                  | Press END.                                                                                                    |
| Conditions         | <ul> <li>The offi</li> <li>To In t gro</li> <li>Pro line</li> </ul> | e disconnect time must be longer than the requirements of the central<br>ace or the host PBX.<br>assign all CO line groups to one selection, press the <b>*</b> key at step 3.<br>his case, the display shows the contents programmed for CO line<br>up 1.<br>gram [401] "CO Line Group Assignment" is used to assign each CO<br>e to a CO line group. |
| Feature References | Secti<br>Recal                                                      | on 3, Features,<br>ll                                                                                                    |

## **CPC** Signal Detection Outgoing Set

| Description        | Enab<br>the o<br>enab<br>progr<br>Signa                                                         | bles or disables CPC Signal Detection during the time between<br>riginated outside call and the established outside call. If this is<br>led, the system disconnects the line with the time set in<br>ram [405] "CPC Signal Detection Incoming Set" when CPC<br>al is detected.                                                                                                    |
|--------------------|-------------------------------------------------------------------------------------------------|----------------------------------------------------------------------------------------------------|
| Selection          | • CC                                                                                            | 0 line number:<br>KX-TD816 – 01 through 08, * (*=all CO lines)<br>KX-TD1232 – 01 through 24, * (*=all CO lines)<br>able (detection) / Disable (no detection)                                                                                                    |
| Default            | Disa                                                                                            | ble                                                                                                    |
| Programming        | 1.                                                                                              | Enter <b>415</b> .<br>Display: CPC Outgoing Asn                                                                                                    |
|                    | 2.                                                                                              | Press NEXT.<br>Display: CO Line NO?->                                                                                                    |
|                    | 3.                                                                                              | Enter a <b>CO line number</b> .<br>To enter CO line number 01, you can also press <b>NEXT</b> .<br>Display example: CO01:Disable                                                                                                    |
|                    | 4.                                                                                              | Keep pressing <b>SELECT</b> until the desired selection is displayed.                                                                                                    |
|                    | 5.                                                                                              | Press STORE.                                                                                                    |
|                    | 6.                                                                                              | To program another CO line, press <b>NEXT</b> or <b>PREV</b> , or <b>SELECT</b> and the desired <b>CO line number</b> .                                                                                                    |
|                    | 7.                                                                                              | Repeat steps 4 through 6.                                                                                                    |
|                    | 8.                                                                                              | Press END.                                                                                                    |
| Conditions         | <ul> <li>Sor dial you</li> <li>Pro CP<sup>0</sup></li> <li>In t Sys</li> <li>To this</li> </ul> | ne central offices (CO) may send CPC-like signals during the<br>lling sequence and an attempt to make a call may be terminated. If<br>ar CO is such a type, select "Disable."<br>ogram [405] "CPC Signal Detection Incoming Set" is used to set<br>C Signal Detection Time.<br>he case of KX-TD1232, CO01 through CO12 are for the Master<br>stem and CO13 through CO24 are for the Slave, if available.<br>assign all CO lines to one selection, press the $\star$ key at step 3. In<br>a case, the display shows the contents programmed for CO01. |
| Feature References | <b>Secti</b><br>Callin                                                                          | on 3, Features,<br>ng Party Control (CPC) Signal Detection                                                                                                    |

## **Reverse Circuit Assignment**

| Description        | Enat                   | oles or disables to detect Reverse Circuit.                                                                                                    |
|--------------------|------------------------|----------------------------------------------------------------------------------------------------|
| Selection          | • CC                   | ) line number:<br>KX-TD816 – 01 through 08, * (*=all CO lines)<br>KX-TD1232 – 01 through 24, * (*=all CO lines)<br>gular (no detection) / Reverse (detection) |
| Default            | All CO lines – Regular |                                                                                                    |
| Programming        | 1.                     | Enter <b>416</b> .<br>Display: Reverse Circuit                                                                                                    |
|                    | 2.                     | Press NEXT.<br>Display: CO Line NO?->                                                                                                    |
|                    | 3.                     | Enter a <b>CO line number</b> .<br>To enter CO line number 01, you can also press <b>NEXT</b> .<br>Display example: CO01:Regular                              |
|                    | 4.                     | Keep pressing <b>SELECT</b> until the desired selection is displayed.                                                                                         |
|                    | 5.                     | Press STORE.                                                                                                    |
|                    | 6.                     | To program another CO line, press <b>NEXT</b> or <b>PREV</b> , or <b>SELECT</b> and the desired <b>CO line number</b> .                                       |
|                    | 7.                     | Repeat steps 4 through 6.                                                                                                    |
|                    | 8.                     | Press END.                                                                                                    |
| Conditions         | To as<br>case,         | sign all CO lines to one selection, press the $\star$ key at step 3. In this the display shows the contents programmed for CO01.                              |
| Feature References | <b>Secti</b><br>Reve   | on 3, Features,<br>rse Circuit                                                                                                    |

#### Subscriber Number Assignment

| Description        | Assign the subscriber number which is assigned to a CO line by a central office for Calling Line Identification Presentation or Connected Line Identification Presentation.                                                                                                    |                                                                                                    |
|--------------------|----------------------------------------------------------------------------------------------------|----------------------------------------------------------------------------------------------------|
| Selection          | • CC                                                                                                    | ) line number:<br>KX-TD816 – <b>01 through 16</b> , <b>*</b> ( <b>*</b> =all CO lines)<br>KX-TD1232 – <b>01 through 54</b> , <b>*</b> ( <b>*</b> =all CO lines)<br>lephone number: <b>16 digits (max.)</b> |
| Default            | All (                                                                                                    | CO lines – Not stored                                                                                                    |
| Programming        | 1.                                                                                                    | Enter 419.<br>Display: Telephone Number                                                                                                    |
|                    | 2.                                                                                                    | Press NEXT.<br>Display: CO Line NO?->                                                                                                    |
|                    | 3.                                                                                                    | Enter a <b>CO line number</b> .<br>To enter CO line number 01, you can also press <b>NEXT</b> .<br>Display example: CO01: Not Stored                                                                       |
|                    | 4.                                                                                                    | Enter a <b>telephone number</b> .<br>To delete the current entry, press <b>CLEAR</b> .<br>To change the current entry, press <b>CLEAR</b> and the new number.                                              |
|                    | 5.                                                                                                    | Press STORE.                                                                                                    |
|                    | 6.                                                                                                    | To program another CO line number, press <b>NEXT</b> or <b>PREV</b> , or <b>SELECT</b> and the desired <b>CO line number</b> .                                                                             |
|                    | 7.                                                                                                    | Repeat steps 4 through 6.                                                                                                    |
|                    | 8.                                                                                                    | Press END.                                                                                                    |
| Conditions         | <ul> <li>The valid characters are 0 through 9.</li> <li>To assign all CO lines to one selection, press the ★ key at step 3. In this case, the display shows the contents programmed for CO01.</li> <li>In case of the KX-TD1232, CO 01 through CO 12 are for the Master System and CO 13 through CO 24 are for the Slave, If available.</li> <li>CO09 through CO16 become available when the expansion unit KX-TD290 is installed in the KX-TD816 and CO25 through CO54 become available when the expansion unit KX-TD290 is installed in the KX-TD1232.</li> <li>To display parts of the number which have scrolled off the display, press → or ← .</li> </ul> |                                                                                                    |
| Feature References | <b>Secti</b><br>Calli<br>Conr                                                                                                    | ng Line Identification Restriction (CLIR)<br>nected Line Identification Restriction (COLR)                                                                                                    |

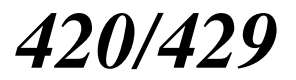

Direct Dialling In — Day / Night

| Description        | Assi<br>Mult<br>nigh<br>Iden<br>Prese                                                 | gn the contract status of the Direct Dialling In (DDI) Service or<br>tiple Subscriber Number on a CO line basis in both day and<br>t modes. This setting is also used for Calling Line<br>tification Presentation (CLIP) and Connected line Identification<br>entation (COLP).                                                                                       |
|--------------------|---------------------------------------------------------------------------------------|----------------------------------------------------------------------------------------------------|
| Selection          | • CC                                                                                  | <pre>D line number:<br/>KX-TD816 - 01 through 08, * (*=all CO lines)<br/>KX-TD1232 - 01 through 24, * (*=all CO lines)<br/>sable / Enable</pre>                                                                                                    |
| Default            | All (                                                                                 | CO lines – Enable — Day / Night                                                                                                    |
| Programming        | 1.                                                                                    | Enter a <b>program address (420 for day or 429 for night)</b> .<br>Display example: DDI Service Day                                                                                                    |
|                    | 2.                                                                                    | Press NEXT. Display: CO Line NO? $\rightarrow$                                                                                                    |
|                    | 3.                                                                                    | Enter a <b>CO line number</b> .<br>To enter CO line number 01, you can also press <b>NEXT</b> .<br>Display example: CO01: Enable                                                                                                    |
|                    | 4.                                                                                    | Keep pressing <b>SELECT</b> until the desired selection is displayed.                                                                                                    |
|                    | 5.                                                                                    | Press STORE.                                                                                                    |
|                    | 6.                                                                                    | To program another CO line, press <b>NEXT</b> or <b>PREV</b> , or <b>SELECT</b> and the desired <b>CO line number</b> .                                                                                                    |
|                    | 7.                                                                                    | Repeat steps 4 through 6.                                                                                                    |
|                    | 8.                                                                                    | Press END.                                                                                                    |
| Conditions         | <ul> <li>In a System</li> <li>To the</li> <li>If "processing of the system</li> </ul> | case of the KX-TD1232, CO01 through CO12 are for the Master<br>stem and 13 through 24 are for the Slave, if available.<br>assign all CO lines to one, press the <b>*</b> key in step 3. In this case,<br>display shows the contents programmed for CO01.<br>'Enable'' is selected, the subscriber number and extension number is<br>wided to ISDN for CLIP and COLP. |
| Feature References | <b>Secti</b><br>Direc                                                                 | tion 3, Features,<br>et Dialling In (DDI)                                                                                                    |

## CO Line Name Assignment

| Description        | Assigns the company or customer names to each CO line so that the operator or extension user can find the destination where the caller is trying to reach before answering.                                                                                                    |                                                                                                    |
|--------------------|----------------------------------------------------------------------------------------------------|----------------------------------------------------------------------------------------------------|
| Selection          | • CO<br>• Na                                                                                                    | <pre>0 line number:</pre>                                                                                                    |
| Default            | All CO lines – Not stored                                                                                                    |                                                                                                    |
| Programming        | 1.                                                                                                    | Enter <b>421</b> .<br>Display: CO Line Name                                                                                                    |
|                    | 2.                                                                                                    | Press NEXT. Display: CO Line NO? $\rightarrow$                                                                                                    |
|                    | 3.                                                                                                    | Enter a <b>CO line number</b> .<br>To enter CO line number 01, you can also press <b>NEXT</b> .<br>Display example: CO01:Not Stored                                                                                 |
|                    | 4.                                                                                                    | Enter a <b>name</b> .<br>For entering characters, see Section 4.1.3 "Entering Characters."<br>To delete the current entry, press <b>CLEAR</b> .<br>To change the current entry, press <b>CLEAR</b> and the new name |
|                    | 5.                                                                                                    | Press STORE.                                                                                                    |
|                    | 6.                                                                                                    | To program another CO line, press <b>NEXT</b> or <b>PREV</b> , or <b>SELECT</b> and the desired <b>CO line number</b> .                                                                                             |
|                    | 7.                                                                                                    | Repeat steps 4 through 6.                                                                                                    |
|                    | 8.                                                                                                    | Press END.                                                                                                    |
| Conditions         | <ul> <li>In the case of KX-TD1232, CO01 through CO12 are for the Master System and CO13 through CO24 are for the Slave, if available.</li> <li>CO09 through CO16 become available when the expansion unit KX-TD290 is installed in the KX-TD816 and CO25 through CO54 become available when the expansion unit KX-TD290 is installed in the KX-TD1232.</li> <li>There is a maximum of 24 names. Each name has a maximum of 10 characters.</li> <li>To assign all CO lines to one selection, press the * key in step 3. In this case, the display shows the contents programmed for CO01.</li> </ul> |                                                                                                    |
| Feature References | <b>Secti</b><br>CO Iı                                                                                                    | on 3, Features,<br>acoming Call Information Display                                                                                                    |

## ISDN Port Type

| Description        | Assigns the type of each port either CO line or extension line on ISDN port basis.                                                                                             |                                                                                                    |
|--------------------|----------------------------------------------------------------------------------------------------|----------------------------------------------------------------------------------------------------|
| Selection          | <ul> <li>Port number: KX-TD816 – 01 through 04, * (*=all ports)<br/>KX-TD1232 – 03 through 06, 09 through 12, *<br/>(*=all ports)</li> <li>CO (CO line) / Extension</li> </ul> |                                                                                                    |
| Default            | All ports – CO                                                                                                    |                                                                                                    |
| Programming        | 1.                                                                                                    | Enter 422.<br>Display: ISDN Line Type                                                                                                    |
|                    | 2.                                                                                                    | Press NEXT.<br>Display: Port NO?->                                                                                                    |
|                    | 3.                                                                                                    | Enter a <b>port number</b> .<br>To enter a first port number, you can also press <b>NEXT</b> .<br>Display example: #03:CO                                                                                                    |
|                    | 4.                                                                                                    | Keep pressing <b>SELECT</b> until the desired selection is displayed.                                                                                                    |
|                    | 5.                                                                                                    | Press STORE.                                                                                                    |
|                    | 6.                                                                                                    | To program another port, press <b>NEXT</b> or <b>PREV</b> , or <b>SELECT</b> and the desired <b>port number</b> .                                                                                                    |
|                    | 7.                                                                                                    | Repeat steps 4 through 6.                                                                                                    |
|                    | 8.                                                                                                    | Press END.                                                                                                    |
| Conditions         | <ul> <li>Por<br/>12 a</li> <li>To a<br/>case</li> <li>After<br/>assist</li> </ul>                                                                                              | t numbers 03 through 06 are for the Master System and 09 through<br>are for the Slave, if available.<br>assign all ports to one selection, press the $\star$ key in step 3. In this<br>e, the display shows the contents programmed for a first port.<br>er this assignment, you should reset the system so that this<br>ignment is effective. |
| Feature References | Secti<br>ISDN                                                                                                    | on 3, Features,<br>Extension                                                                                                    |

## ISDN Layer 1 Active Mode

| Description        | Assigns the active mode of Layer 1 on ISDN port basis.                          |                                                                                                    |
|--------------------|---------------------------------------------------------------------------------|----------------------------------------------------------------------------------------------------|
| Selection          | • Por                                                                           | t number: KX-TD816 – <b>01 through 04</b> , <b>*</b> ( <b>*</b> =all ports)<br>KX-TD1232 – <b>01 through 12</b> , <b>*</b> ( <b>*</b> =all ports)                                                                                                    |
|                    | • Per                                                                           | rmanent / Call                                                                                                    |
| Default            | All ports – Permanent                                                           |                                                                                                    |
| Programming        | 1.                                                                              | Enter <b>423</b> .                                                                                                    |
|                    |                                                                                 | Display: L1 Active Mode                                                                                                    |
|                    | 2.                                                                              | Press <b>NEXT</b> .                                                                                                    |
|                    |                                                                                 | Display: Port NO?->                                                                                                    |
|                    | 3.                                                                              | Enter a <b>port number</b> .                                                                                                    |
|                    |                                                                                 | To enter a first port, you can also press <b>NEXT</b> .                                                                                                    |
|                    |                                                                                 | Display example: #03:Permanent                                                                                                    |
|                    | 4.                                                                              | Keep pressing <b>SELECT</b> until the desired selection is displayed.                                                                                                    |
|                    | 5.                                                                              | Press STORE.                                                                                                    |
|                    | 6.                                                                              | To program another port, press <b>NEXT</b> or <b>PREV</b> , or <b>SELECT</b> and the desired <b>port number</b> .                                                                                                    |
|                    | 7.                                                                              | Repeat steps 4 through 6.                                                                                                    |
|                    | 8.                                                                              | Press END.                                                                                                    |
| Conditions         | <ul> <li>Por<br/>12 a</li> <li>To a<br/>case</li> <li>After<br/>assi</li> </ul> | t numbers 01 through 06 are for the Master System and 07 through<br>are for the Slave, if available.<br>assign all ports to one selection, press the $\star$ key in step 3. In this<br>e, the display shows the contents programmed for a first port.<br>er this assignment, you should reset the system so that this<br>gnment is effective. |
| Feature References | Section<br>ISDN                                                                 | on 3, Features,<br>Extension                                                                                                    |

| Description | Assigns the configuration on ISDN port basis.                                                                                                    |                                                                                                    |
|-------------|----------------------------------------------------------------------------------------------------|----------------------------------------------------------------------------------------------------|
| Selection   | <ul> <li>Port number: KX-TD816 – 01 through 04, * (*=all ports)<br/>KX-TD1232 – 01 through 12, * (*=all ports)</li> <li>Point (point to point) / Multipoint (point to multipoint)</li> </ul> |                                                                                                    |
| Default     | All p                                                                                                    | orts – Point                                                                                                    |
| Programming | 1.                                                                                                    | Enter <b>424</b> .<br>Display: Access Mode                                                                                                    |
|             | 2.                                                                                                    | Press NEXT.<br>Display: Port NO?->                                                                                                    |
|             | 3.                                                                                                    | Enter a <b>port number</b> .<br>To enter a first port number, you can also press <b>NEXT</b> .<br>Display example: #03:Point                                                                                                    |
|             | 4.                                                                                                    | Keep pressing <b>SELECT</b> until the desired selection is displayed.                                                                                                    |
|             | 5.                                                                                                    | Press <b>STORE</b> .                                                                                                    |
|             | 6.                                                                                                    | To program another port, press <b>NEXT</b> or <b>PREV</b> , or <b>SELECT</b> and the desired <b>port number</b> .                                                                                                    |
|             | 7.                                                                                                    | Repeat steps 4 through 6.                                                                                                    |
|             | 8.                                                                                                    | Press END.                                                                                                    |
| Conditions  | <ul> <li>Port 12 a</li> <li>If or mul</li> <li>To a case</li> </ul>                                                                                                    | t numbers 01 through 06 are for the Master System and 07 through<br>are for the Slave, if available.<br>ne equipment is connected to the ISDN port, select "Point," If<br>tiple equipment are connected, select "Multipoint."<br>assign all ports to one selection, press the <b>*</b> key in step 3. In this<br>e, the display shows the contents programmed for a first port. |

• After this assignment, you should reset the system so that this assignment is effective.

#### **Feature References** Section 3, Features,

ISDN Extension

#### ISDN Data Link Mode

| Description        | Assigns the data link mode on ISDN port basis.                                 |                                                                                                    |
|--------------------|--------------------------------------------------------------------------------|----------------------------------------------------------------------------------------------------|
| Selection          | • Por                                                                          | t number: KX-TD816 – <b>01 through 04</b> , <b>*</b> ( <b>*</b> =all ports)<br>KX-TD1232 – <b>01 through 12</b> , <b>*</b> ( <b>*</b> =all ports)                                                                                                    |
|                    | - 1 01                                                                         |                                                                                                    |
| Default            | All p                                                                          | orts – Permanent                                                                                                    |
| Programming        | 1.                                                                             | Enter <b>425</b> .                                                                                                    |
|                    |                                                                                | Display: Data Link Mode                                                                                                    |
|                    | 2.                                                                             | Press <b>NEXT</b> .                                                                                                    |
|                    |                                                                                | Display: Port NO?->                                                                                                    |
|                    | 3.                                                                             | Enter a <b>port number</b> .                                                                                                    |
|                    |                                                                                | To enter a first port number, you can also press <b>NEXT</b> .                                                                                                    |
|                    |                                                                                | Display example: #03:Permanent                                                                                                    |
|                    | 4.                                                                             | Keep pressing <b>SELECT</b> until the desired selection is displayed.                                                                                                    |
|                    | 5.                                                                             | Press STORE.                                                                                                    |
|                    | 6.                                                                             | To program another port number, press <b>NEXT</b> or <b>PREV</b> , or <b>SELECT</b> and the desired <b>port number</b> .                                                                                                    |
|                    | 7.                                                                             | Repeat steps 4 through 6.                                                                                                    |
|                    | 8.                                                                             | Press END.                                                                                                    |
| Conditions         | <ul> <li>Por<br/>12 a</li> <li>To a<br/>case</li> <li>Afte<br/>assi</li> </ul> | t numbers 01 through 06 are for the Master System and 07 through<br>are for the Slave, if available.<br>assign all ports to one selection, press the $\star$ key in step 3. In this<br>e, the display shows the contents programmed for a first port.<br>er this assignment, you should reset the system so that this<br>gnment is effective. |
| Feature References | Section<br>ISDN                                                                | <b>Dn 3, Features,</b><br>Extension                                                                                                    |

#### ISDN TEI Mode

| Description        | Assigns the Terminal Endpoint Identifier (TEI) mode on ISDN port basis.                                                                                                    |                                                                                                    |
|--------------------|----------------------------------------------------------------------------------------------------|----------------------------------------------------------------------------------------------------|
| Selection          | • Por                                                                                                    | rt number: KX-TD816 – <b>01 through 04</b> , <b>*</b> ( <b>*</b> =all ports)<br>KX-TD1232 – <b>01 through 12</b> , <b>*</b> ( <b>*</b> =all ports)<br><b>x 0 through 63 / Automatic</b> |
| Default            | All p                                                                                                    | ports – Fix 0                                                                                                    |
| Programming        | 1.                                                                                                    | Enter <b>426</b> .<br>Display: TEI Assign                                                                                                    |
|                    | 2.                                                                                                    | Press NEXT.<br>Display: Port NO?->                                                                                                    |
|                    | 3.                                                                                                    | Enter a <b>port number</b> .<br>To enter a Port 01, you can also press <b>NEXT</b> .<br>Display example: #01:Fix 0                                                                      |
|                    | 4.                                                                                                    | Enter <b>TEI</b> .<br>To change the current entry, press <b>CLEAR</b> and the new number.<br>To assign "Automatic," press <b>CLEAR</b> .                                                |
|                    | 5.                                                                                                    | Press STORE.                                                                                                    |
|                    | 6.                                                                                                    | To program another port, press <b>NEXT</b> or <b>PREV</b> , or <b>SELECT</b> and the desired <b>port number</b> .                                                                       |
|                    | 7.                                                                                                    | Repeat steps 4 through 6.                                                                                                    |
|                    | 8.                                                                                                    | Press END.                                                                                                    |
| Conditions         | <ul> <li>Port numbers 01 through 06 are for the Master System and 07 through 12 are for the Slave, if available.</li> <li>If the "Point" is selected in program [424], assign the fixed TEI. If "Multipoint" is selected, assign "Automatic."</li> <li>To assign all ports to one selection, press the * key at step 3. In this case, the display shows the contents programmed for Port 01.</li> <li>After this assignment, you should reset the system so that this assignment is effective.</li> </ul> |                                                                                                    |
| Feature References | <b>Secti</b><br>ISDN                                                                                                    | on 3, Features,<br>V Extension                                                                                                    |

## ISDN Extension Multiple Subscriber Number

| Description        | Selects whether the Multiple Subscriber Number is allocated to<br>each terminal equipment on ISDN S0 bus or not on ISDN port<br>basis.                                             |                                                                                                    |
|--------------------|----------------------------------------------------------------------------------------------------|----------------------------------------------------------------------------------------------------|
| Selection          | <ul> <li>Port number: KX-TD816 – 01 through 04, * (*=all ports)<br/>KX-TD1232 – 03 through 06, 09 through 12, *<br/>(*=all ports)</li> <li>Enable / Disable (no number)</li> </ul> |                                                                                                    |
| Default            | All ports – Disable                                                                                                    |                                                                                                    |
| Programming        | 1.                                                                                                    | Enter 427.<br>Display: MSN Service                                                                                                    |
|                    | 2.                                                                                                    | Press NEXT.<br>Display: Port NO?->                                                                                                    |
|                    | 3.                                                                                                    | Enter a <b>port number</b> .<br>To enter a first port number, you can also press <b>NEXT</b> .<br>Display example: #03:Disable                                                                                                    |
|                    | 4.                                                                                                    | Keep pressing <b>SELECT</b> until the desired selection is displayed.                                                                                                    |
|                    | 5.                                                                                                    | Press <b>STORE</b> .                                                                                                    |
|                    | 6.                                                                                                    | To program another port, press <b>NEXT</b> or <b>PREV</b> , or <b>SELECT</b> and the desired <b>port number</b> .                                                                                                    |
|                    | 7.                                                                                                    | Repeat steps 4 through 6.                                                                                                    |
|                    | 8.                                                                                                    | Press END.                                                                                                    |
| Conditions         | <ul> <li>Por<br/>12 a</li> <li>To a<br/>case</li> <li>Afte<br/>assi</li> </ul>                                                                                                    | t numbers 03 through 06 are for the Master System and 09 through<br>are for the Slave, if available.<br>assign all ports to one selection, press the $\star$ key at step 3. In this<br>e, the display shows the contents programmed for a first port.<br>er this assignment, you should reset the system so that this<br>gnment is effective. |
| Feature References | <b>Sectio</b><br>ISDN                                                                                                    | on <b>3, Features,</b><br>Extension                                                                                                    |

**ISDN Extension Progress Tone** 

| Description        | Enables or disables to send the progress tone to ISDN extension on ISDN port basis.                                                                                              |                                                                                                    |
|--------------------|----------------------------------------------------------------------------------------------------|----------------------------------------------------------------------------------------------------|
| Selection          | <ul> <li>Port number: KX-TD816 – 01 through 04, * (*=all ports)<br/>KX-TD1232 – 03 through 06, 09 through 12, *<br/>(*=all ports)</li> <li>Enable / Disable (no tone)</li> </ul> |                                                                                                    |
| Default            | All ports – Disable                                                                                                    |                                                                                                    |
| Programming        | 1.                                                                                                    | Enter <b>428</b> .<br>Display: ISDN EXT Tone                                                                                                    |
|                    | 2.                                                                                                    | Press NEXT.<br>Display: Port NO?→                                                                                                    |
|                    | 3.                                                                                                    | Enter a <b>port number</b> .<br>To enter a first port number, you can also press <b>NEXT</b> .<br>Display example: #03:Disable                                                                                                    |
|                    | 4.                                                                                                    | Keep pressing <b>SELECT</b> until the desired selection is displayed.                                                                                                    |
|                    | 5.                                                                                                    | Press STORE.                                                                                                    |
|                    | 6.                                                                                                    | To program another port, press <b>NEXT</b> or <b>PREV</b> , or <b>SELECT</b> and the desired <b>port number</b> .                                                                                                    |
|                    | 7.                                                                                                    | Repeat steps 4 through 6.                                                                                                    |
|                    | 8.                                                                                                    | Press END.                                                                                                    |
| Conditions         | <ul> <li>Por<br/>12 :</li> <li>To :<br/>case</li> </ul>                                                                                                    | t numbers 03 through 06 are for the Master System and 09 through are for the Slave, if available.<br>assign all ports to one selection, press the $\star$ key at step 3. In this e, the display shows the contents programmed for a first port. |
| Feature References | Section 3, Features,<br>ISDN Extension                                                                                                    |                                                                                                    |

## Multiple Subscriber Number Set

| Description        | Assigns a maximum of ten multiple subscriber numbers (MSN) on an ISDN S0 port basis.                                                                           |                                                                                                    |
|--------------------|----------------------------------------------------------------------------------------------------|----------------------------------------------------------------------------------------------------|
| Selection          | <ul> <li>Port number: KX-TD816 – 01 through 04<br/>KX-TD1232 – 01 through 12</li> <li>Location number: 01 through 10</li> <li>MSN: 16 digits (max.)</li> </ul> |                                                                                                    |
| Default            | All j                                                                                                    | ports – All locations – Not Stored                                                                                                    |
| Programming        | 1.                                                                                                    | Enter 437.<br>Display: MSN Assign                                                                                                    |
|                    | 2.                                                                                                    | Press NEXT.<br>Display: Port NO?→                                                                                                    |
|                    | 3.                                                                                                    | Enter a <b>port number</b> .<br>To enter port number 01, you can also press <b>NEXT</b> .                                                                           |
|                    | 4.                                                                                                    | Press <b>NEXT</b> or <b>PREV</b> until the desired location number is displayed.<br>Display example: <u>01</u> :01: Not Stored                                      |
|                    | 5.                                                                                                    | Enter a MSN.<br>To change the current entry, press CLEAR and enter the new number.                                                                                  |
|                    | 6.                                                                                                    | Press STORE.                                                                                                    |
|                    | 7.                                                                                                    | To program another location, press <b>NEXT</b> or <b>PREV</b> .                                                                                                    |
|                    | 8.                                                                                                    | Repeat steps 5 and 6.                                                                                                    |
|                    | 9.                                                                                                    | To program another port, press <b>SELECT</b> and the desired <b>port number</b> .                                                                                   |
|                    | 10.                                                                                                    | Repeat steps 4 through 8.                                                                                                    |
|                    | 11.                                                                                                    | Press END.                                                                                                    |
| Conditions         | • Ea<br>• Fo<br>Sy                                                                                                    | ch MSN consists of <b>0 through 9.</b><br>r the KX-TD1232, port numbers 01 through 06 are for the Master<br>stem and 07 through 12 are for the Slave, if available. |
| Feature References | Section 3, Features,<br>Integrated Services Digital Network (ISDN)                                                                                             |                                                                                                    |

| 4.6 CO      | Line                 | Programming 438-439                                                                                                    |  |
|-------------|----------------------|----------------------------------------------------------------------------------------------------|--|
| Description | Dete<br>subs         | ermines the extension which receives a call on a multiple<br>scriber number (MSN) basis of the ISDN S0 port in both day<br>night modes                                        |  |
| Selection   | • Po<br>• Lo<br>• Ex | <ul> <li>Port number: KX-TD816 – 01 through 04<br/>KX-TD1232 – 01 through 12</li> <li>Location number: 01 through 10</li> <li>Extension number: 2 through 4 digits</li> </ul> |  |
| Default     | All                  | ports – All locations – Disable — Day / Night                                                                                                    |  |
| Programming | 1.                   | Enter a <b>program address (438 for day or 439 for night)</b> .<br>Display example: MSN Ring Day                                                                              |  |
|             | 2.                   | Press NEXT.<br>Display: Port NO? $\rightarrow$                                                                                                    |  |
|             | 3.                   | Enter a <b>port number</b> .<br>To enter port number 01, you can also press <b>NEXT</b> .                                                                                     |  |
|             | 4.                   | Press <b>NEXT</b> or <b>PREV</b> until the desired location number is displayed.<br>Display example: <u>01</u> :01: Disable                                                   |  |
|             | 5.                   | Enter an <b>extension number</b> .<br>To change the current entry, press <b>CLEAR</b> and enter the new number.                                                               |  |
|             | 6.                   | Press STORE.                                                                                                    |  |
|             | 7.                   | To program another location, press <b>NEXT</b> or <b>PREV</b> .                                                                                                    |  |
|             | 8.                   | Repeat steps 5 and 6.                                                                                                    |  |
|             | 9.                   | To program another port, press <b>SELECT</b> and the desired <b>port number</b> .                                                                                             |  |

- **10.** Repeat steps 4 through 8.
- 11. Press END.

# 438-439 4.6 CO Line Programming

Extension Ringing Assignment — Day / Night for ISDN MSN (contd.)

| Conditions         | <ul> <li>For the KX-TD1232, port numbers 01 through 06 are for the Master System and 07 through 12 are for the Slave, if available.</li> <li>When "Enable" is chosen in the programs [420] "Direct Dialling In – Day," or [429] "Direct Dialling In – Night," this program becomes effective.</li> <li>Each extension number consists of <b>0 through 9</b>. The × and # keys cannot be used.</li> <li>You can set the extension numbers in programs [003] "Extension Number Set," [127] "Voice Mail Extension Number Assignment," [130] "Phantom Extension Number" and also floating numbers of the hunting groups, and pagers in program [813] "Floating Number Assignment."</li> <li>To assign the operator, enter "0" in step 5.</li> <li>When "Multipoint" is assigned in the program [424] "ISDN Configuration," an incoming outside call is received by the multiple subscriber. When "Point" is assigned, the call reaches to the extension with DDI contract.</li> </ul> |
|--------------------|----------------------------------------------------------------------------------------------------|
| Feature References | Section 3, Features,<br>Integrated Services Digital Network (ISDN)<br>Night Service                                                                                                    |

Page left blank for future upgrade(s)

| Description        | Each extension must be assigned a Class of Service (COS). These programs set the toll restriction value for each COS in day or night mode. |                                                                                                    |                                                                                                    |
|--------------------|----------------------------------------------------------------------------------------------------|----------------------------------------------------------------------------------------------------|----------------------------------------------------------------------------------------------------|
| Selection          | • CO<br>• Lev                                                                                                    | S number: 1 through 8, ×<br>vel number: 1 through 8                                                                 | (×=all COS)                                                                                                    |
| Default            | All COS – Level 1 — Day / Night                                                                                                    |                                                                                                    |                                                                                                    |
| Programming        | 1.                                                                                                    | Enter <b>a program address</b><br>Display example: TR                                                               | ( <b>500 for day or 501 for night</b> ).<br>S Level Day                                                             |
|                    | 2.                                                                                                    | Press NEXT.<br>Display: COS NO?->                                                                                   |                                                                                                    |
|                    | 3.                                                                                                    | Enter a COS number.<br>To enter COS number 1, you<br>Display example: CO                                            | can also press <b>NEXT</b> .<br>S1 : 1                                                                              |
|                    | 4.                                                                                                    | Enter a <b>level number</b> .<br>To change the current entry,                                                       | press <b>CLEAR</b> and the new number.                                                                              |
|                    | <ol> <li>5. Press STORE.</li> <li>6. To program another COS, press NEXT of SELECT and the desired COS number</li> </ol>                    |                                                                                                    |                                                                                                    |
|                    |                                                                                                    |                                                                                                    | press <b>NEXT</b> or <b>PREV</b> , or <b>COS number</b> .                                                           |
|                    | 7.                                                                                                    | Repeat steps 4 through 6.                                                                                           |                                                                                                    |
|                    | 8.                                                                                                    | Press END.                                                                                                    |                                                                                                    |
| Conditions         | <ul> <li>To a case</li> <li>Project</li> </ul>                                                                                             | assign all COS to one selection<br>e, the display shows the conten<br>gram [601] "Class of Service"<br>h extension. | h, press the $\star$ key at step 3. In this<br>its programmed for COS 1.<br>is used to assign a Class of Service to |
| Feature References | Section Night                                                                                                    | o <b>n 3, Features,</b><br>Service                                                                                  | Toll Restriction                                                                                                    |

Extension-to-CO Line Call Duration Limit

| Description        | This program allows you to restrict the duration of outside calls on a Class of Service (COS) basis.                |                                                                                                    |
|--------------------|----------------------------------------------------------------------------------------------------|----------------------------------------------------------------------------------------------------|
| Selection          | <ul> <li>COS number: 1 through 8, * (*=all COS)</li> <li>Disable (no limit) / Enable (limit)</li> </ul>             |                                                                                                    |
| Default            | All C                                                                                                    | COS – Disable                                                                                                    |
| Programming        | 1.                                                                                                    | Enter <b>502</b> .<br>Display: CO Durat. Limit                                                                                                    |
|                    | 2.                                                                                                    | Press NEXT.<br>Display: COS NO?->                                                                                                    |
|                    | 3.                                                                                                    | Enter a <b>COS number</b> .<br>To enter COS number 1, you can also press <b>NEXT</b> .<br>Display example: COS1:Disable                                                                                                    |
|                    | 4.                                                                                                    | Keep pressing <b>SELECT</b> until the desired selection is displayed.                                                                                                    |
|                    | 5.                                                                                                    | Press STORE.                                                                                                    |
|                    | 6.                                                                                                    | To program another COS, press <b>NEXT</b> or <b>PREV</b> , or <b>SELECT</b> and the desired <b>COS number</b> .                                                                                                    |
|                    | 7.                                                                                                    | Repeat steps 4 through 6.                                                                                                    |
|                    | 8.                                                                                                    | Press END.                                                                                                    |
| Conditions         | <ul> <li>An use<br/>"Ex</li> <li>Ext<br/>is, o</li> <li>To cas</li> <li>Pro<br/>eac</li> <li>Pro<br/>pro</li> </ul> | outside call originated or answered by the programmed extension<br>r is disconnected when the time specified in program [205]<br>stension-to-CO Line Call Duration Time" expires.<br>tensions in the limited classes cannot establish a CO-to-CO call, that<br>cannot transfer / forward an outside call to another CO line.<br>assign all COS to one selection, press the <b>*</b> key at step 3. In this<br>e, the display shows the contents programmed for COS 1.<br>ogram [601] "Class of Service" is used to assign a Class of Service to<br>h extension.<br>ogram [990] "System Additional Information, Field (12)" is used to<br>ogram Limited Call Duration to be done for outgoing calls only. |
| Feature References | <b>Secti</b><br>Call I<br>Call 7                                                                                    | on 3, Features,<br>Forwarding – to CO Line Limited Call Duration<br>Transfer, Screened – to CO Line                                                                                                    |

## Call Transfer to CO Line

| Description        | This<br>allo                                                                         | program determines which Classes of Services (COS) are<br>wed to perform the Call Transfer to CO Line function.                                                                                                    |
|--------------------|--------------------------------------------------------------------------------------|----------------------------------------------------------------------------------------------------|
| Selection          | <ul> <li>COS number: 1 through 8, * (*=all COS)</li> <li>Enable / Disable</li> </ul> |                                                                                                    |
| Default            | All                                                                                  | COS – Enable                                                                                                    |
| Programming        | 1.                                                                                   | Enter <b>503</b> .<br>Display: Transfer to CO                                                                                                    |
|                    | 2.                                                                                   | Press NEXT.<br>Display: COS NO?->                                                                                                    |
|                    | 3.                                                                                   | Enter a COS number.<br>To enter COS number 1, you can also press NEXT.<br>Display example: COS1:Enable                                                                                                    |
|                    | 4.                                                                                   | Keep pressing <b>SELECT</b> until the desired selection is displayed.                                                                                                    |
|                    | 5.                                                                                   | Press <b>STORE</b> .                                                                                                    |
|                    | 6.                                                                                   | To program another COS, press <b>NEXT</b> or <b>PREV</b> , or <b>SELECT</b> and the desired <b>COS number</b> .                                                                                                    |
|                    | 7.                                                                                   | Repeat steps 4 through 6.                                                                                                    |
|                    | 8.                                                                                   | Press END.                                                                                                    |
| Conditions         | <ul> <li>To cas</li> <li>Pro eace</li> </ul>                                         | assign all COS to one selection, press the $\star$ key at step 3. In this se, the display shows the contents programmed for COS 1.<br>ogram [601] "Class of Service" is used to assign a Class of Service to ch extension. |
| Feature References | Sect<br>Call                                                                         | <b>ion 3, Features,</b><br>Transfer, Screened – to CO Line                                                                                                    |

## Call Forwarding to CO Line

| Description        | This<br>allo                                                                         | s program determines which Classes of Services (COS) are<br>wed to perform the Call Forwarding to CO Line function.                                                                                                    |
|--------------------|--------------------------------------------------------------------------------------|----------------------------------------------------------------------------------------------------|
| Selection          | <ul> <li>COS number: 1 through 8, * (*=all COS)</li> <li>Disable / Enable</li> </ul> |                                                                                                    |
| Default            | All                                                                                  | COS – Disable                                                                                                    |
| Programming        | 1.                                                                                   | Enter <b>504</b> .<br>Display: Call FWD to CO                                                                                                    |
|                    | 2.                                                                                   | Press NEXT.<br>Display: COS NO?->                                                                                                    |
|                    | 3.                                                                                   | Enter a COS number.<br>To enter COS number 1, you can also press NEXT.<br>Display example: COS1:Disable                                                                                                    |
|                    | 4.                                                                                   | Keep pressing <b>SELECT</b> until the desired selection is displayed.                                                                                                    |
|                    | 5.                                                                                   | Press STORE.                                                                                                    |
|                    | 6.                                                                                   | To program another COS, press <b>NEXT</b> or <b>PREV</b> , or <b>SELECT</b> and the desired <b>COS number</b> .                                                                                                    |
|                    | 7.                                                                                   | Repeat steps 4 through 6.                                                                                                    |
|                    | 8.                                                                                   | Press END.                                                                                                    |
| Conditions         | <ul> <li>To cas</li> <li>Process</li> </ul>                                          | assign all COS to one selection, press the $\star$ key at step 3. In this se, the display shows the contents programmed for COS 1.<br>ogram [601] "Class of Service" is used to assign a Class of Service to ch extension. |
| Feature References | <b>Sect</b><br>Call                                                                  | ion 3, Features,<br>Forwarding – to CO Line                                                                                                    |

#### Do Not Disturb Override

| Description        | This<br>allo                                                                         | This program determines which Classes of Services (COS) are allowed to perform Do Not Disturb (DND) Override.                                                                                                    |  |
|--------------------|--------------------------------------------------------------------------------------|----------------------------------------------------------------------------------------------------|--|
| Selection          | <ul> <li>COS number: 1 through 8, * (*=all COS)</li> <li>Disable / Enable</li> </ul> |                                                                                                    |  |
| Default            | All                                                                                  | COS – Disable                                                                                                    |  |
| Programming        | 1.                                                                                   | Enter <b>507</b> .<br>Display: DND Override                                                                                                    |  |
|                    | 2.                                                                                   | Press NEXT.<br>Display: COS NO?->                                                                                                    |  |
|                    | 3.                                                                                   | Enter a <b>COS number</b> .<br>To enter COS number 1, you can also press <b>NEXT</b> .<br>Display example: COS1:Disable                                                                                                |  |
|                    | 4.                                                                                   | Keep pressing <b>SELECT</b> until the desired selection is displayed.                                                                                                    |  |
|                    | 5.                                                                                   | Press STORE.                                                                                                    |  |
|                    | 6.                                                                                   | To program another COS, press <b>NEXT</b> or <b>PREV</b> , or <b>SELECT</b> and the desired <b>COS number</b> .                                                                                                    |  |
|                    | 7.                                                                                   | Repeat steps 4 through 6.                                                                                                    |  |
|                    | 8.                                                                                   | Press <b>END</b> .                                                                                                    |  |
| Conditions         | <ul> <li>To ca</li> <li>Pr ea</li> </ul>                                             | assign all COS to one selection, press the $*$ key at step 3. In this se, the display shows the contents programmed for COS 1.<br>ogram [601] "Class of Service" is used to assign a Class of Service to ch extension. |  |
| Feature References | Sect<br>Do I                                                                         | t <b>ion 3, Features,</b><br>Not Disturb (DND) Override                                                                                                    |  |

## Account Code Entry Mode

| Description<br>Option mode<br>Verified – All<br>Verified – Tol | Ther<br>Verif<br>mod<br>The<br>Calls n<br>The<br>CO o         | There are three account code modes: Option, Verified-All Calls and<br>Verified-Toll Restriction Override. This program determines the<br>mode to be used by each Class of Service (COS).<br>The user can enter any account code, if needed.<br><b>Calls mode:</b><br>The user must always enter a pre-assigned account code to make a<br>CO call.<br><b>Restriction Override mode:</b> |  |  |
|----------------------------------------------------------------|---------------------------------------------------------------|----------------------------------------------------------------------------------------------------|--|--|
|                                                                | The need                                                      | The user must enter a pre-assigned account code when the user needs to override toll restriction.                                                                                                    |  |  |
| Selection                                                      | • CC<br>• Op<br>(Ve                                           | <ul> <li>COS number: 1 through 8, * (*=all COS)</li> <li>Option / Verify – All (Verified-All Calls) / Verify – Toll (Verified-Toll Restriction Override)</li> </ul>                                                                                                    |  |  |
| Default                                                        | All C                                                         | COS – Option                                                                                                    |  |  |
| Programming                                                    | 1.                                                            | Enter <b>508</b> .<br>Display: Call Accounting                                                                                                    |  |  |
|                                                                | 2.                                                            | Press NEXT.<br>Display: COS NO?->                                                                                                    |  |  |
|                                                                | 3.                                                            | Enter a <b>COS number</b> .<br>To enter COS number 1, you can also press <b>NEXT</b> .<br>Display example: COS1:Option                                                                                                    |  |  |
|                                                                | 4.                                                            | Keep pressing <b>SELECT</b> until the desired selection is displayed.                                                                                                    |  |  |
|                                                                | 5.                                                            | Press STORE.                                                                                                    |  |  |
|                                                                | 6.                                                            | To program another COS, press <b>NEXT</b> or <b>PREV</b> , or <b>SELECT</b> and the desired <b>COS number</b> .                                                                                                    |  |  |
|                                                                | 7.                                                            | Repeat steps 4 through 6.                                                                                                    |  |  |
|                                                                | 8.                                                            | Press END.                                                                                                    |  |  |
| Conditions                                                     | <ul> <li>To cas</li> <li>Sta Ver</li> <li>Pro eace</li> </ul> | <ul> <li>To assign all COS to one selection, press the * key at step 3. In this case, the display shows the contents programmed for COS 1.</li> <li>Station programming is used to define the Account Codes for the Verified modes.</li> <li>Program [601] "Class of Service" is used to assign a Class of Service to each extension.</li> </ul>                                       |  |  |
| Feature References                                             | Secti<br>Acco<br>Toll I                                       | Section 3, Features,<br>Account Code Entry<br>Toll Restriction Override by Account Code Entry                                                                                                    |  |  |

# 509-5104.7COS ProgrammingToll Restriction Level for System Speed Dialling – Day/Night

| Description        | Thes<br>Diall<br>Whe<br>will o | e programs set the toll restriction value used in System Speed<br>ing for each Class of Service (COS) in day or night mode.<br>n the user makes a call with System Speed Dialling, the system<br>check the phone number with this level. |
|--------------------|--------------------------------|----------------------------------------------------------------------------------------------------|
| Selection          | • CO<br>• Lev                  | OS number: 1 through 8, * (*=all COS)<br>vel number: 1 through 8                                                                                                    |
| Default            | All C                          | COS – Level 1 – Day / Night                                                                                                    |
| Programming        | 1.                             | Enter a program address (509 for day or 510 for night).<br>Display: SPD TRS LVL Day                                                                                                    |
|                    | 2.                             | Press NEXT.<br>Display: COS NO?->                                                                                                    |
|                    | 3.                             | Enter a <b>COS number</b> .<br>To enter COS number 1, you can also press <b>NEXT</b> .<br>Display example: COS1:1                                                                                                    |
|                    | 4.                             | Enter a <b>level number</b> .<br>To change the current entry, press <b>CLEAR</b> and the new number.                                                                                                    |
|                    | 5.                             | Press STORE.                                                                                                    |
|                    | 6.                             | To program another COS, press <b>NEXT</b> or <b>PREV</b> , or <b>SELECT</b> and the desired <b>COS number</b> .                                                                                                    |
|                    | 7.                             | Repeat steps 4 through 6.                                                                                                    |
|                    | 8.                             | Press END.                                                                                                    |
| Conditions         | To as<br>case,                 | sign all COS to one selection, press the $\star$ key at step 3. In this the display shows the contents programmed for COS 1.                                                                                                    |
| Feature References | <b>Secti</b><br>Toll I         | on 3, Features,<br>Restriction for System Speed Dialling                                                                                                    |

## Door Opener Access

| Description        | Enat<br>a Cla                                                                        | bles or disables to unlock the door opener by feature number on ass of Service (COS) basis.                                   |  |
|--------------------|--------------------------------------------------------------------------------------|----------------------------------------------------------------------------------------------------|--|
| Selection          | <ul> <li>COS number: 1 through 8, * (*=all COS)</li> <li>Enable / Disable</li> </ul> |                                                                                                    |  |
| Default            | All (                                                                                | COS – Enable                                                                                                    |  |
| Programming        | 1.                                                                                   | Enter <b>511</b> .<br>Display: Door Opener                                                                                    |  |
|                    | 2.                                                                                   | Press NEXT.<br>Display: COS NO?->                                                                                             |  |
|                    | 3.                                                                                   | Enter a <b>COS number</b> .<br>To enter COS number 1, you can also press <b>NEXT</b> .<br>Display example: COS1: Enable       |  |
|                    | 4.                                                                                   | Keep pressing <b>SELECT</b> until the desired selection is displayed.                                                         |  |
|                    | 5.                                                                                   | Press <b>STORE</b> .                                                                                                    |  |
|                    | 6.                                                                                   | To program another COS, press <b>NEXT</b> or <b>PREV</b> , or <b>SELECT</b> and the desired <b>COS number</b> .               |  |
|                    | 7.                                                                                   | Repeat steps 4 through 6.                                                                                                    |  |
|                    | 8.                                                                                   | Press <b>END</b> .                                                                                                    |  |
| Conditions         | To as<br>case,                                                                       | ssign all COS to one selection, press the $\star$ key at step 3. In this the display shows the contents programmed for COS 1. |  |
| Feature References | Section 3, Features,<br>Door Opener                                                  |                                                                                                    |  |

## Night Service Access

| Description        | Enal<br>Clas                                                                         | bles or disables the ability to switch the Day/Night service on a as of Service (COS) basis.                                                                                                   |  |
|--------------------|--------------------------------------------------------------------------------------|----------------------------------------------------------------------------------------------------|--|
| Selection          | <ul> <li>COS number: 1 through 8, * (*=all COS)</li> <li>Enable / Disable</li> </ul> |                                                                                                    |  |
| Default            | All                                                                                  | COS – Enable                                                                                                    |  |
| Programming        | 1.                                                                                   | Enter <b>513</b> .<br>Display: Night Service                                                                                                    |  |
|                    | 2.                                                                                   | Press NEXT.<br>Display: COS NO?->                                                                                                    |  |
|                    | 3.                                                                                   | Enter a <b>COS number</b> .<br>To enter COS number 1, you can also press <b>NEXT</b> .<br>Display example: COS1: Enable                                                                        |  |
|                    | 4.                                                                                   | Keep pressing <b>SELECT</b> until the desired selection is displayed.                                                                                                    |  |
|                    | 5.                                                                                   | Press STORE.                                                                                                    |  |
|                    | 6.                                                                                   | To program another COS, press <b>NEXT</b> or <b>PREV</b> , or <b>SELECT</b> and the desired <b>COS number</b> .                                                                                |  |
|                    | 7.                                                                                   | Repeat steps 4 through 6.                                                                                                    |  |
|                    | 8.                                                                                   | Press <b>END</b> .                                                                                                    |  |
| Conditions         | • To<br>cas<br>• Th                                                                  | assign all COS to one selection, press the $*$ key at step 3. In this se, the display shows the contents programmed for COS 1. e operator extension can switch the mode regardless of setting. |  |
| Feature References | Sect<br>Nigh                                                                         | ion 3, Features,<br>at Service                                                                                                    |  |

## Do Not Disturb for Direct Dialling In Call

| Description        | Ena<br>Clas                                                                          | bles or disables the ability to reject Direct Dialling In call on a as of Service (COS) basis.                                                                                                    |  |
|--------------------|--------------------------------------------------------------------------------------|----------------------------------------------------------------------------------------------------|--|
| Selection          | <ul> <li>COS number: 1 through 8, * (*=all COS)</li> <li>Enable / Disable</li> </ul> |                                                                                                    |  |
| Default            | All                                                                                  | COS – Disable                                                                                                    |  |
| Programming        | 1.                                                                                   | Enter <b>514</b> .<br>Display: DND for DDI                                                                                                    |  |
|                    | 2.                                                                                   | Press NEXT.<br>Display: COS NO?->                                                                                                    |  |
|                    | 3.                                                                                   | Enter a <b>COS number</b> .<br>To enter COS number 1, you can also press <b>NEXT</b> .<br>Display example: COS1: Disable                                                                                   |  |
|                    | 4.                                                                                   | Keep pressing <b>SELECT</b> until the desired selection is displayed.                                                                                                    |  |
|                    | 5.                                                                                   | Press <b>STORE</b> .                                                                                                    |  |
|                    | 6.                                                                                   | To program another COS, press <b>NEXT</b> or <b>PREV</b> , or <b>SELECT</b> and the desired <b>COS number</b> .                                                                                            |  |
|                    | 7.                                                                                   | Repeat steps 4 through 6.                                                                                                    |  |
|                    | 8.                                                                                   | Press END.                                                                                                    |  |
| Conditions         | <ul> <li>To ca</li> <li>Th</li> </ul>                                                | assign all COS to one selection, press the $\star$ key at step 3. In this se, the display shows the contents programmed for COS 1.<br>The operator extension cannot reject the call regardless of setting. |  |
| Feature References | Sect<br>Do l                                                                         | <b>ion 3, Features,</b><br>Not Disturb for Direct Dialling In Call                                                                                                    |  |

## Calling Line Identification Restriction

| Description        | Enab<br>(CLII                                                                        | les or disables the Calling Line Identification Restriction<br>R) Service on a Class of Service (COS) basis.                 |  |
|--------------------|--------------------------------------------------------------------------------------|----------------------------------------------------------------------------------------------------|--|
| Selection          | <ul> <li>COS number: 1 through 8, * (*=all COS)</li> <li>Enable / Disable</li> </ul> |                                                                                                    |  |
| Default            | All C                                                                                | OS – Disable                                                                                                    |  |
| Programming        | 1.                                                                                   | Enter 516.<br>Display: CLIR                                                                                                  |  |
|                    | 2.                                                                                   | Press NEXT.<br>Display: COS NO?->                                                                                            |  |
|                    | 3.                                                                                   | Enter a COS number.<br>To enter COS number 1, you can also press NEXT.<br>Display example: COS1-Disable                      |  |
|                    | 4.                                                                                   | Keep pressing <b>SELECT</b> until the desired selection is displayed.                                                        |  |
|                    | 5.                                                                                   | Press STORE.                                                                                                    |  |
|                    | 6.                                                                                   | To program another COS, press <b>NEXT</b> or <b>PREV</b> , or <b>SELECT</b> and the desired <b>COS number</b> .              |  |
|                    | 7.                                                                                   | Repeat steps 4 through 6.                                                                                                    |  |
|                    | 8.                                                                                   | Press END.                                                                                                    |  |
| Conditions         | To ass<br>case, 1                                                                    | sign all COS to one selection, press the $\star$ key at step 3. In this the display shows the contents programmed for COS 1. |  |
| Feature References | Section<br>Callin                                                                    | on <b>3, Features,</b><br>In g Line Identification Restriction (CLIR)                                                        |  |

#### **Connected Line Identification Restriction**

| Description        | Ena<br>(CC  | bles or disables the Connected Line Identification Restriction DLR) Service.                                                    |  |  |
|--------------------|-------------|----------------------------------------------------------------------------------------------------|--|--|
| Selection          | • C<br>• E  | <ul> <li>COS number: 1 through 8, * (*=all COS)</li> <li>Enable / Disable</li> </ul>                                            |  |  |
| Default            | All         | COS – Disable                                                                                                    |  |  |
| Programming        | 1.          | Enter <b>517</b> .<br>Display: COLR                                                                                             |  |  |
|                    | 2.          | Press NEXT.<br>Display: COS NO? $\rightarrow$                                                                                   |  |  |
|                    | 3.          | Enter a COS number.<br>To enter COS number 1, you can also press NEXT.<br>Display example: COS1: Disable                        |  |  |
|                    | 4.          | Keep pressing <b>SELECT</b> until the desired selection is displayed.                                                           |  |  |
|                    | 5.          | Press STORE.                                                                                                    |  |  |
|                    | 6.          | To program another COS, press <b>NEXT</b> or <b>PREV</b> , or <b>SELECT</b> and the desired <b>COS number</b> .                 |  |  |
|                    | 7.          | Repeat steps 4 through 6.                                                                                                    |  |  |
|                    | 8.          | Press <b>END</b> .                                                                                                    |  |  |
| Conditions         | To a case   | ssign all COS to one selection, press the $\star$ key at step 3. In this , the display shows the contents programmed for COS 1. |  |  |
| Feature References | Sect<br>Con | tion 3, Features,<br>nected Line Identification Restriction (COLR)                                                              |  |  |

## CFU / CFB / CFNR Assignment

| Description        | This<br>perfo                                                                        | program determines which Class of Service (COS) can<br>orm CFU, CFB and CFNR features.                                           |  |
|--------------------|--------------------------------------------------------------------------------------|----------------------------------------------------------------------------------------------------|--|
| Selection          | <ul> <li>COS number: 1 through 8, * (*=all COS)</li> <li>Enable / Disable</li> </ul> |                                                                                                    |  |
| Default            | All C                                                                                | COS – Disable                                                                                                    |  |
| Programming        | 1.                                                                                   | Enter 518.<br>Display: CFU/CFB/CFNR                                                                                              |  |
|                    | 2.                                                                                   | Press NEXT.<br>Display : COS NO? $\rightarrow$                                                                                   |  |
|                    | 3.                                                                                   | Enter a COS number.<br>To enter COS number 1, you can also press NEXT.<br>Display example: COS1:Disable                          |  |
|                    | 4.                                                                                   | Keep pressing <b>SELECT</b> until the desired selection is displayed.                                                            |  |
|                    | 5.                                                                                   | Press STORE.                                                                                                    |  |
|                    | 6.                                                                                   | To program another COS, press <b>NEXT</b> or <b>PREV</b> , or <b>SELECT</b> and the desired <b>COS number</b> .                  |  |
|                    | 7.                                                                                   | Repeat steps 4 through 6.                                                                                                    |  |
|                    | 8.                                                                                   | Press END.                                                                                                    |  |
| Conditions         | To as case,                                                                          | sign all COS to one selection, press the $\star$ key in step 3. In this the display will show the contents programmed for COS 1. |  |
| Feature References | <b>Secti</b><br>Call                                                                 | <b>on 3, Features,</b><br>Forwarding — by ISDN Line                                                                              |  |

**Off-Hook Call Announcement (OHCA)** 

| Description        | Enables or disables to perform the Off-Hook Call Announcement (OHCA) and Whisper OHCA on a Class of Service (COS) basis. |                                                                                                    |  |
|--------------------|----------------------------------------------------------------------------------------------------|----------------------------------------------------------------------------------------------------|--|
| Selection          | <ul> <li>COS number: 1 through 8, * (*=all COS)</li> <li>Enable / Disable</li> </ul>                                     |                                                                                                    |  |
| Default            | All COS – Enable                                                                                                    |                                                                                                    |  |
| Programming        | 1.                                                                                                    | Enter 519.<br>Display: OHCA                                                                                                    |  |
|                    | 2.                                                                                                    | Press NEXT.<br>Display: COS NO? $\rightarrow$                                                                                                    |  |
|                    | 3.                                                                                                    | Enter a <b>COS number</b> .<br>To enter COS number 1, you can also press <b>NEXT</b> .<br>Display example: COS1:Enable                                                                                                    |  |
|                    | 4.                                                                                                    | Keep pressing <b>SELECT</b> until the desired selection is displayed.                                                                                                    |  |
|                    | 5.                                                                                                    | Press STORE.                                                                                                    |  |
|                    | 6.                                                                                                    | To program another COS, press <b>NEXT</b> or <b>PREV</b> , or <b>SELECT</b> and the desired <b>COS number</b> .                                                                                                    |  |
|                    | 7.                                                                                                    | Repeat steps 4 through 6.                                                                                                    |  |
|                    | 8.                                                                                                    | Press END.                                                                                                    |  |
| Conditions         | <ul> <li>To a case</li> <li>Progence</li> <li>Progence</li> <li>Progence</li> </ul>                                      | assign all COS to one selection, press the <b>*</b> key in step 3. In this<br>e, the display shows the contents programmed for COS 1.<br>gram [601] "Class of Service" is used to assign a Class of Service to<br>h extension.<br>gram [613] "ISDN Class of Service" is used to assign a Class of<br>vice to each ISDN extension. |  |
| Feature References | <b>Sectio</b><br>Off-h<br>Whis                                                                                           | on 3, Features,<br>ook Call Announcement (OHCA)<br>per OHCA                                                                                                    |  |

#### EXtra Device Port

| Description        | EXtra<br>conne<br>(DPT<br>DPT                                              | a Device Port (XDP) allows a single line telephone (SLT) to be<br>ected to the same jack as a digital proprietary telephone<br>T). This program assigns which jacks are XDP. The SLT and<br>of the programmed jack work as independent extensions.                                                                                                    |  |
|--------------------|----------------------------------------------------------------------------|----------------------------------------------------------------------------------------------------|--|
| Selection          | <ul><li>Jac</li><li>Dis</li></ul>                                          | k number: KX-TD816 – <b>01 through 16</b> , <b>*</b> ( <b>*</b> =all jacks)<br>KX-TD1232 – <b>01 through 64</b> , <b>*</b> ( <b>*</b> =all jacks)<br><b>able / Enable</b>                                                                                                    |  |
| Default            | All jacks – Disable                                                        |                                                                                                    |  |
| Programming        | 1.                                                                         | Enter 600.<br>Display: XDP Assign                                                                                                    |  |
|                    | 2.                                                                         | Press NEXT.<br>Display: Jack NO?→                                                                                                    |  |
|                    | 3.                                                                         | Enter a <b>jack number</b> .<br>To enter jack number 01, you can also press <b>NEXT</b> .<br>Display example: #01:Disable                                                                                                    |  |
|                    | 4.                                                                         | Keep pressing <b>SELECT</b> until the desired selection is displayed.                                                                                                    |  |
|                    | 5.                                                                         | Press STORE.                                                                                                    |  |
|                    | 6.                                                                         | To program another jack, press <b>NEXT</b> or <b>PREV</b> , or <b>SELECT</b> and the desired <b>jack number</b> .                                                                                                    |  |
|                    | 7.                                                                         | Repeat steps 4 through 6.                                                                                                    |  |
|                    | 8.                                                                         | Press END.                                                                                                    |  |
| Conditions         | <ul> <li>In the Mass</li> <li>To a case</li> <li>Immediate Work</li> </ul> | he case of KX-TD1232, jack numbers 01 through 32 are for the ster System and 33 through 64 are for the Slave, if available.<br>assign all jacks to one selection, press the $\times$ key at step 3. In this e, the display shows the contents programmed for Jack 01.<br>nediately after changing your assignment, changed setting may not k for a maximum of eight seconds. |  |
| Feature References | <b>Sectio</b><br>EXtra                                                     | on 3, Features,<br>a Device Port (XDP)                                                                                                    |  |

## 4.8 Extension Programming

## Class of Service

| Description        | Programs each extension for a Class of Service (COS). The COS determines the call handling abilities of each extension. A primary and a secondary COS numbers can be assigned per extension.               |                                                                                                    |  |
|--------------------|----------------------------------------------------------------------------------------------------|----------------------------------------------------------------------------------------------------|--|
| Selection          | <ul> <li>Jack number: KX-TD816 – 01 through 16, * (-1 / -2),<br/>KX-TD1232 – 01 through 64, * (-1 / -2),<br/>(* =all jacks, -1 = first part, -2 = second part)</li> <li>COS number: 1 through 8</li> </ul> |                                                                                                    |  |
| Default            | All jacks-1/2 – COS 1, COS 1                                                                                                    |                                                                                                    |  |
| Programming        | 1.                                                                                                    | Enter 601.<br>Display: COS Assign                                                                                                    |  |
|                    | 2.                                                                                                    | Press NEXT.<br>Display: Jack NO?->                                                                                                    |  |
|                    | 3.                                                                                                    | Enter a <b>jack number</b> .<br>To enter jack number 01, you can also press <b>NEXT</b> .<br>To select the second part (-2), press <b>NEXT</b> after entering a jack number.<br>Display example: #01-1:COS1, COS1                                                                                                    |  |
|                    | 4.                                                                                                    | Enter a <b>COS number</b> for primary number.<br>To change the current entry, enter the new number.                                                                                                    |  |
|                    | 5.                                                                                                    | Press 🌩 .                                                                                                    |  |
|                    | 6.                                                                                                    | Enter a COS number for secondary number.                                                                                                    |  |
|                    |                                                                                                    | To change the current entry, enter the new number.                                                                                                    |  |
|                    | 7.                                                                                                    | Press STORE.                                                                                                    |  |
|                    | 8.                                                                                                    | To program another jack, press <b>NEXT</b> or <b>PREV</b> , or <b>SELECT</b> and the desired <b>jack number</b> .                                                                                                    |  |
|                    | 9.                                                                                                    | Repeat steps 4 through 8.                                                                                                    |  |
|                    | 10.                                                                                                    | Press END.                                                                                                    |  |
| Conditions         | <ul> <li>The be a of p [99</li> <li>In t Ma nur</li> <li>For on p</li> <li>To the</li> </ul>                                                                                                    | ere is a maximum of eight Classes of Services. Every extension must<br>assigned to a Class of Service and is subject to the COS Programming<br>programs [500] through [519] and [991]. The restriction of program<br>1], field (1), applies only for analogue outside lines.<br>the case of KX-TD1232, jack numbers 01 through 32 are for the<br>ster System and 33 through 64 are for the Slave, if available. Jack<br>nbers in the out-of-service system are unacceptable.<br>an explanation of jack numbering, see "Rotation of jack number"<br>page 4-7.<br>assign all jacks to one COS, press the × key in step 3. In this case,<br>display shows the contents programmed for Jack 01. |  |
| Feature References | <b>Secti</b><br>Class                                                                                                    | on 3, Features,<br>s of Service (COS)                                                                                                    |  |

## **Extension Group Assignment**

| Description        | Assigns each extension to an extension group. Extension groups are used for Group Call Pickup and Paging – Group.                                                                                                    |                                                                                                    |  |
|--------------------|----------------------------------------------------------------------------------------------------|----------------------------------------------------------------------------------------------------|--|
| Selection          | <ul> <li>Jack number: KX-TD816 – 01 through 16, * (-1 / -2)<br/>KX-TD1232 – 01 through 64, * (-1 / -2)<br/>(* =all jacks, -1 = first part, -2 = second part)</li> <li>Extension group number: 01 through 16, * (* =all groups)</li> <li>Disable (not belong) / Enable (belong)</li> </ul>                                                                                                    |                                                                                                    |  |
| Default            | All jacks-1/2 – Extension group 1:Enable                                                                                                    |                                                                                                    |  |
| Programming        | 1.                                                                                                    | Enter 602.<br>Display: EXT Group Asn                                                                                                    |  |
|                    | 2.                                                                                                    | Press NEXT.<br>Display: Jack NO?->                                                                                                    |  |
|                    | 3.                                                                                                    | Enter a <b>jack number</b> .<br>To enter jack number 01, you can also press <b>NEXT</b> .<br>To select the second part (-2), press <b>NEXT</b> after entering the jack number.<br>Display example: #01-1:EG01:Enabl |  |
|                    | 4.                                                                                                    | Enter the extension group number.                                                                                                    |  |
|                    |                                                                                                    | You can also keep pressing $\blacksquare$ Or $\blacklozenge$ until the desired extension group number is displayed.                                                                                                 |  |
|                    | 5.                                                                                                    | Keep pressing <b>SELECT</b> until the desired selection is displayed.                                                                                                    |  |
|                    | 6.                                                                                                    | Press STORE.                                                                                                    |  |
|                    | 7.                                                                                                    | To program another jack, press <b>NEXT</b> or <b>PREV</b> , or <b>SELECT</b> and the desired <b>jack number</b> .                                                                                                   |  |
|                    | 8.                                                                                                    | Repeat steps 4 through 7.                                                                                                    |  |
|                    | 9.                                                                                                    | Press END.                                                                                                    |  |
| Conditions         | <ul> <li>There is a maximum of sixteen extension groups. Each extension can belong to more than one group.</li> <li>For the KX-TD1232, jack numbers 01 through 32 are for the Master System and 33 through 64 are for the Slave, if available.</li> <li>For an explanation of jack numbering, see "Rotation of jack number" on page 4-7 of the Installation manual.</li> <li>To assign all jacks to one extension group, press the * key in step 3. In this case, the display shows the contents programmed for Jack 01.</li> </ul> |                                                                                                    |  |
| Feature References | Secti<br>Call D<br>Pagir                                                                                                    | on 3, Features,<br>Pickup, Group Extension Group<br>ng – Group                                                                                                    |  |
DIL 1:N Extension and Delayed Ringing — Day / Night

| Description | A D<br>All i<br>the s<br>the r<br>mod                                   | IL 1:N line can be assigned to ring more than one extension.<br>incoming calls from the programmed CO lines are directed to<br>specified extensions. These programs assign the extensions and<br>notification method for each CO line in both day and night<br>les.                                                                                                    |
|-------------|-------------------------------------------------------------------------|----------------------------------------------------------------------------------------------------|
| Selection   | <ul> <li>Jac</li> <li>CC</li> <li>Di</li> <li>de</li> <li>8F</li> </ul> | ck number: KX-TD816 – <b>01 through 16</b> , <b>*</b> (-1 / -2),<br>KX-TD1232 – <b>01 through 64</b> , <b>*</b> (-1 / -2),<br>(* =all jacks, -1 = first part, -2 = second part)<br>O line number:<br>KX-TD816 – <b>01 through 08</b> , <b>*</b> (* =all CO lines)<br>KX-TD1232 – <b>01 through 24</b> , <b>*</b> (* =all CO lines)<br>KX-TD1232 – <b>01 through 24</b> , <b>*</b> (* =all CO lines)<br><b>isab</b> (disable) / <b>Immdt</b> (immediate ringing) / <b>2RNG</b> (2 ring<br>lay) / <b>4RNG</b> (4 ring delay) / <b>6RNG</b> (6 ring delay) /<br><b>RNG</b> (8 ring delay) / <b>No RNG</b> (no ring) |
| Default     | Allj                                                                    | jacks-1/2 – all CO lines – Immediate ringing — Day / Night                                                                                                    |
| Programming | 1.                                                                      | Enter a <b>program address (603 for day or 604 for night)</b> .<br>Display example: DIL 1:N Asn Day                                                                                                    |
|             | 2.                                                                      | Press NEXT.<br>Display: Jack NO?->                                                                                                    |
|             | 3.                                                                      | Enter a <b>jack number</b> .<br>To enter jack number 01, you can also press <b>NEXT</b> .<br>To select the second part (-2), press <b>NEXT</b> after entering a jack<br>number.<br>Display example: #01-1:CO01:Immdt                                                                                                    |
|             | 4.                                                                      | Enter the <b>CO line number</b> .<br>You can also keep pressing ➡ or ◀ until the desired CO line number is displayed.                                                                                                    |
|             | 5.                                                                      | Keep pressing <b>SELECT</b> until the desired selection is displayed.                                                                                                    |
|             | 6.                                                                      | Press STORE.                                                                                                    |
|             | 7.                                                                      | To program another jack, press <b>NEXT</b> or <b>PREV</b> , or <b>SELECT</b> and the desired <b>jack number</b> .                                                                                                    |

## 603-604 4.8 Extension Programming DIL 1:N Extension and Delayed Ringing — Day / Night (contd.)

|                    | 8.                                                                                                    | Repeat steps 4 through 7.                                                                                                    |
|--------------------|----------------------------------------------------------------------------------------------------|----------------------------------------------------------------------------------------------------|
|                    | 9.                                                                                                    | Press END.                                                                                                    |
| Conditions         | <ul> <li>An is r</li> <li>In t Ma nur</li> <li>For on</li> <li>To step pro</li> <li>The (1)</li> <li>(2)</li> <li>(3)</li> <li>(4)</li> <li>(5)</li> <li>(6)</li> <li>(7)</li> <li>Wh CO NE</li> </ul> | extension can be assigned as the destination of as many CO lines as<br>equired.<br>he case of KX-TD1232, jack numbers 01 through 32 are for the<br>ster System and 33 through 64 are for the Slave, if available. Jack<br>mbers in the out-of-service system are unacceptable.<br>an explanation of jack numbering, see "Rotation of jack number"<br>page 4-7.<br>assign all jacks or all CO lines to one selection, press the × key at<br>o 3 or step 4. In these cases, the display shows the contents<br>grammed for Jack 01 or for CO01.<br>ere are six notification methods:<br>Immediate ringing: rings immediately<br>2 ring delay<br>4 ring delay<br>6 ring delay<br>8 ring delay<br>No ring: only the indicator flashes<br>Disable: no incoming call<br>en you change the jack number by pressing <b>NEXT</b> or <b>PREV</b> , the<br>line number is not changed. Example #03-1:CO06Press<br><b>XT</b> #03-2:CO06 |
| Feature References | <b>Secti</b><br>Direc<br>Nigh                                                                                                    | on 3, Features,<br>et In Lines (DIL) Ringing, Delayed<br>t Service                                                                                                    |

605-606

Outgoing Permitted CO Line Assignment — Day / Night

| Description | Determines the CO lines which can be accessed by an extension in<br>both day and night modes. The extension users can make outgoing<br>CO calls using the assigned CO lines. |                                                                                                    |
|-------------|----------------------------------------------------------------------------------------------------|----------------------------------------------------------------------------------------------------|
| Selection   | <ul> <li>Jac.</li> <li>CO</li> <li>Ena</li> </ul>                                                                                                    | k number: KX-TD816 – <b>01 through 16</b> , <b>*</b> (-1 / -2),<br>KX-TD1232 – <b>01 through 64</b> , <b>*</b> (-1 / -2),<br>(* =all jacks, -1 = first part, -2 = second part)<br>line number:<br>KX-TD816 – <b>01 through 08</b> , <b>*</b> (* =all CO lines)<br>KX-TD1232 – <b>01 through 24</b> , <b>*</b> (* =all CO lines)<br>abl (enable) / <b>Disab</b> (disable) |
| Default     | All ja                                                                                                    | acks-1/2 – all CO lines – Enable — Day / Night                                                                                                    |
| Programming | 1.                                                                                                    | Enter a <b>program address (605 for day or 606 for night)</b> .<br>Display example: CO Out Day                                                                                                    |
|             | 2.                                                                                                    | Press NEXT.<br>Display: Jack NO?->                                                                                                    |
|             | 3.                                                                                                    | Enter a <b>jack number</b> .<br>To enter jack number 01, you can also press <b>NEXT</b> .<br>To select the second part (-2), press <b>NEXT</b> after entering a jack<br>number.<br>Display example: #01-1:CO01:Enabl                                                                                                    |
|             | 4.                                                                                                    | <ul> <li>Enter the desired CO line number, or keep pressing ➡ or</li> <li></li></ul>                                                                                                    |
|             | 5.                                                                                                    | Keep pressing <b>SELECT</b> until the desired selection is displayed.                                                                                                    |
|             | 6.                                                                                                    | Press STORE.                                                                                                    |
|             | 7.                                                                                                    | To program another jack, press <b>NEXT</b> or <b>PREV</b> , or <b>SELECT</b> and the desired <b>jack number</b> .                                                                                                    |
|             | 8.                                                                                                    | Repeat steps 4 through 7.                                                                                                    |
|             | 9.                                                                                                    | Press END.                                                                                                    |

# 605-606 4.8 Extension Programming

Outgoing Permitted CO Line Assignment — Day / Night (contd.)

# Conditions In the case of KX-TD1232, jack numbers 01 through 32 are for the Master System and 33 through 64 are for the Slave, if available. Jack numbers in the out-of-service system are unacceptable. For an explanation of jack numbering, see "Rotation of jack number" on page 4-7. To assign all jacks or all CO lines to one selection, press the × key at step 3 or 4. In these cases, the display shows the contents programmed for Jack 01 or CO01. To assign no CO line group for a station, press CLEAR at step 4. Feature References Section 3, Features, CO Line Connection Assignment – Outgoing Night Service

Doorphone Ringing Assignment — Day / Night

| Description | Thes<br>door<br>Prog | e programs assign the extensions which will ring when a<br>phone call is received during the day and night modes.<br>rammed extensions are also allowed to open the door. |
|-------------|----------------------|----------------------------------------------------------------------------------------------------|
| Selection   | • Jac<br>• Do        | <pre>k number: KX-TD816 - 01 through 16, * (-1 / -2),</pre>                                                                                                    |
| Default     | Jack<br>Nigh         | 01-1– All doorphones; Other jacks – no doorphone — Day /                                                                                                    |
| Programming | 1.                   | Enter a program address (607 for day or 608 for night).                                                                                                    |
|             |                      | Display example: Doorphone in Day                                                                                                    |
|             | 2.                   | Press NEXT.                                                                                                    |
|             |                      | Display: Jack NO?->                                                                                                    |
|             | 3.                   | Enter a <b>jack number</b> .                                                                                                    |
|             |                      | To enter jack number 01, you can also press <b>NEXT</b> .<br>To select the second part (-2), press <b>NEXT</b> after entering a jack<br>number.                           |
|             |                      | Display example: #01-1:1234                                                                                                    |
|             | 4.                   | Enter the <b>doorphone numbers</b> .                                                                                                    |
|             |                      | To assign no doorphone, press <b>CLEAR</b> .<br>To change the current entry, press <b>CLEAR</b> and the new doorphone<br>numbers.                                         |
|             | 5.                   | Press STORE.                                                                                                    |
|             | 6.                   | To program another jack, press <b>NEXT</b> or <b>PREV</b> , or <b>SELECT</b> and the desired <b>jack number</b> .                                                         |
|             | 7.                   | Repeat steps 4 through 6.                                                                                                    |
|             | 8.                   | Press END.                                                                                                    |
| Conditions  | • In t<br>Ma         | the case of KX-TD1232, jack numbers 01 through 32 are for the ster System and 33 through 64 are for the Slave, if available.                                              |

## 607-608 4.8 Extension Programming

Doorphone Ringing Assignment — Day / Night (contd.)

- For an explanation of jack numbering, see "Rotation of jack number" on page 4-7.
- To assign all jacks to one selection, press the  $\times$  key at step 3. In this case, the display shows the contents programmed for Jack 01.
- Two doorphones can be installed in each system. In the case of KX-TD1232, doorphones 1 and 2 are installed in the Master System, 3 and 4 in the Slave, if available.
- You can enter up to two (for KX-TD816) or four (for KX-TD1232) doorphone numbers for each extension.

#### **Feature References**

#### Section 3, Features, Door Opener Doorphone Call

Night Service

#### Voice Mail Access Codes

| Description        | Assigns a mailbox number for each extension, only if program<br>[990] "System Additional Information, Field (18)" is set to "free."                                                                                                    |                                                                                                    |  |
|--------------------|----------------------------------------------------------------------------------------------------|----------------------------------------------------------------------------------------------------|--|
| Selection          | <ul> <li>Jack number: KX-TD816 – 01 through 16, (-1 / -2),<br/>KX-TD1232 – 01 through 64, (-1 / -2),<br/>(-1 = first part, -2 = second part)</li> <li>Mailbox number: 16 digits (max.)</li> </ul>                                                                                                    |                                                                                                    |  |
| Default            | All                                                                                                    | jacks – Not stored                                                                                                    |  |
| Programming        | 1.<br>2.                                                                                                    | Enter 609.<br>Display: Mailbox ID Code<br>Press NEXT.                                                                                                    |  |
|                    | 3.                                                                                                    | Display: Jack NO?-><br>Enter a <b>jack number</b> .<br>To enter jack number 01, you can also press <b>NEXT</b> .<br>To select the second part (-2), press <b>NEXT</b> after entering a jack<br>number.<br>Display example: #01-1:Not Stored |  |
|                    | 4.                                                                                                    | Enter a <b>mailbox number</b> .<br>To delete the current entry, press <b>CLEAR</b> .<br>To change the current entry, press <b>CLEAR</b> and the new number.                                                                                 |  |
|                    | 5.                                                                                                    | Press STORE.                                                                                                    |  |
|                    | 6.                                                                                                    | To program another jack, press <b>NEXT</b> or <b>PREV</b> , or <b>SELECT</b> and the desired <b>jack number</b> .                                                                                                    |  |
|                    | 7.<br>8                                                                                                    | Repeat steps 4 through 6.<br>Press <b>FND</b>                                                                                                    |  |
| Conditions         | <ul> <li>o. Fress END.</li> <li>In the case of KX-TD1232, jack numbers 01 through 32 are for the Master System and 33 through 64 are for the Slave, if available. Jack numbers in the out-of-service system are unacceptable.</li> <li>For an explanation of jack numbering, see "Rotation of jack number" on page 4-7.</li> <li>The system supports a maximum of eight jacks (16 jacks during System Connection for KX-TD1232) for connection to a Voice Processing System as the Voice Mail or Automated Attendant ports.</li> <li>Each mailbox number has a maximum of 16 digits, consisting of 0 through 9, ★, # and PAUSE.</li> <li>To display parts of the mailbox number which have scrolled off the display, press → or &lt; .</li> </ul> |                                                                                                    |  |
| Feature References | <b>Sect</b><br>Voic                                                                                                    | tion 3, Features,<br>the Mail Integration                                                                                                    |  |

#### **Extension Connection Assignment**

| Description        | Assig                                                                                     | gns whether the extension can perform all accesses or not.                                                                                                    |
|--------------------|-------------------------------------------------------------------------------------------|----------------------------------------------------------------------------------------------------|
| Selection          | <ul><li>Jac</li><li>Con</li></ul>                                                         | k number: KX-TD816 – <b>01 through 16</b> , <b>*</b> (-1 / -2),<br>KX-TD1232 – <b>01 through 64</b> , <b>*</b> (-1 / -2),<br>(* =all jacks, -1 = first part, -2 = second part)<br><b>nnect / No Connect</b>                                                                                                    |
| Default            | All ja                                                                                    | acks – Connect                                                                                                    |
| Programming        | 1.                                                                                        | Enter 611.<br>Display: Ext Connection                                                                                                    |
|                    | 2.                                                                                        | Press <b>NEXT</b> .                                                                                                    |
|                    |                                                                                           | Display: Jack NO?->                                                                                                    |
|                    | <ol> <li>3.</li> <li>4.</li> <li>5.</li> <li>6.</li> </ol>                                | Enter a jack number. To enter jack number 01, you can also press NEXT. To select the second part (-2), press NEXT after entering a jack number. Display example: #01-1: Connect Keep pressing SELECT until the desired selection is displayed. Press STORE. To program another jack, press NEXT or PREV, or SELECT and the desired jack number.                                                                               |
|                    | 7.                                                                                        | Repeat steps 4 through 6.                                                                                                    |
|                    | 8.                                                                                        | Press END.                                                                                                    |
| Conditions         | <ul> <li>The</li> <li>In c<br/>Ma</li> <li>For<br/>on j</li> <li>To a<br/>case</li> </ul> | e extension of the jack number 01 should be set to "Connect."<br>ease of the KX-TD1232, jack numbers 01 through 32 are for the<br>ster System and 33 through 64 are for the Slave, if available.<br>an explanation of jack numbering, see "Rotation of jack number"<br>page 4-7.<br>assign all jacks to one selection, press the $\times$ key at step 3. In this<br>e, the display shows the contents programmed for jack 01. |
| Feature References | <b>Secti</b><br>Exter                                                                     | on 3, Features,<br>asion Connection Assignment                                                                                                    |

#### Data Line Security

| Description        | Sets or cancels the Data Line Security mode on an extension basis.           |                                                                                                    |
|--------------------|------------------------------------------------------------------------------|----------------------------------------------------------------------------------------------------|
| Selection          | • Jac                                                                        | k number: KX-TD816 – <b>01 through 16</b> , <b>*</b> (-1 / -2),<br>KX-TD1232 – <b>01 through 64</b> , <b>*</b> (-1 / -2),<br>(*=all jacks, -1 = first part, -2 = second part)                                                                                                    |
|                    | • On                                                                         | / Off                                                                                                    |
| Default            | All ja                                                                       | acks – Off                                                                                                    |
| Programming        | 1.                                                                           | Enter <b>612</b> .                                                                                                    |
|                    |                                                                              | Display: Data Mode                                                                                                    |
|                    | 2.                                                                           | Press NEXT.                                                                                                    |
|                    |                                                                              | Display: Jack NO?->                                                                                                    |
|                    | 3.                                                                           | Enter a <b>jack number</b> .                                                                                                    |
|                    |                                                                              | To enter jack number 01, you can also press <b>NEXT</b> .<br>To select the second part (-2), press <b>NEXT</b> after entering a jack<br>number.                                                                                                    |
|                    |                                                                              | Display example: #01-1: Off                                                                                                    |
|                    | 4.                                                                           | Keep pressing <b>SELECT</b> until the desired selection is displayed.                                                                                                    |
|                    | 5.                                                                           | Press STORE.                                                                                                    |
|                    | 6.                                                                           | To program another jack, press <b>NEXT</b> or <b>PREV</b> , or <b>SELECT</b> and the desired <b>jack number</b> .                                                                                                    |
|                    | 7.                                                                           | Repeat steps 4 through 6.                                                                                                    |
|                    | 8.                                                                           | Press END.                                                                                                    |
| Conditions         | <ul> <li>In c<br/>Ma</li> <li>For<br/>on j</li> <li>To a<br/>case</li> </ul> | case of the KX-TD1232, jack numbers 01 through 32 are for the<br>ster System and 33 through 64 are for the Slave, if available.<br>an explanation of jack numbering, see "Rotation of jack number"<br>page 4-7.<br>assign all jacks to one selection, press the × key at step 3. In this<br>e, the display shows the contents programmed for Jack 01. |
| Feature References | <b>Secti</b><br>Data                                                         | on 3, Features,<br>Line Security                                                                                                    |

#### ISDN Class of Service

| Description        | Programs each ISDN port for a Class of Service (COS). The COS determines the call handling abilities of each port. A primary and a secondary COS numbers can be assigned per port.                                                                                                    |                                                                                                    |  |
|--------------------|----------------------------------------------------------------------------------------------------|----------------------------------------------------------------------------------------------------|--|
| Selection          | <ul> <li>Port number: KX-TD816 – 01 through 04, * (*=all ports)<br/>KX-TD1232 – 03 through 06, 09 through 12, *<br/>(*=all ports)</li> <li>COS number: 1 through 8</li> </ul>                                                                                                    |                                                                                                    |  |
| Default            | All p                                                                                                    | orts – COS 1, COS 1                                                                                                    |  |
| Programming        | 1.                                                                                                    | Enter 613.<br>Display: ISDN COS Assign                                                                                      |  |
|                    | 2.                                                                                                    | Press NEXT.<br>Display: Port NO?->                                                                                          |  |
|                    | 3.                                                                                                    | Enter a <b>port number</b> .<br>To enter a first number, you can also press <b>NEXT</b> .<br>Display example: #03:COS1,COS1 |  |
|                    | 4.                                                                                                    | Enter a <b>COS number</b> for primary number.<br>To change the current entry, enter the new number.                         |  |
|                    | 5.                                                                                                    | Press 🌩 .                                                                                                    |  |
|                    | 6.                                                                                                    | Enter a <b>COS number</b> for secondary number.<br>To change the current entry, enter the new number.                       |  |
|                    | 7.                                                                                                    | Press STORE.                                                                                                    |  |
|                    | 8.                                                                                                    | To program another port, press <b>NEXT</b> or <b>PREV</b> , or <b>SELECT</b> and the desired <b>port number</b> .           |  |
|                    | 9.                                                                                                    | Repeat steps 4 through 8.                                                                                                   |  |
|                    | 10.                                                                                                    | Press END.                                                                                                    |  |
| Conditions         | <ul> <li>There is a maximum of eight Classes of Services. Every ISDN extension must be assigned to a Class of Service and is subject to the COS Programming of programs [500] through [519] and [991]. The restriction of program [991], field (1), applies only for analogue outside lines.</li> <li>Port numbers 03 through 06 are for the Master System and 09 through 12 are for the Slave, if available.</li> <li>To assign all ports to one selection, press the × key at step 3. In this case, the display shows the contents programmed for a first port.</li> </ul> |                                                                                                    |  |
| Feature References | Section<br>Class<br>ISDN                                                                                                    | on 3, Features,<br>of Service (COS)<br>Extension                                                                            |  |

Outgoing Permitted CO Line Assignment – Day/Night for ISDN Extension

| Description | Deten<br>exten<br>make                                | rmines the CO lines which can be accessed by an ISDN<br>asion in both day and night modes. The extension users can<br>be outgoing outside calls using the assigned CO lines. |
|-------------|-------------------------------------------------------|----------------------------------------------------------------------------------------------------|
| Selection   | <ul> <li>Por</li> <li>CO</li> <li>Ensitive</li> </ul> | <pre>t number: KX-TD816 - 01 through 04, * (*=all ports)</pre>                                                                                                    |
| Default     | All ports – all CO lines – Enabl — Day / Night        |                                                                                                    |
| Programming | 1.                                                    | Enter a <b>program address (615 for day or 616 for night)</b> .<br>Display example: CO Out(ISDN) Day                                                                         |
|             | 2.                                                    | Press NEXT.<br>Display: Port NO?->                                                                                                    |
|             | 3.                                                    | Enter a <b>port number</b> .<br>To enter first port number, you can also press <b>NEXT</b> .<br>Display example: #03:C001:Enabl                                              |
|             | 4.                                                    | Enter the desired <b>CO line number</b> , or keep pressing → or                                                                                                    |
|             | 5.                                                    | Keep pressing <b>SELECT</b> until the desired selection is displayed.                                                                                                    |
|             | 6.                                                    | Press STORE.                                                                                                    |
|             | 7.                                                    | To program another jack, press <b>NEXT</b> or <b>PREV</b> , or <b>SELECT</b> and the desired <b>port number</b> .                                                            |
|             | 8.                                                    | Repeat steps 4 through 7.                                                                                                    |
|             | 9.                                                    | Press END.                                                                                                    |
| Conditions  | • Por thro                                            | t numbers 03 through 06 are for the Master System and 09 ough 12 are for the Slave, if available.                                                                            |

# 615-616 4.8 Extension Programming

Outgoing Permitted CO Line Assignment – Day/Night for ISDN Extension (contd.)

|                    | <ul> <li>To assign all ports to one selection, press the × key at step 3. In this case, the display shows the contents programmed for a first port.</li> <li>To assign all CO lines to one selection, press the × key at step 4. In this case, the display shows the contents programmed for CO 01.</li> <li>When you change a port number by pressing NEXT or PREV, the CO line number is not changed. Example #03:CO02Pressing NEXT#04:CO02</li> </ul> |
|--------------------|----------------------------------------------------------------------------------------------------|
| Feature References | Section 3, Features,<br>CO Line Connection Assignment – Outgoing                                                                                                    |
|                    | ISDN Extension<br>Night Service                                                                                                    |

Live Call Screening Recording Mode Assignment <sup>†</sup>

| Description        | Assigns whether to close the mailbox or to keep recording the conversation after the call is intercepted.                                                    |                                                                                                    |  |
|--------------------|----------------------------------------------------------------------------------------------------|----------------------------------------------------------------------------------------------------|--|
| Selection          | <ul> <li>Jack number: KX-TD816 – 01 through 16, * (*=all jacks)<br/>KX-TD1232 – 01 through 64, * (*=all jacks)</li> <li>Stop Record / Keep Record</li> </ul> |                                                                                                    |  |
| Default            | All                                                                                                    | jacks – Stop Record                                                                                                    |  |
| Programming        | 1.                                                                                                    | Enter 617.<br>Display: LCS Rec. Mode                                                                                                    |  |
|                    | 2.                                                                                                    | Press NEXT.<br>Display: Jack NO? $\rightarrow$                                                                                                    |  |
|                    | 3.                                                                                                    | Enter a <b>jack number</b> .<br>To enter jack number 01, you can also press <b>NEXT</b> .<br>Display example: #01:Stop Record                                                                                                    |  |
|                    | 4.                                                                                                    | Keep pressing <b>SELECT</b> until the desired selection is displayed.                                                                                                    |  |
|                    | 5.                                                                                                    | Press <b>STORE</b> .                                                                                                    |  |
|                    | 6.                                                                                                    | To program another jack number, press <b>NEXT</b> or <b>PREV</b> , or <b>SELECT</b> and desired <b>jack number</b> .                                                                                                    |  |
|                    | 7.                                                                                                    | Repeat steps 4 through 6.                                                                                                    |  |
|                    | 8.                                                                                                    | Press END.                                                                                                    |  |
| Conditions         | <ul> <li>In Ma</li> <li>Fo on</li> <li>To case</li> </ul>                                                                                                    | case of the KX-TD1232, jack numbers 01 through 32 are for the aster System and 33 through 64 are for the Slave, if available.<br>If an explanation of jack numbering, see "Rotation of jack number" page 4-7.<br>The assign all jacks to one selection, press the $\times$ key at step 3. In this se, the display shows the contents programmed for jack 01. |  |
| Feature References | Sect<br>Live<br>Voic                                                                                                    | <b>ion 3, Features,</b><br>e Call Screening (LCS)<br>e Mail Integration for Proprietary Telephones                                                                                                    |  |

<sup>†:</sup> Available when the Digital Super Hybrid System is connected to a Digital Proprietary Telephone capable Panasonic Voice Processing System (one that supports digital proprietary telephone integration; e.g. KX-TVP100).

| Description        | Used to convert a DDI number to an extension number in order to<br>put an incoming DDI call to a specific extension.                                                                                                    |                                                                                                    |
|--------------------|----------------------------------------------------------------------------------------------------|----------------------------------------------------------------------------------------------------|
| Selection          | <ul> <li>Jack number: KX-TD816 – 01 through 16, (-1 / -2),<br/>KX-TD1232 – 01 through 64, (-1 / -2),<br/>(-1 = first part, -2 = second part)</li> <li>DDI Number: 1 through 6 digits</li> </ul>                                                                                                    |                                                                                                    |
| Default            | All jacks – Not stored                                                                                                    |                                                                                                    |
| Programming        | 1.                                                                                                    | Enter 618.<br>Display: DDI NO. Trans                                                                                                    |
|                    | 2.                                                                                                    | Press NEXT.<br>Display: Jack NO?→                                                                                                    |
|                    | 3.                                                                                                    | Enter a <b>jack number</b> .                                                                                                    |
|                    |                                                                                                    | To enter jack number 01, you can also press <b>NEXT</b> .<br>To select the second part (-2), press <b>NEXT</b> after entering a jack<br>number.                                                                                                    |
|                    |                                                                                                    | Display: #01-1:001                                                                                                    |
|                    | 4.                                                                                                    | Enter a <b>DDI number</b> .                                                                                                    |
|                    |                                                                                                    | To delete the current entry, press CLEAR.                                                                                                    |
|                    | 5.                                                                                                    | Press STORE.                                                                                                    |
|                    | 6.                                                                                                    | To program another jack, press <b>NEXT</b> or <b>PREV</b> , or <b>SELECT</b> and the desired <b>jack number</b> .                                                                                                    |
|                    | 7.                                                                                                    | Repeat steps 4 through 6.                                                                                                    |
|                    | 8.                                                                                                    | Press END.                                                                                                    |
| Conditions         | <ul> <li>The one</li> <li>In the Massimum For on particular sectors on particular sectors on particular sector</li></ul> | The re is a maximum of 128 DDI numbers. Each DDI number can be<br>through six digits, consisting of <b>0 through 9</b> .<br>The case of KX-TD1232, jack numbers 01 through 32 are for the<br>ster System and 33 through 64 are for the Slave, if available.<br>an explanation of jack numbering, see "Rotation of jack number"<br>page 4-7. |
| Feature References | Section<br>Direc                                                                                                    | o <b>n 3, Features,</b><br>t Dialling In (DDI)                                                                                                    |

ISDN DDI Number / ISDN Extension Number Transformation

| Description | Used<br>orde<br>not v                                  | I to convert a DDI number to an ISDN extension number in<br>r to send an incoming DDI call to a specific extension if you do<br>vant to use your ISDN extension number as the DDI number.                                                                                                    |
|-------------|--------------------------------------------------------|----------------------------------------------------------------------------------------------------|
| Selection   | • Po:                                                  | rt number: KX-TD816 – <b>01 through 04</b><br>KX-TD1232 – <b>03 through 06, 09 through 12</b><br>DI Number: <b>1 through 6 digits / Blank</b> (no number)                                                                                                    |
| Default     | All p                                                  | ports – Blank (no number)                                                                                                    |
| Programming | 1.                                                     | Enter 619.<br>Display: ISDN-EXT DDI                                                                                                    |
|             | 2.                                                     | Press NEXT.<br>Display: Port NO? $\rightarrow$                                                                                                    |
|             | 3.                                                     | Enter a <b>port number</b> .<br>To enter port number 01 or 03, you can also press <b>NEXT</b> .<br>Display example: #03:                                                                                                    |
|             | 4.                                                     | Enter a <b>DDI number</b> .<br>To delete the current entry, press <b>CLEAR</b> and enter the new number.<br>To assign no number, press <b>CLEAR</b> .                                                                                                    |
|             | 5.                                                     | Press STORE.                                                                                                    |
|             | 6.                                                     | To program another port, press <b>NEXT</b> or <b>PREV</b> , or <b>SELECT</b> and the desired port number.                                                                                                    |
|             | 7.                                                     | Repeat steps 4 through 6.                                                                                                    |
|             | 8.                                                     | Press END.                                                                                                    |
| Conditions  | <ul> <li>The num dig</li> <li>For System on</li> </ul> | ere is a maximum of 4 DDI numbers for KX-TD816 and 8 DDI<br>nbers for KX-TD1232. Each DDI number can be one through six<br>its, consisting of <b>0 through 9</b> .<br>the KX-TD1232, port numbers 03 through 06 are for the Master<br>stem and 09 through 12 are for the Slave, if available.<br>an explanation of jack numbering, see "Rotation of jack number"<br>page 4-7. |

## 619 4.8 Extension Programming ISDN DDI Number / ISDN Extension Number Transformation (contd.)

• For CLIP, COLP or DDI features, to convert the incoming number to an extension or a number assigned in this program depends on the program [990] System Additional Information, Field (37).

#### **Feature References**

#### Section 3, Features,

Calling / Connected Line Identification Presentation (CLIP / COLP) Direct Dialling In (DDI)

Extension Intercept Routing — Day / Night

| Description        | Sets<br>and                                                                                    | the Intercept Routing destination of for each jack in both day night modes.                                                                                                    |
|--------------------|------------------------------------------------------------------------------------------------|----------------------------------------------------------------------------------------------------|
| Selection          | • Ja<br>• Ex                                                                                   | ck number: KX-TD816 – <b>01 through 16, * (-1 / -2)</b><br>KX-TD1232 – <b>01 through 64, * (-1 / -2)</b><br>(* =all jacks, -1 = first part, -2 = second part)<br>ktension number: <b>2 through 4 digits / Disable</b> (no Intercept<br>Routing)                                                                                                    |
| Default            | All                                                                                            | jacks – Disable — Day / Night                                                                                                    |
| Programming        | 1.                                                                                             | Enter a <b>program address (620 for day or 621 for night)</b> .<br>Display example: EXT Intercep Day                                                                                                    |
|                    | 2.                                                                                             | Press NEXT.<br>Display: Jack NO?→                                                                                                    |
|                    | 3.                                                                                             | Enter a <b>jack number</b> .<br>To enter jack number 01, you can also press <b>NEXT</b> .<br>To select the second part (-2), press <b>NEXT</b> after entering the jack<br>number.                                                                                                    |
|                    | 4.                                                                                             | Enter an <b>extension number</b> .<br>To change the current entry, press <b>CLEAR</b> and enter the new number.<br>To disable Intercept Routing, press <b>CLEAR</b> .                                                                                                    |
|                    | 5.                                                                                             | Press STORE.                                                                                                    |
|                    | 6.                                                                                             | To program another jack number, press <b>NEXT</b> or <b>PREV</b> , or <b>SELECT</b> and the desired <b>jack number</b> .                                                                                                    |
|                    | 7.                                                                                             | Repeat steps 4 through 6.                                                                                                    |
|                    | 8.                                                                                             | Press <b>END</b> .                                                                                                    |
| Conditions         | <ul> <li>Yco<br/>Nu<br/>"P<br/>rinn<br/>Ass</li> <li>To<br/>caa</li> <li>Wl<br/>tho</li> </ul> | ou can set the extension numbers in programs [003] "Extension<br>number Set," [127] "Voice Mail Extension Number Assignment," [130]<br>thantom Extension Number" and also floating numbers of the external<br>ager, hunting groups, and pagers in program [813] "Floating Number<br>ssignment."<br>assign all jacks to one selection, press the × key in step 3. In this<br>se, the display shows the contents programmed for jack 01.<br>hen "Disable" is selected, Intercept Routing is provided according to<br>e assignment in program [409]–[410]. |
| Feature References | Sect<br>Inter                                                                                  | ion 3, Features,<br>rcept Routing                                                                                                    |

Incoming Call Display

| Description        | Allov<br>incon<br>"Call<br>are d<br>name<br>the c    | ws you to choose between three display types when an<br>ning call is received.<br>ler" means the incoming caller's telephone number and name<br>isplayed. "CO Line" means the CO line number and CO line<br>e assigned in the program [421] are displayed. "DDI" means<br>alled party's DDI number and extension name are displayed. |
|--------------------|------------------------------------------------------|----------------------------------------------------------------------------------------------------|
| Selection          | <ul><li>Jac</li><li>Dis</li></ul>                    | k number: KX-TD816 – <b>01 through 16, *</b><br>KX-TD1232 – <b>01 through 64, *</b><br>(*=all jacks)<br>splay Types: <b>Caller / CO Line / DDI</b>                                                                                                    |
| Default            | All ja                                               | acks – Caller                                                                                                    |
| Programming        | 1.                                                   | Enter 622.<br>Display: Incoming Display                                                                                                    |
|                    | 2.                                                   | Press NEXT.<br>Display: Jack $NO2 \rightarrow$                                                                                                    |
|                    | 3.                                                   | Enter a <b>jack number</b> .                                                                                                    |
|                    |                                                      | To enter jack number 01, you can also press <b>NEXT</b> .                                                                                                    |
|                    |                                                      | Display example: #01:Caller                                                                                                    |
|                    | 4.                                                   | Keep pressing <b>SELECT</b> until the desired selection is displayed.                                                                                                    |
|                    | 5.                                                   | Press STORE.                                                                                                    |
|                    | 6.                                                   | To program another jack, press <b>NEXT</b> or <b>PREV</b> , or <b>SELECT</b> and the desired <b>jack number</b> .                                                                                                    |
|                    | 7.                                                   | Repeat steps 4 through 6.                                                                                                    |
|                    | 8.                                                   | Press END.                                                                                                    |
| Conditions         | <ul> <li>For<br/>Sys</li> <li>To<br/>case</li> </ul> | the KX-TD1232, jack numbers 01 through 32 are for the Master and 33 through 64 are for the Slave, if available.<br>assign all jacks to one selection, press the $\star$ key in step 3. In this e, the display shows the contents programmed for jack 01.                                                                             |
| Feature References | <b>Secti</b><br>CO In<br>Displ                       | <b>on 3, Features,</b><br>ncoming Call Information Display<br>ay, Call Information                                                                                                    |

| Description        | Selectinfor<br>line.<br>DDI<br>None | cts the type of additional number to the CLIP and COLP<br>mation when making and answering a call through an ISDN<br>You can select the type from one of the following:<br>: Subscriber number + DDI number<br>e: Subscriber number + Optional number |
|--------------------|-------------------------------------|----------------------------------------------------------------------------------------------------|
| Selection          | • Jac<br>• Tyj                      | <pre>k number: KX-TD816 - 01 through 16, (-1 / -2)<br/>KX-TD1232 - 01 through 64, (-1 / -2)<br/>(-1 = first part, -2 = second)<br/>pes: DDI / Any number, 1 through 6 digits</pre>                                                                    |
| Default            | All j                               | acks – DDI                                                                                                    |
| Programming        | 1.                                  | Enter 623.<br>Display: CLIP/COLP NO.                                                                                                    |
|                    | 2.                                  | Press NEXT. Display: Jack NO? $\rightarrow$                                                                                                    |
|                    | 3.                                  | Enter a <b>jack number</b> .<br>To enter jack number 01, you can also press <b>NEXT</b> .<br>To select the second part (-2), press <b>NEXT</b> after entering the jack<br>number.<br>Display example: #01-1:DDI                                       |
|                    | 4.                                  | Press <b>SELECT</b> until the desired selection is displayed and<br>enter the number, if required.<br>To change the current entry, press <b>CLEAR</b> and enter the new number.                                                                       |
|                    | 5.                                  | Press STORE.                                                                                                    |
|                    | 6.                                  | To program another jack, press <b>NEXT</b> or <b>PREV</b> , or <b>SELECT</b> and the desired <b>jack number</b> .                                                                                                    |
|                    | 7.                                  | Repeat steps 3 through 6.                                                                                                    |
|                    | 8.                                  | Press END.                                                                                                    |
| Conditions         | • For<br>Sys                        | the KX-TD1232, jack numbers 01 through 32 are for the Master stem and 33 through 64 are for the Slave, if available.                                                                                                    |
| Feature References | <b>Secti</b><br>Callin              | on 3, Features,<br>ng / Connected Line Identification Presentation (CLIP / COLP)                                                                                                    |

## 624 4.8 Extension Programming CLIP / COLP Number for ISDN Extension Assignment

| Description        | Selectinfor<br>line.<br>DDI<br>None | cts the type of additional number to the CLIP and COLP<br>mation when making and answering a call through an ISDN<br>You can select the type from one of the following:<br>Subscriber number + DDI number<br>e: Subscriber number + Optional number |
|--------------------|-------------------------------------|----------------------------------------------------------------------------------------------------|
| Selection          | • Por                               | rt number: KX-TD816 – <b>01 through 04</b><br>KX-TD1232 – <b>03 through 06, 09 through 12,</b><br>pes: <b>DDI / Any number, 1 through 6 digits</b>                                                                                                  |
| Default            | All j                               | acks – DDI                                                                                                    |
| Programming        | 1.                                  | Enter 624.<br>Display: ISDN CLIP/COLP                                                                                                    |
|                    | 2.                                  | Press NEXT.<br>Display: Port NO?→                                                                                                    |
|                    | 3.                                  | Enter a <b>port number</b> .<br>To enter port number 01 or 03, you can also press <b>NEXT</b> .<br>Display example: #03:DDI                                                                                                    |
|                    | 4.                                  | Press <b>SELECT</b> until the desired selection is displayed and<br>enter the number, if required.                                                                                                    |
|                    | 5.                                  | To change the current entry, press <b>CLEAR</b> and enter the new number.<br>Press <b>STORE</b>                                                                                                    |
|                    | 6.                                  | To program another port, press <b>NEXT</b> or <b>PREV</b> , or <b>SELECT</b> and the desired <b>port number</b> .                                                                                                    |
|                    | 7.                                  | Repeat steps 3 through 6.                                                                                                    |
|                    | 8.                                  | Press END.                                                                                                    |
| Conditions         | • For<br>Sys                        | the KX-TD1232, port numbers 03 through 06 are for the Master atem and 09 through 12 are for the Slave, if available.                                                                                                    |
| Feature References | <b>Secti</b><br>Callin              | on 3, Features,<br>ng / Connected Line Identification Presentation (CLIP / COLP)                                                                                                    |

Doorphone Call Forwarding — Day / Night

| Description        | Assi<br>This         | igns the phone number where doorphone calls are forwarded.<br>s feature is one of an ISDN service.                                                                                         |
|--------------------|----------------------|----------------------------------------------------------------------------------------------------|
| Selection          | • Do<br>• Li<br>• Ph | borphone number: KX-TD816 – <b>1 or 2</b><br>KX-TD1232 – <b>1 through 4</b><br>ne access code: <b>9 or 81 through 88</b><br>none number: <b>16 digits (max.) / Disable</b> (not forwarded) |
| Default            | All                  | jacks – Disable                                                                                                    |
| Programming        | 1.                   | Enter a <b>program address (625 for day or 626 for night)</b> .<br>Display example: D-phone FWD Day                                                                                        |
|                    | 2.                   | Press NEXT.<br>Display: D-phone NO? $\rightarrow$                                                                                                    |
|                    | 3.                   | Enter a <b>doorphone number</b> .<br>Display example: #1: Disable                                                                                                    |
|                    | 4.                   | Enter the <b>line access code</b> and a <b>phone number</b> .<br>To assign no forwarding, press <b>CLEAR</b> .                                                                             |
|                    | 5.                   | Press <b>STORE</b> .                                                                                                    |
|                    | 6.                   | To program the other doorphone, press <b>NEXT</b> .                                                                                                    |
|                    | 7.                   | Repeat steps 4 and 5.                                                                                                    |
|                    | 8.                   | Press <b>END</b> .                                                                                                    |
| Conditions         | • Wi                 | hen "Disable" is selected, the call is received by the extension ogrammed [607]–[608].                                                                                                    |
| Feature References | Sect<br>Door<br>Nigh | ion 3, Features,<br>rphone Call Forwarding to ISDN<br>nt Service                                                                                                    |

Page left blank for future upgrade(s)

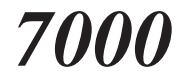

#### LCR Mode

| Description        | Allov<br>LCR<br>outsi    | ws you to turn on or off the Least Cost Routing (LCR) mode.<br>, if enabled, selects the least expensive route to be used for an<br>de call. |
|--------------------|--------------------------|----------------------------------------------------------------------------------------------------|
| Selection          | On /                     | Off                                                                                                    |
| Default            | Off                      |                                                                                                    |
| Programming        | 1.                       | Enter <b>7000</b> .<br>Display: LCR Mode                                                                                                    |
|                    | 2.                       | Press NEXT.<br>Display example: LCR:Off                                                                                                    |
|                    | 3.                       | Keep pressing <b>SELECT</b> until the desired selection is displayed.                                                                        |
|                    | 4.                       | Press STORE.                                                                                                    |
|                    | 5.                       | Press END.                                                                                                    |
| Conditions         | If "O<br>of LC           | ff" is selected, the Automatic Line Access feature functions in place CR.                                                                    |
| Feature References | Section<br>Least<br>Line | on 3, Features,<br>Cost Routing (LCR)<br>Access, Automatic                                                                                   |

Blank

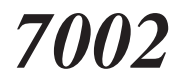

#### BTL Access Code

| Description        | Store          | s the BTL (British Telecom Line) access code.                                                                                                    |
|--------------------|----------------|----------------------------------------------------------------------------------------------------|
| Selection          | BTL            | access code: 10 digits (max.)                                                                                                    |
| Default            | 121            |                                                                                                    |
| Programming        | 1.             | Enter 7002.<br>Display: BTL Access Code                                                                                                    |
|                    | 2.             | Press NEXT.<br>Display: example: 121                                                                                                    |
|                    | 3.             | Enter a <b>BTL access code</b> .<br>To delete the current entry, press <b>CLEAR</b> .<br>To change the current entry, press <b>CLEAR</b> and the new code. |
|                    | 4.             | Press STORE.                                                                                                    |
|                    | 5.             | Press END.                                                                                                    |
| Conditions         | The E<br>throu | TL access code can be a maximum of 10 digits, consisting of <b>0</b> agh 9.                                                                                |
| Feature References | Section Least  | on 3, Features,<br>Cost Routing (LCR)                                                                                                    |

#### Itemized Code Set

| Description        | Regi<br>The<br>store                              | sters an itemized code applied to an extension.<br>registered code is inserted into the "I" command position<br>ed in program [7X22] "LCR Carrier Modify Command."                                                                                                    |
|--------------------|---------------------------------------------------|----------------------------------------------------------------------------------------------------|
| Selection          | • Jac                                             | ck number: KX-TD816 – <b>01 through 16 (-1 / -2)</b><br>KX-TD1232 – <b>01 through 64 (-1 / -2)</b><br>(-1 = first part, -2 = second part)<br>mized code: <b>4 digits (max.)</b>                                                                                                    |
| Default            | KX-'                                              | TD816: Jack 01-1 through 16-1 = 201 through 216;<br>Jack 01-2 through 16-2 = 301 through 316<br>TD1232:Jack 01-1 through 64-1 = 201 through 264;<br>Jack 01-2 through 64-2 = 301 through 364                                                                                               |
| Programming        | 1.                                                | Enter <b>7003</b> .<br>Display: Itemized Code                                                                                                    |
|                    | 2.                                                | Press NEXT.<br>Display: Jack NO?->                                                                                                    |
|                    | 3.                                                | Enter a <b>jack number</b> .<br>To enter jack number 01, you can also press <b>NEXT</b> . To select the<br>second part (-2), press <b>NEXT</b> after entering a jack number.<br>Display example: #01-1: Not Stored                                                                         |
|                    | 4.                                                | Enter an <b>itemized code</b> .<br>To delete the current entry, press <b>CLEAR</b> .<br>To change the current entry, press <b>CLEAR</b> and the new code.                                                                                                    |
|                    | 5.                                                | Press STORE.                                                                                                    |
|                    | 6.                                                | To program another jack, press <b>NEXT</b> or <b>PREV</b> , or <b>SELECT</b> and the desired <b>jack number</b> .                                                                                                    |
|                    | 7.                                                | Repeat steps 4 through 6.                                                                                                    |
|                    | 8.                                                | Press END.                                                                                                    |
| Conditions         | <ul> <li>The iter cor</li> <li>In t Ma</li> </ul> | ere is a maximum of 32 itemized codes for KX-TD816, and 128 mized codes for KX-TD1232. Each code has a maximum of 4 digits, asisting of <b>0 through 9</b> . the case of KX-TD1232, jack numbers 01 through 32 are for the aster System and 33 through 64 are for the Slave, if available. |
| Feature References | Secti<br>Least                                    | t Cost Routing (LCR)                                                                                                    |

7004

Internal ISDN Itemized Code Set

| Description        | Reg<br>The<br>stor                            | isters an itemized code applied to an ISDN extension.<br>registered code is inserted into the "I" command position<br>ed in program [7X22] "LCR Carrier Modify Command."                                                                                                    |
|--------------------|-----------------------------------------------|----------------------------------------------------------------------------------------------------|
| Selection          | • Po<br>• Ite                                 | ort number: KX-TD816 – <b>01 through 04</b><br>KX-TD1232 – <b>03 through 06, 09 through 12</b><br>emized code: <b>4 digits (max.)</b>                                                                                                    |
| Default            | All                                           | ports – Not Stored                                                                                                    |
| Programming        | 1.                                            | Enter 7004.<br>Display: ISDN Itemized CD                                                                                                    |
|                    | 2.                                            | Press NEXT.<br>Display: Port NO?->                                                                                                    |
|                    | 3.                                            | Enter a <b>port number.</b><br>To enter port number 01, you can also press <b>NEXT</b> .<br>Display example: #03: Not Stored                                                                                                    |
|                    | 4.                                            | Enter an <b>itemized code</b> .<br>To delete the current entry, press <b>CLEAR</b> .<br>To change the current entry, press <b>CLEAR</b> and the new code.                                                                                                    |
|                    | 5.                                            | Press <b>STORE</b> .                                                                                                    |
|                    | 6.                                            | To program another port, press <b>NEXT</b> or <b>PREV</b> , or <b>SELECT</b> and the desired <b>port number</b> .                                                                                                    |
|                    | 7.                                            | Repeat steps 4 through 6.                                                                                                    |
|                    | 8.                                            | Press END.                                                                                                    |
| Conditions         | <ul> <li>The ite co</li> <li>Fo Sy</li> </ul> | here is a maximum of 4 itemized codes for KX-TD816, and 12<br>omized codes for KX-TD1232. Each code has a maximum of 4 digits<br>nsisting of <b>0 through 9</b> .<br>or the KX-TD1232, port numbers 03 through 06 are for the Master<br>restem and 09 through 12 are for the Slave, if available. |
| Feature References | Sect<br>Leas                                  | ion 3, Features,<br>st Cost Routing (LCR)                                                                                                    |

Page left blank for future upgrade(s)

7X0Y

LCR Leading Digit Entry for Plans 1 through 8

| Description | By e<br>eight<br>line<br>per c                     | ntering numbers into each leading digit plan for a maximum of<br>t carriers, you are starting the process to determine which CO<br>group will be used to route the call. Eight tables are available<br>carrier.   |
|-------------|----------------------------------------------------|----------------------------------------------------------------------------------------------------|
| Selection   | <ul> <li>Pronut</li> <li>Lo</li> <li>Le</li> </ul> | ogram address: <b>7X0Y, X: 1-8</b> (carrier number), <b>Y: 1-8</b> (table mber)<br>cation number: <b>01 through 80</b><br>ading digit number: <b>7 digits (max.)</b>                                              |
| Default     | Carr<br>All o                                      | ier 1; Table 1; Location $1 - \times \times \times \times$<br>other locations – Not stored                                                                                                    |
| Programming | 1.                                                 | Enter a program address (7X0Y).                                                                                                    |
|             |                                                    | Display example: LCR L-Digit C1-1                                                                                                    |
|             | 2.                                                 | Press <b>NEXT</b> .                                                                                                    |
|             |                                                    | Display: Location NO?->                                                                                                    |
|             | 3.                                                 | Enter a location number.                                                                                                    |
|             |                                                    | To enter location number 01, you can also press <b>NEXT</b> .                                                                                                    |
|             |                                                    | Display example: 01:Not Stored                                                                                                    |
|             | 4.                                                 | Enter a leading digit number.                                                                                                    |
|             |                                                    | To delete the current entry, press <b>CLEAR</b> .                                                                                                    |
|             |                                                    | To change the current entry, press <b>CLEAR</b> and the new number.                                                                                                    |
|             | 5.                                                 | Press STORE.                                                                                                    |
|             | 6.                                                 | To program another location, press <b>NEXT</b> or <b>PREV</b> , or <b>SELECT</b> and the desired <b>location number</b> .                                                                                         |
|             | 7.                                                 | Repeat steps 4 through 6.                                                                                                    |
|             | 8.                                                 | Press END.                                                                                                    |
| Conditions  | • The num The                                      | ere is a maximum of 80 leading digit numbers for each plan. Each mber has a maximum of 7 digits, consisting of <b>0 through 9</b> , and $\times$ . e character " $\times$ " can be used as a wild card character. |

## 7X0Y 4.9 LCR Programming LCR Leading Digit Entry for Plans 1 through 8 (contd.)

| • The same code with different digits may be assigned in this program or    |
|-----------------------------------------------------------------------------|
| in program [7X20] "LCR Exceptional Code Set." In this case, the code        |
| which has smaller digits takes the more expensive route is priority. To     |
| prevent this, enter " $\star$ " (wild card) after the code with the smaller |
| digits. Examples are shown below:                                           |
| <examples></examples>                                                       |
| (1) The code priority is as follows:                                        |
| "33" in program [7102] > "333" in program [7101]                            |
| In this case, " $33 \times$ " should be assigned in program [7102].         |
| (2) The code priority is as follows:                                        |
| "44" in program [7201] > "444" in program [7101]                            |
| In this case, " $44 \times$ " should be assigned in program [7201].         |
| (3) The code priority is as follows:                                        |
| "332" in program [7120] > "3323" in program [7120]                          |
| In this case, " $332 \times$ " should be assigned in program [7120].        |
|                                                                             |

**Feature References** 

Section 3, Features,

Least Cost Routing (LCR)

LCR Time and Fee Set for Plans 1 through 8

| Description | Ass<br>plan<br>into<br>for t<br>by y                                                                                                    | igns time schedules and charged fees for a maximum of eight<br>as of a maximum of eight carriers. It is possible to split a day<br>four time zones max. so that the least expensive line is selected<br>that time. According to the service hours and charges offered<br>your carriers, enter the starting time of each zone. |  |  |  |
|-------------|----------------------------------------------------------------------------------------------------|----------------------------------------------------------------------------------------------------|--|--|--|
| Selection   | <ul> <li>Program address: 7X1Y, X=1-8 (carrier number); Y=1-8 (table number)</li> </ul>                                                                    |                                                                                                    |  |  |  |
|             | • Da                                                                                                    | ay of the week selection number: <b>1 through 7</b><br>1: Sunday 5: Thursday<br>2: Monday 6: Friday<br>3: Tuesday 7: Saturday<br>4: Wednesday                                                                                                    |  |  |  |
|             | <ul> <li>Time schedule: 1-4</li> <li>Starting time: 01-12 (hours), 00-59 (minutes), A(a.m.)/P(p.m.)</li> <li>Fee: 00-99 (pounds), 00-99 (pence)</li> </ul> |                                                                                                    |  |  |  |
| Default     | Not stored                                                                                                    |                                                                                                    |  |  |  |
| Programming | 1.                                                                                                    | Enter a <b>program address</b> (7X1Y).                                                                                                    |  |  |  |
|             |                                                                                                    | Display: Time & Fee Cl-1                                                                                                    |  |  |  |
|             | 2.                                                                                                    | Press <b>NEXT</b> .                                                                                                    |  |  |  |
|             |                                                                                                    | Display: Week NO?->                                                                                                    |  |  |  |
|             | 3.                                                                                                    | Enter a day of the week selection number.                                                                                                    |  |  |  |
|             |                                                                                                    | To program Monday, you can also press <b>NEXT</b> .                                                                                                    |  |  |  |
|             |                                                                                                    | Display example: mol:12:00A:10.10                                                                                                    |  |  |  |
|             |                                                                                                    | To program another time schedule of the day, keep pressing <b>NEXT</b> or <b>PREV</b> until the desired time schedule is displayed.                                                                                                    |  |  |  |
|             | 4.                                                                                                    | Enter the starting time (hours and minutes), moving the cursor with $\rightarrow$ or $\Leftarrow$ buttons.                                                                                                    |  |  |  |
|             |                                                                                                    | To delete the current entry, press <b>CLEAR</b> .                                                                                                    |  |  |  |
|             |                                                                                                    | To change the current entry, press <b>CLEAR</b> and the new time.                                                                                                    |  |  |  |
|             | 5.                                                                                                    | Press  to select AM/PM.                                                                                                    |  |  |  |
|             | 6.                                                                                                    | Press SELECT for AM or PM.                                                                                                    |  |  |  |

7X1Y

# 7X1Y 4.9 LCR Programming LCR Time and Fee Set for Plans 1 through 8 (contd.)

|                    | 7.                                                              | Press $\blacktriangleright$ to enter the fee.                                                       |
|--------------------|-----------------------------------------------------------------|----------------------------------------------------------------------------------------------------|
|                    | 8.                                                              | Enter the fee (pounds and pence), moving the cursor with $\rightarrow$ and $\triangleleft$ buttons. |
|                    |                                                                 | To delete the current entry, press <b>CLEAR</b> .                                                   |
|                    |                                                                 | To change the current entry, press <b>CLEAR</b> and the new fee.                                    |
|                    | 9.                                                              | Press STORE.                                                                                        |
|                    | 10.                                                             | To program another time schedule, press <b>NEXT</b> or <b>PREV</b> .                                |
|                    | 11.                                                             | Repeat steps 4 through 10.                                                                          |
|                    | 12.                                                             | Press END.                                                                                          |
| Conditions         | The times must be programmed in sequence from Time-1 to Time-4. |                                                                                                    |
| Feature References | Section 3, Features,<br>Least Cost Routing (LCR)                |                                                                                                    |

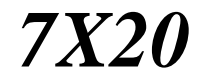

#### LCR Exceptional Code Set

| Description | Assigns dialling numbers that are excepted from LCR routing plans<br>of the specified carrier. They are sent out to a CO selected from<br>automatic access CO line groups.                                    |                                                                                                    |  |
|-------------|----------------------------------------------------------------------------------------------------|----------------------------------------------------------------------------------------------------|--|
| Selection   | <ul> <li>Program address: 7X20, X: 1-8 (carrier number)</li> <li>Location number: 01 through 80</li> <li>Exceptional code: 7 digits (max.)</li> </ul>                                                         |                                                                                                    |  |
| Default     | All locations – Not stored                                                                                                    |                                                                                                    |  |
| Programming | 1.                                                                                                    | Enter a program address (7X20).                                                                                           |  |
|             |                                                                                                    | Display example: EXCP Digit Cl                                                                                            |  |
|             | 2.                                                                                                    | Press <b>NEXT</b> .                                                                                                    |  |
|             |                                                                                                    | Display: Location NO?->                                                                                                   |  |
|             | 3.                                                                                                    | Enter a location number.                                                                                                  |  |
|             |                                                                                                    | To enter location number 01, you can also press NEXT.                                                                     |  |
|             |                                                                                                    | Display example: 01:Not Stored                                                                                            |  |
|             | 4.                                                                                                    | Enter an exceptional code.                                                                                                |  |
|             |                                                                                                    | To delete the current entry, press <b>CLEAR</b> .                                                                         |  |
|             |                                                                                                    | To change the current entry, press <b>CLEAR</b> and the new code.                                                         |  |
|             | 5.                                                                                                    | Press STORE.                                                                                                    |  |
|             | 6.                                                                                                    | To program another location, press <b>NEXT</b> or <b>PREV</b> , or <b>SELECT</b> and the desired <b>location number</b> . |  |
|             | 7.                                                                                                    | Repeat steps 4 through 6.                                                                                                 |  |
|             | 8.                                                                                                    | Press END.                                                                                                    |  |
| Conditions  | • There is a maximum of 80 exceptional codes for each carrier. Each code has a maximum of 7 digits, consisting of <b>0 through 9</b> , and <b>*</b> . The character "★" can be used as a wild card character. |                                                                                                    |  |

#### LCR Exceptional Code Set (contd.)

| • The same code with different digits may be assigned in this program or in program [7X0Y] "LCR Leading Digit Entry for Plans 1 through 8."             |
|----------------------------------------------------------------------------------------------------|
| In this case, the code which has smaller digits takes the more expensive route is priority. To prevent this anter " $\neq$ " (wild eard) after the code |
| with the smaller digits. Examples are shown below:                                                                                                    |
| <examples></examples>                                                                                                    |
| (1) The code priority is as follows:                                                                                                    |
| "33" in program [7102] > "333" in program [7101]                                                                                                    |
| In this case, " $33 \times$ " should be assigned in program [7102].                                                                                     |
| (2) The code priority is as follows:                                                                                                    |
| "44" in program [7201] > "444" in program [7101]                                                                                                    |
| In this case, " $44 \times$ " should be assigned in program [7201].                                                                                     |
| (3) The code priority is as follows:                                                                                                    |
| "332" in program [7120] > "3323" in program [7120]                                                                                                    |
| In this case, " $332 \times$ " should be assigned in program [7120].                                                                                    |
|                                                                                                    |

Feature References

Section 3, Features,

Least Cost Routing (LCR)

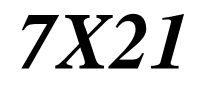

#### LCR Carrier Code

| Description        | Assigns carrier access codes used for LCR feature. |                                                                                                    |
|--------------------|----------------------------------------------------|----------------------------------------------------------------------------------------------------|
| Selection          | • Pr<br>• Ca                                       | ogram address: <b>7X21, X=1-8</b> (carrier number)<br>urrier code: <b>10 digits (max.)</b>                             |
| Default            | Prog<br>Othe                                       | gram 7121 (carrier 1) –131;<br>er programs (carriers 2-8) – Not stored                                                 |
| Programming        | 1.                                                 | Enter a program address (7X21).                                                                                        |
|                    |                                                    | Display example: Carrier Code C1                                                                                       |
|                    | 2.                                                 | Press NEXT.                                                                                                    |
|                    |                                                    | Display example: 131                                                                                                   |
|                    | 3.                                                 | Enter the carrier code.                                                                                                |
|                    |                                                    | To delete the current entry, press <b>CLEAR</b> .<br>To change the current entry, press <b>CLEAR</b> and the new code. |
|                    | 4.                                                 | Press STORE.                                                                                                    |
|                    | 5.                                                 | Press END.                                                                                                    |
| Conditions         | Ther<br>digit                                      | re is a maximum of 8 carrier codes. Each code has a maximum of 10 s, consisting of <b>0 through 9</b> .                |
| Feature References | Section 3, Features,<br>Least Cost Routing (LCR)   |                                                                                                    |

#### LCR Carrier Modify Command

| Description        | Assig<br>Diall<br>com<br>C<br>P<br>T<br>A<br>I<br>H                                                       | gns modification commands applied to carrier numbers.<br>ed numbers are modified according to the programmed<br>nands. Available commands are as follows:<br>: Insert carrier code<br>: Send pause<br>: Change to tone (DTMF) mode<br>: Insert Authorization code<br>: Insert Itemized code<br>: Home Position |
|--------------------|----------------------------------------------------------------------------------------------------|----------------------------------------------------------------------------------------------------|
| Selection          | <ul> <li>Program address: 7X22, X=1-8 (carrier number)</li> <li>C/P/T/A/I/H, 16 entries (max.)</li> </ul> |                                                                                                    |
| Default            | Prog<br>Othe                                                                                              | ram 7122 (carrier 1) – CPTAIH;<br>r programs (carriers 2-8) – Not stored                                                                                                    |
| Programming        | 1.                                                                                                    | Enter a program address (7X22).                                                                                                    |
|                    |                                                                                                    | Display example: Modify Command C1                                                                                                    |
|                    | 2.                                                                                                    | Press NEXT.                                                                                                    |
|                    |                                                                                                    | Display example: CPTAIH                                                                                                    |
|                    | 3.                                                                                                    | Keep pressing <b>SELECT</b> until the desired selection is displayed.                                                                                                    |
|                    | 4.                                                                                                    | To select other commands for the same carrier, press → and press <b>SELECT</b> for the desired command until all the required entries are completed.<br>To delete the current entry, press <b>CLEAR</b> .<br>To change the current entry, press <b>CLEAR</b> and repeat steps 4 and 5.                         |
|                    | 5.                                                                                                    | Press STORE.                                                                                                    |
|                    | 6.                                                                                                    | Press END.                                                                                                    |
| Conditions         | There is a maximum of 8 carriers, each of which can be given a maximum of 16 commands.                    |                                                                                                    |
| Feature References | Section 3, Features,<br>Least Cost Routing (LCR)                                                          |                                                                                                    |
# 4.9 LCR Programming

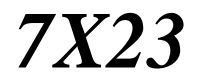

LCR CO Line Group Assignment

| Description        | Assigns CO line groups that correspond to an LCR carrier.                          |                                                                                                    |
|--------------------|------------------------------------------------------------------------------------|----------------------------------------------------------------------------------------------------|
| Selection          | • Pro<br>• CO                                                                      | gram address: <b>7X23, X=1-8</b> (carrier number)<br>line group number: <b>1 through 8, eight entries (max.)</b> |
| Default            | Program 7123 (carrier 1) – 12345678;<br>Other programs (carriers 2-8) – Not stored |                                                                                                    |
| Programming        | 1.                                                                                 | Enter a program address (7X23).                                                                                  |
|                    |                                                                                    | Display example: Trunk Group Cl                                                                                  |
|                    | 2.                                                                                 | Press <b>NEXT</b> .                                                                                              |
|                    |                                                                                    | Display example: 12345678                                                                                        |
|                    | 3.                                                                                 | Enter CO line group numbers in succession.                                                                       |
|                    |                                                                                    | To delete the current entry, press <b>CLEAR</b> .                                                                |
|                    |                                                                                    | To change the current entry, press <b>CLEAR</b> and the new numbers.                                             |
|                    | 4.                                                                                 | Press STORE.                                                                                                    |
|                    | 5.                                                                                 | Press END.                                                                                                    |
| Conditions         | There<br>maxir                                                                     | is a maximum of 8 carriers, each of which can be given a num of 8 CO line groups.                                |
| Feature References | Section 3, Features,<br>Least Cost Routing (LCR)                                   |                                                                                                    |

#### Authorization Code Set

| Description        | Registers an authorization code applied to a CO line.<br>The registered code is inserted into the "A" command position<br>stored in program [7X22] "LCR Carrier Modify Command."                                                                                                    |                                                                                                    |  |
|--------------------|----------------------------------------------------------------------------------------------------|----------------------------------------------------------------------------------------------------|--|
| Selection          | <ul> <li>Program address: 7X24, X=1-8 (carrier number)</li> <li>CO line number:<br/>KX-TD816 - 01 through 08, * (*=all CO lines)<br/>KX-TD1232 - 01 through 24, * (*=all CO lines)</li> <li>Authorization code: 20 digits (max.)</li> </ul>                                                                                                    |                                                                                                    |  |
| Default            | All p                                                                                                    | rograms – Not stored                                                                                                    |  |
| Programming        | 1.                                                                                                    | Enter a <b>program address (7X24)</b> .<br>Display example: Authorize Code C1                                                                                                    |  |
|                    | 2.                                                                                                    | Press NEXT.<br>Display example: CO Line NO?->                                                                                                    |  |
|                    | 3.                                                                                                    | Enter CO line number.<br>To enter CO line number 01, you can also press NEXT.<br>Display example: CO01: Not Stored                                                                                                    |  |
|                    | 4.                                                                                                    | Enter an <b>authorization code</b> .<br>To delete the current entry, press <b>CLEAR</b> .<br>To change the current entry, press <b>CLEAR</b> and the new code.                                                                                                    |  |
|                    | 5.                                                                                                    | Press STORE.                                                                                                    |  |
|                    | 6.                                                                                                    | To program another CO line, press <b>NEXT</b> or <b>PREV</b> , or <b>SELECT</b> and the desired <b>CO line number</b> .                                                                                                    |  |
|                    | 7.                                                                                                    | Repeat steps 4 through 6.                                                                                                    |  |
|                    | 8.                                                                                                    | Press END.                                                                                                    |  |
| Conditions         | <ul> <li>The KX</li> <li>Eac 0 th</li> <li>To a step CO</li> <li>If th step</li> <li>To a present the step of the step of the</li></ul> | The is a maximum of 8 CO lines for KX-TD816 and 24 CO lines for<br>-TD1232, each of which can be given an authorization code.<br>The authorization code has a maximum of 20 digits, consisting of<br><b>arough 9</b> and <b>PAUSE</b> .<br>The authorization code to all CO lines, press the $\times$ key at<br>0.3. In this case, the display shows the contents programmed for<br>01.<br>The authorization code is already stored, "Already Set" is displayed at<br>0.3.<br>The authorization code is already stored, "Already Set" is displayed at<br>0.3.<br>The authorization code is already stored, "Already Set" is displayed at<br>0.3.<br>The authorization code is already stored, "Already Set" is displayed at<br>0.3.<br>The authorization code is already stored, "Already Set" is displayed at<br>0.3.<br>The authorization code is already stored, "Already Set" is displayed at<br>0.3. |  |
| Feature References | Section<br>Least                                                                                                    | on 3, Features,<br>Cost Routing (LCR)                                                                                                    |  |

### SMDR Incoming / Outgoing Call Log Printout

| Description        | Used to determine which calls will produce an SMDR printout.                                                                                                    |                                                                                                    |  |
|--------------------|----------------------------------------------------------------------------------------------------|----------------------------------------------------------------------------------------------------|--|
| Selection          | <ul> <li>Outgoing calls: All (all calls) / Toll (toll calls only) / Off (no printing)</li> <li>Incoming calls: On (all calls) / Off (no printing)</li> </ul>                                                                                                    |                                                                                                    |  |
| Default            | All c                                                                                                    | calls – Off                                                                                                    |  |
| Programming        | 1.                                                                                                    | Enter 800.<br>Display: Duration Log                                                                                                    |  |
|                    | 2.                                                                                                    | Press <b>NEXT</b> to program outgoing calls.<br>Display: Outgoing:Off                                                                                                    |  |
|                    | 3.                                                                                                    | Keep pressing <b>SELECT</b> until the desired selection is displayed.                                                                                                    |  |
|                    | 4.                                                                                                    | Press STORE.                                                                                                    |  |
|                    | 5.                                                                                                    | Press <b>NEXT</b> to program incoming calls.<br>Display: Incoming:Off                                                                                                    |  |
|                    | 6.                                                                                                    | Keep pressing <b>SELECT</b> until the desired selection is displayed.                                                                                                    |  |
|                    | 7.                                                                                                    | Press STORE.                                                                                                    |  |
|                    | 8.                                                                                                    | Press <b>END</b> .                                                                                                    |  |
| Conditions         | <ul> <li>It i on</li> <li>Aftion</li> <li>Afti</li></ul> | s necessary to connect a printer to the EIA (RS-232C) port provided<br>the system.<br>ter connecting a printer, do not press the RETURN key, if provided<br>the printer, in 10 seconds. Otherwise, the usage of the EIA port is<br>anged to system programming and printout will not occur.<br>'Toll" is selected, the system will print out all the calls starting from<br>numbers stored in programs [301]–[305] "TRS Denied Code Entry<br>Levels 2 through 6." |  |
| Feature References | Secti<br>Stati                                                                                                    | ion 3, Features,<br>on Message Detail Recording (SMDR)                                                                                                    |  |

#### SMDR Format

| Description        | Used to match the SMDR output to the paper size being used in the printer. Page length determines the number of lines per page. Skip perforation determines the number of lines to be skipped at the end of every page. |                                                                                                    |  |
|--------------------|----------------------------------------------------------------------------------------------------|----------------------------------------------------------------------------------------------------|--|
| Selection          | <ul> <li>Page length (lines): 4 through 99</li> <li>Skip perforation (lines): 0 through 95</li> </ul>                                                                                                    |                                                                                                    |  |
| Default            | Page                                                                                                    | e length – 66; Skip perforation – 0                                                                                                    |  |
| Programming        | 1.                                                                                                    | Enter 801.<br>Display: SMDR Format                                                                                                    |  |
|                    | 2.                                                                                                    | Press NEXT to program page length.<br>Display example: Page Length:66                                                                                                    |  |
|                    | 3.                                                                                                    | Enter the <b>page length</b> .<br>To change the current entry, press <b>CLEAR</b> and the new page length.                                                                                                    |  |
|                    | 4.                                                                                                    | Press STORE.                                                                                                    |  |
|                    | 5.                                                                                                    | Press <b>NEXT</b> to program skip perforation.                                                                                                    |  |
|                    |                                                                                                    | Display example: Skip Perf: 0                                                                                                    |  |
|                    | 6.                                                                                                    | Enter the skip perforation.                                                                                                    |  |
|                    |                                                                                                    | To change the current entry, press <b>CLEAR</b> and the new skip perforation.                                                                                                    |  |
|                    | 7.                                                                                                    | Press STORE.                                                                                                    |  |
|                    | 8.                                                                                                    | Press END.                                                                                                    |  |
| Conditions         | <ul> <li>The per</li> <li>A t</li> <li>The cab corr</li> </ul>                                                                                                    | e page length should be four lines or more longer than the skip<br>foration length.<br>itle is positioned on the first three lines on every page.<br>e programmed format becomes valid only if the EIA (RS-232C)<br>ole is connected. If a printer is already connected, disconnect it and<br>anect again. Otherwise the former format becomes valid. |  |
| Feature References | Secti<br>Statio                                                                                                    | on 3, Features,<br>on Message Detail Recording (SMDR)                                                                                                    |  |

### System Data Printout

| Description        | Starts or stops printing of the system data. All the current system-<br>programmed data is printed out. |                                                                                                    |  |
|--------------------|----------------------------------------------------------------------------------------------------|----------------------------------------------------------------------------------------------------|--|
| Selection          | Start / Stop                                                                                            |                                                                                                    |  |
| Default            | Not                                                                                                    | applicable.                                                                                                    |  |
| Programming        | 1.                                                                                                    | Enter <b>802</b> .                                                                                                    |  |
|                    |                                                                                                    | Display: System Data Dump                                                                                                    |  |
|                    | 2.                                                                                                    | Press NEXT.                                                                                                    |  |
|                    |                                                                                                    | Display: Print-Out:Start                                                                                                    |  |
|                    | 3.                                                                                                    | Press <b>STORE</b> to start printing.                                                                                                    |  |
|                    |                                                                                                    | Printing starts.<br>To stop printing in the middle of printing, press <b>SELECT</b> and go to<br>step 4.                                                                                                    |  |
|                    |                                                                                                    | When printing is completed, the display shows:                                                                                                    |  |
|                    |                                                                                                    | Display: Print-Out:Finish                                                                                                    |  |
|                    | 4.                                                                                                    | Press STORE.                                                                                                    |  |
|                    |                                                                                                    | Display: Print-Out:Stop                                                                                                    |  |
|                    | 5.                                                                                                    | Press END.                                                                                                    |  |
| Conditions         | <ul> <li>It is on</li> <li>You bei</li> <li>You</li> </ul>                                              | s necessary to connect a printer to the EIA (RS-232C) port provided<br>the system.<br>u may stop printing by pressing the <b>END</b> button, while records are<br>ng printed out.<br>u cannot restart the printout while records are being output. |  |
| Feature References | <b>Secti</b><br>Statio                                                                                  | on 3, Features,<br>on Message Detail Recording (SMDR)                                                                                                    |  |

#### Music Source Use

| Description        | Assigns the music source to be used for Music on Hold and Background Music (BGM).                                            |                                                                                                    |  |
|--------------------|----------------------------------------------------------------------------------------------------|----------------------------------------------------------------------------------------------------|--|
| Selection          | <ul> <li>Hold / BGM</li> <li>Music source number: KX-TD816 – 1 or 2 / No Use<br/>KX-TD1232 – 1 through 4 / No Use</li> </ul> |                                                                                                    |  |
| Default            | Hold                                                                                                    | and BGM – Music 1                                                                                                    |  |
| Programming        | 1.                                                                                                    | Enter 803.<br>Display: Music Source Use                                                                                                    |  |
|                    | 2.                                                                                                    | Press NEXT to program Music on Hold.<br>Display example: Hold:Music1                                                                                                    |  |
|                    | 3.                                                                                                    | Enter a <b>music source number</b> .<br>To select no music source, press <b>CLEAR</b> .<br>To change the current entry, enter the new music source number.                                                                                                    |  |
|                    | 4.                                                                                                    | Press STORE.                                                                                                    |  |
|                    | 5.                                                                                                    | Press NEXT to program BGM.<br>Display example: BGM :Music1                                                                                                    |  |
|                    | 6.                                                                                                    | Enter a <b>music source number</b> .<br>To select no music source, press <b>CLEAR</b> .<br>To change the current entry, enter the new music source number.                                                                                                    |  |
|                    | 7.                                                                                                    | Press STORE.                                                                                                    |  |
|                    | 8.                                                                                                    | Press END.                                                                                                    |  |
| Conditions         | <ul> <li>The inst con Any</li> <li>The sett [990 inte</li> <li>To o for</li> </ul>                                           | e music source is a user-supplied item. Two music sources can be<br>alled per system. For KX-TD1232, music sources 1 and 2 are<br>nected to the Master System, 3 and 4 are to the Slave, if available.<br>y music source can be used by either system.<br>e system is provided with an internal music source. By default<br>ing, external music source is used as Music Source 1. Program<br>0] "System Additional Information, Field (20)" is used to select<br>rnal music source for Music Source 1.<br>disable music, press <b>CLEAR</b> at steps 3 and 6.<br>gram [804] "External Pager BGM" is used to enable / disable BGM<br>each external pager. |  |
| Feature References | Section<br>Backg<br>Backg                                                                                                    | on 3, Features,<br>ground Music (BGM) Music on Hold<br>ground Music (BGM) – External                                                                                                    |  |

### External Pager BGM

| Description        | Used to determine whether external pagers will receive Background Music (BGM). BGM –External is turned on and off by the operator.                                                                                                    |                                                                                                    |  |
|--------------------|----------------------------------------------------------------------------------------------------|----------------------------------------------------------------------------------------------------|--|
| Selection          | • Ext                                                                                                    | ternal pager number: KX-TD816 – <b>1 or 2</b><br>KX-TD1232 – <b>1 through 4</b>                                                                                                    |  |
|                    | • Dis                                                                                                    | sable (sends no BGM) / Enable (sends BGM)                                                                                                    |  |
| Default            | All e                                                                                                    | xternal pagers – Disable                                                                                                    |  |
| Programming        | 1.                                                                                                    | Enter <b>804</b> .                                                                                                    |  |
|                    |                                                                                                    | Display: Ext-Pag BGM                                                                                                    |  |
|                    | 2.                                                                                                    | Press NEXT.                                                                                                    |  |
|                    |                                                                                                    | Display: Pager NO?->                                                                                                    |  |
|                    | 3.                                                                                                    | Enter an external pager number.                                                                                                    |  |
|                    |                                                                                                    | To enter pager number 1, you can also press NEXT.                                                                                                    |  |
|                    |                                                                                                    | Display example: Pager1:Disable                                                                                                    |  |
|                    | 4.                                                                                                    | Keep pressing <b>SELECT</b> until the desired selection is displayed.                                                                                                    |  |
|                    | 5.                                                                                                    | Press STORE.                                                                                                    |  |
|                    | 6.                                                                                                    | To program another pager, press <b>NEXT</b> or <b>PREV</b> , or <b>SELECT</b> and the desired <b>external pager number</b> .                                                                                                    |  |
|                    | 7.                                                                                                    | Repeat steps 4 through 6.                                                                                                    |  |
|                    | 8.                                                                                                    | Press END.                                                                                                    |  |
| Conditions         | <ul> <li>The inst inst</li> <li>Pro assi</li> <li>Pro be upped to the second second se</li></ul> | e external pager is a user-supplied item. Two external pagers can be<br>talled per system. For KX-TD1232, external pagers 1 and 2 are<br>talled in the Master System, 3 and 4 in the Slave, if available.<br>ogram [006] "Operator / Manager Extension Assignment" is used to<br>ign an extension as an operator.<br>ogram [803] "Music Source Use" is used to select the music source to<br>used for BGM. |  |
| Feature References | <b>Secti</b><br>Back                                                                                                    | on 3, Features,<br>ground Music (BGM) – External                                                                                                    |  |

### **External Pager Confirmation Tone**

| Description        | Used to remove the confirmation tone for external pagers. The default setting sends confirmation tone 2 to the external pagers before paging is broadcast. This programming applies to all the external pagers. |                                                                                                    |
|--------------------|----------------------------------------------------------------------------------------------------|----------------------------------------------------------------------------------------------------|
| Selection          | On /                                                                                                    | Off                                                                                                    |
| Default            | On                                                                                                    |                                                                                                    |
| Programming        | 1.<br>2.                                                                                                    | Enter 805.<br>Display: Ext-Pag Ack-Tone<br>Press NEXT.                                                                                                    |
|                    | 3.                                                                                                    | Display example: Tone:On<br>Keep pressing <b>SELECT</b> until the desired selection is<br>displayed.                                                                                          |
|                    | 4.                                                                                                    | Press STORE.                                                                                                    |
|                    | 5.                                                                                                    | Press END.                                                                                                    |
| Conditions         | The e<br>instal<br>instal                                                                                                    | external pager is a user-supplied item. Two external pagers can be lled per system. For KX-TD1232, external pagers 1 and 2 are lled in the Master System, 3 and 4 in the Slave, if available. |
| Feature References | <b>Secti</b><br>Conf<br>Pagir                                                                                                    | irmation Tone Paging – External<br>ng – All                                                                                                    |

EIA (RS-232C) Parameters — Port 1 / Port 2

| Description<br>New line code:<br>Baud rate:<br>Word length:<br>Parity: | Assignment<br>TD12<br>Select<br>printer<br>A basyste<br>A wo<br>A pa<br>in the<br>select | gns the communication parameters for the EIA (RS-232C)<br>face for Port 1 (for KX-TD816 and Master System of KX-<br>232) or Port 2 (Slave System of KX-TD1232).<br>et the code for your printer or personal computer. If your<br>er or personal computer automatically feeds lines with carriage<br>n, select "CR." If not, select "CR+LF."<br>ud rate code indicates the data transmission speed from the<br>m to the printer or personal computer.<br>ord length code indicates how many bits compose a character.<br>rity code indicates what type of parity is used to detect an error<br>e string of bits composing a character. Make an appropriate<br>tion depending on the requirements of your printer or personal |
|------------------------------------------------------------------------|------------------------------------------------------------------------------------------|----------------------------------------------------------------------------------------------------|
| Stop bit:                                                              | Comp<br>A sto<br>chara<br>requi                                                          | outer.<br>op bit code indicates the end of a bit string which composes a<br>acter. Select an appropriate value depending on the<br>rements of your printer or personal computer.                                                                                                    |
| Selection                                                              | <ul> <li>Ne</li> <li>Bat</li> <li>Wo</li> <li>Par</li> <li>Sto</li> </ul>                | w line code: <b>CR+LF / CR</b><br>(CR=Carriage Return, LF=Line Feed)<br>ud rate (baud): <b>150 / 300 / 600 / 1200 / 2400 / 4800 / 9600</b><br>ord length (bits): <b>7 / 8</b><br>ity bit: <b>None / Mark / Space / Even / Odd</b><br>op bit length (bits): <b>1 / 2</b>                                                                                                    |
| Default                                                                | New<br>Parit                                                                             | line code = CR+LF; Baud rate = 9600; Word length = 8;<br>y bit = Mark; Stop bit = 1 — Port 1 / Port 2                                                                                                    |
| Programming                                                            | 1.                                                                                       | Enter a program address (806 for Port 1 or 807 for Port 2).<br>Display example: RS232C Paramet.1                                                                                                    |
|                                                                        | 2.                                                                                       | Press <b>NEXT</b> to program new line code.<br>Display example: NL-Code:CR+LF                                                                                                    |
|                                                                        | 3.                                                                                       | Keep pressing <b>SELECT</b> until the desired selection is displayed.                                                                                                    |
|                                                                        | 4.                                                                                       | Press STORE.                                                                                                    |
|                                                                        | 5.                                                                                       | Press NEXT to program baud rate.<br>Display example: Baud Rate:9600                                                                                                    |
|                                                                        | 6.                                                                                       | Keep pressing <b>SELECT</b> until the desired selection is displayed.                                                                                                    |

# *806-807* 4.10 Resource Programming

#### EIA (RS-232C) Parameters — Port 1 / Port 2 (contd.)

|            | 7.   | Press STOR                 | RE.                                |                    |                  |
|------------|------|----------------------------|------------------------------------|--------------------|------------------|
|            | 8.   | Press NEXT                 | f to program wor                   | d length.          |                  |
|            |      | Display                    | example: Word                      | Lengt:8bits        |                  |
|            | 9.   | Keep pressin<br>displayed. | ng <b>SELECT</b> unti              | l the desired sele | ection is        |
|            | 10.  | Press STOR                 | RE.                                |                    |                  |
|            | 11.  | Press NEXT<br>Display      | f to program pari<br>example: Pari | ty bit.<br>ty:Mark |                  |
|            | 12.  | Keep pressin<br>displayed. | ng <b>SELECT</b> unti              | l the desired sele | ection is        |
|            | 13.  | Press STOR                 | RE.                                |                    |                  |
|            | 14.  | Press NEXT<br>Display      | f to program stop<br>example: Stop | bit.<br>Bit:1bit   |                  |
|            | 15.  | Keep pressin<br>displayed. | ng <b>SELECT</b> unti              | l the desired sele | ection is        |
|            | 16.  | Press STOR                 | RE.                                |                    |                  |
|            | 17.  | Press END.                 |                                    |                    |                  |
| Conditions | • Th | e following con            | nbinations are inva                | alid.              |                  |
|            |      | Parity                     | Word Length                        | Stop Bit           |                  |
|            |      | Mark                       | 8                                  | 2                  |                  |
|            |      | Space                      | 8                                  | 1                  |                  |
|            |      | Space                      | 8                                  | 2                  |                  |
|            | • Th | e program addı             | ess of the out-of-se               | ervice system port | is unacceptable. |

Feature References

Section 3, Features,

Station Message Detail Recording (SMDR)

### Floating Number Assignment

| Description | Assigns the floating numbers for the External Pager, modem,*<br>Digital Test Access (DTA) and Hunting Groups. These numbers<br>can be used the same way extension numbers are used for station<br>access.                                                     |
|-------------|----------------------------------------------------------------------------------------------------|
| Selection   | <ul> <li>Floating station: KX-TD816 – Pager1 / Pager2 / DTA /<br/>Hunting Groups 01 through 32<br/>KX-TD1232 – Pager1 / Pager2 / Pager3 /<br/>Pager4 / MODEM / DTA /<br/>Hunting Groups 01 through 32</li> <li>Floating number: 2 through 4 digits</li> </ul> |
| Default     | <ul> <li>KX-TD816 – Pager 1=296; Pager 2=297; DTA=299;<br/>Hunting Groups 01 through 32=Not stored</li> <li>KX-TD1232 – Pager 1=296; Pager 2=297; Pager 3=396;<br/>Pager 4=397; MODEM=399; DTA=299;<br/>Hunting Groups 01 through 32=Not stored</li> </ul>    |
| Programming | 1. Enter 813.                                                                                                    |
|             | <ul> <li>Press NEXT to program Pager 1.</li> <li>Display example: Pager1:EXT296</li> <li>To program another floating station, keep pressing NEXT or PREV until the desired floating station is displayed.</li> </ul>                                          |
|             | <b>3.</b> Enter a <b>floating number</b> .                                                                                                    |
|             | To program no floating number, press <b>CLEAR</b> .<br>To change the current entry, press <b>CLEAR</b> and enter the new floating number.                                                                                                    |
|             | 4. Press STORE.                                                                                                    |
|             | 5. To program another floating station, keep pressing <b>NEXT</b> or <b>PREV</b> until the desired floating station is displayed.                                                                                                    |
|             | 6. Repeat steps 3 through 5.                                                                                                    |
|             | 7. Press END.                                                                                                    |
| Conditions  | • A floating number is composed of two to four numerical digits, <b>0 through 9</b> .                                                                                                    |

#### Floating Number Assignment (contd.)

| • The leading one or two digits of the floating numbers are subject to |
|------------------------------------------------------------------------|
| program [100] "Flexible Numbering, (01) through (16) 1st through 16th  |
| hundred extension blocks."                                             |

- Floating numbers and extension numbers should be unique. Double entry and incompatible entry for these numbers are invalid. Valid entry example: 10 and 11, 10 and 110; Invalid entry example: 10 and 106, 210 and 21.
- You can leave the entry empty.
- To avoid making an invalid entry, check the other extension number in programs [003] "Extension Number Set," [012] "ISDN Extension Number Set," [127] "Voice Mail Extension Number Assignment" and [130] "Phantom Extension Number Assignment." The default of each extension number is as follows:
  - [003] Extension Number Set KX-TD816 – 201 through 216, 301 through 316 KX-TD1232 – 201 through 264, 301 through 364
  - [012] ISDN Extension Number Set Not stored
  - [127] Voice Mail Extension Number Assignment 265 through 280
  - [130] Phantom Extension Number Assignment Not stored

#### **Feature References**

#### Section 3, Features,

**Floating Station** 

#### Modem Standard\*

| Description        | Ass<br>BEI                                                                      | igns the modem standard. There are two standards available –<br>LL and CCITT. |  |
|--------------------|---------------------------------------------------------------------------------|-------------------------------------------------------------------------------|--|
| Selection          | BE                                                                              | LL / CCITT                                                                    |  |
| Default            | CCI                                                                             | ITT                                                                           |  |
| Programming        | 1.                                                                              | Enter <b>814</b> .                                                            |  |
|                    |                                                                                 | Display: MODEM Standard                                                       |  |
|                    | 2.                                                                              | Press <b>NEXT</b> .                                                           |  |
|                    |                                                                                 | Display example: MODEM:CCITT                                                  |  |
|                    | 3.                                                                              | Keep pressing <b>SELECT</b> until the desired selection is displayed.         |  |
|                    | 4.                                                                              | Press STORE.                                                                  |  |
|                    | 5.                                                                              | Press END.                                                                    |  |
| Conditions         | Sele                                                                            | ect the standard used by your modem.                                          |  |
| Feature References | Section 3, Features,<br>System Programming and Diagnosis with Personal Computer |                                                                               |  |

#### System Additional Information

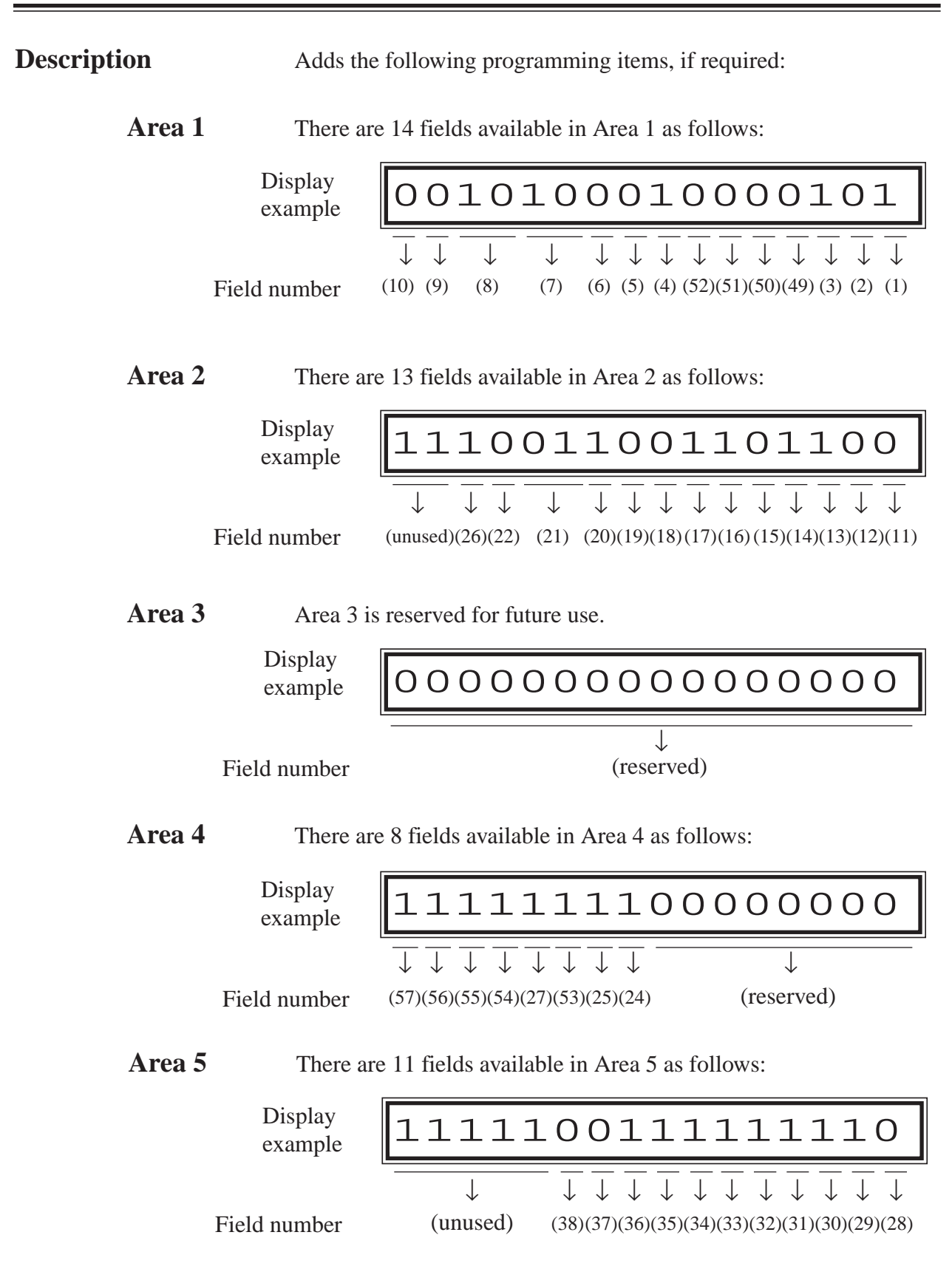

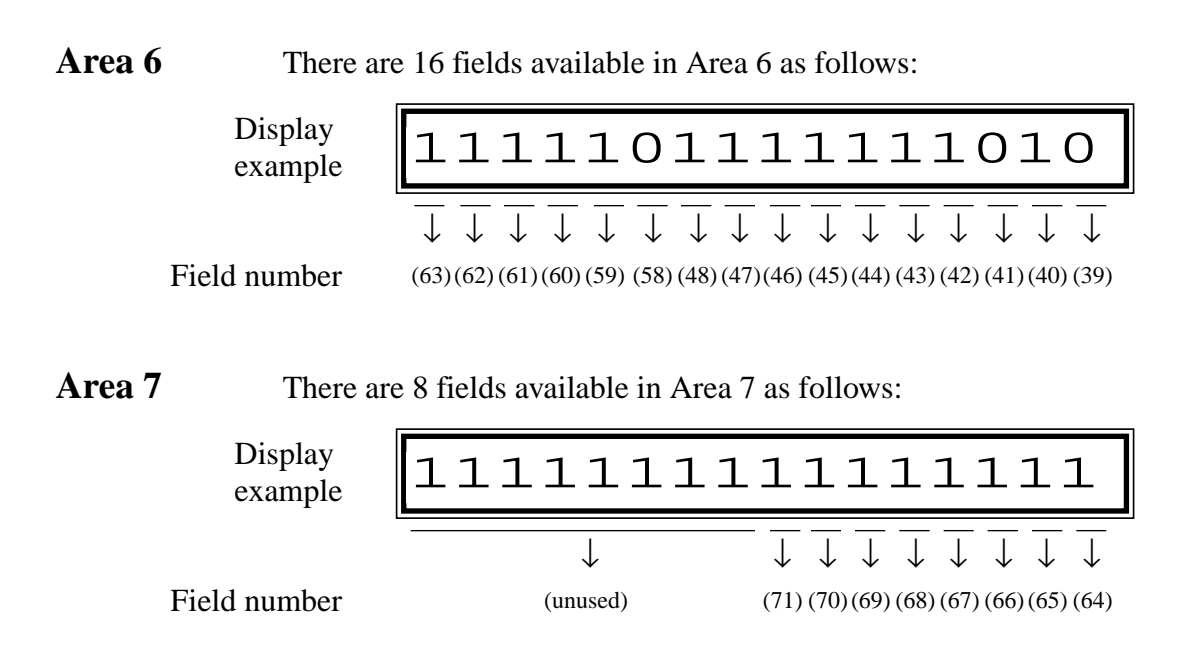

### System Additional Information (contd.)

#### Explanation

| Area | Field                                                                                                    | Description                                                                                                    | Selection                                                                                | Default | References                                                                  |
|------|----------------------------------------------------------------------------------------------------|----------------------------------------------------------------------------------------------------|------------------------------------------------------------------------------------------|---------|-----------------------------------------------------------------------------|
| 1    | (1)                                                                                                    | Sound source during transfer.                                                                                                    | <ul><li>0 : ringback tone</li><li>1 : Music on Hold</li></ul>                            | 1       | • CALL<br>TRANSFER<br>FEATURES<br>• Music on Hold                           |
|      | (2)                                                                                                    | Result of pressing the hookswitch lightly<br>and then placing down the handset (during<br>an outside call; single line telephones only).                                                                                                    | <ul><li>0 : Consultation<br/>Hold</li><li>1 : disconnection</li></ul>                    | 0       | Consultation<br>Hold                                                        |
|      | (3)                                                                                                    | Result of pressing the <b>RECALL</b> or <b>FLASH/RCL</b> button on proprietary telephones (during an outside call).                                                                                                    | <ul> <li>0 : disconnection<br/>signal</li> <li>1 : register recall<br/>signal</li> </ul> | 1       | <ul><li>External<br/>Feature Access</li><li>Recall</li></ul>                |
|      | (4)                                                                                                    | Enables or disables the dial tone between<br>obtaining a CO line and dialling the phone<br>number when using the one-touch dial,<br>redial or speed dial function.                                                                                                    | 0 : disable<br>1 : enable                                                                | 1       | None                                                                        |
|      | <ul> <li>(5) Result of pressing the hookswitch lightly<br/>(single line telephones only).</li> <li>(6) Sets the duration of the DTMF signals sent<br/>to the Voice Processing System (VPS) ports.</li> <li>(7) Sets the time the system waits before<br/>sending DTMF signals (such as a mailbox<br/>number) to VPS after VPS answers a call.</li> <li>(8) Sets the time the system waits before<br/>sending DTMF signals (programmed in<br/>[113]) to VPS after the VPS calls an<br/>extension.</li> <li>(9) Assigns whether the system turns off the<br/>Message Waiting lamp or the VPS does<br/>when the user hears a message recorded in<br/>a mailbox.</li> </ul> |                                                                                                    | 0 : Consultation<br>Hold<br>1 : disconnection                                            | 0       | Consultation<br>Hold                                                        |
|      |                                                                                                    |                                                                                                    | <b>0</b> : 80 ms<br><b>1</b> : 160 ms                                                    | 0       | Voice Mail<br>Integration                                                   |
|      |                                                                                                    |                                                                                                    | <b>00</b> : 0.5 s<br><b>01</b> : 1.0 s<br><b>10</b> : 1.5 s<br><b>11</b> : 2.0 s         | 10      | Voice Mail<br>Integration                                                   |
|      |                                                                                                    |                                                                                                    | <b>00</b> : 0.5 s<br><b>01</b> : 1.0 s<br><b>10</b> : 1.5 s<br><b>11</b> : 2.0 s         | 10      | Voice Mail<br>Integration                                                   |
|      |                                                                                                    |                                                                                                    | 0 : system<br>1 : VPS                                                                    | 0       | <ul> <li>Message<br/>Waiting</li> <li>Voice Mail<br/>Integration</li> </ul> |
|      | (10)                                                                                                    | Assigns whether the system starts the<br>Automated Attendant Service or not if an<br>outside call is directed to VPS by Call<br>Forwarding or Intercept Routing. If "start"<br>is assigned, the "AA-SVC" code<br>programmed in program [114] is<br>transmitted to the voice mail port and the<br>Follow On ID function does not work. | 0 : do not start<br>1 : start                                                            | 0       | Voice Mail<br>Integration                                                   |

| Area | Field                                                                                                    | Description                                                                                                    | Selection                                                           | Default | References                                                                              |
|------|----------------------------------------------------------------------------------------------------|----------------------------------------------------------------------------------------------------|---------------------------------------------------------------------|---------|-----------------------------------------------------------------------------------------|
| 1    | (49)                                                                                                    | Enables or disables the CO Pulse feedback tone.                                                                                                    | 0 : disable<br>1 : enable                                           | 0       | Dial Type<br>Selection                                                                  |
|      | (50)                                                                                                    | Selects the destination during the day<br>mode, when operator number is sent as a<br>Direct Dialling In number.                                                                                                    | <b>0</b> : DIL 1:N<br><b>1</b> : Operator                           | 0       | Direct Dialling<br>In (DDI)                                                             |
|      | <ul> <li>(51) Selects the destination during the night<br/>mode, when operator number is sent as a<br/>Direct Dialling In number.</li> <li>(52) Assigns the operation when the Master and<br/>Slave system of KX-TD1232 are<br/>disconnected.</li> </ul>                               |                                                                                                    | <b>0</b> : DIL 1:N<br><b>1</b> : Operator                           | 0       | Direct Dialling<br>In (DDI)                                                             |
|      |                                                                                                    |                                                                                                    | <ul><li>0 : Reset<br/>automatically</li><li>1 : Not reset</li></ul> | 0       | None                                                                                    |
| 2    | (11)                                                                                                    | If an outside party is parked or transferred<br>and unanswered, assigns whether Transfer<br>Recall occurs at the park or transfer<br>originating extension or at Operator 1.                                                                                                    | <ul><li>0 : extension</li><li>1 : Operator 1</li></ul>              | 0       | <ul> <li>Call Park</li> <li>Call Transfer,<br/>Unscreened –<br/>to Extension</li> </ul> |
|      | <ul> <li>(12) If Limited Call Duration is enabled in<br/>program [502] "Extension-to-CO Line Call<br/>Duration Limit," assigns if Limited Call<br/>Duration is done for both outgoing and<br/>incoming calls or for outgoing calls only.</li> </ul>                                    |                                                                                                    | 0 : both calls<br>1 : outgoing calls<br>only                        | 0       | Limited Call<br>Duration                                                                |
|      | (13)                                                                                                    | Allows you to remove confirmation tone 4.<br>By default, a beep tone sounds when a<br>three-party conference is started / ended.                                                                                                    | 0 : disable<br>1 : enable                                           | 1       | Confirmation<br>Tone                                                                    |
|      | <ul> <li>(14) Determines if the dialled "×" and "#" will be checked by Toll Restriction. This assignment is required for certain central offices (CO) to prevent toll fraud. Some CO ignore the user-dialled "×" and "#." If your CO is such a type, select "0" (no check).</li> </ul> |                                                                                                    | 0 : no check<br>1 : check                                           | 1       | Toll Restriction                                                                        |
|      | (15)                                                                                                    | Enables or disables the Recall function<br>when receiving an outside call at a locked<br>or toll-restricted station. Recall, if enabled,<br>allows the user to make an outside call<br>using the same line at the station. This is<br>also allowed for those extensions that have<br>Account Code – Verified – All Calls mode<br>assigned, if "0" (disconnection signal) is<br>selected in field (3) above. | 0 : disable<br>1 : enable                                           | 0       | Recall                                                                                  |

| Area | Field | Description                                                                                                    | Selection                                                                             | Default | References                                                                                                    |
|------|-------|----------------------------------------------------------------------------------------------------|---------------------------------------------------------------------------------------|---------|----------------------------------------------------------------------------------------------------|
| 2    | (16)  | Allows you to remove Confirmation Tone<br>3. This tone is sent when a conversation is<br>established just after dialling the feature<br>numbers for accessing the following<br>features: Call Pickup, Paging, Paging<br>Answer, TAFAS Answer, Hold Retrieve<br>and Call Park Retrieve.                                                                                                    | 0 : disable<br>1 : enable                                                             | 1       | Confirmation<br>Tone                                                                                                    |
|      | (17)  | A CO line set to pulse or call blocking<br>mode in program [402] "Dial Mode<br>Selection" can have two settings. This<br>assigns the pulse break ratio during dial<br>pulsing. Select an appropriate ratio<br>depending on the standard in your country.                                                                                                    | 0:60%<br>1:67%                                                                        | 1       | Dial Type<br>Selection                                                                                                    |
|      | (18)  | Assigns if an extension's mailbox number<br>is substituted by the extension number or it<br>is programmable (free). If a call is<br>forwarded or rerouted to the VPS, this<br>system automatically transmits the mailbox<br>number to the VPS to specify the user's<br>mailbox. To make it programmable, select<br>"1 (free)," then assign the number in<br>program [609] "Voice Mail Access Codes." | 0 : extension<br>number<br>1 : free                                                   | 0       | Voice Mail<br>Integration                                                                                                   |
|      | (19)  | Assigns the first display of a digital display<br>proprietary telephone in Station Speed<br>Dialling.                                                                                                    | 0 : names<br>1 : numbers                                                              | 0       | Special Display<br>Features for KX-<br>T7235 — Station<br>Speed Dialling                                                    |
|      | (20)  | Assigns the source of Music Source 1 for<br>Music on Hold and BGM.                                                                                                    | <ul><li>0 : internal music<br/>source</li><li>1 : external music<br/>source</li></ul> | 1       | <ul> <li>Background<br/>Music (BGM)</li> <li>Background<br/>Music (BGM)</li> <li>External</li> <li>Music on Hold</li> </ul> |
|      | (21)  | Selects inter-digit pause for pulse dialling.                                                                                                    | <b>00</b> : 630 ms<br><b>01</b> : 830 ms<br><b>10</b> : 1030 ms                       | 01      | None                                                                                                    |
|      | (22)  | Selects intercom dial tone frequency.                                                                                                    | 0 : normal<br>1 : distinctive                                                         | 0       | None                                                                                                    |
|      | (26)  | Selects the extension – hooking signal detection time.                                                                                                    | <b>0</b> : 32 – 1000 ms<br><b>1</b> : 32 – 136 ms                                     | 1       | None                                                                                                    |

| Area | Field                                                                          | Description                                                                                                    | Selection                                                                                                    | Default | References                                                                           |
|------|--------------------------------------------------------------------------------|----------------------------------------------------------------------------------------------------|----------------------------------------------------------------------------------------------------|---------|--------------------------------------------------------------------------------------|
| 4    | (24)                                                                           | Prevents or allows a call originated by an AA port of VPS to another AA port.                                                                                                    | 0 : prevent<br>1 : allow                                                                                                    | 1       | Voice Mail<br>Integration                                                            |
|      | (25) Prevents or allows sending pulse dialling signals during an outside call. |                                                                                                    | 0 : prevent<br>1 : allow                                                                                                    | 1       | None                                                                                 |
|      | (27)                                                                           | Enables or disables the Digital Test Access.                                                                                                    | 0 : enable<br>1 : disable                                                                                                    | 1       | None                                                                                 |
|      | (53)                                                                           | Enables or disables the SMDR printout of the secret dial numbers.                                                                                                    | 0 : disable<br>1 : enable                                                                                                    | 1       | Station Message<br>Detail Recording<br>(SMDR)                                        |
|      | (54-<br>57)                                                                    | Reserved                                                                                                    |                                                                                                    |         |                                                                                      |
| 5    | (28)                                                                           | Assigns the displayed language when in system programming or when printing out the data to SMDR.                                                                                                    | 0 : English<br>1 : Germany                                                                                                    | 0       | None                                                                                 |
|      | (29)                                                                           | Assigns whether the system sends the<br>Follow On ID code to the VPS or not, when<br>a call is directed to the VPS by Call<br>Forwarding.                                                                                                    | 0 : disable<br>1 : enable                                                                                                    | 1       | Voice Mail<br>Integration                                                            |
|      | (30)                                                                           | Assigns whether the system sends the<br>Follow On ID code to the VPS or not, when<br>a call is directed to the VPS by Intercept<br>Routing.                                                                                                    | 0 : disable<br>1 : enable                                                                                                    | 1       | Voice Mail<br>Integration                                                            |
|      | (31)                                                                           | Assigns how an SLT user replies to a message left by the Message Waiting feature.                                                                                                    | 0 : off-hook and<br>feature number<br>1 : off-hook                                                                                          | 1       | Message Waiting                                                                      |
|      | (32)                                                                           | Assigns how to treat the extension user<br>who reaches the pre-assigned limit of the<br>Budget Management feature.                                                                                                    | <ul> <li>0 : sends an alarm<br/>sound and then<br/>disconnects the<br/>line in 15 seconds.</li> <li>1 : sends an alarm<br/>sound</li> </ul> | 1       | Budget<br>Management                                                                 |
|      | (33)                                                                           | Assigns whether the data (the date and<br>room number) is printed out or not when a<br>guest checks-in and checks-out.                                                                                                    | 0 : enable<br>1 : disable                                                                                                    | 1       | HOTEL<br>APPLICATION                                                                 |
|      | (34)                                                                           | Assigns whether to send an absent<br>message, No.6-9, to an extension or to<br>output it to the printer when the feature<br>number is dialled. Outputting the message<br>to the printer is useful when informing a<br>receptionist of the cleaning status of a room<br>or the total of the minibar at the hotel. | 0 : SMDR (printer)<br>1 : extension                                                                                                    | 1       | <ul> <li>Absent<br/>Message<br/>Capability</li> <li>HOTEL<br/>APPLICATION</li> </ul> |

| Area | Field         | Description                                                                                                    | Selection                                                                                                    | Default | References                                                                   |
|------|---------------|----------------------------------------------------------------------------------------------------|----------------------------------------------------------------------------------------------------|---------|------------------------------------------------------------------------------|
| 5    | (35)          | Assigns whether or not the new page will<br>start whenever printing out the data in the<br>Hotel Application feature.                | 0 : enable<br>1 : disable                                                                                                    | 1       |                                                                              |
|      | (36)          | Assigns whether or not to print out the data<br>when the system receives a call and a call is<br>answered.                           | 0 : enable<br>1 : disable                                                                                                    | 1       |                                                                              |
|      | (37)          | Assigns whether an extension number or a DDI number is used when a DDI call comes in or the CLIP and COLP feature becomes available. | 0 : DDI<br>transformation<br>number<br>1 : extension<br>number                                                                                                    | 0       | <ul> <li>CLIR</li> <li>COLR</li> <li>Direct Dialling<br/>In (DDI)</li> </ul> |
|      | (38)          | Assigns how to change the number through<br>the ISDN line into the extension number<br>which receives incoming DDI calls.            | <ul> <li>0 : The number<br/>transformed in [111]</li> <li>1 : The number equals the<br/>number from the<br/>ISDN line minus the<br/>subscriber's number<br/>programmed in [419].</li> </ul> | 0       | Direct Dialling<br>In (DDI)                                                  |
| 6    | (39)          | Disables or enables sending dial tone after seizing a CO line.                                                                       | 0 : disable<br>1 : enable                                                                                                    | 0       | None                                                                         |
|      | (40)          | Reserved                                                                                                    |                                                                                                    |         |                                                                              |
|      | (41)          | Assigns whether the system disconnects the CO line or not if nothing is dialled after seizing a CO line.                             | 0 : disconnect<br>1 : do not<br>disconnect                                                                                                    | 0       | None                                                                         |
|      | (42) Reserved |                                                                                                    |                                                                                                    |         |                                                                              |
|      | (43)          | Selects the way to access CO line to apply LCR.                                                                                      | <ul> <li>0 : Dial 9 or press<br/>L-CO button.</li> <li>1 : Dial 9, press<br/>L-CO button,<br/>press G-CO<br/>button or press<br/>S-CO button.</li> </ul>                                    | 1       | Least Cost<br>Routing (LCR)                                                  |
|      | (44)          | Assigns if pressing the HOLD button twice<br>acts as Exclusive Hold or Hold Retrieve.                                                | 0 : Hold Retrieve<br>1 : Exclusive Hold                                                                                                    | 1       | <ul> <li>Call Hold,<br/>Exclusive</li> <li>Call Hold<br/>Retrieve</li> </ul> |
|      | (45)          | Assigns whether the system displays the<br>authorization code while programming in<br>program [7X24] "Authorization Code Set."       | 0 : display<br>1 : do not display                                                                                                    | 1       | None                                                                         |
|      | (46-<br>47)   | Reserved                                                                                                    |                                                                                                    |         |                                                                              |

| Area | Field                                                                                                    | Description                                                                                                    | Selection                                                  | Default | References                              |
|------|----------------------------------------------------------------------------------------------------|----------------------------------------------------------------------------------------------------|------------------------------------------------------------|---------|-----------------------------------------|
| 6    | (48)                                                                                                    | When an incoming call reaches the Hunting<br>group (Circular, UCD, Ring and No Reply)<br>this program determines whether the<br>extension which the Do Not Disturb feature<br>is set receives the call or not. | 0 : receive<br>1 : not receive                             | 1       | None                                    |
|      | <ul> <li>(58) When an incoming call reaches the Hunting group (Circular, UCD, Ring and No Reply), this program determines whether the extension which the Call Forwarding feature is set receives the call or not.</li> </ul> |                                                                                                    |                                                            | 0       | None                                    |
|      | (59)                                                                                                    | Enables or disables the display of the margin rate during an outside call.                                                                                                    | 0 : enable<br>1 : disable                                  | 1       | HOTEL<br>APPLICATION                    |
|      | (60)                                                                                                    | Enables or disables the SMDR printout of the margin rate.                                                                                                    | 0 : enable<br>1 : disable                                  | 1       | HOTEL<br>APPLICATION                    |
|      | (61)                                                                                                    | Selects the extension whose itemized code<br>is used for the Doorphone Call Forwarding<br>to ISDN feature.                                                                                                    | <b>0</b> : Operator 1<br><b>1</b> : Jack 01-1              | 1       | Doorphone Call<br>Forwarding to<br>ISDN |
|      | (62)                                                                                                    | Assigns whether the operator can set the Do Not Disturb (DND) feature.                                                                                                    | 0 : enable<br>1 : disable                                  | 1       | Do Not Disturb<br>(DND)                 |
|      | (63)                                                                                                    | Reserved                                                                                                    |                                                            |         |                                         |
| 7    | (64)                                                                                                    | Enables or disables the LCR with DTMF function.                                                                                                    | 0 : enable<br>1 : disable                                  | 1       | Least Cost<br>Routing (LCR)             |
|      | (65)                                                                                                    | Assigns the incoming bell frequency for single line telephone (SLT).                                                                                                    | 0 : 32 Hz<br>1 : 25 Hz                                     | 1       | None                                    |
|      | (66-<br>68)                                                                                                    | Reserved                                                                                                    |                                                            |         |                                         |
|      | (69)                                                                                                    | Determines the telephone which can activate the Whisper OHCA feature.                                                                                                    | 0 : any telephone<br>1 : KX-T7400 series<br>telephone only | 1       | Whisper OHCA                            |
|      | (70)                                                                                                    | Selects a beep tone or a music source for<br>Music on Hold of the Music Source 1.                                                                                                    | 0 : beep tone<br>1 : music source                          | 1       | Music on Hold                           |
|      | (71)                                                                                                    | Selects the bearer when using the single<br>line telephone (SLT). For Orange<br>Network, select Speech.                                                                                                    | 0 : Speech<br>1 : 3.1k Audio                               | 1       | None                                    |

Page left blank for future upgrade(s)

| Selection          | <ul> <li>Area code: 01 through 12 (08 through 12 are reserved)</li> <li>Selection: See "Selection" on pages 4-169 through 4-174 for each area.</li> </ul> |                                                                                                    |  |  |
|--------------------|----------------------------------------------------------------------------------------------------|----------------------------------------------------------------------------------------------------|--|--|
| Default            | See '                                                                                                    | See "Default" on pages 4-169 through 4-174.                                                                      |  |  |
| Programming        | 1.                                                                                                    | Enter 990.<br>Display: System Add Inf.                                                                           |  |  |
|                    | 2.                                                                                                    | Press NEXT.<br>Display: Area NO?->                                                                               |  |  |
|                    | 3.                                                                                                    | Enter an area code (01 through 12).                                                                              |  |  |
|                    |                                                                                                    | Display example: 0010100011000001                                                                                |  |  |
|                    | 4.                                                                                                    | Keep pressing $\blacksquare$ or $\blacklozenge$ to move the cursor to the desired field.                         |  |  |
|                    | 5.                                                                                                    | Enter your <b>selection (0 or 1)</b> .<br>To change the current entry, press <b>STORE</b> and the new selection. |  |  |
|                    | 6.                                                                                                    | To program another field, repeat steps 4 and 5.                                                                  |  |  |
|                    | 7.                                                                                                    | Press STORE.                                                                                                    |  |  |
|                    | 8.                                                                                                    | To program another area, press <b>SELECT</b> and the desired <b>area code</b> .                                  |  |  |
|                    | 9.                                                                                                    | Repeat steps 4 through 8.                                                                                        |  |  |
|                    | 10.                                                                                                    | Press END.                                                                                                    |  |  |
| Conditions         | None                                                                                                    |                                                                                                    |  |  |
| Feature References | See " <b>References</b> " on pages 4-169 through 4-174.                                                                                                   |                                                                                                    |  |  |

### COS Additional Information

| Description | <ul> <li>(1) Sets the r<br/>outside c<br/>hangs up<br/>the syster<br/>of digits<br/>This prog<br/>by the CO<br/>The Field</li> <li>(2) Enables o<br/>COS bas<br/>The Field</li> </ul> | <ol> <li>Sets the number of digits allowed to dial out during an analogue outside call on a Class of Service (COS) basis. If an outside party hangs up and the extension user tries to dial out still on the CO line, the system will disconnects the line at the time the assigned number of digits are dialled.         This program can be added if CPC Signal Detection is not provided by the CO.         The Field (1) shown below is used to enter your selection.         Enables or disables the Call Forwarding – Follow Me feature on a COS basis.         The Field (2) below is used to enter your selection.         The Field (2) below is used to enter your selection.         The Field (2) below is used to enter your selection.         The Field (2) below is used to enter your selection.         The Field (2) below is used to enter your selection.         The Field (2) below is used to enter your selection.         The Field (2) below is used to enter your selection.         The Field (2) below is used to enter your selection.         The Field (2) below is used to enter your selection.         The Field (2) below is used to enter your selection.         The Field (2) below is used to enter your selection.         The Field (2) below is used to enter your selection.      </li> </ol> |                                                                                                    |  |  |  |  |
|-------------|----------------------------------------------------------------------------------------------------|----------------------------------------------------------------------------------------------------|----------------------------------------------------------------------------------------------------|--|--|--|--|
|             | Display<br>example                                                                                                    | 111111111                                                                                                    | _1110000                                                                                                    |  |  |  |  |
|             | Field number                                                                                                    | ↓<br>(unused)                                                                                                    | $ \begin{array}{c c} \hline \downarrow \\ \hline (2) \\ \hline (1) \end{array} $                                                                                                    |  |  |  |  |
| Selection   | <ul> <li>COS m</li> <li>Field m</li> <li>Selection</li> <li>0000: m</li> <li>0100: 4</li> <li>1000: 8</li> <li>1100: 1</li> <li>Selection</li> </ul>                                  | umber: 1 through 8, * (*=al:<br>umber : 1 or 2<br>on for field (1):<br>to limit / 0001: 1 digit / 0010: 2<br>digits / 0101: 5 digits / 0110:<br>digits / 1001: 9 digits / 1010:<br>2 digits / 1101: 13 digits / 111<br>on for field (2): 0 : disable / 1 :                                                                                                    | 1 COS)<br>2 digits / <b>0011</b> : 3 digits /<br>6 digits / <b>0111</b> : 7 digits /<br>10 digits / <b>1011</b> : 11 digits /<br><b>0</b> : 14 digits / <b>1111</b> : 15 digits<br>enable |  |  |  |  |
| Default     | Field 1: A                                                                                                    | All COS – 0000 / Field 2: All C                                                                                                    | COS – 1                                                                                                    |  |  |  |  |
| Programming | <b>1.</b> Ent                                                                                                    | ter <b>991</b> .<br>Display: COS Add Inf.                                                                                                    |                                                                                                    |  |  |  |  |
|             | <b>2.</b> Pre                                                                                                    | ss <b>NEXT.</b><br>Display: COS NO?->                                                                                                    |                                                                                                    |  |  |  |  |
|             | <b>3.</b> Ent                                                                                                    | ter a <b>COS number</b> .<br>Display example: 1111111                                                                                                    | 111110000                                                                                                    |  |  |  |  |

|                    | 4.                                    | Keep pressing $\blacktriangleright$ or $\blacklozenge$ to move the cursor to the desired field.                  |
|--------------------|---------------------------------------|----------------------------------------------------------------------------------------------------|
|                    | 5.                                    | Enter your <b>selection (0 or 1)</b> .<br>To change the current entry, press <b>STORE</b> and the new selection. |
|                    | 6.                                    | To program another field, repeat steps 4 and 5.                                                                  |
|                    | 7.                                    | Press STORE.                                                                                                    |
|                    | 8.                                    | To program another COS, press <b>SELECT</b> and the desired <b>COS number</b> .                                  |
|                    | 9.                                    | Repeat steps 4 through 8.                                                                                        |
|                    | 10.                                   | Press <b>END</b> .                                                                                               |
| Conditions         | None                                  | e                                                                                                    |
| Feature References | <b>Sect</b><br>Call<br>Calli<br>Class | ion 3, Features,<br>Forwarding – Follow Me<br>ing Party Control (CPC) Signal Detection<br>s of Service (COS)     |

# Section 5 List

This section lists tone, ring tone and default values of system programming.

# 5.1 Tone / Ring Tone

| <tone></tone>                | $\sim \frac{1 \text{ sec}}{2}$ |
|------------------------------|--------------------------------|
| Confirmation Tone 1          |                                |
| Confirmation Tone 2          |                                |
| Confirmation Tone 3          |                                |
| Confirmation Tone 4          |                                |
| Dial Tone 1                  |                                |
| Dial Tone 2                  |                                |
| Dial Tone 3                  |                                |
| Dial Tone 4                  |                                |
| Busy Tone                    |                                |
| Reorder Tone                 |                                |
| Ringback Tone                |                                |
| Do Not Disturb (DND)<br>Tone |                                |

# 5.1 Tone / Ring Tone

| <tone></tone>                            | ✓ 15 sec |          |
|------------------------------------------|----------|----------|
| Hold Recall                              |          | <u>і</u> |
| Call Waiting Tone 1<br>(CO/intercom)     | ₩<br>    |          |
| Call Waiting Tone 2 (intercom)           |          |          |
| Call Waiting Tone 2<br>(CO)              |          |          |
| Hold Tone                                |          |          |
| <ring tone=""></ring>                    | 1 sec    |          |
| Intercom Calls /<br>Intercom Hold Recall |          |          |
| Outside Calls /<br>Outside Hold Recall   |          |          |
| Doorphone Calls /<br>Timed Reminder      |          |          |
| Callback Ringing<br>(Camp-on Recall)     |          |          |

| Address | Program                            | Default                                      |
|---------|------------------------------------|----------------------------------------------|
|         | Manager Programming                |                                              |
| [000]   | Date and Time Set                  | 1 Jan. '94 SAT 12:00 am                      |
| [001]   | System Speed Dialling Number Set   | Not Stored                                   |
| [002]   | System Speed Dialling Name Set     | Not Stored                                   |
| [003]   | Extension Number Set               | • KX-TD816                                   |
|         |                                    | Jack 01-1 through 16-1=201 through 216       |
|         |                                    | Jack 01-2 through 16-2=301 through 316       |
|         |                                    | • KX-TD1232                                  |
|         |                                    | Jack 01-1 through 64-1=201 through 264       |
|         |                                    | Jack 01-2 through 64-2=301 through 364       |
| [004]   | Extension Name Set                 | Not Stored                                   |
| [005]   | Flexible CO Button Assignment      | • KX-TD816                                   |
|         |                                    | CO Buttons 1 through 8 of All Jacks=Single-  |
|         |                                    | CO 01 through 08; ringing tone type 2        |
|         |                                    | • KX-TD1232                                  |
|         |                                    | CO Buttons 1 through 24 of All Jacks=Single- |
|         |                                    | CO 01 through 24; ringing tone type 2        |
| [006]   | Operator / Manager Extension       | Operator 1 (Day/Night) and Manager=Jack 01;  |
|         | Assignment                         | Operator 2=Unassigned                        |
| [007]   | DSS Console Port and Paired        | Not Stored                                   |
|         | Telephone Assignment               |                                              |
| [008]   | Absent Messages                    | 1: Will Return Soon; 2: Gone Home            |
|         |                                    | 3: At Ext %%%; 4: Back at %%:%%              |
|         |                                    | 5: Out Until %%/%%; 6: In a Meeting          |
|         |                                    | 7 through 9: Not Stored                      |
| [009]   | Quick Dial Number Set              | Not Stored                                   |
| [010]   | Budget Management                  | 0 £                                          |
| [011]   | Charge Margin and Tax Rate         | 0,0%                                         |
| [012]   | ISDN Extension Number Set          | All Ports – Not Stored                       |
| [013]   | ISDN Extension Name Set            | All Ports – Not Stored                       |
| [014]   | Budget Management on ISDN Port     | All Ports – $0 \pounds$                      |
| [015]   | Charge Rate Fractional Point       | 2                                            |
|         | Assignment                         |                                              |
| [016]   | Charge Rate Assignment             | 0.01                                         |
|         | System Programming                 |                                              |
| [100]   | Flexible Numbering                 | See page 4-37 and 4-38.                      |
|         | Day / Night Service Switching Mode | Manual                                       |
| [102]   | Day / Night Service Starting Time  | Every Day of the Week – Day=9:00 am /        |
|         |                                    | N1ght=5:00 pm                                |
| [103]   | Automatic Access CO Line Group     | 12345678                                     |
|         | Assignment                         |                                              |

| Address | Program                          | Default                                  |
|---------|----------------------------------|------------------------------------------|
| [104]   | Quick Dial Assignment            | Not Stored                               |
| [105]   | Account Codes                    | Not Stored                               |
| [106]   | Station Hunting Type             | All Hunting Groups=Disable               |
| [107]   | System Password                  | 1234                                     |
| [108]   | One-Touch Transfer by DSS Button | Enable                                   |
| [109]   | Expansion Card / Unit Type       | • KX-TD816: C;C;E                        |
|         |                                  | • KX-TD1232: Master and Slave=C;C;E1;E2  |
| [110]   | Network type Assignment          | BT                                       |
| [111]   | DDI Removed Digit / Added        | All CO Lines=Removed Digit – 01; Added   |
|         | Number Assignment                | Number – Not Stored                      |
| [112]   | Floating DDI Number Assignment   | Not Stored                               |
| [113]   | VM Status DTMF Set               | RBT=1; BT=2; ROT=3; DND=4; Answer=5;     |
|         |                                  | Disconnect=#9; Confirm =9; FWD VM RBT=6; |
|         |                                  | FWD VM BT=7; FWD EXT RBT=8               |
| [114]   | VM Command DTMF Set              | LV-MSG=H; GETMSG= * H; AA-SVC=#8;        |
|         |                                  | VM-SVC=#6                                |
| [115]   | Adjust Time                      | 1:00 am                                  |
| [116]   | ROM Version Display              | Not Applicable                           |
| [117]   | Charge Display Selection         | Pound                                    |
| [118]   | Charge Fee Reference Extension   | All Jacks=Enable                         |
|         | Assignment                       |                                          |
| [119]   | Charge Fee Reference ID Code Set | 1234                                     |
| [120]   | User Password                    | 1234                                     |
| [121]   | Pulse Dial Reception Assignment  | Puls: Enable                             |
| [122]   | Automatic Door Open Assignment   | Disable                                  |
| [123]   | Hotel Application                | Disable                                  |
| [125]   | Assignment of Denomination       | £                                        |
| †[126]  | Voice Mail Number Assignment     | All jacks=Blank (Not Stored)             |
| †[127]  | Voice Mail Extension Number      | VM-01=265, VM-02=266, VM-03=267,         |
|         | Assignment                       | VM-04=268, VM-05=269, VM-06=270,         |
|         |                                  | VM-07=277, VM-08=278, VM-09=281,         |
|         |                                  | VM-10=282, VM-11=283, VM-12=284,         |
|         |                                  | VM-13=271, VM-14=272, VM-15=273,         |
|         |                                  | VM-16=274, VM-17=275, VM-18=276,         |
|         |                                  | VM-19=279, VM-20=280, VM-21=285,         |
|         |                                  | VM-22=286, VM-23=287, VM-24=288          |
| †[128]  | Voice Mail Extension Group       | All voice mail numbers=VMG 1             |
|         | Assignment                       |                                          |
| [129]   | Operator Queue                   | Queue: 8, H-UP: 4                        |
| [130]   | Phantom Extension Number         | Not Stored                               |
|         | Assignment                       |                                          |

<sup>†:</sup> Available when the Digital Super Hybrid System is connected to a Digital Proprietary Telephone capable Panasonic Voice Processing System (one that supports digital proprietary telephone integration; e.g. KX-TVP100).

| Address  | Program                            | Default                                |
|----------|------------------------------------|----------------------------------------|
| [131]    | Hunting Group Assignment           | All Hunting Groups=Disable             |
| [132]    | Hunting Group Name Assignment      | Not Stored                             |
| [133]    | Hunting Overflow                   | All Hunting Groups=Busy, 0             |
| [134]-[1 | 135] Hunting Intercept — Day/Night | All Hunting Groups=Disable—Day / Night |
| [136]    | ISDN DDI Number / Phantom          | Blank (Not Stored)                     |
|          | Extension Number Transformation    |                                        |
| [148]    | Off-Hook Monitor                   | Enable                                 |
|          | Timer Programming                  |                                        |
| [200]    | Hold Recall Time                   | 60 s                                   |
| [201]    | Transfer Recall Time               | 12 rings                               |
| [202]    | Call Forwarding – No Answer Time   | 3 rings                                |
| [203]    | Intercept Time                     | 12 rings                               |
| [204]    | Pickup Dial Waiting Time           | 1 s                                    |
| [205]    | Extension-to-CO Line Call Duration | 10 min                                 |
|          | Time                               |                                        |
| [207]    | First Digit Time                   | 10 s                                   |
| [208]    | Inter Digit Time                   | 10 s                                   |
| [209]    | Automatic Redial Repeat Times      | 4 times                                |
| [210]    | Automatic Redial Interval Time     | 120 s                                  |
| [211]    | Dial Start Time                    | 0 ms                                   |
| [212]    | Call Duration Count Start Time     | 0 s                                    |
| [214]    | Message Waiting Ring Interval Time | 0 min                                  |
| [215]    | Ring-Off Detection Time            | 6 s                                    |
|          | TRS Programming                    |                                        |
| [301]–[3 | 305] TRS Denied Code Entry for     | Not Stored                             |
|          | Levels 2 through 6                 |                                        |
| [306]–[3 | 310] TRS Excepted Code Entry for   | Not Stored                             |
|          | Levels 2 through 6                 |                                        |
| [311]    | Emergency Dial Number Set          | Location 01=999; Location 02=112;      |
|          |                                    | Others=Not Stored                      |
|          | CO Line Programming                |                                        |
| [400]    | CO Line Connection Assignment      | All CO Lines=Connect                   |
| [401]    | CO Line Group Assignment           | CO01=TRG 1; CO02=TRG 2;                |
|          |                                    | CO03=TRG 3; CO04=TRG 4;                |
|          |                                    | CO05=TRG 5; CO06=TRG 6;                |
|          |                                    | CO07=TRG 7; (KX-TD816)                 |
|          |                                    | CO08 through CO16=TRG 8;               |
|          |                                    | (KX-TD1232)                            |
|          |                                    | CO08 through CO54=TRG8                 |
| [402]    | Dial Mode Selection                | All CO Lines=DTMF                      |
| [403]    | Pulse Speed Selection              | All CO Lines=10 pps                    |
| [404]    | DTMF Time                          | All CO Lines=96 ms                     |

| Address  | Program                               | Default                                   |
|----------|---------------------------------------|-------------------------------------------|
| [405]    | CPC Signal Detection Incoming Set     | All CO Lines=352 ms                       |
| [407]-[4 | 108] DIL 1:1 Extension – Day/Night    | All CO Lines=Disable—Day/Night            |
| [409]-[4 | 10] Intercept Extension – Day/Night   | All CO Line Groups=Disable—Day/Night      |
| [411]    | Host PBX Access Codes                 | Not Stored                                |
| [412]    | Pause Time                            | All CO Line Groups=3.5 s                  |
| [413]    | Register Recall Signal Time           | All CO Line Groups=96 ms                  |
| [414]    | Disconnect Time                       | All CO Line Groups=2.0 s                  |
| [415]    | CPC Signal Detection Outgoing Set     | Disable                                   |
| [416]    | Reverse Circuit Assignment            | All CO Lines=Regular                      |
| [419]    | Subscriber Number Assignment          | Not Stored                                |
| [420]    | Direct Dialling In                    | All CO Lines=Enable                       |
| [421]    | CO Line Name Assignment               | Not Stored                                |
| [422]    | ISDN Port Type                        | All CO Lines=Enable                       |
| [423]    | ISDN Layer 1 Active Mode              | Not Stored                                |
| [424]    | ISDN Configuration                    | All Ports=CO                              |
| [425]    | ISDN Data Link Mode                   | All Ports=Permanent                       |
| [426]    | ISDN TEI Mode                         | All Ports=Point                           |
| [427]    | ISDN Extension Multiple Subscriber    | All Ports=Permanent                       |
|          | Number                                | All Ports=Fix 0                           |
| [428]    | ISDN Extension Progress Tone          | All Ports=Disable                         |
| [429]    | Direct Dialling In — Night            | All CO Lines=Enable                       |
| [437]    | Multiple Subscriber Number Set        | Not Stored                                |
| [438]-[4 | 439] Extension Ringing Assignment     | All Ports=All Locations=Disable—Day/Night |
|          | — Day/Night for ISDN MSN              |                                           |
|          | COS Programming                       |                                           |
| [500]–[5 | 501] Toll Restriction Level – Day/    | All COS=Level 1—Day/Night                 |
|          | Night                                 |                                           |
| [502]    | Extension-to-CO Line Call Duration    | All COS=Disable                           |
|          | Limit                                 |                                           |
| [503]    | Call Transfer to CO Line              | All COS=Enable                            |
| [504]    | Call Forwarding to CO Line            | All COS=Disable                           |
| [507]    | Do Not Disturb Override               | All COS=Disable                           |
| [508]    | Account Code Entry Mode               | All COS=Option                            |
| [509]–[5 | 510] Toll Restriction Level for       | All COS=Level 1—Day/Night                 |
|          | System Speed Dialling – Day/Night     |                                           |
| [511]    | Door Opener Access                    | All COS=Enable                            |
| [513]    | Night Service Access                  | All COS=Enable                            |
| [514]    | Do Not Disturb for Direct Dialling In | All COS=Disable                           |
|          | Call                                  |                                           |
| [516]    | Calling Line Identification           | All COS=Disable                           |
|          | Restriction                           |                                           |

| Address  | Program                            | Default                                   |
|----------|------------------------------------|-------------------------------------------|
| [517]    | Connected Line Identification      | All COS=Disable                           |
|          | Restriction                        |                                           |
| [518]    | CFU / CFB / CFNR Assignment        | All COS=Disable                           |
| [519]    | Off-Hook Call Announcement (OHCA)  | All COS=Enable                            |
|          | Extension Programming              |                                           |
| [600]    | EXtra Device Port                  | All Jacks=Disable                         |
| [601]    | Class of Service                   | All Jacks-1/2=COS 1, COS 1                |
| [602]    | Extension Group Assignment         | All Jacks-1/2=Extension Group 1 – Enable  |
| [603]-[0 | 504] DIL 1:N Extension and Delayed | All Jacks-1/2=All CO Lines= Immediate     |
|          | Ringing — Day/Night                | Ringing—Day/Night                         |
| [605]-[0 | 506] Outgoing Permitted CO Line    | All Jacks-1/2=All CO Lines=Enable—Day/    |
|          | Assignment — Day/Night             | Night                                     |
| [607]–[0 | 508] Doorphone Ringing Assignment  | Jack 01-1= All Doorphones; Other Jacks=No |
|          | — Day/Night                        | Doorphone—Day/Night                       |
| [609]    | Voice Mail Access Codes            | Not Stored                                |
| [611]    | Extension Connection Assignment    | All Jacks=Connect                         |
| [612]    | Data Line Security                 | All Jacks=Off                             |
| [613]    | ISDN Class of Service              | All Ports=COS 1                           |
| [615]-[0 | 516] Outgoing Permitted CO Line    | All Ports=All CO Lines – Enabl—Day/Night  |
|          | Assignment — Day/Night for ISDN    |                                           |
|          | Extension                          |                                           |
| †[617]   | Live Call Screening Recording Mode | All Jacks=Stop Record                     |
|          | Assignment                         |                                           |
| [618]    | ISDN DDI Number / Extension        | Not Stored                                |
|          | Number Transformation              |                                           |
| [619]    | ISDN DDI Number / ISDN             | Blank (Not Stored)                        |
|          | Extension Number Transformation    |                                           |
| [620]-[0 | 521] Extension Intercept Routing — | All Jacks=Disable—Day/Night               |
|          | Day/Night                          |                                           |
| [622]    | Incoming Call Display              | All Jacks=Caller                          |
| [623]    | CLIP / COLP Number Assignment      | All Jacks=DDI                             |
| [624]    | CLIP / COLP Number for ISDN        | All Jacks=DDI                             |
|          | Extension Assignment               |                                           |
| [625]-[0 | 526] Doorphone Call Forwarding —   | All Jacks=Disable                         |
|          | Day/Night                          |                                           |
|          | LCR Programming                    |                                           |
| [7000]   | LCR Mode                           | Off                                       |
| [7002]   | BTL Access Code                    | 121                                       |

<sup>†:</sup> Available when the Digital Super Hybrid System is connected to a Digital Proprietary Telephone capable Panasonic Voice Processing System (one that supports digital proprietary telephone integration; e.g. KX-TVP100).

| Address  | Program                             | Default                                     |
|----------|-------------------------------------|---------------------------------------------|
| [7003]   | Itemized Code Set                   | • KX-TD816                                  |
|          |                                     | Jack 01-1 through 16-1=201 through 216      |
|          |                                     | Jack 01-2 through 16-2=301 through 316      |
|          |                                     | • KX-TD1232                                 |
|          |                                     | Jack 01-1 through 64-1=201 through 264      |
|          |                                     | Jack 01-2 through 64-2=301 through 364      |
| [7X0Y]   | LCR Leading Digit Entry for Plans 1 | Carrier 1–Table 1–Location $1 = * * * *$    |
|          | through 8                           | Other Locations=Not Stored                  |
| [7X1Y]   | LCR Time and Fee Set for Plans 1    | Not Stored                                  |
|          | through 8                           |                                             |
| [7X20]   | LCR Exceptional Code Set            | Not Stored                                  |
| [7X21]   | LCR Carrier Code                    | Carrier 1=131; Other carriers=Not Stored    |
| [7X22]   | LCR Carrier Modify Command          | Carrier 1=CPTAIH; Other carriers=Not Stored |
| [7X23]   | LCR CO Line Group Assignment        | Carrier 1=12345678; Other carriers=Not      |
|          |                                     | Stored                                      |
| [7X24]   | Authorization Code Set              | Not Stored                                  |
|          | Resource Programming                |                                             |
| [800]    | SMDR Incoming / Outgoing Call       | All Calls=Off                               |
|          | Log Printout                        |                                             |
| [801]    | SMDR Format                         | Page Length=66; Skip Perforation=0          |
| [802]    | System Data Printout                | Not Applicable                              |
| [803]    | Music Source Use                    | Hold and BGM=Music 1                        |
| [804]    | External Pager BGM                  | All External Pagers=Disable                 |
| [805]    | External Pager Confirmation Tone    | On                                          |
| [806]-[8 | 807] EIA (RS-232C) Parameters –     | New Line Code=CR+LF; Baud Rate=9600;        |
|          | Port 1/ Port 2                      | Word Length=8; Parity Bit=Mark; Stop Bit=1  |
| 504.07   |                                     | — Port1/Port2                               |
| [813]    | Floating Number Assignment          | • KX-TD816: Pager 1=296; Pager 2=297;       |
|          |                                     | DTA=299; Hunting Groups 01 through 32       |
|          |                                     | =Not Stored                                 |
|          |                                     | • KX-TD1232: Pager 1=296; Pager 2=297;      |
|          |                                     | Pager 3=396; Pager 4=397; MODEM=399;        |
|          |                                     | DIA=299; Hunting Groups 01 through          |
| F01 41   |                                     | 32=Not Stored                               |
| [814]    | Modem Standard                      |                                             |
| [000]    | Option Programming                  | $S_{aa}$ masses 4.160 through 4.174         |
| [990]    | System Additional Information       | See pages 4-169 through 4-1/4.              |
| [991]    | COS Additional Information          | See page 4-1/6.                             |
# Section 6 Troubleshooting

This section provides information for system and telephone troubleshooting.

# 6.1 Troubleshooting

# 6.1.1 Installation

| PROBLEM                                                        | PROBABLE CAUSE                                                        | POSSIBLE SOLUTION                                                                                                    |
|----------------------------------------------------------------|-----------------------------------------------------------------------|----------------------------------------------------------------------------------------------------|
| Extension does not operate.                                    | Bad printed circuit board (Extension Card).                           | Exchange printed circuit board for another printed circuit board.                                                                                                    |
|                                                                | Bad connection between<br>the system and extension.                   | Take that extension and plug it into<br>the same extension port using a<br>short telephone cord. If the<br>telephone does not work,<br>connection between the system and<br>the extension must be repaired. |
|                                                                | A telephone with an A-A1 relay is connected.                          | Use a 2 wires cord.<br>Set the A-A1 relay switch of the<br>telephone to "OUT" or "OFF"<br>position.                                                                                                    |
|                                                                | Bad extension.                                                        | Take that extension and plug it into<br>another extension port that is<br>working. If the telephone does not<br>work, replace the phone.                                                                    |
| Improper reset operation.                                      |                                                                       | Press the Reset Button.                                                                                                    |
| Noise in external paging.                                      | Induced noise on the wire<br>between the system and the<br>amplifier. | Use a shielded cable as the<br>connection wire between the<br>system and amplifier. A short<br>shielded cable is recommended.                                                                               |
| Volume distortion from external music source.                  | Excessive input level from external music source.                     | Decrease the output level of the<br>external music source by using the<br>volume control on the music<br>source.                                                                                            |
| Speed Dialling or One-<br>Touch Dialling does not<br>function. | Bad programming.                                                      | Enter the CO line access number (9, 81 through 88) into programming.                                                                                                    |

# 6.1.2 Connection

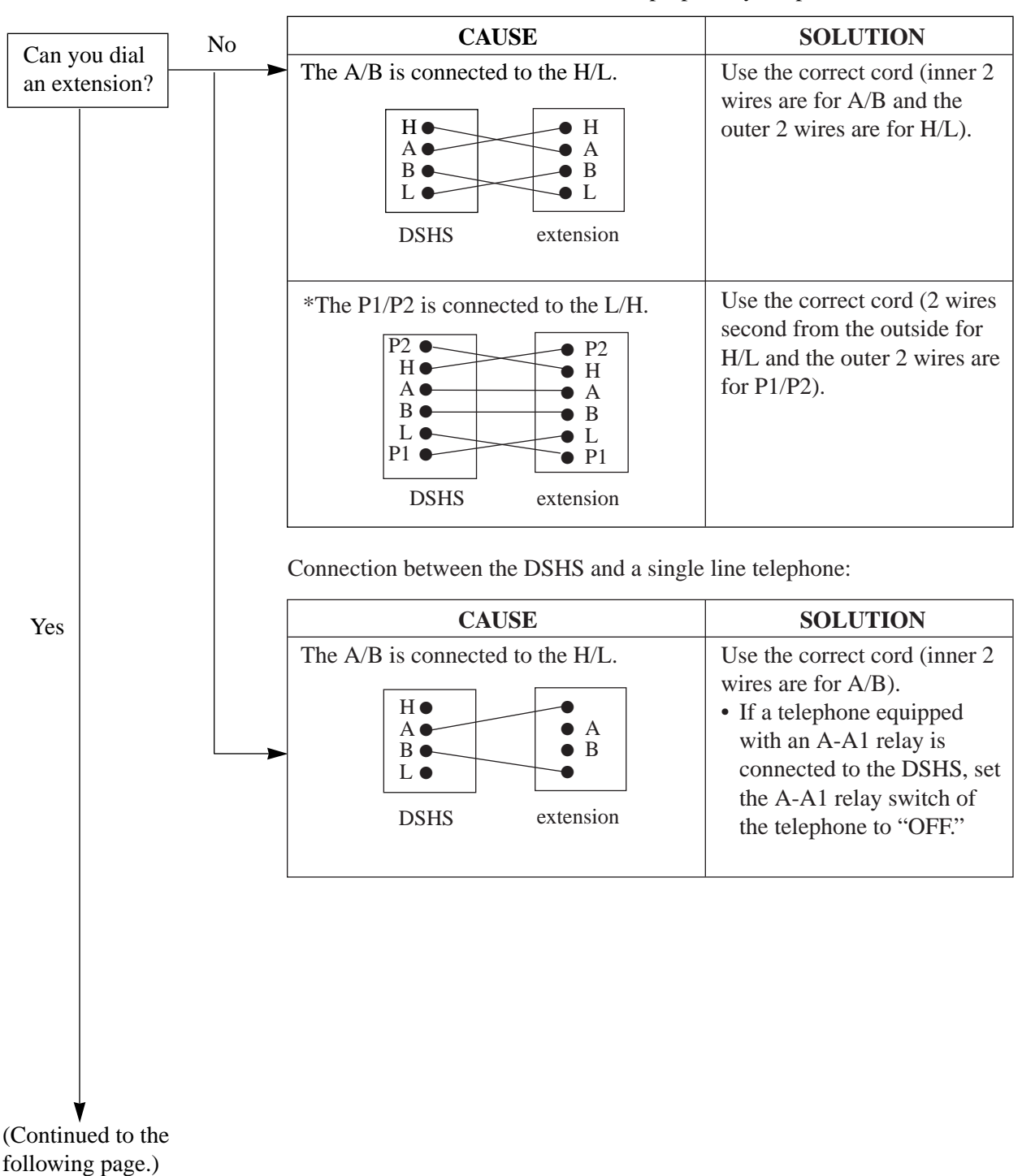

Connection between the DSHS and a proprietary telephone:

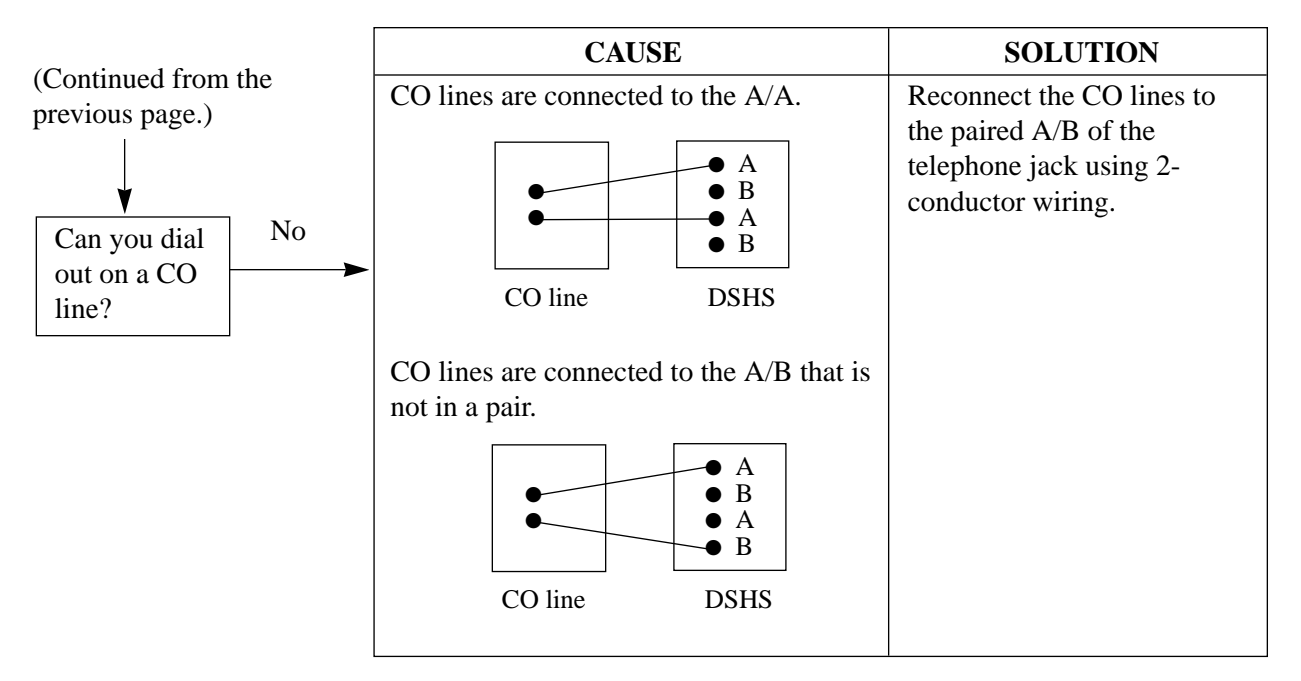

Connection between the central office and the DSHS:

# 6.1.3 Operation

| PROBLEM                                                                                                    | PROBABLE CAUSE                                                                                                    | POSSIBLE SOLUTION                                                                                                    |
|----------------------------------------------------------------------------------------------------|----------------------------------------------------------------------------------------------------|----------------------------------------------------------------------------------------------------|
| <ul> <li>When using the speaker-<br/>phone mode with a<br/>proprietary telephone<br/>KX-T7130, nothing is<br/>audible.</li> <li>When using the speaker-<br/>phone/monitor mode with<br/>a digital proprietary<br/>telephone, nothing is<br/>audible.</li> </ul> | <ul> <li>The HANDSET /<br/>HEADSET selector of<br/>the KX-T7130 is set to<br/>the "HEADSET"<br/>position.</li> <li>The "HEADSET" mode<br/>is selected by station pro-<br/>gramming,<br/>"Handset/Headset<br/>Selection."</li> </ul> | <ul> <li>When the headset is not used, set the HANDSET / HEADSET selector to the "HANDSET" position.</li> <li>When the headset is not used, select the "HANDSET" mode by station programming.</li> </ul> |
| The unit does not ring.                                                                                                    | The Ringer Volume<br>Selector is set to "OFF."                                                                                                    | Set to "HIGH" or "LOW."                                                                                                    |
| During a power interrup-<br>tion, extensions connected<br>to Power Failure Transfer<br>jacks do not operate.                                                                                                    | <ul> <li>A DPT or APT is<br/>connected to the jack.</li> <li>The dialling mode (tone<br/>or pulse) is improper.</li> </ul>                                                                                                    | <ul> <li>Disconnect the DPT or APT and connect a single line telephone.</li> <li>Set the Tone / Pulse switch to the other position.</li> </ul>                                                           |

# 6.1 Troubleshooting

| PROBLEM                                                                                                    | PROBABLE CAUSE                                                                 | POSSIBLE SOLUTION                                                                           |
|----------------------------------------------------------------------------------------------------|--------------------------------------------------------------------------------|---------------------------------------------------------------------------------------------|
| <ul> <li>During system<br/>connection* operation,<br/>originating an intercom/<br/>outside call from a system<br/>to the other system is not<br/>possible.</li> <li>The indication "System<br/>Link Down" is displayed<br/>on the proprietary<br/>telephone of Operator 1.</li> </ul> | Interface between the systems is disconnected.                                 | Connect the interface between the<br>systems and press the Reset Button<br>on both systems. |
| Originating an outside call,<br>Call Transfer, or Conference<br>cannot be performed.                                                                                                    | The corresponding CO<br>button does not exist on the<br>proprietary telephone. | Program the CO button. See<br>Section 4.2 [005] "Flexible CO<br>Button Assignment."         |

# 6.1.4 Using Reset Button

If the system does not operate properly, use the Reset Button. (If Master and Slave Systems are in operation by System Connection, reset both systems.)

Before using the Reset Button, try the system feature again to confirm whether there definitely is a problem or not.

#### Notes:

- (a) When the System Clear Switch is set to "NORMAL," pressing the Reset Button causes the following:
  - 1. Camp-on is cleared.
  - **2.** Calls on Hold are terminated.
  - **3.** Calls on Exclusive Hold are terminated.
  - 4. Calls in progress are terminated.
  - 5. Call Park is cleared.

Other data stored in memory except the above are not cleared.

(b) When the System Clear Switch is set to the "CLEAR" position, you must press the Reset Button with caution, because all data stored in memory will be cleared by the following operation: pressing the Reset Button and setting the System Clear Switch to the "NORMAL" position while the Power Indicator is flashing.

### Operation

- (A) If the system does not operate properly,
  - **1.** Make sure that the System Clear Switch is set to the "NORMAL" position.
  - **2.** Press the Reset Button with a pointed tool.
- (B) If the system still does not operate properly,
  - **1.** Set the System Clear Switch to the "CLEAR" position.
  - 2. Press the Reset Button with a pointed tool.
  - **3.** Return the System Clear Switch to the "NORMAL" position while the Power Indicator is flashing (approximately within 10 seconds).
- (C) If the system still does not work, switch the power off and on again after five minutes.
- (D) If the system still does not work,
  - **1.** Switch the power off.
  - **2.** Set the System Clear Switch to the "CLEAR" position.
  - **3.** Switch the power on.
  - 4. Press the Reset Button with a pointed tool.
  - **5.** Set the System Clear Switch to the "NORMAL" position while the Power Indicator is flashing (approximately within 10 seconds).
- (E) If the system still does not work, switch the power off. If car batteries are connected to the system, disconnect them, too. Then consult an authorized service person.

When the power supply stops, extensions connected to Power Failure Transfer jacks are automatically connected straight to specific CO lines:

KX-TD816 — CO 1, CO 2 and CO 5 KX-TD1232 — CO 1, CO 2, CO 9, CO 13, CO 14 and CO 21.

Connect single line telephones to the Power Failure Transfer jacks.

# Section 7 PRI Section

This section provides information on using the Primary Rate Interface (PRI) ISDN line with the optional expansion unit. The KX-TD290 Primary Rate Interface (PRI) ISDN Expansion Unit adds one PRI ISDN line.

When this unit is installed in the KX-TD816, the maximum number of available CO lines is limited to 12 and when it is installed in the KX-TD1232 for the system connection, the maximum number of available CO lines is limited to 38.

Therefore, if another CO card or unit is used, it is required to program which area it is installed in by program [450] beforehand. One PRI ISDN line adds 8 CO lines (CO 09 through 16) to the KX-TD816 and adds 30 CO lines (CO 25 through CO54) to the KX-TD1232. This unit cannot be installed in the KX-TD1232 Slave system.

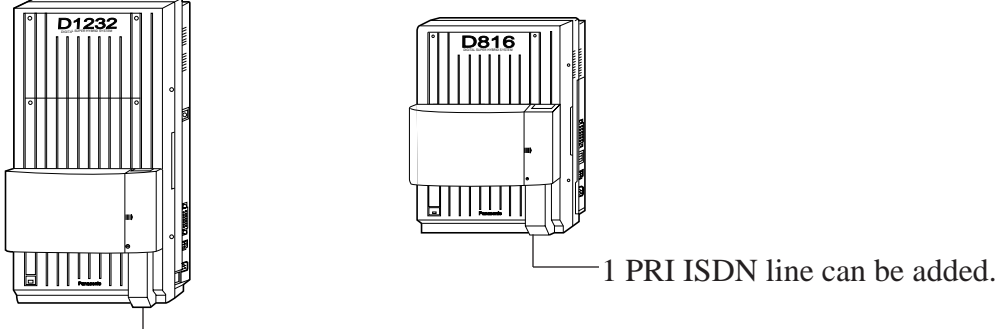

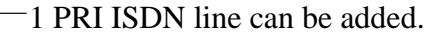

### **Programming References**

| Section 4, System Programming                                                                                      |  |  |
|----------------------------------------------------------------------------------------------------|--|--|
| [109] Expansion Card/Unit Type — Assign "S3" to the desired area.                                                  |  |  |
| Section 7.3, System Programming                                                                                    |  |  |
| [450] PRI Configuration                                                                                            |  |  |
| [451] PRI Reference CO                                                                                             |  |  |
| Station ProgrammingUser Manual                                                                                     |  |  |
| Flexible Button Assignment – Group-CO (G-CO) Button, Loop-CO                                                       |  |  |
| (L-CO) Button, Single-CO (S-CO) Button                                                                             |  |  |
|                                                                                                    |  |  |
| Assign the following buttons to Flexible (CO) buttons.                                                             |  |  |
| – Single CO button(s) (09 through 16 for KX-TD816/25 through 54 for<br>KX-TD1232)                                  |  |  |
| - Group CO button(s) (Assign the CO line group number which CO lines<br>09 through 16 or 25 through 54 belong to.) |  |  |
| – Loop–CO button(s)                                                                                                |  |  |
| Section 3, Features<br>Integrated Service Digital Network (ISDN)                                                   |  |  |
|                                                                                                    |  |  |

# 7.2 Installation

# 7.2.1 Location of the Optional Units

**Precautions** To protect the printed circuit boards (P-boards) from static electricity, do not touch parts on the P-boards in the main unit and on the optional units.

**KX-TD816** 

One 8-Station Line Unit (KX-TD170) and either one CO Line/ISDN Line Unit (KX-TD180, KX-TD280, or KX-TD290) can be installed to any expansion area. You must use the KX-TD170-③ when you install the KX-TD290. The former KX-TD170 does not work properly with the KX-TD290. Please see the back of the unit and check "③" is marked.

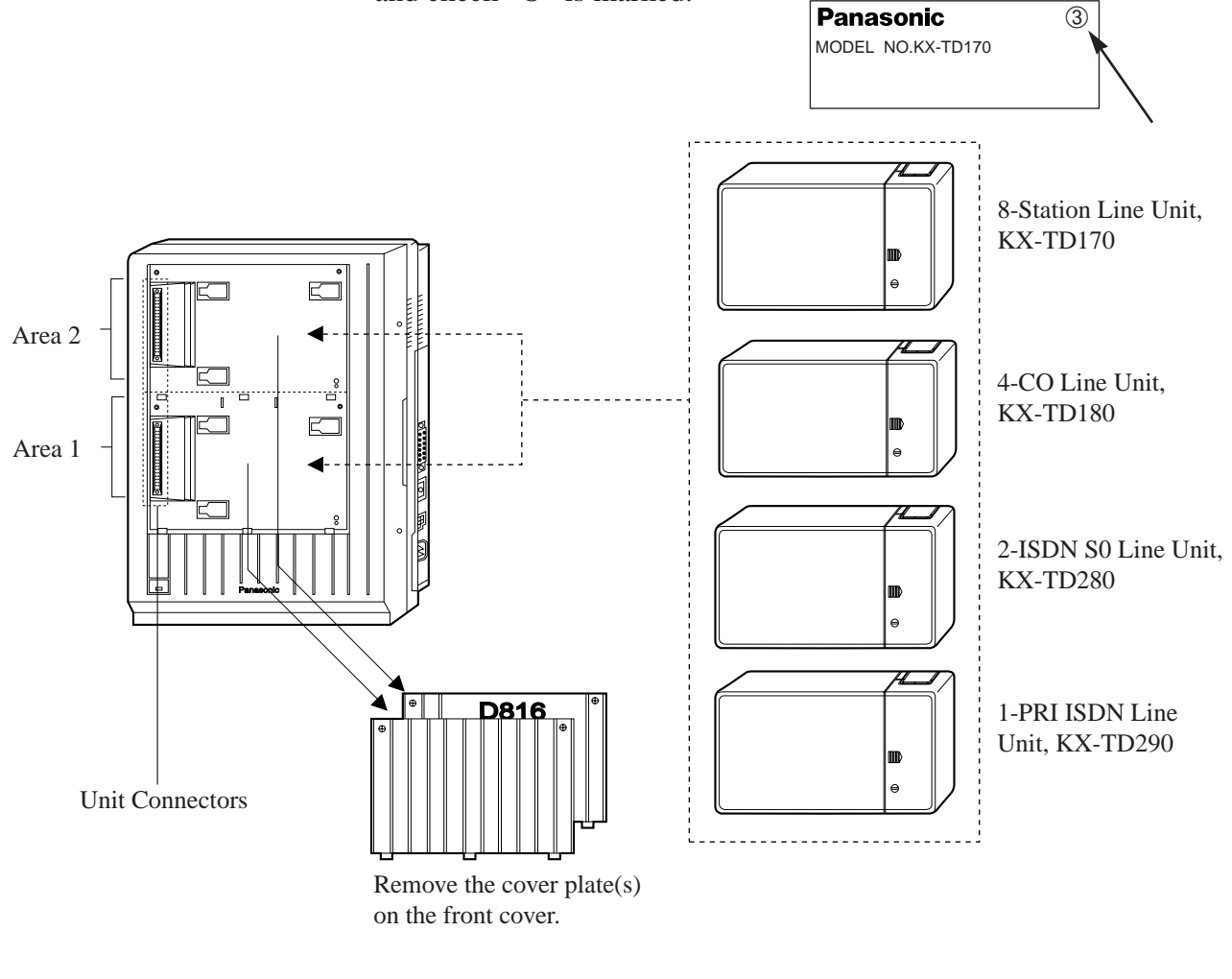

Notes

- When starting the system for the first time or performing System Data Clear, the application for location will use practical installation instead of the system default setting.
  - System Programming is required for location identification. Refer to program [109], "Expansion Card/Unit Type," in Section 4. Default: Area 1= 4-CO Line Unit, Area 2= 8-Station Line Unit

# 7.2.1 Location of the Optional Units

#### **KX-TD1232**

A maximum of two 8-Station Line Units (KX-TD170) and/or one CO Line/ISDN Line Units (KX-TD180, KX-TD280 or KX-TD290) can be installed to any expansion area. You must use the KX-TD170-③ when you install the KX-TD290. The former KX-TD170 does not work properly with the KX-TD290. Please see the back of the unit and check "③" is marked.

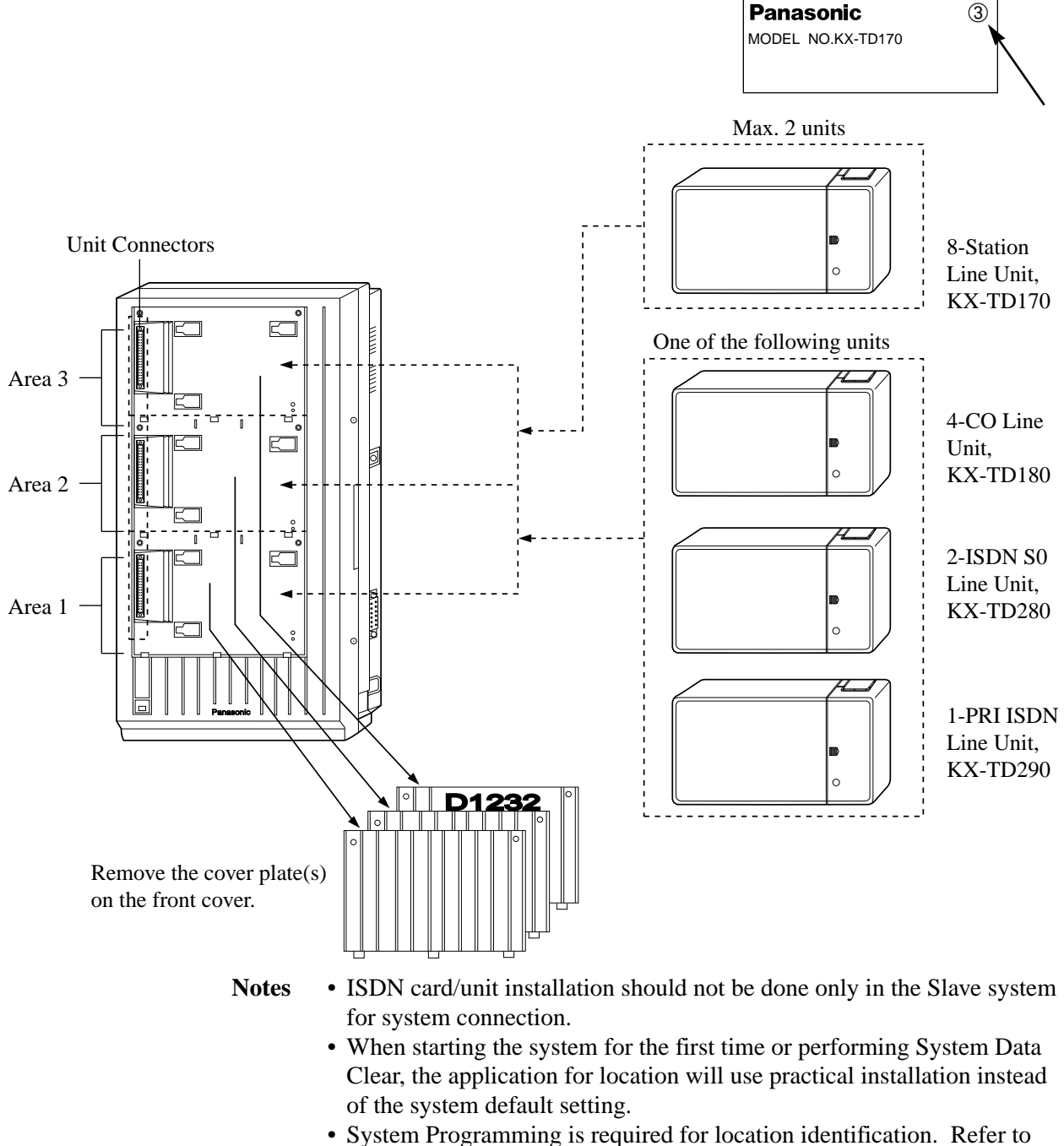

#### The following procedures can be used to install the Primary Rate Interface (PRI) ISDN Expansion Unit (KX-TD290). **Default** KX-TD816: bottom = 4-CO Line Unit,

**Installing the Unit (KX-TD290)** 

top = 8-Station Line Unit KX-TD1232: bottom = 4-CO Line Unit, middle and top = 8-Station Line Unit

Note The KX-TD1232 is illustrated as a main unit.

1. Loosen the two the screws on the cover plate. Insert fingers into the slits to remove the cover plate.

7.2.2

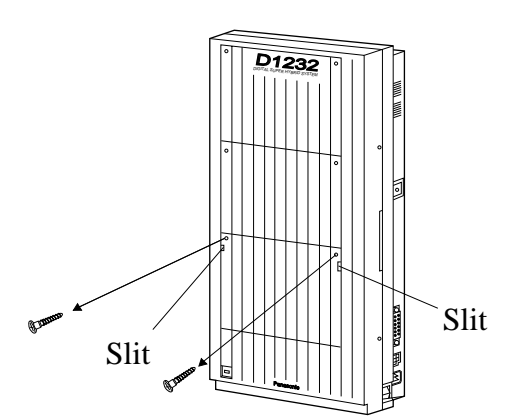

Note Any of the cover plates can be removed, as needed.

**2.** Connect the cabinet cord to the connector in the main unit firmly.

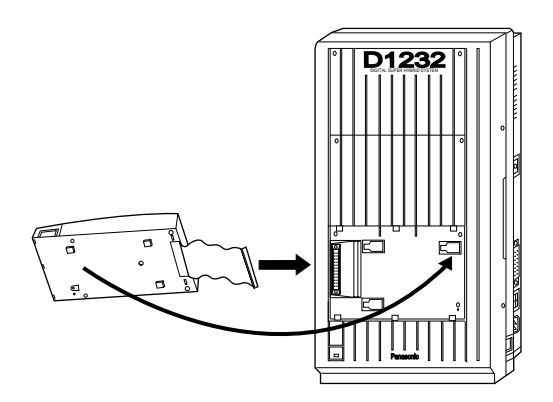

**3.** Hook the cabinet on the main unit and slide the cabinet to the left until it is secured.

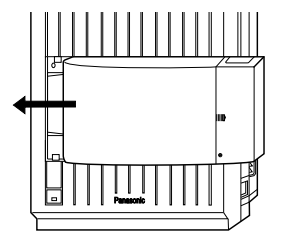

**4.** Loosen the outside screw and slide the cover to the right.

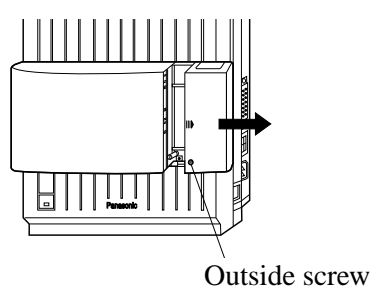

**5.** Secure the inside screw (included) to fix the cabinet to the main unit.

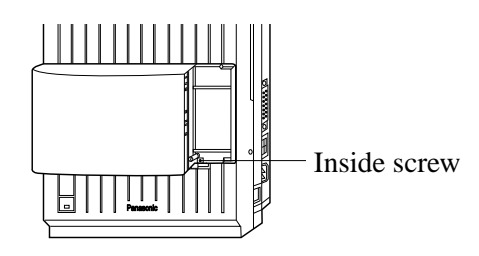

**Note** Be sure to fix the inside screw to the main unit, or the unit may not work properly.

# 7.2.2 Installing the Unit (KX-TD290)

- **6.** Prepare the required plugs.
- 7. Insert the plug into a jack on the unit.

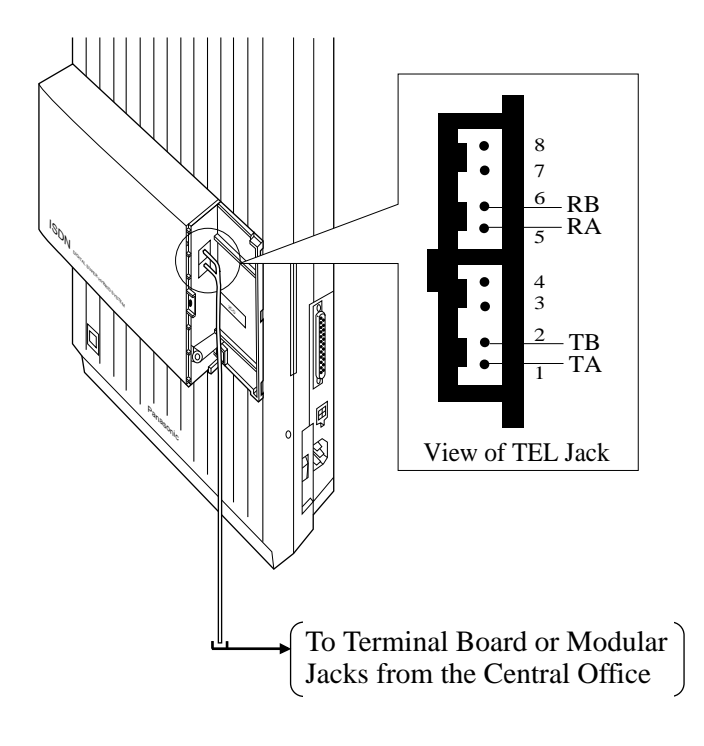

- **8.** Tie up all the cords into a bundle. If other cords are coming from the upper cabinets, tie them, too.
- **9.** Close the cabinet cover and secure the outside screw.

**10.** Cover the cords with the cord holder (included).

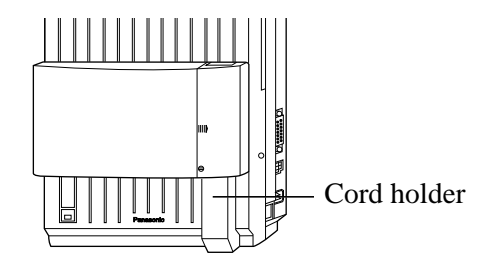

**11.** Fix the cords to the wall at the shown position so that the front cover can be opened.

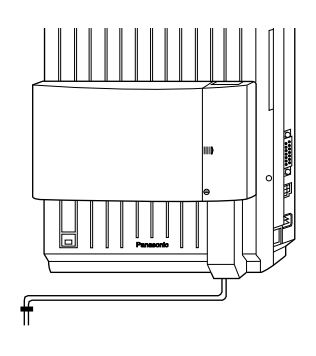

Note • If two or three expansion units are installed, cut the cabinet covers on the lower cabinets to allow the cords from upper cabinet to go down through the cabinet covers. To guard the cords, smooth the cut edge.

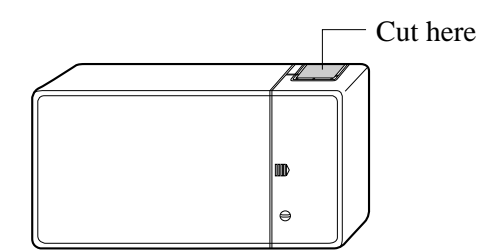

# 7.3 PRI System Programming

| Description | Assigns the number of B channels which are actually used out of<br>the 8 PRI line channels (for KX-TD816) or 30 PRI line channels<br>(for KX-TD1232) and the installation location of the CO line card<br>(KX-TD181 or KX-TD182) or BRI card (KX-TD281 or KX-<br>TD282), the CO line unit (KX-TD180), or BRI unit (KX-TD280).<br>The ISDN layer 1 active mode, ISDN data link mode and ISDN<br>TEI mode can be also assigned. |  |  |  |
|-------------|----------------------------------------------------------------------------------------------------|--|--|--|
| Selection   | <b>KX-TD816</b> <ul> <li>B channel number and installation spot: 8 Y/0 YY (Y=the card can be installed, -=this area is not changeable)</li> <li>ex.: 8 Y =</li> <li>Status of the expansion area of the system.</li> <li>Status of the basic area of the system.</li> <li>the number of available B channels</li> </ul>                                                                                                    |  |  |  |
|             | <i>Programming example:</i><br>1. To install TD290 and TD282: 8 Y                                                                                                    |  |  |  |
|             | <ul> <li>KX-TD1232</li> <li>B channel number and installation spot: 30 Y–NN/30 N–YN/<br/>30 N–NY/26 Y–NY/<br/>26 N–YY/ 22 Y–YN/<br/>18 Y–YY/0 YYYY</li> <li>(Y=the card can be installed, – =this area is not changeable,<br/>N=the card is not installed.)</li> </ul>                                                                                                    |  |  |  |
|             | ex.: 30 Y = N N<br>Status of the expansion area of the slave system.<br>Status of the basic area of the slave system.<br>Status of the basic area of the master system.<br>the number of available B channels                                                                                                    |  |  |  |
|             | <ul> <li>Programming example:</li> <li>1. To install TD290 and TD281 to the Master system: 30 Y–NN</li> <li>2. To install TD290 to the Master and TD280 to the Slave systems: 30 N–NY</li> </ul>                                                                                                    |  |  |  |
|             | <ul> <li>ISDN layer1 mode (L1): Permanent/Call</li> <li>ISDN data link mode (L2): Permanent/Call</li> </ul>                                                                                                    |  |  |  |

• ISDN TEI mode (TEI): Fix 0 through 63/Automatic

# 7.3 PRI System Programming

# PRI Configuration (contd.)

| Default            | KX-<br>KX-                                                                | KX-TD816: 8 Y – – –/Permanent/Permanent/Fix0<br>KX-TD1232: 30Y–NN/Permanent/Permanent/Fix0                                                                                                    |  |
|--------------------|---------------------------------------------------------------------------|----------------------------------------------------------------------------------------------------|--|
| Programming        | 1.                                                                        | Enter <b>450</b> .                                                                                                    |  |
|                    |                                                                           | Display: PRI Config.                                                                                                    |  |
|                    | 2.                                                                        | Press <b>NEXT</b> .                                                                                                    |  |
|                    |                                                                           | Display example: 0 YYYY                                                                                                    |  |
|                    | 3.                                                                        | Keep pressing <b>SELECT</b> until the desired combination of the channel number and the card status is displayed.                                                                                                    |  |
|                    | 4.                                                                        | Press STORE.                                                                                                    |  |
|                    | 5.                                                                        | Press <b>NEXT</b> .                                                                                                    |  |
|                    |                                                                           | Display example:L1 : Permanent                                                                                                    |  |
|                    | 6.                                                                        | Keep pressing <b>SELECT</b> until the desired ISDN layer mode is displayed.                                                                                                    |  |
|                    | 7.                                                                        | Press STORE.                                                                                                    |  |
|                    | 8.                                                                        | Press <b>NEXT</b> .                                                                                                    |  |
|                    |                                                                           | Display example:L2 : Permanent                                                                                                    |  |
|                    | 9.                                                                        | Keep pressing <b>SELECT</b> until the desired ISDN data link mode is displayed.                                                                                                    |  |
|                    | 10.                                                                       | Press STORE.                                                                                                    |  |
|                    | 11.                                                                       | Press <b>NEXT</b> .                                                                                                    |  |
|                    |                                                                           | Display example:TEI : Fix 0                                                                                                    |  |
|                    | 12.                                                                       | Enter the desired <b>TEI</b> (0 through 63) or press <b>CLEAR</b> (TRANSFER) to select "Auto."                                                                                                    |  |
|                    | 13.                                                                       | Press END.                                                                                                    |  |
| Conditions         | <ul> <li>For num is r</li> <li>For 26,</li> <li>The to t three</li> </ul> | r KX-TD1232, when system connection is activated, the maximum<br>nber of available CO lines is limited to 38. Therefore, this program<br>equired.<br>r KX-TD1232, when you assign the number of B channels to 18, 22 or<br>ISDN Fractional Service must be provided by a telephone company.<br>e available CO line numbers in program [400] are changed according<br>this program, but CO09 through CO16 (for KX-TD816) and CO25<br>ough CO54 (for KX-TD1232) are not assignable. |  |
| Feature References | None                                                                      |                                                                                                    |  |

# 7.3 PRI System Programming

# PRI Reference CO

| Description | Assig<br>excep<br>• [40<br>• [419<br>• [42<br>After<br>becon<br>TD81<br>• [40<br>• [429<br>• [429<br>• [602<br>• [602<br>• [612]<br>• [662 | <ul> <li>gns which CO line number system data each PRI line uses of for the following programs:</li> <li>[1] CO Line Group Assignment</li> <li>[2] Subscribers Number Assignment</li> <li>[3] CO Line Name Assignment</li> <li>[4] CO Line Name Assignment</li> <li>[5] CO Line Name Assignment</li> <li>[6] or CO 25 through 54 (for KX-TD1232).</li> <li>[7]-[408] DIL 1:1 Extension — Day / Night</li> <li>[6] Direct Dialling In — Day</li> <li>[9] Direct Dialling In — Night</li> <li>[6]-[604] DIL 1:N extension and Delayed ringing — Day / Night</li> <li>[5]-[616] Outgoing Permitted CO Line Assignment</li> <li>[6] Day / Night for ISDN Extension</li> <li>[1]-[662] PS Outgoing Permitted CO Line Assignment</li> <li>[6] Day / Night</li> </ul> |
|-------------|----------------------------------------------------------------------------------------------------|----------------------------------------------------------------------------------------------------|
| Selection   | <ul> <li>KX-7</li> <li>CO</li> <li>KX-7</li> <li>CO</li> <li>CO</li> </ul>                                                                 | <b>TD816</b> line number of PRI line: 09 through 16, * (*=all CO lines)line number: 1 through 8 <b>TD1232</b> line number of PRI line: 25 through 54, * (*=all CO lines)line number: 01 through 24                                                                                                    |
| Default     | KX-7<br>KX-7                                                                                                    | TD816: All CO lines (PRI line) – CO 5<br>TD1232: All CO lines (PRI line) – CO 9                                                                                                    |
| Programming | 1.                                                                                                    | Enter <b>451</b> .<br>Display: PRI Reference CO                                                                                                    |
|             | 2.                                                                                                    | Press NEXT.<br>Display: CO NO? $\rightarrow$                                                                                                    |
|             | 3.                                                                                                    | Enter the <b>CO Line number of PRI</b> .<br>Display example:CO25 : CO 9                                                                                                    |
|             | 4.                                                                                                    | Enter the desired <b>CO Line number</b> .                                                                                                    |
|             | 5.                                                                                                    | Press STORE.                                                                                                    |
|             | 6.                                                                                                    | Press END.                                                                                                    |

# PRI Reference CO (contd.)

| Conditions | <ul> <li>For the KX-TD1232, CO01 through CO12 are for the Master system and CO13 through CO24 are for the Slave, if available.</li> <li>CO09 through CO16 become available when the expansion unit KX-TD290 is installed in the KX-TD816 and CO25 through CO54 become available when the expansion unit KX-TD290 is installed in the KX-TD1232.</li> <li>To assign all CO lines to the same selection, press the * key in step 3. In this case, the display shows the contents programmed for CO09 for</li> </ul> |
|------------|----------------------------------------------------------------------------------------------------|
|            | the KX-TD816 and CO25 for the KX-TD1232.                                                                                                    |

# Feature References None

# Section 8 DECT Portable Station Section

This section provides information on the wireless system, which can be optionally equipped with the basic system.

To connect the wireless system, the following equipment is required.

#### 2-RF Interface Unit with 4-Station Line (KX-TD144)

One KX-TD144 supports up to two Cell Stations (KX-TD142) and four wired extensions. One KX-TD144 can be installed to the KX-TD816 and up to two KX-TD144s can be installed to the KX-TD1232.

#### CS: Cell Station (KX-TD142)

This unit determines the range of the supporting PSs. Up to four calls can be made at the same time in one range.

#### **PS: DECT Portable Station (KX-TD7500)**

Up to 16 PSs in the KX-TD816 system and up to 64 PSs in the KX-TD1232 system can be assigned as extensions. For more details about the PS, please refer to the User Manual.

The Cell Station (KX-TD142) in this product is a Restricted Product subject to the laws of your country. It should not be exported or brought out of your country without authorisation from the appropriate governmental authorities.

# 8.2 Wireless System Installation

# 8.2.1 Wireless System Outline

# System Capacity

## **CO** Line

|                     | KX-TD816 | KX-TD1232 | KX-TD1232 × 2<br>(System Connection) |  |
|---------------------|----------|-----------|--------------------------------------|--|
| Basic               | 4        | 8         | 16                                   |  |
| <b>KX-TD180</b> × 1 | 8        | 12        | 24                                   |  |

# **Extension Line**

|                     | KX-TD816 |          | KX-TD1232 |          | KX-TD1232 × 2<br>(System Connection) |          |
|---------------------|----------|----------|-----------|----------|--------------------------------------|----------|
|                     | Wired    | Wireless | Wired     | Wireless | Wired                                | Wireless |
| Basic               | 8        | 0        | 16        | 0        | 32                                   | 0        |
| KX-TD170 × 1        | 16       | 0        | 24        | 0        | 48                                   | 0        |
| KX-TD170 × 2        |          | _        | 32        | 0        | 64                                   | 0        |
| <b>KX-TD144</b> × 1 | 12       | 16       | 20        | 64       | 40                                   | 64       |
| <b>KX-TD144</b> × 2 |          |          | 24        | 64       | 48                                   | 64       |

**Note KX-TD180:** 4-CO Line Unit; **KX-TD170:** 8-Station Line Unit For details about the optional units, refer to the main Installation Manual.

## **RF** Specifications

| ITEM                       | DESCRIPTION                                                 |  |
|----------------------------|-------------------------------------------------------------|--|
| Radio Access Method        | Multi Carrier TDMA-TDD                                      |  |
| Multiplex                  | 12                                                          |  |
| Carrier Frequency Interval | 1728 KHz                                                    |  |
| Transmission Speed         | 1152 Kbps                                                   |  |
| Frame Structure            | 10 msec / frame (T $\times$ 12 slots + R $\times$ 12 slots) |  |
| Modulation Scheme          | GFSK                                                        |  |
|                            | Roll-off factor = $0.5$ 50% roll-off in the transmitter     |  |
| Data Coding for Modulator  | Differential Coding                                         |  |
| Voice CODEC                | 32 Kbps ADPCM (CCITT G.721)                                 |  |
| Transmission Output        | Max. 250 mW                                                 |  |

# **Procedure Flow Chart**

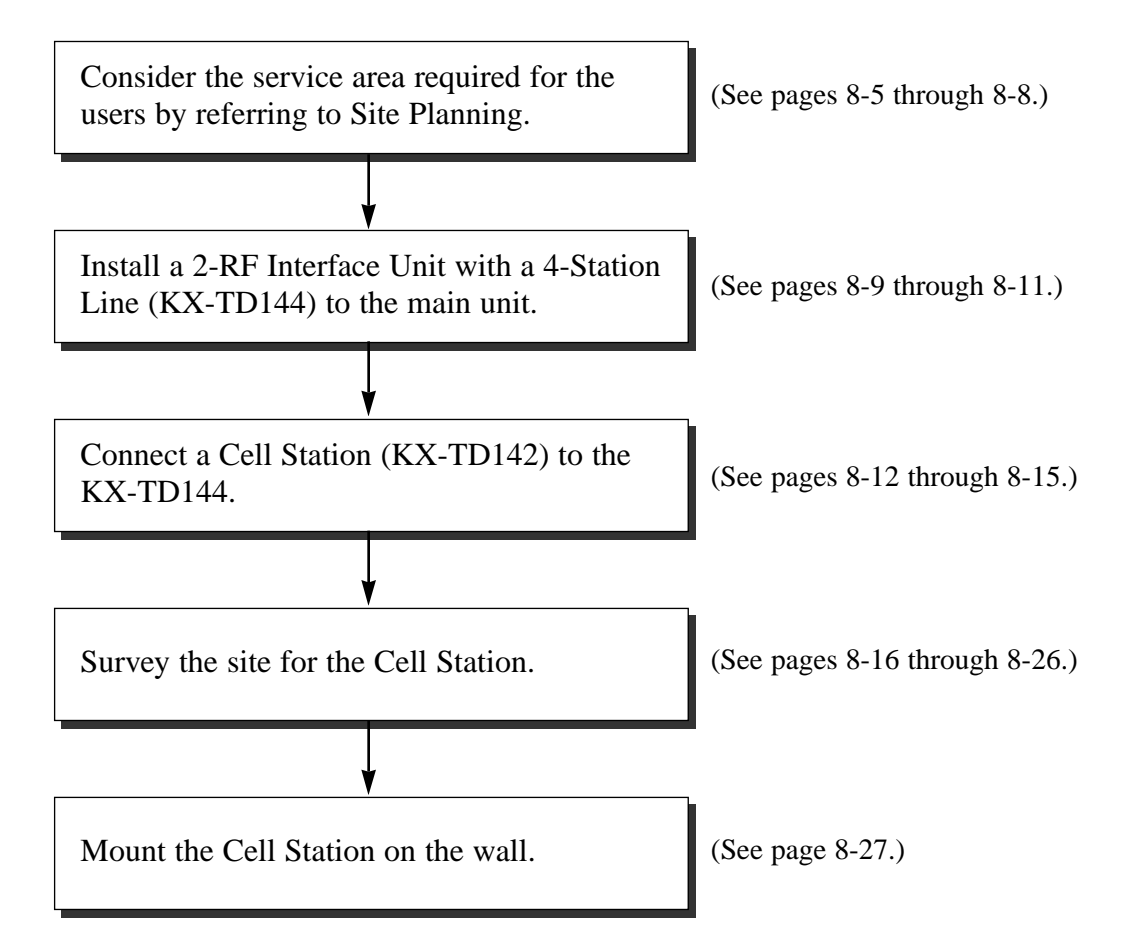

Choosing the best site for the Cell Station (KX-TD142) requires careful planning and testing of essential areas. The best location may not always be convenient for installation. Please read the following information before you install the unit.

### **Characteristics of Radio Waves**

The transmission of radio waves and the operating range depend on the structure and materials of the building.

Office equipment, such as computers and fax machines, can interfere with radio waves.

Such equipment may create noise or interfere with the performance of the portable station.

The illustration below shows the special transmitting patterns of radio waves.

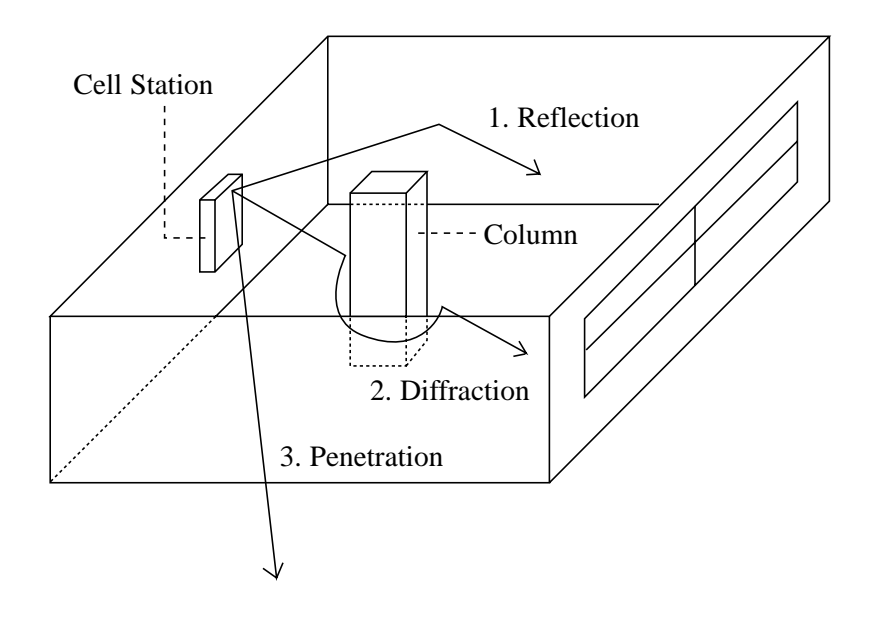

- 1. Radio waves are reflected by objects such as those made of metal.
- 2. Radio waves are diffracted by objects such as metallic columns.
- 3. Radio waves penetrate objects such as those made of glass.

### The Relationship between Radio Waves and Building Structure and Materials

- The transmitting range is affected more by the building materials and thickness of the material than the number of obstacles.
- Radio waves tend to be reflected or diffracted by conductive objects and rarely penetrate them.
- Radio waves tend to penetrate insulated objects and are rarely reflected by them.
- Radio waves penetrate thin objects more than thick objects.
- The table below shows the transmission tendency of radio waves when they reach objects made from various materials.

| Овјест    | MATERIAL                               | TRANSMISSION TENDENCY                                                                                                |
|-----------|----------------------------------------|----------------------------------------------------------------------------------------------------|
| Wall      | Concrete                               | The thicker they are, the less radio waves penetrate them.                                                           |
|           | Ferroconcrete                          | Radio waves can penetrate them, but the more iron there is, the more radio waves are reflected.                      |
| Window    | Glass                                  | Radio waves usually penetrate them.                                                                                  |
|           | Glass with wire nets                   | Radio waves can penetrate them, but tend to be reflected.                                                            |
|           | Glass covered with heat-resistant film | Radio waves are weakened considerably when they penetrate windows.                                                   |
| Floor     | Ferroconcrete                          | Radio waves can penetrate them, but the more iron there is, the more radio waves are reflected.                      |
| Partition | Steel                                  | Radio waves are reflected and rarely penetrate them.                                                                 |
|           | Plywood, Glass                         | Radio waves usually penetrate them.                                                                                  |
| Column    | Ferroconcrete                          | Radio waves can penetrate them, but the more iron there is, the more radio waves tend to be reflected or diffracted. |
|           | Metal                                  | Radio waves tend to be reflected or diffracted.                                                                      |
| Cabinet   | Steel                                  | Radio waves are usually reflected or diffracted, and rarely penetrate them.                                          |
|           | Wood                                   | Radio waves can penetrate them, but they are weakened.                                                               |

### **Installation Preparation**

**1.** Prepare a drawing of the building where you want to install the Cell Station (CS).

(A drawing which shows the size or main structural material of the wall, partition wall or ceiling is preferable.)

- **2.** Consider the service area required for the users.
- **3.** Examine the service area on the drawing.
  - Make a circle around the installable area by determining the radio transmission range (inside: 25 – 50 m, outside: 70 – 100 m). Note that a CS cannot be installed outside a building.
  - 2) If more than one CS is required, the radio transmission ranges should overlap. The overlapping range should be 5 to 10 meters.

<Basic location>

Note

<Location example for a building which has an object in the centre.>

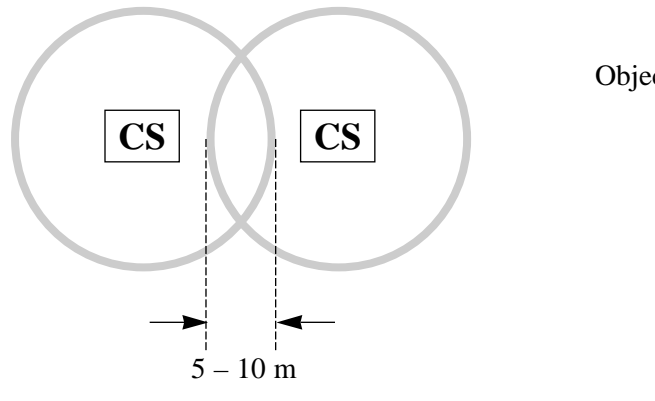

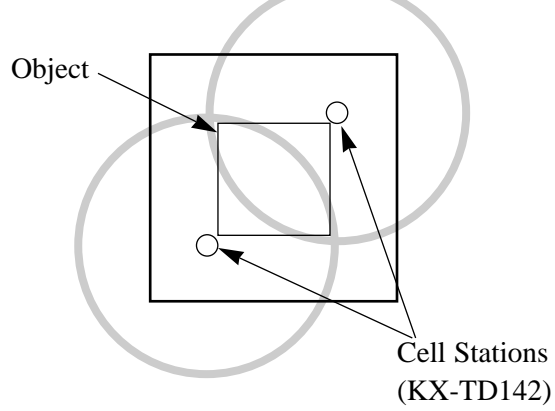

The DECT system does not support the function to switch the CS automatically when the associated CS is busy. If the associated CS is busy, the portable station cannot make or receive a call. Thus, it is not useful to install more than one CS very closely as shown below. Please follow our recommendation in step 3 above.

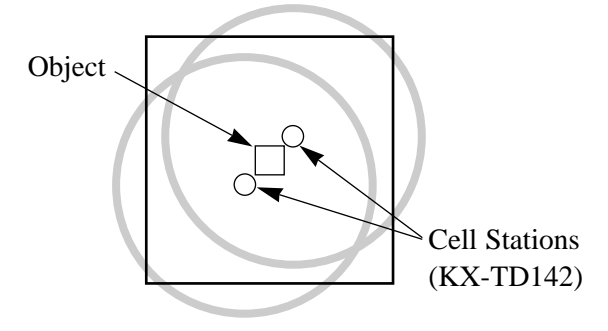

## Precautions

- The Cell Station should be kept free of dust, moisture, high temperature (more than 40°C), low temperature (less than 5°C), vibration, and should not be exposed to direct sunlight.
- If a backup system for use during a Cell Station power failure is required, set the system cable resistance within 20  $\Omega$ .
- Keep distance between the equipment listed below in order to prevent noise, interference or the disconnection or a conversation.

| Equipment                                                                              | DISTANCE             |  |  |
|----------------------------------------------------------------------------------------|----------------------|--|--|
| Two Cell Stations                                                                      | more than 1 meter    |  |  |
| Cell Station and office equipment such as a computer, telex, fax, etc., or microwaves. | more than 1.8 meters |  |  |
| Cell Station and portable station                                                      | more than 1 meter    |  |  |
| Two portable stations                                                                  | more than 0.5 meter  |  |  |
| Portable station and proprietary wired telephone                                       | more than 1 meter    |  |  |
| The system and Cell Station                                                            | more than 2 meters   |  |  |

# 8.2.3 Location of the Unit

## **KX-TD816**

One 2-RF Interface Unit with a 4-Station Line (KX-TD144) can be installed to any of the two expansion areas on the main unit KX-TD816. Up to two Cell Stations (KX-TD142) can be connected to the KX-TD144.

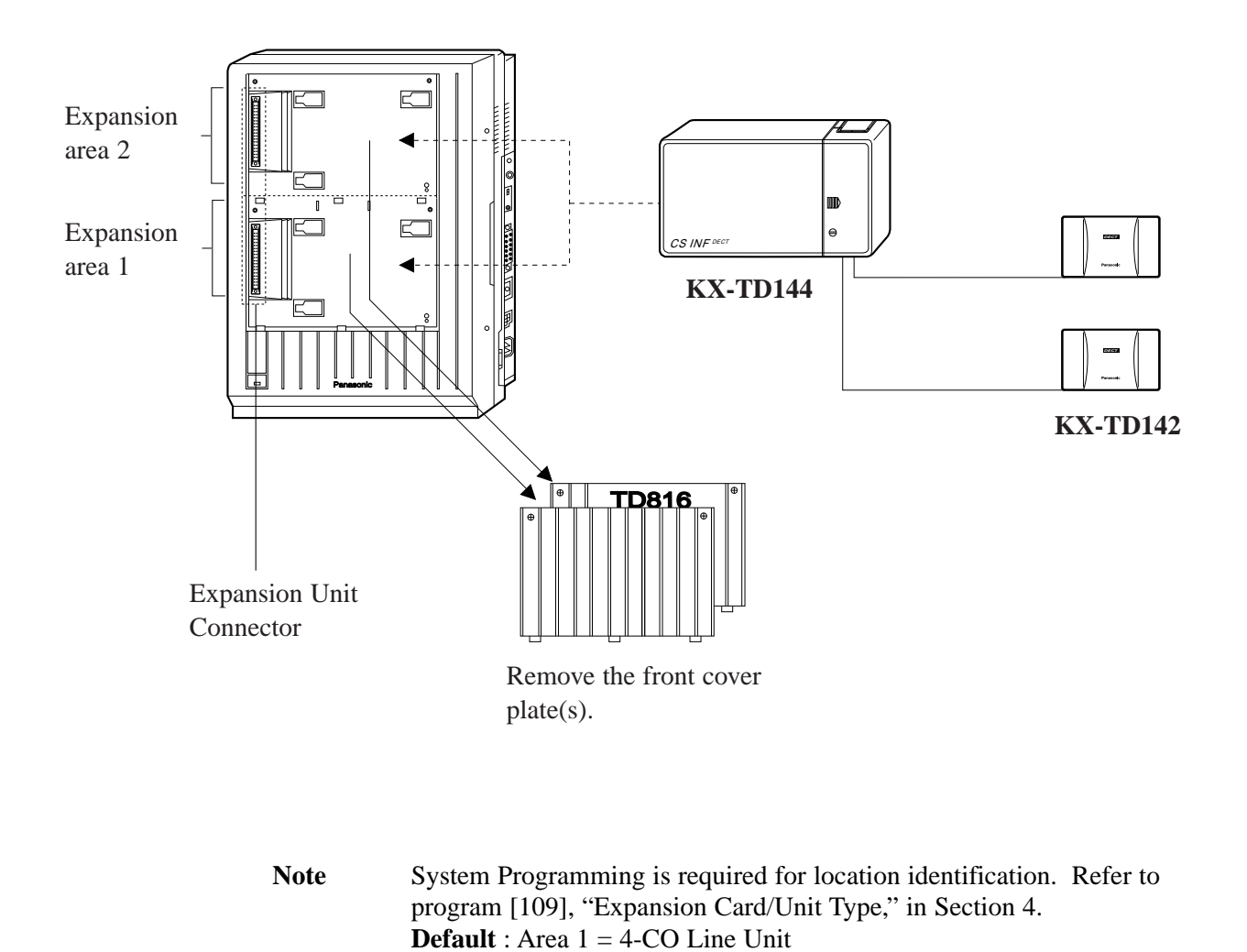

Area 2 = 8-Station Line Unit

Select "E" for the 2-RF Interface Unit with a 4-Station Line (KX-TD144). This is the same for an 8-Station Line Unit (KX-TD170).

# 8.2.3 Location of the Unit

### **KX-TD1232**

Up to two 2-RF Interface Units with a 4-Station Line (KX-TD144) can be installed to any of the three expansion areas on the main unit KX-TD1232. Up to two Cell Stations (KX-TD142) can be connected to the KX-TD144.

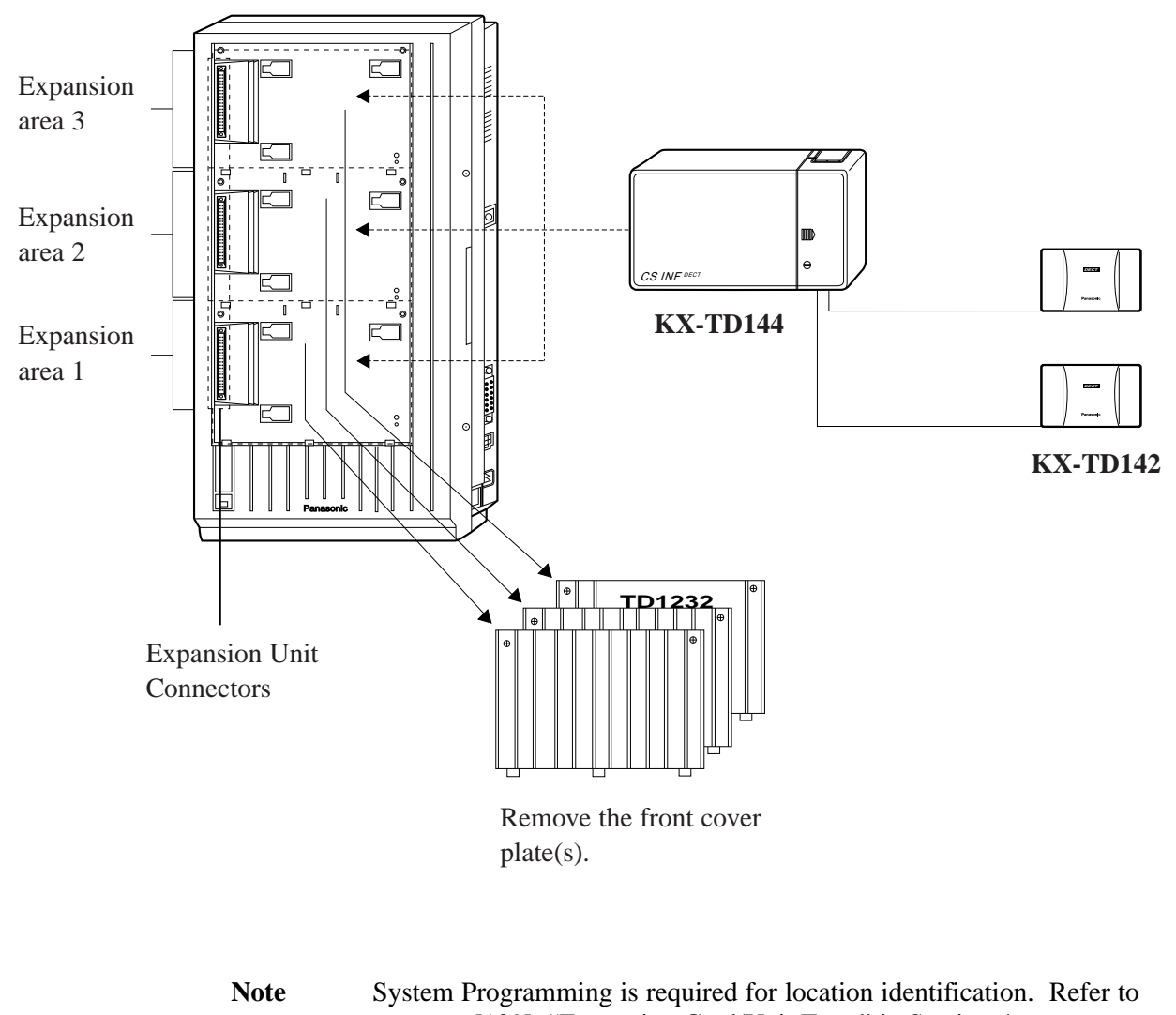

program [109], "Expansion Card/Unit Type," in Section 4. **Default** : Area 1 = 4-CO Line Unit Areas 2 and 3 = 8-Station Line Unit Select "E1" or "E2" for the 2-RF Interface Unit with a 4-Station Line

(KX-TD144). This is the same for an 8-Station Line Unit (KX-TD170).

# 8.2.4 Installing the Unit

The following procedures can be used to install a 2-RF Interface Unit with a 4-Station Line (KX-TD144) to the main unit, and then the Cell Station (KX-TD142) to the KX-TD144. The KX-TD1232 is illustrated as the main unit.

**1.** Loosen the two screws on the cover plate. Insert your fingers into the slits to remove the cover plate(s).

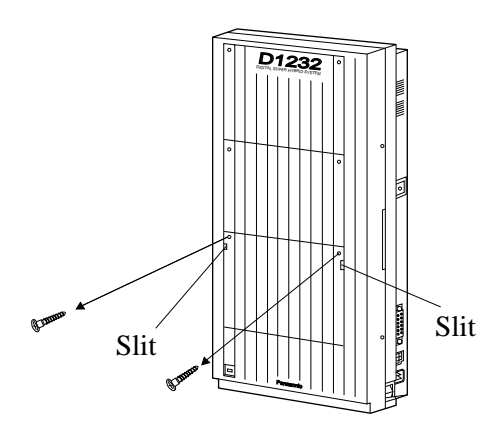

**Note** Any of the cover plates can be removed as required.

2. Connect the cabinet cord of the 2-RF Interface Unit with a 4-Station Line (KX-TD144) to the connector in the main unit firmly.

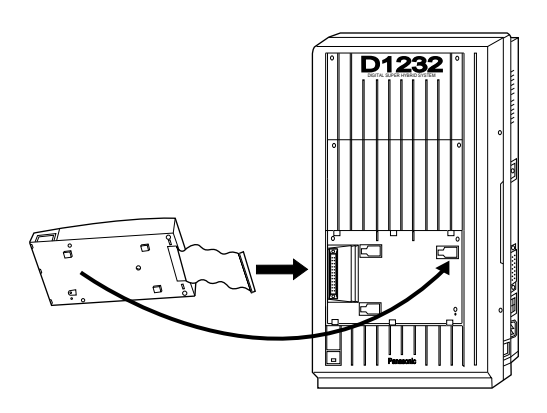

**3.** Hook the cabinet on the main unit and slide the cabinet to the left until it is secured.

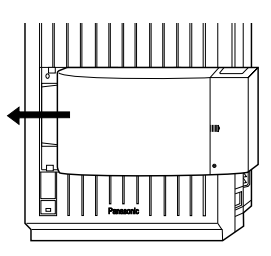

**4.** Loosen the outside screw and slide the cover to the right.

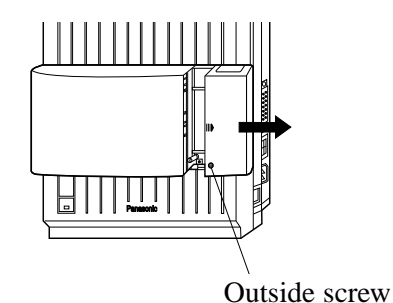

**5.** Secure the inside screw (included) to fix the cabinet to the main unit.

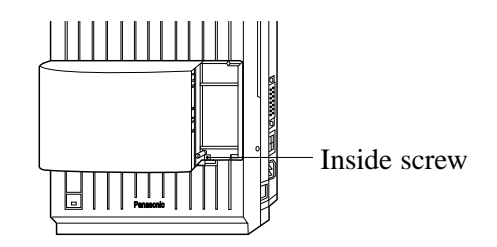

**Note** Be sure to fix the inside screw to the main unit, or the unit may not work properly.

### 6. Wireless Extension Connection

Use a Cell Station Cord (4-conductor wiring – included) and 4-pin plug (included) to connect the cell station line. There are 2 plugs to connect the Cell Stations. Maximum length of the cable: AWG 24 (ø 0.6 mm): Under 1 km (3300 feet)

- 6-1. Insert the wires of the 4-conductor wiring cord into the holes in the plug to connect pins "D1", "D2", "V1" and "V2".
  - D1: Data 1 V1: Voltage +
  - D2: Data 2 V2: Voltage -

Press the transparent part into the black part.

Insert the other end of the wires into the modular plug.

Note: Do not peel off the wire coating. Insert the wires all the way.

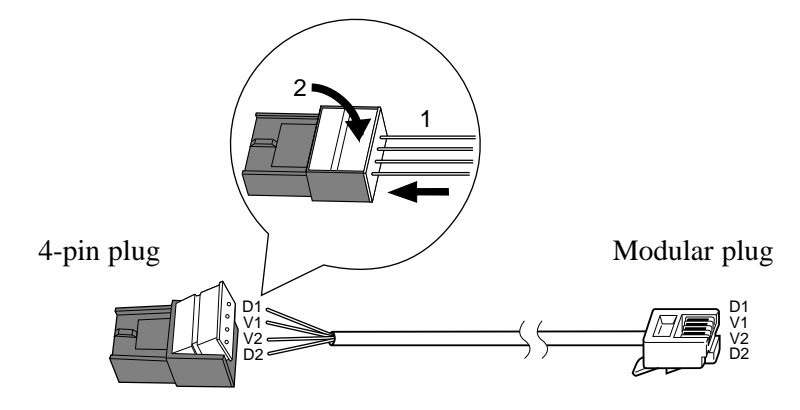

6-2. Insert the 4-pin plug into a cell station jack on the unit, and attach the ferrite core (included) to the plug cord.

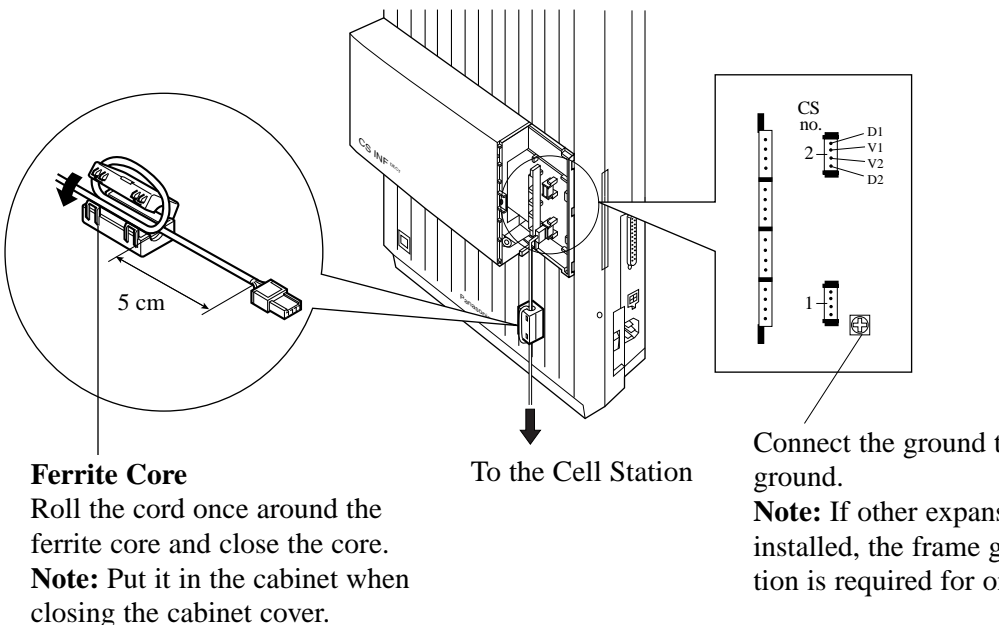

Note: If other expansion units are installed, the frame ground connection is required for only one unit.

# 8.2.4 Installing the Unit

**6-3.** Insert the modular plug into the Cell Station, and attach the ferrite core (included) to the plug cord.

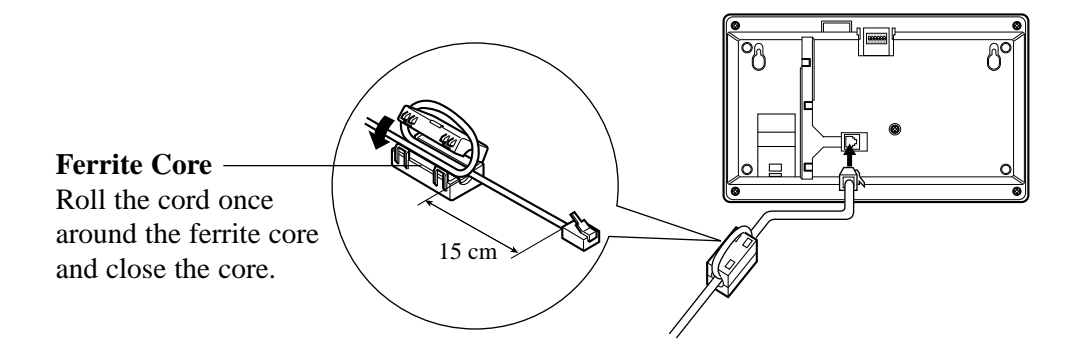

- **6-4.** Survey the site for the Cell Station by testing the radio signal. Refer to Section 8.2.5, "Site Survey."
- System Programming is required to assign an extension number to each portable station.

### **Programming References**

#### Section 8.4, DECT PS System Programming

- [650] PS Registration
- [653] PS Extension Name Set
- [671] PS Extension Number Set
- [672] PS Password Set
- [681] PS Radio System ID Set

**Feature References** 

Section 8.3, DECT Portable Station Features Digital Wireless Connection

### 7. Wired Extension Connection

A 2-RF Interface Unit with a 4-Station Line (KX-TD144) can support four wired extensions as well as wireless extensions.

Use 4-pin plugs to connect the wired extensions.

7-1. Insert the required telephone wires into the holes in the plug. Press the transparent part into the black part.Note: Do not peel off the wire coating. Insert the wires all the way.

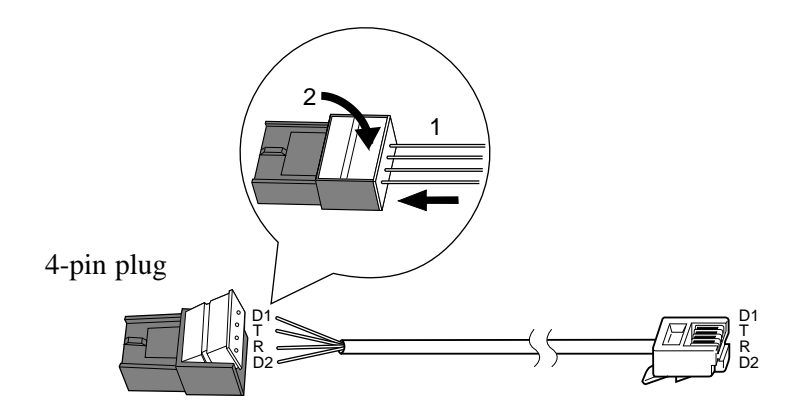

7-2. Insert the plug into a jack on the unit.

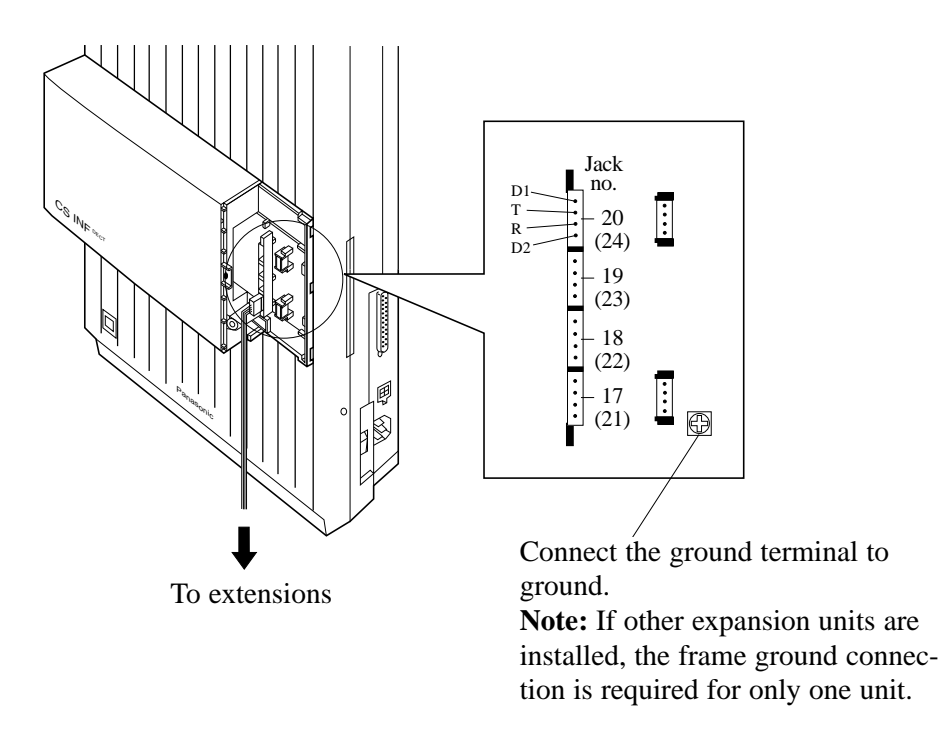

# 8.2.4 Installing the Unit

- **8.** Tie all of the cords into a bundle. If other cords are exposed in the upper cabinet, tie them also.
- **9.** Close the cabinet cover and secure the outside screw.
- **10.** Cover the cords with the cord holder (included).

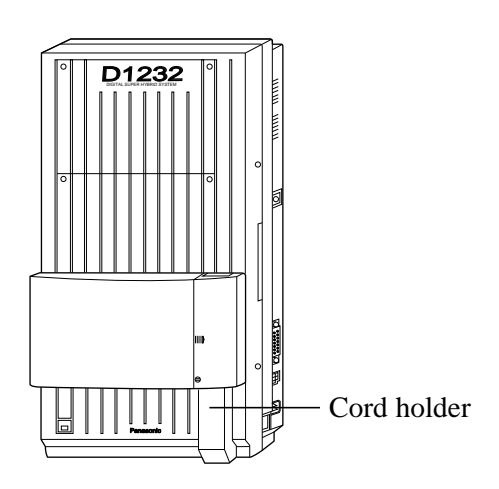

**11.** Fix the cords to the wall as shown so that the front cover can be opened.

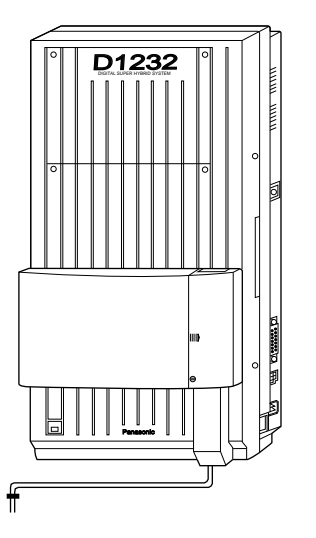

**Note** If two expansion units are installed, cut the cabinet cover(s) on the lower cabinet(s) to allow the cords from the upper cabinet to go down through the cabinet cover(s). To protect the cords, smooth any cut edges.

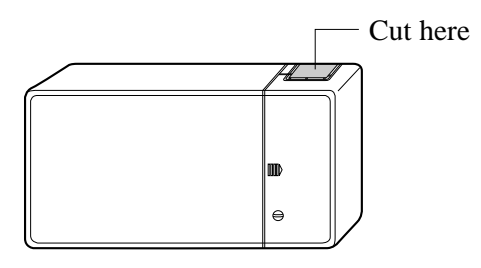

#### SAFETY CAUTION

The small cover which provides access to connectors CN402, CN403, CN404 and CN405 shall not have its cable knock-out section removed, unless another expansion unit is mounted above which would prevent finger access via the cable knock-out opening. This safety requirement is necessary to prevent user access to network voltages.

### **Site Survey Specification**

The KX-TD7500 portable station has Radio Signal Test Mode which monitors the state of link as one of the means to determine the site planning for the KX-TD142. In the mode, the frame loss and signal strength of a synchronous slot, and the signal strength of the other slots can be measured when the portable station is linking with the KX-TD142.

### Flow Chart of the Site Survey

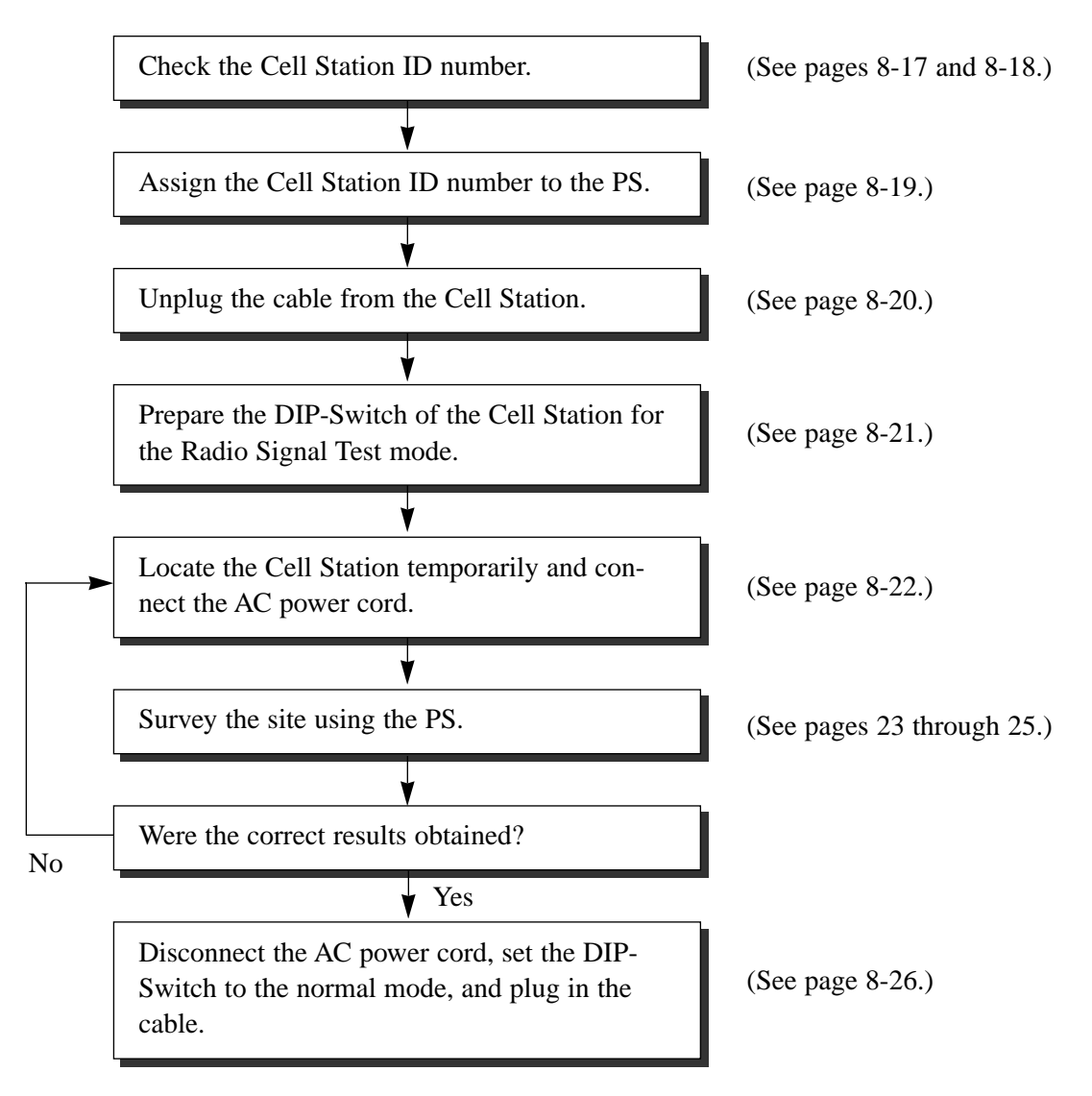

### **Checking the Cell Station ID Number**

Use a personal computer to check the Cell Station (CS) ID number. File: E1232BE.EXE

#### Main Menu Display

| Main Menu                           | Off-line              | Empty   |
|-------------------------------------|-----------------------|---------|
|                                     |                       |         |
|                                     |                       |         |
| Panas                               | onic                  |         |
| Digital Super H                     | ybrid System (DECT)   |         |
| Operating & Maintenance T           | ool Ver3.××BE         |         |
| (C) COPYRIGHT 1997 KYUSHU M         | ATSUSHITA BLECTRIC CO | ).,LTD. |
| 1.System Data Pr                    | ogramming (BATCH)     |         |
| 2.System Data Pr                    | ogramming (INTERACTIV | 7E)     |
| 3.Disk File Mana                    | gement                |         |
| 4.DSHS Managemen                    | t                     |         |
| 5.DSHS Connect/D                    | isconnect             |         |
| 6.Quit                              |                       |         |
| Select the num                      | ber: [ <b>_</b> ]     |         |
| Enter the number, and hit ENTER key |                       |         |
| 1 2 3 4 HELP                        | 5 6                   | 7 8     |

**Input Format** 

- 1. In the Main Menu Display Enter 2 and press the ENTER key to select "System Data Programming(INTERACTIVE)".
- 2. In the System Data Programming Main Menu Display Enter 2 and press the ENTER key to select "Station".
- 3. In the Station Menu Display Enter 24 and press the ENTER key to select "CS Information". The CS Information Display appears as shown on the next page.

#### **CS Information Display**

| CS Information |           |          |        | On-line (RS-232C) |                |                | Empty         |               |  |
|----------------|-----------|----------|--------|-------------------|----------------|----------------|---------------|---------------|--|
|                | CS<br>No. | CS-J     | D      | Large<br>Info.    | Small<br>Info. | ROM<br>Version | Diag.<br>Code | Obst.<br>Code |  |
|                | 01        | 0000 000 | 0 0000 | FALUT             | FAULT          | 0000           | 00            | 02            |  |
|                | 02        | 0000 000 | 0 0000 | FALUT             | FAULT          | 0000           | 00            | 02            |  |
|                | 03        | 0080 123 | 0 1260 | INS               | INS            | 0131           | 0.0           | 03            |  |
|                | 0.4       | 0080 123 | 0 0360 | FALUT             | INIWAI         | 0131           | 00            | 03            |  |
|                | 05        | 0000 000 | 0 0000 | FALUT             | FAULT          | 0000           | 00            | 02            |  |
|                | 06        | 0000 000 | 0 0000 | FALUT             | FAULT          | 0000           | 00            | 02            |  |
|                | 07        | 0000 000 | 0 0000 | OUS               | FAULT          | 0000           | 00            | 00            |  |
|                | 08        | 0000 000 | 0 0000 | OUS               | FAULT          | 0000           | 00            | 00            |  |
|                | 09        | 0000 000 | 0 0000 | OUS               | FAULT          | 0000           | 00            | 00            |  |
|                | 10        | 0000 000 | 0 0000 | OUS               | FAULT          | 0000           | 0.0           | 00            |  |
|                | 11        | 0000 000 | 0 0000 | OUS               | FAULT          | 0000           | 00            | 00            |  |
|                | 12        | 0000 000 | 0 0000 | OUS               | FAULT          | 0000           | 00            | 00            |  |
|                | 13        | 0000 000 | 0 0000 | OUS               | FAULT          | 0000           | 00            | 00            |  |
|                | 14        | 0000 000 | 0 0000 | OUS               | FAULT          | 0000           | 00            | 00            |  |
|                | 15        | 0000 000 | 0 0000 | OUS               | FAULT          | 0000           | 00            | 00            |  |
|                | 16        | 0000 000 | 0 0000 | OUS               | FAULT          | 0000           | 0.0           | 00            |  |

CS ID number (10 digits)

#### **Example:**

The CS ID number of CS number 03 is "8012301260". The CS ID number of CS number 04 is "8012300360".

The location of the CS numbers are shown below. KX-TD816: CS 01 through 04 KX-TD1232: CS 01 through 16

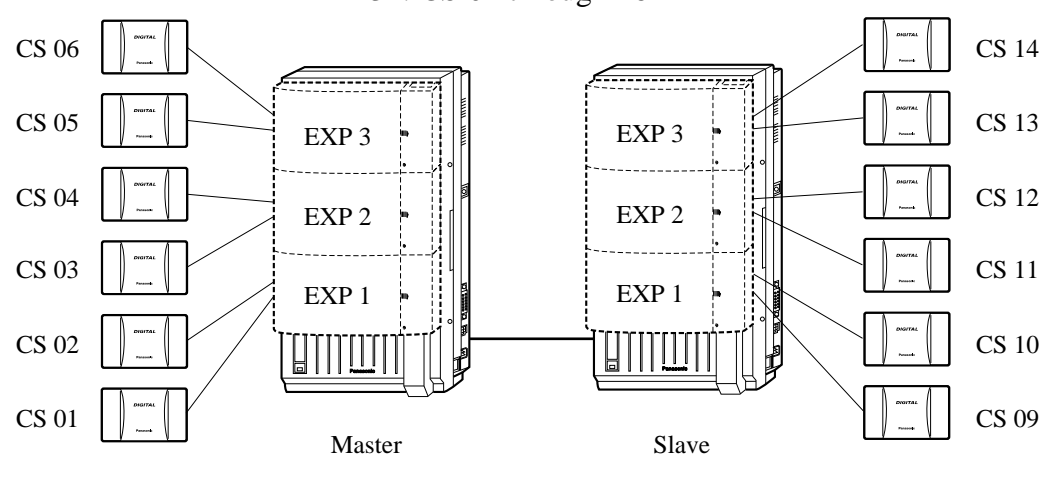

\* EXP: 2-RF Interface Unit with 4-Station Line (KX-TD144)
One EXP for the KX-TD816 and a maximum of two EXPs for the KX-TD1232 can be installed per system.
CS connection for the KX-TD1232 Slave System is not possible now.

It will be possible in the future.

### Assigning the Cell Station ID Number to the PS

- **2.** Press (ABC **2**).
- 3. Enter the Cell Station number.
- 4. Press (Talk).

6. Press (Talk).

- 5. Enter the Cell Station ID number.
  - To enter letters, press the following but-

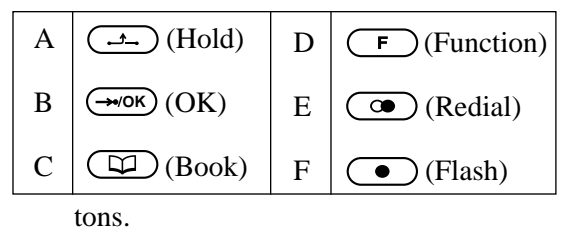

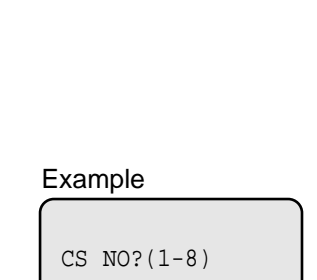

 $\rightarrow$ 0123456789

**7.** Repeat steps 3 through 6 to assign other Cell Station ID numbers.

• The assignment is completed.

8. Press (i) (Transfer) to return to the initial display.

FUNCTION<0-4>

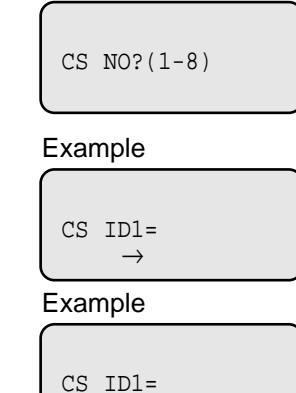

 $\rightarrow$ 

Example

CS ID1=

FUNCTION<0-4>

Example

# Unplugging the Cable from the Cell Station

After assigning the Cell Station ID number to the PS, unplug the cable from the Cell Station once.

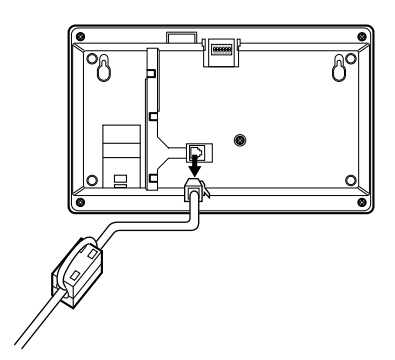
#### **DIP-Switch Setting**

After unplugging the Cell Station once, set the DIP-Switch as follows.

- 1. Switch the Radio Signal Test Switch from OFF to ON.
- 2. Set the Channel Number Switches as desired.

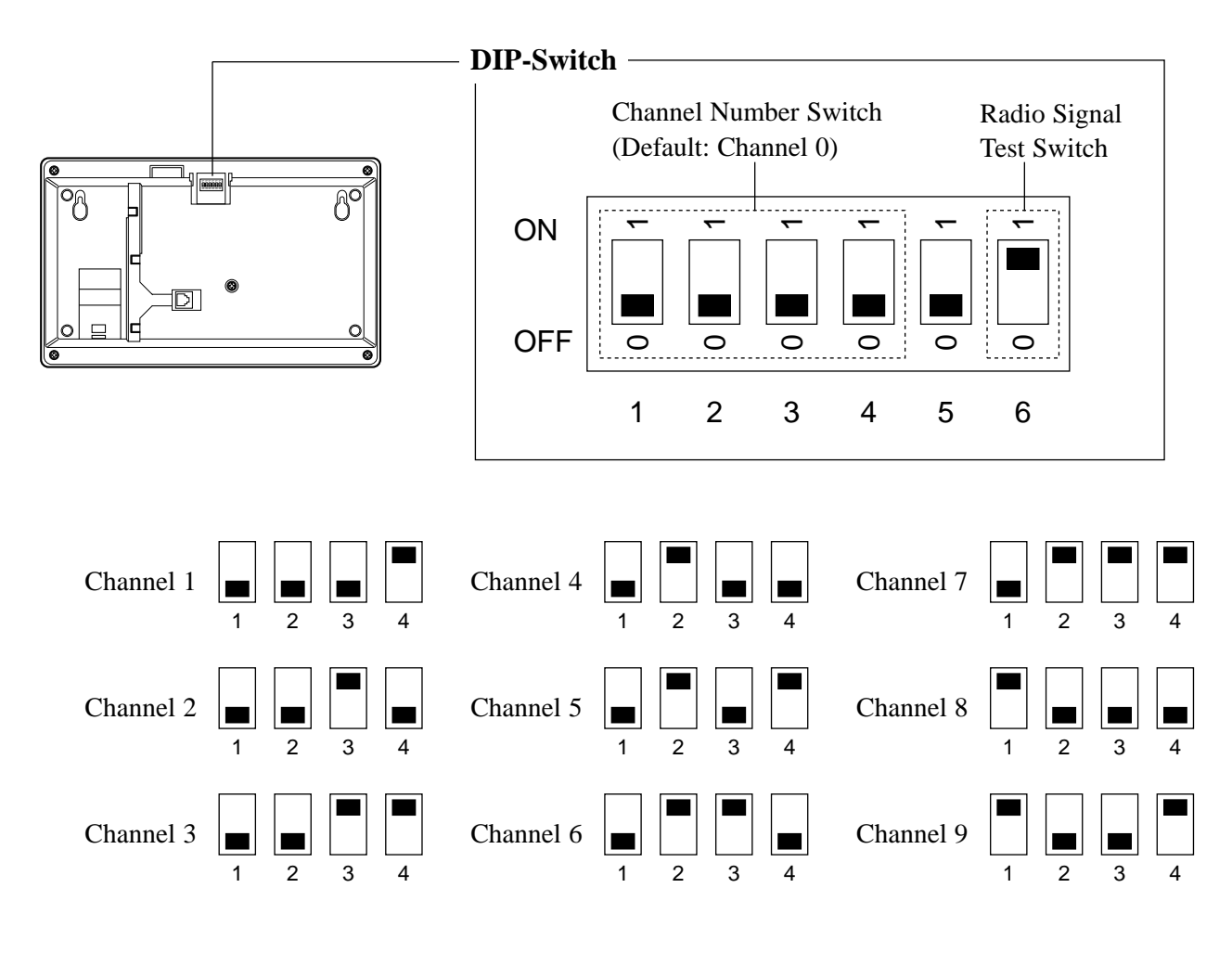

- To see the signal strength of more than one Cell Station, the channel for each Cell Station needs to be set.
  - Up to eight Cell Stations can be surveyed at the same time. If more than one Cell Station is in Radio Signal Test mode, each DIP-Switch channel must be different.

#### Connecting the AC Adaptor to the Cell Station

After setting the DIP-Switch, connect the AC Adaptor (KX-A11BS1: 230 ACV, 50Hz) to the Cell Station.

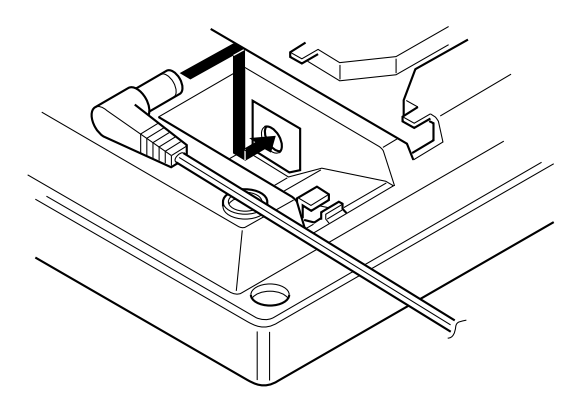

• Only use the AC Adaptor for the Site Survey.

#### **Radio Signal Test using the PS**

After locating the Cell Station(s) temporarily, execute the Radio Signal Test using the PS.

The PS scans whether there is a Cell Station it can link with on channel 0 right after entering the Radio Signal Test mode. The channel to be scanned can be changed by pressing the appropriate 0 through 9 keys.

FUNCTION<0-4>

1. Set the PS Power Switch to ON while pressing (Talk), (Flash)

and  $(\Rightarrow \ast)$  at the same time.

- 2. Press (-0).
  - To survey other slots, scroll by pressing (EII) (Next) or (A) (Previous).
  - To survey other channels, enter the channel number (0 through 9).

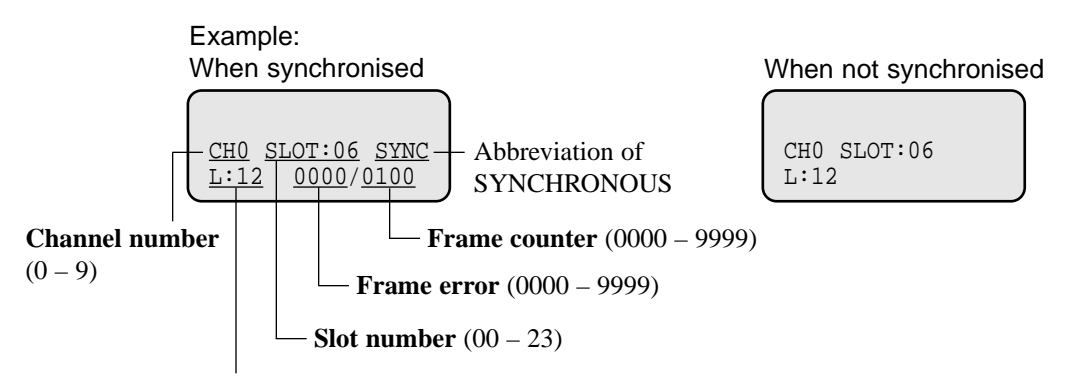

Signal strength level (00 – 12)

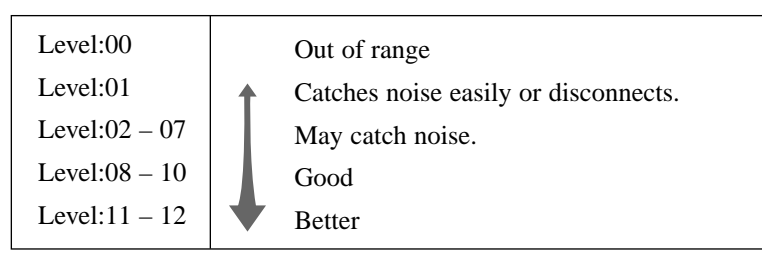

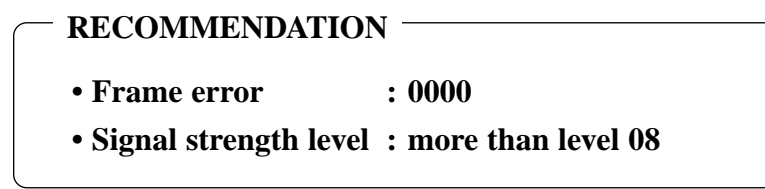

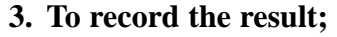

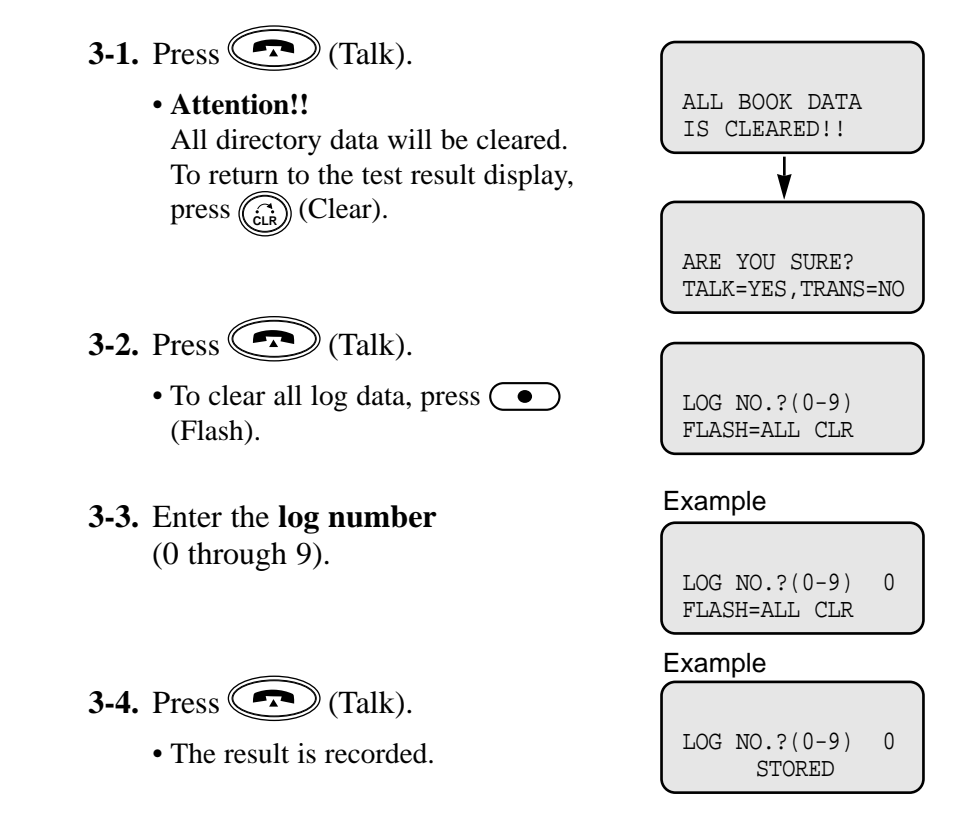

Note

- The results of measurement for the 24 slots on the channel are saved each time a channel is set. If the same channel is set, the new results override the previous ones. Therefore, a measurement of 10 channels x 24 slots in total can be made.
  - If correct results cannot be obtained (e.g., there are many error counters), change the allocation of the Cell Station and repeat the site survey to select the best location.
  - When a slot is synchronised in step 2 ("SYNC" is displayed), the other slots in the same channel show "OTHER".
  - Please do not use several PSs for the test simultaneously. This may cause interference problems, so that the test may not executed properly.

#### Referring to the recorded Radio Signal Test result

- Set the PS Power Switch to ON while pressing (Talk), (Flash) and (\*\*) at the same time.
- 2. Press 1.
- **3.** Enter the desired **log number** (0 through 9).
- 4. Press (Talk).
  - The results of channel 0 and slot 0 will be displayed.
  - To go to another slot, scroll by pressing I (Next) or (\*) (Previous). To go to another channel, enter the channel number (0 through 9).

FUNCTION<0-4>

RESULT OF SCAN LOG NO.?(0-9)

#### Example

RESULT OF SCAN LOG NO.?(0-9) 0

Example

CH0 SLOT:00 SYNC L:12 0000/0100

#### After the Site Survey

After obtaining the proper measurement results, the following procedures are required before mounting the Cell Station to the wall.

**1. Disconnect** the AC adaptor.

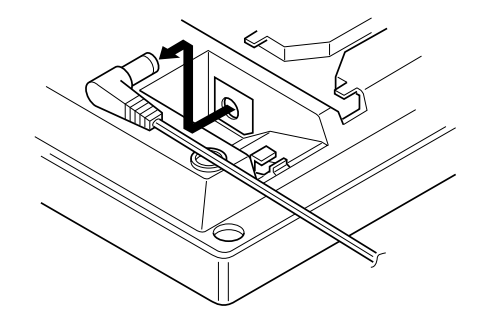

**2.** Switch the **Radio Signal Test Switch** of the Cell Station from ON to OFF.

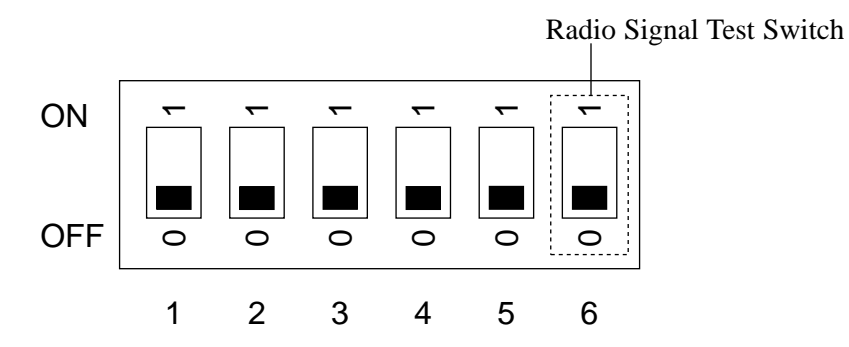

**3.** Connect the cable from the 2-RF Interface Unit with the 4-Station Line to the Cell Station, and pass the cord through the groove on the unit.

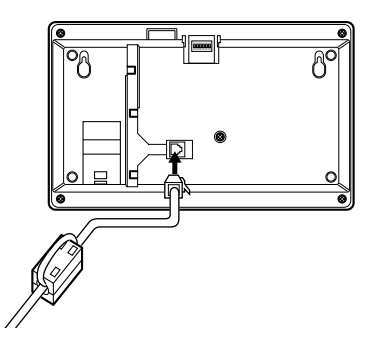

- **1.** Place the template (included) on the wall to mark the two screw positions.
- 2. Install the two screws (included) into the wall.
- **3.** Hook the Cell Station on the screw heads.

#### Mounting on Concrete or Mortar Walls

In step 2, drill two holes and drive the anchor plugs (included) with a hammer flush to the wall. Then install the screws into the anchor plugs.

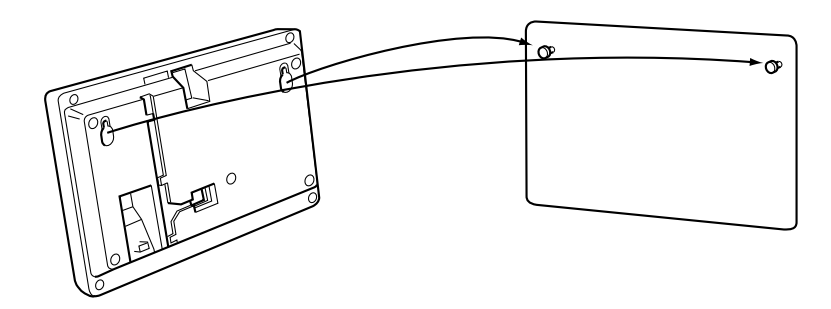

### **D**igital Wireless Connection

| Description           | The system supports the connection of a DECT Portable Station (PS), KX-TD7500. It can be used in the system with other telephones.                                                                                                    |  |
|-----------------------|----------------------------------------------------------------------------------------------------|--|
| Conditions            | <ul> <li>The KX-TD816 system supports up to 16 PSs and the KX-TD1232 system supports up to 64 PSs.</li> <li>To support the PSs, a 2-RF Interface Unit with a 4-Station Line (KX-TD144) and a Cell Station (KX-TD142) are required.</li> <li>Up to four calls can be made at the same time in the range.</li> <li>If you do not want your PS to ring, you can select the VIBRATION feature, which is convenient while in a meeting, etc.</li> <li>The following procedures are required to utilise a PS: <ol> <li>Assign the radio system ID in program [681] "PS Radio System ID Set."</li> <li>Register a PS in program [650] "PS Registration."</li> </ol> </li> </ul> |  |
| Programming Reference | ces                                                                                                    |  |
|                       | Section 4, System Programming                                                                                                    |  |
|                       | [109] Expansion Unit Type                                                                                                    |  |
|                       | Section 8.4, DECT PS System Programming                                                                                                    |  |
|                       | [020] PS Flexible CO Button Assignment                                                                                                    |  |
|                       | [651] PS Registration                                                                                                    |  |
|                       | [653] PS Extension Name Set                                                                                                    |  |
|                       | [657] SXDP Assignment                                                                                                    |  |
|                       | [655] PS Budget Management                                                                                                    |  |
|                       | [656] PS Charge Verification Assignment                                                                                                    |  |
|                       | [657] PS Class of Service                                                                                                    |  |
|                       | [658] PS Extension Group Assignment                                                                                                    |  |
|                       | [659]–[660] PS DIL 1:N Extension — Day / Night                                                                                                    |  |
|                       | [661]–[662] PS Outgoing Permitted CO Line Assignment — Day / Night                                                                                                    |  |
|                       | [663]–[664] PS Doorphone Ringing Assignment — Day / Night                                                                                                    |  |
|                       | [665] PS Voice Mail Access Codes                                                                                                    |  |
|                       | [667] PS Extension Connection Assignment                                                                                                    |  |
|                       | [668] PS Data Line Security                                                                                                    |  |
|                       | [670] ISDN DDI Number / PS Extension Number Transformation                                                                                                    |  |
|                       | [671] PS Extension Number Set                                                                                                    |  |
|                       | [672] PS Password Set                                                                                                    |  |
|                       | [673] PS CLIP / COLP Number Assignment                                                                                                    |  |
|                       | [674]–[675] PS Extension Intercept Routing — Day / Night                                                                                                    |  |
|                       | [676] PS Incoming Call Display                                                                                                    |  |
|                       | [677] PS Itemized Code Set                                                                                                    |  |
|                       | [681] PS Radio System ID Set                                                                                                    |  |
|                       |                                                                                                    |  |

**Operation References DECT Portable Station Features** —User Manual

#### **PS Feature Conditions**

Most of the features described in Section 3 are supported by a system with a DECT Portable Station (PS). However the following features are not supported.

Background Music (BGM) Executive Busy Override – CO Line EXtra Device Port (XDP) Handsfree Operation – PS is not provided with a built-in speaker. Live Call screening (LCS) Microphone Mute Off-Hook Monitor Operator – As a PS cannot be assigned as an operator, it cannot perform the operator service features. Paging – DENY Paralleled Telephone Phantom Extension Redial, Automatic

The list below describes the available feature conditions which are required with a PS.

| TITLE                                                                    | PS CONDITION                                                                                                    |
|--------------------------------------------------------------------------|----------------------------------------------------------------------------------------------------|
| Budget Management                                                        | • Program [655], "PS Budget Management," is required to assign the charge limit of a call on a PS basis.                                                                                                    |
| Button, Flexible                                                         | • Program [020], "PS Flexible Button Assignment," is used to deter-<br>mine the use of the PS flexible buttons.                                                                                                    |
| Call Forwarding                                                          | <ul> <li>"FWD" is displayed as notification while on-hook.</li> <li>The FWD/DND button can be activated by selecting it on the display.<br/>For details, refer to the Key Operation in the User Manual.</li> <li>The FWD/DND button can be assigned on a flexible button.<br/>However, the LED of the flexible button does not work.</li> </ul> |
| Calling / Connected Line<br>Identification Presentation<br>(CLIP / COLP) | • Program [673], "PS CLIP / COLP Number Assignment," is required for selecting the type of additional number to the CLIP and COLP information of the PS.                                                                                                    |
| Charge Fee Reference                                                     | • The charge fee reference allowed for a PS is determined by program [656], "PS Charge Verification Assignment."                                                                                                    |

| TITLE                                       | PS CONDITION                                                                                                    |  |
|---------------------------------------------|----------------------------------------------------------------------------------------------------|--|
| Class of Service (COS)                      | • Program [657], "PS Class of Service," is required for assigning each PS a Class of Service (COS).                                                                                                    |  |
| CO Incoming Call<br>Information Display     | • The display type for a PS when an incoming call is recieved can be selected by program [676], "PS Incoming Call Display."                                                                                                    |  |
| Display, Call Information                   |                                                                                                    |  |
| CO Line Connection<br>Assignment – Outgoing | <ul> <li>Program [661]–[662], "PS Outgoing Permitted CO Line Assignment<br/>— Day / Night," is used to determine the CO line which can be<br/>accessed by a PS.</li> </ul>                                                                                                    |  |
| Conference                                  | <ul> <li>The Conference button can be activated by selecting it on the display.<br/>For details, refer to the Key Operation in the User Manual.</li> <li>The Conference button can be assigned on a flexible button.<br/>However, the LED of the flexible button does not work.</li> </ul>                                                      |  |
| Data Line Security                          | • Data Line Security for a PS can be set or cancelled by program [668],<br>"PS Data Line Security."                                                                                                    |  |
| Direct Dialling In (DDI)                    | <ul> <li>Program [670], "ISDN DDI Number / PS Extension Number<br/>Transformation," is used to convert a DDI number to a PS extension<br/>number.</li> </ul>                                                                                                    |  |
| Direct In Lines (DIL)                       | <ul> <li>A PS can be assigned as the DIL 1:N destination. In this case, program [659]–[660], "PS DIL 1:N Extension — Day / Night," is required.</li> <li>Intercept Routing applies to DIL 1:1. When the line is busy, the PS is out of range or the PS power switch is OFF.</li> </ul>                                                          |  |
| Do Not Disturb (DND)                        | <ul> <li>"DND" is displayed as notification while on-hook.</li> <li>The FWD/DND button can be activated by selecting it on the display.<br/>For details, refer to the Key Operation in the User Manual.</li> <li>The FWD/DND button can be assigned on a flexible button.<br/>However, the LED of the flexible button does not work.</li> </ul> |  |
| Door Opener                                 | • Program [663]–[664], "PS Doorphone Ringing Assignment — Day /<br>Night," is required for assigning each PS to receive a doorphone call                                                                                                    |  |
|                                             |                                                                                                    |  |
| DSS Console (KX-T7240 /<br>KX-T7040)        | • The DSS Console cannot work with a PS.                                                                                                    |  |
| Extension Connection<br>Assignment          | • Program [667], "PS Extension Connection Assignment," is used to assign whether the PS user can perform all accesses or not.                                                                                                    |  |

| TITLE                          | PS CONDITION                                                                                                    |  |
|--------------------------------|----------------------------------------------------------------------------------------------------|--|
| Extension Group                | <ul> <li>The PS extension group can be used with the Group Call Pickup.</li> <li>The PS extension group can be assigned in program [658] "PS Extension Group Assignment."</li> </ul>                                                                                                    |  |
| Flexible Numbering             | • In addition to current flexible numbering, the feature number for the Super EXtra Device Port (SXDP) can be assigned. For details, refer to the program [100], "Flexible Numbering."                                                                                                    |  |
| Handset / Headset<br>Selection | • To use a headset with your PS, just connect the user-supplied headset<br>to the PS. Moreover, it is possible to answer calls without lifting up<br>the PS or pressing any key. In this case, PS Programming, "Setting the<br>Handsfree Answer Mode," is required to select the answering mode.                                                                                                    |  |
| Handsfree Answerback           | • This feature allows PS users to answer calls, all or intercom, without<br>lifting up the PS or pressing any key only when the user-supplied<br>headset is connected to the PS. If the PS user receives a call in this<br>mode, a handsfree conversation is established immediately after the<br>user hears beep tone and the caller hears a confirmation tone.<br>PS Programming, "Setting the Handsfree Answer Mode," is required<br>to select the answering mode. |  |
| Hunting Group                  | <ul> <li>Program [131], "Hunting Group Assignment," is required to assign each PS to a hunting group.</li> <li>PSs are hunted in the No Reply or Ring hunting mode. If another hunting mode is selected in program [106]. "Station Hunting Type."</li> </ul>                                                                                                    |  |
| Station Hunting                | <ul> <li>PSs are skipped.</li> <li>In Ring hunting mode, a maximum of four PSs ring simultaneously.<br/>If the connected CS is busy, the PSs are skipped.</li> </ul>                                                                                                    |  |
| Intercept Routing              | <ul> <li>Program [674]–[675], "PS Extension Intercept Routing — Day / Night," is required for assigning the Intercept Routing destination for each PS.</li> <li>The possible destinations of intercepted calls are as follows. <ol> <li>a wired extension</li> <li>an external pager</li> <li>A PS cannot be a destination.</li> </ol> </li> </ul>                                                                                                    |  |
| Least Cost Routing (LCR)       | • Program [677], "PS Itemized Code Set" is required for assigning the itemized code for each PS.                                                                                                    |  |
| LED Indication, CO Line        | • The LED indicators of the Flexible CO buttons do not work while on-<br>hook.                                                                                                    |  |

| TITLE                                     | PS CONDITION                                                                                                    |
|-------------------------------------------|----------------------------------------------------------------------------------------------------|
| Message Waiting                           | <ul> <li>"\scale="1"&gt;" is displayed as notification.</li> <li>The Message button can be activated by selecting it on the display.<br/>For details, refer to the Key Operation in the User Manual.</li> <li>The Message button can be assigned on a flexible button. However, the LED of the flexible button does not work.</li> </ul> |
| Module Expansion                          | • In addition to the current expansion unit, a 2-RF Interface Unit with a 4-Station Line (KX-TD144) can be installed to the system. One KX-TD144 supports up to two Cell Stations (KX-TD142). One KX-TD144 can be installed to the KX-TD816, and up to two KX-TD144s can be installed to the KX-TD1232.                                  |
| Night Service                             | • PS users cannot confirm the current mode on the display.                                                                                                    |
| Paging — All / Group                      | • PS users can page and answer a page, which is being announced over<br>a nearby wired proprietary telephone or external pager. However you<br>cannot be directly paged at the PS.                                                                                                    |
| Pulse to Tone Conversion                  | • The Tone button can be activated by selecting it on the display. For details, refer to the Key Operation in the User Manual.                                                                                                    |
| User Programming<br>(Manager Programming) | • Program [020], "PS Flexible Button Assignment," can also be changed by any display proprietary telephone user in the system.                                                                                                    |
| Voice Mail Integration                    | • A mailbox number can be assigned for each PS in program [665], "PS Voice Mail Access Codes."                                                                                                    |

## Call Directory

| Description                                 | <ul> <li>PS users can store names and/or phone numbers in the directory. A stored number is dialled out by selecting a name or phone number in the directory.</li> <li>There are four types of directory features, including one PS directory and three PBX directories, as follows.</li> <li><b>PS Dialling Directory:</b></li> <li>PS users can make an outside call by selecting privately-assigned names and phone numbers (100 max.).</li> <li><b>PBX System Speed Dialling Directory:</b></li> <li>PS users can make a call via the system by selecting systemassigned names and phone numbers (500 max.).</li> <li><b>PBX Extension Dialling Directory:</b></li> <li>PS users can make a call via the system by selecting systemassigned extension names.</li> <li><b>PBX Station Speed Dialling Directory:</b></li> <li>PS users can make a call via the system by selecting systemassigned extension names.</li> <li><b>PBX Station Speed Dialling Directory:</b></li> <li>PS users can make a call via the system by selecting systemassigned extension names.</li> <li><b>PBX Station Speed Dialling Directory:</b></li> <li>PS users can make a call via the system by selecting privately-assigned names and phone numbers (10 max.).</li> </ul> |
|---------------------------------------------|----------------------------------------------------------------------------------------------------|
| Conditions                                  | • It is possible to lock the PS Dialling Directory contents.                                                                                                    |
| Programming Reference                       | ces                                                                                                    |
|                                             | Section 4, System Programming<br>[001] System Speed Dialling Number Set<br>[002] System Speed Dialling Name Set<br>[003] Extension Number Set<br>[004] Extension Name Set<br>DECT Portable Station Features                                                                                                    |
| Feature References                          | None                                                                                                    |
| <b>Operation References</b><br>—User Manual | <b>DECT Portable Station Features</b><br>Call Directory                                                                                                    |

### **P**S Programming

#### Description

PS users can change the default settings of PS Programming according to their needs.

There are two passwords, a PS Programming password and System Lock password, to enter into the programming mode. The PS Programming password is programmed in PS Programming, and the System Lock password is programmed in the initial PS registration or in PS Programming. The displayed PS programming menu differs depending on the password level as follows. Level 0: A password is not required.

Level 1: A PS Programming password is required.

Level 2: A System Lock password is required.

The combination of the passwords are as follows.

| System Lock                             | Disable     | Disable        | Enable         | Enable         |
|-----------------------------------------|-------------|----------------|----------------|----------------|
| PS Programming                          | Disable     | Enable         | Disable        | Enable         |
| System Lock<br>Password                 |             |                | Level<br>0 – 2 | Level<br>0-2   |
| PS Programming<br>Password              |             | Level<br>0 – 2 |                | Level<br>0 – 1 |
| No Password<br>or<br>Incorrect Password | Level 0 – 2 | Level<br>0     | Level<br>0 – 1 | Level<br>0     |

|                              | Password level                                                                                                    | Programming Item                                                                                                    |  |
|------------------------------|----------------------------------------------------------------------------------------------------|----------------------------------------------------------------------------------------------------|--|
|                              | 0                                                                                                    | Setting the Keypad Backlight Mode                                                                                                    |  |
|                              | 0                                                                                                    | Setting the Key Tone                                                                                                    |  |
|                              | 0                                                                                                    | Selecting the Ringer Pattern                                                                                                    |  |
|                              | 0                                                                                                    | Selecting the Vibration and Ring Type                                                                                                    |  |
|                              | 0                                                                                                    | 0     Selecting the Display Language       1     Controlling the Directory Lock                                                                                                    |  |
|                              | 1                                                                                                    |                                                                                                    |  |
|                              | 0 Setting the Quick Answering Mode                                                                                                    |                                                                                                    |  |
|                              | 0                                                                                                    | 0Setting the Automatic Answering Mode0Selecting the Automatic Answer Delay                                                                                                    |  |
|                              | 0                                                                                                    |                                                                                                    |  |
|                              | 2                                                                                                    | Selecting the DECT System                                                                                                    |  |
|                              | 0                                                                                                    | Selecting the Standby Display*                                                                                                    |  |
|                              | 0                                                                                                    | Selecting the Date / Time Display*                                                                                                    |  |
|                              | 1                                                                                                    | Clearing the Settings in Memory                                                                                                    |  |
|                              | 2                                                                                                    | Cancelling the PS Registration         Setting the Guidance Menu         Setting the PS Programming Password         Setting the System Lock         when registered to a Panasonic Digital Super Hybrid System and "\" |  |
|                              | 0                                                                                                    |                                                                                                    |  |
|                              | 1                                                                                                    |                                                                                                    |  |
|                              | 2                                                                                                    |                                                                                                    |  |
|                              | *: Only displayed wh<br>is displayed.                                                                                                    |                                                                                                    |  |
| Conditions                   | <ul> <li>If only one DECT system is connected, the "Selecting the DECT System" display will not appear.</li> <li>If your PS is not registered, the "Selecting the DECT System" and "Cancelling the PS Registration" displays will not appear.</li> </ul> |                                                                                                    |  |
| <b>Programming Reference</b> | nming References                                                                                                    |                                                                                                    |  |
|                              | Section 8.4, System Programming<br>[650] PS Registration<br>DECT Portable Station FeaturesUser Manual,<br>PS Programming                                                                                                    |                                                                                                    |  |
| Feature References           | None                                                                                                    |                                                                                                    |  |
| <b>Operation References</b>  | None                                                                                                    |                                                                                                    |  |

The programming items and their password levels are as follows.

### **Super EXtra Device Port (SXDP)**

| Description | The Super EXtra Device Port (SXDP) allows a proprietary portable station (PS) to be used in parallel with a proprietary wired (PT) or single line telephone (SLT). When in the SXDP mode, your PS can make or receive calls as usual, but can also receive calls reaching the paired telephone.                                                                                                    |
|-------------|----------------------------------------------------------------------------------------------------|
| Conditions  | <ul> <li>This feature can only be set from a PS. The wired telephone can enable or disable this feature in program [654] "SXDP Assignment" (default: enable).</li> <li>When the paralleled wired telephone receives a call, both the wired telephone and PS will ring. If either of the paralleled telephones is busy, it is not possible to make a call from the other telephone.</li> <li>Types of incoming calls which are received while in SXDP mode are: Outside calls – DIL 1:1; Intercept Routing; DDI; MSN; IRNA Intercom calls – Extension; Transfer</li> <li>Other type of calls will not be sent to the PS.</li> <li>When you receive a call reaching the paired telephone by the PS or when making a call from a PS, the display message of the wired telephone is shown on the calling or called party's display (e.g., extension number and name).</li> <li>Paralleled telephones can call each other or transfer a call by dialling their own extension number.</li> </ul> |

• The following list shows the conditions when using a certain feature while in SXDP mode.

| FEATURE                                           | CONDITION                                                                                                    |  |
|---------------------------------------------------|----------------------------------------------------------------------------------------------------|--|
| Call Log, Outgoing                                | • The memory of Call Log is used together. The call logged by the wired telephone can be used by the PS and vice versa.                                                                                                    |  |
| Budget Management                                 | • The call charge of the PS is included with the wired tele-<br>phone. If the pre-assigned limit is reached, both telephones<br>cannot make further calls without authorisation.                                                                                                    |  |
| Call Forwarding                                   | <ul> <li>Calls to the wired telephone due to the setting of the wired telephone.</li> <li>The <i>Call Forwarding – All</i> feature for the wired telephone can be set from a PS so that all incoming calls to the wired telephone will be forwarded to the desired destination.</li> </ul> |  |
| Class of Service (COS)                            | • The COS level of the wired telephone becomes available.                                                                                                    |  |
| Do Not Disturb (DND)                              | • Calls to the wired telephone due to the setting of the wired telephone.                                                                                                    |  |
| Electronic Station Lockout                        | • The PS can make a call even if the wired telephone is locked.                                                                                                    |  |
| Executive Busy Override                           | • Even during a conversation using a PS, the setting of the wired telephone becomes available.                                                                                                    |  |
| Pickup Dialling                                   | • The memory of the Pickup Dialling exists individually.                                                                                                    |  |
| Redial, Saved Number                              | • The memory of the Saved Number Redial of the wired tele-<br>phone cannot be used by the PS.                                                                                                    |  |
| Station Speed Dialling<br>(PS Dialling Directory) | • The memory of the Station Speed Dialling (PS Dialling Directory) exists individually.                                                                                                    |  |

#### **Programming References**

|                                             | Section 4, System Programming<br>[100] Flexible Numbering, Super extra device port (SXDP)<br>Section 8.4, System Programming<br>[654] SXDP Assignment |
|---------------------------------------------|----------------------------------------------------------------------------------------------------|
| Feature References                          | None                                                                                                    |
| <b>Operation References</b><br>—User Manual | <b>DECT Portable Station Features</b><br>Super EXtra Device Port (SXDP)                                                                               |

8.4 DECT PS System Programming

#### **DECT PS System Programming Conditions**

Most of the system programming described in Section 4 is supported by a system with a DECT portable station (PS). In addition, the programs which are described in the following pages are required to use the PS.

#### Use your display proprietary wired telephone for programming. Programming with a PS is only required for program [650], "PS Registration".

Note For location identification of the 2-RF Interface Unit with a 4-Station Line (KX-TD144), refer to program [109], "Expansion Card/Unit Type," in Section 4. Then select "E" for the 2-RF Interface Unit with a 4-Station Line (KX-TD144) with the KX-TD816, or "E1" or "E2" with the KX-TD1232. This is the same for an 8-Station Line Unit (KX-TD170).

## 8.4 DECT PS System Programming

020

### **PS Flexible CO Button Assignment**

| Description | Used to determine how the flexible CO buttons are used on PSs.                                                                                                    |                                                                                               |  |  |
|-------------|----------------------------------------------------------------------------------------------------|-----------------------------------------------------------------------------------------------|--|--|
| Selection   | <ul> <li>PS registration number: KX-TD816 – 01 through 16<br/>KX-TD1232 – 01 through 64</li> <li>Flexible CO button number: 1 through 3</li> <li>Button Code (plus parameter, if required)</li> </ul>                      |                                                                                               |  |  |
|             | Button Code Parameter                                                                                                    |                                                                                               |  |  |
|             | 0 (Single-CO)                                                                                                    | TD816: <b>01 through 16</b> (CO line number)<br>TD1232: <b>01 through 54</b> (CO line number) |  |  |
|             | 1 (DSS)                                                                                                    | <b>2 through 4 digits</b> (Extension number)                                                  |  |  |
|             | <b>2</b> (One-Touch Dialling)                                                                                                    | <b>16 digits max.</b> (Telephone number)                                                      |  |  |
|             | <b>3</b> (Message Waiting)                                                                                                    | None                                                                                          |  |  |
|             | 4 (FWD/DND)                                                                                                    | None                                                                                          |  |  |
|             | 5 (Save)                                                                                                    | None                                                                                          |  |  |
|             | <b>6</b> (Account)                                                                                                    | None                                                                                          |  |  |
|             | 7 (Conference)                                                                                                    | None                                                                                          |  |  |
|             | 80 (Log-In/Log-Out)                                                                                                    | None                                                                                          |  |  |
|             | 82 (Voice Mail Transfer)                                                                                                    | 2 through 4 digits (Extension number)                                                         |  |  |
|             | 83 (Two-Way Record)†                                                                                                    | 2 through 4 digits (Extension number)                                                         |  |  |
|             | <b>84</b> (Two-Way Transfer)†                                                                                                    | 2 through 4 digits (Extension number)                                                         |  |  |
|             | 8# (One-Touch Dialling with Auto Hold) 16 digits max. (Telephone number)                                                                                                    |                                                                                               |  |  |
|             | 9 (Terminate) None                                                                                                    |                                                                                               |  |  |
|             | ★ (Loop-CO)                                                                                                    | None                                                                                          |  |  |
|             | # (Group-CO)                                                                                                    | 1 through 8 (CO line group number)                                                            |  |  |
|             | †: Available when the Digital Super Hybrid System is connected to a Digita<br>Proprietary Telephone capable Panasonic Voice Processing System (one<br>supports digital proprietary telephone integration; e.g. KX-TVP100). |                                                                                               |  |  |
| Default     | All PSs – CO buttons 1 through 3 = Single-CO 01 through 03                                                                                                    |                                                                                               |  |  |
| Programming | 1. Enter 020.<br>Display: PS Flexible Key                                                                                                    |                                                                                               |  |  |
|             | 2. Press NEXT.<br>Display: PS NO?                                                                                                    | $\rightarrow$                                                                                 |  |  |

020

## 8.4 DECT PS System Programming

### PS Flexible CO Button Assignment (contd.)

|                    | 3.             | Enter the <b>PS registration number</b> .<br>You can also keep pressing <b>NEXT</b> until the desired PS registration<br>number is displayed.<br>Display: PT-PGM Mode  |
|--------------------|----------------|----------------------------------------------------------------------------------------------------|
|                    | 4.             | Press the <b>CO button</b> to be changed.<br>The display shows the button pre-assignment.<br>Display example: CO-01                                                    |
|                    | 5.             | Enter the <b>button code</b> (plus <b>parameter</b> , if required).<br>To change the parameter, press <b>CLEAR</b> and enter the new parameter.                        |
|                    | 6.             | Press STORE.                                                                                                    |
|                    | 7.             | <ul> <li>To program another CO button for the same PS, repeat steps 4 through 6.</li> <li>To program another PS, press SELECT and repeat steps 3 through 6.</li> </ul> |
|                    | 8.             | Press <b>END</b> .                                                                                                    |
| Cancelling         | 1.             | Perform the same procedures as steps 1 through 4 above.                                                                                                    |
|                    | 2.             | Enter 2.                                                                                                    |
|                    | 3.             | Press STORE.                                                                                                    |
|                    | 4.             | Press END.                                                                                                    |
| Feature References | Secti<br>Butto | ion 3, Features<br>on, Flexible                                                                                                    |

### **PS** Registration

| Description | Assig<br>Steps<br>displ<br>numb                         | gns a registration number and an extension number to each PS.<br>5 1 through 5 and 22 through 24 must be operated with your<br>ay PT, and steps 6 through 21 with the PS whose registration<br>per is to be set.                                                                            |
|-------------|---------------------------------------------------------|----------------------------------------------------------------------------------------------------|
| Selection   | (With<br>• PS<br>• PS<br>(With<br>• DE<br>• PS<br>• Sys | n a display PT)<br>registration number: KX-TD816 – <b>01 through 16</b><br>KX-TD1232 – <b>01 through 64</b><br>extension number: <b>2 through 4 digits</b><br>n a PS)<br>CT system number: <b>1 through 4</b><br>password: <b>4 digits</b><br>stem lock password: <b>1 through 4 digits</b> |
| Default     | All P                                                   | Ss – Not stored                                                                                                    |
| Programming | (Wit<br>1.                                              | <b>h a display PT)</b><br>Enter 650.<br>Display: PS Registration                                                                                                    |
|             | 2.                                                      | Press NEXT.<br>Display: PS NO?→                                                                                                    |
|             | 3.                                                      | Enter the <b>PS registration number</b> .<br>Display example: PS01:Not Stored                                                                                                    |
|             | 4.                                                      | Enter the <b>PS extension number</b> .<br>Display example: PS01:Ext 281                                                                                                    |
|             | 5.                                                      | <pre>Press STORE.     • Display (if enabled): Executing     Continue programming from step 6 with a PS within five minutes.</pre>                                                                                                    |
|             |                                                         | • Display (if disabled): Rejected<br>The Cell Station (CS) may not be connected or not working. After<br>connecting the CS or resetting the PBX, wait for at least one minute<br>and try again from the beginning.                                                                          |
|             | (Wit<br>6.                                              | h a PS)<br>Slide the Power switch ON.                                                                                                    |
|             | 7.                                                      | Press the Function button.<br>Display: KEY                                                                                                    |
|             | 8.                                                      | Press the <b>Book</b> button twice.<br>Display: PROGRAMMING                                                                                                    |
|             | 9.                                                      | Press the Auto/OK button.                                                                                                    |

*650* 

**8.4** 

## **DECT PS System Programming**

### PS Registration (contd.)

| 10. | Press the <b>Book</b> button repeatedly until the display below appears.<br>Display: REGISTRATION                          |
|-----|----------------------------------------------------------------------------------------------------|
| 11. | Press the Auto/OK button.<br>Display example: DECT-SYS-NO.<br>1234                                                         |
| 12. | Enter the <b>DECT system number</b> .<br>Display example: DECT-SYS-NO.<br>1                                                |
| 13. | Press the Auto/OK button.<br>Display example: ENTER PASSWORD<br>=                                                          |
| 14. | Enter the <b>PS password</b> .<br>Display example: ENTER PASSWORD<br>=****                                                 |
|     | You will hear a confirmation tone.                                                                                         |
| 15. | Press the Auto/OK button.<br>Display: DECT-SYS LOCK<br>=DISABLE                                                            |
| 16. | Press the <b>Book</b> button to select "DISABLE" or "ENABLE"<br>for the System Lock.<br>Display: DECT-SYS LOCK<br>=DISABLE |
| 17. | <pre>Press the Auto/OK button. Display example(if disabled): UNLOCKED Display example(if enabled): ENTER PASSWORD =</pre>  |
| 18. | If you select "ENABLE" in step 16, enter a System Lock password.<br>Display: ENTER PASSWORD<br>=****                       |
| 19. | Press the Auto/OK button.<br>Display: REENTER PASSWORD<br>=                                                                |
| 20. | Enter the System Lock password again.<br>Display: REENTER PASSWORD<br>=****                                                |
| 21. | Press the Auto/OK button.<br>Display: LOCKED                                                                               |

### 8.4

### PS Registration (contd.)

|                    | (Wit<br>22.                                                                                                    | th a display PT)<br>To program another PS, press NEXT or PREV, or SELECT<br>and the desired PS registration number.                                                                                                    |
|--------------------|----------------------------------------------------------------------------------------------------|----------------------------------------------------------------------------------------------------|
|                    | 23.                                                                                                    | Repeat steps 4 through 21.                                                                                                    |
|                    | 24.                                                                                                    | Press END.                                                                                                    |
| Conditions         | <ul> <li>It i in s</li> <li>Yo "P!</li> <li>Th</li> <li>On ass</li> <li>If t reg pro</li> <li>Do</li> <li>To sys "Se</li> </ul> | s possible to search the display by pressing # (Next) or × (Previous)<br>steps 8 and 10.<br>u can assign an extension number to each PS also in program, [671]<br>S Extension Number Set."<br>e PS password can be assigned in program [672], "PS Password Set."<br>e PS must have only one registration number. It is not possible to<br>ign the different registration number for one PS.<br>he PS extension number or the PS password is changed after<br>istering, the PS cannot be used until it is registered again in this<br>ogram.<br>not press END after step 15, or it may not registered correctly.<br>re-assign the PS, which is set the System Lock, to the other DECT<br>tem, it is required to cancel the System Lock first in PS Programming,<br>etting the System Lock." |
| Feature References | Sect<br>Digit                                                                                                    | ion 8.3, DECT Portable Station Features<br>tal Wireless Connection                                                                                                    |

## 651 8.4 DECT PS System Programming

#### **PS** Termination

| Description | Dele             | Deletes a stored PS so that it cannot be used in the system.                                                                                          |  |  |
|-------------|------------------|----------------------------------------------------------------------------------------------------|--|--|
| Selection   | • PS             | <ul> <li>PS registration number: KX-TD816 – 01 through 16<br/>KX-TD1232 – 01 through 64</li> </ul>                                                    |  |  |
| Default     | Not              | applicable.                                                                                                    |  |  |
| Programming | 1.               | Enter <b>651</b> .<br>Display: PS Termination                                                                                                    |  |  |
|             | 2.               | Press NEXT.<br>Display: PS NO? $\rightarrow$                                                                                                    |  |  |
|             | 3.               | Enter the <b>PS registration number</b> .                                                                                                    |  |  |
|             |                  | You can also keep pressing <b>NEXT</b> until the desired PS registration number is displayed.                                                         |  |  |
|             |                  | Display example: PS01:EXT 281                                                                                                    |  |  |
|             | 4.               | Press <b>STORE</b> .                                                                                                    |  |  |
|             |                  | Display: Executing                                                                                                    |  |  |
|             |                  | The system searches for the PS registration number while "Executing" is blinking, and deletes the registration after it is found.                     |  |  |
|             |                  | Display example: Deleted                                                                                                    |  |  |
|             | 5.               | To delete another PS, press <b>NEXT</b> or <b>PREV</b> , or <b>SELECT</b> and the desired <b>PS registration number</b> .                             |  |  |
|             | 6.               | Repeat steps 3 through 5.                                                                                                    |  |  |
|             | 7.               | Press <b>END</b> .                                                                                                    |  |  |
|             | Event the Devent | Even if "Rejected" is displayed in step 4 above, you can delete<br>the PS. In this case, Registration Clear on the PS (PS<br>Programming) is required |  |  |
|             | · · · ·          | Display: Rejected (The PS is not registered correctly.)                                                                                               |  |  |
|             |                  | The display changes after few seconds as follows.                                                                                                    |  |  |
|             |                  | Display: Delete?                                                                                                    |  |  |
|             | 5.               | If you do not want to delete the PS, go to step 7.                                                                                                    |  |  |

8.4

### **PS** Termination (contd.)

|                    | 6.                                                                                                    | Press STORE.                                                                                                    |
|--------------------|----------------------------------------------------------------------------------------------------|----------------------------------------------------------------------------------------------------|
|                    | 7.                                                                                                    | To delete another PS, press <b>NEXT</b> or <b>PREV</b> , or <b>SELECT</b> and the desired <b>PS registration number</b> . |
|                    | 8.                                                                                                    | Repeat steps 3 through 7.                                                                                                 |
|                    | 9.                                                                                                    | Press END.                                                                                                    |
| Conditions         | <ul> <li>Deleting the same PS registration number from the PS by PS<br/>Programming is only necessary when it is deleted after "Rejected" is<br/>displayed in this program.</li> <li>If a PS registration is terminated in this program, all the PS assignments<br/>and its extension assignments will return to the default settings. If you<br/>only want to change the PS, retaining all the assignments, re-enter the<br/>replacing PS on the old PS registration number in program [650] "PS<br/>Registration." In this case, you should reset the system so that the<br/>assignment is activated.</li> </ul> |                                                                                                    |
| Feature References | <b>Sect</b><br>Digi                                                                                                    | ion 8.3, DECT Portable Station Features<br>tal Wireless Connection                                                        |

## 653 8.4 DECT PS System Programming

#### **PS** Extension Name Set

| Description        | Ass<br>prog  | igns names to the PS extension numbers programmed in gram [671], "PS Extension Number Set."                                    |
|--------------------|--------------|----------------------------------------------------------------------------------------------------|
| Selection          | • P\$<br>• N | S registration number: KX-TD816 – <b>01 through 16</b><br>KX-TD1232 – <b>01 through 64</b><br>ame: <b>10 characters (max.)</b> |
| Default            | All          | PSs – Not stored                                                                                                    |
| Programming        | 1.           | Enter <b>653</b> .                                                                                                    |
|                    |              | Display: PS EXT Name Set                                                                                                    |
|                    | 2.           | Press <b>NEXT</b> .                                                                                                    |
|                    |              | Display: PS NO? $\rightarrow$                                                                                                  |
|                    | 3.           | Enter the <b>PS registration number</b> .                                                                                      |
|                    |              | You can also keep pressing <b>NEXT</b> until the desired PS registration number is displayed.                                  |
|                    |              | Display example: PS01:Not Stored                                                                                               |
|                    | 4.           | Enter the <b>name</b> .                                                                                                    |
|                    |              | For entering characters, see Section 4.1.3 "Entering Characters" in the KX-TD816/KX-TD1232 Installation Manual.                |
|                    |              | To delete the current entry, press <b>CLEAR</b> .                                                                              |
|                    |              | To change the current entry, press <b>CLEAR</b> and enter the new name.                                                        |
|                    | 5.           | Press STORE.                                                                                                    |
|                    | 6.           | To program another PS, press <b>NEXT</b> or <b>PREV</b> , or <b>SELECT</b> and the desired <b>PS registration number</b> .     |
|                    | 7.           | Repeat steps 4 through 6.                                                                                                    |
|                    | 8.           | Press <b>END</b> .                                                                                                    |
| Feature References | Sect<br>Dig  | tion 8.3, DECT Portable Station Features<br>ital Wireless Connection                                                           |

## 8.4 DECT PS System Programming

### SXDP Assignment

| Description        | Disables or enables the Super EXtra Device Port (SXDP) feature for wired extensions.                                                               |                                                                                                    |
|--------------------|----------------------------------------------------------------------------------------------------|----------------------------------------------------------------------------------------------------|
| Selection          | • Jac<br>• En                                                                                                    | <pre>k number: KX-TD816 - 01 through 16 (-1 / -2), *</pre>                                                                                        |
| Default            | All j                                                                                                    | acks – Enable                                                                                                    |
| Programming        | 1.                                                                                                    | Enter <b>654</b> .<br>Display: SXDP Assign                                                                                                    |
|                    | 2.                                                                                                    | Press NEXT.                                                                                                    |
|                    |                                                                                                    | Display: Jack NO? $\rightarrow$                                                                                                    |
|                    | 3.                                                                                                    | Enter the jack number.                                                                                                    |
|                    |                                                                                                    | To enter jack number 01, you can also press <b>NEXT</b> .<br>To select the second part (-2), press <b>NEXT</b> after entering the jack<br>number. |
|                    |                                                                                                    | Display example: #01-1:Enable                                                                                                    |
|                    | 4.                                                                                                    | Keep pressing <b>SELECT</b> until the desired selection is displayed.                                                                             |
|                    | 5.                                                                                                    | Press STORE.                                                                                                    |
|                    | 6.                                                                                                    | To program another jack, press <b>NEXT</b> or <b>PREV</b> , or <b>SELECT</b> and the desired <b>jack number</b> .                                 |
|                    | 7.                                                                                                    | Repeat steps 4 through 6.                                                                                                    |
|                    | 8.                                                                                                    | Press END.                                                                                                    |
| Conditions         | • To assign all jacks to one selection, press the <b>*</b> key in step 3. In this case, the display shows the contents programmed for the jack 01. |                                                                                                    |
| Feature References | Section 3, Features<br>Super EXtra Device Port (SXDP)                                                                                              |                                                                                                    |

## 655 8.4 DECT PS System Programming

### **PS Budget Management**

| Description        | Assi                                                                                                    | gns the charge limit for a call on a PS basis.                                                                                                    |
|--------------------|----------------------------------------------------------------------------------------------------|----------------------------------------------------------------------------------------------------|
| Selection          | • PS                                                                                                    | registration number: KX-TD816 – <b>01 through 16, *</b><br>KX-TD1232 – <b>01 through 64, *</b><br>(*=all PS registration numbers)<br>arge limit (Charge): <b>0 through 99999999</b> |
| Default            | All F                                                                                                    | PSs = 0 f                                                                                                    |
| Programming        | 1.                                                                                                    | Enter 655.<br>Display: PS Charge Limit                                                                                                    |
|                    | 2.                                                                                                    | Press NEXT.<br>Display: PS NO? $\rightarrow$                                                                                                    |
|                    | 3.                                                                                                    | Enter the <b>PS registration number</b> .<br>You can also keep pressing <b>NEXT</b> until the desired PS registration<br>number is displayed.                                       |
|                    |                                                                                                    | Display example: PS01: 0 £                                                                                                    |
|                    | 4.                                                                                                    | Enter a <b>charge limit</b> .<br>To delete the charge limit, press <b>CLEAR</b> .                                                                                                   |
|                    | 5.                                                                                                    | Press STORE.                                                                                                    |
|                    | 6.                                                                                                    | To program another PS, press <b>NEXT</b> or <b>PREV</b> , or <b>SELECT</b> and the desired <b>PS registration number</b> .                                                          |
|                    | 7.                                                                                                    | Repeat steps 4 through 6.                                                                                                    |
|                    | 8.                                                                                                    | Press END.                                                                                                    |
| Conditions         | <ul> <li>If the charge limit is set "0," no restriction is applied.</li> <li>To assign all PSs to one selection, press the * key in step 3. In this case, the display shows the contents programmed for the PS which has the lowest PS registration number.</li> <li>The displayed currency denomination can be programmed by program [125] "Assignment of Denomination."</li> </ul> |                                                                                                    |
| Feature References | Section 3, Features<br>Budget Management<br>Charge Fee Reference                                                                                                    |                                                                                                    |

8.4 DECT PS System Programming

*656* 

### **PS** Charge Verification Assignment

| Description        | Assi<br>infoi<br>code | gns the PS which is allowed to refer or clear the charge<br>rmation on the extension, CO line, department code, account<br>e, and total.                                    |
|--------------------|-----------------------|----------------------------------------------------------------------------------------------------|
| Selection          | • PS                  | registration number: KX-TD816 – <b>01 through 16, *</b><br>KX-TD1232 – <b>01 through 64, *</b><br>(*=all PS registration numbers)                                           |
|                    | • En                  | able / Disable                                                                                                    |
| Default            | All I                 | PSs – Enable                                                                                                    |
| Programming        | 1.                    | Enter <b>656</b> .                                                                                                    |
|                    |                       | Display: PS Charge Refer                                                                                                    |
|                    | 2.                    | Press NEXT.                                                                                                    |
|                    |                       | Display: PS NO? $\rightarrow$                                                                                                    |
|                    | 3.                    | Enter the <b>PS registration number</b> .                                                                                                    |
|                    |                       | You can also keep pressing <b>NEXT</b> until the desired PS registration number is displayed.                                                                               |
|                    |                       | Display example: PS01:Enable                                                                                                    |
|                    | 4.                    | Keep pressing <b>SELECT</b> until the desired selection is displayed.                                                                                                    |
|                    | 5.                    | Press STORE.                                                                                                    |
|                    | 6.                    | To program another PS, press <b>NEXT</b> or <b>PREV</b> , or <b>SELECT</b> and the desired <b>PS registration number</b> .                                                  |
|                    | 7.                    | Press END.                                                                                                    |
| Conditions         | • To<br>cas<br>the    | assign all PSs to one selection, press the $\star$ key in step 3. In this se, the display shows the contents programmed for the PS which has lowest PS registration number. |
| Feature References | <b>Secti</b><br>Char  | ion 3, Features<br>ge Fee Reference                                                                                                    |

## 657 8.4 DECT PS System Programming

### PS Class of Service

| Description        | Programs each PS a Class of Service (COS). The COS determines<br>the call handling abilities for each PS. Primary and secondary COS<br>numbers can be assigned for each PS. |                                                                                                    |
|--------------------|----------------------------------------------------------------------------------------------------|----------------------------------------------------------------------------------------------------|
| Selection          | • PS                                                                                                    | registration number: KX-TD816 – <b>01 through 16, *</b><br>KX-TD1232 – <b>01 through 64, *</b><br>(*=all PS registration numbers)<br>OS number: <b>1 through 8</b>                                                                                                    |
| Default            | All F                                                                                                    | PSs – Primary / Secondary – COS 1                                                                                                    |
| Programming        | 1.                                                                                                    | Enter <b>657</b> .<br>Display: PS COS Assign                                                                                                    |
|                    | 2.                                                                                                    | Press NEXT.<br>Display: PS NO?→                                                                                                    |
|                    | 3.                                                                                                    | Enter the <b>PS registration number</b> .<br>You can also keep pressing <b>NEXT</b> until the desired PS registration<br>number is displayed.<br>Display example: PS01:COS1, COS1                                                                                                    |
|                    | 4.                                                                                                    | Enter a <b>primary COS number</b> .<br>To change the current entry, enter the new number.                                                                                                    |
|                    | 5.                                                                                                    | Press  .                                                                                                    |
|                    | 6.                                                                                                    | Enter a <b>secondary COS number</b> .<br>To change the current entry, enter the new number.                                                                                                    |
|                    | 7.                                                                                                    | Press STORE.                                                                                                    |
|                    | 8.                                                                                                    | To program another PS, press <b>NEXT</b> or <b>PREV</b> , or <b>SELECT</b> and the desired <b>PS registration number</b> .                                                                                                    |
|                    | 9.                                                                                                    | Repeat steps 4 through 8.                                                                                                    |
|                    | 10.                                                                                                    | Press END.                                                                                                    |
| Conditions         | <ul> <li>The assister of the low</li> </ul>                                                                                                    | ere is a maximum of eight Classes of Service. Every PS must be<br>igned to a Class of Service and is subject to COS Programming in<br>grams [500] through [518] and [991].<br>assign all PSs to one COS, press the <b>*</b> key in step 3. In this case,<br>display shows the contents programmed for the PS which has the<br>vest PS registration number. |
| Feature References | Section 3, Features<br>Class of Service (COS)                                                                                                    |                                                                                                    |

8.4 DECT PS System Programming

### **PS Extension Group Assignment**

| Description        | Assig<br>for C                                                                                                    | gns each PS to an extension group. Extension groups are used<br>Group Call Pickup and Paging – Group                                                                                                    |
|--------------------|----------------------------------------------------------------------------------------------------|----------------------------------------------------------------------------------------------------|
| Selection          | <ul> <li>PS</li> <li>Ext</li> <li>En</li> </ul>                                                                                                    | registration number: KX-TD816 – <b>01 through 16, *</b><br>KX-TD1232 – <b>01 through 64, *</b><br>(*=all PS registration numbers)<br>tension group number: <b>01 through 16</b><br><b>abl</b> (enable) / <b>Disab</b> (disable)                    |
| Default            | All F                                                                                                    | PSs – Extension group 01 – Enabl                                                                                                    |
| Programming        | 1.                                                                                                    | Enter <b>658</b> .<br>Display: PS EXT Group                                                                                                    |
|                    | 2.                                                                                                    | Press NEXT.<br>Display: PS NO?→                                                                                                    |
|                    | 3.                                                                                                    | Enter the <b>PS registration number</b> .<br>You can also keep pressing <b>NEXT</b> until the desired PS registration<br>number is displayed.<br>Display example: PS01:EXG01:Enabl                                                                 |
|                    | 4.                                                                                                    | <ul> <li>Enter an extension group number.</li> <li>You can also keep pressing → or ← until the desired extension group number is displayed.</li> <li>To change the current entry, press CLEAR and enter the new extension group number.</li> </ul> |
|                    | 5.                                                                                                    | Keep pressing <b>SELECT</b> until the desired selection is displayed.                                                                                                    |
|                    | 6.                                                                                                    | Press STORE.                                                                                                    |
|                    | 7.                                                                                                    | To program another PS, press <b>NEXT</b> or <b>PREV</b> , or <b>SELECT</b> and the desired <b>PS registration number</b> .                                                                                                    |
|                    | 8.                                                                                                    | Repeat steps 4 through 7.                                                                                                    |
|                    | 9.                                                                                                    | Press <b>END</b> .                                                                                                    |
| Conditions         | <ul> <li>There is a maximum of 16 extension groups. Each PS can only belong to one group.</li> <li>To assign all PSs to one selection, press the * key in step 3. In this case, the display shows the contents programmed for the PS which has the lowest PS registration number.</li> </ul> |                                                                                                    |
| Feature References | <b>Secti</b><br>Call I<br>Pagin                                                                                                    | on 3, Features<br>Pickup, Group Extension Group<br>ng – Group                                                                                                    |

## 659-660 8.4 DECT PS System Programming

PS DIL 1:N Extension — Day / Night

| Description | A D<br>All i<br>the s<br>in be | A DIL 1:N line can be assigned to call more than one extension.<br>All incoming calls from the programmed CO lines are directed to<br>the specified PSs. This program assigns the PSs for each CO line<br>in both the day and night modes.              |  |  |
|-------------|--------------------------------|----------------------------------------------------------------------------------------------------|--|--|
| Selection   | • PS<br>• CC                   | <ul> <li>PS registration number: KX-TD816 – 01 through 16<br/>KX-TD1232 – 01 through 64</li> <li>CO line number : KX-TD816 – 01 through 08, *<br/>KX-TD1232 – 01 through 24, *<br/>(*=all CO lines)</li> <li>Enabl (anable) / Dispb (displa)</li> </ul> |  |  |
|             | • El                           | • Enabl (enable) / Disab (disable)                                                                                                    |  |  |
| Default     | All                            | All PSs – all CO lines – Disable – Day / Night                                                                                                    |  |  |
| Programming | 1.                             | Enter a program address (659 for day or 660 for night).                                                                                                    |  |  |
|             |                                | Display example: PS DIL 1:N Day                                                                                                    |  |  |
|             | 2.                             | Press NEXT.                                                                                                    |  |  |
|             |                                | Display: PS NO? $\rightarrow$                                                                                                    |  |  |
|             | 3.                             | Enter the <b>PS registration number</b> .                                                                                                    |  |  |
|             |                                | You can also keep pressing <b>NEXT</b> until the desired PS registration number is displayed.                                                                                                    |  |  |
|             |                                | Display example: PS01:CO01:Disab                                                                                                    |  |  |
|             | 4.                             | Enter the <b>CO line number</b> .                                                                                                    |  |  |
|             |                                | You can also keep pressing $\blacktriangleright$ or $\blacklozenge$ until the desired CO line number is displayed.                                                                                                    |  |  |
|             |                                | To change the current entry, enter the new number.                                                                                                    |  |  |
|             | 5.                             | Keep pressing <b>SELECT</b> until the desired selection is displayed.                                                                                                    |  |  |
|             | 6.                             | Press STORE.                                                                                                    |  |  |
|             | 7.                             | To program another PS, press <b>NEXT</b> or <b>PREV</b> , or <b>SELECT</b> and the desired <b>PS registration number</b> .                                                                                                    |  |  |
|             | 8.                             | Repeat steps 4 through 7.                                                                                                    |  |  |
|             | Q                              | Press END                                                                                                    |  |  |
|             | ۶.                             |                                                                                                    |  |  |

## 8.4 DECT PS System Programming 659-660

PS DIL 1:N Extension — Day / Night (contd.)

| Conditions         | To assign all CO lines to one selection, press the <b>*</b> key in step 4. In this case, the display shows the contents programmed for CO line 01 o the PS which has the lowest PS registration number.<br>When you change the PS registration number by pressing <b>NEXT</b> or <b>PREV</b> , the CO line number will not changed.<br><example> PS01:CO06Press <b>NEXT</b>PS02:CO06</example> |  |
|--------------------|----------------------------------------------------------------------------------------------------|--|
| Feature References | Section 3, Features<br>Direct In Lines (DIL)<br>Night Service                                                                                                    |  |

## 661-662 8.4 DECT PS System Programming

PS Outgoing Permitted CO Line Assignment — Day / Night

| Description | Determines which CO lines can be accessed by a PS in both the day<br>and night modes. PS users can make outgoing outside calls using<br>the assigned CO lines. |                                                                                                    |
|-------------|----------------------------------------------------------------------------------------------------|----------------------------------------------------------------------------------------------------|
| Selection   | • PS<br>• CO<br>• Ena                                                                                                    | registration number: KX-TD816 – <b>01 through 16, *</b><br>KX-TD1232 – <b>01 through 64, *</b><br>(*=all PS registration numbers)<br>line number : KX-TD816 – <b>01 through 08, *</b><br>KX-TD1232 – <b>01 through 24, *</b><br>(*=all CO lines)<br><b>abl</b> (enable) / <b>Disab</b> (disable) |
| Default     | All PSs – all CO lines – Enable – Day / Night                                                                                                    |                                                                                                    |
| Programming | 1.                                                                                                    | Enter a program address ( <b>661 for day or 662 for night</b> ).<br>Display example: PS CO Out Day                                                                                                    |
|             | 2.                                                                                                    | Press NEXT.<br>Display: PS NO?→                                                                                                    |
|             | 3.                                                                                                    | Enter the <b>PS registration number</b> .<br>You can also keep pressing <b>NEXT</b> until the desired PS registration<br>number is displayed.<br>Display example: PS01:C001:Enabl                                                                                                    |
|             | 4.                                                                                                    | Enter the <b>CO line number</b> .<br>You can also keep pressing $\rightarrow$ or $\Leftarrow$ until the desired CO line                                                                                                    |
|             |                                                                                                    | number is displayed.<br>To change the current entry, enter the new number.                                                                                                    |
|             | 5.                                                                                                    | Keep pressing <b>SELECT</b> until the desired selection is displayed.                                                                                                    |
|             | 6.                                                                                                    | Press STORE.                                                                                                    |
|             | 7.                                                                                                    | To program another PS, press <b>NEXT</b> or <b>PREV</b> , or <b>SELECT</b> and the desired <b>PS registration number</b> .                                                                                                    |
|             | 8.                                                                                                    | Repeat steps 4 through 7.                                                                                                    |
|             | 9.                                                                                                    | Press END.                                                                                                    |

## 8.4 DECT PS System Programming 661-662

PS Outgoing Permitted CO Line Assignment — Day / Night (contd.)

| Conditions         | <ul> <li>To assign all PSs or all CO lines to one selection, press the * key in step 3 or 4. In this case, the display shows the contents programmed for CO line 01 or the PS which has the lowest PS registration number.</li> <li>To not assign a CO line for a PS, press CLEAR in step 4.</li> <li>When you change the PS registration number by pressing NEXT or PREV, the CO line number will not changed.</li> <li><example> PS01:CO06Press NEXTPS02:CO06</example></li> </ul> |
|--------------------|----------------------------------------------------------------------------------------------------|
| Feature References | Section 3, Features<br>CO Line Connection Assignment – Outgoing<br>Night Service                                                                                                    |

## 663-664 8.4 DECT PS System Programming

PS Doorphone Ringing Assignment — Day / Night

| Description        | These programs assign which PSs will ring when a doorphone call<br>is received during the day and night modes. Programmed PSs are<br>also allowed to open the door.                                                                             |                                                                                                    |  |
|--------------------|----------------------------------------------------------------------------------------------------|----------------------------------------------------------------------------------------------------|--|
| Selection          | <ul> <li>PS registration number: KX-TD816 – 01 through 16<br/>KX-TD1232 – 01 through 64</li> <li>Doorphone number: KX-TD816 – 1 or 2, Disable, two entries (max.)<br/>KX-TD1232 – 1 through 4, Disable, four<br/>entries (max.)</li> </ul>      |                                                                                                    |  |
| Default            | All PSs – Disable (No doorphones) – Day / Night                                                                                                    |                                                                                                    |  |
| Programming        | 1.                                                                                                    | Enter a program address ( <b>663 for day or 664 for night</b> ).<br>Display example: PS DPH in Day                                                                            |  |
|                    | 2.                                                                                                    | Press NEXT.<br>Display: PS NO?→                                                                                                    |  |
|                    | 3.                                                                                                    | Enter the <b>PS registration number</b> .<br>You can also keep pressing <b>NEXT</b> until the desired PS registration<br>number is displayed.<br>Display example: PS01:1234   |  |
|                    | 4.                                                                                                    | Enter the <b>doorphone number</b> .<br>To not assign a doorphone, press <b>CLEAR</b> .<br>To change the current entry, press <b>CLEAR</b> and enter the new doorphone number. |  |
|                    | 5.                                                                                                    | Press STORE.                                                                                                    |  |
|                    | 6.                                                                                                    | To program another PS, press <b>NEXT</b> or <b>PREV</b> , or <b>SELECT</b> and the desired <b>PS registration number</b> .                                                    |  |
|                    | 7.                                                                                                    | Repeat steps 4 through 6.                                                                                                    |  |
|                    | 8.                                                                                                    | Press END.                                                                                                    |  |
| Conditions         | <ul> <li>For the KX-TD1232, Doorphone 1 and 2 are installed in the Master System and 3 and 4 in the Slave, if available.</li> <li>You can enter up to two (KX-TD816) or up to four (KX-TD1232) doorphone numbers for each extension.</li> </ul> |                                                                                                    |  |
| Feature References | Section 3, FeaturesDoor OpenerNight ServiceDoorphone Call                                                                                                    |                                                                                                    |  |
*665* 

## **PS Voice Mail Access Codes**

| Description        | Assigns a mailbox number for each PS only if program [990],<br>"System Additional Information, Field (18)," is set to "free."                                                                                                    |                                                                                                    |
|--------------------|----------------------------------------------------------------------------------------------------|----------------------------------------------------------------------------------------------------|
| Selection          | • P\$<br>• M                                                                                                    | S registration number: KX-TD816 – <b>01 through 16</b><br>KX-TD1232 – <b>01 through 64</b><br>ailbox number: <b>16 digits (max.)</b>                                                                                                    |
| Default            | All                                                                                                    | PSs – Not stored                                                                                                    |
| Programming        | 1.                                                                                                    | Enter <b>665</b> .<br>Display: PS VM ID Code                                                                                                    |
|                    | 2.                                                                                                    | Press NEXT. Display: PS NO? $\rightarrow$                                                                                                    |
|                    | 3.                                                                                                    | Enter the <b>PS registration number</b> .<br>You can also keep pressing <b>NEXT</b> until the desired PS registration<br>number is displayed.<br>Display example: PS01:Not Stored                                                                                                    |
|                    | 4.                                                                                                    | Enter the <b>mailbox number</b> .<br>To delete the current entry, press <b>CLEAR</b> .<br>To change the current entry, press <b>CLEAR</b> and enter the new number.                                                                                                    |
|                    | 5.                                                                                                    | Press STORE.                                                                                                    |
|                    | 6.                                                                                                    | To program another PS, press <b>NEXT</b> or <b>PREV</b> , or <b>SELECT</b> and the desired <b>PS registration number</b> .                                                                                                    |
|                    | 7.                                                                                                    | Repeat steps 4 through 6.                                                                                                    |
|                    | 8.                                                                                                    | Press <b>END</b> .                                                                                                    |
| Conditions         | <ul> <li>The Control of Control of Control o</li></ul> | The system supports a maximum of eight jacks (16 jacks during System connection) for connection to a Voice Processing System as the Voice fail or Automated Attendant ports.<br>The mailbox number has a maximum of 16 digits, consisting of <b>0</b><br><b>rough 9</b> , $*$ , $#$ and <b>PAUSE</b> .<br>To display parts of the mailbox number which have scrolled off the splay, press $rightarrow$ or $rightarrow$ . |
| Feature References | Sect<br>Voic                                                                                                    | tion 3, Features<br>ce Mail Integration                                                                                                    |

## **PS Extension Connection Assignment**

| Description        | Assigns whether the PS can perform all accesses or not.                                                                                                |                                                                                                    |
|--------------------|----------------------------------------------------------------------------------------------------|----------------------------------------------------------------------------------------------------|
| Selection          | • PS registration number: KX-TD816 – <b>01 through 16, *</b><br>KX-TD1232 – <b>01 through 64, *</b><br>( <b>*</b> -all <b>PS</b> registration numbers) |                                                                                                    |
|                    | • Co                                                                                                    | nnect / No Connect                                                                                                    |
| Default            | All F                                                                                                    | 2Ss – Connect                                                                                                    |
| Programming        | 1.                                                                                                    | Enter <b>667</b> .                                                                                                    |
|                    |                                                                                                    | Display: PS EXT Connect                                                                                                    |
|                    | 2.                                                                                                    | Press <b>NEXT</b> .                                                                                                    |
|                    |                                                                                                    | Display: PS NO? $\rightarrow$                                                                                                    |
|                    | 3.                                                                                                    | Enter the <b>PS registration number</b> .                                                                                                    |
|                    |                                                                                                    | You can also keep pressing <b>NEXT</b> until the desired PS registration number is displayed.                                                                              |
|                    |                                                                                                    | Display example: PS01:Connect                                                                                                    |
|                    | 4.                                                                                                    | Keep pressing <b>SELECT</b> until the desired selection is displayed.                                                                                                    |
|                    | 5.                                                                                                    | Press STORE.                                                                                                    |
|                    | 6.                                                                                                    | To program another PS, press <b>NEXT</b> or <b>PREV</b> , or <b>SELECT</b> and the desired <b>PS registration number</b> .                                                 |
|                    | 7.                                                                                                    | Repeat steps 4 through 6.                                                                                                    |
|                    | 8.                                                                                                    | Press END.                                                                                                    |
| Conditions         | • To<br>case<br>the                                                                                                    | assign all PSs to one selection, press the $\star$ key in step 3. In this e, the display shows the contents programmed for the PS which has lowest PS registration number. |
| Feature References | <b>Secti</b><br>Exter                                                                                                    | on 3, Features<br>asion Connection Assignment                                                                                                    |

PS Data Line Security

*668* 

| Description        | Sets or cancels the Data Line Security mode on a PS basis. |                                                                                                    |
|--------------------|------------------------------------------------------------|----------------------------------------------------------------------------------------------------|
| Selection          | • PS :                                                     | registration number: KX-TD816 – <b>01 through 16, *</b><br>KX-TD1232 – <b>01 through 64, *</b><br>(*=all PS registration numbers)                                          |
|                    | • On                                                       | / Off                                                                                                    |
| Default            | All P                                                      | Ss - Off                                                                                                    |
| Programming        | 1.                                                         | Enter 668.<br>Display: PS Data Mode                                                                                                    |
|                    | 2.                                                         | Press NEXT.<br>Display: PS NO? $\rightarrow$                                                                                                    |
|                    | 3.                                                         | Enter the <b>PS registration number</b> .<br>You can also keep pressing <b>NEXT</b> until the desired PS registration<br>number is displayed.<br>Display example: PS01:Off |
|                    | 4.                                                         | Keep pressing <b>SELECT</b> until the desired selection is displayed.                                                                                                    |
|                    | 5.                                                         | Press STORE.                                                                                                    |
|                    | 6.                                                         | To program another PS, press <b>NEXT</b> or <b>PREV</b> , or <b>SELECT</b> and the desired <b>PS registration number</b> .                                                 |
|                    | 7.                                                         | Repeat steps 4 through 6.                                                                                                    |
|                    | 8.                                                         | Press END.                                                                                                    |
| Conditions         | • To a case the 1                                          | assign all PSs to one selection, press the $\star$ key in step 3. In this e, the display shows the contents programmed for the PS which has lowest PS registration number. |
| Feature References | Section 3, Features<br>Data Line Security                  |                                                                                                    |

## 670 8.4 DECT PS System Programming ISDN DDI Number / PS Extension Number Transformation

| Description        | Usec<br>send                                    | to convert a DDI number to a PS extension number in order to<br>an incoming DDI call to a specific extension.                                                             |
|--------------------|-------------------------------------------------|----------------------------------------------------------------------------------------------------|
| Selection          | • PS<br>• DI                                    | registration number: KX-TD816 – <b>01 through 16, *</b><br>KX-TD1232 – <b>01 through 64, *</b><br>(*=all PS registration numbers)<br>DI Number: <b>1 through 6 digits</b> |
| Default            | All I                                           | PSs – Not stored                                                                                                    |
| Programming        | 1.                                              | Enter <b>670</b> .<br>Display: PS DDI NO. Trans                                                                                                    |
|                    | 2.                                              | Press NEXT.<br>Display: PS NO? $\rightarrow$                                                                                                    |
|                    | 3.                                              | Enter the <b>PS registration number</b> .                                                                                                    |
|                    |                                                 | You can also keep pressing <b>NEXT</b> until the desired PS registration number is displayed.                                                                             |
|                    |                                                 | Display example: PS01:Not Stored                                                                                                    |
|                    | 4.                                              | Enter the <b>DDI number</b> .                                                                                                    |
|                    |                                                 | To delete the current entry, press <b>CLEAR</b> .                                                                                                    |
|                    | 5.                                              | Press STORE.                                                                                                    |
|                    | 6.                                              | To program another PS, press <b>NEXT</b> or <b>PREV</b> , or <b>SELECT</b> and the desired <b>PS registration number</b> .                                                |
|                    | 7.                                              | Repeat steps 4 through 6.                                                                                                    |
|                    | 8.                                              | Press <b>END</b> .                                                                                                    |
| Conditions         | • Ead<br>9.                                     | ch DDI number can be one through six digits, consisting of 0 through                                                                                                    |
| Feature References | Section 3, Features<br>Direct Dialling In (DDI) |                                                                                                    |

*671* 

## **PS** Extension Number Set

| Description | Assigns an extension number to each PS.                                                            |                                                                                                    |
|-------------|----------------------------------------------------------------------------------------------------|----------------------------------------------------------------------------------------------------|
| Selection   | <ul> <li>PS registration number: KX-TD816 – 01 through 16<br/>KX-TD1232 – 01 through 64</li> </ul> |                                                                                                    |
|             | • PS                                                                                               | extension number: 2 through 4 digits                                                                                                    |
| Default     | All I                                                                                              | PSs – Not stored                                                                                                    |
| Programming | 1.                                                                                                 | Enter <b>671</b> .                                                                                                    |
|             |                                                                                                    | Display: PS EXT NO. Set                                                                                                    |
|             | 2.                                                                                                 | Press NEXT.                                                                                                    |
|             |                                                                                                    | Display: PS NO? $\rightarrow$                                                                                                    |
|             | 3.                                                                                                 | Enter the <b>PS registration number</b> .                                                                                                    |
|             |                                                                                                    | You can also keep pressing <b>NEXT</b> until the desired PS registration number is displayed.                                                                                                    |
|             |                                                                                                    | Display example: PS01:Not Stored                                                                                                    |
|             | 4.                                                                                                 | Enter the <b>PS extension number</b> .                                                                                                    |
|             |                                                                                                    | To delete the current entry, press CLEAR.                                                                                                    |
|             |                                                                                                    | To change the current entry, press <b>CLEAR</b> and enter the new name.                                                                                                    |
|             |                                                                                                    | Display example: PS01:EXT 281                                                                                                    |
|             | 5.                                                                                                 | Press STORE.                                                                                                    |
|             | 6.                                                                                                 | To program another PS, press <b>NEXT</b> or <b>PREV</b> , or <b>SELECT</b> and the desired <b>PS registration number</b> .                                                                                |
|             | 7.                                                                                                 | Repeat steps 4 through 6.                                                                                                    |
|             | 8.                                                                                                 | Press END.                                                                                                    |
| Conditions  | <ul> <li>Each</li> <li>thr</li> <li>A I</li> <li>Re</li> </ul>                                     | ch PS extension number can be two to four digits, consisting of 0<br>ough 9. The $\times$ and $\#$ keys cannot be used.<br>PS extension number can also be assigned in program [650], "PS<br>gistration." |

## PS Extension Number Set (contd.)

|                    | <ul> <li>A PS extension number is invalid if the first or second digits do not match with the setting in program [100], "Flexible Numbering, (01) – (16) 1st through 16th hundred extension blocks." If one digit is assigned as the leading digit, some PS extension numbers have two or three digits. If two digits are assigned, they have three digits and some may have four digits.</li> <li>Double entries or incompatible entries are invalid including the assignment in programs [003] "Extension Number Set," [012] "ISDN Extension Number Set," [127] "Voice Mail Extension Number Assignment," [130] "Phantom Extension Number" or [813] "Floating Number Assignment." Valid entry examples are: 10 and 11; 10 and 110. Invalid entry examples are: 10 and 106; 210 and 21.</li> <li>Program [653], "PS Extension Name Set," is used to name the PSs.</li> <li>It is possible to modify the extension number in this program. If the PS extension number was modified, re-register the PS to the system in program [650], "PS Registration," in order to use the extension number.</li> </ul> |
|--------------------|----------------------------------------------------------------------------------------------------|
| Feature References | Section 8.3, DECT Portable Station Features<br>Digital Wireless Connection                                                                                                    |

## **PS** Password Set

| Description        | Assi<br>(pro | igns a registration password, which is used for registration ogram [650], "PS Registration"), to each PS.                                     |
|--------------------|--------------|----------------------------------------------------------------------------------------------------|
| Selection          | • PS         | S registration number: KX-TD816 – <b>01 through 16</b><br>KX-TD1232 – <b>01 through 64</b>                                                    |
|                    | • PS         | S password: 4 digits                                                                                                    |
| Default            | All          | PSs – 1234                                                                                                    |
| Programming        | 1.           | Enter <b>672</b> .<br>Display: PS Password Set                                                                                                |
|                    | 2.           | Press NEXT.<br>Display: PS NO? $\rightarrow$                                                                                                  |
|                    | 3.           | Enter the <b>PS registration number</b> .<br>You can also keep pressing <b>NEXT</b> until the desired PS registration<br>number is displayed. |
|                    |              | Display example: PS01:1234                                                                                                    |
|                    | 4.           | Enter the <b>PS password</b> .<br>Display example: PS01:5678                                                                                  |
|                    | 5.           | Press STORE.                                                                                                    |
|                    | 6.           | To program another PS, press <b>NEXT</b> or <b>PREV</b> , or <b>SELECT</b> and the desired <b>PS registration number</b> .                    |
|                    | 7.           | Repeat steps 4 through 6.                                                                                                    |
|                    | 8.           | Press <b>END</b> .                                                                                                    |
| Conditions         | • If to      | you modify the PS password, re-register the PS to the system in order use the password.                                                       |
| Feature References | Non          | e                                                                                                    |

PS CLIP / COLP Number Assignment

| Description        | Sele<br>info<br>line<br>DD<br>Nor | ects the type of additional number to the CLIP and COLP<br>ormation when making and answering a call through an ISDN<br>. You can select the type from one of the following:<br>I: Subscriber number + DDI number<br>ne: Subscriber number + Optional number |
|--------------------|-----------------------------------|----------------------------------------------------------------------------------------------------|
| Selection          | • PS<br>• Ty                      | S registration number: KX-TD816 – <b>01 through 16</b><br>KX-TD1232 – <b>01 through 64</b><br>pes: <b>DDI / Any number 1 through 6 digits</b>                                                                                                    |
| Default            | All                               | PSs – DDI                                                                                                    |
| Programming        | 1.                                | Enter 673.<br>Display: PS CLIP/COLP                                                                                                    |
|                    | 2.                                | Press NEXT.<br>Display: PS NO? $\rightarrow$                                                                                                    |
|                    | 3.                                | Enter the <b>PS registration number</b> .<br>You can also keep pressing <b>NEXT</b> until the desired PS registration<br>number is displayed.<br>Display example: PS01:DDI                                                                                   |
|                    | 4.                                | Press <b>SELECT</b> until the desired selection is displayed and<br>enter the number, if required.<br>To change the current entry, press <b>CLEAR</b> and the new number.                                                                                    |
|                    | 5.                                | Press STORE.                                                                                                    |
|                    | 6.                                | To program another PS, press <b>NEXT</b> or <b>PREV</b> , or <b>SELECT</b> and the desired <b>PS registration number</b> .                                                                                                    |
|                    | 7.                                | Repeat steps 3 through 6.                                                                                                    |
|                    | 8.                                | Press END.                                                                                                    |
| Conditions         | Non                               | e                                                                                                    |
| Feature References | Sect<br>Call                      | tion 3, Features<br>ing / Connected Line Identification Presentation (CLIP / COLP)                                                                                                    |

PS Extension Intercept Routing — Day / Night

| Description        | Sets the Intercept Routing destination for each PS in both day and night modes.                   |                                                                                                    |
|--------------------|---------------------------------------------------------------------------------------------------|----------------------------------------------------------------------------------------------------|
| Selection          | • PS                                                                                              | S registration number: KX-TD816 – <b>01 through 16, *</b><br>KX-TD1232 – <b>01 through 64, *</b><br>(*=all PS registration numbers)                                                                                                    |
|                    | • E:                                                                                              | xtension number: 2 through 4 digits /<br>Disable (no Intercept Routing)                                                                                                    |
| Default            | All                                                                                               | PSs – Disable — Day / Night                                                                                                    |
| Programming        | 1.                                                                                                | Enter a program address (674 for day or 675 for night).<br>Display example: PS Intercept Day                                                                                                    |
|                    | 2.                                                                                                | Press NEXT.<br>Display: PS NO? $\rightarrow$                                                                                                    |
|                    | 3.                                                                                                | Enter the <b>PS registration number</b> .                                                                                                    |
|                    |                                                                                                   | You can also keep pressing <b>NEXT</b> until the desired <b>PS</b> registration<br>number is displayed.<br>Display example: PS01: Disable                                                                                                    |
|                    | 4.                                                                                                | Enter an <b>extension number</b> .<br>To change the current entry, press <b>CLEAR</b> and enter the new number.<br>To disable Intercept Routing, press <b>CLEAR</b> .                                                                                                    |
|                    | 5.                                                                                                | Press STORE.                                                                                                    |
|                    | 6.                                                                                                | To program another PS, press <b>NEXT</b> or <b>PREV</b> , or <b>SELECT</b> and the desired <b>PS registration number</b> .                                                                                                    |
|                    | 7.                                                                                                | Repeat steps 4 through 6.                                                                                                    |
|                    | 8.                                                                                                | Press END.                                                                                                    |
| Conditions         | <ul> <li>Yee [6]</li> <li>[1]</li> <li>Ex hu</li> <li>Ax</li> <li>Te ca</li> <li>We th</li> </ul> | bu can set the extension numbers in programs [650] "PS Registration,"<br>71] "PS Extension Number Set," [003] "Extension Number Set,"<br>27] "Voice Mail Extension Number Assignment," [130] "Phantom<br>ktension Number" and also floating numbers of the external ringer,<br>unting groups, and pagers in program [813] "Floating Number<br>ssignment."<br>to assign all PSs to one selection, press the <b>*</b> key in step 3. In this<br>use, the display shows the contents programmed for PS 01.<br>hen "Disable" is selected, Intercept Routing is provided according to<br>e assignment in program [409-410]. |
| Feature References | Sect<br>Inte                                                                                      | tion 3, Features<br>rcept Routing                                                                                                    |

**PS Incoming Call Display** 

| Description        | Select<br>recei<br>Calle<br>displ<br>CO I<br>prog<br>DDI:                                 | cts the display type for each PS when an incoming call is<br>ved. You can select the display type from one of the following:<br>er: The incoming caller's telephone number and name are<br>ayed.<br>Line: The CO line number and name assigned in the [421]<br>ram are displayed.<br>The called party's DDI number and extension name is displayed. |
|--------------------|-------------------------------------------------------------------------------------------|----------------------------------------------------------------------------------------------------|
| Selection          | • PS<br>• Dis                                                                             | registration number: KX-TD816 – <b>01 through 16, *</b><br>KX-TD1232 – <b>01 through 64, *</b><br>(*=all PS registration numbers)<br>splay Type: <b>Caller / CO Line / DDI</b>                                                                                                    |
| Default            | All F                                                                                     | PSs – Caller                                                                                                    |
| Programming        | 1.                                                                                        | Enter <b>676</b> .<br>Display: PS Incoming Disp                                                                                                    |
|                    | 2.                                                                                        | Press NEXT. Display: PS NO? $\rightarrow$                                                                                                    |
|                    | 3.                                                                                        | Enter the <b>PS registration number</b> .<br>You can also keep pressing <b>NEXT</b> until the desired PS registration<br>number is displayed.<br>Display example: PS01: Caller                                                                                                    |
|                    | 4.                                                                                        | Keep pressing <b>SELECT</b> until the desired selection is displayed.                                                                                                    |
|                    | 5.                                                                                        | Press STORE.                                                                                                    |
|                    | 6.                                                                                        | To program another PS, press <b>NEXT</b> or <b>PREV</b> , or <b>SELECT</b> and the desired <b>PS registration number</b> .                                                                                                    |
|                    | 7.                                                                                        | Repeat steps 4 through 6.                                                                                                    |
|                    | 8.                                                                                        | Press END.                                                                                                    |
| Conditions         | <ul> <li>To cas the</li> <li>If t Lin</li> </ul>                                          | assign all PSs to one selection, press the <b>*</b> key in step 3. In this<br>e, the display shows the contents programmed for the PS which has<br>lowest PS registration number.<br>he receiving call is in the 1:N status, the display only shows "CO<br>he."                                                                                     |
| Feature References | Section 3, Features,<br>CO Incoming Call Information Display<br>Display, Call Information |                                                                                                    |

## **PS Itemized Code Set**

| Description        | Registers an itemized code applied to each PS.<br>The registered code is inserted into the "I" command position<br>stored in program [7X22] "LCR Carrier Modify Command." |                                                                                                    |  |
|--------------------|----------------------------------------------------------------------------------------------------|----------------------------------------------------------------------------------------------------|--|
| Selection          | <ul> <li>PS registration number: KX-TD816 – 01 through 16<br/>KX-TD1232 – 01 through 64</li> <li>Itemized code: 4 digits (max)</li> </ul>                                 |                                                                                                    |  |
|                    |                                                                                                    |                                                                                                    |  |
| Default            | All                                                                                                    | PSs – Not Stored                                                                                                    |  |
| Programming        | 1.                                                                                                    | Enter 677.<br>Display: PS Itemized Code                                                                                                    |  |
|                    | 2.                                                                                                    | Press NEXT.<br>Display: PS NO? $\rightarrow$                                                                                                    |  |
|                    | 3.                                                                                                    | Enter a <b>port number.</b><br>You can also keep pressing <b>NEXT</b> until the desired PS registration<br>number is displayed.                         |  |
|                    |                                                                                                    | Display example: PS01: Not Stored                                                                                                    |  |
|                    | 4.                                                                                                    | Enter an <b>itemized code</b> .                                                                                                    |  |
|                    |                                                                                                    | To delete the current entry, press <b>CLEAR</b> .<br>To change the current entry, press <b>CLEAR</b> and the new code.                                  |  |
|                    | 5.                                                                                                    | Press STORE.                                                                                                    |  |
|                    | 6.                                                                                                    | To program another PS, press <b>NEXT</b> or <b>PREV</b> , or <b>SELECT</b> and the desired <b>PS registration number</b> .                              |  |
|                    | 7.                                                                                                    | Repeat steps 4 through 6.                                                                                                    |  |
|                    | 8.                                                                                                    | Press <b>END</b> .                                                                                                    |  |
| Conditions         | Ther<br>item<br>cons                                                                                                    | re is a maximum of 16 itemized codes for KX-TD816, and 64 ized codes for KX-TD1232. Each code has a maximum of 4 digits, isting of <b>0 through 9</b> . |  |
| Feature References | Sect<br>Leas                                                                                                    | ion 3, Features,<br>at Cost Routing (LCR)                                                                                                    |  |

## PS Radio System ID Set

| Description        | Assig<br>distin<br>digits<br>maste<br><exa< th=""><th>gns a radio system ID which is required for each PS to<br/>aguish its registered PBX. The radio system ID must be eight<br/>s, starting with 00 and followed by the last six digits of the<br/>er system serial number.<br/>mple&gt; Master system serial number: 8BAVB123456<br/>Radio system ID: 00123456</th></exa<>                                                                                                    | gns a radio system ID which is required for each PS to<br>aguish its registered PBX. The radio system ID must be eight<br>s, starting with 00 and followed by the last six digits of the<br>er system serial number.<br>mple> Master system serial number: 8BAVB123456<br>Radio system ID: 00123456 |
|--------------------|----------------------------------------------------------------------------------------------------|----------------------------------------------------------------------------------------------------|
| Selection          | • Rac                                                                                                    | lio system ID: 8 digits                                                                                                    |
| Default            | Not s                                                                                                    | tored                                                                                                    |
| Programming        | 1.                                                                                                    | Enter 681.<br>Display: Radio Sys-ID Set                                                                                                    |
|                    | 2.                                                                                                    | Press NEXT.<br>Display: Not Stored                                                                                                    |
|                    | 3.                                                                                                    | Enter the <b>radio system ID</b> .<br>Display example: 00123456                                                                                                    |
|                    | 4.<br>5.                                                                                                    | Press <b>STORE</b> .<br>Press <b>END</b> .                                                                                                    |
| Conditions         | <ul> <li>Be sure not to assign the same radio system ID to a different PBX, or the PS may not operate properly.</li> <li>The radio system ID must be assigned to support the DECT system (KX-TD144 / KX-TD142). Otherwise, the wired extension port of the KX-TD144 can be used.</li> <li>If the radio system ID is not assigned properly, the registered PS may not work properly.</li> <li>If once assigned, you should not change the radio system ID. To change it, you must remove all the PS registration first.</li> <li>After this assignment, you should reset the system so that this assignment is activated.</li> </ul> |                                                                                                    |
| Feature References | None                                                                                                    |                                                                                                    |

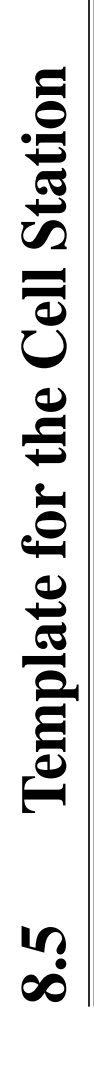

Please copy this page and use as a template for the Cell Station.

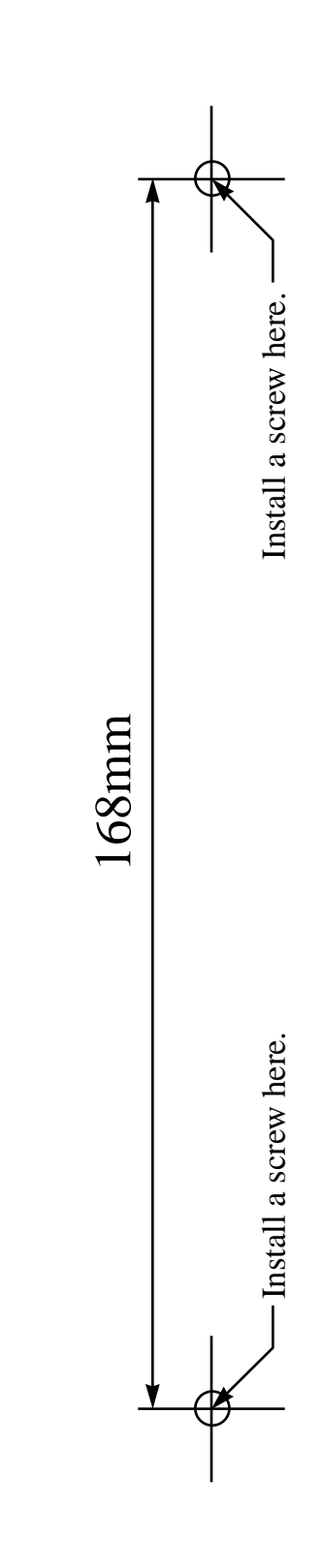

- **1.** Place this template on the wall.
- **2.** Install the screws.

(If you mount the unit on a concrete or mortar wall, drive the anchor plugs flush to wall with a hammer beforehand.)

**3.** Hook the Cell Station (KX-TD142) on the screw heads.

For more details, see page 8-27.

**Panasonic Business Systems U.K.** Panasonic House, Willoughby Road, Bracknell, Berkshire RG12 4FP

Printed in the United Kingdom

To expand the sub-menu, left click the mouse on the symbol, located to the left of the selected text.

- ▷ for version 3 Adobe Reader
- $\boxplus$  for version 4 Adobe Reader

#### Digital Super Hybrid System KX-TD 816E / KX-TD 1232E Version 4

#### Program differences with reference to previous versions

This addendum should be used in conjunction with the current version 4 Installation Manual. This document highlights differences in programming on previous versions with reference to the current Version 4 system

| PROGRAM | DESCRIPTION                             | VERSION 3    | VERSION 2            | VERSION 1                           |
|---------|-----------------------------------------|--------------|----------------------|-------------------------------------|
| STEP    |                                         |              |                      |                                     |
| 005     | PF Button Assignment                    | As Version 4 |                      | "Voice Mail Transfer"               |
|         |                                         |              |                      | Assigned to button code "8"         |
|         |                                         |              |                      |                                     |
|         |                                         |              |                      | Button code "81" N/A                |
|         |                                         |              |                      | Button code "82" N/A                |
|         |                                         |              |                      | Button code "83" N/A                |
|         |                                         |              |                      | Button code "84" N/A                |
|         |                                         |              |                      | Button code "85" N/A                |
|         |                                         |              |                      | Button code "86" N/A                |
|         |                                         |              |                      | Button code "87" N/A                |
|         |                                         |              | Button code "88" N/A | Button code "88" N/A                |
|         |                                         |              | Button code "8*" N/A | Button code "8*" N/A                |
|         |                                         |              | Button code "8#" N/A | Button code "8#" N/A                |
|         |                                         |              |                      | Button code "9" N/A                 |
| 006     | Operator / Manager Extension Assignment | As Version 4 | Manager not stored   | Manager not stored                  |
|         |                                         |              | in default           | in default                          |
| 007     | DSS Console Number                      | As Version 4 | As Version 4         | KXTD816 - 1 through 4               |
|         |                                         |              |                      | KXTD1232 - 1 through 4 (for Master) |
|         |                                         |              |                      | 5 through 8 (for Slave)             |
| 009     | Quick Dial                              | As Version 4 | As Version 4         | N/A                                 |
| 010     | Budget Management                       | As Version 4 | As Version 4         | N/A                                 |
| 011     | Charge Margin & Tax Rate                | As Version 4 | As Version 4         | N/A                                 |
| 012     | ISDN Extn Number Set                    | As Version 4 | As Version 4         | N/A                                 |

N/A - not available

11

VERSION 1

11

| PRO | GRAM     | DESCRIPTION                                                        | VERSION 3    | VERSION 2                              | VERSION 1                                             |
|-----|----------|--------------------------------------------------------------------|--------------|----------------------------------------|-------------------------------------------------------|
| 128 | <u>r</u> | Voice Mail Extension Groups                                        | As Version 4 | Additional 8 Groups<br>(Groups 9 ~ 16) | N/A                                                   |
| 129 |          | Operator Queue                                                     | As Version 4 | As Version 4                           | N/A                                                   |
| 130 |          | Phantom Extension Number Assignment                                | As Version 4 | N/A                                    | N/A                                                   |
| 131 |          | Hunt Group assignment<br>(Ringing)                                 | As Version 4 | N/A<br>(Refer to program step 602)     | N/A<br>(Refer to program step 602)                    |
| 132 |          | Hunt Group Name Assignment                                         | As Version 4 | N/A                                    | N/A                                                   |
| 133 |          | Hunting Overflow                                                   | As Version 4 | N/A                                    | N/A                                                   |
| 134 |          | Hunting Intercept – Day                                            | As Version 4 | N/A                                    | N/A                                                   |
| 135 |          | Hunting Intercept – Night                                          | As Version 4 | N/A                                    | N/A                                                   |
| 136 |          | ISDN DDI Number Transformation Phantom<br>Extn.                    | As Version 4 | N/A                                    | N/A                                                   |
| 148 |          | Off Hook Monitor                                                   | N/A          | N/A                                    | N/A                                                   |
| 214 |          | Message Waiting SLT Ring                                           | As Version 4 | Default setting : 10 min.              | N/A                                                   |
| 215 |          | Ring off Detection Time                                            | As Version 4 | As Version 4                           | N/A                                                   |
| 300 |          | TRS Override System Speed Dial                                     | N/A          | N/A                                    | Enable / Disable                                      |
| 416 |          | Reverse Circuit Assignment                                         | As Version 4 | As Version 4                           | Refer to program step 420                             |
|     | Ver 1    | ISDN Line No. Assignment<br>(Subscriber Number Assignment)         |              |                                        | N/A for Analogue Lines                                |
| 417 |          | CLIR Assignment / CO                                               | As Version 4 | As Version 4                           | N/A per Extn. By COS<br>(Enable / Disable by CO only) |
| 418 |          | ISDN DDI Service                                                   | As Version 4 | N/A                                    | Enable / Disable                                      |
| 419 |          | Subscriber Number Assignment<br>( Used for Analogue & ISDN lines ) | N/A          | As Version 4                           | Refer to program step 416                             |
|     | Ver 1    | Subscriber Name Assignment                                         |              |                                        | 10 characters max.                                    |

11

| PROGRAM   | DESCRIPTION                                                                                                | VERSION 3        | VERSION 2                             | VERSION 1                                      |
|-----------|----------------------------------------------------------------------------------------------------|------------------|---------------------------------------|------------------------------------------------|
| STEP      |                                                                                                    |                  |                                       |                                                |
| 420       | Direct Dialling in - Day Mode                                                                              | As Version 4     | No separation for Day and Night modes | Refer to program step 418                      |
| Ver 1     | Reverse Circuit Assignment                                                                                 |                  |                                       | Enable / Disable                               |
| 421       | Subscriber Name Assignment                                                                                 | As Version 4     | As Version 4                          | Refer to program step 419                      |
| 422       | ISDN Port Type                                                                                             | As Version 4     | As Version 4                          | N/A                                            |
| 423       | Layer 1 Activation Mode                                                                                    | As Version 4     | Used for Extension only               | N/A                                            |
| 424       | ISDN Configuration                                                                                         | As Version 4     | Used for Extension only               | N/A                                            |
| 425       | ISDN Data Link Mode                                                                                        | As Version 4     | Used for Extension only               | N/A                                            |
| 426       | ISDN TEI Mode                                                                                              | As Version 4     | Used for Extension only               | N/A                                            |
| 427       | MSN ISDN Extension                                                                                         | As Version 4     | As Version 4                          | N/A                                            |
| 428       | ISDN Extn Progress Tone                                                                                    | As Version 4     | As Version 4                          | N/A                                            |
| 429       | Direct Dialling In - Night                                                                                 | As Version 4     | N/A                                   | N/A                                            |
| 437       | Multiple Subscriber Number                                                                                 | As Version 4     | N/A                                   | N/A                                            |
| 438 / 439 | Extension Ringing Assignment for ISDN MSN<br>Day / Night                                                   | As Version 4     | N/A                                   | N/A                                            |
| 450       | Primary Rate Configuration                                                                                 | As Version 4     | N/A                                   | N/A                                            |
| 451       | Primary Rate Reference CO                                                                                  | As Version 4     | N/A                                   | N/A                                            |
| 509 / 510 | Toll Restriction System Speed Dial<br>Day / Night                                                          | As Version 4     | As Version 4                          | Refer to program step 300                      |
| 511       | Door Opener Access                                                                                         | As Version 4     | As Version 4                          | N/A                                            |
| 513       | Night Service Access                                                                                       | As Version 4     | As Version 4                          | Not programmable<br>( Operator function only ) |
| 514       | DND for DDI                                                                                                | As Version 4     | As Version 4                          | N/A                                            |
| 516       | CLI Restriction                                                                                            | As Version 4     | As Version 4                          | N/A                                            |
| 517       | COL Restriction                                                                                            | As Version 4     | As Version 4                          | N/A                                            |
| 518       | CFU / CFB / CFNR<br>(Call FWD Unconditional / Busy / No reply<br>Network Feature, Enable/ Disable by COS ) | As Version 4     | N/A                                   | N/A                                            |
| 519       | Off Hook Call Announce (OHCA)<br>Can be assigned on a COS basis                                            | See 990 Field 47 | See 990 Field 47                      | N/A                                            |

VERSION 3

As Version 4

As Version 4

As Version 4

As Version 4

As Version 4

As Version 4

Refer to program step 618

PROGRAM

STEP

601

602

610 611

612

613

603 / 604

DESCRIPTION

Class of Service

Ringing DIL 1 : N

Extension Connected

ISDN Extension COS

Data Line Security

Day / Night

Extension Group Assignment

DDI Number Transformation

N/A

N/A

N/A

N/A

N/A

N/A

N/A

N/A

N/A

N/A

N/A

N/A

N/A

N/A

N/A

N/A

VERSION 1

One Class of Service only

(1 Group max. per Extn.)

"2 ring delay " N/A

Not programmable

(Station Feature only)

Refer to program step 610

Maximum length 6 digits

(No Primary/Secondary COS)

Includes Group Ringing Assignment

VERSION 2

As Version 4

Assignment

As Version 4

As Version 4

As Version 4

As Version 4

Includes Group Ringing

(1 Group max. per Extn.)

Refer to program step 618

11

| PROGRAM   | DESCRIPTION                                 | VERSION 3                   | VERSION 2                                              | VERSION 1               |
|-----------|---------------------------------------------|-----------------------------|--------------------------------------------------------|-------------------------|
| SIEP      | DC Dudget Monogement                        | NT/A                        | NI/A                                                   | NI/A                    |
| 055       | PS Budget Management                        |                             | N/A                                                    | N/A                     |
| 656       | PS Charge Verification Assignment           | N/A                         | N/A<br>N/A                                             | N/A                     |
| 657       | PS Class of Service                         | N/A                         | N/A                                                    | N/A                     |
| 658       | PS Extension Group Assignment               | N/A                         | N/A                                                    | N/A                     |
| 659 ~ 660 | PS DIL 1 : N Extension – Day / Night        | N/A                         | N/A                                                    | N/A                     |
| 661 ~ 662 | PS Outgoing Permitted CO Line – Day / Night | N/A                         | N/A                                                    | N/A                     |
| 663 ~ 664 | PS Doorphone Ringing – Day / Night          | N/A                         | N/A                                                    | N/A                     |
| 665       | PS Voice Mail Access Code                   | N/A                         | N/A                                                    | N/A                     |
| 667       | PS Extension Connection Assignment          | N/A                         | N/A                                                    | N/A                     |
| 668       | PS Data                                     | N/A                         | N/A                                                    | N/A                     |
| 670       | PS DDI Number Translation                   | N/A                         | N/A                                                    | N/A                     |
| 671       | PS Extension Number Set                     | N/A                         | N/A                                                    | N/A                     |
| 672       | PS Password Set                             | N/A                         | N/A                                                    | N/A                     |
| 673       | PS CLIP / COLP                              | N/A                         | N/A                                                    | N/A                     |
| 674       | PS Intercept - Day                          | N/A                         | N/A                                                    | N/A                     |
| 675       | PS Intercept – Night                        | N/A                         | N/A                                                    | N/A                     |
| 676       | PS I/C Display                              | N/A                         | N/A                                                    | N/A                     |
| 681       | PBX Radio System – ID Set                   | N/A                         | N/A                                                    | N/A                     |
| 7001      | DELETED.                                    | LCR First Digit             | LCR First Digit                                        | LCR First Digit         |
|           | LCR Area Leading Digits                     | Default '0'                 | Default '0'                                            | Default setting : '01'  |
|           | (First digit has been included in 7X0Y)     |                             |                                                        |                         |
| 800       | SMDR Output                                 | As Version 4                | As Version 4                                           | Default setting : On    |
| 813       | Floating Number Assignment                  | As Version 4                | Hunt Groups 01 ~ 32 N/A<br>( Use Extn. Groups 1 ~ 16 ) | Hunt Groups 01 ~ 32 N/A |
| 815       | System Working Reports                      | Operator / Manager function | Operator / Manager function                            | Start / Stop            |

#### Program step – 990

#### **Option Programming PBX version changes**

11

| FIELD   | DESCRIPTION                                                                                                    | VERSION 3                          | VERSION 2                          | VERSION 1                                          |
|---------|----------------------------------------------------------------------------------------------------|------------------------------------|------------------------------------|----------------------------------------------------|
| 1 ~ 23  | Various descriptions                                                                                                    | See Version 4 description          | See Version 4 description          | See Version 4 description                          |
| 24      | Prevents or allows a call originated by an AA port of a VPS to another AA port                                                                              | 0 : Prevent<br>1 : Allow (default) | 0 : Prevent<br>1 : Allow (default) | 0 : Prevent (default)<br>1 : Allow                 |
| 25 ~ 27 | Various descriptions                                                                                                    | See Version 4 description          | See Version 4 description          | See Version 4 description                          |
| 28      | Version 1 description :<br>Enables or Disables the sending of dial tone after the CO<br>has been seized                                                     | See Version 4 description          | See Version 4 description          | 0 : Disable (default)<br>1 : Enable                |
| 29      | Enables or Disables if the VPS will receive the Follow<br>On ID when call is directed to it by Call Forwarding                                              | As Version 4                       | As Version 4                       | N/A                                                |
| 30      | Version 1 description :<br>Connects or Disconnects the CO line if nothing is dialled<br>within the pre-set time, after seizing the CO line                  | See Version 4 description          | See Version 4 description          | 0 : Disconnect (default)<br>1 : Do not disconnect  |
| 31      | Version 1 description :<br>Assigns whether the system transforms an incoming DDI<br>call number directly to a specific extension                            | See Version 4 description          | See Version 4 description          | 0 : Transform (default)<br>1 : Do not transform    |
| 32      | Version 1 description :<br>Assigns whether the LCR is applied to any CO line or<br>only to CO lines selected by Automatic Line Access<br>Program Step [103] | See Version 4 description          | See Version 4 description          | 0 : Automatic<br>1 : Any CO (default)              |
| 33      | Version 1 description :<br>Assigns if pressing the HOLD twice acts as<br>Exclusive Hold or Hold Retrieval                                                   | See Version 4 description          | See Version 4 description          | 0 : Hold Retrieval<br>1 : Exclusive Hold (default) |
| 34      | Version 1 description :<br>Assigns whether the system displays the LCR<br>Authorisation Code while programming                                              | See Version 4 description          | See Version 4 description          | 0 : display<br>1: do not display (default)         |
| 35 ~ 36 | Various descriptions                                                                                                    | See Version 4 description          | See Version 4 description          | N/A                                                |

#### Program step – 990

#### **Option Programming PBX version changes**

"

| FIELD   | DESCRIPTION                                                                                                    | VERSION 3                                       | VERSION 2                                 | VERSION 1 |
|---------|----------------------------------------------------------------------------------------------------|-------------------------------------------------|-------------------------------------------|-----------|
| 37      | Versions 2 description :<br>Assigns whether to add the extension number to the<br>subscriber number for the<br>CLIP and CLOP                         | See Version 4 description                       | 0 : Do not add<br>1 : Add ( default )     | N/A       |
| 38      | Assigns how to transform the received DDI number.<br>(Uses the new program step 111)                                                                 | As Version 4                                    | N/A                                       | N/A       |
| 39 ~ 41 | Various descriptions                                                                                                    | See Version 4 description                       | See Version 4 description                 | N/A       |
| 42      | Version 4 : Reserved<br>Version 3 description :<br>Assigns if the DDI is transformed to a specific ext.                                              | 0 : Transform (default)<br>1 : do not transform | As Version 3                              | N/A       |
| 43 ~ 46 | Various descriptions                                                                                                    | See Version 4 description                       | See Version 4 description                 | N/A       |
| 47      | Version 4 : Reserved (New Prog Step 519)<br>Version 3 description :<br>Selects whether to activate BSS or OHCA for T7235                             | 0 : BSS<br>1 : OHCA (default)                   | As Version 3                              | N/A       |
| 48      | Assigns whether hunting works when an incoming call<br>directly reaches an extension which is a member of a<br>Termination or Circular Hunting Group | 0 : Hunting does not work<br>(default)          | 0 : Hunting does not work<br>( default )  | N/A       |
| 49      | Enables or Disables CO Pulse feedback tone                                                                                                    | As Version 4                                    | As Version 4                              | N/A       |
| 50      | Day Mode destination for the assigned<br>Operator DDI number or<br>an unrecognised or unassigned DDI Number                                          | 0 : DIL 1 : N ( default )<br>1 : Operator       | 0 : DIL 1 : N<br>1 : Operator ( default ) | N/A       |
| 51      | Night Mode destination for the assigned<br>Operator DDI number or<br>an unrecognised or unassigned DDI Number                                        | 0 : DIL 1 : N ( default )<br>1 : Operator       | 0 : DIL 1 : N<br>1 : Operator (default)   | N/A       |

#### Program step – 990

#### **Option Programming PBX version changes**

11

| FIELD   | DESCRIPTION                                                                                                    | VERSION 3                               | VERSION 2                 | VERSION 1 |
|---------|----------------------------------------------------------------------------------------------------|-----------------------------------------|---------------------------|-----------|
| 52 ~ 57 | Various descriptions                                                                                                 | See Version 4 description               | See Version 4 description | N/A       |
| 58      | Selects if a Call to Hunt group rings an extension in that<br>group if the phone is set to Call Forward              | As Version 4                            | N/A                       | N/A       |
| 59      | Version 3 description :<br>Selects which itemisation code is used by a Doorphone<br>with the Call Forwarding feature | 0 : Operator<br>1 : Jack 01-1 (default) | N/A                       | N/A       |
| 60      | Enables or Disables the SMDR printout of the margin rate                                                             | N/A                                     | N/A                       | N/A       |
| 61      | Selects which itemisation code is used by a Doorphone with the Call Forwarding feature                               | See Field 59                            | N/A                       | N/A       |
| 62      | Assigns if the Operator can set DND feature                                                                          | N/A                                     | N/A                       | N/A       |
| 63      | Reserved                                                                                                    | N/A                                     | N/A                       | N/A       |
| 64      | Enables or Disables LCR with DTMF function                                                                           | N/A                                     | N/A                       | N/A       |
| 65      | Assigns incoming bell frequency for SLT's                                                                            | N/A                                     | N/A                       | N/A       |
| 66 ~ 68 | Reserved                                                                                                    | N/A                                     | N/A                       | N/A       |
| 69      | Determines the telephone which can activate Whisper<br>OHCA                                                          | N/A                                     | N/A                       | N/A       |
| 70      | Select Beep Tone or Music for Music On Hold Source 1                                                                 | N/A                                     | N/A                       | N/A       |
| 71      | Select whether 3.1Audio or 64K Speech for SLT's                                                                      | N/A                                     | N/A                       | N/A       |